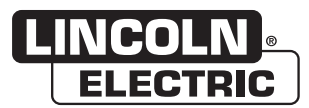

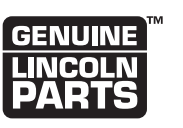

**NOTE:** This manual will cover most of the troubleshooting and repair procedures for the code numbers listed. Some variances may exist when troubleshooting/repairing later code numbers.

## *POWER WAVE® AC/DC 1000®, PF10A®, PF10S® SYSTEM*

For use with machines having Code Numbers:

PW AC/DC 1000<sup>®</sup> **11124, 11226** PF10A<sup>®</sup> **11139** PF10S<sup>®</sup> Head **11063, 11064, 11127** 

# **SERVICE MANUAL**

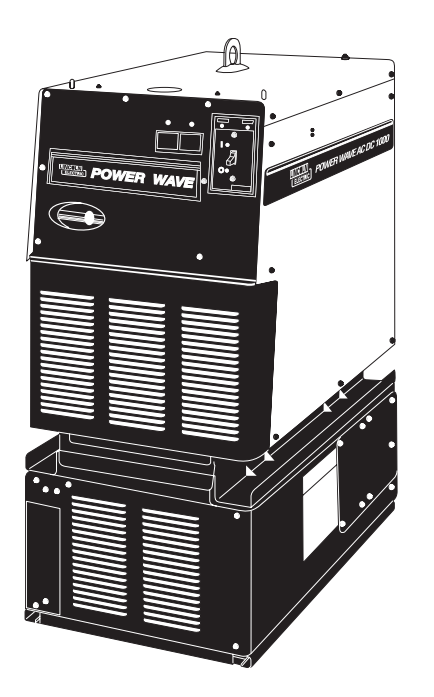

## SAFETY

## CALIFORNIA PROPOSITION 65 WARNINGS

Diesel engine exhaust and some of its constituents are known to the State of California to cause cancer, birth defects, and other reproductive harm. The engine exhaust from this product contains chemicals known to the State of California to cause cancer, birth defects, or other reproductive harm.

Æ

The Above For Diesel Engines

The Above For Gasoline Engines

### ARC WELDING can be hazardous. PROTECT YOURSELF AND OTHERS FROM POSSIBLE SERIOUS INJURY OR DEATH. KEEP CHILDREN AWAY. PACEMAKER WEARERS SHOULD CONSULT WITH THEIR DOCTOR BEFORE OPERATING.

Read and understand the following safety highlights. For additional safety information, it is strongly recommended that you purchase a copy of "Safety in Welding & Cutting - ANSI Standard Z49.1" from the American Welding Society, P.O. Box 351040, Miami, Florida 33135 or CSA Standard W117.2-1974. A Free copy of "Arc Welding Safety" booklet E205 is available from the Lincoln Electric Company, 22801 St. Clair Avenue, Cleveland, Ohio 44117-1199.

## BE SURE THAT ALL INSTALLATION, OPERATION, MAINTENANCE AND REPAIR PROCEDURES ARE PERFORMED ONLY BY QUALIFIED INDIVIDUALS.

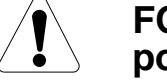

## FOR ENGINE powered equipment.

 Turn the engine off before troubleshooting and maintenance work unless the maintenance work requires it to be running.

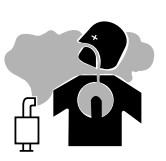

1.b.Operate engines in open, well-ventilated areas or vent the engine exhaust fumes outdoors.

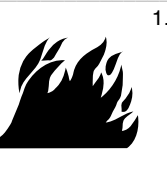

1.c. Do not add the fuel near an open flame welding arc or when the engine is running. Stop the engine and allow it to cool before refueling to prevent spilled fuel from vaporizing on contact with hot engine parts and igniting. Do not spill fuel when filling tank. If fuel is spilled, wipe it up and do not start engine until fumes have been eliminated.

- 1.d. Keep all equipment safety guards, covers and devices in position and in good repair.Keep hands, hair, clothing and tools away from V-belts, gears, fans and all other moving parts when starting, operating or repairing equipment.
- 1.e. In some cases it may be necessary to remove safety guards to perform required maintenance. Remove guards only when necessary and replace them when the maintenance requiring their removal is complete. Always use the greatest care when working near moving parts.

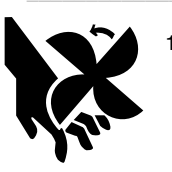

- 1.f. Do not put your hands near the engine fan. Do not attempt to override the governor or idler by pushing on the throttle control rods while the engine is running.
- 1.g. To prevent accidentally starting gasoline engines while turning the engine or welding generator during maintenance work, disconnect the spark plug wires, distributor cap or magneto wire as appropriate.

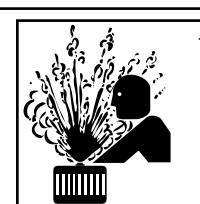

1.h. To avoid scalding, do not remove the radiator pressure cap when the engine is hot.

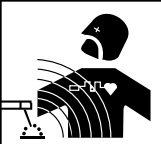

## ELECTRIC AND MAGNETIC FIELDS may be dangerous

- 2.a. Electric current flowing through any conductor causes localized Electric and Magnetic Fields (EMF). Welding current creates EMF fields around welding cables and welding machines
- 2.b. EMF fields may interfere with some pacemakers, and welders having a pacemaker should consult their physician before welding.
- 2.c. Exposure to EMF fields in welding may have other health effects which are now not known.
- 2.d. All welders should use the following procedures in order to minimize exposure to EMF fields from the welding circuit:
  - 2.d.1. Route the electrode and work cables together Secure them with tape when possible.
  - 2.d.2. Never coil the electrode lead around your body.
  - 2.d.3. Do not place your body between the electrode and work cables. If the electrode cable is on your right side, the work cable should also be on your right side.
  - 2.d.4. Connect the work cable to the workpiece as close as possible to the area being welded.
  - 2.d.5. Do not work next to welding power source.

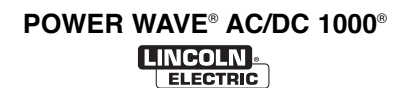

## ARC RAYS can burn.

4.a. Use a shield with the proper filter and cover plates to protect your eyes from sparks and the rays of the arc when welding or observing open arc welding. Headshield and filter lens should conform to ANSI Z87. I standards.

- 4.b. Use suitable clothing made from durable flame-resistant material to protect your skin and that of your helpers from the arc rays.
- 4.c. Protect other nearby personnel with suitable, non-flammable screening and/or warn them not to watch the arc nor expose themselves to the arc rays or to hot spatter or metal.

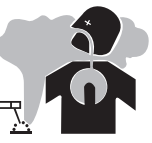

# FUMES AND GASES can be dangerous.

5.a. Welding may produce fumes and gases hazardous to health. Avoid breathing these fumes and gases.When welding, keep your head out of the fume. Use enough ventilation and/or exhaust at the arc to keep

fumes and gases away from the breathing zone. When welding with electrodes which require special ventilation such as stainless or hard facing (see instructions on container or MSDS) or on lead or cadmium plated steel and other metals or coatings which produce highly toxic fumes, keep exposure as low as possible and within applicable OSHA PEL and ACGIH TLV limits using local exhaust or mechanical ventilation. In confined spaces or in some circumstances, outdoors, a respirator may be required. Additional precautions are also required when welding on galvanized steel.

- 5. b. The operation of welding fume control equipment is affected by various factors including proper use and positioning of the equipment, maintenance of the equipment and the specific welding procedure and application involved. Worker exposure level should be checked upon installation and periodically thereafter to be certain it is within applicable OSHA PEL and ACGIH TLV limits.
- 5.c. Do not weld in locations near chlorinated hydrocarbon vapors coming from degreasing, cleaning or spraying operations. The heat and rays of the arc can react with solvent vapors to form phosgene, a highly toxic gas, and other irritating products.
- 5.d. Shielding gases used for arc welding can displace air and cause injury or death. Always use enough ventilation, especially in confined areas, to insure breathing air is safe.
- 5.e. Read and understand the manufacturer's instructions for this equipment and the consumables to be used, including the material safety data sheet (MSDS) and follow your employer's safety practices. MSDS forms are available from your welding distributor or from the manufacturer.
- 5.f. Also see item 1.b.

**ELECTRIC SHOCK can kill.** 3.a. The electrode and work (or ground) circuits

are electrically "hot" when the welder is on. Do not touch these "hot" parts with your bare skin or wet clothing. Wear dry, hole-free gloves to insulate hands.

3.b. Insulate yourself from work and ground using dry insulation. Make certain the insulation is large enough to cover your full area of physical contact with work and ground.

In addition to the normal safety precautions, if welding must be performed under electrically hazardous conditions (in damp locations or while wearing wet clothing; on metal structures such as floors, gratings or scaffolds; when in cramped positions such as sitting, kneeling or lying, if there is a high risk of unavoidable or accidental contact with the workpiece or ground) use the following equipment:

- Semiautomatic DC Constant Voltage (Wire) Welder.
- DC Manual (Stick) Welder.
- AC Welder with Reduced Voltage Control.
- 3.c. In semiautomatic or automatic wire welding, the electrode, electrode reel, welding head, nozzle or semiautomatic welding gun are also electrically "hot".
- 3.d. Always be sure the work cable makes a good electrical connection with the metal being welded. The connection should be as close as possible to the area being welded.
- 3.e. Ground the work or metal to be welded to a good electrical (earth) ground.
- 3.f. Maintain the electrode holder, work clamp, welding cable and welding machine in good, safe operating condition. Replace damaged insulation.
- 3.g. Never dip the electrode in water for cooling.
- 3.h. Never simultaneously touch electrically "hot" parts of electrode holders connected to two welders because voltage between the two can be the total of the open circuit voltage of both welders.
- 3.i. When working above floor level, use a safety belt to protect yourself from a fall should you get a shock.
- 3.j. Also see Items 6.c. and 8.

100

Master

9

Return

TOC

Master

2

Return

100

Master

2

Return 1

## SAFETY

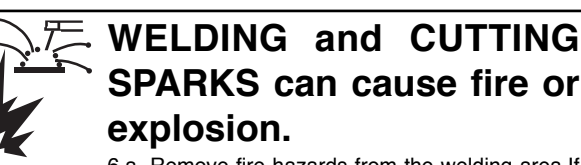

6.a. Remove fire hazards from the welding area.If this is not possible, cover them to prevent the welding sparks from starting a fire. Remember that welding sparks and hot materials from welding can easily go through small cracks and openings to adjcent areas. Avoid welding near hydraulic lines. Have a fire extinguisher readily available.

- 6.b. Where compressed gases are to be used at the job site, special precautions should be used to prevent hazardous situations. Refer to "Safety in Welding and Cutting" (ANSI Standard Z49.1) and the operating information for the equipment being used.
- 6.c. When not welding, make certain no part of the electrode circuit is touching the work or ground. Accidental contact can cause overheating and create a fire hazard.
- 6.d. Do not heat, cut or weld tanks, drums or containers until the proper steps have been taken to insure that such procedures will not cause flammable or toxic vapors from substances inside. They can cause an explosion even though they have been "cleaned". For information, purchase "Recommended Safe Practices for the Preparation for Welding and Cutting of Containers and Piping That Have Held Hazardous Substances", AWS F4.1 from the American Welding Society (see address above).
- 6.e. Vent hollow castings or containers before heating, cutting or welding. They may explode.
- 6.f. Sparks and spatter are thrown from the welding arc. Wear oil free protective garments such as leather gloves, heavy shirt, cuffless trousers, high shoes and a cap over your hair. Wear ear plugs when welding out of position or in confined places. Always wear safety glasses with side shields when in a welding area.
- 6.g. Connect the work cable to the work as close to the welding area as practical. Work cables connected to the building framework or other locations away from the welding area increase the possibility of the welding current passing through lifting chains, crane cables or other alternate circuits. This can create fire hazards or overheat lifting chains or cables until they fail.
- 6.h. Also see item 1.c.
- 6.I. Read and follow NFPA 51B "Standard for Fire Prevention During Welding, Cutting and Other Hot Work", available from NFPA, 1 Batterymarch Park,PO box 9101, Quincy, Ma 022690-9101.
- 6.j. Do not use a welding power source for pipe thawing.

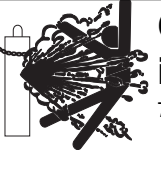

# CYLINDER may explode if damaged.

iii

7.a. Use only compressed gas cylinders containing the correct shielding gas for the process used and properly operating regulators designed for the gas and pressure used. All hoses, fittings, etc. should be suitable for the application and maintained in good condition.

- 7.b. Always keep cylinders in an upright position securely chained to an undercarriage or fixed support.
- 7.c. Cylinders should be located:
  Away from areas where they may be struck or subjected to physical damage.
  - A safe distance from arc welding or cutting operations and any other source of heat, sparks, or flame.
- 7.d. Never allow the electrode, electrode holder or any other electrically "hot" parts to touch a cylinder.
- 7.e. Keep your head and face away from the cylinder valve outlet when opening the cylinder valve.
- 7.f. Valve protection caps should always be in place and hand tight except when the cylinder is in use or connected for use.
- 7.g. Read and follow the instructions on compressed gas cylinders, associated equipment, and CGA publication P-I, "Precautions for Safe Handling of Compressed Gases in Cylinders," available from the Compressed Gas Association 1235 Jefferson Davis Highway, Arlington, VA 22202.

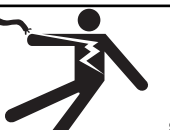

# FOR ELECTRICALLY powered equipment.

- 8.a. Turn off input power using the disconnect switch at the fuse box before working on the equipment.
- 8.b. Install equipment in accordance with the U.S. National Electrical Code, all local codes and the manufacturer's recommendations.
- 8.c. Ground the equipment in accordance with the U.S. National Electrical Code and the manufacturer's recommendations.

## Refer to http://www.lincolnelectric.com/safety for additional safety information.

100

## **PRÉCAUTIONS DE SÛRETÉ**

Pour votre propre protection lire et observer toutes les instructions et les précautions de sûreté specifiques qui parraissent dans ce manuel aussi bien que les précautions de sûreté générales suivantes:

#### Sûreté Pour Soudage A L'Arc

- 1. Protegez-vous contre la secousse électrique:
  - a. Les circuits à l'électrode et à la piéce sont sous tension quand la machine à souder est en marche. Eviter toujours tout contact entre les parties sous tension et la peau nue ou les vétements mouillés. Porter des gants secs et sans trous pour isoler les mains.
  - b. Faire trés attention de bien s'isoler de la masse quand on soude dans des endroits humides, ou sur un plancher metallique ou des grilles metalliques, principalement dans les positions assis ou couché pour lesquelles une grande partie du corps peut être en contact avec la masse.
  - c. Maintenir le porte-électrode, la pince de masse, le câble de soudage et la machine à souder en bon et sûr état defonctionnement.
  - d.Ne jamais plonger le porte-électrode dans l'eau pour le refroidir.
  - e. Ne jamais toucher simultanément les parties sous tension des porte-électrodes connectés à deux machines à souder parce que la tension entre les deux pinces peut être le total de la tension à vide des deux machines.
  - f. Si on utilise la machine à souder comme une source de courant pour soudage semi-automatique, ces precautions pour le porte-électrode s'applicuent aussi au pistolet de soudage.
- Dans le cas de travail au dessus du niveau du sol, se protéger contre les chutes dans le cas ou on recoit un choc. Ne jamais enrouler le câble-électrode autour de n'importe quelle partie du corps.
- 3. Un coup d'arc peut être plus sévère qu'un coup de soliel, donc:
  - a. Utiliser un bon masque avec un verre filtrant approprié ainsi qu'un verre blanc afin de se protéger les yeux du rayonnement de l'arc et des projections quand on soude ou quand on regarde l'arc.
  - b. Porter des vêtements convenables afin de protéger la peau de soudeur et des aides contre le rayonnement de l'arc.
  - c. Protéger l'autre personnel travaillant à proximité au soudage à l'aide d'écrans appropriés et non-inflammables.
- 4. Des gouttes de laitier en fusion sont émises de l'arc de soudage. Se protéger avec des vêtements de protection libres de l'huile, tels que les gants en cuir, chemise épaisse, pantalons sans revers, et chaussures montantes.
- Toujours porter des lunettes de sécurité dans la zone de soudage. Utiliser des lunettes avec écrans lateraux dans les zones où l'on pique le laitier.

- 6. Eloigner les matériaux inflammables ou les recouvrir afin de prévenir tout risque d'incendie dû aux étincelles.
- Quand on ne soude pas, poser la pince à une endroit isolé de la masse. Un court-circuit accidental peut provoquer un échauffement et un risque d'incendie.
- 8. S'assurer que la masse est connectée le plus prés possible de la zone de travail qu'il est pratique de le faire. Si on place la masse sur la charpente de la construction ou d'autres endroits éloignés de la zone de travail, on augmente le risque de voir passer le courant de soudage par les chaines de levage, câbles de grue, ou autres circuits. Cela peut provoquer des risques d'incendie ou d'echauffement des chaines et des câbles jusqu'à ce qu'ils se rompent.
- Assurer une ventilation suffisante dans la zone de soudage. Ceci est particuliérement important pour le soudage de tôles galvanisées plombées, ou cadmiées ou tout autre métal qui produit des fumeés toxiques.
- 10. Ne pas souder en présence de vapeurs de chlore provenant d'opérations de dégraissage, nettoyage ou pistolage. La chaleur ou les rayons de l'arc peuvent réagir avec les vapeurs du solvant pour produire du phosgéne (gas fortement toxique) ou autres produits irritants.
- Pour obtenir de plus amples renseignements sur la sûreté, voir le code "Code for safety in welding and cutting" CSA Standard W 117.2-1974.

## PRÉCAUTIONS DE SÛRETÉ POUR LES MACHINES À SOUDER À TRANSFORMATEUR ET À REDRESSEUR

- Relier à la terre le chassis du poste conformement au code de l'électricité et aux recommendations du fabricant. Le dispositif de montage ou la piece à souder doit être branché à une bonne mise à la terre.
- 2. Autant que possible, l'installation et l'entretien du poste seront effectués par un électricien qualifié.
- Avant de faires des travaux à l'interieur de poste, la debrancher à l'interrupteur à la boite de fusibles.
- 4. Garder tous les couvercles et dispositifs de sûreté à leur place.

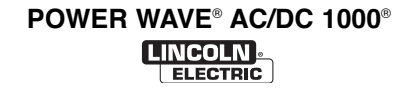

iv

## Electromagnetic Compatibility (EMC)

#### Conformance

Products displaying the CE mark are in conformity with European Community Council Directive of 15 Dec 2004 on the approximation of the laws of the Member States relating to electromagnetic compatibility, 2004/108/EC. It was manufactured in conformity with a national standard that implements a harmonized standard: EN 60974-10 Electromagnetic Compatibility (EMC) Product Standard for Arc Welding Equipment. It is for use with other Lincoln Electric equipment. It is designed for industrial and professional use.

#### Introduction

All electrical equipment generates small amounts of electromagnetic emission. Electrical emission may be transmitted through power lines or radiated through space, similar to a radio transmitter. When emissions are received by other equipment, electrical interference may result. Electrical emissions may affect many kinds of electrical equipment; other nearby welding equipment, radio and TV reception, numerical controlled machines, telephone systems, computers, etc. Be aware that interference may result and extra precautions may be required when a welding power source is used in a domestic establishment.

#### Installation and Use

The user is responsible for installing and using the welding equipment according to the manufacturer's instructions. If electromagnetic disturbances are detected then it shall be the responsibility of the user of the welding equipment to resolve the situation with the technical assistance of the manufacturer. In some cases this remedial action may be as simple as earthing (grounding) the welding circuit, see Note. In other cases it could involve construction of an electromagnetic screen enclosing the power source and the work complete with associated input filters. In all cases electromagnetic disturbances must be reduced to the point where they are no longer troublesome.

Note: The welding circuit may or may not be earthed for safety reasons according to national codes. Changing the earthing arrangements should only be authorized by a person who is competent to access whether the changes will increase the risk of injury, e.g., by allowing parallel welding current return paths which may damage the earth circuits of other equipment.

#### Assessment of Area

Before installing welding equipment the user shall make an assessment of potential electromagnetic problems in the surrounding area. The following shall be taken into account:

- a) other supply cables, control cables, signaling and telephone cables; above, below and adjacent to the welding equipment;
- b) radio and television transmitters and receivers;
- c) computer and other control equipment;
- d) safety critical equipment, e.g., guarding of industrial equipment;
- e) the health of the people around, e.g., the use of pacemakers and hearing aids;
- f) equipment used for calibration or measurement
- g) the immunity of other equipment in the environment. The user shall ensure that other equipment being used in the environment is compatible. This may require additional protection measures;
- h) the time of day that welding or other activities are to be carried out.

 $\odot$ 

## SAFETY

## Electromagnetic Compatibility (EMC)

The size of the surrounding area to be considered will depend on the structure of the building and other activities that are taking place. The surrounding area may extend beyond the boundaries of the premises.

## Methods of Reducing Emissions

### Mains Supply

Welding equipment should be connected to the mains supply according to the manufacturer's recommendations. If interference occurs, it may be necessary to take additional precautions such as filtering of the mains supply. Consideration should be given to shielding the supply cable of permanently installed welding equipment, in metallic conduit or equivalent. Shielding should be electrically continuous throughout its length. The shielding should be connected to the welding power source so that good electrical contact is maintained between the conduit and the welding power source enclosure.

### Maintenance of the Welding Equipment

The welding equipment should be routinely maintained according to the manufacturer's recommendations. All access and service doors and covers should be closed and properly fastened when the welding equipment is in operation. The welding equipment should not be modified in any way except for those changes and adjustments covered in the manufacturers instructions. In particular, the spark gaps of arc striking and stabilizing devices should be adjusted and maintained according to the manufacturer's recommendations.

#### Welding Cables

The welding cables should be kept as short as possible and should be positioned close together, running at or close to floor level.

#### Equipotential Bonding

Bonding of all metallic components in the welding installation and adjacent to it should be considered. However, metallic components bonded to the work piece will increase the risk that the operator could receive a shock by touching these metallic components and the electrode at the same time. The operator should be insulated from all such bonded metallic components.

### Earthing of the Workpiece

Where the workpiece is not bonded to earth for electrical safety, not connected to earth because of its size and position, e.g., ships hull or building steelwork, a connection bonding the workpiece to earth may reduce emissions in some, but not all instances. Care should be taken to prevent the earthing of the workpiece increasing the risk of injury to users, or damage to other electrical equipment. Where necessary, the connection of the workpiece to earth should be made by a direct connection to the workpiece, but in some countries where direct connection is not permitted, the bonding should be achieved by suitable capacitance, selected according to national regulations.

### Screening and Shielding

Selective screening and shielding of other cables and equipment in the surrounding area may alleviate problems of interference. Screening of the entire welding installation may be considered for special applications. <sup>1</sup>

Portions of the preceding text are contained in EN 60974-10: "Electromagnetic Compatibility (EMC) product standard for arc welding equipment."

## - MASTER TABLE OF CONTENTS FOR ALL SECTIONS -

|                                      | Page      |
|--------------------------------------|-----------|
| Safety                               | i-iv      |
| Installation                         | Section A |
| Operation                            | Section B |
| Accessories                          | Section C |
| Maintenance                          | Section D |
| Theory of Operation                  | Section E |
| Troubleshooting and Repair           | Section F |
| Electrical Diagrams                  | Section G |
| Parts Manual AC/DC 1000 <sup>®</sup> | P-509     |
| Parts Manual PF10A <sup>®</sup>      | P-506     |
| Parts Manual PF10S <sup>®</sup>      | P-515     |

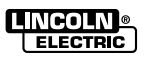

## Section A

| Installation                                                 | Section A  |
|--------------------------------------------------------------|------------|
| Technical Specifications Power Wave® AC/DC 1000 <sup>®</sup> | A-2        |
| Technical Specifications POWER FEED® 10A Controller          | A-3        |
| Technical Specifications POWER FEED <sup>®</sup> 10S         | A-4        |
| Safety Precautions - Power Wave® AC/DC 1000®                 | A-5        |
| Recommended Equipment                                        | A-8        |
| Optional Equipment                                           | A-9        |
| Safety Precautions - POWER FEED® 10S                         | A-10       |
| Electrode and Work Connections                               | A-19, A-28 |
| Wire Drive Gear Ratio Setting                                | A-28       |
| Ethernet Configuration                                       | A-30       |
|                                                              |            |

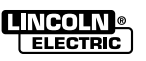

## A-2

## INSTALLATION

TECHNICAL SPECIFICATIONS - POWER WAVE® AC/DC 1000® (K2344-1, K2344-2)

| $(\mathbf{X}_{2}++-), \mathbf{X}_{2}++-2)$ |                                                                                                    |                                        |                                      |                                        |                   |                        |                                                          |                                |                                        |                                          |  |
|--------------------------------------------|----------------------------------------------------------------------------------------------------|----------------------------------------|--------------------------------------|----------------------------------------|-------------------|------------------------|----------------------------------------------------------|--------------------------------|----------------------------------------|------------------------------------------|--|
|                                            | INPL                                                                                                    | JT AT R                                | ATED OU                              | TPUT                                   | - TH              | REE                    | PHAS                                                     | E ONLY                         |                                        |                                          |  |
| INPUT VOLTS<br>3 PHASE<br>50/60 Hz         | CURRENT                                                                                                    | JT<br><u>F AMPS</u><br>K2344-2         |                                      | UT<br>IONS                             | ID<br>POV<br>WA   | LE<br>VER<br>TTS       | POWE<br>@ RATE                                           | POWER FACTOR<br>@ RATED OUTPUT |                                        | EFFICIENCY<br>@ RATED OUTPU <sup>-</sup> |  |
| 380<br>400<br>460<br>500<br>575            | <br>68<br>62<br>54                                                                                                  | 82<br>79<br>69<br>62<br>55             | 1000A@44V.<br>100% Duty Cycle        |                                        | 22                | 25                     |                                                          | .95                            |                                        | 86%                                      |  |
|                                            |                                                                                                    |                                        |                                      | OUTP                                   | UΤ                |                        |                                                          |                                |                                        |                                          |  |
| OPEN<br>CIRCUIT<br>VOLTAGE                 | AUXILIA<br>(CIRCUI<br>PRO                                                                                           | RY POW<br>T BREAK<br>TECTED)           | /ER<br>ER                            |                                        | PRO               | CESS                   | CURRE                                                    | ENT RANGE                      | S (A                                   | C or DC)                                 |  |
| 25 to 100<br>Vrмs                          | 40<br>10<br>115<br>10                                                                                               | VDC AT<br>AMPS<br>VAC AT<br>AMPS       |                                      |                                        | SAW<br>SAW<br>SAW | /-DC+<br>/-DC-<br>/-AC | <b>}</b> 20                                              | Output<br>00-1000 Aver         | Rang<br>age                            | ge<br>Amps                               |  |
|                                            | REC                                                                                                    | СОММЕ                                  |                                      | PUT W                                  | IRE               | AND                    | FUSE                                                     | SIZES <sup>1</sup>             |                                        |                                          |  |
| 3 PH<br>VOLT                               | 3 PHASE INPUT TYPE<br>VOLTAGE 50/60Hz COPPER<br>CON                                                                 |                                        | E 90°C<br>WIRE <sup>3</sup><br>IDUIT | IN                                     | COP               | PER GR<br>CONDUC       | OUNDING<br>CTOR                                          | TIME<br>Of                     | E-DELAY FUSE<br>R BREAKER <sup>2</sup> |                                          |  |
|                                            |                                                                                                    |                                        | AWG                                  | (mm2)                                  |                   | AWG (mm2)              |                                                          |                                | AMPS                                   |                                          |  |
|                                            | 380<br>400<br>460<br>500<br>575                                                                                     | 3(2<br>3(2<br>3(2<br>4(2<br>4(2<br>6(1 |                                      | 25)<br>25)<br>25)<br>25)<br>25)<br>16) |                   |                        | 8 (10)<br>8 (10)<br>8 (10)<br>8 (10)<br>8 (10)<br>10 (6) |                                | 100<br>90<br>90<br>80<br>70            |                                          |  |
|                                            |                                                                                                    |                                        | PHYSIC                               | AL DIN                                 | /EN               | SION                   | S                                                        |                                |                                        |                                          |  |
| MODEL                                      | CONFORMIT                                                                                                    | TY MARK                                | HE                                   | IGHT                                   |                   | WI                     | DTH                                                      | DEPTH                          |                                        | WEIGHT                                   |  |
| K2344-1                                    | CSA c                                                                                                    | C/UL                                   | 43<br>110                            | 43.5 in<br>1105 mm                     |                   | 19.<br>488             | 19.2 in 33 in<br>88 mm 838 mr                            |                                |                                        | 600 lbs.<br>272 kg.                      |  |
| K2344-2 * 🕻                                |                                                                                                    | 1-1<br>L                               | 43.5 in<br>1105 mr                   |                                        |                   | 19.<br>488             | 2 in<br>mm                                               | 33 in<br>838 mm                |                                        | 650 lbs.<br>296 kg.                      |  |
|                                            |                                                                                                    |                                        | TEMPER                               | ATUR                                   | E RA              | ANG                    | S                                                        |                                |                                        |                                          |  |
|                                            | Operating Temperature Range<br>32°F to 104°F(0°C to 40°C)storage temperature range<br>-40°F to 185°F(-40°C to 85°C) |                                        |                                      |                                        |                   |                        |                                                          |                                |                                        |                                          |  |

<sup>1</sup> Wire and Fuse Sizes based upon the U.S. National Electric Code and maximum output for 40°C (104°) ambient.

<sup>2</sup> Also called "inverse time" or "thermal/magnetic" circuit breakers; circuit breakers that have a delay in tripping action that decreases as the magnitude of current increases.

<sup>3</sup> Failure to use proper type of copper wire will cause fire hazards.

\* An external filter will be required to meet CE and C-Tick conducted emission requirements. It will meet CE and C-Tick requirements with the use of an optional external filter. (K2444-1 CE and C-Tick Filter Kit)

| WELDING PROCESSES |                           |                       |                                    |  |  |  |
|-------------------|---------------------------|-----------------------|------------------------------------|--|--|--|
| Process           | Electrode Diameter Range  | Output Range (Amperes | Wire Feed Speed Range              |  |  |  |
| SAW               | 5/64 – 7/32" (2 – 5.6 mm) | 200 - 1000            | 21 - 300 ipm (.53 – 7.62 m/minute) |  |  |  |

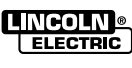

## **TECHNICAL SPECIFICATIONS: POWER FEED® 10A CONTROLLER**

| SPEC                                   | SPEC.# TYPE 142:1 SPEE |                     |                     |                      | ED RATIO 95:1        |                      |                                   | PEED RATIO    |                                   |                             |                                   |  |           |                      |
|----------------------------------------|------------------------|---------------------|---------------------|----------------------|----------------------|----------------------|-----------------------------------|---------------|-----------------------------------|-----------------------------|-----------------------------------|--|-----------|----------------------|
| POWEB FEED <sup>®</sup> 10A Controller |                        | ler                 |                     | Wire                 | Size                 |                      |                                   |               | Wire                              | Size                        |                                   |  |           |                      |
| with POWE                              | POWER FEED® 10SF Speed |                     | ed                  | Solid Cored          |                      | Sp                   | Speed                             |               | d                                 | Cored                       |                                   |  |           |                      |
| K2                                     | 362-1                  | 10-20<br>(0.25 -5.0 | 0 IPM<br>8 m/min.)  | 7/32 in.<br>(5.6 mm) | 5/32 in.<br>(4.0 mm) | 10-30<br>(0.25 -7.0  | 10-300 ipm<br>(0.25 -7.62 m/min.) |               | 10-300 ipm<br>(0.25 -7.62 m/min.) |                             | 10-300 ipm<br>(0.25 -7.62 m/min.) |  | n.<br>าm) | 5/32 in.<br>(4.0 mm) |
| INPUT VOLTAGE & CURRENT                |                        |                     | PH                  | YSICAL S             | IZE                  | TEM                  | PERAT                             | URE           | RATING                            |                             |                                   |  |           |                      |
|                                        |                        |                     |                     | Dimension            | S                    |                      |                                   |               |                                   |                             |                                   |  |           |                      |
| Model                                  | Voltage                | Input Amps*         | Height              | Width                | Depth                | Weight               | Operat                            | ing           |                                   | Storage                     |                                   |  |           |                      |
| K2362-1                                | 40VDC                  | 1.0                 | 15.0in.<br>(381 mm) | 13.0 in<br>(259 mm)  | 4.0 in.<br>(102 mm)  | 25 Lbs<br>(11.3 Kg.) | 4°F to 10<br>(-20°C to            | 04°F<br>40°C) | -40<br>(-40                       | °F to 185°F<br>)°C to 85°C) |                                   |  |           |                      |

\* When not driving a motor.

| WELDING PROCESSES |                                   |                           |                                     |  |  |
|-------------------|-----------------------------------|---------------------------|-------------------------------------|--|--|
| Process           | Electrode<br>Diameter Range       | Output Range<br>(Amperes) | Wire Feed Speed Range               |  |  |
| SAW               | 5/64 in. – 7/32 in (2.0 – 5.6 mm) | 1000 Amps                 | 10 - 300 ipm (0.254- 7.62 m/minute) |  |  |

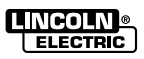

## INSTALLATION

## **TECHNICAL SPECIFICATIONS: POWER FEED® 10S**

| SPEC.                                                    | TYPE                          | YPE 142:1 SPEED RATIO                          |                    |                              | 95:1 SPEED RATIO                                                                                         |                  |                                                    | 57:1 SPEED RATIO                                                                                  |                       |            |       |
|----------------------------------------------------------|-------------------------------|------------------------------------------------|--------------------|------------------------------|----------------------------------------------------------------------------------------------------|------------------|----------------------------------------------------|---------------------------------------------------------------------------------------------------|-----------------------|------------|-------|
|                                                          |                               |                                                | Wire               | e Size                       |                                                                                                    | Wire Size        |                                                    | Wire                                                                                              |                       | re Size    |       |
|                                                          |                               | Speed                                          | Solid              | Cored                        | s                                                                                                    | peed             | Solid                                              | Cored                                                                                             | Speed                 | Solid      | Cored |
| K2312-1                                                  | Power<br>Feed 10S             | 10-200                                         | 7/32               | 5/32                         | 1                                                                                                    | 0-300            | 1/8                                                | 5/32                                                                                              | 10-450                | 1/16       | 3/32  |
|                                                          |                               | WIR                                            | E FEEDI            | ers - Ini                    | PUT                                                                                                    | /OLTAC           | GE ANI                                             | D CURRENT                                                                                         |                       |            |       |
|                                                          |                               | Voltage                                        |                    |                              |                                                                                                    |                  |                                                    | Input Ampe                                                                                        | res                   |            |       |
|                                                          | 32V DC                        |                                                |                    |                              | 7 Amps (max.)                                                                                            |                  |                                                    |                                                                                                   |                       |            |       |
|                                                          | PHYSICAL DIMENSIONS           |                                                |                    |                              |                                                                                                    |                  |                                                    |                                                                                                   |                       |            |       |
| Мо                                                       | del                           | Height                                         |                    |                              | Width                                                                                                    |                  |                                                    | Depth                                                                                             |                       | Weight     |       |
| K23 <sup>-</sup><br>K23 <sup>-</sup><br>K23 <sup>-</sup> | 12-1<br>70-1<br>11-1          | 12.0 in. (305<br>12.0 in. (305<br>8.0 in. (203 | mm)<br>mm)<br>mm)  | 14.0 ir<br>14.0 ir<br>6.0 ir | ) in. (355 mm)<br>) in. (355 mm)<br>) in. (355 mm)<br>) in. (152 mm)<br>) in. (152 mm)<br>) in. (127 mm) |                  | ) in. (254 mm)<br>) in. (254 mm)<br>) in. (127 mm) | .54 mm)         35.0 lbs. (15.9 kg           .54 mm)         80.0 lbs. (36.3 kg           .27 mm) |                       | kg)<br>kg) |       |
|                                                          |                               |                                                |                    | TEMPE                        | RATU                                                                                                    | RE RA            | NGES                                               |                                                                                                   |                       |            |       |
|                                                          | Operating                     | g Temperature                                  | Range              |                              |                                                                                                    |                  | Stor                                               | age Temperati                                                                                     | ure Range             |            |       |
|                                                          | -4°F to 104°F (-20°C to 40°C) |                                                |                    |                              | -40°F to 185°F (-40°C to 85°C)                                                                           |                  |                                                    |                                                                                                   |                       |            |       |
|                                                          | WELDING PROCESSES             |                                                |                    |                              |                                                                                                    |                  |                                                    |                                                                                                   |                       |            |       |
| Pro                                                      | ocess                         | Elec                                           | ctrode<br>er Range |                              | Out<br>(A                                                                                                | utput Range Wire |                                                    | Wire                                                                                              | Wire Feed Speed Range |            |       |
| S                                                        | AW                            | 5/64 in. – 7/32                                | in (2.0 – 5        | 5.6 mm)                      | 200 -                                                                                                    | 1000 Ar          | nps                                                | 21 - 300 ipm (0.53 - 7.62 m/mini                                                                  |                       | nute)      |       |

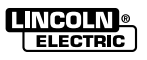

Return to Section TOC Return to Master TOC

Return to Section TOC Return to Master TOC

## SAFETY PRECAUTIONS

Δ

Read this entire installation section before you start installation.

## WARNING

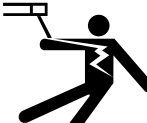

ELECTRIC SHOCK can kill.

- Only qualified personnel should perform this installation.
- Turn the input power OFF at the disconnect switch or fuse box before working on this equipment. Turn off the input power to any other equipment connected to the welding system at the disconnect switch or fuse box before working on the equipment.
- Do not touch electrically hot parts.
- Always connect the POWER WAVE<sup>®</sup> grounding lug (located inside the reconnect input access door) to a proper safety (Earth) ground.

## LOCATION AND MOUNTING

Place the welder where clean cooling air can freely circulate in through the rear louvers and out through the case sides and front. Dirt, dust, or any foreign material that can be drawn into the welder should be kept at a minimum. Do not use air filters on the air intake because the air flow will be restricted. Failure to observe these precautions can result in excessive operating temperatures and nuisance shutdowns.

## **A** CAUTION

#### DO NOT MOUNT OVER COMBUSTIBLE SURFACES.

Where there is a combustible surface directly under stationary or fixed electrical equipment, the surface shall be covered with a steel plate at least .06"(1.6mm) thick, which shall extend not more than 5.90"(150mm) beyond the equipment on all sides.

## STACKING

POWER WAVE  $^{\circ}$  AC/DC 1000  $^{\circ}$  machine cannot be stacked.

## LIFTING

## WARNING

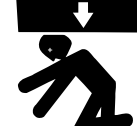

#### FALLING EQUIPMENT CAN CAUSE INJURY.

• Lift only with equipment of adequate lifting capacity.

 Be sure machine is stable when lifting.

- Do not lift this machine using lift bail if it is equipped with a heavy accessory such as trailer or gas cylinder.
- Do not lift machine if lift bail is damaged.
- Do not operate machine while suspended from lift bail.

Lift the machine by the lift bail only. The lift bail is designed to lift the power source only. Do not attempt to lift the POWER WAVE® AC/DC 1000® with accessories attached to it.

## ENVIRONMENTAL LIMITATIONS

Do not use the POWER WAVE® AC/DC 1000® in an outdoor environment. The POWER WAVE® AC/DC 1000® power source should not be subjected to falling water, nor should any parts of it be submerged in water. Doing so may cause improper operation as well as pose a safety hazard. The best practice is to keep the machine in a dry, sheltered area.

## ELECTROMAGNETIC COMPATIBILITY (EMC)

The EMC classification ot the POWER WAVE® AC/DC 1000® is Industrial, Scientific and Medical (ISM) group 2, class A. The POWER WAVE® AC/DC 1000® is for industrial use only.

Locate the POWER WAVE® away from radio controlled machinery.

## CAUTION

A

The normal operation of the POWER WAVE® AC/DC 1000® may adversely affect the operation of RF controlled equipment, which may result in bodily injury or damage to the equipment.

Return to Section TOC

Return to Master TOC

## INPUT AND GROUND CONNECTIONS

## MACHINE GROUNDING

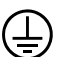

The frame of the welder must be grounded. A ground terminal marked with the symbol shown is located inside the reconnect / input access door for this purpose. See your local and national electrical codes for proper grounding methods.

## INPUT CONNECTION

## WARNING

## ELECTRIC SHOCK can kill.

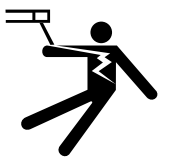

 Only a qualified electrician should connect the input leads to the POWER WAVE<sup>®</sup>. Connections should be made in accordance with all local and National Electrical Codes and the connection diagram located on the inside of the reconnect / input access door of the machine. Failure to do so may result in bodily injury or death.

Use a three-phase supply line. A 1.75 inch (45 mm) diameter access hole for the input supply is located on the case back. Connect L1, L2, L3 and ground according to the Input Supply Connection Diagram.

## INPUT FUSE AND SUPPLY WIRE CONSIDERATIONS

Refer to Specifications page for recommended fuse and wire sizes. Fuse the input circuit with the recommended super lag fuse or delay type breakers (also called "inverse time" or "thermal/magnetic" circuit breakers). Choose input and grounding wire size according to local or national electrical codes. Using fuses or circuit breakers smaller than recommended may result in "nuisance" shut-offs from welder inrush currents, even if the machine is not being used at high currents.

## INPUT VOLTAGE SELECTION

Welders are shipped connected for the highest input voltage listed on the rating plate. To move this connection to a different input voltage, see the diagram located on the inside of the input access door, or the Reconnect Diagram K2344-1 and K2344-2 shown below. If the Auxiliary lead (indicated as 'A') is placed in the wrong position, there are two possible results. If the lead is placed in a position higher than the applied line voltage, the welder may not come on at all. If the Auxiliary lead is placed in a position lower than the applied line voltage, the welder will not come on, and the two circuit breakers in the reconnect area will open. If this occurs, turn off the input voltage, properly connect the auxiliary lead, reset the breakers, and try again.

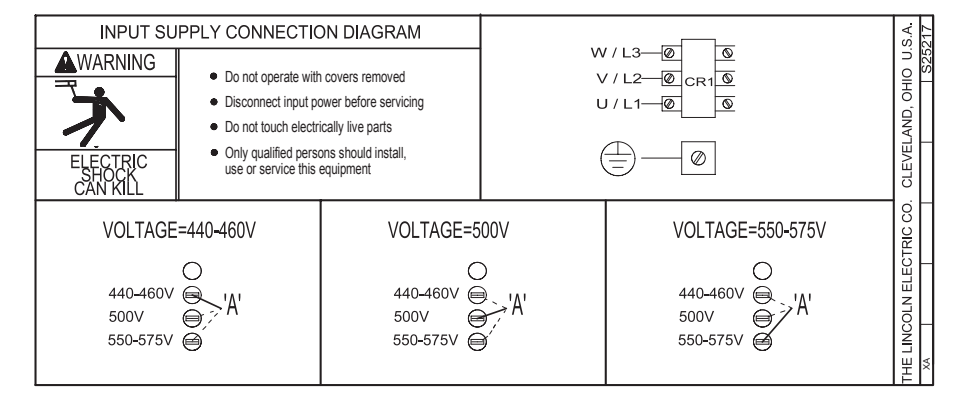

## RECONNECT DIAGRAM FOR K2344-1 POWER WAVE® AC/DC 1000®

## RECONNECT DIAGRAM FOR K2344-2 POWER WAVE® AC/DC 1000® ("CE – READY")

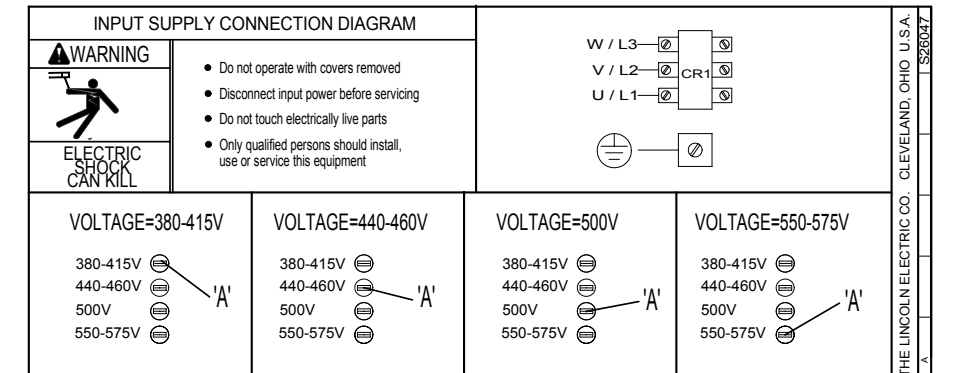

# POWER WAVE® AC/DC 1000®

ELECTRIC

## SYSTEM CONNECTION

#### SYSTEM OVERVIEW

A-7

The POWER WAVE® AC/DC 1000® power source is designed to be a part of a modular welding system typically controlled by a POWER FEED® 10A Controller customer supplied Programmable Logic or Controller (PLC). Each welding arc may be driven by a single power source or by a number of power sources connected in parallel. The actual number of power sources per arc will vary depending on the application. When only one power source is required for an arc group, it must be configured as a Master. When multiple parallel machines are required, one is designated as the Master and the rest as Slaves. The Master controls the AC switching for the arc group, and the Slaves respond accordingly.

When employed in a multi-arc AC system it is beneficial to synchronize the arcs to each other. The Master for each arc can be configured to follow a dedicated external synchronization signal to determine its frequency and balance. The optional POWER WAVE® System Interface provides the means to synchronize the AC wave shapes of up to four different arcs to a common carrier frequency. This frequency can range from 10 hertz to 300 hertz, with the most practical range being 10 to 100 hertz. It can also control the phase angle between arcs to reduce the effects of welding related issues such as "Arc Blow".

The arc to arc phase relationship is determined by the timing of each arc's "sync" signal relative to the "sync" signal of ARC 1.

In a typical multi-arc system, each arc is controlled by its own POWER FEED<sup>®</sup> 10A Controller. The basic characteristics of the individual arcs such as WFS, amplitude, and offset are set locally by each arc's dedicated controller. The frequency, balance, and phase shift parameters of each arc are controlled by the POWER FEED<sup>®</sup> 10A Controller for ARC 1, which must be connected to its Master through the POWER WAVE<sup>®</sup> System Interface (see multi-arc Connection Diagrams on the next few pages).

A PLC interface is an alternate method of control for larger systems. The PLC is typically connected via DeviceNet directly to the POWER WAVE® System Interface, and the Master power source of each arc group in the system.

The following list of Recommended and Optional equipment is included as a reference for the following connection diagrams. The connection diagrams describe the layout of three typical systems. Each diagram has a step by step Installation Checklist. Additionally, a dedicated diagram has been provided detailing the parallel connection of machines for extra output capacity which can be applied to the system diagrams as required.

## **PRODUCT SUMMARY**

The POWER FEED<sup>®</sup> 10S series of Automatic Wire Drives are designed for hard automation, submerged arc welding. The heavy-duty gearbox and feed plate have many years of proven reliability while a new permanent magnet motor has been added.

The POWER FEED<sup>®</sup> 10S wire drives consist of a high torque motor and gearbox assembly with a heavy-duty feed plate housing knurled drive rolls for positive, accurate wire feeding of heavy welding wire. The POWER FEED<sup>®</sup> 10S has many axes of rotation for ease of fixturing and locating.

### **RECOMMENDED PROCESSES**

• The POWER FEED<sup>®</sup> 10S series of wire drives are best suited for submerged arc welding.

## **PROCESS LIMITATIONS**

- MIG welding
- Robotic applications

## **EQUIPMENT LIMITATIONS**

The POWER FEED<sup>®</sup> 10S series of wire drives cannot be used with the NA3, NA-4, or NA-5 series of Lincoln Automatics.

## **COMMON EQUIPMENT PACKAGES**

Basic Package:

| K2344-1 | POWER WAVE® 1000 AC/DC |
|---------|------------------------|
| K2362-1 | PF-10A Controller      |
| K2312-1 | PF-10SF Wire Drive     |

Basic Package with optional kits:

- K2311-1 PF-10SM Motor Retrofit Kit
- K2370-1 PF-10S Wire Drive (includes Cross Seam Adjuster and Automatic Flux Hopper with hardware to connect to TC-3 Travel Carriage)
- K2282-1 System Interface (Phase Generator)

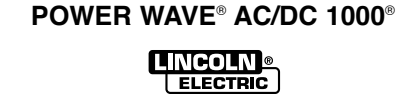

## INSTALLATION

## RECOMMENDED FOUIPMENT

| System<br>Identifier                                 | Part No.                                            | Description                                                                                                    | Single Arc⁴             | Tandem Arc⁴                           | Triple Arc <sup>3</sup>                                                                |
|------------------------------------------------------|-----------------------------------------------------|----------------------------------------------------------------------------------------------------|-------------------------|---------------------------------------|----------------------------------------------------------------------------------------|
| Power Source                                         | K2344-1<br>-or-<br>K2344-2                          | POWER WAVE® AC/DC 1000® Power Source                                                                                                    | 1 1                     | 21                                    | 3 1                                                                                    |
| Weld Cables                                          | K2163-xx<br>-or-<br>K1842-xx                        | Welding Power Cables<br>Power Source to contact Nozzle,<br>and Power Source to Work<br>K2163 Series cables sold in pairs.<br>K1842 Series cables sold individually.<br>See Price Book for details and bulk cable<br>availability.                                                                                                    | Refer to<br>for recor   | "Output Cable Gui<br>nmended size and | delines"<br>quantity                                                                   |
| Head                                                 | K2370-1<br>-or-<br>K2312-1                          | <ul> <li>POWER FEED<sup>®</sup> 10S Head for 3/32 to 7/32 in. solid wire (includes hopper, wire straightener, cross seam adjuster, head mounting hardware, and 2 - 5ft 4/0 weld cables).</li> <li>POWER FEED<sup>®</sup> 10S Head for 3/32 to 7/32 in. solid wire (fixture builder's head, with wire straightener - insulators not included).</li> </ul> | 12                      | <b>2</b> <sup>2</sup>                 | 3²                                                                                     |
| Torch                                                | K231-xxx                                            | Submerged Arc Contact Nozzle Assembly                                                                                                    | 1                       | 2                                     | 3                                                                                      |
| Power Source to<br>Head<br>Control Cable             | K1785-xx                                            | Feeder Control Cable (14 pin).                                                                                                    | 1²                      | 2²                                    | <b>3</b> ²                                                                             |
| User Interface                                       | K2362-1                                             | POWER FEED® 10A Controller                                                                                                    | <b>1</b> <sup>2,4</sup> | <b>2</b> <sup>2,4</sup>               |                                                                                        |
| ArcLink Digital<br>Communication<br>Cable            | K1543-xx 5                                          | ArcLink Control Cables (5 pin).<br>Single Arc:<br>(1) PF-10A Controller to the power source<br>Tandem Arc:<br>(1) Lead Arc to System Interface<br>(2)System Interface to Lead Arc PF-10A<br>Controller<br>(3) Trail Arc to Trail Arc PF-10A Controller<br>Triple Arc:<br>(1) Lead Arc to System Interface                                                | 1                       | 3                                     | 1                                                                                      |
| PLC (w/ User<br>Interface)                           | Customer<br>Supplied                                | Programmable Logic Controller<br>(DeviceNet compatible)                                                                                                    |                         |                                       | 14                                                                                     |
| DeviceNet Cables<br>and Accessories                  | Automation<br>Department or<br>Customer<br>Supplied | <ul> <li>DeviceNet Cables, Tees, and Terminators (5 pin) sealed "mini style") form a trunk style network connecting PLC to each power source and the System Interface.</li> <li>For additional information refer to the "DeviceNet Cable Planning and Installation Manual" (Allen Bradley publication DN-6.7.2).</li> </ul>                              |                         |                                       | Cables, Tee<br>and<br>Terminator<br>as require<br>per Triple A<br>Connectio<br>Diagram |
| System Interface                                     | K2282-1                                             | <b>POWER WAVE® System Interface</b> provides the means to synchronize the AC wave shapes of up to four different arcs to a common carrier frequency, and control the phase angle between them to reduce the effects of "Arc Blow".                                                                                                    |                         | 1²                                    | <b>1</b> <sup>2</sup>                                                                  |
| System Interface<br>to Power Source<br>Control Cable | K1795-xx 5                                          | Control Cable (22 pin) connects between each power source and the System Interface.                                                                                                    |                         | <b>2</b> <sup>2</sup>                 | 3²                                                                                     |

Can be expanded to 4 or more arcs (Note: The System Interface can currently only synchronize up to four AC arc groupings).
 The triple arc system is an economical breakpoint for a PLC Interface. It does not preclude the use of a PLC for single or tandem arc systems, nor PF-10A's from being used to control multiple arc systems with greater than two arcs.
 Cables can be connected end to end to extend length.

Machines"). 2. Control Cable connections only required at the Master of each parallel power source arc grouping.

POWER WAVE® AC/DC 1000®

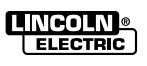

A-8

## INSTALLATION

## **OPTIONAL EQUIPMENT**

| System<br>Identifier               | Part No.             | Description                                                                                                    |
|------------------------------------|----------------------|----------------------------------------------------------------------------------------------------|
| Ethernet Network<br>Equipment      | Customer<br>Supplied | Ethernet Switch, Cables, etc. required for arcs > 1000A, or for use of POWER WAVE®<br>Submerged Arc Utilities software package.                                                                                                    |
| Personal<br>Computer               | Customer<br>Supplied | <b>IBM Compatible PC</b> (Windows NT SP6, Windows 2000, Windows XP, or greater) required for use with <b>POWER WAVE® Submerged Arc Utilities</b> software package.                                                                                                |
| Travel Carriage                    | K325-x               | TC-3 Self-Propelled Travel Carriage for traversing standard carriage beam (per G1458)                                                                                                    |
| Travel Carriage<br>(High Capacity) | K325-HCx             | TC-3 Self-Propelled High Capacity Travel Carriage for traversing standard carriage beam (per G1458)                                                                                                    |
| Controller<br>Mounting Bracket     | K2462-1              | <b>PF-10A Mounting Bracket</b> mounts PF-10A Controller to left side of TC-3 carriage.<br>Brackets can be cascaded to accommodate more than one controller.                                                                                                    |
| User Interface                     |                      | Note: Bracket uses mounting holes reserved for K299 Wire Reel Assembly (see Wire Reel Mounting options for additional information).                                                                                                    |
| Horizontal<br>Adjuster             | K96                  | Horizontal Lift Adjuster provides 2" (51mm) crank adjustment of horizontal head position.                                                                                                    |
| Vertical Adjuster                  | K29                  | <b>Vertical Lift Adjuster</b> provides 4" (102mm) crank adjustment of vertical head position.<br>Also provides 3.37" (95mm) in-and-out horizontal adjustment with movable stops for<br>repeatability.                                                             |
| Wire Reel                          | K299                 | Wire Reel Assembly accommodates one 50-60 lb (22.7-27.2 kg) coil, includes mounting spindle and braking system. Mounts to left side of TC-3 Std. or High Capacity Travel Carriage (K325-x).                                                                       |
|                                    |                      | Cannot be mounted to TC-3 when K2462-1 PF-10A Mounting Bracket is used (use K390 instead).                                                                                                    |
| Wire Reel<br>Mounting (dual)       | K390                 | <b>Electrode Reels and Mountings</b> for mounting up to two 50-60 lb (22.7-27.2 kg) coils, includes mounting spindle and braking system. Mounts to top of TC-3 High Capacity Travel Carriage (K325-HCx). Does not interfere with K2462-1 PF-10A Mounting Bracket. |
| Mounting for Dual<br>Head          | K387                 | <b>Tandem Arc Framework</b> includes hex style framework and mounting hardware to attach two PF-10S or PF-10SF heads directly to a high capacity TC-3 carriage, or user supplied fixture or gantry.                                                               |
| Flux Hopper                        | K219                 | Flux Hopper with electric flux valve for Submerged Arc welding.                                                                                                    |
| Flux Hopper                        | K389                 | Flux Hopper with electric flux valve, for K387 tandem mounting. Mounts directly to hex crossbar.                                                                                                    |

A-9

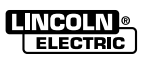

## SAFETY PRECAUTIONS

Read this entire installation section before you start installation.

## **WARNING**

## ELECTRIC SHOCK can kill.

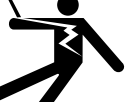

A-10

 Only qualified personnel should perform this installation.

• Turn the input power OFF at the disconnect switch or fuse box before working on this equipment. Turn off the input power to any other equipment connected to the welding system at the disconnect switch or fuse box before working on the equipment.

• Do not touch electrically hot parts.

## WARNING

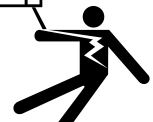

## ELECTRIC SHOCK can kill.

Caution: parts may be at welding voltage.

#### 

## NON-STANDARD SAFETY INFORMATION

The PF-10S series of wire drives may be at welding voltage potential when the output of the power source is active.

## INPUT AND GROUND CONNECTIONS

Only a qualified electrician should connect the POWER FEED<sup>®</sup> 10S. Installation should be made in accordance with the appropriate National Electrical Code, all local codes and the information in this manual.

## LOCATION AND MOUNTING

• The POWER FEED<sup>®</sup> 10S will operate in harsh environments.

## **HIGH FREQUENCY PROTECTION**

Locate the POWER FEED  $^{\scriptscriptstyle \otimes}$  10S away from radio controlled machinery.

## STEP BY STEP INSTALLATION CHECKLIST

## SINGLE ARC SYSTEM CHECKLIST -

(PF-10A CONTROLLED, 1 POWER SOURCE) (See *Figure A.1* Connection Diagram "Typical Single Arc System")

- Place POWER WAVE<sup>®</sup> in suitable operating location.
- <sup>o</sup> Mount PF10A Controller.
- Install PF10S Wire Drive and other accessories in their operating location.
- Connect K1785-xx Wire Feeder Control Cable (14 pin) between the POWER WAVE<sup>®</sup> and Wire Drive.<sup>(1)</sup>
- Connect K1543-xx ArcLink Control Cable (5 pin) between POWER WAVE<sup>®</sup> and PF10A.<sup>(1)</sup>
- ° Configure / Install sense leads.
- Connect / Install welding cables per recommended "Output Cable Guidelines."
- Open all POWER WAVE<sup>®</sup> front panel and configure DIP switch settings per "Internal Controls" section.
- Connect input power to POWER WAVE<sup>®</sup> per recommended guidelines.
- Turn on POWER WAVE<sup>®</sup>, and verify all system Status Lights are solid green.

## NOTES:

 ArcLink and Wire Feeder control cable connections are only required at the Master power source of each arc grouping. For additional information see the *Extra Capacity Parallel Connection Checklist.*

Return to Section TOC

100

Master

9

urn

Ret

## INSTALLATION

**FIGURE A.1** 

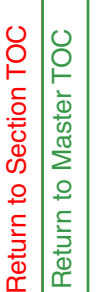

A-11

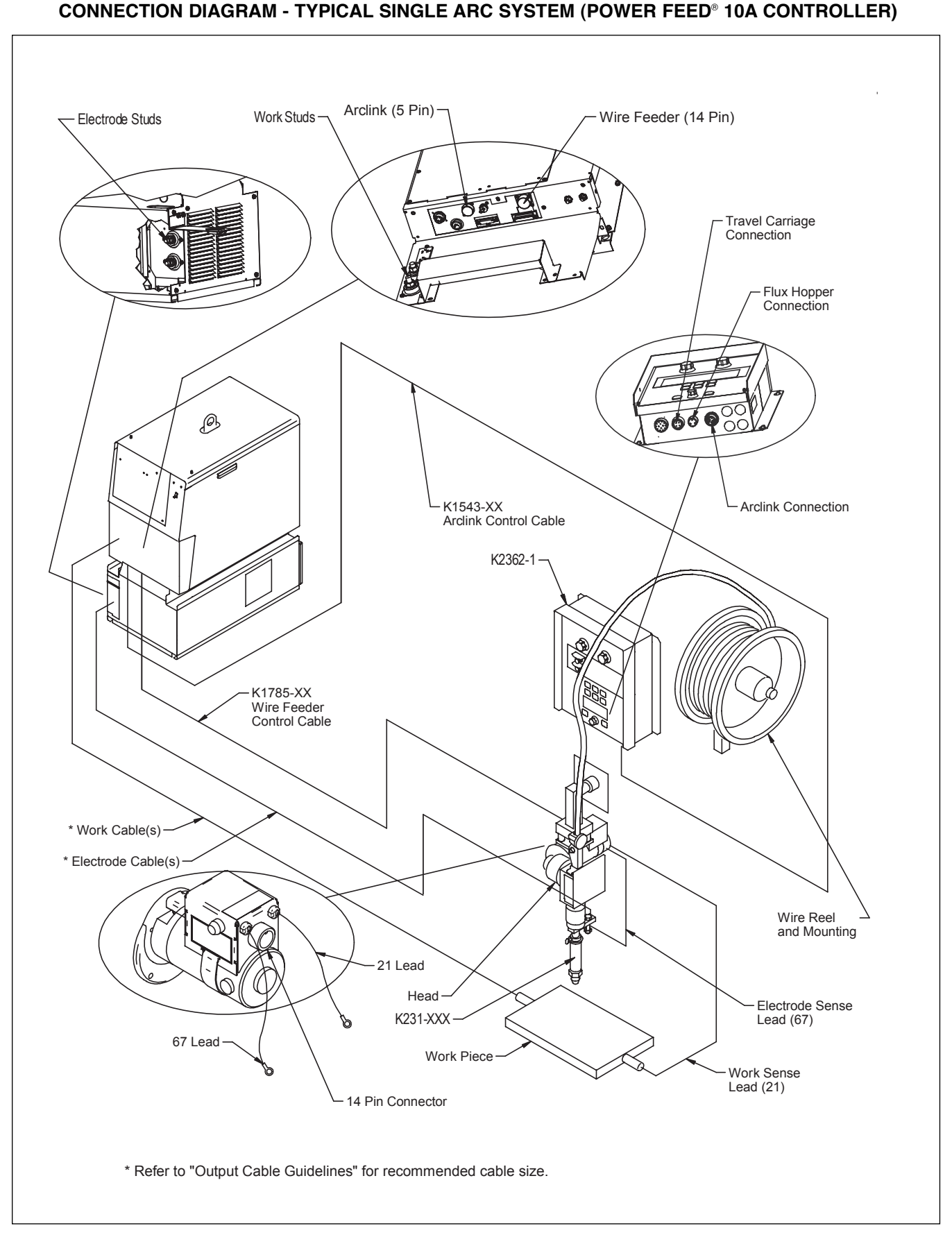

## POWER WAVE® AC/DC 1000®

ELECTRIC

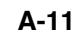

## POWER WAVE® AC/DC 1000®AMP SUB-ARC SYSTEM CONNECTIONS

(See Figure A.1 and A.2)

- 1- Work cable connection
- 3-14 pin wire feeder control cable

- 4- 5 pin Arclink control cable to user interface
- 7- Electrode cable connection

## **MOUNTING DIMENSIONS**

The PF-10S can be mounted by using the four 3/8-16 tapped holes or the two 0.562 through holes. See mounting hole locations (Figure A.3).

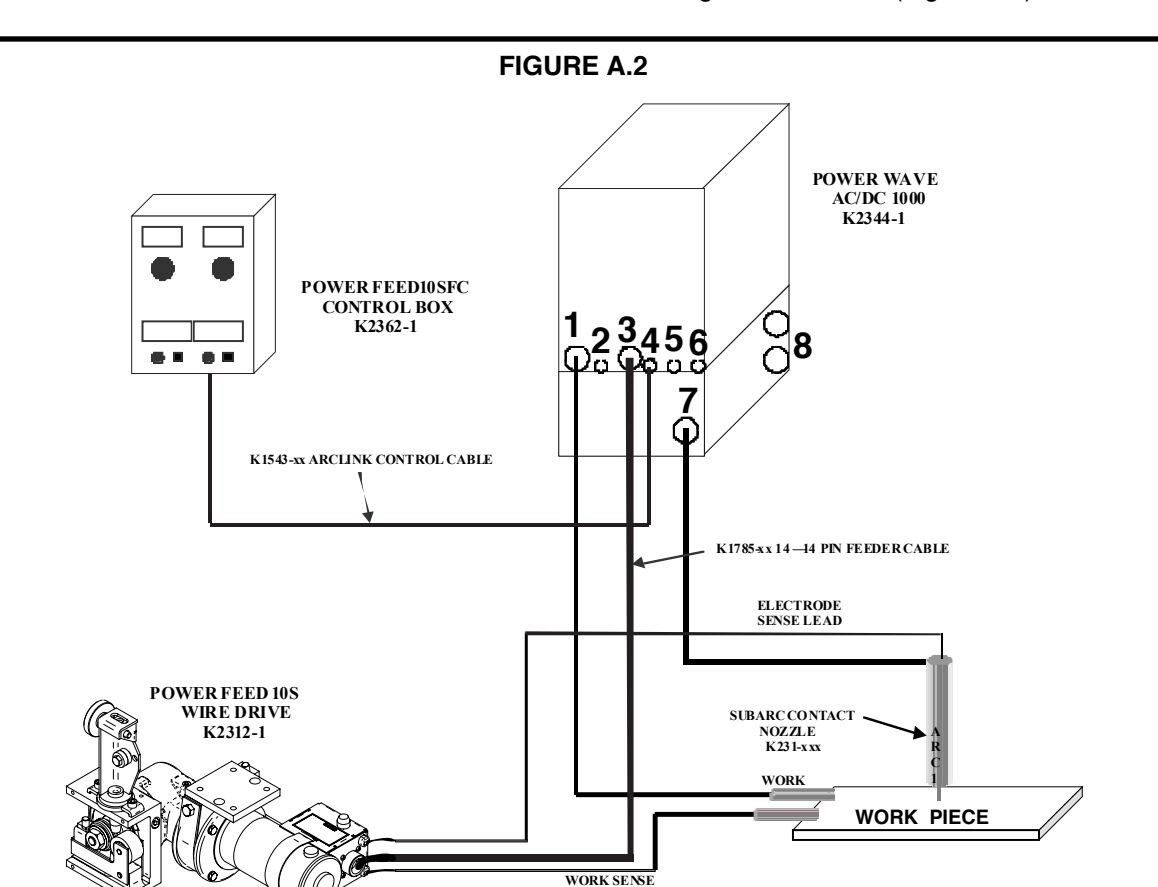

**FIGURE A.3** 

LEAD

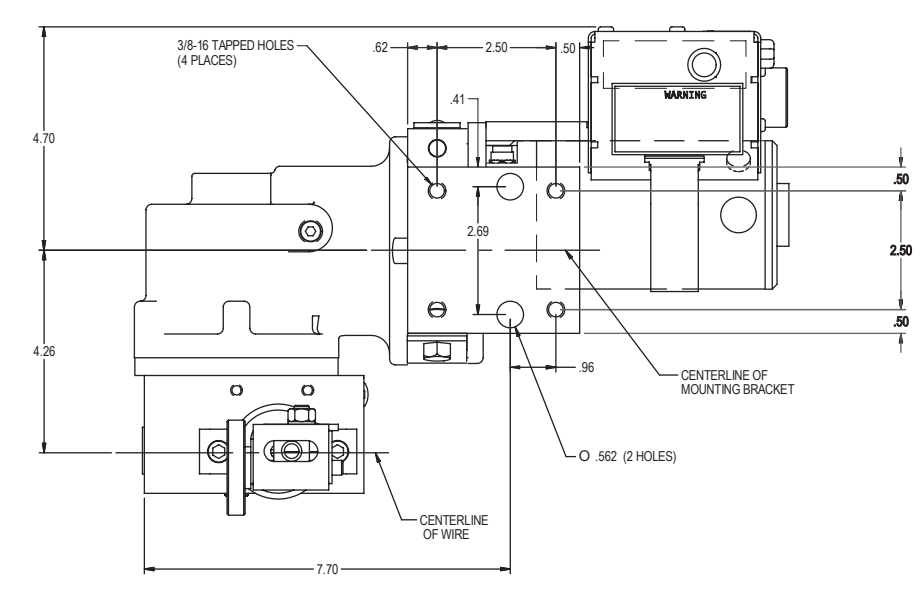

## POWER WAVE® AC/DC 1000®

ELECTRIC

Return to Section TOC Return to Master TOC A-12

## A-13

Return to Section TOC

Return to Section TOC

Return to Section TOC

Return to Section TOC

Master TOC

9

Return

100

Master.

9

Return

100

Return to Master

100

**Return to Master** 

## INSTALLATION

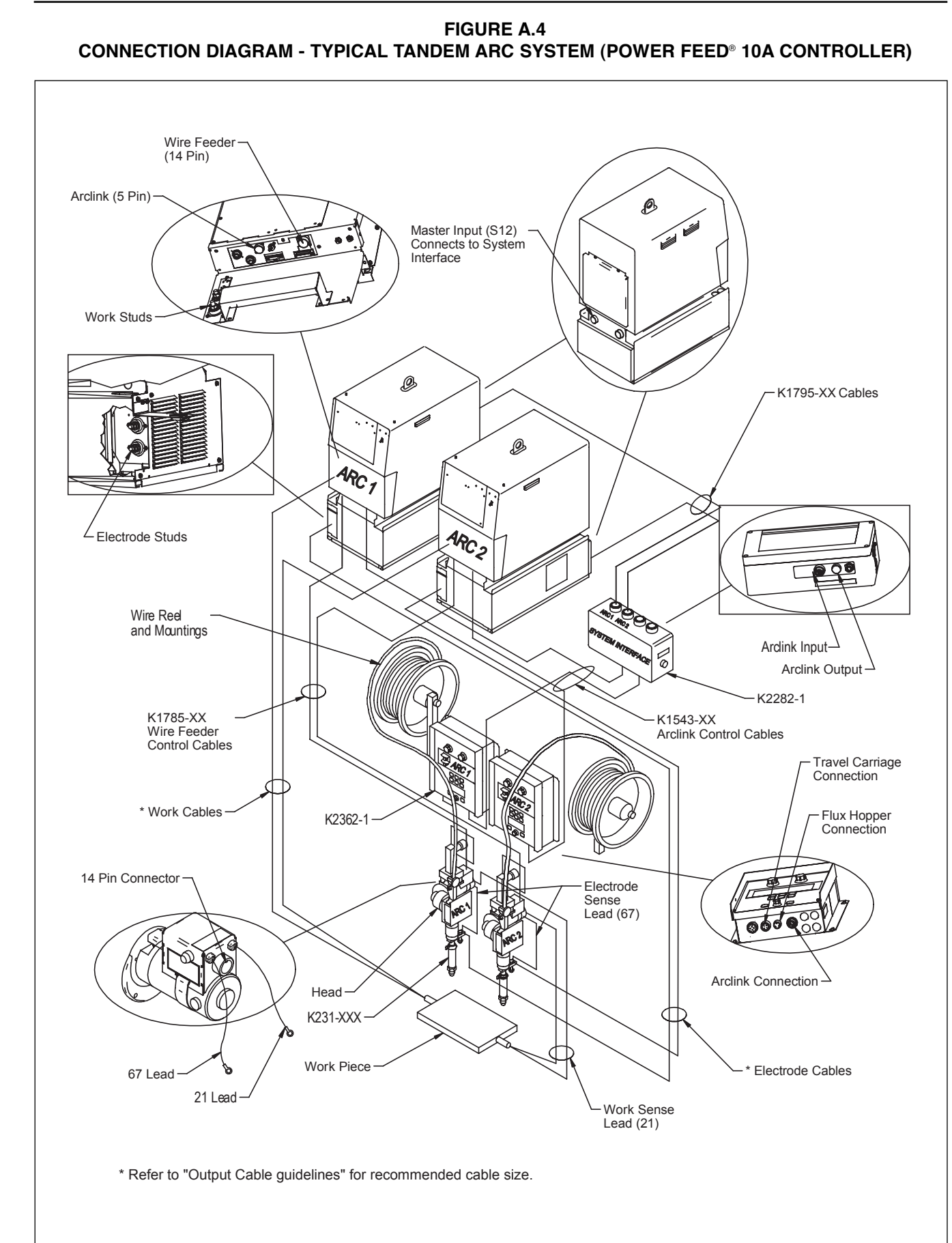

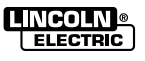

POWER WAVE® AC/DC 1000® INCOLN ELECTRIC

## STEP BY STEP INSTALLATION CHECKLIST

A-14

Section TOC

Return to

Section TOC

Return to

100

**Return to Master** 

100

**Return to Master** 

**TANDEM ARC SYSTEM CHECKLIST –** (PF-10A CONTROLLED, 1 POWER SOURCE PER ARC) (See Figure A.4 "Typical Tandem Arc System")

- Place POWER WAVE®s in suitable operating location.
- Mount PF10A Controllers.
- Install PF10S Wire Drives and other accessories in their operating location.
- Mount POWER WAVE® System Interface.
- Connect K1785-xx Wire Feeder Control Cable (14 pin) between each POWER WAVE® and Wire Drive.(1)
- Connect K1543-xx ArcLink Control Cables (5 pin) from POWER WAVE® #1 to the System Interface input, and from the System Interface output to the PF10A Controller for ARC #1.(1)
- Connect K1543-xx ArcLink Control Cable (5 pin) between POWER WAVE® #2 and the PF10A Controller for ARC #2.<sup>(1)</sup>
- Connect K1795-xx System Control Cables (22 pin) between each POWER WAVE® and the System Interface. (2)
- Configure / Install sense leads.
- Connect / Install welding cables per recommended "Output Cable Guidelines."
- Open all POWER WAVE<sup>®</sup> front panels and configure DIP switch settings per "Internal Controls" section.
- Connect input power to POWER WAVE®s per recommended guidelines.
- Turn on POWER WAVE®s, and verify all system Status Lights are solid green.

## NOTES:

- (1) ArcLink and Wire Feeder control cable connections are only required at the Master power source of each arc grouping. For additional information see the "Extra Capacity Parallel Connection Checklist."
- (2) The "ARC" (formerly "PHASE") connections from the System Interface are only required for the Master power source of each arc grouping. For additional information see the "Extra Capacity Parallel Connection Checklist."

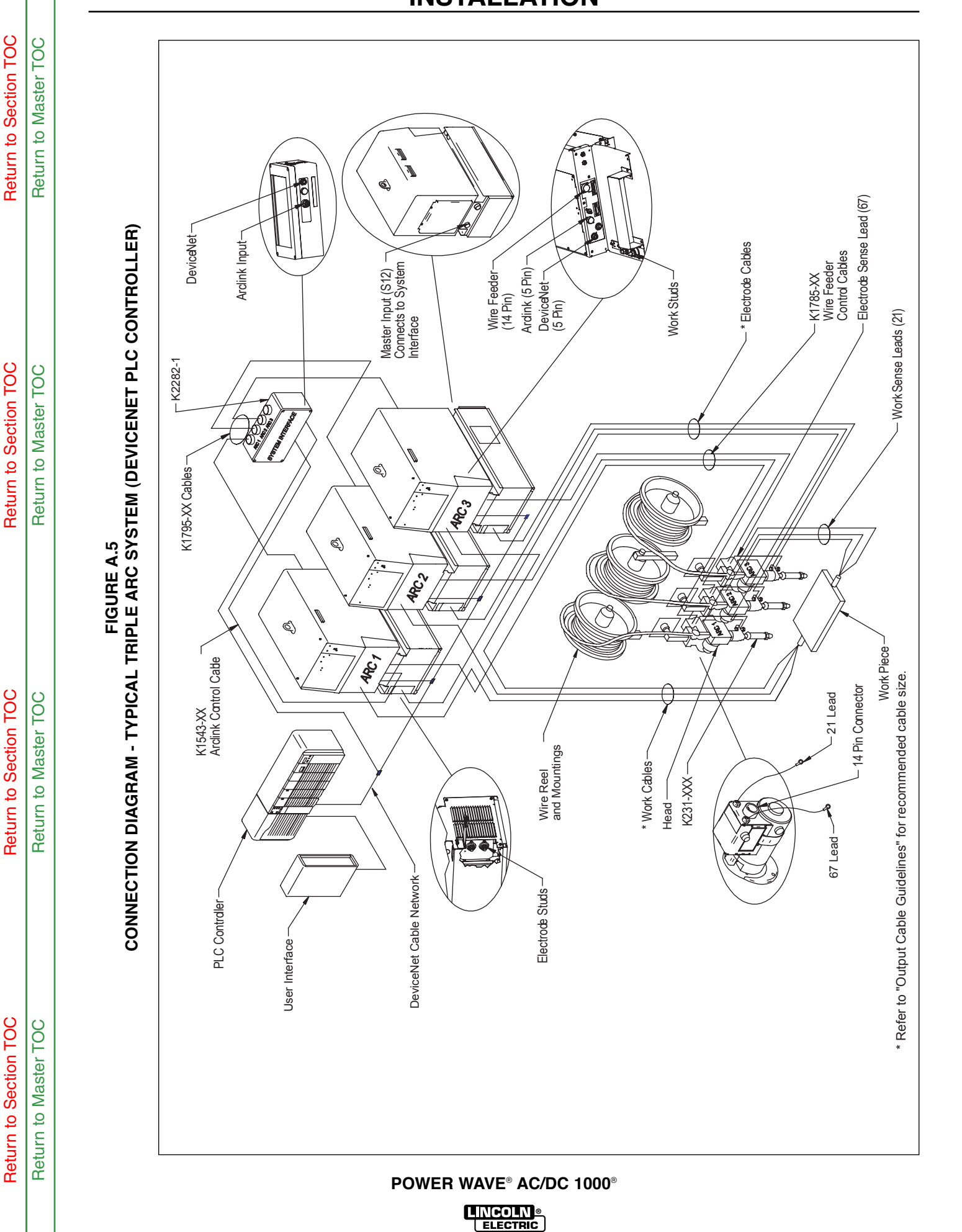

## STEP BY STEP INSTALLATION CHECKLIST

**TRIPLE ARC SYSTEM CHECKLIST** – (DEVICENET PLC CONTROLLED, 1 POWER SOURCE PER ARC) (See *Figure A.5* "Typical Triple Arc System")

- Place POWER WAVE<sup>®</sup>s in suitable operating location.
- <sup>o</sup> Mount DeviceNet PLC Controller and User Interface.
- Install PF10S Wire Drives and other accessories in their operating location.
- Mount POWER WAVE® System Interface.
- Connect K1785-xx Wire Feeder Control Cable (14 pin) between each POWER WAVE<sup>®</sup> and Wire Drive.<sup>(1)</sup>
- Connect K1543-xx ArcLink Control Cable (5 pin) from ARC #1 power source to the System Interface input.<sup>(1)</sup>
- Connect K1795-xx System Control Cables (22 pin) between each POWER WAVE<sup>®</sup> and the appropriate System Interface "ARC" (formerly "PHASE") outputs. <sup>(2)</sup>
- Connect the System Interface and each power source to the PLC via the DeviceNet network.<sup>(1)</sup>
- ° Configure / Install sense leads.
- Connect / Install welding cables per recommended
   "Output Cable Guidelines."
- Open all POWER WAVE<sup>®</sup> front panels and configure DIP switch settings (including the DeviceNet MAC ID and Baud Rate settings) per "Internal Controls" section.
- Connect input power to POWER WAVE<sup>®</sup>s per recommended guidelines.
- Turn on POWER WAVE®s, and verify all system Status Lights are solid green.

## NOTES:

- (1) ArcLink, DeviceNet and Wire Feeder control cable connections are only required at the Master power source of each arc grouping. For additional information see the "Extra Capacity Parallel Connection Checklist."
- (2) The "ARC" (formerly "PHASE") connections from the System Interface are only required for the Master power source of each arc grouping. For additional information see the "*Extra Capacity Parallel Connection Checklist.*"

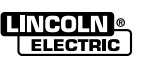

## INSTALLATION

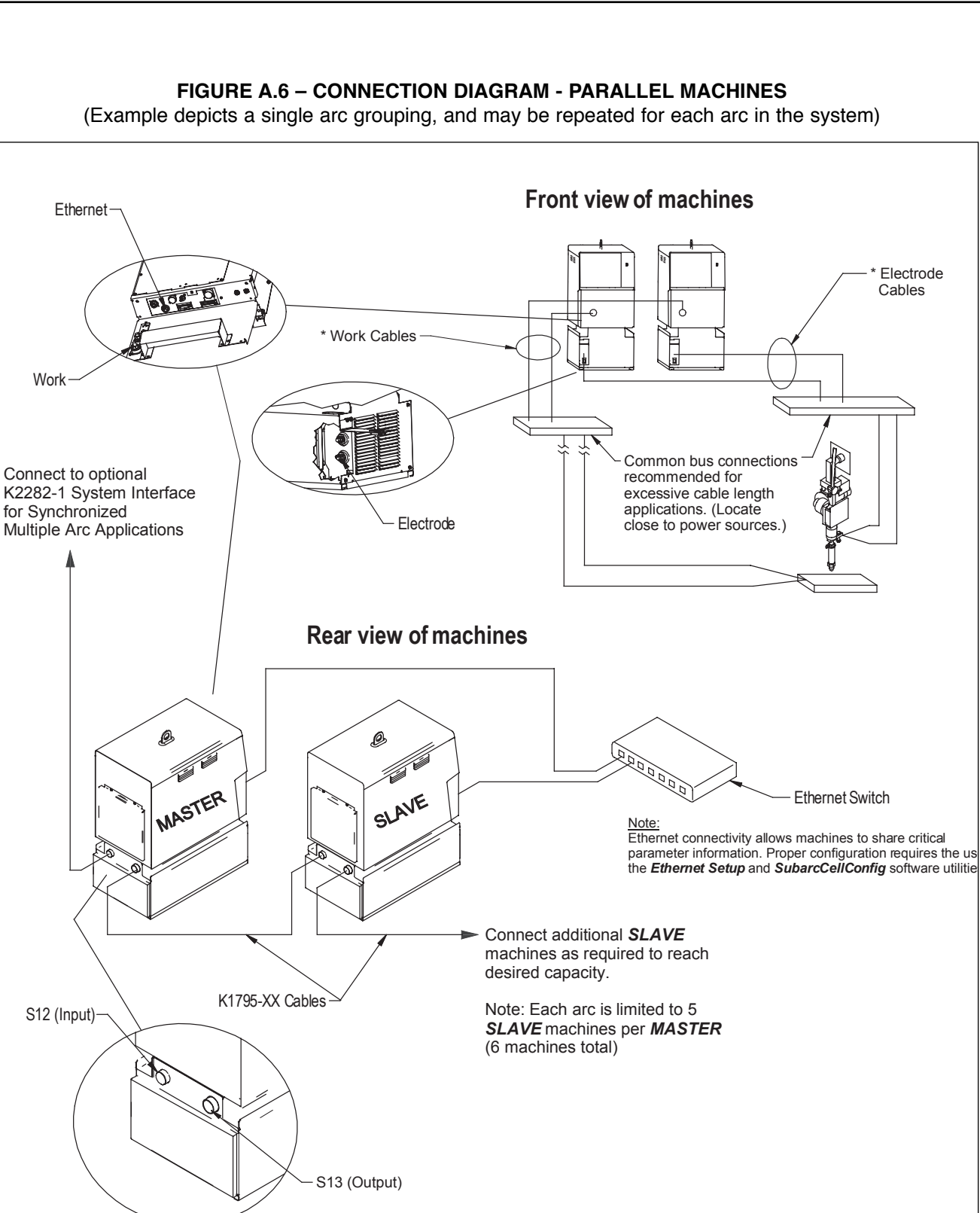

\* Refer to "Output Cable Guidelines" for recommended cable size.

POWER WAVE® AC/DC 1000®

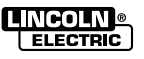

Return to Section TOC Return to Master TOC

Return to Section TOC Return to Master TOC

## STEP BY STEP INSTALLATION CHECKLIST

## EXTRA CAPACITY PARALLEL CONNECTION

(See Figure A.6 "Parallel Machines")

- <sup>o</sup> Follow all steps of Single, Tandem, or Triple Arc checklists.
- Be sure input power is disconnected prior to following the remaining steps.
- Control Cable Connections:

## **PF-10S Connections:**

Each PF-10S must be connected to the Master power source of its associated arc.

## **PF-10A Controlled Systems:**

- Each PF-10A Controller must be connected to the Master power source of its arc via a K1543-xx ArcLink Control Cable (5 pin), but should not be connected to the Slave(s).
- In a multi-arc system, the System Interface must also be connected to the ARC #1 Master power source via a K1543-xx ArcLink Control Cable (5 pin).

## **DeviceNet PLC Controlled Systems:**

- Only the Master power source of each arc should be connected to the PLC Controller via the DeviceNet network.
- In a multi-arc system, the System Interface must connected to the PLC via the DeviceNet network. It must also be connected to the ARC #1 Master power source via a K1543-xx ArcLink Control Cable (5 pin).
- Connect K1795-xx System Control Cables (22 pin) between the Master and Slaves of each arc grouping per the Parallel Machines Connection Diagram.
- Connect / Install welding cables per the recommended "Output Cable Guidelines" and the "Parallel Machines Connection Diagram" for each arc grouping.

- Configure / Install sense leads (the sense lead configuration of all machines in a given parallel arc grouping must be the same).
- Open POWER WAVE® front panels and configure DIP switch settings per "Internal Controls" section.
- POWER WAVE® to LAN (Local Area Network). See "Connection Between Power Source and Ethernet Network."
- Connect input power to POWER WAVE®s per recommended guidelines.
- Turn on POWER WAVE®s.
- Configure network settings using Ethernet Setup software utility (follow instructions provided).
- Run the Submerged Arc Cell Configuration software utility to configure the Master / Slave relationships of each arc grouping (follow instructions provided).

POWER WAVE® AC/DC 1000® ELECTRIC

A-18

## ELECTRODE AND WORK CONNECTIONS

### **GENERAL GUIDELINES**

A-19

The unique switching structure of the POWER WAVE® AC/DC 1000® allows it to produce DC positive, DC negative or AC output waveforms without repositioning the work and electrode leads. Additionally, no DIP switch changes are required to switch between the different polarities. All of this is controlled internally by the POWER WAVE® AC/DC 1000®, and based exclusively on the weld mode selection.

The following recommendations apply to all output polarities and weld modes:

- Select the appropriate size cables (per Table A.1 "Output Cable Guidelines") below. Excessive voltage drops caused by undersized welding cables and poor connections often result in unsatisfactory welding performance. Always use the largest welding cables (electrode and work) that are practical, and be sure all connections are clean and tight.
- **NOTE:** Excessive heat in the weld circuit indicates undersized cables and/or bad connections.
- Route all cables directly to the work and wire feeder, avoid excessive lengths and do not coil excess cable. Route the electrode and work cables in close proximity to one another to minimize the loop area and therefore the inductance of the weld circuit affects AC welding.
- Always weld in a direction away from the work (ground) connection.

#### **TABLE A.1 - OUTPUT CABLE GUIDELINES**

| Total Cable Length<br>ft (m)<br>Electrode & Work<br>Combined | Duty Cycle | Number of<br>Parallel<br>Cables | Cable Size<br>Copper |
|--------------------------------------------------------------|------------|---------------------------------|----------------------|
| 0 (0) to 250 (76.2)                                          | 80%        | 2                               | 4/0 (120 mm²)        |
| 0 (0) to 250 (76.2)                                          | 100%       | 3                               | 3/0 (95 mm²)         |

## **ELECTRODE CONNECTIONS**

Connect an electrode cable of sufficient size and length (Per Table A.1) to the "electrode" stud on the power source (located behind the cover plate on the lower left side). For convenience, the cable can be routed down through the two holes in the left cable tray before being connected to the output terminals. Connect the other end of the electrode cable to the wire drive feed plate on the wire feeder. Be sure the connection to the feed plate makes tight metal-to-metal electrical contact.

For parallel applications with excessive electrode cable lengths, a common bus connection should be used. The common electrode connection serves to minimize voltage drops associated with resistive losses in the electrode path. It should be made of copper, and located as close as possible to the power sources. (**See** *Figure A.6* "Connection Diagram – Parallel Machines")

#### WORK CONNECTIONS

Connect a work lead of sufficient size and length (Per Table A.1) between the "work" stud (located beneath the spring loaded output cover on the top, front of the machine) and the work piece. For convenience, the work lead can be routed along the left cable tray, and out the back of the machine. Be sure the connection to the work makes tight metal-to-metal electrical contact.

For parallel and/or multiple arc applications with excessive ground path lengths, a common work connection bus should be used. The common work connection serves to minimize voltage drops associated with resistive losses in the ground paths. It should be made out of copper, and located as close as possible to the power sources (See Figure A.7 "Common Connection Diagram").

## FIGURE A.7 COMMON CONNECTION DIAGRAM

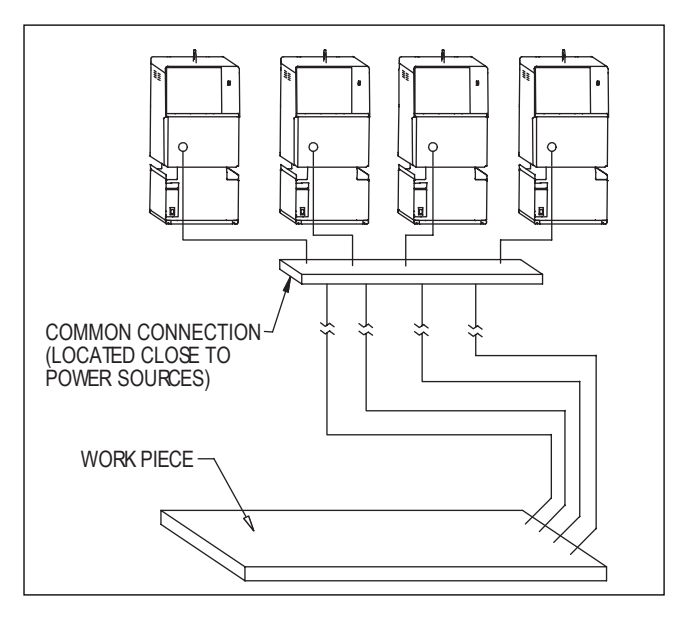

## CABLE INDUCTANCE, AND ITS EFFECTS ON WELDING

Excessive cable inductance will cause the welding performance to degrade. There are several factors that contribute to the overall inductance of the cabling system including cable size, and loop area. The loop area is defined by the separation distance between the electrode and work cables, and the overall welding loop length. The welding loop length is defined as the total of length of the electrode cable (A) + work cable (B) + work path (C) (see Figure A.8 below). To minimize inductance always use the appropriate size cables, and whenever possible, run the electrode and work cables in close proximity to one another to minimize the loop area. Since the most significant factor in cable inductance is the welding loop length, avoid excessive lengths and do not coil excess cable. For long work piece lengths, a sliding ground should be considered to keep the total welding loop length as short as possible.

FIGURE A.8 WELDING LOOP LENGTH

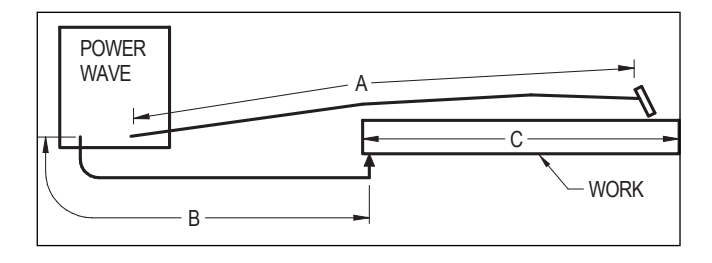

## **REMOTE SENSE LEAD SPECIFICATIONS**

The POWER FEED® 10S has sense lead connections at the Connection Box mounted to the motor. These sense leads are critical to the accuracy of the POWER WAVE® welding process. Ring terminals are provided at the ends of the leads. These leads must be extended to the Work piece and the Electrode respectively. The lead marked "TO WORK" should be extended and connected to the work piece, while the lead marked "TO ELECTRODE" should be extended and connected to the nozzle. These connections should be made as close to the welding arc as possible. Use at least a 12 AWG wire with a proper sized ring terminal. Use a screw with a lock washer and nut to make the connection, then insulate the connection with electrical tape. Proper care should be taken to protect the sense leads from becoming disconnected or damaged. The loss of a sense lead connection can adversely affect welding performance.

FIGURE A.9

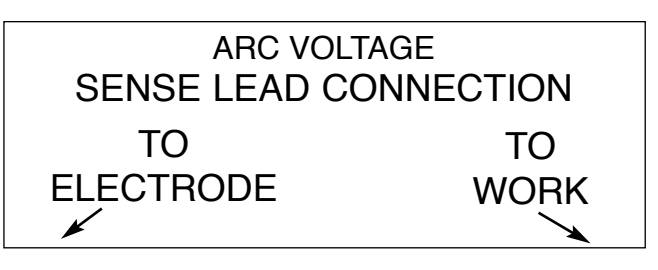

There are several different sense lead configurations that can be used depending on the application. The ELECTRODE sense lead (67) and the WORK sense lead (21) are built into the wire drive control cable. The system has multiple sense lead configurations available.

## REMOTE SENSE LEAD CONNECTIONS VOLTAGE SENSING OVERVIEW

The best arc performance occurs when the POWER WAVE® AC/DC 1000® has accurate data about the arc conditions. Depending upon the process, inductance within the electrode and work cables can influence the voltage apparent at the studs of the welder, and have a dramatic effect on performance. To counteract this negative effect, remote voltage sense leads are used to improve the accuracy of the arc voltage information supplied to the control pc board.

There are several different sense lead configurations that can be used depending on the application. In extremely sensitive applications it may be necessary to route cables that contain the sense leads away from the electrode and work welding cables.

## 

If the remote voltage sensing is enabled but the sense leads are missing, improperly connected, or if the electrode polarity switch is improperly configured extremely high welding outputs may occur.

### ELECTRODE VOLTAGE SENSING

A

The remote ELECTRODE sense lead (67) is built into the wire feeder control cable (K1785) and accessible at the wire drive. It should always connected to the wire drive feed plate when a wire feeder is present. Enabling or disabling electrode voltage sensing is application specific, and automatically configured through software.

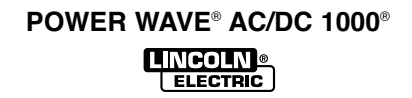

Return to Section TOC Return to Master TOC

## WORK VOLTAGE SENSING

A-21

For most applications the use of a remote work voltage sense lead is recommended. The POWER WAVE® AC/DC 1000° is shipped from the factory with the remote work voltage sense lead enabled. It must be attached to the work as close to the weld as practical, but out of the weld current path. For more information regarding the placement of remote work voltage sense leads, see the section entitled "Voltage Sensing Considerations for Multiple Arc Systems". The remote WORK sense lead (21) can be accessed at one of two locations. Either at the wire drive via the wire feeder control cable (K1785), or at the four-pin WORK sense lead connector located under the spring loaded output cover. Whenever possible, use the WORK sense lead that is built into wire feeder control cable (K1785) since it is closely coupled with the ELEC-TRODE sense lead and will tend to be more immune to electrical noise. If it is not possible to sense the WORK voltage near the feeder, the four-pin WORK sense lead connector at the power source should be used (a plug and pigtail assembly is provided for this purpose).

#### CAUTION A

Never connect the WORK sense lead at two different locations.

#### WARNING A

- **ELECTRIC SHOCK can kill.**
- Do not touch electrically live parts or electrodes with your skin or wet clothing
- · Insulate yourself from the work and ground.
- Always wear dry insulating gloves.

Some simplified applications may perform adequately by sensing the work voltage directly at the WORK STUD without the use of a remote work voltage sense lead. If a remote work voltage sense lead is not used, it must be disabled as follows:

## 1. Turn off power to the power source at the disconnect switch.

- Remove the front cover from the power source. 2.
  - Locate the 8 segment DIP switch on the cona. trol board and look for switch 8 of the DIP switch.

- b. Using a pencil or other small object, slide the switch to the OFF position if the work sense lead is NOT connected. Conversely, slide the switch to the ON position if the work sense lead is present.
- С Replace the cover and screws. The PC board will read the switch at power up, and configure the work voltage sense lead appropriately.

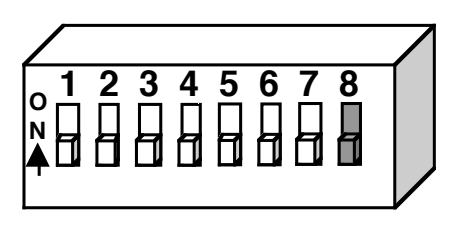

### Voltage Sensing for "Slave" machines

If "Slave" machines are configured to use remote voltage sensing they receive these signals directly from the "Master" machine. The K1795 control cable used for parallel connection of machines contains both the ELECTRODE sense lead (67) and the WORK sense lead (21). No other external sense lead connections are required for "Slave" machines.

NOTE: All of the machines of a given arc group (both Master and Slaves) must have their work voltage sensing configured identically. All must either use a remote lead or sense directly from the stud. For additional information see the "Work Voltage Sensing" section of this document.

## VOLTAGE SENSING CONSIDERATIONS FOR **MULTIPLE ARC SYSTEMS**

Special care must be taken when more than one arc is welding simultaneously on a single part. Multiple arc applications do not necessarily dictate the use of remote work voltage sense leads, but they are strongly recommended.

#### If Sense Leads ARE NOT Used:

· Avoid common current paths. Current from adjacent arcs can induce voltage into each others current paths that can be misinterpreted by the power sources, and result in arc interference.

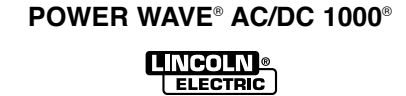

Ret

A-22

- Position the sense leads out of the path of the weld current. Especially any current paths common to adjacent arcs. Current from adjacent arcs can induce voltage into each others current paths that can be misinterpreted by the power sources, and result in arc interference.
- For longitudinal applications, connect all work leads at one end of the weldment, and all of the work voltage sense leads at the opposite end of the weldment. Perform welding in the direction away from the work leads and toward the sense leads. (See Figure A.10)

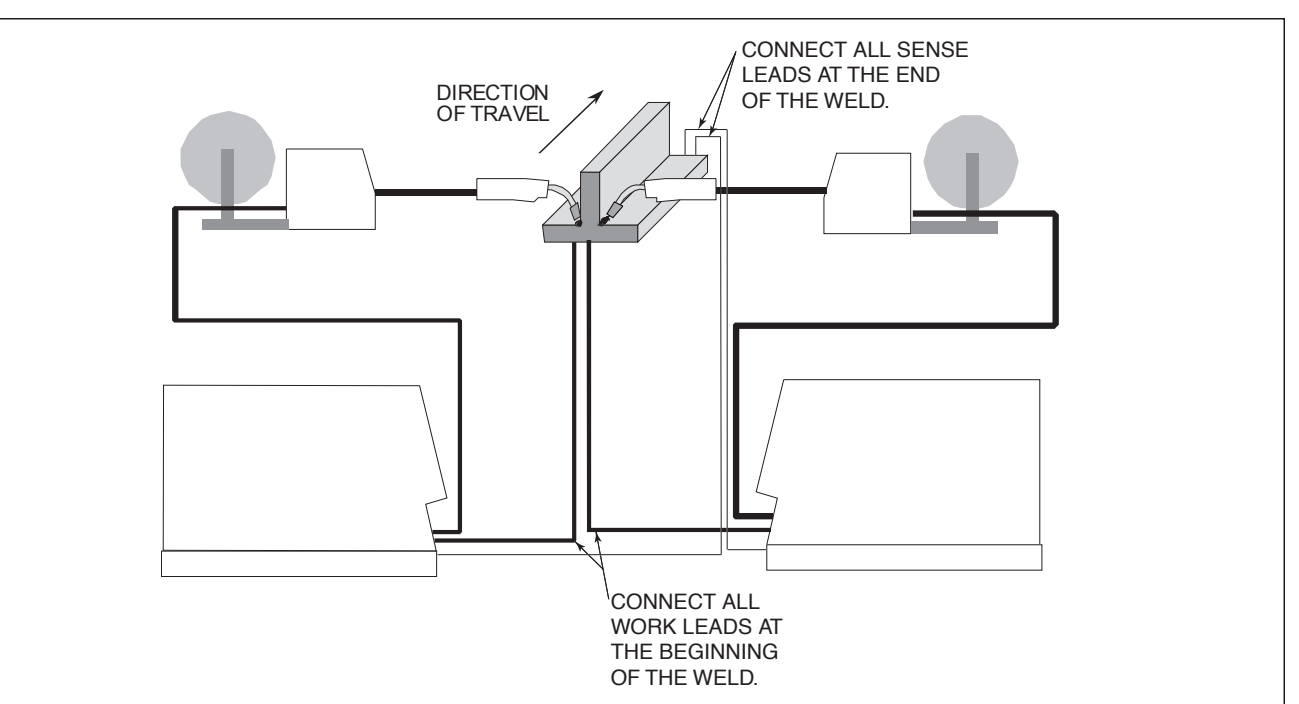

FIGURE A.10

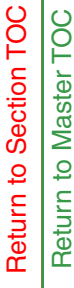

Return to Section TOC Return to Master TOC

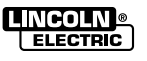

· For circumferential applications, connect all work leads on one side of the weld joint, and all of the work voltage sense leads on the opposite side, such that they are out of the current path.

**FIGURE A.11** 

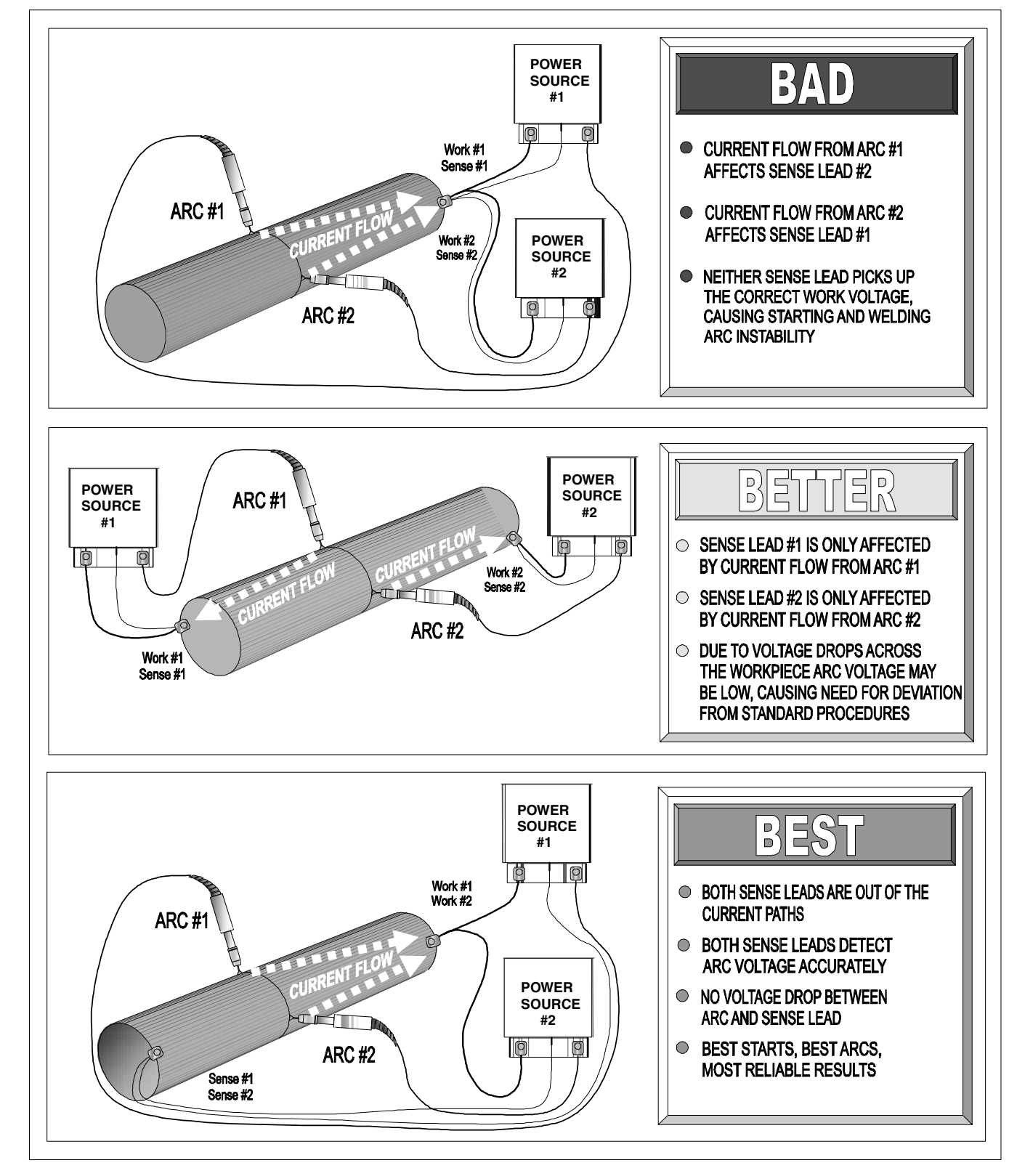

## POWER WAVE® AC/DC 1000® LINCOLN

ELECTRIC

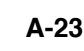

Return to Section TOC 100 Master

Return to

Return to Section TOC 100 Master -9 Return

Return to Section TOC Master TOC 9 Return

## CONTROL CABLE CONNECTIONS

### GENERAL GUIDELINES

Genuine Lincoln control cables should be used at all times (except where noted otherwise). Lincoln cables are specifically designed for the communication and power needs of the POWER WAVE® / POWER FEED<sup>®</sup> systems. Most are designed to be connected end to end for ease of extension. However, it is recommended that the total length not exceed 100 feet (30.5 m). The use of non-standard cables, especially in lengths greater than 25 feet, can lead to communication problems (system shutdowns), poor motor acceleration (poor arc starting), and low wire driving force (wire feeding problems). Always use the shortest length of control cable possible, and DO NOT coil excess cable.

Regarding cable placement, best results will be obtained when control cables are routed separate from the weld cables. This minimizes the possibility of interference between the high currents flowing through the weld cables, and the low level signals in the control cables. These recommendations apply to all communication cables including optional DeviceNet and Ethernet connections.

## COMMON EQUIPMENT CONNECTIONS

**Connection Between Power Source and POWER** FEED® 10S Series Wire feeder (K1785 - Control Cable). The 14-pin wire feeder control cable connects the power source to the wire drive. If there is more than one power source per arc, it connects from the wire drive to the power source designated as the Master. It contains all of the necessary signals to drive the motor and monitor the arc, including the motor power, tachometer, and arc voltage feedback signals. The wire feeder connection on the POWER WAVE® AC/DC 1000° is located under the spring loaded output cover on the case front. The control cable is keyed and polarized to prevent improper connection. For convenience, the control cables can be routed along the right channel of the POWER WAVE®, out the back, and to the wire feeder. Control cables SHOULD NOT be routed through the same (left) channel as the welding cables.

**Connection Between Power Source and POWER** FEED<sup>®</sup> 10A Controller (K1543 – ArcLink Control Cable). Single and tandem arc systems are typically controlled by a POWER FEED® 10A Controller (K2362-1). In a tandem, or multi-arc system, each arc requires its own dedicated POWER FEED® 10A (PF-10A).

The 5-pin ArcLink control cable connects the power source to the PF-10A. If there is more than one power source per arc, it connects from the PF-10A to the power source designated as the Master for that arc. The control cable consists of two power leads, one twisted pair for digital communication, and one lead for voltage sensing. The ArcLink connection on the POWER WAVE® AC/DC 1000® is located under the spring loaded output cover on the case front. The control cable is keyed and polarized to prevent improper connection. For convenience, the control cables can be routed along the right channel of the POWER WAVE®, out the back, and to the PF-10A. Control cables SHOULD NOT be routed through the same (left) channel as the welding cables.

In multiple arc systems equipped with a POWER WAVE® System Interface (K2282-1), and controlled by PF-10A controllers, the system interface must be connected to the ArcLink network of the ARC1 Master power source. See Figure A.4 "Tandem Arc Connection Diagram" for detailed information.

**Connections Between Power Source and Optional** DeviceNet Programmable Logic Controller(PLC). It is sometimes more practical and cost effective to use a custom PLC interface to control a multi-arc system (See Figure A.5 "DeviceNet Configuration" for interface information). The POWER WAVE® AC/DC 1000® is equipped with a 5-pin DeviceNet mini style receptacle for this purpose. The receptacle is located under the spring loaded output cover on the case front. The DeviceNet cable is keyed and polarized to prevent improper connection. For convenience, it can be routed along the right channel of the POWER WAVE®, and out the back. DeviceNet cables SHOULD NOT be routed through the same (left) channel as the welding cables.

In a typical system, a DeviceNet connection is made between the master power source of each arc, and the PLC interface. When a POWER WAVE® System Interface (K2282-1) is used to synchronize the arcs, it must also be connected to the DeviceNet network. For best results, route DeviceNet cables away from weld cables, wire drive control cables, or any other current carrying device that can create a fluctuating magnetic field. DeviceNet cables must be sourced locally by the customer. For additional guidelines refer to the "DeviceNet Cable Planning and Installation Manual" (Allen Bradley publication DN-6.7.2).

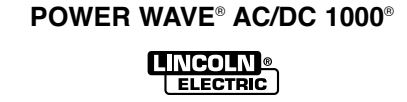

A-25

Return to Section TOC Return to Master TOC **Connections Between Multiple Power Sources Run** in Parallel (K1795 - Control Cable). To increase the output capacity for a given arc, the output studs of multiple POWER WAVE® AC/DC 1000® machines can be connected in parallel. The parallel machines utilize a master/slave control scheme to distribute the load and coordinate AC switching. The 22 pin parallel control cable contains all of the necessary signals to keep the machine outputs synchronized, including polarity, ready, kill, and arc voltage feedback signals. The cable connects between the Master/Slave I/O connectors (S12 & S13) located on the rear of the POWER WAVE® AC/DC 1000<sup>®</sup>. The input connector (S12) is located on the lower left side of the case back (as viewed from the rear), and the output connector (S13) is located on the lower right side. The output connector (S13) on the master connects to the input connector (S12) on the slave. If needed the output connector on the slave machine can be used to connect to the input connector of another slave machine in a daisy chain fashion. This connection scheme can be repeated as required until the desired output capacity is achieved. The system is currently limited to a maximum of 5 slaves per master, or a total of 6 machines per arc.

**NOTE:** In addition to the parallel control cable, parallel connected machines also require an Ethernet connection to share critical weld parameter information. For more information refer to the "Connection Between a Power Source and Ethernet Network" section of this document.

Connection Between Power Source and Ethernet Network. Ethernet connections are required for systems with parallel connected power sources (more than one power source per arc), or to utilize the tools provided in the POWER WAVE® Submerged Arc Utilities software package. To facilitate this, the POWER WAVE® AC/DC 1000® is equipped with an RJ-45 Ethernet connector, which is located under the spring loaded output cover. External Ethernet equipment (cables, switches, etc.) must be supplied by the customer. It is critical that all Ethernet cables external to either a conduit or an enclosure are solid conductor. shielded cat 5 cable, with a drain. The drain should be grounded at the source. The use of cat 5+, cat 5E, cat 6 or stranded cable is not recommended. For best results, route Ethernet cables away from weld cables, wire drive control cables, or any other current carrying device that can create a fluctuating magnetic field. For additional guidelines refer to ISO/IEC 11801. Failure to follow these recommendations can result in an Ethernet connection failure during welding.

**NOTE:** See *Ethernet Configuration* section for additional information.

Connections Between a Power Source and System Interface (K1795 - Control Cable). When multiple arcs need to be synchronized, a POWER WAVE® System Interface (K2282-1) is required. The system interface provides a dedicated synchronization signal for frequency and balance to each of the four ARC (a.k.a. PHASE) receptacles. The synchronization signals for ARC1 through ARC4 can be phase shifted with respect to one another to reduce the effects of "arc blow" and other welding related issues. The individual synchronization signals are relayed to the master machine of their corresponding arc via a 22 pin control cable. The control cable(s) connect between the individual ARC receptacles on the system interface, and the Master/Slave input connector on the master of each corresponding arc group. The Master/Slave input connector (S12) is located on the lower left side of the case back (as viewed from the rear) of the POWER WAVE® AC/DC 1000®.

NOTE: In addition to the 22-pin arc synchronization cables, the system interface also requires a connection to the system controller either via ArcLink for POWER FEED® 10A controlled systems (see "Connection Between Power Source and POWER FEED" 10A Controller"), or via DeviceNet for PLC controlled systems (see "Connection Between a Power Source and Optional DeviceNet PLC Controller").

**Connections Between a Power Source and Local PC (RS-232 – Null Modem Cable).** For diagnostic and set up purposes it is sometimes necessary to connect the power source directly to a PC (personal computer). The POWER WAVE® AC/DC 1000® is equipped with an RS-232 DB-25 style serial connector for this purpose. It is located under the spring loaded output cover on the case front. RS-232 cables must be supplied by the user (Radio Shack part # 26-269; Note: USB port adapter - part #26-183 - is also required for PC's equipped with USB instead of a serial port). For best results, route the RS-232 cable away from weld cables, wire drive control cables, or any other current carrying device that can create a fluctuating magnetic field.

## **EXTERNAL I/O CONNECTOR**

The POWER WAVE® AC/DC 1000® is equipped with a terminal strip for making simple input signal connections. The terminal strip is located underneath the spring-loaded cover, and divided into three groups: Trigger group, Cold Inch Group and Shutdown Group. When the POWER WAVE® AC/DC 1000® is controlled via DeviceNet, the Trigger and Cold Inch Groups can interfere with the welding sequence and should not be used.

All inputs use "normally open" logic except the shutdown group. The shutdown inputs use "normally closed" logic, and are always enabled. Shutdown2 is typically used for signaling low flow in the water cooler. Unused shutdowns must be tied to the +15V supply for the shutdown group. Machines are shipped from the factory with jumpers installed on both shutdown inputs. (See Figure A.12)

## NOTES:

- Activating the Trigger or Cold Inch group inputs on a system without a user interface or other means of configuring the Weld Sequencer will result in default values for Weld Mode, WFS and Work point settings.
- 2. Trigger and Cold Inch group inputs may be redefined as "Weld Profile Selections" by Production Monitoring software (see Production Monitoring Literature for details)
- 3. On later machines, pin 12 has been redefined as a gear ratio selection input. See "Setting the Wire **Drive Gear Ratio**" for further information.

FIGURE A.12

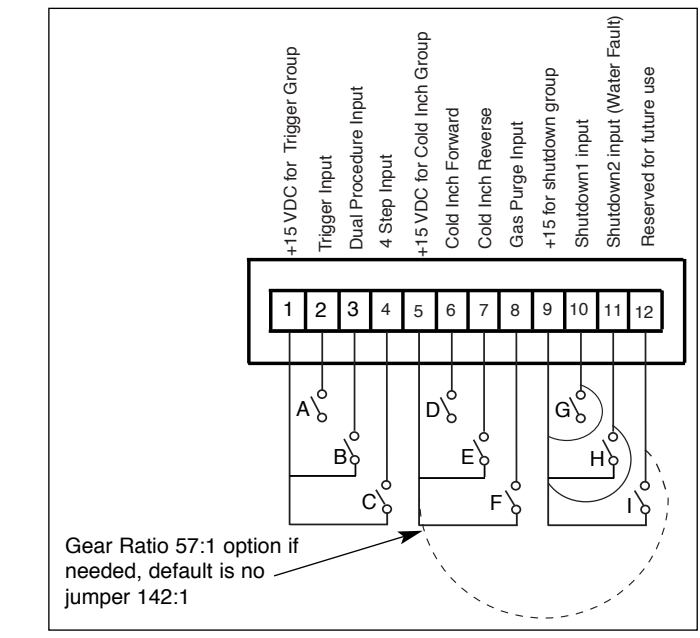

## **RECEPTACLE SPECIFICATION**

### TABLE A.2 - OUTPUT ARCLINK RECEPTACLE S1 (5 PIN – MS STYLE)

| PIN | Lead # | Function                |
|-----|--------|-------------------------|
| A   | 53     | Arclink L               |
| В   | 54     | Arclink H               |
| С   | 67A    | Electrode Voltage Sense |
| D   | 52     | Ground(0v)              |
| E   | 51     | +40vdc                  |
|     |        |                         |

### TABLE A.3 - VOLTAGE SENSE RECEPTACLE S2 (4 PIN – CIRCULAR PLASTIC)

| PIN | Lead # | Function           |
|-----|--------|--------------------|
| 3   | 21A    | Work Voltage Sense |

#### TABLE A.4 - RS232 CONNECTOR S3 (DB-25 STYLE)

| PIN | Lead # | Function       |  |
|-----|--------|----------------|--|
| 2   | 253    | RS232 Receive  |  |
| 3   | 254    | RS232 Transmit |  |
| 4   | #      | S3 Pin5        |  |
| 5   | #      | S3 Pin4        |  |
| 6   | ##     | S3 Pin20       |  |
| 20  | ##     | S3 Pin6        |  |
| 7   | 251    | RS232 Common   |  |

#### TABLE A.5 - DEVICENET CONNECTOR S5 (5 PIN - "MINI" STYLE)

| PIN | Lead # | Function         |  |
|-----|--------|------------------|--|
| 2   | 894    | +24vdc DeviceNet |  |
| 3   | 893    | Common DeviceNet |  |
| 4   | 892    | DeviceNet H      |  |
| 5   | 891    | DeviceNet L      |  |

#### TABLE A.6 - WIRE DRIVE INTERFACE RECEPTACLE S6 (14 PIN – MS STYLE)

| Pin | Function                        |  |
|-----|---------------------------------|--|
| A   | Motor "+"                       |  |
| В   | Motor "-"                       |  |
| С   | +40 VDC for solenoid            |  |
| D   | Solenoid input                  |  |
| E   | Tach 2A differential signal     |  |
| F   | Single Tach Input               |  |
| G   | +15 VDC Tach                    |  |
| Н   | Tach common                     |  |
| I   | Work voltage sense lead 21      |  |
| J   | Electrode voltage sense lead 67 |  |
| K   | Tach 1A differential signal     |  |
| L   | Tach 1B differential signal     |  |
| М   | Tach 2B differential signal     |  |
| N   | Electrode voltage sense lead 67 |  |

POWER WAVE® AC/DC 1000®

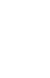

A-26

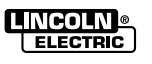

## TABLE A.7 - EXTERNAL I/O S7 (12 PIN – TERMINAL BLOCK)

| PIN | Lead # | Function                   |  |
|-----|--------|----------------------------|--|
| 1   | 851    | +15vdc for Trigger group   |  |
| 2   | 852    | Trigger input              |  |
| 3   | 853    | Dual procedure input       |  |
| 4   | 854    | 4 step input               |  |
| 5   | 855    | +15vdc for cold inch group |  |
| 6   | 856    | cold inch forward          |  |
| 7   | 857    | cold inch reverse          |  |
| 8   | 858    | gas purge input            |  |
| 9   | 859    | +15vdc for shutdown group  |  |
| 10  | 860    | shutdown1 input            |  |
| 11  | 861    | shutdown2 input            |  |
| 12  | 862    | input B                    |  |

## TABLE A.8 - ETHERNET CONNECTOR S9 (8 PIN – RJ-45 STYLE CONNECTOR / CAT 5 CABLE)

| PIN | Function   |
|-----|------------|
| 1   | Transmit + |
| 2   | Transmit - |
| 3   | Receive +  |
| 4   |            |
| 5   |            |
| 6   | Receive -  |
| 7   |            |
| 8   |            |

## TABLE A.9 - MASTER / SLAVE I/O AND SYSTEM INTERFACE OUTPUT RECEPTACLES(22 PIN – MS BAYONET STYLE)

| Pin | Master / Slave Input<br>(S12)  | Master / Slave Output<br>(S13) | Optional System Interface<br>(ARC1, ARC2, ARC3, ARC4) |
|-----|--------------------------------|--------------------------------|-------------------------------------------------------|
| Α   | Reserved for future use        | Reserved for future use        |                                                       |
| В   | Reserved for future use        | Reserved for future use        |                                                       |
| С   | Sync In                        | Reserved for future use        | Sync Out                                              |
| D   | Sync In                        | Reserved for future use        | Sync Out                                              |
| Е   | Ready In                       | Ready In                       |                                                       |
| F   | Ready In                       | Ready In                       |                                                       |
| G   | Polarity Out                   | Polarity Out                   |                                                       |
| Н   | Polarity Out                   | Polarity Out                   |                                                       |
| Ι   | Ground                         |                                |                                                       |
| J   | Reserved for future use        | Reserved for future use        |                                                       |
| K   | Reserved for future use        | Reserved for future use        |                                                       |
| L   | +40v (COM)                     | Reserved for future use        |                                                       |
| Μ   | +40v ("+")                     | Reserved for future use        |                                                       |
| Ν   | Reserved for future use        | Reserved for future use        |                                                       |
| Р   | Reserved for future use        | Reserved for future use        |                                                       |
| R   | Reserved for future use        | Reserved for future use        |                                                       |
| S   | Reserved for future use        | Reserved for future use        |                                                       |
| Т   | Drain (ethernet)               | Drain (ethernet)               |                                                       |
| U   | Kill Out                       | Kill Out                       |                                                       |
| V   | Kill Out                       | Kill Out                       |                                                       |
| W   | Work voltage sensing (21)      | Work voltage sensing (21)      |                                                       |
| Х   | Electrode Voltage Sensing (67) | Electrode Voltage Sensing (67) |                                                       |

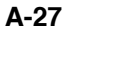

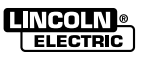

## WIRE DRIVE GEAR RATIO SETTING

Changing the wire feeder gear ratio requires a gear change and a P.C. board DIP switch change. As shipped from the factory, the low speed (high torque) gear is configured. To change the gear ratio see the Wire Feeder's Instruction Manual. The High/Medium/ Low DIP switch code on Wire Drive P.C. board can be set as follows: (See Table A.11 for High/Medium/Low gear ratios).

#### WARNING A

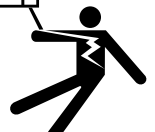

## **ELECTRIC SHOCK can kill.**

Do not touch electrically live parts or electrodes with your skin or wet clothing.

- · Insulate yourself from the work and ground.
- · Always wear dry insulating gloves.

#### WARNING A

- 1. Turn off power to the power source at the disconnect switch.
- 2. Remove the front cover from the power source.
- The wire feed head board is on the right side of the power source. Locate the 8-segment DIP switch and look for the position 8 of the DIP switch.
- 4. Using a pencil or other small object, slide the switch to the OFF position, when the low speed gear is installed. Conversely, slide the switch to the ON position, when the high speed gear is installed.

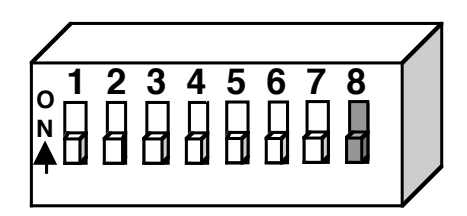

5. Replace the cover and screws. The PC board will "read" the switch at power up, automatically adjusting all control parameters for the speed range selected.

## **CHANGING WIRE DRIVE** CONFIGURATION

The POWER FEED®-10S Wire Drives can be reconfigured to fit in any hard automation application.

The POWER FEED®-10S Wire Drives can be reconfigured in such a way that the wire feed direction is reversed. If this is the case, the motor leads must be reversed so the wire will feed correctly. Follow these instructions to reverse the motor polarity. (See Figure A.13)

- 1. Remove all power from the POWER FEED®-10S Wire Drive.
- 2. Disconnect the Control Cable from the POWER FEED®-10S Wire Drive Connection Box.
- 3. Loosen the fastener from the Band Strap to the Connection Box, which secures the assembly to the Motor housing, and expose the leads inside of the Connection Box.
- Locate the Motor leads. These leads will go from the Motor to the Control Cable connector on the inside of the Connection Box.
- 5. Carefully disconnect the Motor leads from the harness by pulling the quick-connect terminals apart.
- Reverse the motor leads and reconnect the quickconnect terminals (see Wiring Diagram).
- 7. Carefully replace the wire harness back into the Connection Box and place back onto the Motor housing locating over the Motor lead grommet. Ensure that the tachometer leads are completely covered by the Channel that snaps into the Connection Box. The Connection Box assembly should be pushed all the way up to the Motor-to-Gearbox Adapter Plate.
- Before securing the Connection Box to the Motor housing with the Band Strap, ensure that none of the harness leads are being pinched underneath the edges of the Connection Box and Channel.
- 9. Place the Band Strap into the "T" slot on the side of the Connection Box and wrap it around the Motor housing.
- 10. Replace the fastener between the Band Strap and the Connection Box. Tighten so that the Connection Box cannot move on the Motor housing.

POWER WAVE® AC/DC 1000® NCOLN ELECTRIC

A-28

Section TOC 100 Return to Master Return to

Ret

Master TOC
FIGURE A.13

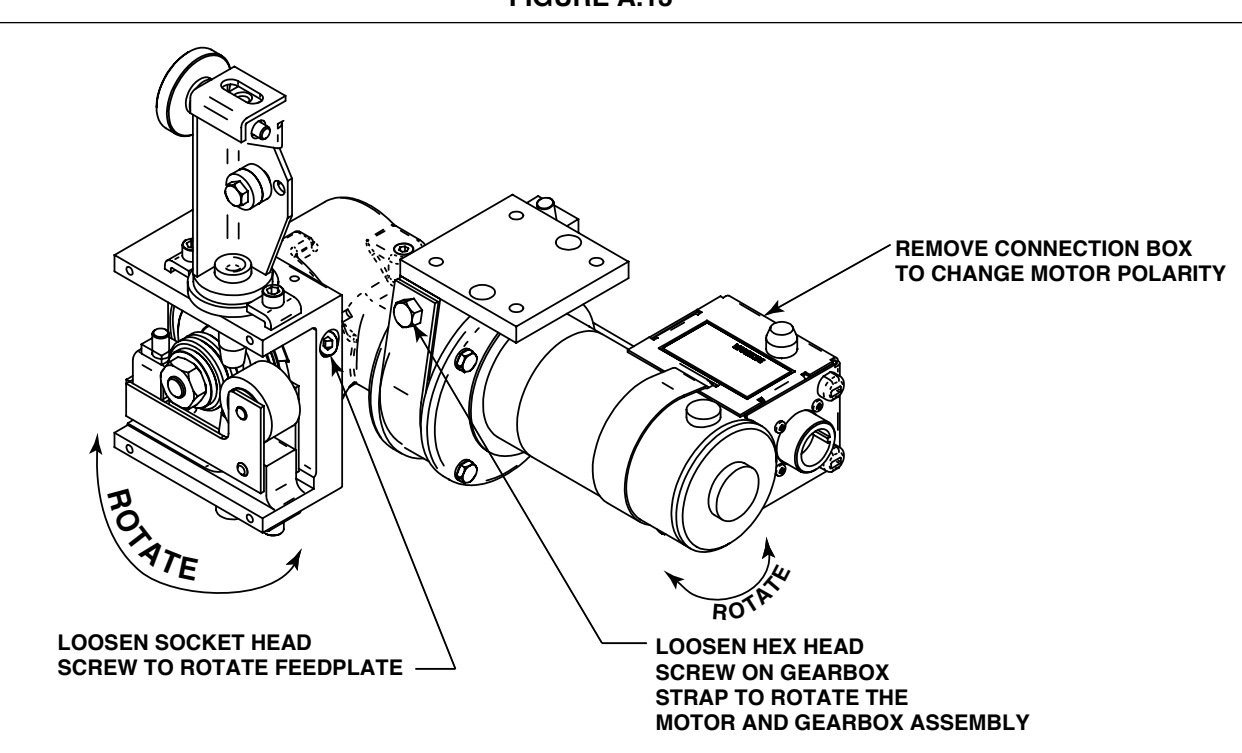

## GEAR RATIO CONVERSION KITS (SEE INSTRUCTIONS INCLUDED WITH CONVERSION KIT) L12243 142 & 95-1 Ratio L12243-1 57-1 Ratio

- 1. Remove the 2 hex head screws and the 2 slot head screws holding the Motor to the Wire Drive Gearbox assembly.
- 2. Remove existing Adapter Plate and Motor Assembly.
- 3. Take the two long screws removed in step 1 and screw one into each of the tapped holes located on the face of fiber input helical gear. Insert the screws through the full thickness of the gear, and using a screwdriver wedged between the screws to prevent rotation, remove the hex nut that holds the gear to the shaft. Remove plain washer.
- 4. Pull the gear from the shaft using the screws as a pulling device.
- 5. Be certain woodruff key is properly located on the shaft. Screw the adapter plate and motor assembly mounting screws into the new fiber input helical gear from the stenciled side and place the gear on the shaft. Replace plain washer, tighten the hex nut, and remove the adapter plate and motor assembly mounting screws from the gear.

- 6. Support the pinion properly and, with the proper size punch, drive the roll pin that holds the pinion out of the shaft. Pull the pinion off. Remove the Ring Magnet from the pinion gear and snap it onto the new pinion gear. Before installing the new pinion gear with the Ring Magnet onto the motor shaft, ensure that the flat washer is located at the bottom of the shaft. Install the new pinion and replace the roll pin.
- 7. Cover the teeth of the motor pinion and the input gear with a non-fluid molydisulfide type grease such as Non-Fluid Oil Corporation's A-29 Special/MS Lubricant. This grease can be scooped from the cavity of the gear case.
- 8. Reassemble the motor on the gearbox; make sure the gears mesh properly and the adapter plate locating bead is in its cavity. Replace and tighten the four screws removed in step 1.
- 9. See the Feed Head Board (*Table A.11*) for how to configure the Feed Head Board. DIP switches for the new gear ratio are located inside the power source.

POWER WAVE® AC/DC 1000®

ELECTRIC

Return to Section TOC

100

**Return to Master** 

# ETHERNET CONFIGURATION

Ethernet capability is provided for data monitoring, or to enable parallel machine operation. To utilize these features the network settings of each POWER WAVE<sup>®</sup> AC/DC 1000<sup>®</sup> must be properly configured. This is accomplished through the use of the **Ethernet Setup** software utility. Follow the instructions provided with the utility to properly configure the Ethernet address.

When used in a system with parallel machines, the **Submerged Arc Cell Configuration** software utility must be used to map the master/slave relationships within and between the different arc groups. This utility allows the user to configure the system by selecting from a list of master and slave machines (as determined by their individual dip switch settings).

NOTE: Each machine must be configured as either a Master or Slave via the dip switches on the Ethernet PC Board. Furthermore, Master machines must be configured for either internal synchronization (stand alone applications), or external synchronization (multiple arc applications utilizing a POWER WAVE® System Interface). See the "Internal Controls" section of this document.

### **DEVICENET CONFIGURATION**

For systems controlled via DeviceNet, The MAC ID and baud rate must be properly configured (see the *Internal Controls* section of this document). Other information regarding basic system integration of the POWER WAVE® AC/DC 1000® with a DeviceNet PLC is provided in the DeviceNet Interface Specification (part of the POWER WAVE® Submerged Arc Utilities software package available from the Lincoln Electric Company).

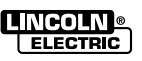

A-30

# INTERNAL CONTROLS

FIGURE A.14

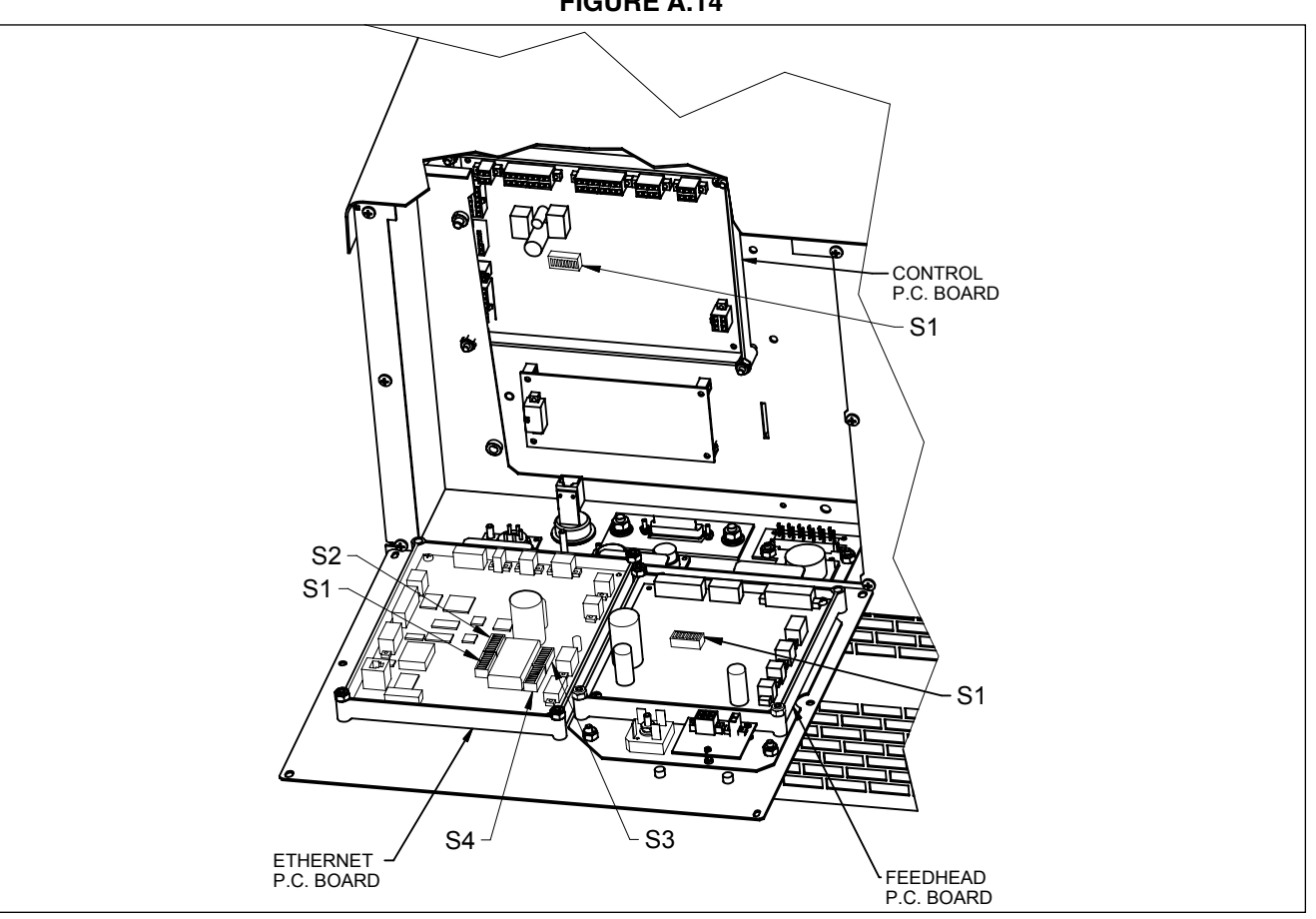

### INTERNAL CONTROLS DESCRIPTION

The P.C. Boards located behind the POWER WAVE<sup>®</sup> AC/DC 1000<sup>®</sup> front access panel are equipped with DIP switches for custom configuration. (From the factory the DIP switches are set for single arc applications with a PF10A control box and a PF10S welding head.) To access the DIP switches to customize:

# WARNING

### ELECTRIC SHOCK can kill.

- Do not touch electrically live parts or electrodes with your skin or wet clothing.
- Insulate yourself from the work and ground.
- · Always wear dry insulating gloves.

A

- 1. Turn off power at the disconnect switch.
- 2. Remove the screws securing the front access panel.
- 3. Open the access panel, allowing the weight of the panel to be carried by the hinge tab at the bottom. Make sure the weight of the access panel is supported by the hinge tabs, not the wiring harness.
- 4. Adjust the DIP switches as necessary (see *Tables A.10-A.16 and Figure A.15*).
- 5. Replace the panel and screws, and restore power.

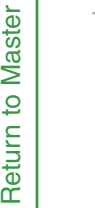

POWER WAVE® AC/DC 1000®

Return to Section TOC

Return to Section TOC

100

Return to Master

100

Return to Master

A-31

# INSTALLATION

# **CONTROL BOARD DIP SWITCH (S1):**

### **BANK S1**

BANK S1

### TABLE A.10

| Sv | vitch | Description                                   | Comments                      |                                                                      |
|----|-------|-----------------------------------------------|-------------------------------|----------------------------------------------------------------------|
|    | 1     | Object Instance LSB* (see table A.14)         |                               |                                                                      |
|    | 2     | Object Instance MSB** (see table A.14)        |                               |                                                                      |
|    | 3     | Equipment Group 1 Select (default OFF)        | Arclink configuration         |                                                                      |
|    | 4     | Equipment Group 2 Select (default OFF)        |                               | $\begin{bmatrix} 1 2 3 4 5 6 7 8 \\ 0 1 2 3 4 5 6 7 8 \end{bmatrix}$ |
|    | 5     | Equipment Group 3 Select (default OFF)        |                               |                                                                      |
|    | 6     | Equipment Group 4 Select (default OFF)        |                               |                                                                      |
|    | off   | Arclink Object Auto mapping enabled (default) | Default setting               |                                                                      |
| 1  | on    | Arclink Object Auto mapping disabled          | Requires manual configuration | GROUP SELECT                                                         |
|    | off   | Work sense lead not connected                 | Used for configuring work     |                                                                      |
| ľ  | on    | Work sense lead connected (default)           | sense lead (See section A)    |                                                                      |

\*\*MSB - Most Significant Bit \*LSB - Least Significant Bit

### FEED HEAD BOARD DIP SWITCH (S1):

#### TABLE A.11 Description Switch Comments Object Instance LSB (see table A.14) 1 2 Object Instance MSB (see table A.14) (\*DEFAULT SETTINGS SHOWN) З Equipment Group 1 Select (default OFF) ArcLink Configuration 12345678 Equipment Group 2 Select (default OFF) 4 Equipment Group 3 Select (default OFF) 5 6 Equipment Group 4 Select (default OFF) Electrode polarity positive (default) Must be OFF for SPEED RANGE off 7 **OBJECT INSTANCE** ELECTRODE Electrode polarity negative POWER WAVE® AC/DC 1000® on POLARITY Low speed gear 142:1 (default) GROUP SELECT off¹ Gear ratio configuration. High speed gear 95:1 on1 8 High speed gear 57:1 These two options available in Off<sup>2</sup> S25564-11 and later software. Reserved (presently configured for 57:1) on<sup>2</sup> Notes:

1. No jumper installed on External I/O connector (pin 5 to pin 12) 2. Jumper installed on External I/O connector (pin 5 to pin 12).

# ETHERNET BOARD DIP SWITCHES (S1, S2):

### Bank S1 – ArcLink Set-up

### TABLE A.12

| Switch | Description                            | Corr             | nments                             |
|--------|----------------------------------------|------------------|------------------------------------|
| 1      | Object Instance LSB (see table A.13)   |                  | (*DEFAULT SETTINGS SHOWN)          |
| 2      | Object Instance MSB (see table A.13)   |                  |                                    |
| 3      | Equipment Group 1 Select (default OFF) |                  | 1 2 3 4 5 6 7 8      <br>N∏∏∏∏∏∏∏∏ |
| 4      | Equipment Group 2 Select (default OFF) | Used for Arclink |                                    |
| 5      | Equipment Group 3 Select (default OFF) | Configuration    |                                    |
| 6      | Equipment Group 4 Select (default OFF) |                  |                                    |
| 7      | Reserved for future use (default OFF)  |                  | hesenved                           |
| 8      | Reserved for future use (default OFF)  |                  | GROUP SELECT                       |

### Bank S2 – DeviceNet Set-up

### TABLE A.13

| Switch                     | Description                           | Com                                 | iments                                    |
|----------------------------|---------------------------------------|-------------------------------------|-------------------------------------------|
| 1 2                        | DeviceNet Baud Rate<br>see Table A.14 |                                     | (*DEFAULT SETTINGS SHOWN)                 |
| 3<br>4<br>5<br>6<br>7<br>8 | DeviceNet Mac ID<br>see Table A.15    | Used for DeviceNet<br>Configuration | BAUD RATE (125K)<br>DEVICENET MAC ID (62) |

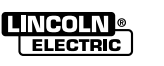

### TABLE A.14 - OBJECT INSTANCE

# Switch 2Switch 1Instanceoffoff0(default)offon1onoff2onon3

# Switch 1Switch 2Baud Rateoffoff125K (default)onoff250Koffon500KononProgrammable value.

**TABLE A.15 - DEVICENET BAUD RATE** 

### FIGURE A.15 – ETHERNET BOARD DIP SWITCHES (S3, S4):

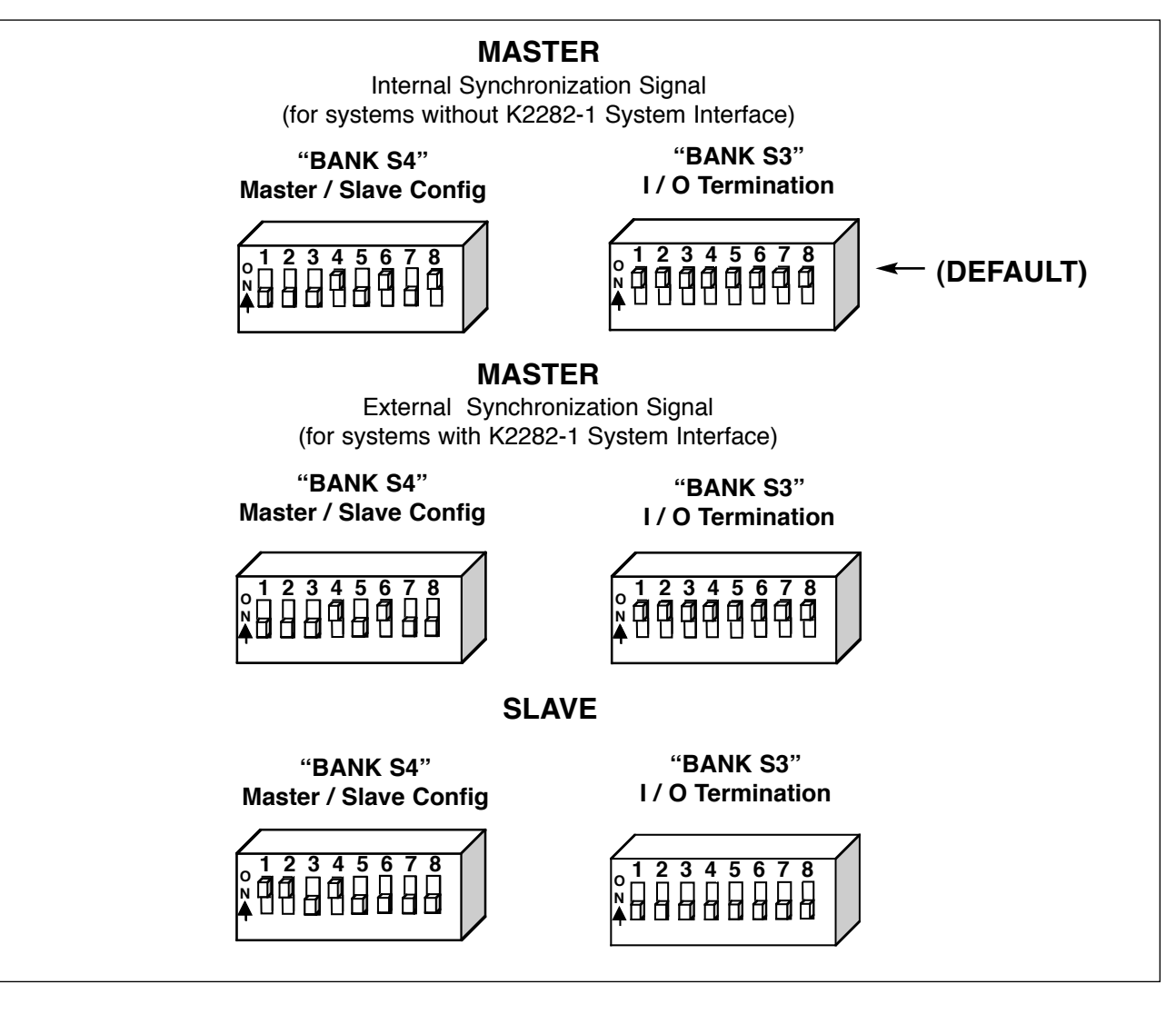

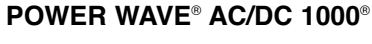

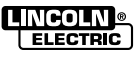

Return to Section TOC Return to Master TOC

Return to Section TOC Return to Master TOC

## TABLE A.16 - DEVICENET MAC ID

| Mac I.D. | Switch 8 | Switch7 | Switch6 | Switch5 | Switch4 | Switch 3 |                     |
|----------|----------|---------|---------|---------|---------|----------|---------------------|
| 0        | 0        | 0       | 0       | 0       | 0       | 0        | Software Selectable |
| 1        | 0        | 0       | 0       | 0       | 0       | 1        |                     |
| 2        | 0        | 0       | 0       | 0       | 1       | 0        |                     |
| 3        | 0        | 0       | 0       | 0       | 1       | 1        |                     |
| 4        | 0        | 0       | 0       | 1       | 0       | 0        |                     |
| 5        | 0        | 0       | 0       | 1       | 0       | 1        |                     |
| 6        | 0        | 0       | 0       | 1       | 1       | 0        |                     |
| 7        | 0        | 0       | 0       | 1       | 1       | 1        |                     |
| 8        | 0        | 0       | 1       | 0       | 0       | 0        |                     |
| 9        | 0        | 0       | 1       | 0       | 0       | 1        |                     |
| 10       | 0        | 0       | 1       | 0       | 1       | 0        |                     |
| 11       | 0        | 0       | 1       | 0       | 1       | 1        |                     |
| 12       | 0        | 0       | 1       | 1       | 0       | 0        |                     |
| 13       | 0        | 0       | 1       | 1       | 0       | 1        |                     |
| 14       | 0        | 0       | 1       | 1       |         | 0        |                     |
| 10       | 0        | 1       | 0       | 0       | 0       | 0        |                     |
| 17       | 0        | 1       | 0       | 0       | 0       | 1        |                     |
| 10       | 0        | 1       | 0       | 0       | 1       | 0        |                     |
| 10       | 0        | 1       | 0       | 0       | 1       | 1        |                     |
| 20       | 0        | 1       | 0       | 1       | 0       | 0        |                     |
| 21       | 0        | 1       | 0       | 1       | 0       | 1        |                     |
| 22       | 0        | 1       | 0       | 1       | 1       | 0        |                     |
| 23       | 0        | 1       | 0       | 1       | 1       | 1        |                     |
| 24       | 0        | 1       | 1       | 0       | 0       | 0        |                     |
| 25       | 0        | 1       | 1       | 0       | 0       | 1        |                     |
| 26       | 0        | 1       | 1       | 0       | 1       | 0        |                     |
| 27       | 0        | 1       | 1       | 0       | 1       | 1        |                     |
| 28       | 0        | 1       | 1       | 1       | 0       | 0        |                     |
| 29       | 0        | 1       | 1       | 1       | 0       | 1        |                     |
| 30       | 0        | 1       | 1       | 1       | 1       | 0        |                     |
| 31       | 0        | 1       | 1       | 1       | 1       | 1        |                     |
| 32       | 1        | 0       | 0       | 0       | 0       | 0        |                     |
| 33       | 1        | 0       | 0       | 0       | 0       | 1        |                     |
| 34       | 1        | 0       | 0       | 0       | 1       | 0        |                     |
| 35       | 1        | 0       | 0       | 0       | 1       | 1        |                     |
| 36       | 1        | 0       | 0       | 1       | 0       | 0        |                     |
| 37       | 1        | 0       | 0       | 1       | 0       | 1        |                     |
| 38       | 1        | 0       | 0       | 1       | 1       | 0        |                     |
| 39       | 1        | 0       | 0       | 1       | 1       | 1        |                     |
| 40       | 1        | 0       | 1       | 0       | 0       | 0        |                     |
| 41       | 1        | 0       | 1       | 0       | 0       | 1        |                     |
| 42       | 1        | 0       | 1       | 0       | - 1     | 1        |                     |
| 43       | 1        | 0       | 1       | 1       | 0       | 0        |                     |
| 44       | 1        | 0       | 1       | 1       | 0       | 1        |                     |
| 46       | 1        | 0       | 1       | 1       | 1       | 0        |                     |
| 47       | 1        | 0       | 1       | 1       | 1       | 1        |                     |
| 48       | 1        | 1       | 0       | 0       | 0       | 0        |                     |
| 49       | 1        | 1       | 0       | 0<br>0  | Õ       | 1        |                     |
| 50       | 1        | 1       | 0       | 0       | 1       | 0        |                     |
| 51       | 1        | 1       | 0       | 0       | 1       | 1        |                     |
| 52       | 1        | 1       | 0       | 1       | 0       | 0        |                     |
| _53      | 1        | 1       | 0       | 1       | 0       | 1        |                     |
| 54       | 1        | 1       | 0       | 1       | 1       | 0        |                     |
| 55       | 1        | 1       | 0       | 1       | 1       | 1        |                     |
| 56       | 1        | 1       | 1       | 0       | 0       | 0        |                     |
| 57       | 1        | 1       | 1       | 0       | 0       | 1        |                     |
| 58       | 1        | 1       | 1       | 0       | 1       | 0        |                     |
| 59       | 1        | 1       | 1       | 0       | 1       | 1        |                     |
| 60       | 1        | 1       | 1       | 1       | 0       | 0        |                     |
| 61       | 1        | 1       | 1       | 1       | 0       | 1        |                     |
| 62       | 1        | 1       | 1       | 1       | 1       | 0        | Default Setting     |

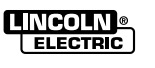

### Section B-1

# TABLE OF CONTENTS - OPERATION SECTION -

Section B-1

| Operation                                     | Section B |
|-----------------------------------------------|-----------|
| Safety Precautions                            | B-2       |
| Graphic Symbols                               | B-3       |
| Product Description - POWER WAVE® AC/DC 1000® | B-4       |
| Design Features and Advantages                | B-4       |
| Recommended Processes and Equipment           | B-4       |
| Case Front Control Descriptions               | B-5       |
| Case Rear Component Descriptions              | B-6       |
| Product Description - PF10A                   | B-12      |
| Safety Precautions - PF10A                    | B-15      |
| Change Weld Modes                             | B-27      |

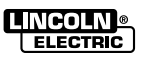

### SAFETY PRECAUTIONS

Read this entire section of operating instructions before operating the machine.

### WARNING

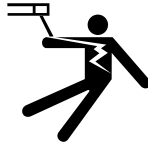

### ELECTRIC SHOCK can kill.

 Unless using cold feed feature, when feeding with gun trigger, the electrode and drive mechanism are always electrically energized and could remain energized several seconds after the welding ceases.

- Do not touch electrically live parts or electrodes with your skin or wet clothing.
- · Insulate yourself from the work and ground.
- · Always wear dry insulating gloves.

# FUMES AND GASES can be dangerous.

· Keep your head out of fumes.

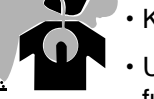

• Use ventilation or exhaust to remove fumes from breathing zone.

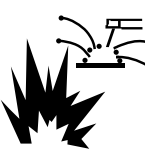

### WELDING SPARKS can cause fire or explosion.

- Keep flammable material away.
- Do not weld on containers that have held combustibles.

-----

ARC RAYS can burn.

Wear eye, ear, and body protection.

------

Observe additional guidelines detailed in the beginning of this manual.

Return to Section TOC

to Master TOC

Return

**B-2** 

# **OPERATION**

# GRAPHIC SYMBOLS THAT APPEAR ON THIS MACHINE OR IN THIS MANUAL

| Ð                | INPUT POWER      | <u></u>        | SMAW                    |
|------------------|------------------|----------------|-------------------------|
|                  | ON               | <u>.</u>       | GMAW                    |
| 0                | OFF              | <u>, (</u>     | FCAW                    |
| Ę                | HIGH TEMPERATURE | <u>_Q</u> =    | GTAW                    |
|                  | MACHINE STATUS   | U <sub>0</sub> | OPEN CIRCUIT<br>VOLTAGE |
| <b>(</b> 0       | CIRCUIT BREAKER  | U <sub>1</sub> | INPUT VOLTAGE           |
| 00               | WIRE FEEDER      | U <sub>2</sub> | OUTPUT VOLTAGE          |
| +                | POSITIVE OUTPUT  | 4              | INPUT CURRENT           |
|                  | NEGATIVE OUTPUT  | I <sub>2</sub> | OUTPUT CURRENT          |
| <u>3~</u> KODE=  | 3 PHASE INVERTER |                | PROTECTIVE<br>GROUND    |
| ]₽               | INPUT POWER      |                |                         |
| $_{ m 3}$ $\sim$ | THREE PHASE      | <b>!</b>       | WARNING OR<br>CAUTION   |
|                  | DIRECT CURRENT   |                |                         |
|                  |                  |                |                         |

Return to Section TOC Return to Master TOC

Return to Section TOC Return to Master TOC

Return to Section TOC Return to Master TOC

Return to Section TOC Return to Master TOC

# **OPERATION**

# PRODUCT DESCRIPTION POWER WAVE® AC/DC 1000®

The POWER WAVE® AC/DC 1000® is a high performance digititally controlled inverter welding power source. It is capable of producing a variable frequency and amplitude AC output, DC positive output, or DC negative output without the need for external reconnection. It utilizes complex, high-speed waveform control to support a variety of constant current and constant voltage welding modes in each of its output configurations.

The POWER WAVE<sup>®</sup> AC/DC 1000<sup>®</sup> power source is designed to be a part of a modular welding system. Each welding arc may be driven by a single machine, or by a number of machines in parallel. In multiple arc applications, the phase angle and frequency of different machines can be synchronized with the use of an external System Interface to improve performance and reduce the effects of arc bow.

The POWER WAVE® AC/DC 1000® is primarily designed to interface with compatible ArcLink equipment. However, it can also communicate with other industrial machines and monitoring equipment via DeviceNet, or Ethernet. The result is a highly integrated and flexible welding cell.

If the duty cycle is exceeded, a thermostat will shut off the output until the machine cools to a reasonable operating temperature.

# **RECOMMENDED PROCESSES**

The POWER WAVE® AC/DC 1000® is designed for submerged arc welding (SAW). Due to its modular design the POWER WAVE® AC/DC can operate on either single arc or multiple arc applications. Each machine is factory preprogrammed with multiple welding procedures to support all types of submerged arc welding. The POWER WAVE® AC/DC 1000® carries an output rating of 1000 amps, 44 volts (at 100% duty cycle). If higher currents are required machines can be easily paralleled.

### **PROCESS LIMITATIONS**

The POWER WAVE<sup>®</sup> AC/DC 1000<sup>®</sup> is suitable for MIG Welding and Robotic applications.

Do not use Power AC/DC 1000® for pipe thawing.

### EQUIPMENT LIMITATIONS

The POWER WAVE<sup>®</sup> AC/DC 1000<sup>®</sup> is not to be used in outdoor environments.

Operating Temperature Range is 32°F to 104°F (0°C to +40°C).

Only the ArcLink POWER FEED<sup>®</sup> 10S series wire feeders and POWER FEED<sup>®</sup> 10A controller may be used in a standard system. Other Lincoln or non-Lincoln wire feeders can only be used in custom interfaces.

The Power Wave AC/DC will support a maximum average output current of 1000 Amps at 100% Duty Cycle.

PF10A will be discussed later in this manual.

### **COMMON EQUIPMENT PACKAGES**

### **Basic Package**

| K2344-1 or<br>K2344-2 | POWER WAVE® AC/DC 1000®                                                                                                 |
|-----------------------|----------------------------------------------------------------------------------------------------|
| K2370-1<br>Feeder     | POWER FEED® 10S Head Wire                                                                                               |
| K-2362-1              | POWER FEED® 10A Controller/User Interface                                                                               |
| K-1543-xx             | Control Cable (5 pin - 5 pin) - power source to controller.                                                             |
| K-1785-xx             | Control Cable (14 pin - 14 pin) - power source to wire feeder.                                                          |
| <b>Optional Kits</b>  |                                                                                                    |
| K2282-1               | System Interface - for Synchronizing multiple arc applications.                                                         |
| K1795-xx              | Control Cable (22 pin - 22 pin) - for paralleling / multiple arc applications.                                          |
| K2312-1               | POWER FEED <sup>®</sup> 10SF wire feeder (for fixture builders).                                                        |
| K2311-1               | POWER FEED <sup>®</sup> 10SM Motor<br>Conversion Kit (to convert existing<br>NA-3/NA-4/NA-5 wire feeder gear<br>boxes). |
| K2444-1               | CE, C-Tick Filter Kit.                                                                                                  |

### RECOMMENDED EQUIPMENT

(See Installation Section)

Master TOC

9

uun

Ret

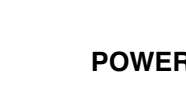

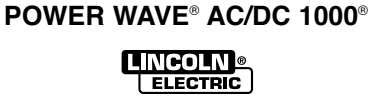

Return to Section TOC Return to Master TOC

Section TOC

Return to

Return to Master TOC

### CASE FRONT CONTROL DESCRIPTIONS

- 1. Power Switch: Controls input power to the **POWER WAVE®**
- 2. Status Lights: A two color light that indicates system errors. Normal operation is a steady green light. Error conditions are indicated in the Troubleshooting Section.
- NOTE: The PowerWaves' status light will flash green, for up to 15 seconds when the machine is first turned on. This is a normal situation as the machine goes through a self test at power up.
- З. Thermal Fault Light: A yellow light that comes on when an over temperature situation occurs. Output is disabled until the machine cools down. When cool, the light goes out and output is enabled.
- 10 Amp Wire Feeder Circuit Breaker: Protects 4 40 volt DC wire feeder power supply.

- 5. 115 VAC Auxiliary Power Circuit Breaker: Protects case front receptacle auxiliary supply. (10 amps)
- 6. 21 Work Sense Lead Connector(4-Pin)
- 7. Arclink Connector (5-Pin)
- 8. DeviceNet Connector (5-Pin)
- 9. Work Output Studs
- 10. Electrode Output Studs
- 11. Auxiliary Output
- 12. Ethernet Connector (RJ-45)
- 13. Wire Feeder Connection (14-Pin): Connects the control cable between the power source and wire feeder.
- 14. External Input Connector
- 15. Serial Communication (RS-232)

FIGURE B.1 – CASE FRONT

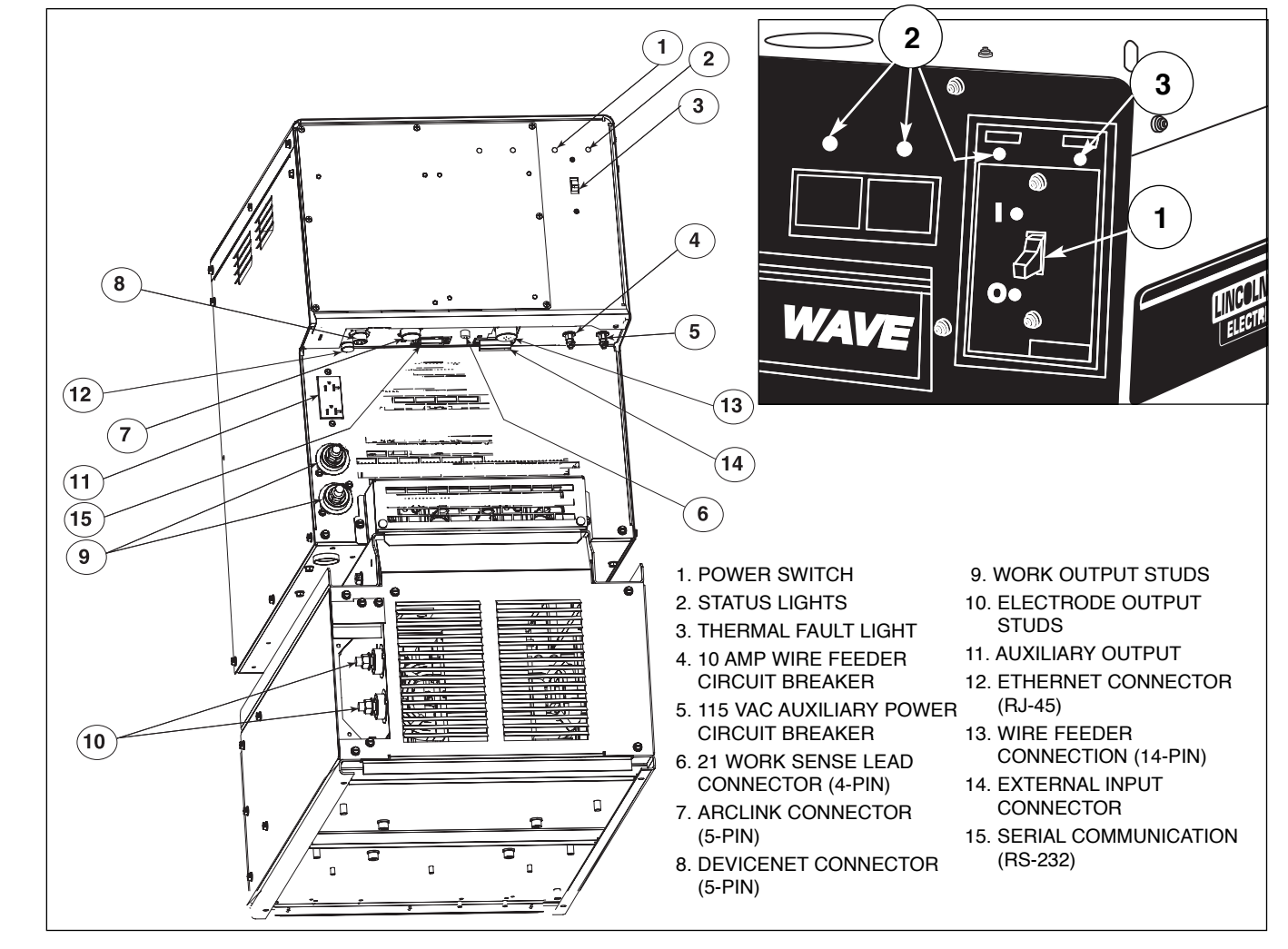

POWER WAVE® AC/DC 1000®

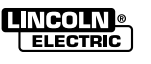

**B-5** 

Ret

### CASE REAR COMPONENTS DESCRIPTION

- 1. Input Contactor: Connection point for incoming 3 Phase power (see *Recommended Input Wire and Fuse Size* chart in this document).
- 2. Case Ground: The frame of the welder must be grounded to earth at this terminal. See your local and national electrical codes for proper grounding methods.
- Auxiliary Reconnect: Select proper tap based on input voltage.
- 4. **CB3**: Primary side protection for auxiliary transformer (T2).
- 5. **CB4:** Primary side protection for auxiliary transformer (T1).
- Impeller Fan Technology™ provides superior cooling.
- 7. **Master/Slave Input (S12):** Input connection for paralleling machines, or multi-arc synchronization.
- 8. **Master/Slave Output (S13):** Output connection for paralleling machines.

- 9. AC Switch Assembly W/Impeller Fan
- 10. **Optional CE Filter Assembly (not shown):** CE compliance filter connects in series with input connection. Available for K2344-2 only.

**B-6** 

### **POWER-UP SEQUENCE**

When power is applied to the POWER WAVE® AC/DC 1000®, the status lights will flash green, for up to 15 seconds. This is normal and indicates POWER WAVE® AC/DC 1000® is performing a self test, and mapping (identifying) each component in the local ArcLink system. The status lights will also flash green as a result of a system reset or configuration change during operation. When the status lights become steady green the system is ready for normal operation.

If the status lights do not become steady green consult the *Troubleshooting Section* of this manual for further instruction.

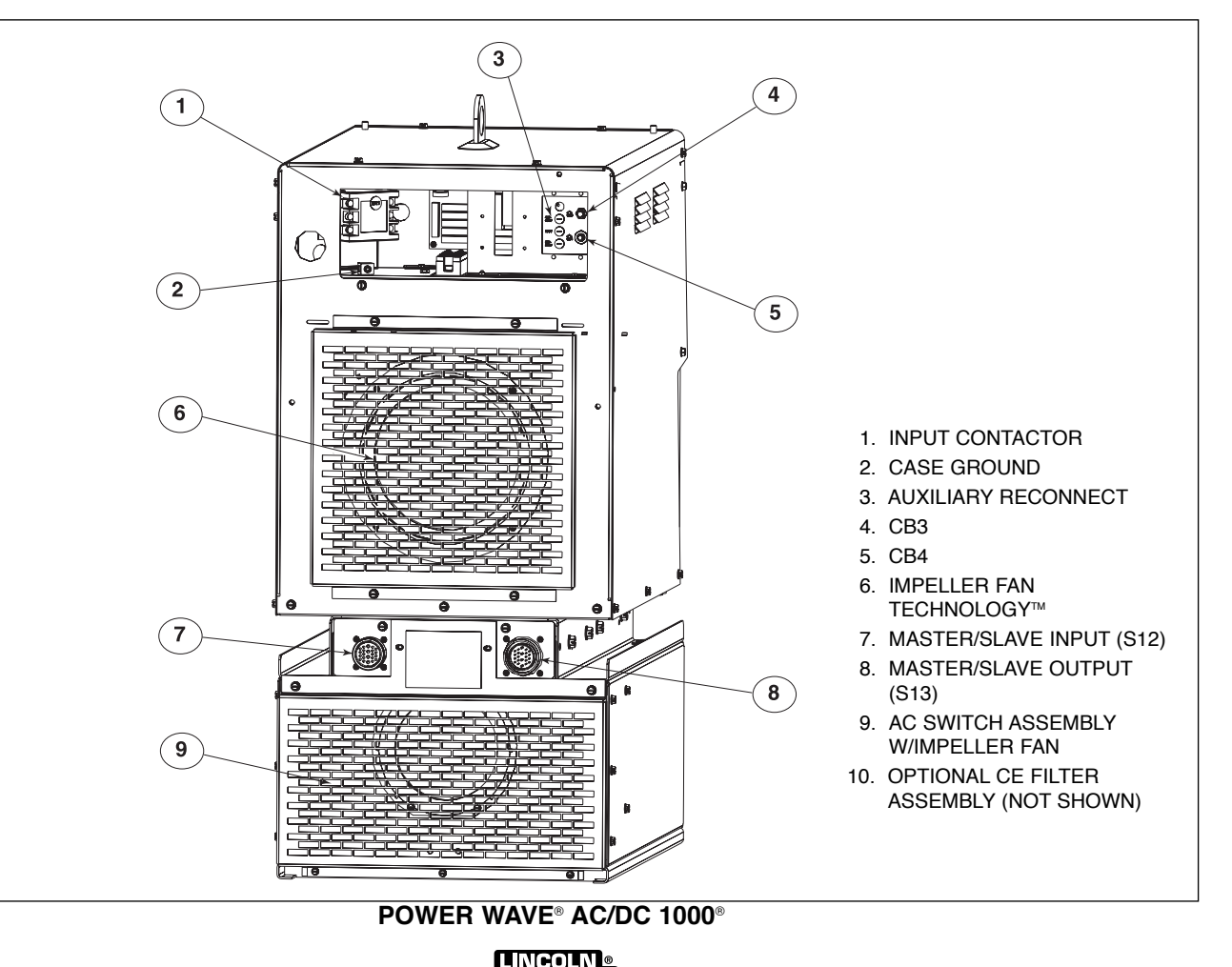

ELECTRIC

FIGURE B.2 – CASE BACK

Return to Section TOC

Return to Section TOC

Master TOC

9

Return

100

Master

9

Return

### DUTY CYCLE

**B-7** 

The POWER WAVE® AC/DC is capable of welding at a 100% duty cycle (continuous welding).

### COMMON WELDING PROCEDURES

### Making a Weld

The serviceability of a product or structure utilizing the welding programs is and must be the sole responsibility of the builder/user. Many variables beyond the control of The Lincoln Electric Company affect the results obtained in applying these programs. These variables include, but are not limited to, welding procedure, plate chemistry and temperature, weldment design, fabrication methods and service requirements. The available range of a welding program may not be suitable for all applications, and the build/user is and must be solely responsible for welding program selection.

The steps for operating the POWER WAVE® AC/DC 1000<sup>®</sup> will vary depending upon the user interface of the welding system. The flexibility of the POWER WAVE® AC/DC 1000<sup>®</sup> lets the user customize operation for the best performance.

**First**, consider the desired welding procedures and the part to be welded. Choose an electrode material, diameter, and flux.

**Second**, find the program in the welding software that best matches the desired welding process. The standard software shipped with the POWER WAVE® AC/DC 1000® encompasses a wide range of common processes and will meet most needs. If a special welding program is desired, contact your local Lincoln Electric sales representative.

To make a weld, the POWER WAVE® AC/DC 1000® needs to know the desired welding parameters. Waveform Control Technology ™ allows full customization of Strike, Run-in, Crater and other parameters for exacting performance.

### OVERVIEW OF THE AC/DC SUBMERGED ARC PROCESS

The POWER WAVE® AC/DC 1000® combines the advantages of AC and DC Submerged Arc Welding (SAW) into a single power source. The limiting factor of AC-SAW welding has always been the time it takes to transition from positive to negative polarity. This lag through the zero crossing can cause arc instability, penetration, and deposition problems in certain applications. The POWER WAVE® AC/DC 1000® utilizes the speed of an inverter based power source, and the flexibility of Waveform Control Technology™ to address this issue. By adjusting the Frequency, Wave Balance and Offset of the AC waveform the operator can now control the balance (relationship) between the penetration of DC positive and the deposition of DC negative while taking full advantage of the reduction in arc blow associated with AC.

FIGURE B.3 AC/DC SUBMERGED ARC PROCESS

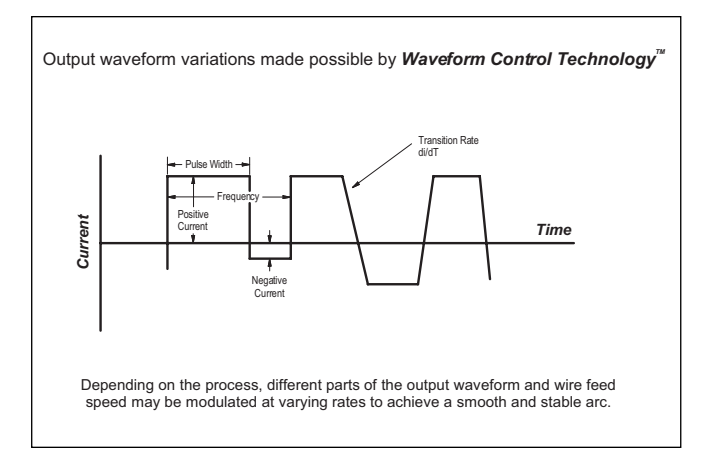

POWER WAVE® AC/DC 1000®

ELECTRIC

### MULTIPLE ARC SYSTEM CONSIDERATIONS

Large scale SAW applications often employ multiple arcs to increase deposition rates. In multiple arc systems, magnetic forces created by like and opposing weld currents of adjacent arcs can result in arc interaction that can physically push or pull the arc columns together. To counteract this effect, the phase relationship between adjacent arcs can be adjusted to alternate and equalize the duration of magnetic push and pull forces. This is accomplished by the use of an optional K2282-1 POWER WAVE<sup>®</sup> System Interface, which not only synchronizes the arcs, but also enables adjustment of the phase relationship between them. Ideally, the net result is a cancellation of the interacting forces.

### FIGURE B.4 – MULTIPLE ARC SYSTEMS

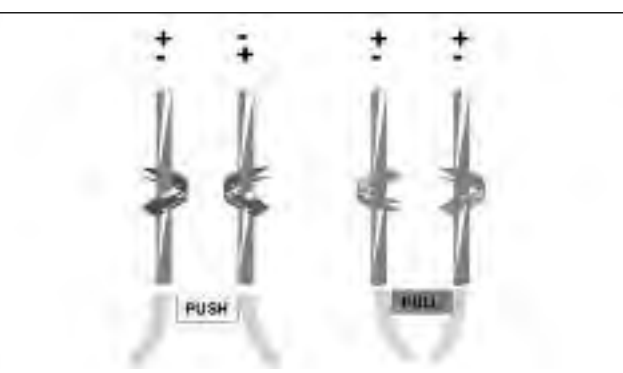

### **FIGURE B.5 – ARC INTERACTION**

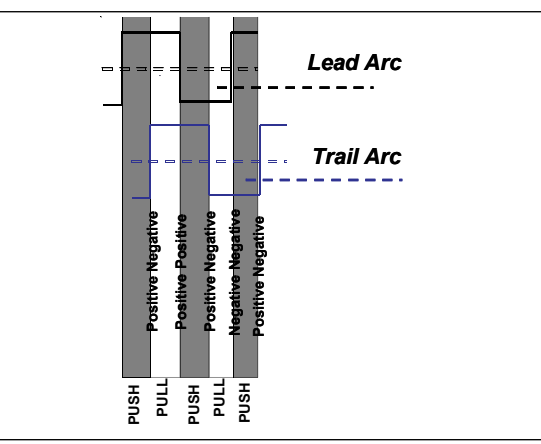

# **WARNING**

Never simultaneously touch electrically "hot" parts in the electrode circuits of two different welders. The electrode to electrode no load voltage of multiple arc systems with opposite polarities can be double the no load voltage of each arc. Consult the Safety information located at the front of the Instruction Manual for additional information.

### **BASIC MODES OF OPERATION**

### **CONSTANT CURRENT (CC)**

- · Operator presets Current and desired Voltage.
- · The Power Source:
  - Goal is to maintain a constant arc length.
  - Drives a constant Current.
  - Synergically Controls WFS to Maintain Voltage at the desired Set point.
- · Arc Length is proportional to Voltage.
- Traditionally used for larger diameter wires and slower travel speeds.

### FIGURE B.6 – CONSTANT CURRENT (CC)

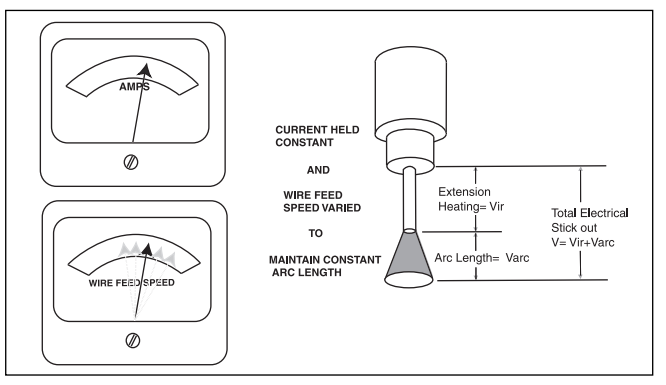

### **CONSTANT VOLTAGE (CV)**

- Operator presets Wire Feed Speed and desired Voltage
- The Power Source:
  - Goal is to maintain a constant arc length.
  - Commands constant wire feed speed
  - Synergically Controls Current to Maintain Voltage at the desired Set point
- Arc Length is proportional to Voltage
- Traditionally used for smaller diameter wires and faster travel speeds.

### FIGURE B.7 – CONSTANT VOLTAGE (CV)

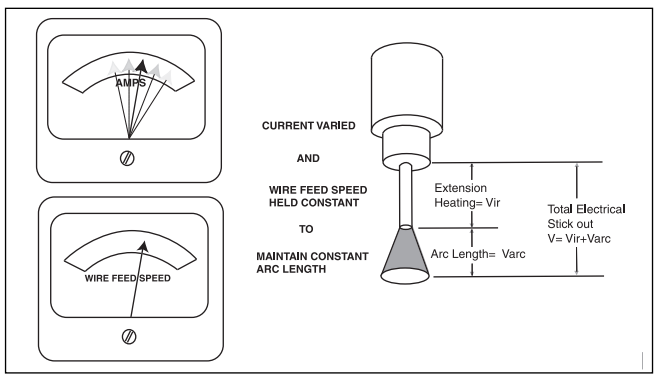

POWER WAVE® AC/DC 1000®

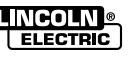

**B-8** 

### WELD SEQUENCE

**B-9** 

The weld sequence defines the weld procedure from beginning to end. The POWER WAVE® AC/DC 1000® not only provides adjustment of basic welding parameters, but also allows the operator to fine tune the start and finish of each weld for superior performance.

All adjustments are made through the user interface. Because of the different configuration options, your system may not have all of the following adjustments. Regardless of availability, all controls are described below.

### FIGURE B.8 – WELD SEQUENCE

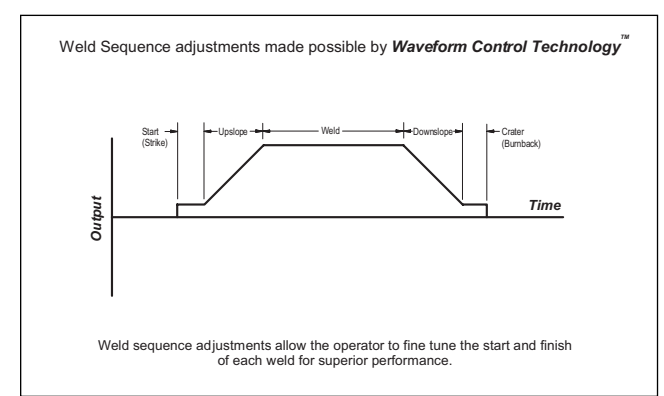

### START OPTIONS

The Strike, Start, and Upslope parameters are used at the beginning of the weld sequence to establish a stable arc and provide a smooth transition to the welding parameters.

- · Strike settings are valid from the beginning of the sequence (Trigger) until the arc is established. They control Run-in (speed at which the wire approaches the workpiece), and provide the power to establish the arc.
  - Typically output levels are increased and WFS is reduced during the Strike portion of the weld sequence
- Start values allow the arc to become stabilized once it is established.
  - Extended Start times or improperly set parameters can result in poor starting
- Upslope determines the amount of time it takes to ramp from the Start parameters to the Weld parameters. The transition is linear and may be up or down depending on the relationship between the Start and Weld settings.

### END OPTIONS

The Downslope, Crater, and Burnback parameters are used to define the end of the weld sequence.

**B-9** 

- · Downslope determines the amount of time it takes to ramp from the Weld parameters to the Crater parameters. The transition is linear and may be up or down depending on the relationship between the Weld and Crater settings.
- Crater parameters are typically used to fill the crater at the end of the weld, and include both time and output settings.
- Burnback defines the amount of time the output remains on after the wire has stopped. This feature is used to prevent the wire from sticking in the weld puddle, and condition the end of the wire for the next weld. A Burnback time of 0.4 sec is sufficient in most applications. The output level for Burnback is generally set to the same level as the last active weld sequence state (either Weld or Crater).

### **RE-STRIKE TIMER**

If the arc goes out for any reason (short circuit or open circuit), the POWER WAVE® AC/DC 1000® will enter a Re-strike state. During this state the system will automatically manipulate the WFS and output in an attempt to re-establish the arc. The Re-strike timer determines how long the system will attempt to re-establish the arc before it shuts down.

- Used to protect the welding system and/or work piece being welded.
- · A Re-strike time of 1 to 2 sec is sufficient in most applications.

POWER WAVE® AC/DC 1000® NCOLN ELECTRIC

Ret

### WELD PROCESS ADJUSTMENTS

Depending on the weld mode, there are a number of adjustments that can be made, including but not limited to Current, Voltage and WFS. These adjustments apply to either AC or DC processes, and control the basic parameters of the weld.

### **AC ADJUSTMENTS**

In addition to the basic weld parameters, there are a number of unique adjustments related to the AC waveform of the POWER WAVE® AC/DC 1000®. These adjustments enable the operator to balance the relationship between penetration and deposition to tailor the output for specific applications.

### WAVE BALANCE

- Refers to amount of time the waveform spends in DC+ portion of the cycle.
- Use Wave Balance to control the penetration and deposition of a given process.

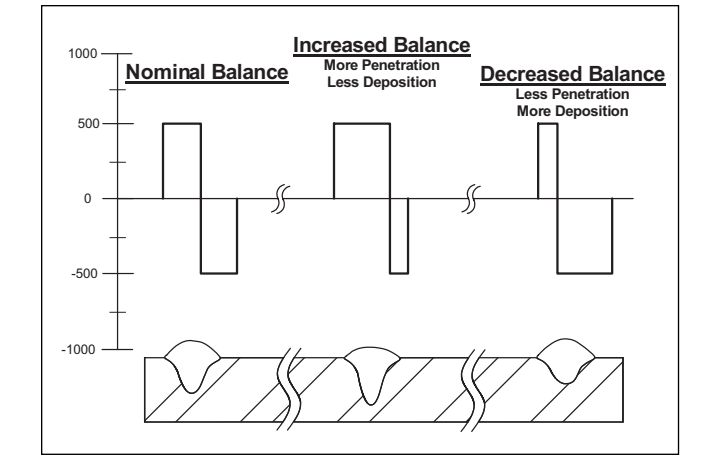

### **FIGURE B.9 – WAVE BALANCE**

### DC OFFSET

- Refers to +/- shift of the current waveform with respect to the zero crossing.
- Use Offset to control the penetration and deposition of a given process.

### FIGURE B.10 – DC OFFSET

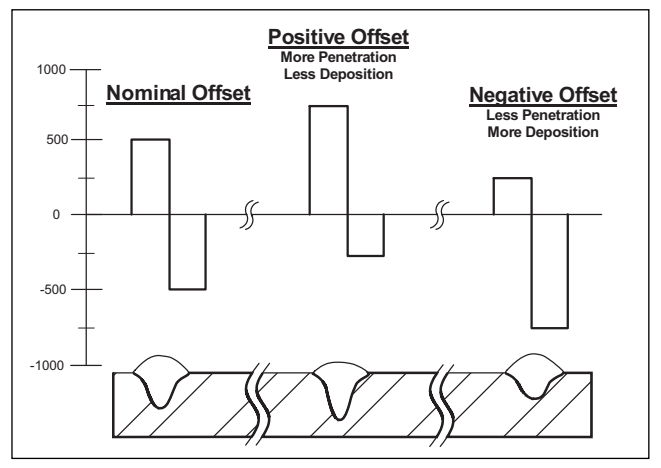

### FREQUENCY

- POWER WAVE® AC/DC 1000® can produce Output Frequencies from 10 - 100Hz
- · Use Frequency to fine tune stability
- Higher frequencies in multiple arc setups can help reduce arc interaction

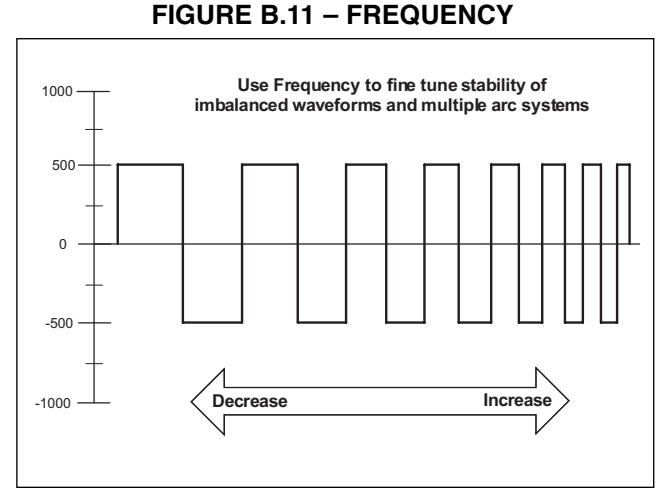

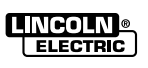

**B-10** 

Return to Section TOC

Master TOC

9

Return

### MULTIPLE ARC AC ADJUSTMENTS FOR SYSTEMS EQUIPPED WITH K2282-1 SYSTEM INTERFACE

### Phase

The **phase relationship** between the arcs helps to minimize the magnetic interaction between adjacent arcs. It is essentially a time offset between the waveforms of different arcs, and is set in terms of an angle from 0 to 360°, representing no offset to a full period offset. The offset of each arc is set independently with respect to the lead arc of the system (ARC 1).

### **Recommendations:**

• For balanced waveforms a phase relationship of 90° should be maintained between adjacent arcs.

|              | ARC 1 | ARC2 | ARC3 | ARC 4 |
|--------------|-------|------|------|-------|
| 2 Arc System | 0°    | 90°  | Х    | Х     |
| 3 Arc System | 0°    | 90°  | 180° | Х     |
| 4 Arc System | 0°    | 90°  | 180° | 270°  |

· For unbalanced waveforms:

- Avoid switching at same time
- Break up long periods of unchanged polarity relative to adjacent arcs

### FIGURE B.12 – PHASE RELATIONSHIP

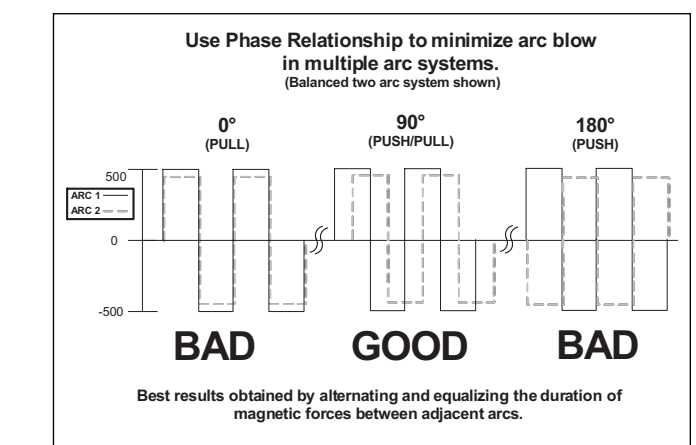

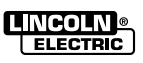

# PRODUCT DESCRIPTION PF10A

### **General Physical Description**

The POWER FEED<sup>®</sup> 10A Controller is a user interface. The control is used to set all welding parameters and control any travel mechanisms. High-speed digital cables connect the control, wire drive, and the POWER WAVE<sup>®</sup> power source together.

The POWER FEED<sup>®</sup> 10A Controller is a self-contained control box designed to control the entire weld cell at one location. The control uses bright digital displays, encoders, and heavy-duty pushbuttons designed for every-day industrial use.

The Mode Select Panel utilizes alphanumeric displays for advanced text messaging providing the end user with an intuitive interface allowing for easy set up and real-time control of all welding parameters.

A six button Memory Panel has been included which provides easy storage and recall of stored welding parameters.

The Switch Panel can be removed from the control box and turned into a Pendant for remote control near the arc.

### **General Functional Description**

- The POWER FEED<sup>®</sup> 10A Controller is one of the most versatile user interfaces ever created. Easy to use features make it a snap to adjust the arc for specific preferences.
- The new Mode Select Panel brightly displays essential welding information. Use the Mode Select Panel to quickly adjust weld settings, arc starting parameters, arc end parameters and set-up information.
- The Memory Panel allows for up to six weld schedules to be stored and quickly recalled. The Memory Panel along with the Mode Select Panel allows for multiple levels of limits and lockouts.
- Digital communications to the power source provide the most accurate and reliable operation possible.
- The POWER FEED® 10A Controller is one of the first user interfaces with an infrared red (IR) port. Transferring weld settings from one user interface to another is accomplished with a common Palm computer.

 When the POWER FEED<sup>®</sup> 10A Controller is coupled to a POWER WAVE<sup>®</sup> welding power source, the result is a welding system with the best arc performance on the market.

### **RECOMMENDED PROCESSES**

- The POWER FEED<sup>®</sup> 10A Controller is best suited for submerged arc welding.
- SAW

### **PROCESS LIMITATIONS**

· MIG processes

The Mode Select Panel does not support "Spot" welding.

NOTE: Not all weld modes or processes described in this manual are available on all POWER WAVE<sup>®</sup> power sources.

### EQUIPMENT LIMITATIONS

- The POWER FEED® 10A Controller does not operate with the POWER WAVE® 450.
- The POWER FEED® 10A Controller does not operate with any analog-based power sources (CV-xxx machines, DC-xxx machines, etc.)

### **COMMON BASIC EQUIPMENT PACKAGES**

Basic Packages:

POWER WAVE® 1000 AC/DC

POWER FEED®-10SF Wire Drive

**Basic Optional Kits:** 

POWER FEED®-10SM Motor Conversion Kit (Converts Lincoln NA style wire drives)

POWER FEED<sup>®</sup>-10S Wire Drive (connects to Lincoln TC-3 Travel Carriage)

System Interface (Phase Generator)

# **OPERATION**

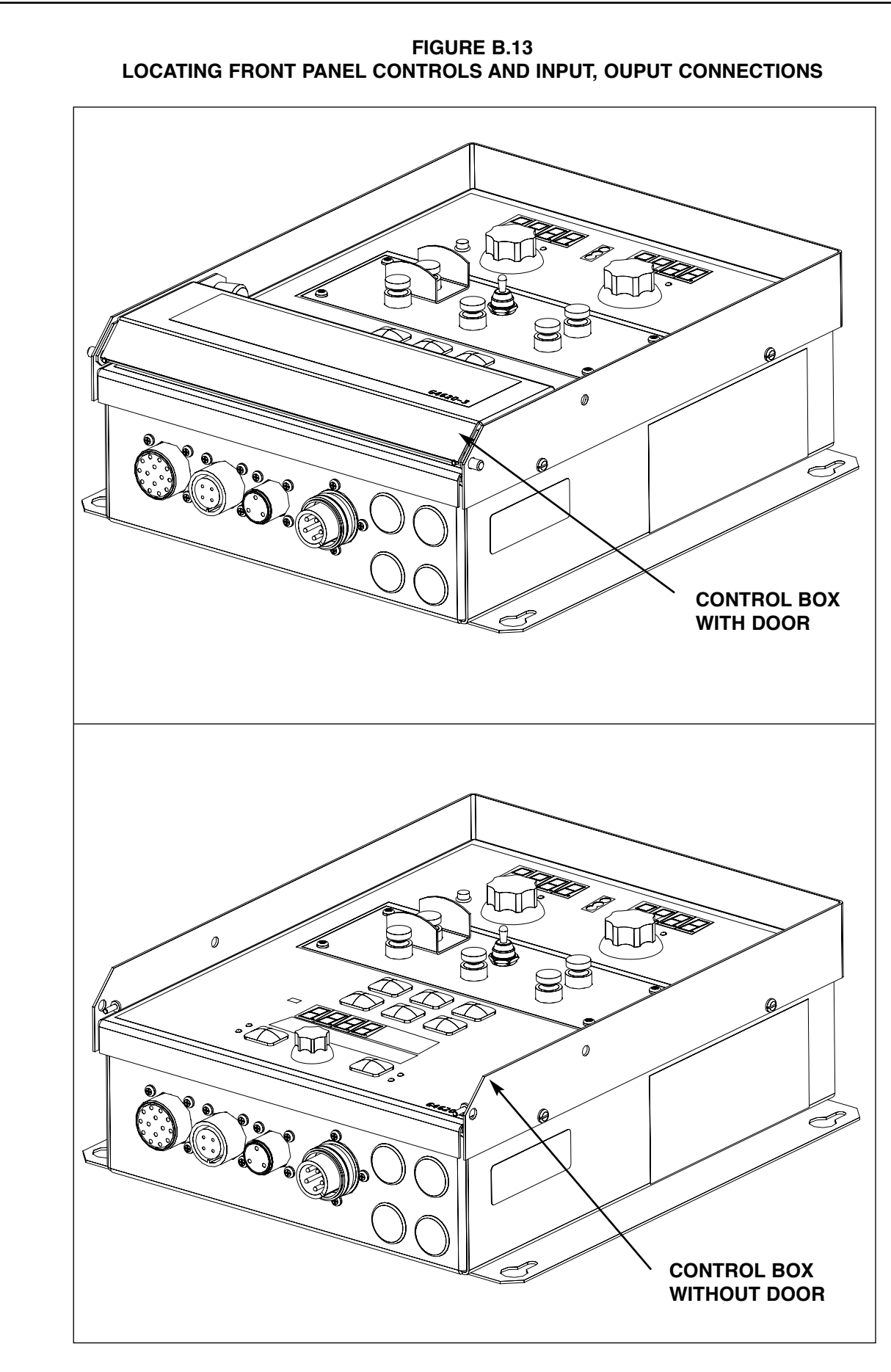

POWER WAVE® AC/DC 1000®

Return to Section TOC Return to Master TOC

Return to Section TOC Return to Master TOC

Return to Section TOC Return to Master TOC

Return to Section TOC Return to Master TOC

### B-14

Return to Section TOC

Return to Section TOC

Return to Section TOC

Return to Section TOC

# **OPERATION**

### **B.14 – CASE FRONT CONTROLS FRONT VIEW**

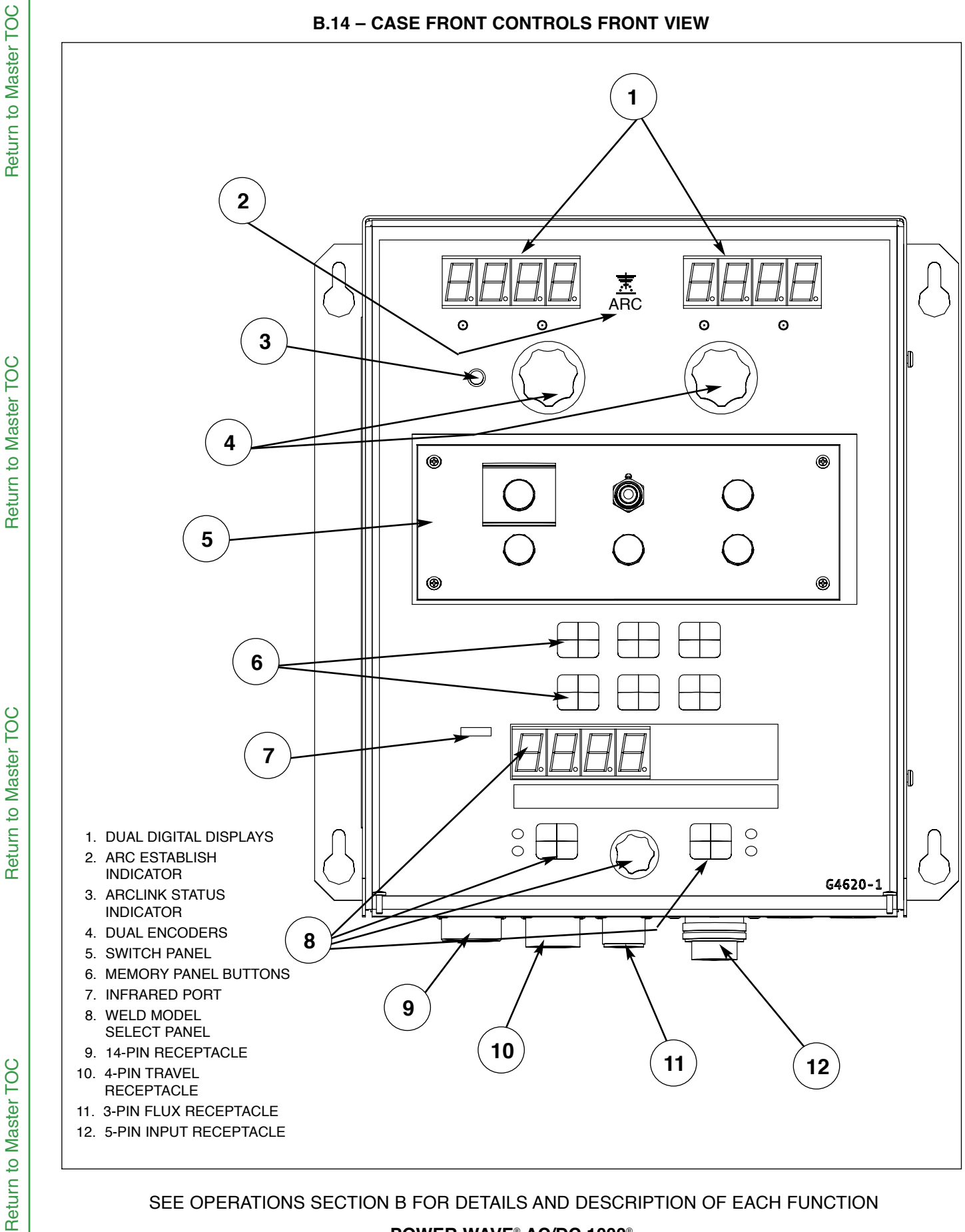

### SEE OPERATIONS SECTION B FOR DETAILS AND DESCRIPTION OF EACH FUNCTION

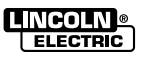

# SAFETY PRECAUTIONS

Â

# WARNING

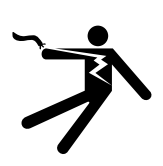

**B-15** 

# ELECTRIC SHOCK can kill.

• Only qualified personnel should perform this installation.

Turn off the input power to the power source at the disconnect switch or fuse box before working on this equipment. Turn off the input power to any other equipment connected to the welding system at the disconnect switch or fuse box before working on this equipment.

• Do not touch electrically hot parts.

# WIRE FEEDER SETUP

Do not wear gloves when inserting wire into the feed mechanism or when hands are near moving parts.

Use the Cold Inch up / Inch down features to insert wire into the feed mechanism.

# INPUT AND GROUND CONNECTIONS

Only a qualified electrician should connect the POWER FEED® 10A Controller. Installation should be made in accordance with the appropriate National Electrical Code, the local codes and the information in this manual.

Wire drive surfaces are at welding voltage potential when the output of the power source is active.

# LOCATION AND MOUNTING

The POWER FEED<sup>®</sup> 10A Controller will operate in harsh environments. Even so, it is important that simple preventative measures are followed in order to assure long life and reliable operation. The POWER FEED<sup>®</sup> 10A Controller must be located where there is little risk of impacts to the Controller.

# HIGH FREQUENCY PROTECTION

Locate the POWER FEED<sup>®</sup> 10A Controller away from radio controlled machinery. The normal operation of the POWER FEED<sup>®</sup> 10A Controller may adversely affect the operation of RF controlled equipment, which may result in bodily injury or damage to the equipment.

## AUXILIARY EQUIPMENT INPUT POWER CONNECTION

The POWER FEED<sup>®</sup> 10A Controller has the ability to control auxiliary equipment such as flux hoppers and travel motors using solid state relays. There are three relays in the POWER FEED<sup>®</sup> 10A Controller, controlled by two independent coil drivers. The coils of CR1 and CR2 are in parallel, therefore, they must turn ON and OFF at the same time. The CR1 and CR2 relays are designated for driving travel motors to control motion. CR3 is driven separately, and is designated to control flux hopper operation.

POWER FEED® 10A Controller Relay Ratings:

Coil: 12Vdc, resistance = 86 ohms at 25° C N.C. Contacts: 3A @ 277VAC N.O. Contacts: 30A @ 277VAC

The POWER FEED<sup>®</sup> 10A Controller **does not provide the input power to operate auxiliary equipment,** therefore a separate power supply must be provided by the end user. The POWER FEED<sup>®</sup> 10A Controller has been shipped standard with all of the wiring and connectivity to connect to the Lincoln K325 TC-3 Travel Carriage (4-pin cable connector) and the Lincoln K219 Automatic Flux Hopper (3-pin cable connector). The CR2 Relay is wired to the 4-pin travel connector, and the CR3 Relay is wired to the 3-pin flux connector, both located on the bottom of the POWER FEED<sup>®</sup> 10A Controller. 115VAC, 50/60Hz power is required for the Lincoln auxiliary equipment.

If either of these is to be used with the POWER FEED<sup>®</sup> 10A Controller, the end-user must provide the 115VAC input power to the terminal strip located inside the POWER FEED<sup>®</sup> 10A Controller. Access to the terminal strip may be obtained via the 4 access holes in the bottom of the POWER FEED<sup>®</sup> 10A Controller. These access holes are shipped with plug buttons installed.

# WARNING

Although input power to POWER FEED<sup>®</sup> 10A Controller is turned off, the customer installed auxiliary input may be energized! Ensure that all input power to the POWER FEED<sup>®</sup> 10A Controller is turned off before opening the cover.

· •

A

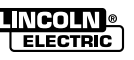

### **Auxiliary Input Power Connection Instructions:**

- Remove two Phillips Head screws on right side of front panel of hinged door to access terminal strip.
- Remove a plug button and install a box connector to provide strain relief for the input power leads.
- 3. Use the appropriate size leads, at least 14 AWG – 2 wire with ground.
- Using a flat-head screwdriver with a blade dimen-4. sion of 0.137"(3.5mm) x 0.020"(.51mm), insert the screwdriver into the square hole next to the mounting hole to be used on the terminal strip. The screwdriver should be inserted until it bottoms out. This opens the screwless cage clamping style wire insertion port. The insulation on the leads should be stripped at least 0.25"(6.4mm). With the cage clamp opened insert the wire into the round port until it bottoms out. While holding the lead securely, remove the screwdriver from the terminal block. This closes the cage clamp onto the lead holding it securely. Any open port on blocks #48, #49, and #50 may be used.
- The 4-terminal blocks, numbered #48, #49, and 5. #50 are to be used to bring in auxiliary power. Terminal block #50 is used for the input ground connection. This terminal block is color-coded green and yellow for easy identification. Terminal blocks #48 and #49 are to be used to connect the input power circuit. (See figure B.15)

### FIGURE B.15 – TERMINAL BLOCKS

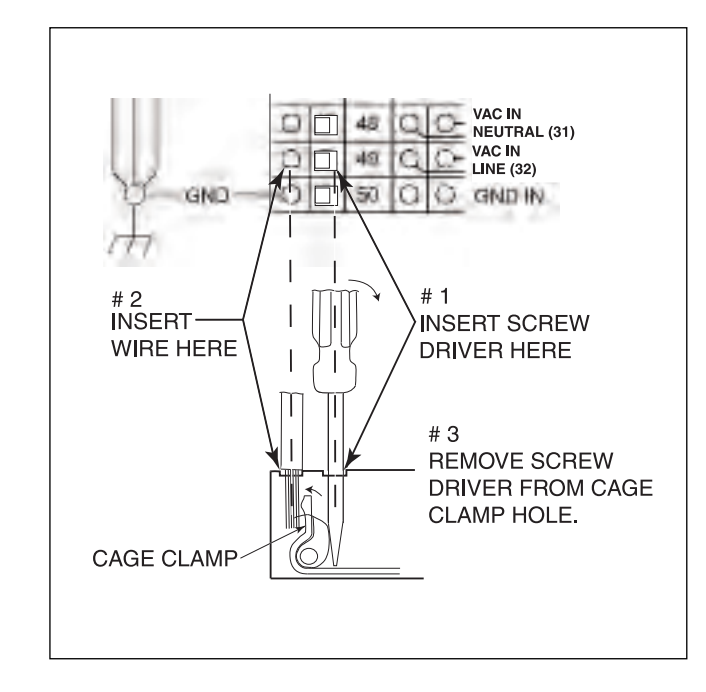

Terminal blocks 48 and 49 are shipped connected to CR2 and CR3 (532 and 531 leads) and these relays are connected to the 3-pin and 4-pin connectors located on the bottom of the POWER FEED® 10A Controller. CR1 is available for a separate customer connection, but it will turn ON and OFF with CR2. Therefore, if Lincoln auxiliary equipment is to be used, connecting 115VAC to the terminal strip is all that is required to power the devices.

NOTE: The contacts of CR1 are not connected to terminals #48 and #49 when shipped. Applying power the #48 and #49 terminals will not transfer voltage to the CR1 relay. Connect leads from the #48 terminal to the #4 terminal and from the #49 terminal to the #3 terminal to supply power to the common contacts of the relay.

Once input power is applied to the terminal strip, this voltage is always on terminal strip blocks #3, #4 (if connected), #11, #17, and #18. These are the inputs to the solid-state relay contacts. Input voltage is also present on terminal strip blocks #7, #8 (if connected), #15, #21, and #22 due to the N.C. contacts on the relays. When the CR1 relay is energized, input power is transferred to terminal strip blocks #5 and #6 (if connected). When the CR2 relay is energized, input power is transferred to terminal strip block #13. When the CR3 relay is energized, input power is transferred to terminal strip blocks #19 and #20. CR1 and CR2 will be turned ON and OFF at the same time.

### INTERFACING TO THE POWER FEED® **10A CONTROLLER**

The POWER FEED® 10A Controller is a versatile controller. The Switch Panel can be removed and made into a hand-held pendant. Most circuits can be accessed through the screwless terminal strip. The auxiliary relays can control standard Lincoln equipment, or they can be used to control any other auxiliary equipment (see relay rating information above). Custom controls or PLC interfacing to control starting, stopping, motion, etc, can be accomplished with ease.

### **Converting Switch Panel to a remote pendant:**

- Remove all input power to the POWER FEED® 10A 1. Controller including any auxiliary power supplies.
- Remove the fasteners from the Switch Panel and 2. disconnect the Switch Panel from the wire harness.
- Jumper the wire harness connector (J2) to the mat-З. ing 10-pin connector (P2P) that is floating inside the control box (See PF10A Wiring Diagram) in Section G.

POWER WAVE® AC/DC 1000® INCOLN

ELECTRIC

100

Section TOC

Return to

**Return to Master** 

**B-16** 

- 4. Replace the Switch Panel on the POWER FEED® 10A Controller with the blank panel included with the pendant box.
- 5. Connect the Switch Panel to the mating 10-pin connector inside the pendant box.
- 6. Fasten the Switch Panel to the pendant box.
- 7. Connect the 14-pin/9-pin pendant cable to the mating cable connector on the bottom of the POWER FEED® 10A Controller and the mating cable connector on the pendant.
- 8. The remote pendant is now ready to be used.

### Interfacing to the Switch Panel Controls:

The Switch Panel circuits can be accessed on the screwless terminal strip. Easy access to these circuits enables the POWER FEED® 10A Controller to interface with custom controls or PLC's. These circuits must see a contact closure to function properly.

- 1. Remove all input power to the POWER FEED® 10A Controller including any auxiliary power supplies.
- Remove the fasteners from the Switch Panel and disconnect the Switch Panel from the wire harness. The Switch Panel should be stored in a secure place in the event that it is needed in the future.

# WARNING

A

The Switch Panel should not be left in the POWER FEED® 10A Controller if the switches are not connected. This could cause a safety concern due to the fact that the switches will not stop the welding sequence, etc.

- Jumper the wire harness connector (J2) to the mating 10-pin connector (P2P) that is floating inside the control box (See PF10A Wiring Diagram) in Section G.
- 4. Replace the Switch Panel on the POWER FEED® 10A Controller with the blank panel included with the pendant box.
- 5. Remove the wire duct cover to gain access to the leads on the right side of the terminal strip.

- 6. Remove the leads going to the Pendant 14-pin connector from the right side of terminal strip blocks #39, #40, #41, #42, #43, #44, #45, #46, & #47.
  - NOTE: see Auxiliary Input Power Connection Instructions on how to remove/install wires to the screwless terminal strip
- 7. Remove one of the plug buttons located on the bottom of the POWER FEED® 10A Controller control box and install some type of strain relief for the interfacing leads.
- Connect the interfacing leads to the Switch Panel circuits on the terminal strip (see PF10A Wiring Diagram for terminal strip designations) in Section G. The supply for START, STOP, and INCH UP comes from SWITCH GROUP #1 SUPPLY on block #39. The supply for TRAVEL AUTO, TRAV-EL ON, FLUX FILL, and INCH DOWN comes from SWITCH GROUP #2 SUPPLY on block #43.
- 9. To activate any of the Switch Panel circuits, a contact closure must be established between the supply and the particular circuit it is referenced to - for instance, to start the weld sequence, a contact closure must be established momentarily between terminal strip blocks #39 (SUPPLY) and #40 (START). See FIGURE B.16.
- 10. The leads from the 14-pin connector that were removed from the terminal strip can be taped and secured in the wire duct located next to the terminal strip.

Return to Section TOC

Return to Section TOC **Return to Master TOC** 

Return to Master TOC

# **OPERATION**

### FIGURE B.16 – SWITCH GROUP

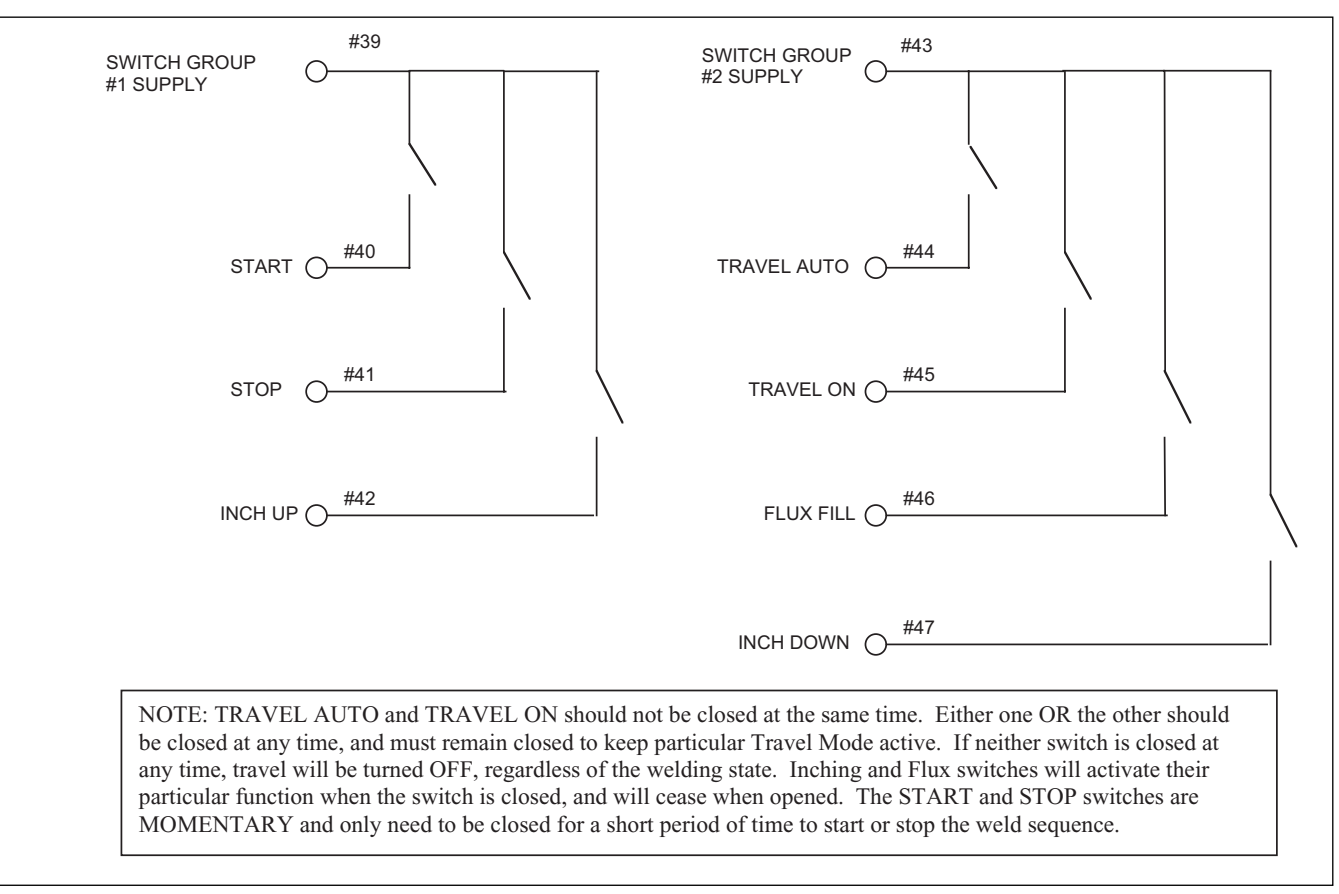

### CONTROLLING NON-LINCOLN AUXILIARY EQUIPMENT:

Custom motion control and/or other auxiliary equipment can be powered using the terminal strip and relays. To use non-Lincoln motion control and/or flux hoppers, follow instructions below.

- Remove all input power to the POWER FEED<sup>®</sup> 10A Controller including any auxiliary power supplies.
- 2. Remove the wire duct cover to gain access to the leads on the right side of the terminal strip.
- Remove one of the plug buttons located on the bottom of the POWER FEED<sup>®</sup> 10A Controller control box and install some type of strain relief for the auxiliary control leads.
- 4. Remove the leads going from the terminal strip to the corresponding connectors, i.e. terminal strip blocks #11, #13, and #16 for the 4-pin TC-3 Travel Carriage or terminal strip blocks #19, #20, and #23 for the 3-pin Automatic Flux Hopper.
- 5. These loose leads can be taped and secured in the wire duct.

- 6. Any custom or non-Lincoln equipment can be powered by the normally open contacts from relays CR1, CR2, or CR3. The normally open contacts for CR1 are located on terminal strip blocks #5 and #6. The normally open contacts for CR2 are located on terminal strip blocks #12 and #13. The normally open contacts for CR3 are located on terminal strip blocks #19 and #20. CR1 and CR2 are BOTH turned ON when the weld sequence starts and are BOTH turned OFF when the weld sequence stops as long as the TRAVEL MODE Switch is in the AUTO position.
- 7. The input supply voltage to power these devices is provided by the end user. As shipped, the PF-10A has the auxiliary supply blocks (terminal strip blocks #48 and #49) connected to the CR2 relay and CR3 relay inputs, respectively. When the end user connects a supply to the AUX blocks #48 and #49, this voltage will be jumpered to the CR2 and CR3 relay inputs on terminal strip blocks #11, #17, and #18. Note – the CR1 relay is not connected to the AUX terminal strip blocks; the customer must connect power to this relay if it is to be used. See relay ratings listed earlier.

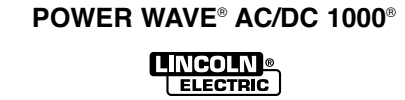

**B-18** 

- Connect input supply voltage per the Auxiliary Input 8 Power Connection Instructions listed earlier.
- 9. The relays could also be used to provide contact closure for any interfacing signals out using the normally open contacts. An external auxiliary supply voltage would not be necessary to use the relays as hard contact closure out signals.
- NOTE: The CR1 relay as shipped does not have AUX leads connected to it. This relay has two normally open contacts that close at the start of the weld cycle and open at the end of the weld cycle. These hard contact closures could be used as a signal out when interfacing to PLC's or custom controls.

### Shutdown Inputs:

The POWER FEED® 10A Controller has two shutdown inputs available on the terminal strip. These are independent, normally closed inputs that can be used for limit switches, PLC inputs, etc, in order to shut down the welding operation for any reason. Shutdown #1 is located on terminal strip blocks #24 and #25. Shutdown #2 is located on terminal strip blocks #26 and #27.

- Remove all input power to the POWER FEED® 10A Controller including any auxiliary power supplies.
- Remove the wire duct cover to gain access to the leads on the right side of the terminal strip.
- Remove one of the plug buttons located on the bottom of the POWER FEED® 10A Controller control box and install some type of strain relief for the auxiliary control leads.
- 4. Connect the external shutdown circuit to either of the shutdown terminal blocks, #24 & #25, and/or #26 & #27. A normally closed circuit must be connected - the POWER FEED® 10A Controller will recognize an open circuit as a shutdown command.
- 5. Remove the shorting jumpers imbedded in the center of the terminal strip with a small screwdriver for the shutdown circuits to be used.

When a shutdown input is received, all welding will stop and an error message will be displayed on the POWER FEED® 10A Controller. The shutdown circuit must be closed before resetting Controller. To reset the system, the Mode Select Panel display will prompt the user to press the left Mode Select Panel Pushbutton.

### Stop Input:

The POWER FEED® 10A Controller has a Stop Input available on the terminal strip. The Stop Input will work just like pressing the STOP Pushbutton. This circuit is in parallel with the STOP Pushbutton located on the Switch Panel. Unlike the Shutdown Inputs, which completely shutdown all welding and auxiliary equipment, the STOP Input will allow all welding and auxiliary motion to continue based on the END OPTIONS configurations in the POWER FEED® 10A Controller.

- Remove all input power to the POWER FEED® 10A 1. Controller including any auxiliary power supplies.
- Remove the wire duct cover to gain access to the 2. leads on the right side of the terminal strip.
- З. Remove one of the plug buttons located on the bottom of the POWER FEED® 10A Controller control box and install some type of strain relief for the auxiliary control leads.
- 4. Connect the external Stop Input circuit to terminal blocks #28 and #29.

The Stop Input is not necessary if the POWER FEED® 10A Controller is configured for Remote Interfacing, mentioned earlier, due to the fact that the Stop circuit can be accessed, in this configuration, on terminal strip blocks #39 and #41. The Stop Input was intended to be used when the Switch Panel is still included in the system, either on the Controller, or in the Pendant.

NOTE: the STOP circuit only needs a momentary closure to be recognized by the POWER FEED® 10A Controller.

Refer to Figure B.16 in this Section for Connection Diagram. More complete information is in the **PF10A** Wiring Diagram in Section G.

Return to Master TOC

Return to Section TOC

**B-19** 

POWER WAVE® AC/DC 1000® NCOLN

ELECTRIC

# **REMOTE SENSE LEAD SPECIFICATIONS**

### Welding with Multiple Arcs

Special care must be taken when more than one arc is welding simultaneously on a single part. Arc blow and arc interference may occur or be magnified. Each power source requires a work lead from the work stud to the welding fixture. Do not combine all of the work leads into one lead. Perform welding in the direction away from the work leads. Connect all of the work sense leads from each power source to the work piece at the end of the weld, such that they are out of the path of the weld current. For the best results when pulse welding, set the wire size and wire feed speed the same for all the arcs. When these parameters are identical, the pulsing frequency will be the same, helping to stabilize the arcs.

Refer to *Figures A.2 thru A.11* in the Installation Section for Remote Sense Lead Specification Diagrams.

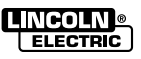

Section TOC

9

100

Master

9

Return Return

# SAFETY PRECAUTIONS-PF10A

#### WARNING A

### ELECTRIC SHOCK can kill.

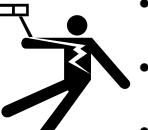

**B-21** 

- Do not touch electrically live parts or electrodes with your skin or wet clothing. Insulate yourself from the work and
- ground. Always wear dry insulating gloves.
- Do not use welder if your clothing, gloves or work area is damp or if work-
- ing on, under or inside workpiece.
- Do not operate with panels removed. Disconnect input power before servicing.

Only Qualified persons should install, use or service this equipment. Read and FOLLOW THE MANUFAC-TURER'S INSTUCTIONS, EMPLOYER'S SAFTEY PRACTICES AND MATERIAL SAFTEY DATA SHEETS (MSDS) FOR CONSUMABLES.

### **READ THIS WARNING, PROTECT YOUR-**SELF & OTHERS.

### FUMES AND GASES can be dangerous.

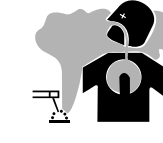

Keep your head out of fumes.

 Use ventilation or exhaust at the arc, or both, to keep fumes and gases from your breathing zone and general area.

### WELDING SPARKS can cause fire or explosion.

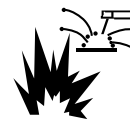

🚍 • Do not weld near flammable material.

 Do not weld on containers which have held flammable material.

### ARC RAYS can burn.

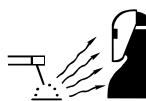

Wear eye, ear, and body protection.

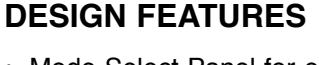

- · Mode Select Panel for easy control of all weld parameters.
- · Memory Panel for easy storage and recall of weld schedules.
- Weld parameter limit setting and lockout capabilities.
- Digital communications for accurate and reliable performance.
- Infrared red (IR) port for transferring weld settings.
- PC boards are potted in epoxy for the ultimate in outdoor protection.
- · Connectors are filled with environmental protective grease.
- Designed for the POWER WAVE<sup>®</sup> series of products for the best arc in the industry.
- Wire feed speed accuracy calibrated to within 2%.
- Digital display of voltage and wire feed speed.
- · Tachometer controlled wire drive motor.
- Flux Fill Switch.
- · Bright, high intensity digital read-outs.
- · Industrial Push Button Switches
- Switch panel can be removed and converted into a remote pendant.

POWER WAVE® AC/DC 1000® NCOLN ELECTRIC

### B-22

Return to Section TOC Return to Master TOC

Return to Section TOC Return to Master TOC

Return to Section TOC Return to Master TOC

Return to Section TOC Return to Master TOC

# **OPERATION**

### FIGURE B.17 - CASE FRONT CONTROLS

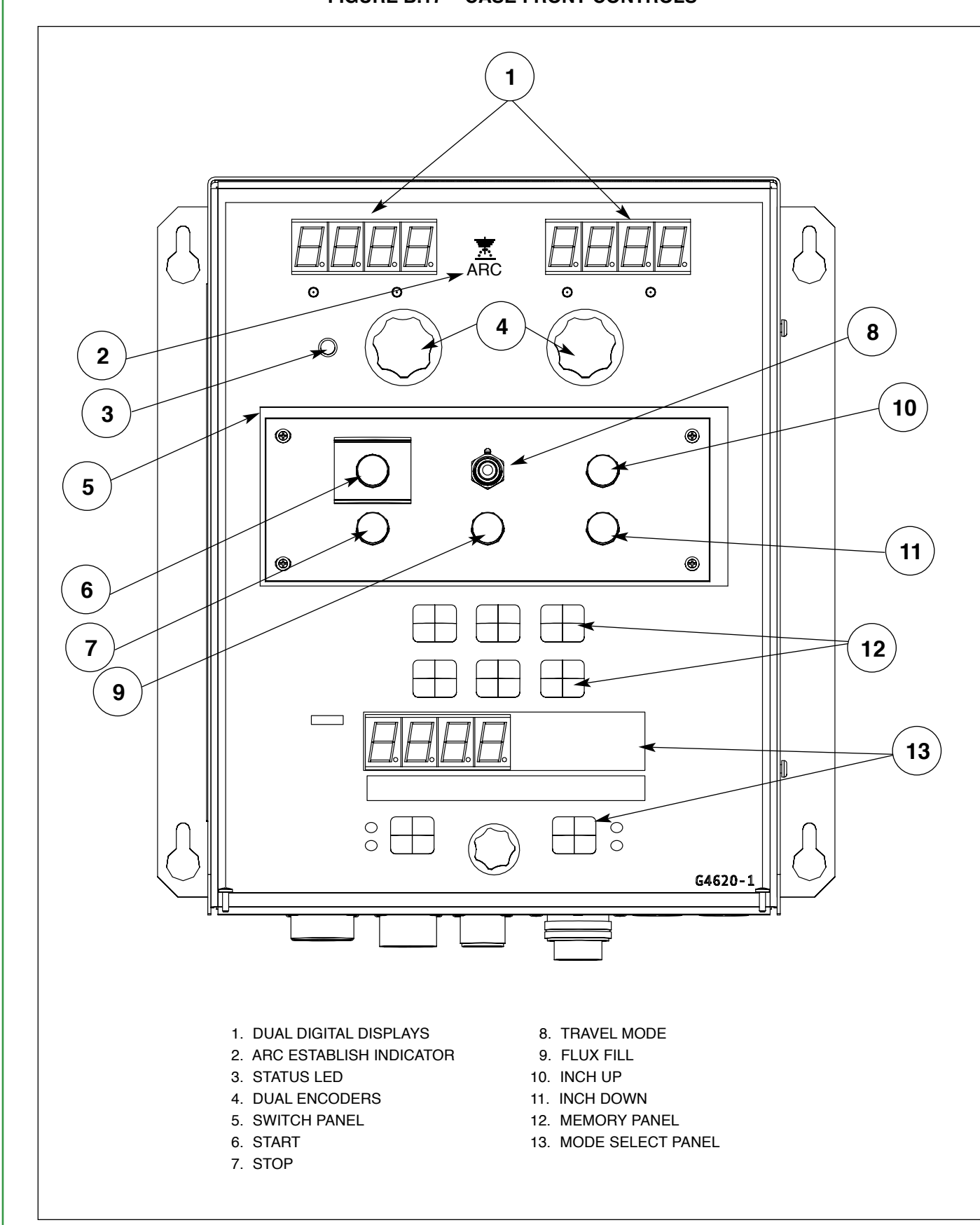

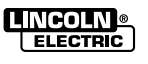

### CASE FRONT CONTROL DESCRIPTIONS

- DUAL DIGITAL DISPLAYS Bright 7-segment displays showing welding parameter settings and actual levels while welding.
- ARC ESTABLISH INDICATOR Illuminates when a "true" arc has been established.
- Status LED The status LED indicates system status. Normal operation is a steady green light.
- **NOTE:** During normal power-up, the LED may flash red and/or green as the equipment performs self tests.

| Stoody groop                 | Deminion                                                                                                    |
|------------------------------|----------------------------------------------------------------------------------------------------|
| Steady green                 | System okay. The power source<br>and wire feeder are communi-<br>cating normally.                                                                                                    |
| Blinking green               | Occurs during a reset and indi-<br>cates the power source is iden-<br>tifying each component in the<br>system. This is normal for the<br>first 10 seconds after power-up,<br>or if the system configuration is<br>changed during operation.                  |
| Alternating green<br>and red | Non-recoverable system fault. If<br>the power source or wire feeder<br>status LED is flashing any com-<br>bination of red and green,<br>errors are present in the sys-<br>tem. Read the error code<br>before the machine is turned<br>off.                   |
|                              | Instructions for reading the<br>error code are detailed in the<br>Service Manual. Individual code<br>digits are flashed in red with a<br>long pause between digits. If<br>more than one code is present,<br>the codes will be separated by<br>a green light. |
|                              | To clear the error, turn the<br>power source OFF, and then<br>back ON to reset. See trou-<br>bleshooting section.                                                                                                    |
|                              | Non recoverable hardware                                                                                                    |
| Steady red                   | problem with the cables con-<br>necting the wire feeder to the<br>power source.                                                                                                    |

- DUAL ENCODERS Accurately adjust weld parameters as pre-set values, or on-the-fly values while welding.
- 5. **SWITCH PANEL** Heavy-duty pushbutton switches that control inching of the wire, starting and stopping of welding, travel and flux control. The Switch Panel can be removed and turned into a remote pendant.
- 6. **START** Activates the weld cycle.
- 7. **STOP** Deactivates the weld cycle.
- 8. TRAVEL MODE:

ON – Activates travel.

OFF - Disables travel.

AUTO – Activates travel when the START button is pressed. Disables travel when the STOP button is pressed.

- 9. FLUX FILL Activates the flux hopper.
- 10. **INCH UP** Cold feeds the wire upwards, away from the work.
- 11. INCH DOWN Cold feeds the wire downward, toward the work. NOTE: The POWER FEED® 10A uses a Touch Sense circuit that disables the cold feeding of the wire when the wire comes in contact with the work. When the wire touches the work, the flux hopper will open distributing flux around the wire. The flux hopper will close once the INCH DOWN Pushbutton is released.
- 12. **MEMORY PANEL** Enables the storage and recall of up to 6 weld schedules. Enables weld parameter limit setting.
- MODE SELECT PANEL The main user interface for weld mode selection, welding parameter adjustment, and multiple levels of user lockouts. Bright 7-segment display and alphanumeric displays enable text messaging for user friendly parameter setup.

POWER WAVE® AC/DC 1000®

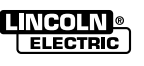

**B-23** 

### **POWER-UP SEQUENCE**

**B-24** 

When power is first applied to the machine, a lamp test is performed. All discrete LED's are turned on, all 7segment displays will show a pattern of "8." and all alphanumeric displays will show a hatch pattern where every-other pixel is illuminated. The lamp test will last for two seconds, after which all displays are turned off. The 16-character alphanumeric display will show "Initializing..." while waiting for the Weld Sequencer to configure. The Mode Select Panel alphanumeric displays will then display the name of the weld table loaded in the attached power source while the user interface prepares the machine for operation. After all initialization is complete, the Mode Select Panel will display the weld mode information for the mode number that was selected when the machine was last powered down.

### COLD INCH WIRE FEED SPEED SETTING

While pressing either the Inch Up Pushbutton or the Inch Down Pushbutton, the preset wire feed speed will be displayed on the Dual Display panel. This value can be changed while inching wire by turning the WFS Encoder and will be stored in memory.

#### FIGURE B.18 – CHANGING WELD MODES

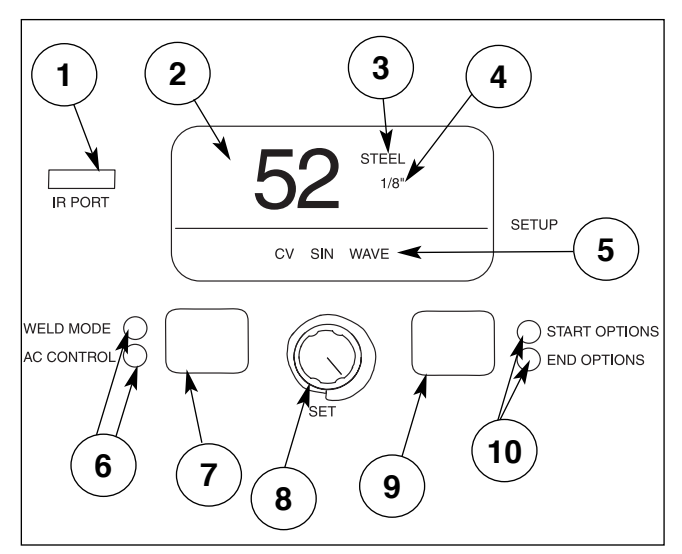

### **MODE SELECT PANEL 4 (MSP4)**

| ITEM | DESCRIPTION                               |
|------|-------------------------------------------|
| 1    | IR (Infrared) Port.                       |
| 2    | Weld Mode Number.                         |
| 3    | Weld Wire Type.                           |
| 4    | Wire Size.                                |
| 5    | Weld Mode Description.                    |
| 6    | Weld Mode/AC Control LED's.               |
| 7    | Selection Pushbutton Weld Mode or AC      |
|      | Control.                                  |
| 8    | "Set" (Adjustment) Dial / Knob            |
| 9    | Selection Pushbutton Start and End Option |
| 10   | Start/End Options LED's.                  |

### FIGURE B.19 – WELDING MODE SELECTION

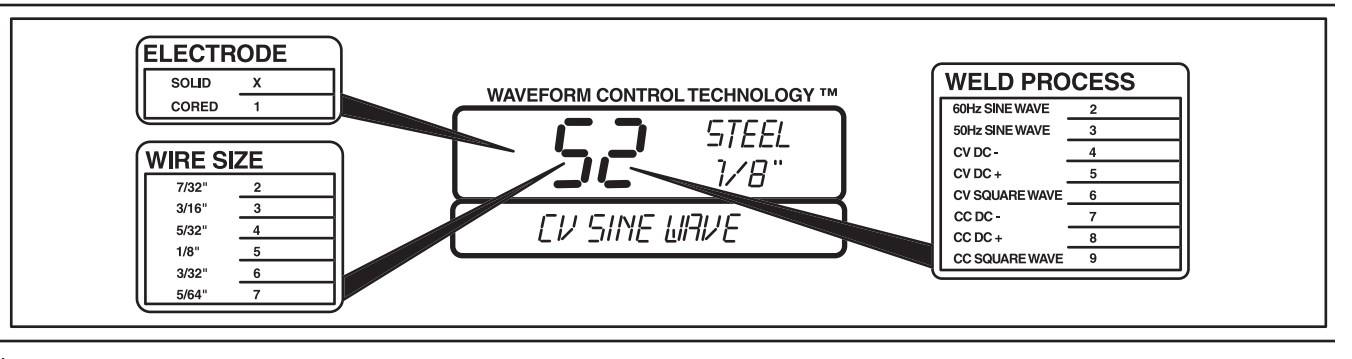

\*This table is located on the inside of front panel door. This Chart will let the operator select the proper Electrode, Wire size and Weld process for welding.

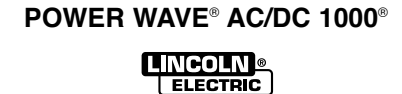

# GENERAL SETUP MODE OPTIONS

The Setup Mode can be used to set more general welding configurations such as travel options or display configurations and can be used to access diagnostic tools.

The POWER FEED<sup>®</sup> 10A Controller can be configured to display the wire feed speed in inches per minute or meters per minute, and\or display wire feed speed or Amps in any weld mode. To access the wire feed speed units in the Setup Mode, enter into the Setup Mode by pressing both Mode Select Panel Pushbuttons simultaneously. The SETUP LED will illuminate. Turn the Mode Select Panel Knob until WFS UNITS is listed.

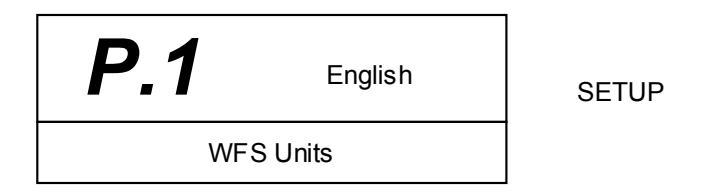

- Press the right Mode Select Button.
- · Turn the Knob to toggle between English and Metric.

To set the display to read Wire Feed Speed or Amps, turn the Mode Select Knob until ARC DISPLAY MODE is listed.

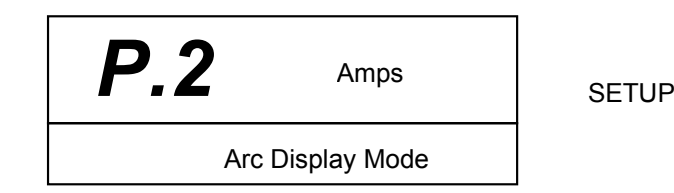

· Press the right Mode Select Button.

· Turn the Knob to toggle between Amps or WFS.

The POWER FEED® 10A Controller can start and stop travel based on the START and STOP Pushbuttons, or based on the arc being established or extinguished. To access the Travel Options in the Setup Mode, enter into the Setup Mode by pressing both Mode Select Panel Pushbuttons simultaneously. The SETUP LED will illuminate. Turn the Mode Select Panel Knob until TRAVEL OPTIONS is listed.

| <i>P.</i> 12 | Travel<br>Options | SETUP |
|--------------|-------------------|-------|
|              | Yes               |       |

Pressing the right Mode Select Panel Pushbutton will enter into the Travel Options. Turning the Mode Select Panel Knob will toggle between TRAVEL STARTS and TRAVEL STOPS. Pressing the right Mode Select Panel Pushbutton, will allow the travel to be set to start on the START BUTTON or on the ARC STRIKE, and to stop on the STOP BUTTON or on the ARC OUT.

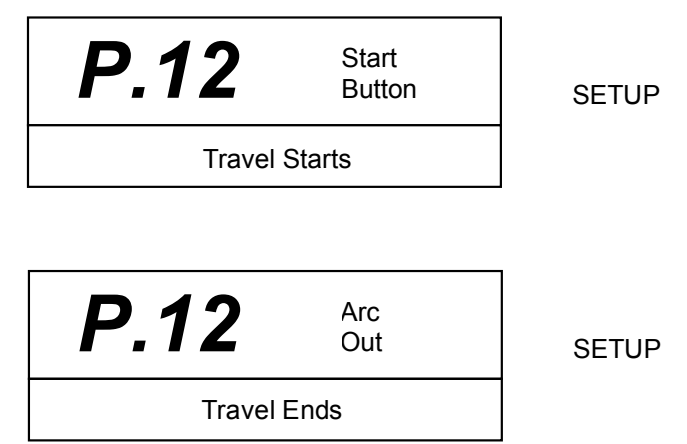

- Pressing the left Mode Select Panel Pushbutton will exit the parameter setting section, returning to the previous section. Continuing to press the left Mode Select Panel Pushbutton will return to the Setup Mode user preferences and welding parameters list.
- Diagnostic tools SHOW TEST MODES and VIEW DIAGS can be accessed in the Mode Select Panel Setup Mode also, but these tools should only be accessed by properly trained personnel.

# **OPERATION**

|      | TABLE B.1 – TEST MODES & SETUP MODES (USER PREFERENCES)                                                            |
|------|----------------------------------------------------------------------------------------------------|
| P0   | Exit menu                                                                                                    |
| P1   | WFS Units - Metric or English                                                                                      |
| P2   | Arc Display Mode - WFS or Amps                                                                                     |
| P11  | Setup Timers - Upslope, Downslope, Restrike (if a customer experiences arc outages, have them set a restrike time) |
| P12  | Travel Carriage Options                                                                                            |
| P14  | Rset Wire? - For Production Monitoring                                                                             |
| P15  | Touch Sense Disable - This allows touch sense during cold inch forward to be active or inactive                    |
| P99  | Show Test Modes? - Include test modes from weld table to be displayed and selected.                                |
|      | <pre>//DIAGNOSTICS (View Only)************************************</pre>                                           |
|      | NOTE: Cycling input power removes test modes 221 & 230 from mode selection list.                                   |
| 221  | DC+ CC Test CC TEST 20-1250A AMPS 20 ~ 1250A                                                                       |
| 222  | CV Test CV TEST 10-35V AMPS 100 ~ 350 A                                                                            |
| 223  | DC-CC Test AC-NEG CC TEST AMPS 25 ~ 1250 A                                                                         |
| 224  | Sq Wave CC Test CC SQUARE WAVE AMPS 25 ~ 1050 A                                                                    |
| 225  | 50 Hz Sine Test AC-NEG CC TEST AMPS 25 ~ 1250 A (available but do not use)                                         |
| 230  | CC Square Wave ARC OBJECT AMPS 300 ~ 700 A (available but do not use)                                              |
| P100 | View Diagnostics                                                                                                   |
| P101 | View Event Logs                                                                                                    |
| P102 | View Fatal Logs                                                                                                    |
| P103 | View Software Version                                                                                              |
| P104 | View Hardware Version                                                                                              |
| P105 | View Welding Software (Weld Table)                                                                                 |
| P106 | View Ethernet IP Address                                                                                           |
| P107 | View Power Source (ArcLink or LincNet)                                                                             |

Additions or deletions of these modes are dependent on power source or PF10A software versions! See IM Manual for PF10A (IM849) for more details & updates.

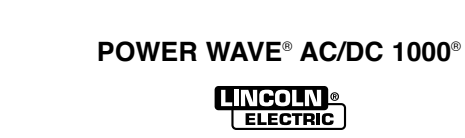

Return to Section TOC Return to Master TOC

## CHANGE WELD MODES (MSP4 left button)

### DESCRIPTION OF WELD MODES

**NOTE:** Some features may or may not appear depending on the application or software.

| AC Control of: (MSP4 Panel Left B                                                             | utton)                                                    |                                 |
|-----------------------------------------------------------------------------------------------|-----------------------------------------------------------|---------------------------------|
| Frequency<br>Balance<br>Offset                                                                |                                                           |                                 |
| ARC 2 Phase<br>ARC 2 Balance<br>ARC 3 Phase<br>ARC 3 Balance<br>ARC 4 Phase<br>ARC 4 Balance  | Multiple Arc Only Applications                            | Utilizes MSP4<br>Panel Set Knob |
| Start Options: (MSP4 Panel Right E                                                            | Button) then utilizes MSP4 panel knob & display           |                                 |
| ARC Delay Time<br>Strike WFS<br>Strike Volts<br>Start UFS/AMPS<br>Start Volts                 |                                                           | Utilizes Dual<br>Display Knobs  |
| Start Time                                                                                    | Utilizes MSP4 Panel Display & Center Knob                 |                                 |
| End Options: (MSP4 Panel Right B                                                              | utton) then:                                              |                                 |
| Crater WFS/AMPS<br>Crater Volts                                                               | Utilizes Dual Display Panel Kr                            | nobs                            |
| Crater Time<br>Burnback Time                                                                  | Utilizes MSP4 Panel Center K                              | ínob                            |
| General Setup Mode Options: (Utilizin                                                         | g MSP4 Panel) same time pushing left & right butto        | n (left button to exit):        |
| WFS unit in English<br>Arc display in AMPS versus WFS<br>Travel options - starting & stopping | Right Button & Center Kno                                 | b                               |
| Diagnostic modes                                                                              | See list of features in Troubleshooting Section to ener   | gize output in welding          |
| Infrared (IR) control                                                                         | See next few pages                                        |                                 |
| Lock/out security                                                                             | See List of Lockouts (Utilized by IR [Infrared] [MSP4 Par | el])- see next few pages        |
| Limit setting                                                                                 | Litilizes MSP4 Panel                                      | ranel                           |

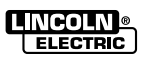

# **OPERATION**

### PF10A TABLE B.2 – WELD SEQUENCE PARAMETER LIST

| UNITS       | RANGE                                                                                                    | DEFAULT VALUE                                                                                                    | WHERE IS IT SET?                                                                                                    |
|-------------|----------------------------------------------------------------------------------------------------|----------------------------------------------------------------------------------------------------|----------------------------------------------------------------------------------------------------|
| seconds     | 0-5.0                                                                                                    | OFF                                                                                                    | MSP4 - START OPTIONS                                                                                                    |
| IPM         | from weld table*                                                                                                    | weld mode dependant                                                                                                    | Left Dual Display                                                                                                    |
| volts       | from weld table*                                                                                                    | weld mode dependant                                                                                                    | Right Dual Display                                                                                                    |
| seconds     | 0-10.0                                                                                                    | OFF                                                                                                    | MSP4 - SETUP Menu                                                                                                    |
| IPM/amperes | from weld table*                                                                                                    | weld mode dependant                                                                                                    | Left Dual Display                                                                                                    |
| volts       | from weld table*                                                                                                    | weld mode dependant                                                                                                    | Right Dual Display                                                                                                    |
| seconds     | 0-0.5                                                                                                    | 0.1                                                                                                    | MSP4 - START OPTIONS                                                                                                    |
| amperes     | from weld table*                                                                                                    | weld mode dependant                                                                                                    | MSP4 - SETUP Menu                                                                                                    |
| seconds     | 0-10.0                                                                                                    | OFF                                                                                                    | MSP4 - SETUP Menu                                                                                                    |
| IPM/amperes | from weld table*                                                                                                    | weld mode dependant                                                                                                    | Left Dual Display                                                                                                    |
| volts       | from weld table*                                                                                                    | weld mode dependant                                                                                                    | Right Dual Display                                                                                                    |
| amperes     | from weld table*                                                                                                    | weld mode dependant                                                                                                    | MSP4 - SETUP Menu                                                                                                    |
| hertz       | 10-100                                                                                                    | weld mode dependant                                                                                                    | AC CONTROL                                                                                                    |
| percent     | 25-75                                                                                                    | weld mode dependant                                                                                                    | AC CONTROL                                                                                                    |
| percent     | -50.0 - +50.0                                                                                                    | 0.0                                                                                                    | AC CONTROL                                                                                                    |
| degrees     | 0-359                                                                                                    | 90                                                                                                    | AC CONTROL                                                                                                    |
| percent     | 25-75                                                                                                    | 50                                                                                                    | AC CONTROL                                                                                                    |
| degrees     | 0-359                                                                                                    | 180                                                                                                    | AC CONTROL                                                                                                    |
| percent     | 25-75                                                                                                    | 50                                                                                                    | AC CONTROL                                                                                                    |
| degrees     | 0-359                                                                                                    | 270                                                                                                    | AC CONTROL                                                                                                    |
| percent     | 25-75                                                                                                    | 50                                                                                                    | AC CONTROL                                                                                                    |
| seconds     | 0-10.0                                                                                                    | OFF                                                                                                    | MSP4 - SETUP Menu                                                                                                    |
| IPM/amperes | from weld table*                                                                                                    | weld mode dependant                                                                                                    | Left Dual Display                                                                                                    |
| volts       | from weld table*                                                                                                    | weld mode dependant                                                                                                    | Right Dual Display                                                                                                    |
| seconds     | 0-10.0                                                                                                    | OFF                                                                                                    | END OPTIONS                                                                                                    |
| amperes     | from weld table*                                                                                                    | weld mode dependant                                                                                                    | MSP4 - SETUP Menu                                                                                                    |
| seconds     | 0-2.0                                                                                                    | 0.2                                                                                                    | END OPTIONS                                                                                                    |
|             | UNITSsecondsIPMvoltssecondsIPM/amperesamperessecondsIPM/amperessecondsIPM/amperesovoltsamperespercentdegreespercentdegreespercentdegreespercentsecondspercentsecondspercentsecondspercentsecondspercentsecondssecondssecondssecondssecondssecondssecondsamperesseconds | UNITSRANGEseconds0-5.0IPMfrom weld table*voltsfrom weld table*seconds0-10.0IPM/amperesfrom weld table*seconds0.0-0.5amperesfrom weld table*seconds0.0-10.0IPM/amperesfrom weld table*seconds0.10.0IPM/amperesfrom weld table*seconds10.10.0IPM/amperesfrom weld table*amperesfrom weld table*hertz10-100percent25-75degrees0.359percent25-75degrees0.359percent25-75degrees0.359percent25-75degrees0.359percent25-75degrees0.359percent25-75degrees0.359percent25-75degrees0.10.0percent25-75seconds0.10.0percent25-75seconds0.10.0inder able*inder able*seconds0.10.0amperesfrom weld table*seconds0.10.0amperesinder able*seconds0.10.0amperesinder able*seconds0.10.0amperesinder able*seconds0.2.0 | UNITSRANGEDEFAULT VALUEseconds0-5.0OFFIPMfrom weld table*weld mode dependantvoltsfrom weld table*weld mode dependantseconds0-10.0Weld mode dependantwoltsfrom weld table*weld mode dependantvoltsfrom weld table*weld mode dependantseconds0-0.50.1amperesfrom weld table*weld mode dependantseconds0-0.50.1amperesfrom weld table*weld mode dependantseconds0-10.0OFFIPM/amperesfrom weld table*weld mode dependantseconds10-10.0Weld mode dependantportent25-75weld mode dependantpercent25-7550degrees0-359180percent25-7550degrees0-359270percent25-7550percent25-7550percent25-7550percent25-7550percent25-7550percent25-7550percent25-7550percent25-7550percent25-7550percent25-7550percent25-7550percent25-7550percent25-7550percent25-7550percent25-7550percent25-7550percent25-7 |

\* Range depends on the Machine Power Source, Literature and Tables supplied with each unit.

### **INFRARED (IR) CONTROL**

The Mode Select Panel interface includes an infrared transceiver. This allows wireless machine configuration using a Palm OS based handheld computer. A proprietary Palm OS application, ALPalm, has been developed for this purpose.

### LOCKOUT/SECURITY

The POWER FEED® 10A can be optionally configured to prevent the operator from changing selected POWER FEED® 10A panel controls. By default, the welder will be able to change the weld mode, all relevant wave controls and all relevant start and end options.

Here is a list of Lockout levels:

| PANEL       | LOCKOUT LEVEL                           |
|-------------|-----------------------------------------|
|             | All Mode Select options unlocked        |
|             | (default).                              |
|             | All Mode Select options locked.         |
|             | START OPTIONS and END OPTIONS           |
|             | locked.                                 |
| Mode Select | WELD MODE selection locked, only        |
|             | wave controls are unlocked (useful when |
|             | Memory) Panel is used to recall weld    |
|             | modes.                                  |
|             | AC CONTROL locked.                      |
|             | START OPTIONS, END OPTIONS, and         |
|             | wave options locked.                    |
|             | START OPTIONS, END OPTIONS, and         |
|             | WELD MODE Locked.                       |
|             | All memories enabled (default).         |
|             | All memories disabled.                  |
|             | Memories 2-6 disabled.                  |
| Memory      | Memories 3-6 disabled.                  |
| Panel       | Memories 4-6 disabled.                  |
|             | Memories 5-6 disabled.                  |
|             | Memory 6 disabled.                      |
|             | Both knobs unlocked (default).          |
| Encoder     | Both knobs locked.                      |
| Panel       | Right knob locked.                      |
|             | Left knob locked.                       |

NOTE: When an option is locked, its value can still be monitored. For example, if start and end options are locked, the welder can still press the right Mode Select Panel Pushbutton and see the value set for Start Time. If the welder attempts to change its value, a message will briefly appear on the Mode Select Panel indicating "MSP Option is LOCKED!".

Presently, lockout features are only available through a PC application or the IR Port. See Power Wave Manager software that is available from www.powerwavesoftware.com

**B-29** 

Return to Section TOC Return to Master TOC

Return to Section TOC **Return to Master TOC** 

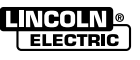

| Return to Section TOC | Return to Section TOC | Return to Section TOC | Return to Section TOC |
|-----------------------|-----------------------|-----------------------|-----------------------|
| Return to Master TOC  | Return to Master TOC  | Return to Master TOC  | Return to Master TOC  |
|                       |                       |                       |                       |

B-30

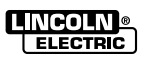
# TABLE OF CONTENTS - ACCESSORIES SECTION -

| Accessories                   | Section C |
|-------------------------------|-----------|
| Optional Kits and Accessories | C-2       |
| General Options/Accessories   | C-3       |
| Motor Conversion Kit          | C-4       |

Return to Master TOC

POWER WAVE® AC/DC 1000®

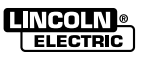

Return to Master TOC

#### **OPTIONAL KITS AND ACCESSORIES**

#### K2282-1 POWER WAVE® System Interface

The optional POWER WAVE<sup>®</sup> System Interface provides the means to synchronize the AC wave shapes of up to four different arcs to a common carrier frequency. This frequency can range from 10 hertz to 300 hertz, with the most practical range being 10 to 100 hertz. It can also control the phase relationship between arcs to reduce the effects of welding related issues such as "Arc Blow".

#### K2444-1 CE – C-Tick Filter Kit

This external filter kit is available for the **K2344-2** POWER WAVE<sup>®</sup> AC/DC 1000<sup>®</sup>, and mounts directly to the reconnect area on the rear of the machine. The filter is necessary to meet CE conducted emission requirements.

#### SOFTWARE TOOLS S26122 CD Part Number(Obsolete)

The POWER WAVE<sup>®</sup> AC/DC 1000<sup>®</sup> was shipped with a CD including software tools and other documents related to the integration, configuration, and operation of the system. The **POWER WAVE<sup>®</sup> Submerged Arc Utilities** CD is obsolete and Power Wave Manager software available from www.powerwavesoftware.com should be used.

| Name                                              | Purpose                                                                                                    |
|---------------------------------------------------|----------------------------------------------------------------------------------------------------|
| Ethernet Setup                                    | Setup Ethernet address information, and apply security settings.                                                                                                    |
| Command Center                                    | AC/DC system tool to observe and log welding operation, verify welding configuration, and facilitate quality analysis.                                                                                                    |
| Submerged Arc Cell Configuration                  | Used to configure and verify a multi-arc or parallel connected power source (more than one POWER WAVE® per arc) systems.                                                                                                    |
| Production Monitoring                             | Allows user to setup Production Monitoring options on the POWER WAVE® including Email notification, Shift Timers, Wire Package Tracking. Also provides means to retrieve statistical welding data, generate machine reports, and update the POWER WAVE® Firmware and Welding Software.                                                                                      |
| Diagnostics Utility                               | Utility to diagnose POWER WAVE® problems, read system information, calibrate out-<br>put voltage and current, test sense leads, and diagnose feed head issues. Can also<br>setup and verify DeviceNet operation.                                                                                                    |
| Power Wave Manager software<br>(Palm Application) | Palm based utility used to configure, backup and restore various POWER FEED <sup>®</sup> 10A<br>Controller settings (can be used to copy settings from one PF-10A to another). Also<br>provides means to retrieve version information and setup Ethernet address of the local<br>Power Wave system (only those components directly connected to the PF-10A via<br>ArcLink). |

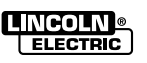

#### **GENERAL OPTIONS / ACCESSORIES**

| K2311-1           | <b>POWER FEED</b> <sup>®</sup> <b>10SM</b> – Converts NA style wire drives into POWER FEED <sup>®</sup> -10S Wire Drives |
|-------------------|----------------------------------------------------------------------------------------------------|
| K2370-1           | <b>POWER FEED® 10S Wire Drive</b> –<br>POWER FEED®-10S with hardware to<br>connect to a TC-3 Travel Carriage.            |
| K2282-1           | <b>System Interface</b> – Includes phase generator for multiple arcs.                                                    |
| K1543-xx          | ArcLink Cables – ArcLink cable of length "xx".                                                                           |
| K1842-110         | Weld Power Cable – Lug to Lug, 4/0 Cable of length 110 ft.                                                               |
| K2163-xx          | Weld Power Cable – Lug to Lug, 4/0 Cable of length "xx"                                                                  |
| K1795-xx<br>Cable | POWER WAVE® to System Interface                                                                                          |
| K1785-xx          | Wire Drive Cable                                                                                                    |
| K231-x            | Contact Nozzle Assembly                                                                                                  |
| K226R             | Contact Jaw Assembly                                                                                                    |
| K148              | Positive Contact Assembly                                                                                                |
| K149              | Linc-Fill Attachments                                                                                                    |
| K386              | Narrow Gap Deep Groove Nozzle                                                                                            |
| K285              | Concentric Flux Cone Assembly                                                                                            |
| 1/005             |                                                                                                    |
| K225              | Twinarc Contact Assemblies                                                                                               |

K281 Tiny Twinarc Solid Wire Straightener

| K325   | TC-3 Travel Carrriage                 |
|--------|---------------------------------------|
| K299   | Wire Reel Assembly for 50-60lbs Coils |
| K162-1 | Spindle Kit – 2in. hub                |
| K29    | Vertical Lift Adjuster                |
| K96    | Horizontal Adjuster                   |
| K278   | SpreadArc Oscillator                  |
| K310   | Flux Screen – Air Driven Vibrator     |

K58 Magnetic Separator

POWER WAVE® AC/DC 1000®

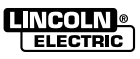

Return to Section TOC Return to Master TOC

#### K2311-1 MOTOR CONVERSION KIT (FOR 142:1 NA STYLE WIRE DRIVES)

This convertion kit converts old NA style wire drives.

- 1. Remove the 2 hex head screws and the 2 slot head screws holding the Motor to the Wire Drive Gearbox assembly.
- 2. Remove existing Adapter Plate and Motor Assembly.
- The Conversion Kit Motor is shipped configured for a 142:1 gear ratio. The existing gearbox must be configured for a 142:1 gear ratio for the Conversion Kit to assemble correctly. If both assemblies are not configured for the same gear ratio, this must be done before continuing. (See Gear Ratio Conversion Kit instructions or in same kit 57:1 ratio & 95:1 ratio.)
- Cover the teeth of the new Motor pinion gear with a non-fluid molydisulfide type grease such as Non-Fluid Oil Corporation's A-29 Special/MS Lubricant. This grease can be scooped from the cavity of the gear case First Chamber.
- Reassemble the new Adapter Plate and Motor Assembly on the Wire Drive Gearbox; making sure the gears mesh properly and the Adapter Plate locating bead is in its cavity. Replace and tighten the 4 screws removed in step 1.

POWER WAVE® AC/DC 1000®

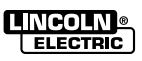

C-4

#### Section D-1

# TABLE OF CONTENTS - MAINTENANCE SECTION -

| Maintenance                    | Section D |
|--------------------------------|-----------|
| Safety Precautions             | D-2       |
| Routine Maintenance - PF10A    | D-3       |
| Routine Maintenance - PF10S    | D-4       |
| Main Assembly - Exploded View  | D-5       |
| AC Switch Sub-Assemblies       | D-6       |
| PF10A Assembly - Exploded View | D-7       |

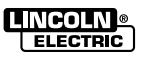

## SAFETY PRECAUTIONS

#### WARNING

#### ELECTRIC SHOCK can kill.

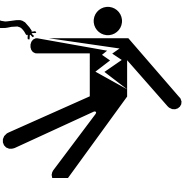

- Only Qualified personnel should perform this maintenance.
- Turn the input power OFF at the disconnect switch or fuse box before working on this equipment.
- Do not touch electrically hot parts.

#### ROUTINE MAINTENANCE POWER WAVE® AC/DC 1000®

Routine maintenance consists of periodically blowing out the machine, using a low-pressure airstream, to remove accumulated dust and dirt from the intake and outlet louvers, and the cooling channels in the machine.

# PERIODIC MAINTENANCE POWER WAVE® AC/DC 1000®

Calibration of the POWER WAVE® AC/DC 1000® is critical to its operation. Generally speaking the calibration will not need adjustment. However, neglected or improperly calibrated machines may not yield satisfactory weld performance. To ensure optimal performance, the calibration of output Voltage and Current should be checked yearly.

### CALIBRATION SPECIFICATION POWER WAVE® AC/DC 1000®

Output Voltage and Current are calibrated at the factory. Generally speaking the machine calibration will not need adjustment. However, if the weld performance changes, or the yearly calibration check reveals a problem, use the calibration section of the Diagnostics Utility to make the appropriate adjustments.

The calibration procedure itself requires the use of a grid (Resistive Load Bank), and certified actual meters for voltage and current. The accuracy of the calibration will be directly affected by the accuracy of the measuring equipment you use. The **Diagnostics Utility** includes detailed instructions, and is available on the **POWER WAVE**<sup>®</sup> **Submerged Arc Utilities** and **Service Navigator** CD's. If not calibrating properly, see the troubleshooting section.

#### POWER WAVE® AC/DC 1000®

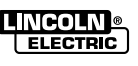

D-2

# SAFETY PRECAUTIONS-PF10A

# **WARNING**

#### ELECTRIC SHOCK can kill.

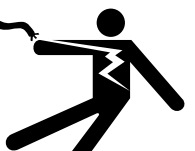

- Do not touch electrically live parts such as output terminals or internal wiring.
- When inching with buttons, electrode and drive mechanism are "hot" to work and ground and could remain energized several seconds after the button is released.
- Turn OFF input power at welding power source before installation or changing drive roll and/or guide tubes.
- Welding power source must be connected to system ground per the National Electrical Code or any applicable local codes.
- Only qualified personnel should perform maintenance work.

See additional warning information throughout this service manual.

#### **ROUTINE MAINTENANCE PF10A**

- Check weld cables, control cables and gas hoses for cuts.
- Clean and tighten all weld terminals.
- Inspect and clean drive rolls and inner wire guide and replace if worn.

#### PERIODIC MAINTENANCE PF10A

- · Blow out or vacuum the inside of the feeder.
- Every six months check the motor brushes. Replace them if they are less than 1/4"(6.4mm) long.
- Every year inspect the gearbox and coat the gear teeth with a moly-disulfide filled grease. DO NOT use graphite grease.

#### **CALIBRATION SPECIFICATION PF10A**

All calibration is factory set on the POWER FEED® 10A Controller.

To verify the wire feed speed:

- Press the INCH DOWN switch and adjust the wire feed speed to 100 in/min (2.54m/min).
- Measure the actual wire feed speed with a calibrated wire feed speed tachometer.

The measured wire feed speed should be within  $\pm 2\%$  of the set value.

If not see the troubleshooting section of this manual. If a wire feed speed tachometer is not available, turn off the "run in" features. Set cold feed to a value – make sure wire is cut flush with contact tip. Feed wire for 6 seconds. Stop feeding, measure the fed wire from end of wire to contact tip (wire that was feed out in 6 seconds). What you measure in inches add a zero (0) to the right of measured value. This will give you your IPM value. See example.

Example:

Measured length = 34 inches  $34^{"} = 34^{"}0$  = 340 IPM 60 sec. in 1 minute

Return to Section TOC Return to Master TOC

# **ROUTINE MAINTENANCE PF10S**

- Check weld cables, control cables and gas hoses for cuts.
- · Clean and tighten all weld terminals.
- Inspect and clean drive rolls and inner wire guide and replace if worn.

# PERIODIC MAINTENANCE PF10S

- Every six months check the motor brushes. Replace them if they are less than 1/4" long.
- Every year inspect the gearbox and coat the gear teeth with a moly-disulfide filled grease. DO NOT use graphite grease.

# CALIBRATION SPECIFICATION PF10S

All calibration is factory set on the POWER FEED® 10S.

To verify the wire feed speed:

- Press the INCH DOWN switch and adjust the wire feed speed to 100 in/min (2.54m/min).
- Measure the actual wire feed speed with a calibrated wire feed speed tachometer (K283 type).
- The measured wire feed speed should be within  $\pm 2\%$  of the set value.

If a wire feed speed tachometer is not available, turn off the "run in" features found in users preferences of PF10A. Set cold feed to a value – make sure wire is cut flush with contact tip. Feed wire for 6 seconds. Stop feeding, measure the fed wire from end of wire to contact tip (wire that was fed out in 6 seconds). What you measure in inches add a zero (0) to the right of measured value. This will give you your IPM value. See example.

Example:

Measured length = 34 inches  $34^{"} = 34^{"}0$  = 340 IPM 60 sec. in 1 minute

Electronic software check of WFS can be accomplished via Diagnostic Utility Software see *Feedhead Board Check* in Section F. Also see Section F of *Feedhead Board* for reason WFS is not correct.

#### SENSE LEAD FUSE

There should never be any current flowing through the sense leads! There is a fuse located in the sense lead circuit that is mounted in the wire drive Connection Box which protects the sense lead circuit from weld current due to incorrect configuration. If this fuse ever opens, check the sense lead configuration to ensure proper connections. The fuse must be replaced with a comparable fuse with a rating of less than 1 amp before welding. The fuse being open or missing would have the same effect on the welding as having a disconnected sense lead.

# MAINTENANCE

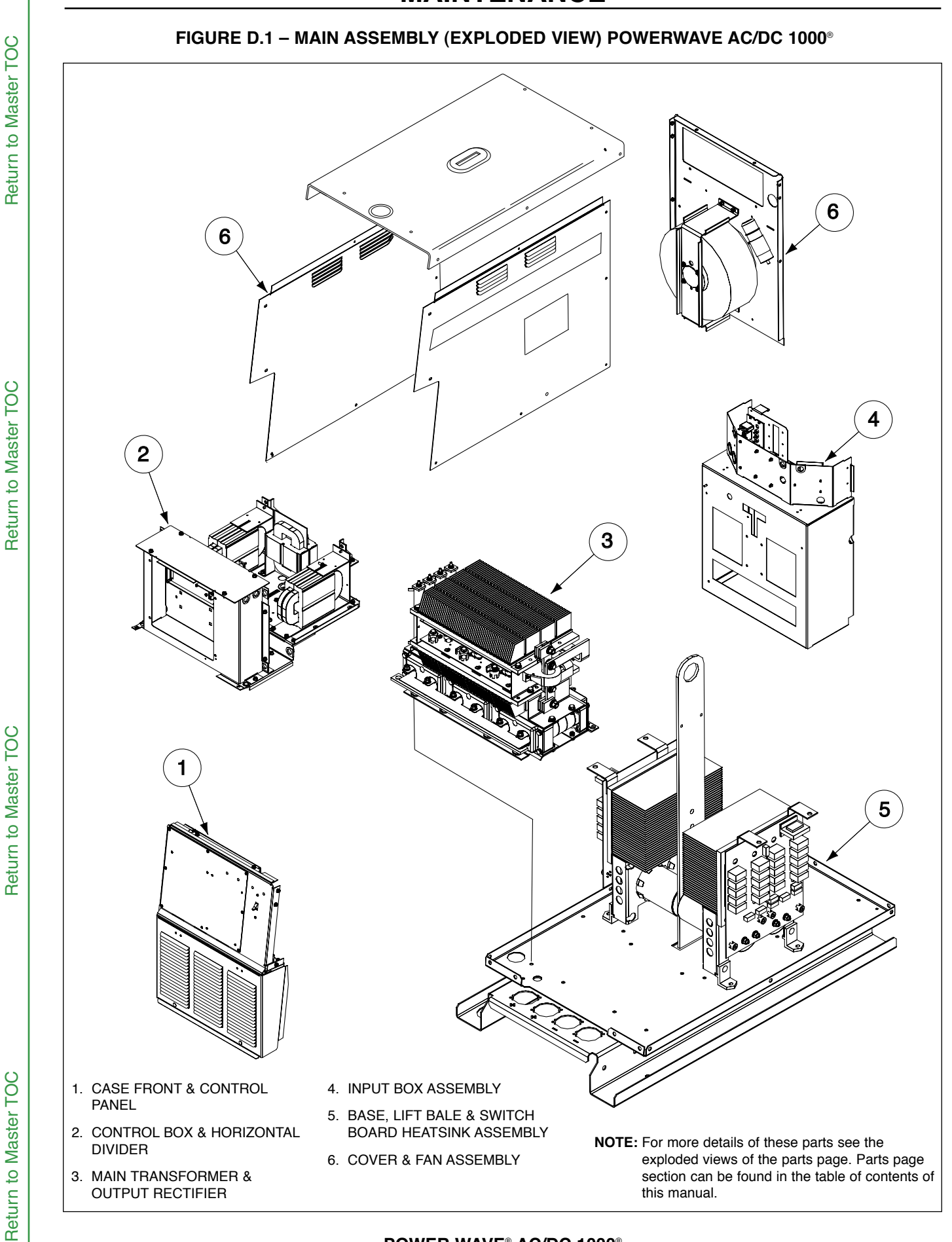

#### POWER WAVE® AC/DC 1000®

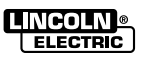

D-5

Return to Section TOC

Return to Section TOC

Return to Section TOC

Return to Section TOC

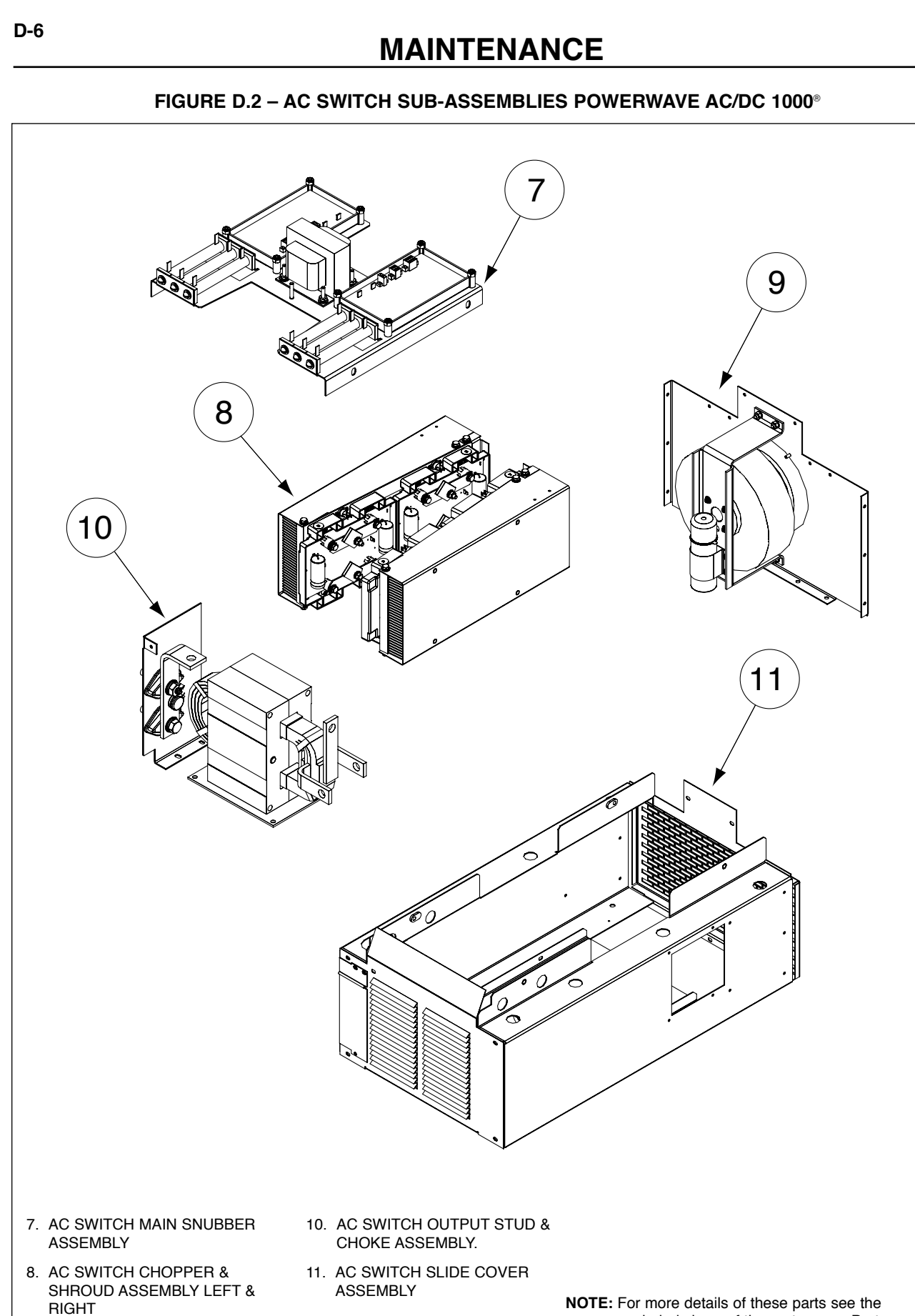

9. AC SWITCH IMPELLER (FAN) & INPUT RING

Return to Section TOC

Return to Section TOC Return to Master TOC

Return to Section TOC Return to Master TOC

Return to Section TOC Return to Master TOC

Return to Master TOC

**NOTE:** For more details of these parts see the exploded views of the parts page. Parts page section can be found in the table of contents of this manual.

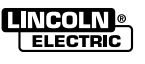

# MAINTENANCE

#### FIGURE D.3 – PF10A ASSEMBLY (EXPLODED VIEW) INSIDE VIEW OF DOOR

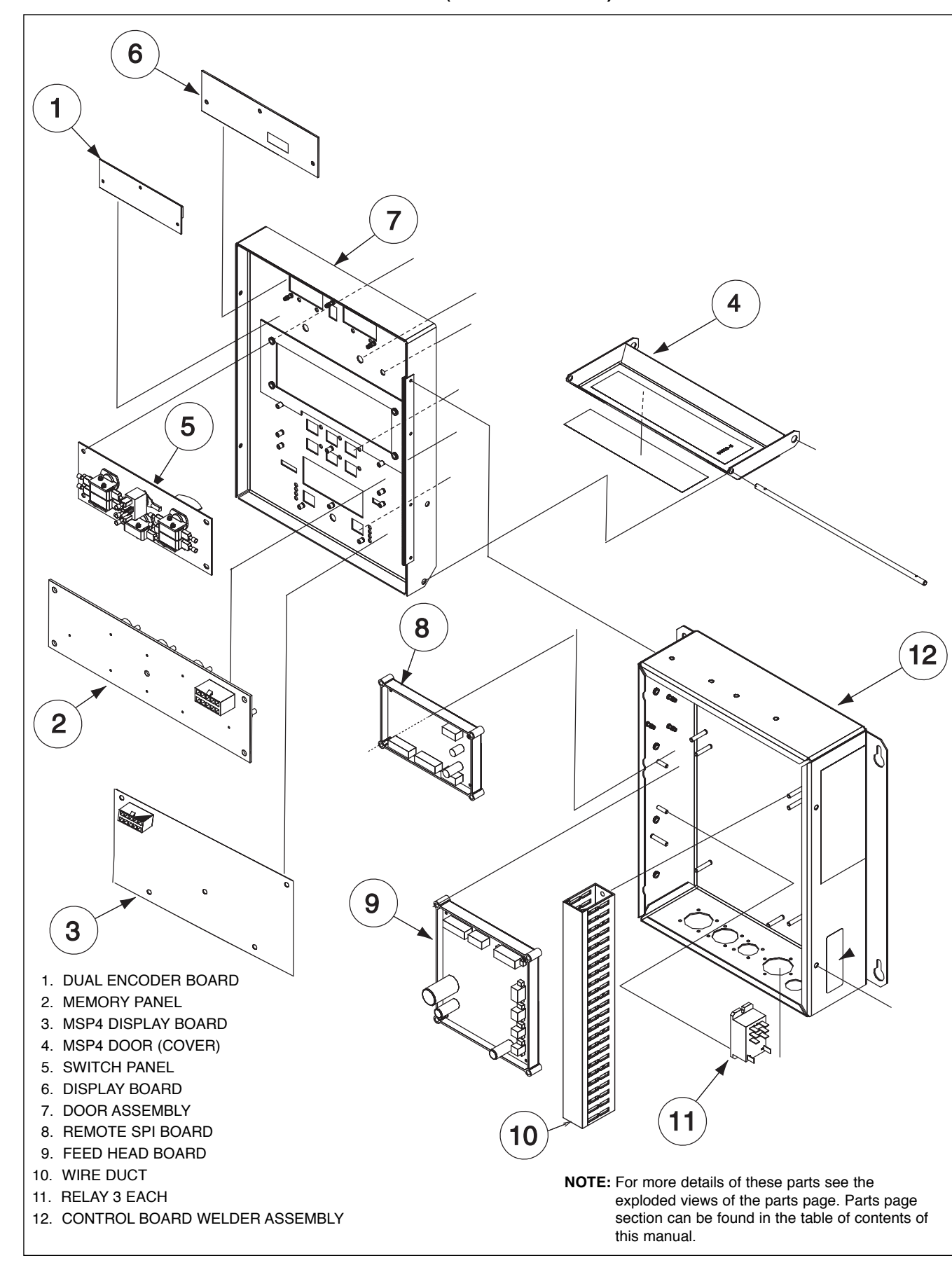

POWER WAVE® AC/DC 1000®

Return to Section TOC Return to Master TOC

Return to Section TOC Return to Master TOC

Return to Section TOC Return to Master TOC

Return to Section TOC

Return to Master TOC

# MAINTENANCE

#### FIGURE D.4 – LOCATION OF COMPONENTS

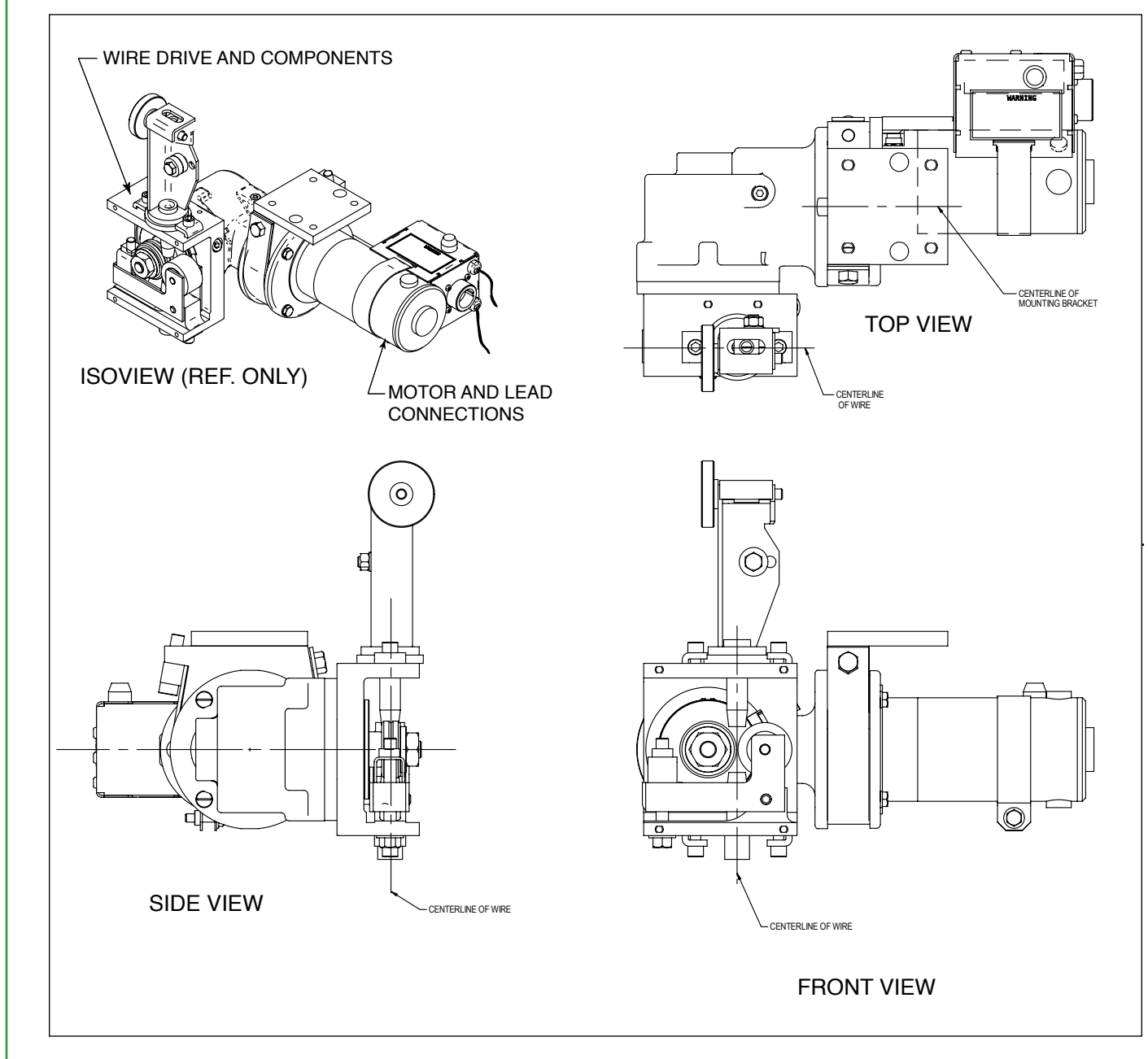

POWER WAVE® AC/DC 1000®

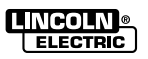

Return to Section TOC Return to Master TOC

Return to Section TOC Return to Master TOC

#### Section E-1

# TABLE OF CONTENTS -THEORY OF OPERATION SECTION-

| Theory of OperationSection E                                          |
|-----------------------------------------------------------------------|
| General DescriptionE-2                                                |
| Machine OverviewE-3                                                   |
| Recommended ProcessesE-3                                              |
| Input Voltage and PrechargeE-4                                        |
| Switch Boards and Main TransformerE-6                                 |
| DC Bus Board, Power Board, Feed Head Board and Voltage Sense BoardE-7 |
| Control BoardE-8                                                      |
| Output RectifierE-9                                                   |
| AC/DC SwitchE-10                                                      |
| ChokeE-10                                                             |
| Main Coaxial TransformerE-11                                          |
| Ethernet BoardE-12                                                    |
| PF10A InterfaceE-13                                                   |
| Thermal ProtectionE-14                                                |
| Protective CircuitsE-14                                               |
| Over Current ProtectionE-14                                           |
| Under/Over Voltage ProtectionE-14                                     |
| Insulated Gate Bipolar Transistor (IGBT) OperationE-15                |

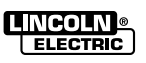

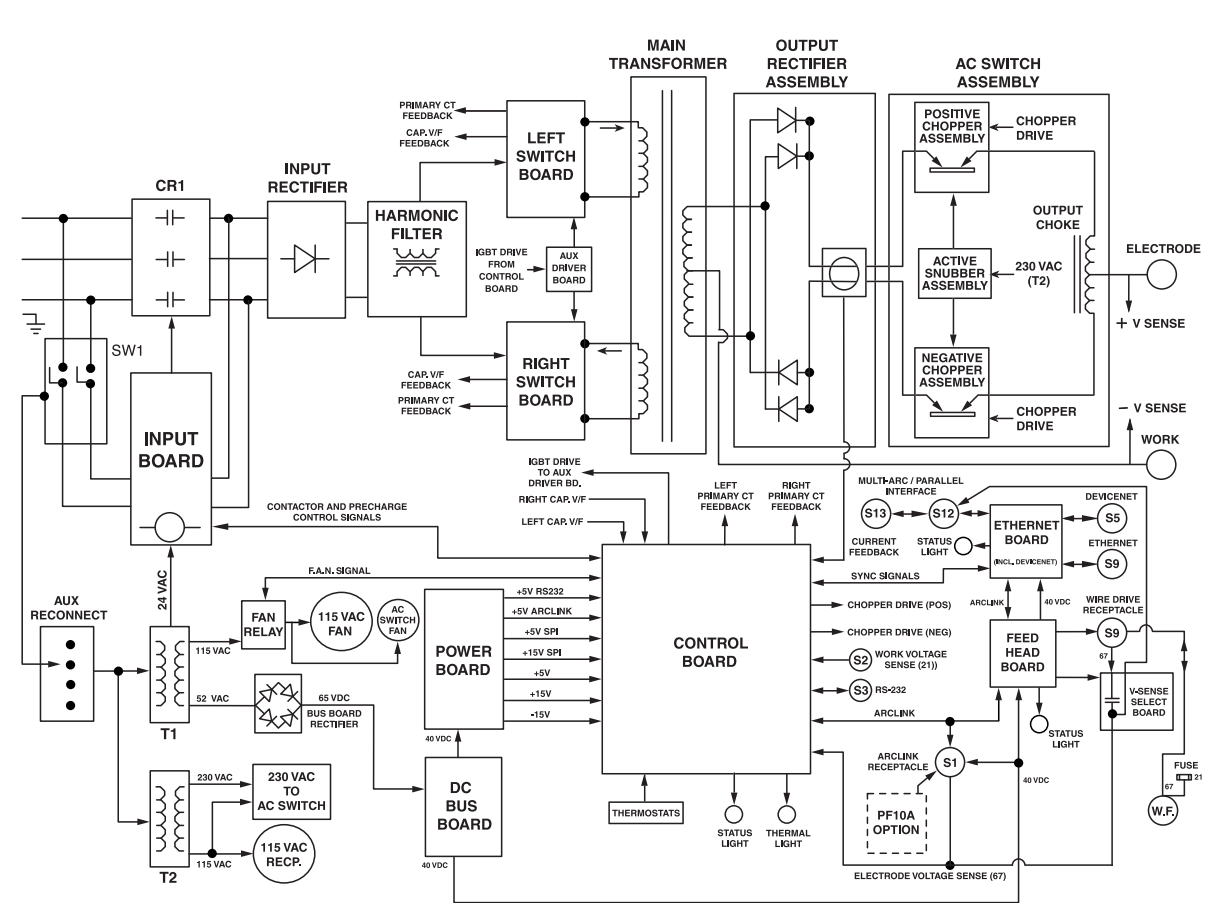

#### FIGURE E.1 – POWER WAVE® AC/DC 1000® BLOCK LOGIC DIAGRAM

#### **GENERAL DESCRIPTION**

The POWER WAVE® AC/DC 1000® is a high performance, digitally controlled welding power source utilizing inverter technology. The POWER WAVE® is capable of producing a variable frequency, balance and/or amplitude AC output in either a sine wave or square wave pattern in a weld environment application. The output of the POWER WAVE® AC/DC 1000® is capable of being DC positive output or DC negative without the need for external reconnection. It utilizes complex, high-speed waveform control to support a variety of constant currents and constant voltage welding modes in each of its output configurations.

The POWER WAVE® AC/DC 1000® power source is a relatively lightweight, compact unit designed to be a part of a modular welding system. Each welding arc may be driven by a single machine or by a number of machines in parallel. In multiple arc applications of up to four arcs, (five arcs in special applications) the phase angle

and frequency of different machines can be synchronized with the use of an external "System Interface" to improve performance and reduce the effects of arc blow. A System Interface setup requires a software program for multiple arcs that is packaged and shipped with the unit literature. This software is also available by referring to our website at www.lincolnelectric.com. Simply go to "Products," then CLICK on "PowerWave Software" and CLICK on "Setup Software."

The POWER WAVE® AC/DC 1000® is primarily designed to interface with compatible ArcLink equipment such as the PF10A Interface Controllers. However, the POWER WAVE® AC/DC 1000® can also communicate with other industrial machines and monitoring equipment via DeviceNet or Ethernet. The result of this interface is a highly integrated and flexible welding cell.

#### FIGURE E.2 – SOFTWARE TOOLS

(S26122 CD part number - Obsolete)

The POWER WAVE® AC/DC 1000® was shipped with a CD including software tools and other documents related to the integration, configuration, and operation of the system. The POWER WAVE® Submerged Arc Utilities

CD is obsolete and Power Wave Manager software available from www.powerwavesoftware.com should be used. **NOTE:** the software is not required to run a single arc weld system but is required for calibration, Production Monitoring, Diagnostics, etc...

| NAME                                     | PURPOSE                                                                                                    |
|------------------------------------------|----------------------------------------------------------------------------------------------------|
| Ethernet Setup                           | Used to setup Ethernet address information and security settings.(older version)                                                                                                    |
| Command Center                           | AC/DC system tool used to observe and log welding operation, to verify welding configuration and to facilitate quality analysis.                                                                                                    |
| Submerged Arc<br>Weld Configuration      | Used to configure and verify multi-arc or parallel connected power source (more than one POWER WAVE® per arc) systems.                                                                                                    |
| Production<br>Monitoring                 | Allows user to setup Production Monitoring options on the POWER WAVE® including Email notification, Shift Timers and Wire Package Tracking. Also provides a means to retrieve statistical welding data, to generate machine reports and to update the POWER WAVE® Firmware and Welding Software.                                                                           |
| Power Wave Manager                       | Utility used to diagnose POWER WAVE <sup>®</sup> problems, read system information, calibrate output voltage and current, test sense leads and diagnose feed head issues. Can also setup and verify DeviceNet operation.                                                                                                    |
| Power Wave Manager<br>(Palm Application) | Palm-based utility used to configure, backup and restore varous Power<br>Feed 10A Controller settings (can be used to copy settings from one PF-10A to<br>another). Also provides a means to retrieve version information and and setup<br>the Ethernet address of the local POWER WAVE® system (only those compo-<br>nents directly connected to the PF-10A via ArcLink). |

#### **MACHINE OVERVIEW**

The POWER WAVE® AC/DC 1000® machine is divided into two distinct sub-assemblies: the Power Source and the AC-Switch. Both sub-assemblies are combined to create the final machine assembly. (These sub-assemblies are not sold separately.)

- The *Power Source sub-assembly* is the "upper portion" of the machine. The main function of the Power Source sub-assembly is to create a DC output wave shape suited for your specific welding process.
- The AC-Switch sub-assembly is the "lower portion" of the machine and is designed to convert the DC output wave shape of the Power Source sub-assembly into an AC, +DC or -DC output. Basically, the AC-Switch subassembly functions as an electronic polarity switch. The AC/Switch is designed with a removable "slide assembly," which contains all of the electrical components of the machine for simplified serviceability.

#### **RECOMMENDED PROCESSES**

The POWER WAVE® AC/DC 1000® is designed for submerged arc welding (SAW) constant current (C.C.) or constant voltage (C.V.) - - it is not designed for openarc processes. Due to its modular design, the POWER WAVE® AC/DC 1000® can operate on either single arc or multiple arc applications up to 5 arcs. Each machine is factory-programmed with multiple welding procedures to support all types of submerged arc welding applications with steel, stainless steel or cored wires. The POWER WAVE® AC/DC 1000® carries an output rating of 1000 amps, 44 volts (at 100% duty cycle). If higher currents are required, these machines can be easily paralleled to accomplish this need.

#### FIGURE E.3 – INPUT SECTION AND PRECHARGE

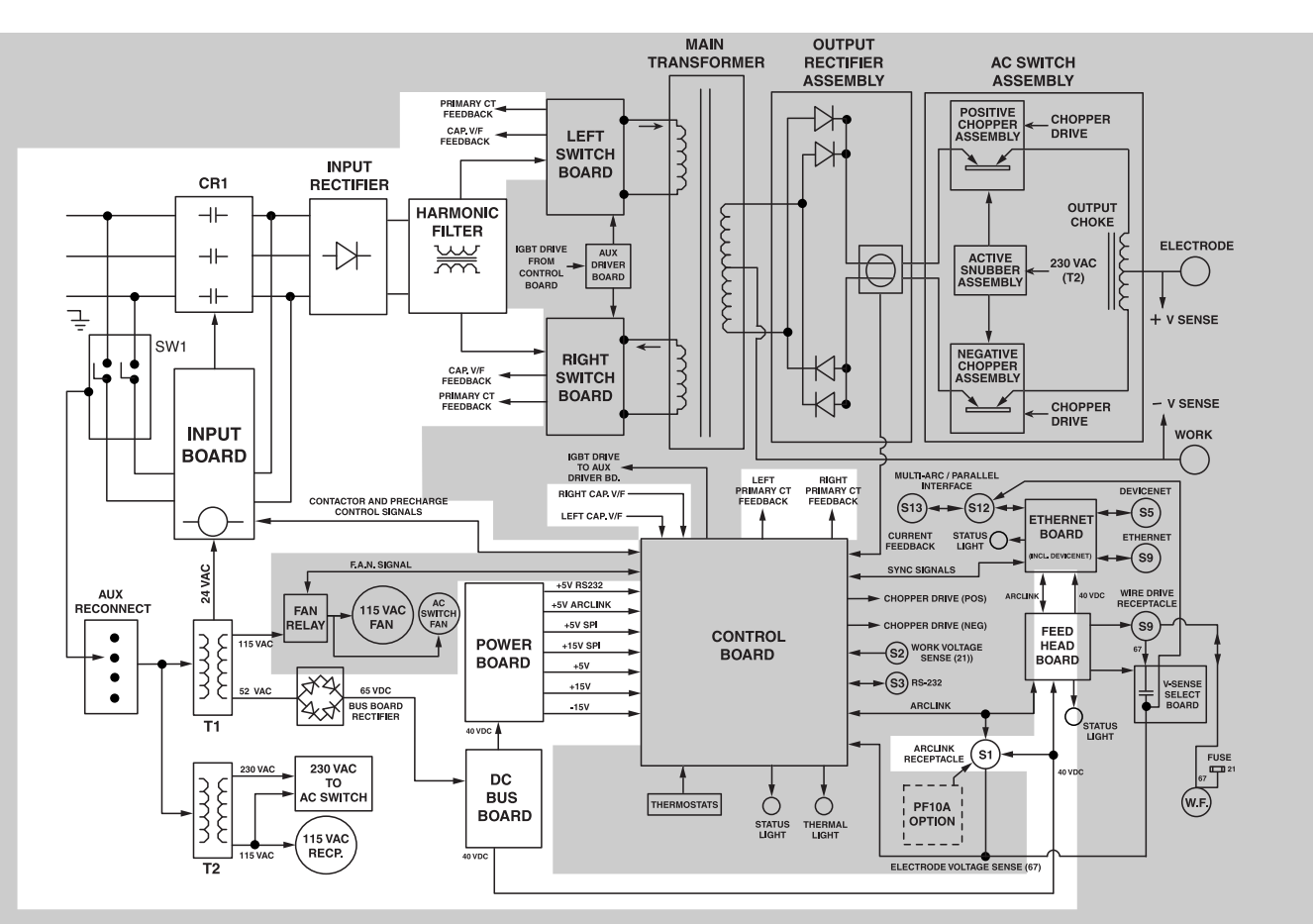

# **INPUT VOLTAGE AND PRECHARGE**

The POWER WAVE<sup>®</sup> AC/DC 1000<sup>®</sup> can be connected for a variety of only three-phase input voltages of 300 volts and higher. Refer to *Figure A.2.* See the Power Source Operator's Manual for details of reconnection procedure.

When the initial input power is applied to the POWER WAVE® AC/DC 1000® through a line switch located on the front of the machine. Two phases of the three-phase input power are applied to the Input Board and to both auxiliary transformers. The various secondary voltages developed by transformer T1 are applied to the:

- Input Board
- · fan motors (via a control relay)
- · Bus Board rectifier.

The 65VDC produced from the Bus Board rectifier is used by the Bus Board to provide various DC voltages for the Power Board, Feed Head Board the Ethernet Board and the ArcLink receptacle. The 115/230VAC developed on the secondary of auxiliary transformer T2 is applied to the 115VAC receptacle and to the AC switch (bottom section) transformer for circuit power.

**NOTE:** Unshaded areas of Block Logic Diagram are the subject of discussion.

# POWER WAVE® AC/DC 1000®

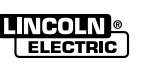

E-4

#### FIGURE E.4 – SIMPLIFIED FUNCTIONAL DIAGRAM

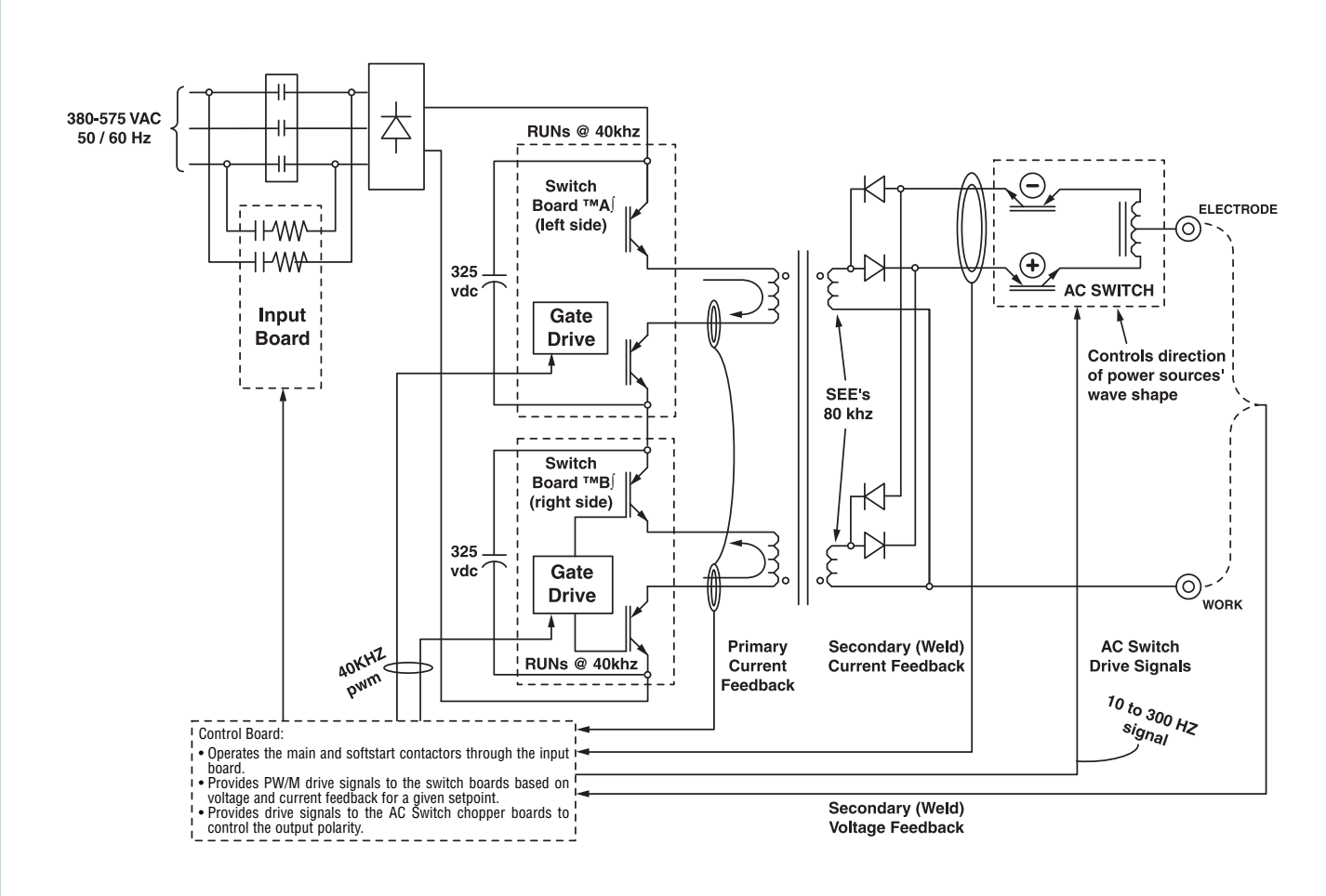

The two phases that are connected to the Input Board, through the input line switch SW1, are connected to the input rectifier at the load side of the CR1 contactor. During the precharge or "soft start" sequence, these two phases are current-limited by the Input Board. The AC input voltage is rectified, and the resultant DC voltage is applied through the harmonic filter to the input capacitors located on the right and left switch boards. The Control Board monitors the voltage across the capacitors via a V/F (voltage to frequency) inverter.

When the capacitors have charged to an acceptable level, the Control Board signals the Input Board to energize the main input contactor CR1, making all three phases of input power available (without current limiting) to the input capacitors. At this point, the POWER WAVE® AC/DC 1000® is in the "Run Mode" of operation. If the capacitors become undervoltaged, overvoltaged or unbalanced, the Control Board will signal the Input Board to de-energize the main input contactor (CR1), thus disabling the POWER WAVE® AC/DC 1000®. Refer to *Figure E.3.* The Input Board not only provides "soft start" features and control of the 24VAC to CR1 contactor coil, but it also sends a single phase input detect signal to the control board to limit the output to 500 amps.

#### FIGURE E.5 – SWITCH BOARDS AND MAIN TRANSFORMER

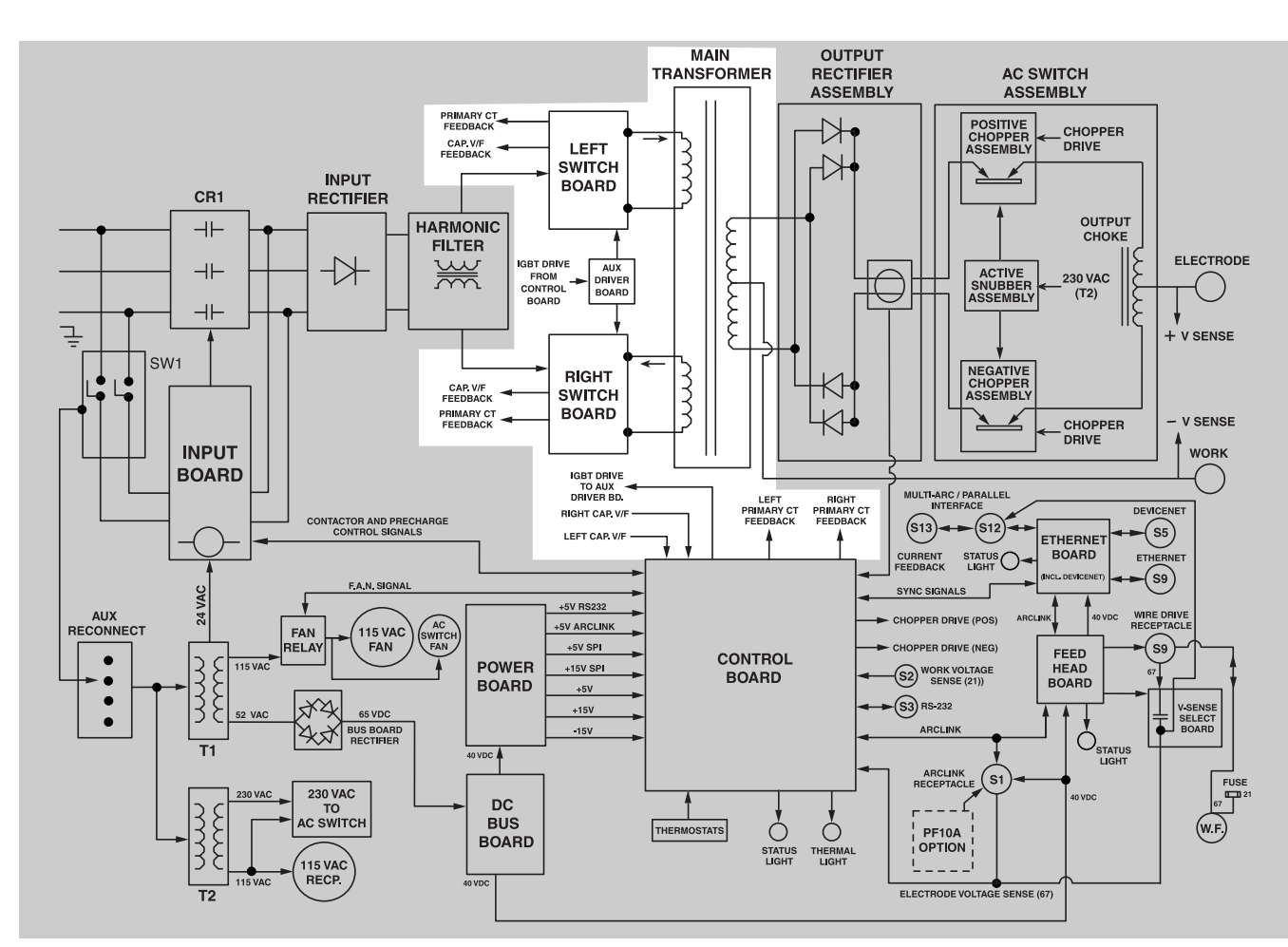

#### SWITCH BOARDS AND MAIN TRANSFORMER

There are two switch boards in the POWER WAVE® AC/DC 1000® machine. Each board contains two input capacitors and two insulated gate bipolar transistor (IGBT) switching circuits. Refer to *Figure E.4.* (We do not show parallel circuits for simplicity.) See wiring diagram and machine diagram for details. These two circuits on each switch board are connected in parallel. This paralleled board arrangement (left switch board) is permanently connected in series with an identical paralleled switch board arrangement on the right side. There are no reconnect switches in this power source configuration; reconnect involves only an auxiliary transformer tap configuration.

When the switch board input capacitors are fully charged (Run Mode), they act as power supplies for the switch board IGBT switching circuits. The insulated gate bipolar transistors switch the DC power from the input capacitors "on and off," thus supplying pulsed DC current (effectively AC) to the main transformer primary windings. See *IGBT OPERATION DISCUSSION AND DIAGRAMS* in this section. This pulsed DC is varied (via signals from the Control Board) to produce optimum wave forms and power for cor-

rect welding characteristics for its mode. This control takes place in the primary stage of the transformer.

Each switch board IGBT circuit feeds current to a separate, oppositely wound primary winding in the Main Transformer. See main coaxial transformer design in this section. The reverse directions of current flow through the main transformer primaries, and the offset timing of the IGBT switch boards, induce an AC square wave output signal at the secondary winding of the main transformer. Current transformers located near the switch boards monitor the primary currents. If the primary currents become abnormally high, the Control Board will shut off the IGBTs, thus disabling the machine's output. The DC current flow through each primary winding is clamped back to each respective input capacitor when the IGBTs are turned off. This action is needed due to the inductance of the transformer primary windings. The firing of the two switch boards occurs during halves of a 25 microsecond interval, creating a constant 40 KHz output per primary half. Gate signals come from the auxiliary driver board but are generated originally on the Control Board.

NOTE: Unshaded areas of Block Logic Diagram are the subject of discussion.

POWER WAVE® AC/DC 1000®

E-6

#### FIGURE E.6 – WIRE DRIVE MODULE

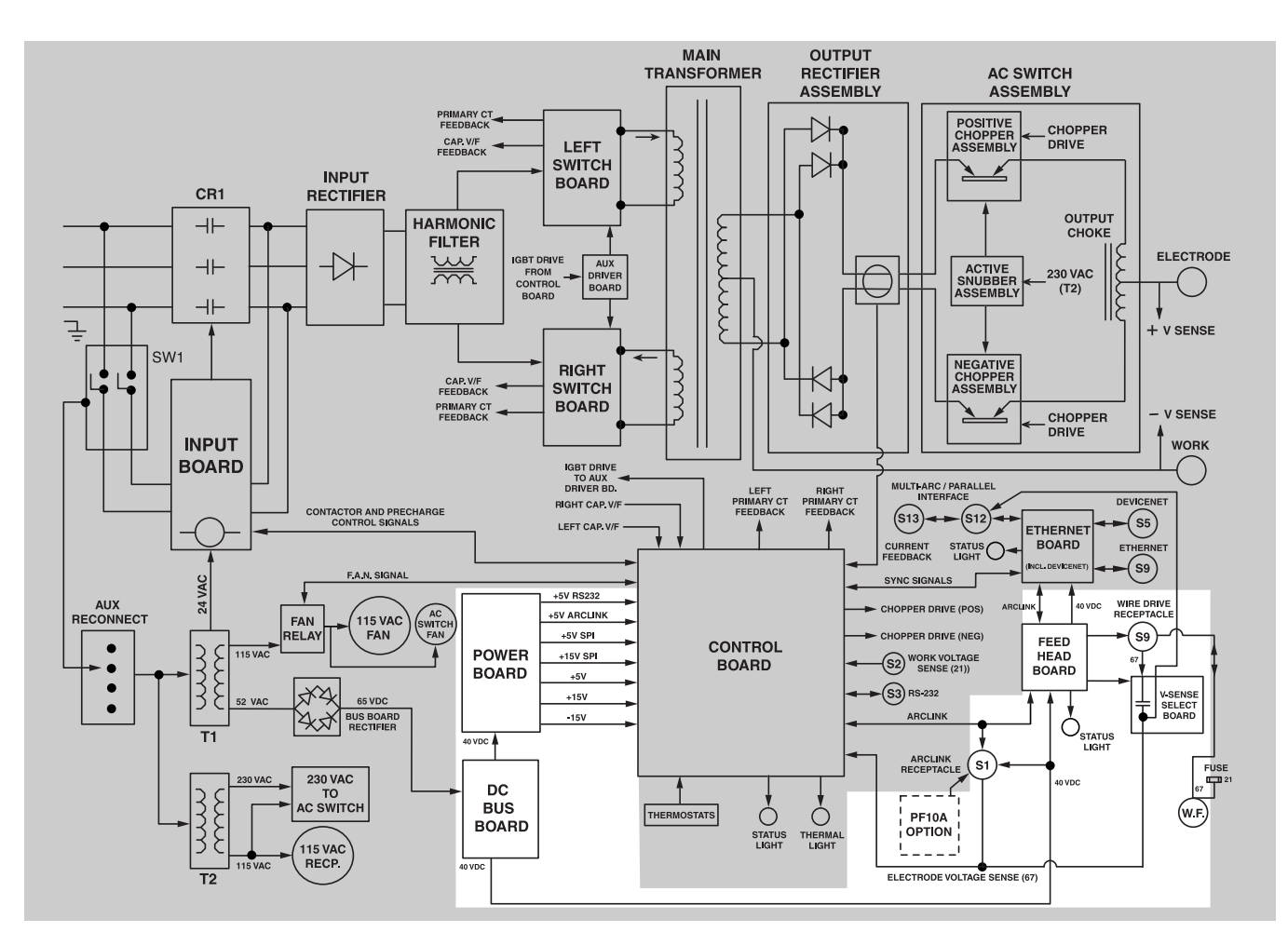

#### DC BUS BOARD, POWER BOARD, FEED HEAD BOARD, AND VOLTAGE SENSE BOARD

The DC Bus Board receives approximately 65VDC from the Bus Board rectifier. The DC Bus Board regulates that 65VDC to a +40VDC supply. This regulated 40VDC is applied to the Feed Head Board, the Power Board the EtherNet Board (via the Feed Head Board and the Arclink receptacle for PF10A use.

The switching power supplies on the Power Board supply a variety of regulated DC voltages to the Control Board. The Control Board uses these regulated voltages to power the many circuits and communication functions incorporated within the Control Board.

The Feed Head Board uses the POWER WAVE® AC/DC 1000®'s 40VDC supply to drive a remote wire feed motor in a forward or reverse direction via isolation diode, which is mounted off-board. The Feed Head Board receives and sends commands for both feeding the wire and for determining at which speed the wire is fed. This is accomplished using Arclink communication.

The Feed Head Board also receives confirming feedback of the actual speed in which the wire is fed. Wire speed feedback is processed via a digital tachometer feedback from a 14-pin amphenol on the motor assembly. The Feed Head Board controls the Voltage Sense Board (positive voltage sense circuit). The Feed Head Board also supplies 40VDC to the Ethernet Board to facilitate Arclink communication

There are no on-board troubleshooting lights for the Feed Head Board, but it does have a green/red Status Light on the front of the POWER WAVE® AC/DC 1000® for this use.

An external terminal strip is available that provides I/O access directly to the Feed Head Board. This provides input for the following functions: trigger, dual procedure, 4-step mode, shutdown, cold inch, gas purge and 57:1 gear ratio selection.

**NOTE:** Unshaded areas of Block Logic Diagram are the subject of discussion.

# Return to Section TOC Return to Master TOC

E-7

Section TOC

Return to

100

Master

9

Return

100

Master

9

Return

Section TOC

Return to

#### FIGURE E.7 – COMMON CONTROLS / HARDWARE PLATFORM

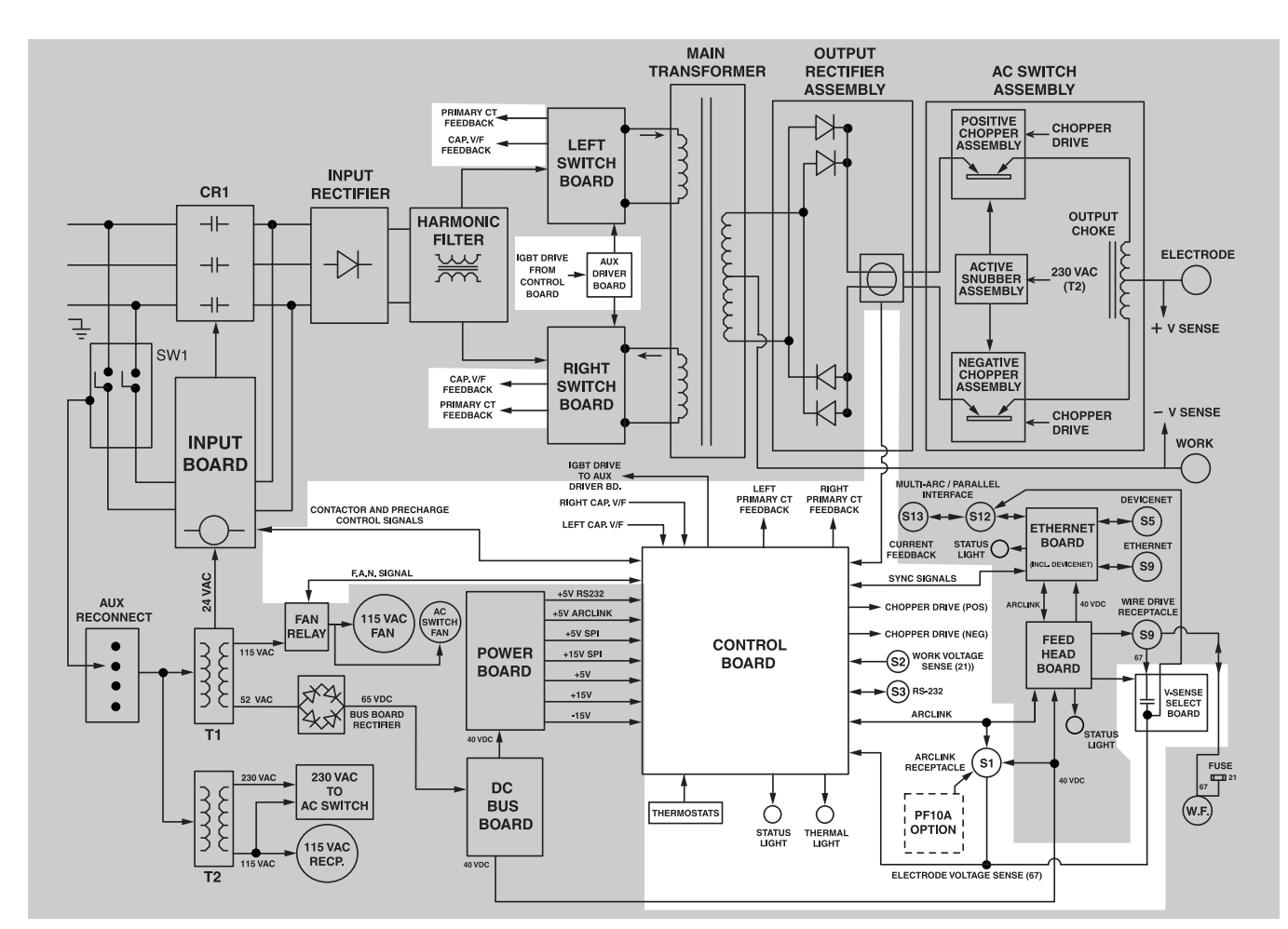

# CONTROL BOARD

The Control Board performs the primary interfacing functions to establish and maintain output control of the POWER WAVE® AC/DC 1000® machine. The function generator and weld files exist within the Control Board hardware and software. Digital user command signals and feedback information is received and processed at the Control Board. Software within the Control Board processes the command and feedback information and sends the appropriate pulse width modulation (PWM) signals (see PULSE WIDTH MODULATION at the end of this section) to an auxiliary drive board (booster) then to the switch board IGBTs. In this manner, the digitally controlled high-speed welding waveform is created.

The Control Board also sends command signals to the AC switch (lower section) regarding when to operate for AC, DC-, DC+ demands, and it determines the source of voltage feed back. This is accomplished primarily by "weld mode type" selection.

In addition, the Control Board performs the following functions:

- monitors the thermostats
- monitors and balances the main capacitors on the IGBT switch boards (upper section)
- monitors the main transformer primary currents (toroid sense)
- monitors input filter capacitor voltages by a Voltage to Frequency (V to F) converter circuit. "Normal" for a 460VAC input is about 2600 Hz. indicating approximately 325VDC on the capacitors.

Depending on the fault condition, the Control Board will activate the thermal light and/or the status light, and will disable or reduce the machine output accordingly. In some conditions, the input contactor will be de-energized and the control board will generate error codes.

**NOTE:** Unshaded areas of Block Logic Diagram are the subject of discussion.

E-8

100 Section TOC Master 9 9 Return Return

Ret

| POWER WAVE® AC/DC 1000 | 3 |
|------------------------|---|
|                        |   |

#### **FIGURE E.8 – OUTPUT RECTIFIER**

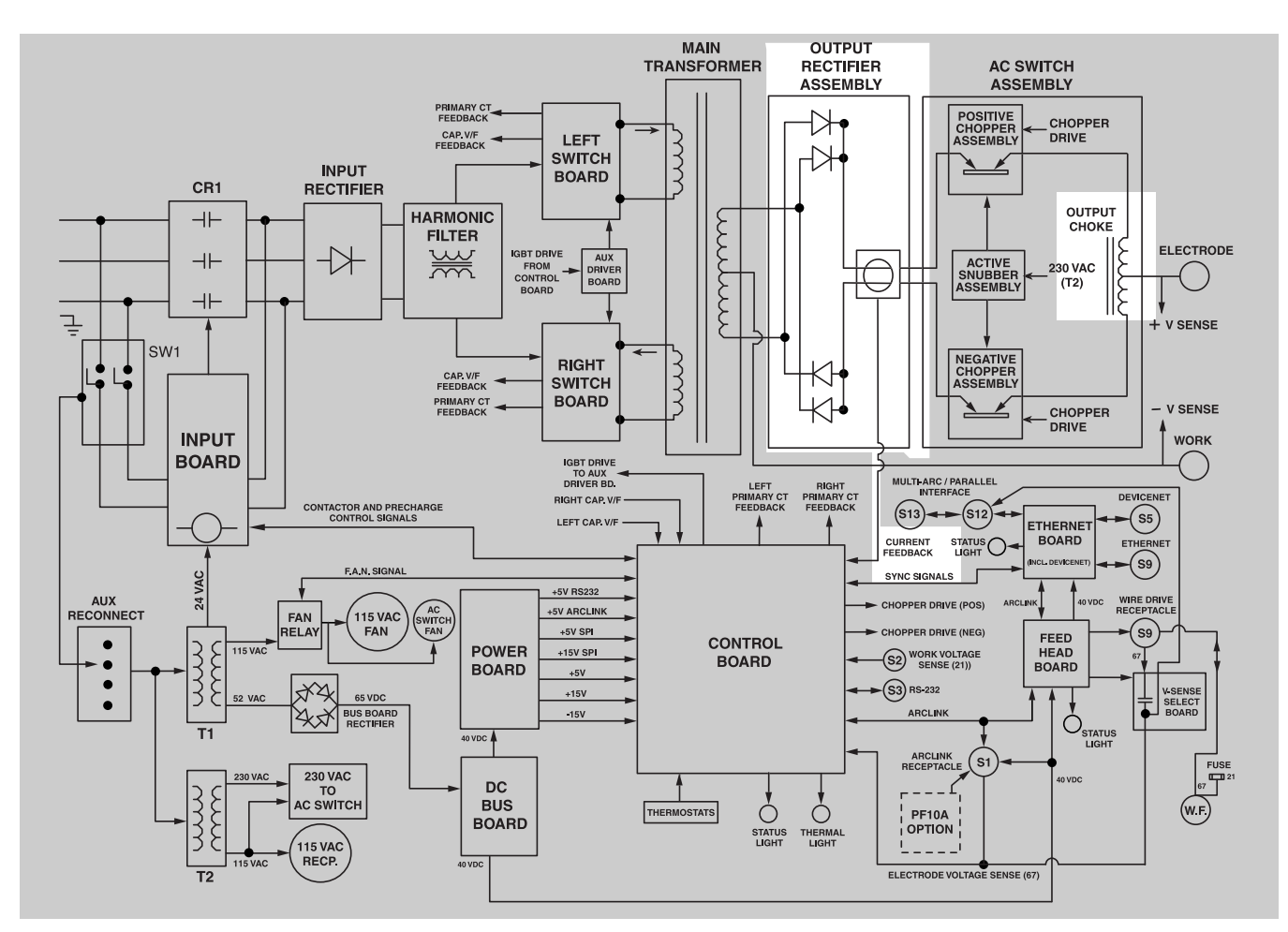

#### **OUTPUT RECTIFIER**

The Output Rectifier receives the AC output from the main transformer secondary winding (resultant @ 80 Khz.) and rectifies it to a DC voltage level. The DC weld current is sent through the Current Transducer for control board current feed back. One transducer is used for the regulation of both negative and positive DC welding current. An effort is made to route current

in same direction for positive or negative welding currents. This gives the Control Board ability to always sense positive going current for feed back. This developed DC output after the output rectifier and transducer is sent to the AC/DC switch section (via four covered studs across the middle front section in between upper (power source)/lower (AC/DC switch) section.

NOTE: Unshaded areas of Block Logic Diagram are the subject of discussion.

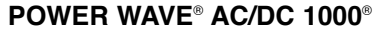

| TOC      | 100    |
|----------|--------|
| Section  | Master |
| <b>t</b> | с      |
| Return   | Return |

E-9

Section TOC

Return to

100

Master

9

Return

100

Master

9

Return

Section TOC

Return to

100 100

Section Master

Return

9 9

nrn

Ret

# THEORY OF OPERATION

#### FIGURE E.9 – AC/DC SWITCH

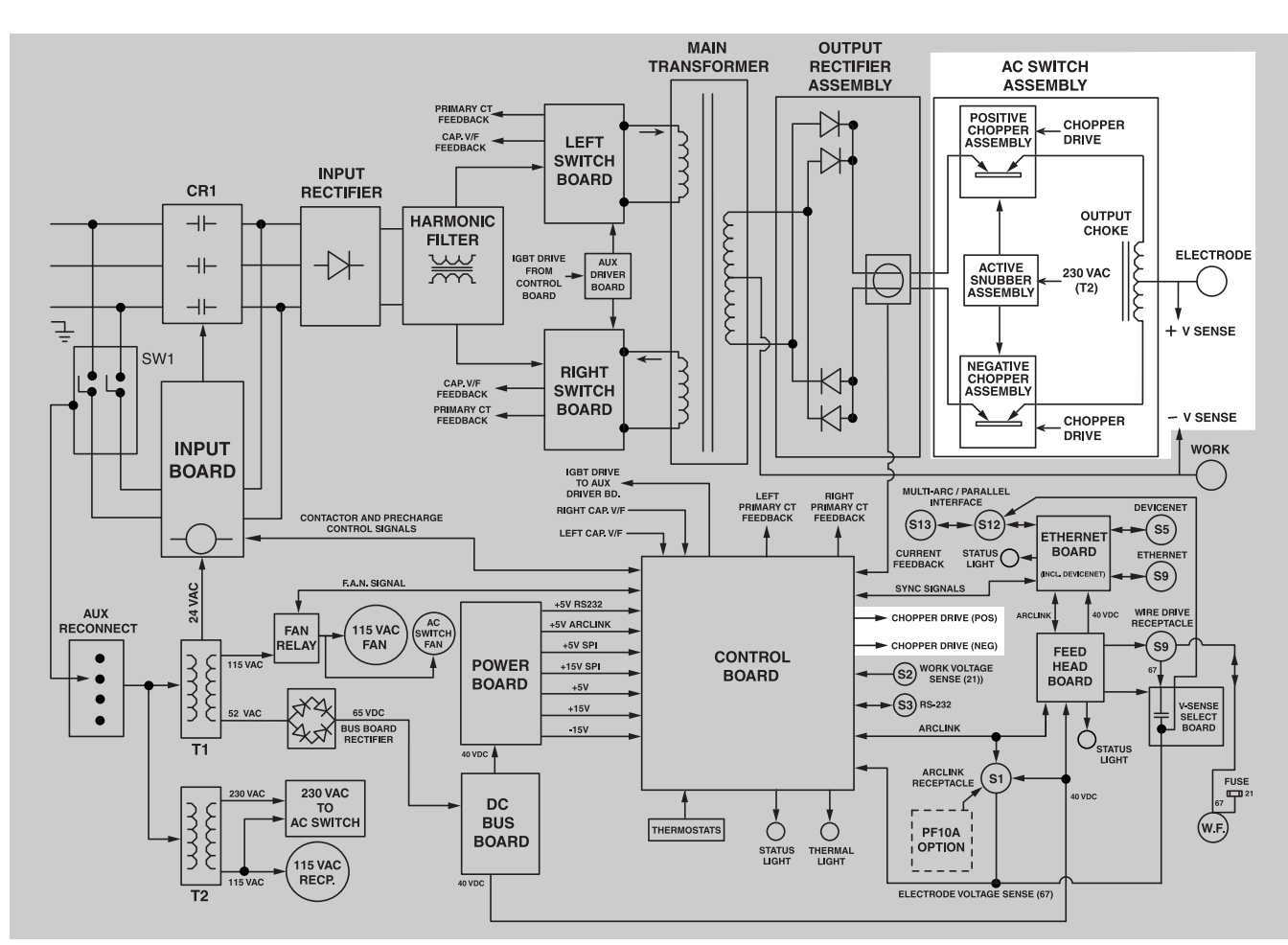

#### AC/DC SWITCH

Essentially, the AC/DC switch is a high-speed electronic polarity switch. The AC switch uses pairs of chopper boards as switches to select either positive or negative output - thus creating DC+, DC- or AC weld output. The power source (upper section) always provides the DC wave shape output to the AC switch section via four covered studs across the middlefront section, between the upper (Power Source) and lower (AC/DC Switch) sections.

There are four chopper boards per machine, two for each polarity. All choppers are thermostatically protected. There is one positive and one negative chopper board per left or right heat sink. (This ensures that the thermal load is evenly distributed in DC applications.) Timing of the chopper gate drive comes from the power source control board. Power for the chopper board electronic drives comes from snubber boards in the AC Switch Assembly. Active snubber's maintain an acceptable voltage on the chopper capacitors. A pre-charge of 275VDC is also done via these snubber boards (lower section) and T2 transformer. Active operation is typically from 325 to 350 volts DC.

#### CHOKE

The weld output choke is a center-tap type, because of the output requirements for AC, DC+, and DC-. This mandates that the choke center tap to be in the electrode stud circuit. DC positive chopper power is applied to one input side of the choke at the proper time. DC negative chopper power is applied to the opposite input side of the choke at its proper time. This technique yields AC, DC- or DC+ output to the weld. The output choke has a smoothing effect in DC mode. In AC mode the choke keeps the arc lit during AC zero crossings.

**NOTE:** Unshaded areas of Block Logic Diagram are the subject of discussion.

E-10

Return to Section TOC Return to Master TOC

Return to Section TOC Return to Master TOC

Return to Section TOC Return to Master TOC

#### FIGURE E.10 - COAXIAL TRANSFORMER

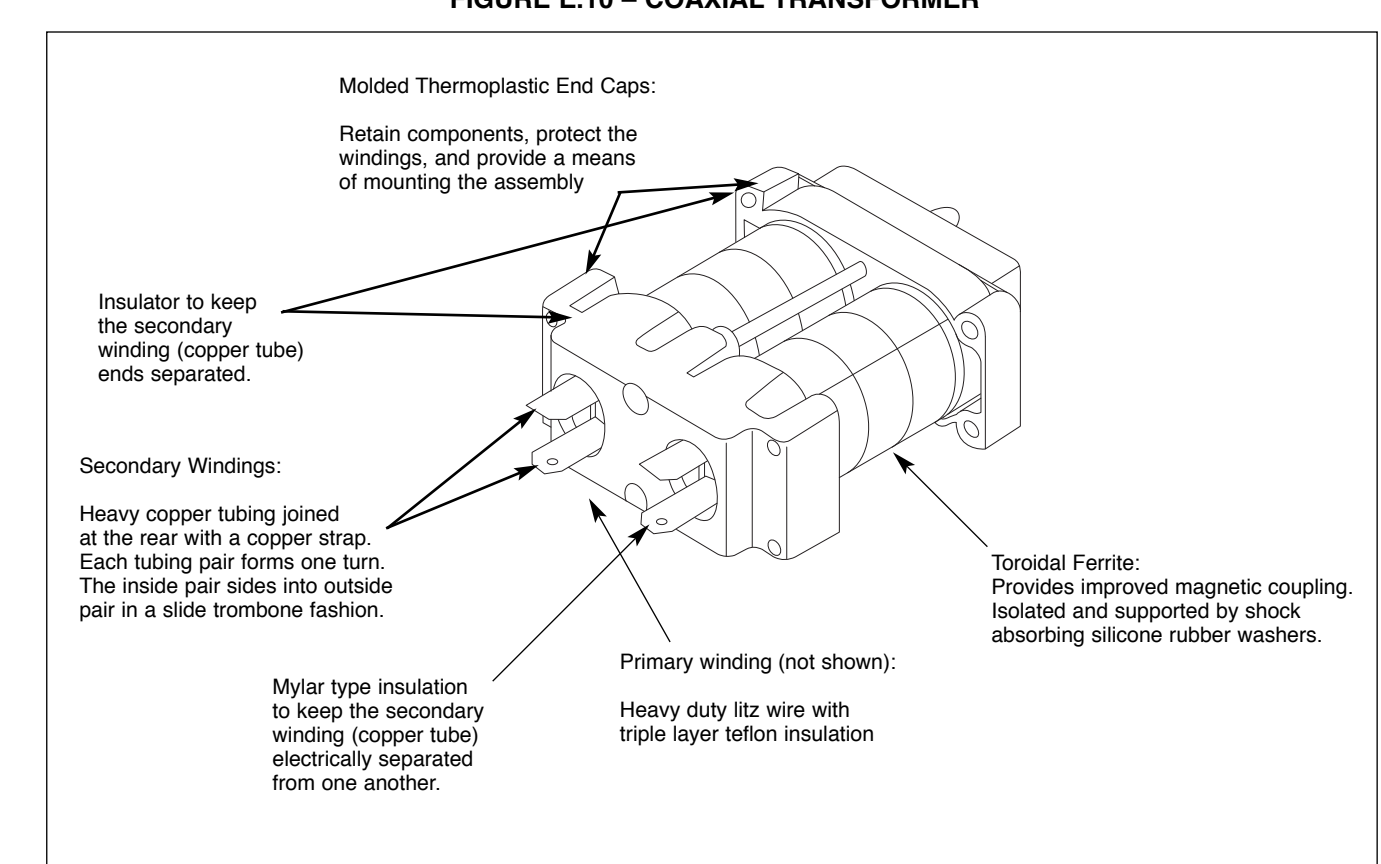

# MAIN COAXIAL TRANSFORMER

The POWER WAVE® AC/DC 1000® utilizes newer coaxial-type main transformers. They utilize the same principle as standard transformers, but are constructed in a different manner. Part of this difference is that the secondary conductors are oriented in a tubular fashion (not in a traditional winding). One tube pair is equal to one turn of secondary winding. (See Figure E.10.) The primary windings are wound through the center of the tubular secondary windings (tubes). This coaxial design provides the following benefits for the POWER WAVE® AC/DC 1000 $^{\circ}$ :

- · reduction of magnetic losses
- · boost in machine efficiency
- · cooler operating temperatures
- opportunity for the physical unit to be smaller in size.

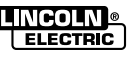

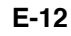

#### FIGURE E.11 – ETHERNET BOARD

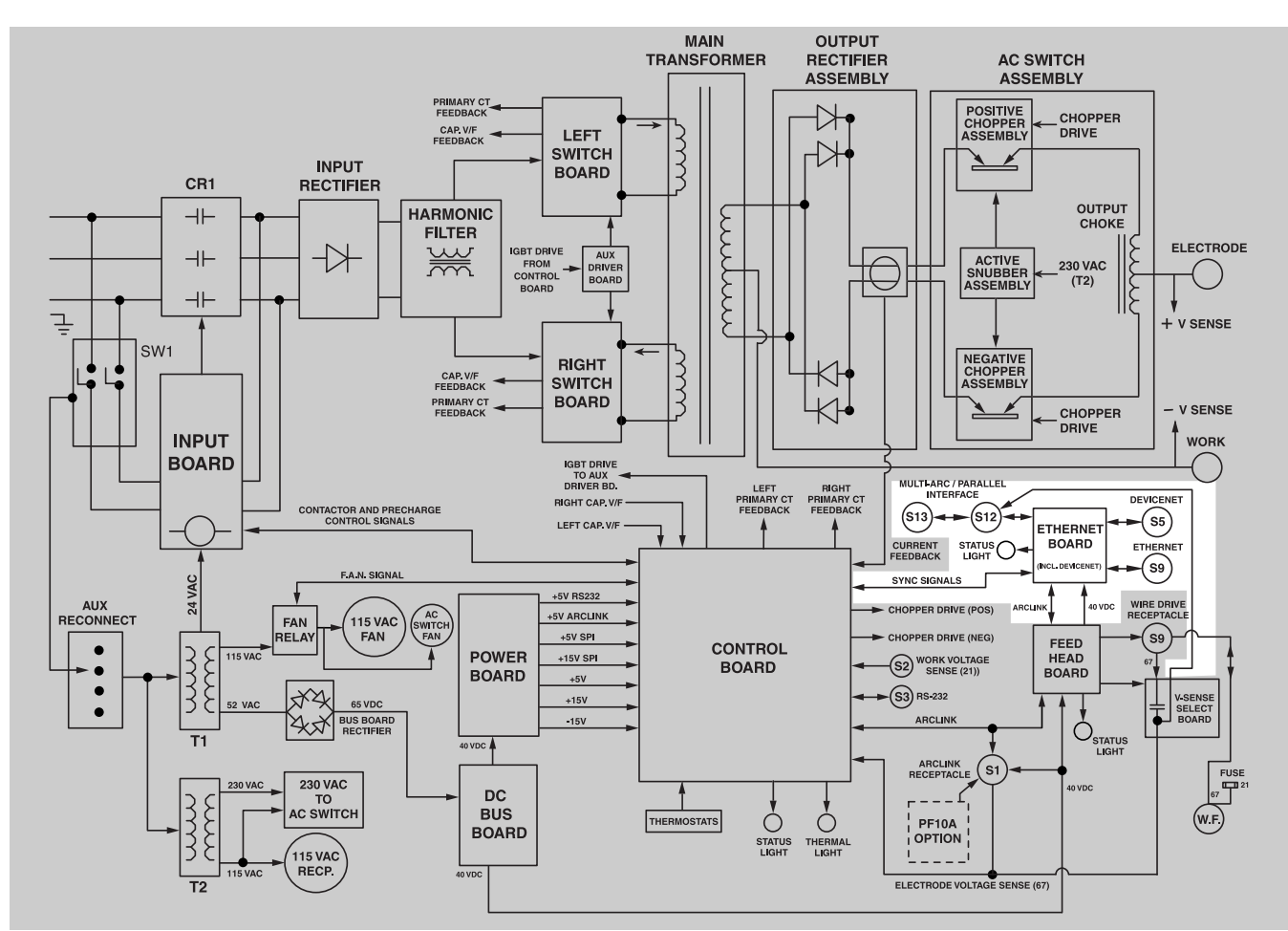

#### ETHERNET BOARD

The POWER WAVE® AC/DC 1000® uses three digital communication platforms — Arclink, DeviceNet and Ethernet. Platform selection is dependent on whether the unit is used in the welding machine's internal or external environment.

- Internally, the POWER WAVE<sup>®</sup> always communicates using Arclink and external Arclink equipment.
- <u>Externally</u>, the POWER WAVE<sup>®</sup> can use industry standard DeviceNet or Ethernet or protocol or Arclink with apprppriate external equipment.

The Ethernet Board makes the translation between ArcLink and either of the external communication platforms possible. The Ethernet Board also synchronizes AC welding arcs forr machines in parallel nd /or multiarc system configurations. Dip switch settings are very important for any application. Various LEDs are utilized on this board to help repair people identify trouble shooting strategies. Status lights located on the front of the AC/DC 1000<sup>®</sup> power source are also used to help in troubleshooting scenarios *(see Machine Diagram for details).* 

NOTE: Unshaded areas of Block Logic Diagram are the subject of discussion.

#### POWER WAVE® AC/DC 1000®

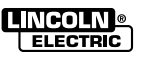

Return to Section TOC Return to Master TOC

Return to Section TOC Return to Master TOC

Return to Section TOC Return to Master TOC

# THEORY OF OPERATION

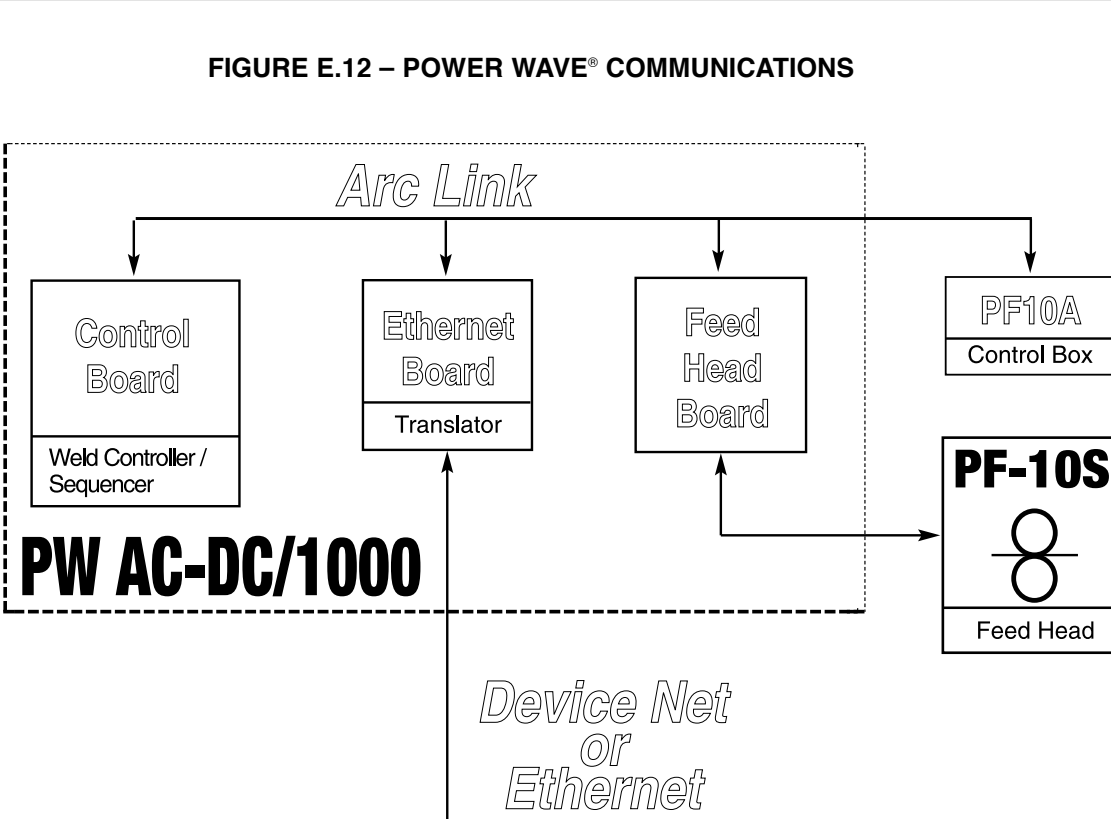

PLC Controller

#### **PF10A INTERFACE**

The POWER FEED<sup>®</sup> 10A controller is the main User Interface for the POWER WAVE<sup>®</sup> AC/DC 1000<sup>®</sup>. The following elements are controlled from the PF10A:

- all weld parameters
- timers
- · start / stop commands
- · motion control (travel) multi-procedures
- memory configuration
- diagnostics
- touch sense
- · remote interface
- · security of procedure settings.

The POWER FEED<sup>®</sup> 10A controller is also designed to interface with Programmable Logic Controllers (PLCs) or custom controls.

It should be noted that the PF10A does not directly drive the feeder motor. All commands are communicated digitally to the power source via Arclink communications. The feed motor is driven by the Feed Head Board inside the POWER WAVE® AC/DC 1000®. Flux hopper, travel and flow switch input is directly driven by the PF10A. An external 115VAC must be provided for travel or flux hopper equipment. If flow switches or Emergency stop switches are not used, then jumpers must be left in the circuit to bypass this shut down feature. (See appropriate wiring or machine diagrams.)

Return to Master TOC

Return to Section TOC Return to Master TOC

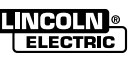

# THERMAL PROTECTION

Seven normally closed (N.C.) thermostats protect the machine and the AC/DC switch from excessive operating temperatures. These thermostats are wired in series and are connected to the control board. One of the thermostats is located on the heat sink of the DC bus board mounting and one each is located on the left and right switch boards. One of the thermostats is also located on each chopper board in the AC/DC switch area.

Excessive temperatures may be caused by a lack of cooling air or by operating the machine beyond its duty cycle or output rating. If excessive operating temperatures should occur, the thermostats will prevent output from the machine. If this condition occurs, the yellow terminal light, located on the front of the machine, will be illuminated. The thermostats are self-resetting once the machine cools to a sufficient level.

If the thermostat shutdown is caused by excessive output or duty cycle (and if the fans are operating normally), the power switch may be left on and the reset should occur within a 15-minute period. However, if the fans are not turning or if the intake air louvers are obstructed, the power must be removed from the machine — and the fan condition or air obstruction must be corrected. It should be noted that the cooling fans run only when necessary. The F.A.N. (Fan As Needed) system is controlled by the Control Board via a solid state relay. Two fans are contained in the POWER WAVE® AC/DC 1000®. One fan is designed for the top power source section, and another is designed for the AC/DC switch section.

# **PROTECTIVE CIRCUITS**

Protective circuits are designed into the POWER WAVE® AC/DC 1000® to sense trouble and shut down the machine before damage occurs to the machine's internal components. See the *Error Code* section (in the troubleshooting section of this manual) to help better understand this important feature.

# **OVER CURRENT PROTECTION**

Both average and peak currents are monitored throughout the weld process. If either parameter is exceeded for the maximum allowable time, the weld will stop and the PF-10 a will indicate a "secondary overcurrent" and a need to be 'RESET' An error code will also be indicated by the Status LED on the Power Wave, and an event will be logged in the system. These events can be seen by using the Diagnostic Utility that is included with the machine. (See the Error Code information in the *Troubleshooting Section*).

# UNDER/OVER VOLTAGE PROTECTION

A protective circuit is designed into the Control Board to monitor the voltage across the input capacitors. In the event that a capacitor voltage is too high, too low, or becomes unbalanced side-to-side, the protection circuit will automatically de-energize the CR1 input contactor. If this event occurs, the welding machine output will be disabled, and the "soft start" mode will be repeated.

The protection circuit will prevent output if any of the following circumstances occur:

- 1. *Capacitor Imbalance.* (Capacitor voltage between Switch Boards must be within 100VDC).
- 2. Voltage across a capacitor exceeds 467 VDC volts max. (This could be a result of high input line surges or improper input voltage connections.)
- 3. *Voltage across a capacitor is under 200 volts.* (This would be due to improper input voltage connections.)
- 4. Internal component damage.

# THEORY OF OPERATION

# INSULATED GATE BIPOLAR TRANSISTOR (IGBT) OPERATION

An IGBT is a type of transistor. IGBT are semiconductors well suited for high frequency switching and high current applications.

Examples A in Figure E.13 shows an IGBT in passive mode. There is no gate signal, zero volts relative to the source, and therefore, no current flow. The drain terminal of the IGBT may be connected to a voltage supply; but since there is no conduction, the circuit will not supply current to components connected to the source. The circuit is turned OFF like a light switch.

Example B shows the IGBT in an active mode. When the gate signal, a positive DC voltage relative to the source is applied to the gate terminal of the IGBT, it is capable of conducting current. A voltage supply connected to the drain terminal will allow the IGBT to conduct and supply current to the circuit components coupled to the source. Current will flow through the conducting IGBT to downstream components as long as the positive gate signal is present. This is similar to turning ON a light switch.

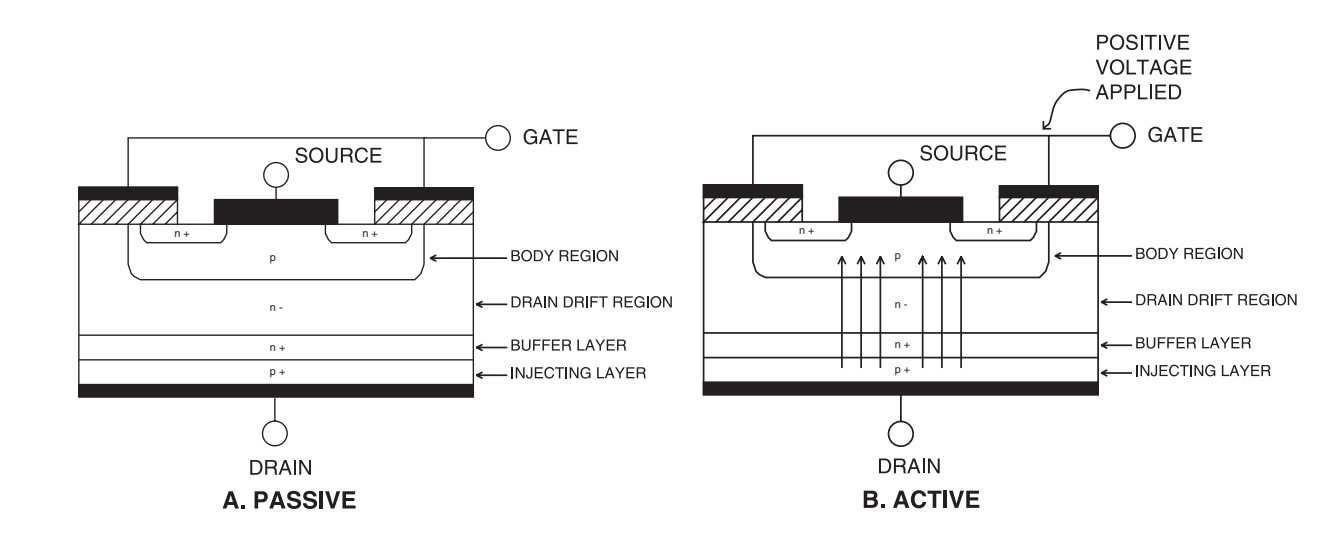

FIGURE E.13 – IGBT

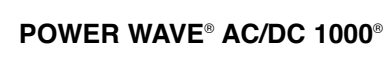

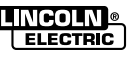

#### FIGURE E.14 – TYPICAL IGBT OUTPUTS

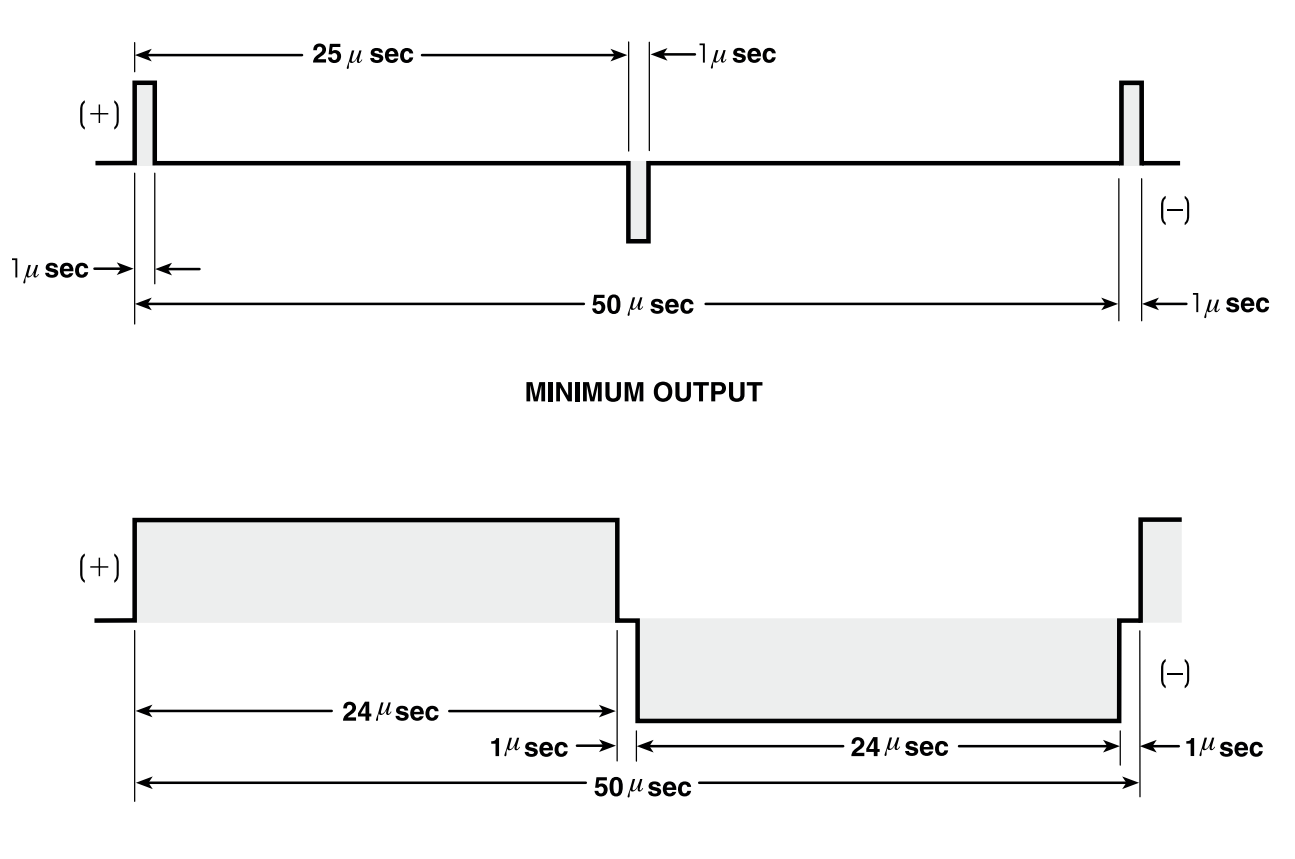

#### MAXIMUM OUTPUT

# PULSE WIDTH MODULATION

The term PULSE WIDTH MODULATION (PWM) is used to describe how much time is devoted to conduction in the positive and negative portions of the cycle. Changing the pulse width is known as MODULATION. Pulse Width Modulation is the varying of the pulse width over the allowed range of a cycle to affect the output of the machine.

#### MINIMUM OUTPUT

By controlling the duration of the gate signal, the IGBT is turned on and off for different durations during a cycle. The top drawing above shows the minimum output signal possible over a 25 microsecond time period.

The shaded portion of the signal represents one IGBT group<sup>1</sup>, conducting for 1 microsecond. The negative portion is the other IGBT group. The dwell time (off time) is 24 microseconds (both IGBT groups off). Since only 2 microseconds of the 25 microsecond time period are devoted to conducting, the output power is minimized.

#### MAXIMUM OUTPUT

By holding the gate signals on for 12 microseconds each and allowing only 2 microseconds of dwell or off time (one microsecond during each half cycle) during the 25 microsecond cycle, the output is maximized. The darkened area under the minimumm output curve can be compared to the area under the maximum output curve. The more darkened area, the more power is present.

 $^{1}\!\text{An}$  IGBT group consists of the sets of IGBT modules grouped onto one switch board.

E-16

#### Section F-1

# TABLE OF CONTENTS -TROUBLESHOOTING AND REPAIR-

| Troubleshooting and RepairSection                                             | n F         |
|-------------------------------------------------------------------------------|-------------|
| How to Use Troubleshooting GuideF                                             | F-3         |
| Output ProblemsF                                                              | F-4         |
| Function ProblemsF                                                            | F <b>-8</b> |
| Weld and Arc Quality ProblemsF                                                | F <b>-9</b> |
| Output ProblemsF-                                                             | -12         |
| Devicenet-PLC Controlled SystemF-                                             | -16         |
| Ethernet ProblemsF-                                                           | -26         |
| Troubleshooting the POWER WAVE® AC/DC 1000® Using the External Status LED'sF- | -27         |
| Error CodesF-                                                                 | -28         |
| Test Procedures                                                               | -32         |
| Input Filter Capacitor Discharge ProcedureF-                                  | -32         |
| Input Board TestF-                                                            | -34         |
| Input Rectifier TestF-                                                        | -36         |
| IGBT Switch Board TestF-                                                      | -38         |
| Auxiliary Driver PC Board TestF-                                              | -43         |
| Output Rectifier Test (G4496 Series)F-                                        | -45         |
| AC/DC Switch PC Board TestF-                                                  | -47         |
| Power Board TestF-                                                            | -53         |
| DC Bus BoardF-                                                                | -56         |
| Current Transducer TestF-                                                     | -58         |
| Voltage, Sense Lead CheckF-                                                   | -61         |
| Thermostat Test - Thermal ProtectionF-                                        | -64         |
| Tachometer Test and CheckF-                                                   | -66         |
| Feed Motor TestF-                                                             | -68         |
| Choke TestF-                                                                  | -70         |
| Auxiliary Transformer TestF-                                                  | -72         |
| Calibration CheckF-                                                           | -78         |
| Calibration ProcedureF-                                                       | -81         |
| Input Contactor TestF-                                                        | -84         |
| Feed Head Board CheckF-                                                       | -86         |
| Control Board CheckF-                                                         | -89         |
| Ethernet Board TestF-                                                         | -91         |

Continued on next page.

F-2

# TABLE OF CONTENTS -TESTS-

#### **Test Procedures (Continued)**

|    | Voltage Sense Board Test                                                                                           | F-97   |
|----|----------------------------------------------------------------------------------------------------|--------|
|    | Sense Lead Routing and Weld Cable Check                                                                            | F-100  |
|    | Control Cable, Ethernet Cable Check                                                                                | F-102  |
|    | Weld Cable Test                                                                                                    | F-103  |
|    | System Interface Checks                                                                                            | F-104  |
|    | PF10A Checks                                                                                                    | F-104  |
|    | 1. Changing Voltage Sense Leads Electronically or with a PF10A Controller                                          | F-105  |
|    | 2. How to do a "Snap Shot"                                                                                         | F-107  |
|    | 3. Energize Output for Load Bank Testing                                                                           | F-108  |
|    | 4. Scope Traces and Test After Repair                                                                              | F-109  |
| Re | noval                                                                                                    | F-111  |
|    | Switch Board Assembly Removal                                                                                      | F-111  |
|    | AC/DC Switch Lower Fan Removal                                                                                     | F-112  |
|    | AC/DC Switch Upper Fan Removal                                                                                     | F-113  |
|    | AC Switch Assembly Removal                                                                                         | F-114  |
|    | AC Switch Chopper Board Assembly Removal                                                                           | F-115  |
|    | Output Diode and Main Transformer Removal                                                                          | F-116  |
|    | Output Diode Bridge Board Removal                                                                                  | F-117  |
|    | Upper Section Separation from the AC/DC (Lower Section)                                                            | F-119  |
|    | Main On/Off Switch Removal                                                                                         | F-120  |
|    | Current Transducer Removal                                                                                         | F-121  |
|    | All Other Components Not Listed Above<br>Refer to the PowerWave or POWER FEED® parts pages per its code number "ex | ploded |

views" to help with disassembly, reassembly or location.

Return to Section TOC Return to Master TOC

POWER WAVE® AC/DC 1000®

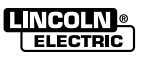

Return to Section TOC Return to Master TOC

#### How To Use Troubleshooting Guide

#### A WARNING

Service and Repair should only be performed by Lincoln Electric Factory Trained Personnel. Unauthorized repairs performed on this equipment may result in danger to the technician and machine operator and will invalidate your factory warranty. For your safety and to avoid Electrical Shock, please observe all safety notes and precautions detailed throughout this manual.

This Troubleshooting Guide is provided to help you locate and repair possible machine malfunctions. Simply follow the three step procedure below.

Step 1. LOCATE PROBLEM (SYMPTOM). Look under the column labeled "PROBLEM" (SYMPTOMS). This column describes possible symptoms that the machine may exhibit. Find the listing that best describes the symptom that the machine is exhibiting. Symptoms are grouped into three main categories: Output Problems, Function Problems and LED Function problems.

**Step 2. PERFORM EXTERNAL TESTS.** The second column, labeled "POSSIBLE AREAS OF MISADJUSTMENT(S)", lists the obvious external possibilities that may contribute to the machine symptom. Perform these tests/checks in the order listed. In general, these tests can be conducted without removing the case wrap-around cover.

Step 3. PERFORM COMPONENT TESTS. The last column, labeled "Recommended Course of Action" lists the most likely components that may have failed in your machine. It also specifies the appropriate test procedure to verify that the subject component is either good or bad. If there are a number of possible components, check the components in the order listed to eliminate one possibility at a time until you locate the cause of your problem.

All of the referenced test procedures referred to in the Troubleshooting Guide are described in detail at the end of this chapter. Refer to the Troubleshooting and Repair Table of Contents to locate each specific Test Procedure. All of the referred to test points, components, terminal strips, etc., can be found on the referenced electrical wiring diagrams and schematics. Refer to the Electrical Diagrams Section Table of Contents to locate the appropriate diagram.

#### **IMPORTANT TROUBLESHOOTING TIPS:**

The most common problem in multiple machine installations is proper routing of the Weld cables, control cables and remote sense leads. See the information in Section A of this manual or in the Operator's Manual (IM848).

When trying to troubleshoot an AC/DC 1000® that is in a multi arc, tandem and/or parallel weld cell set up,it would be an advantage to use a known good welder, wire feed head, or PF10A controller to help isolate the problem with the system. If replacing a component eliminates the problem, the weld cell can be re-started and the defective unit can possibly be repaired outside of the working weld cell. This can help to minimize down time.

Note: It is good practice to record the dip switch

arrangement before any changes are made. If the machine is to be returned to the same location, the proper re-setting the switches will help facilitate the installation. When working on welders that have been in a multi-arc or parallel set-up, the dip switches on the control board & ethernet board will have to be re-configured to the factory "default" settings for Single arc applications. The dip switch information can be found in Section A of this manual or in the Operator's Manual (IM-848)under the heading "Internal Controls".

Once the welder is set for a single arc application, troubleshooting can be done with a single PF10A controller and , PF10S feed head or with the diagnostic software that is packaged with the POWER WAVE® AC/DC 1000®.

#### 

If for any reason you do not understand the test procedures or are unable to perform the tests/repairs safely, contact the Lincoln Electric Service Department for technical troubleshooting assistance before you proceed. Call 1-888-935-3877.

# POWER WAVE® AC/DC 1000®

ELECTRIC

F-3

Observe Safety Guidelines detailed in the beginning of this manual.

|                                                                                               | POSSIBLE AREAS OF<br>MISADJUSTMENT(S)                                                                                                    | RECOMMENDED<br>COURSE OF ACTION                                                                                                    |
|-----------------------------------------------------------------------------------------------|----------------------------------------------------------------------------------------------------|----------------------------------------------------------------------------------------------------|
| Major physical or electrical<br>damage is evident when the<br>sheet metal covers are removed. | OUTPUT PROBLEMS                                                                                                    | Contact the Lincoln Electric<br>Service Department at 1-888-<br>935-3877.                                                                                                    |
| The input fuses repeatedly fail or<br>the input circuit breakers keep<br>tripping.            | <ol> <li>Input fuses or breakers may be<br/>improperly sized.</li> <li>The reconnect panel may not<br/>be configured properly for the<br/>applied voltage.</li> </ol>                                                             | <ol> <li>Check the reconnect panel<br/>connections and associated<br/>wiring. See the Wiring<br/>Diagram and Input information<br/>in Section A for the proper<br/>input voltage. Check the input<br/>voltage and make sure it is<br/>correct.</li> </ol>                                                                                                    |
| The input fuses fail or input<br>breakers trip after the CR-1<br>contactor closes.            | <ol> <li>Input fuses or breakers may be<br/>improperly sized.</li> <li>The reconnect panel may not<br/>be configured properly for the<br/>applied voltage.</li> <li>A component in the input<br/>circuitry has failed.</li> </ol> | <ol> <li>Check the re-connect panel<br/>connections and associated<br/>wiring. See the wiring diagram<br/>and Input information in<br/>Section A.</li> <li>Perform the <i>Input Rectifier</i><br/><i>Test.</i> If the Input Rectifier is<br/>defective, perform tests 3 and<br/>4.</li> <li>Perform the <i>IGBT Switch</i><br/><i>Board Test.</i></li> <li>Perform the <i>Input Board Test.</i></li> </ol> |

If for any reason you do not understand the test procedures or are unable to perform the tests/repairs safely, contact the Lincoln Electric Service Department for technical troubleshooting assistance before you proceed. Call 1-888-935-3877.

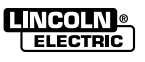

Observe Safety Guidelines detailed in the beginning of this manual.

| PROBLEMS<br>(SYMPTOMS)                                                              | POSSIBLE AREAS OF<br>MISADJUSTMENT(S)                                                                          | RECOMMENDED<br>COURSE OF ACTION                                                                                                    |
|-------------------------------------------------------------------------------------|----------------------------------------------------------------------------------------------------|----------------------------------------------------------------------------------------------------|
|                                                                                     | OUTPUT PROBLEMS                                                                                                |                                                                                                    |
| The machine is dead no lights<br>no output the machine<br>appears to have no power. | <ol> <li>Make sure the input power<br/>switch SW1 is in the ON<br/>position.</li> </ol>                        | <ol> <li>Check the input power switch<br/>SW1 for proper operation.<br/>Also check the associated<br/>leads for loose or faulty<br/>connections. See the <i>Wiring</i><br/><i>Diagram</i> or <i>Machine</i><br/><i>Diagram</i> for the welder in<br/>Section G.</li> </ol> |
|                                                                                     | <ol> <li>Check the main input fuses or<br/>breakers and make sure all<br/>three phases are present.</li> </ol> | 2. Replace or reset input fuses or breaker.                                                                                                    |
|                                                                                     | <ol> <li>Check the CB4 breaker<br/>(located in the reconnect<br/>area). Reset if tripped.</li> </ol>           | 3. If CB-4 opens repeatedly,<br>perform the <i>Auxiliary</i><br><i>Transformer Test.</i>                                                                                                    |
|                                                                                     |                                                                                                    | <ol> <li>The power board rectifier may<br/>be faulty. Check the rectifier<br/>and associated wiring. See<br/>the <i>Wiring Diagram or</i><br/><i>Machine Diagram</i> for the<br/>welder in Section G.</li> </ol>                                                           |
|                                                                                     |                                                                                                    | 5. Perform the <i>DC Bus Board</i><br><i>Test and Power Board Test.</i>                                                                                                    |
|                                                                                     |                                                                                                    | <ol> <li>Perform the <i>Control Board</i><br/><i>Check.</i> The Control Board<br/>may be faulty.</li> </ol>                                                                                                    |
| The Auxiliary Receptacle is "dead".<br>No 120VAC present.                           | 1. Check CB-2 on the case front.<br>Reset if necessary.                                                        | 1. Check the receptacle and asso-<br>ciated wiring. See the <i>Wiring</i><br><i>Diagram</i> or <i>Machine Diagram</i><br>in Section G.                                                                                                    |
|                                                                                     | <ol> <li>Check CB-3 and CB-4 in the<br/>reconnect area. Reset if neces-<br/>sary.</li> </ol>                   | 2. Perform the <b>Auxiliary</b><br><b>Transformer tes</b> t for T-2.                                                                                                    |
|                                                                                     | 3. Make sure all three input phases are present.                                                               |                                                                                                    |
|                                                                                     |                                                                                                    |                                                                                                    |
|                                                                                     | 1                                                                                                    | 1                                                                                                    |

#### **A** CAUTION

If for any reason you do not understand the test procedures or are unable to perform the tests/repairs safely, contact the Lincoln Electric Service Department for technical troubleshooting assistance before you proceed. Call 1-888-935-3877.

#### POWER WAVE® AC/DC 1000®

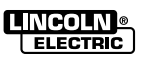

**Return to Section TOC** 

Return to Section TOC Return to Master TOC

Return to Section TOC Return to Master TOC

Return to Section TOC Return to Master TOC

**Return to Master TOC** 

Observe Safety Guidelines detailed in the beginning of this manual.

| PROBLEMS                                                                                                    | POSSIBLE AREAS OF                                                                                                    | RECOMMENDED                                                                                                    |
|----------------------------------------------------------------------------------------------------|----------------------------------------------------------------------------------------------------|----------------------------------------------------------------------------------------------------|
| (SYMPTOMS)                                                                                                    | MISADJUSTMENT(S)                                                                                                    | COURSE OF ACTION                                                                                                    |
| The POWER WAVE® AC/DC<br>000® does not have welding<br>utput. The main input contactor<br>CR1) is not activating.<br>IOTE: This problem will normally<br>e accompanied by an error code.<br>Fror codes are displayed as a<br>eries of red and green flashes of<br>the status light. See <i>Status Light</i><br><i>Section</i> of this document for<br>dditional information.<br>Fiew the displays on the PF10A or<br>there is no PF-10A controller<br>onnected, use the Power Wave<br>fanager software.<br>The Power Wave Manager<br>oftware is available at<br>tww.powerwavesoftware.com. | <ul> <li>OUTPUT PROBLEMS</li> <li>1. The input voltage may be too high or too low or Reconnect panel may be incorrectly connected.</li> <li>2. May be a thermal shutdown. Check to see if the Thermal LED is ON.</li> <li>3. The primary current limit has been exceeded. (CR1 drops out when the output is initiated.)</li> <li>4. The power source (upper section) has failed. If nothing is evident from a visual inspection, perform tests as shown.</li> <li>Note:</li> <li>Error codes as indicated by the Status Light or Diagnostic utilities may help determine which tests to do first.</li> </ul> | <ol> <li>Make certain that the input<br/>voltage is proper, according<br/>to the Rating Plate located on<br/>the rear of the machine. See<br/><i>Installation Section</i> of this<br/>manual.</li> <li>See "<i>Thermal LED is ON</i>" In<br/>this section.</li> <li>Possible short in output<br/>circuit. Turn machine off.<br/>Remove all leads from the<br/>output of the machine.</li> <li>Perform the <i>Input Contactor</i><br/><i>test</i>.</li> <li>Perform the <i>Input Board</i><br/><i>Test</i>.</li> <li>Perform the <i>Input Board</i><br/><i>Test</i>.</li> <li>Perform the <i>Input Rectifier</i><br/><i>test</i>.</li> <li>Perform the <i>Input Rectifier</i><br/><i>test</i>.</li> <li>Perform the <i>IGBT Switch</i><br/><i>Board Test</i>.</li> <li>Perform the <i>DC Bus Board</i><br/><i>Test and Power Board Test</i>.</li> <li>Perform the <i>Control Board</i><br/><i>Check</i>. The Control Board<br/>may be faulty.</li> <li>Perform <i>Output Rectifier</i><br/><i>Test</i>.</li> </ol> |

# **A** CAUTION

If for any reason you do not understand the test procedures or are unable to perform the tests/repairs safely, contact the Lincoln Electric Service Department for technical troubleshooting assistance before you proceed. Call 1-888-935-3877.

#### POWER WAVE® AC/DC 1000®

Return to Section TOC Return to Master TOC

Observe Safety Guidelines detailed in the beginning of this manual. *Continued from previous page* 

| PROBLEMS                                              | POSSIBLE AREAS OF                                                                                                    | RECOMMENDED                                                                                                    |
|-------------------------------------------------------|----------------------------------------------------------------------------------------------------|----------------------------------------------------------------------------------------------------|
| (SYMPTOMS)                                            | MISADJUSTMENT(S)                                                                                                    | COURSE OF ACTION                                                                                                    |
| Thermal LED is ON. The machine regularly "overheats." | <ul> <li>OUTPUT PROBLEMS</li> <li>1. The welding application may<br/>be exceeding the<br/>recommended duty cycle<br/>and/or limits of the machine.</li> <li>2. Dirt and dust may have<br/>clogged the cooling channels<br/>inside the machine. Refer to<br/>the <i>Maintenance Section</i> of<br/>this manual.</li> <li>3. Air intake and exhaust louvers<br/>may be blocked due to<br/>inadequate clearance around<br/>the machine. Check the upper<br/>section of the machine and<br/>AC/DC switch lower section<br/>intakes.</li> <li>4. Make sure the fans are<br/>functioning correctly. Machines<br/>are equipped with F.A.N. (fan<br/>as needed) circuitry. The fans<br/>run whenever the output is<br/>enabled and will continue<br/>running for a period of time<br/>(approximately 5 minutes) after<br/>the output is disabled.</li> <li>5. Check for excessive load on<br/>the 40VDC supply. There may<br/>be a feeder problem and/or a<br/>short in the internal feeder<br/>cable. The DC Bus Board has<br/>a thermostat which, if open wil<br/>cause the Thermal LED to<br/>light.</li> </ul> | <ol> <li>One of the thermostats may<br/>be faulty. Also check<br/>associated wiring for loose or<br/>faulty connections. See the<br/>Wiring Diagram or the<br/>Machine Diagram in Section<br/>G. There are a total of 7<br/>thermostats in the system.</li> <li>Temporarily jumper out the<br/>thermostat circuit at the<br/>Control Board. See the<br/><i>Machine Diagram</i> in this<br/>manual to jump this circuit<br/>function for test only. If the<br/>machine does not reset, the<br/>Control Board is defective. If<br/>it does reset, perform the<br/><i>Thermostat test</i>.</li> <li>Temporarily jump around the<br/>fan relay contacts to test fan<br/>relay function. See the<br/><i>Machine Diagram</i> in this<br/>manual to test the fan relay<br/>function. CAUTION: 120VAC<br/>is used to run the fan.</li> </ol> |

# A CAUTION

If for any reason you do not understand the test procedures or are unable to perform the tests/repairs safely, contact the Lincoln Electric Service Department for technical troubleshooting assistance before you proceed. Call 1-888-935-3877.

#### POWER WAVE® AC/DC 1000®

**Return to Section TOC** 

Return to Section TOC Return to Master TOC

Return to Section TOC Return to Master TOC

Return to Section TOC Return to Master TOC

**Return to Master TOC** 

Observe Safety Guidelines detailed in the beginning of this manual.

| PROBLEMS<br>(SYMPTOMS)                                                    | POSSIBLE AREAS OF<br>MISADJUSTMENT(S)                                                                        | RECOMMENDED<br>COURSE OF ACTION                                                                                                    |
|---------------------------------------------------------------------------|----------------------------------------------------------------------------------------------------|----------------------------------------------------------------------------------------------------|
|                                                                           | FUNCTION PROBLEMS                                                                                            |                                                                                                    |
| The machine often "noodle<br>welds" when running a particular<br>process. | 1. The machine may be single phased.                                                                         | <ol> <li>Single phasing of input can<br/>cause output current to be<br/>limited. Check for single<br/>phase of input current during<br/>a weld for all 3 input phases.</li> </ol> |
|                                                                           | <ol> <li>Too much resistance in the<br/>'weld circuit'.</li> </ol>                                           | 2. Perform the <i>Weld Cable</i><br>Check.                                                                                                    |
|                                                                           | <ol> <li>Incorrect voltage or current<br/>feedback.</li> </ol>                                               | 3. Perform the <b>Sense Lead</b><br>Routing Check.                                                                                                    |
|                                                                           |                                                                                                    | 4. Perform the <i>Current</i><br><i>Transducer Test.</i>                                                                                                    |
|                                                                           |                                                                                                    | 5 The Control Board may be faulty.                                                                                                    |
| The POWER WAVE® AC/DC<br>1000® will not produce full<br>output.           | <ol> <li>The input voltage may be too<br/>low, limiting the output<br/>capability of the machine.</li> </ol> | <ol> <li>Make certain the input voltage<br/>is correct for the reconnect<br/>panel configuration.</li> </ol>                                                                      |
|                                                                           | 2. During the weld make sure all<br>three phases of the input<br>power are being applied to the<br>machine.  | <ol> <li>Single phasing of input can<br/>cause output current to be<br/>limited. Input currents should<br/>be +/- 5amps.</li> </ol>                                               |
|                                                                           | <ol> <li>Excessive Weld Cable<br/>reactance, (AC welding).</li> </ol>                                        | <ol> <li>Be sure that the cables are not<br/>coiled. Perform the <i>Weld</i><br/><i>Cable</i> test.</li> </ol>                                                                    |
|                                                                           | <ol> <li>Software on Control Board<br/>may be corrupt.</li> </ol>                                            | 4. Perform the <i>Control Board</i><br>Check. The Control Board may<br>be faulty or require flashing<br>with correct software.                                                    |
|                                                                           | 5. Incorrect feedback.                                                                                       | 5. Perform the <i>Current</i><br><i>Transducer Test.</i>                                                                                                    |
|                                                                           | 5. Perform <i>Calibration Check</i> .                                                                        | 6. Perform the <i>DC Bus Bd. &amp;</i><br><i>Power Board Test.</i>                                                                                                    |
|                                                                           |                                                                                                    | 7. Perform the <i>Output Rectifier Test.</i>                                                                                                    |
|                                                                           |                                                                                                    | 8. Perform AC/DC Switch Test.                                                                                                    |

# **A** CAUTION

If for any reason you do not understand the test procedures or are unable to perform the tests/repairs safely, contact the Lincoln Electric Service Department for technical troubleshooting assistance before you proceed. Call 1-888-935-3877.

#### POWER WAVE® AC/DC 1000®
Observe Safety Guidelines detailed in the beginning of this manual.

| PROBLEMS<br>(SYMPTOMS)                   | POSSIBLE AREAS OF<br>MISADJUSTMENT(S)       | RECOMMENDED<br>COURSE OF ACTION                                                                                                    |
|------------------------------------------|---------------------------------------------|----------------------------------------------------------------------------------------------------|
|                                          | WELD AND ARC QUALITY PROBLEM                | NS                                                                                                    |
| General degradation of weld performance. | 1. Wire feed problem.                       | 1. Check for proper wire speed<br>and consistent feeding. See<br>the wire feed issues in this<br>troubleshooting guide.                            |
|                                          | 2. Cabling problems.                        | 2. Check for poor connections,<br>excessive loops in the weld<br>cables.                                                                           |
|                                          |                                             | <b>NOTE:</b> The presence of heat<br>in external welding circuits<br>indicates poor connections or<br>undersized weld cables.                      |
|                                          | 3. Verify weld mode is correct for process. | 3. Select the correct weld mode for the application.                                                                                               |
|                                          | 4. Machine calibration.                     | <ol> <li>Check the calibration using<br/>the Power Wave Manager<br/>software available at<br/>www.powerwavesoftware.com.</li> </ol>                |
|                                          |                                             | 5. Perform <i>Sense Lead Routing Check.</i>                                                                                                    |
|                                          |                                             | 6. Perform <i>Weld Cable Check</i><br>and <i>Control Cable/ Ethernet</i><br><i>Cable</i> Check. See <i>Machine</i><br><i>Diagram</i> in Section G. |
|                                          |                                             | 7. Perform <i>Choke Test.</i>                                                                                                    |
|                                          |                                             | 8. Perform <i>Current Transducer</i><br><i>Test</i> and <i>Sense Lead</i><br><i>Routing Check.</i>                                                 |
|                                          |                                             |                                                                                                    |
|                                          |                                             |                                                                                                    |
|                                          |                                             |                                                                                                    |
|                                          |                                             |                                                                                                    |
|                                          |                                             |                                                                                                    |

## **A** CAUTION

If for any reason you do not understand the test procedures or are unable to perform the tests/repairs safely, contact the Lincoln Electric Service Department for technical troubleshooting assistance before you proceed. Call 1-888-935-3877.

### POWER WAVE® AC/DC 1000®

**Return to Section TOC** 

**Return to Section TOC Return to Master TOC** 

**Return to Section TOC Return to Master TOC** 

**Return to Section TOC Return to Master TOC** 

**Return to Master TOC** 

F-9

**Return to Section TOC** 

**Return to Section TOC Return to Master TOC** 

**Return to Section TOC Return to Master TOC** 

**Return to Section TOC Return to Master TOC** 

**Return to Master TOC** 

## **TROUBLESHOOTING AND REPAIR**

Observe Safety Guidelines detailed in the beginning of this manual.

Continued from previous page

| PROBLEMS<br>(SYMPTOMS)                            | POSSIBLE AREAS OF<br>MISADJUSTMENT(S)                                           | RECOMMENDED<br>COURSE OF ACTION                                                                                                    |
|---------------------------------------------------|---------------------------------------------------------------------------------|----------------------------------------------------------------------------------------------------|
| Wire burns back to tin when the                   | VELD AND ARC QUALITY PROBLEM                                                    | IS<br>1. Check sense lead                                                                                                    |
| Wire burns back to tip when the arc is initiated. | T. voltage sense lead problem.                                                  | <ol> <li>Check sense read<br/>connections. Check DIP<br/>Switch settings for sense lead<br/>configuration and arc polarity.<br/>Make sure the Electrode and<br/>Work connections are not<br/>reversed.</li> </ol> |
|                                                   | 2. Wire feed problem.                                                           | 2. Check for proper wire speed<br>and consistent feeding. See<br>the wire feed issues in this<br>troubleshooting guide.                                                                                           |
|                                                   | 3. Check the fuse in the PF-10S<br>head. Replace if open.                       | <ol> <li>If the fuse blows repeatedly,<br/>check to be sure the feed<br/>head is completely isolated<br/>from work and earth ground.</li> </ol>                                                                   |
|                                                   |                                                                                 | 4. Perform <i>Choke Test.</i>                                                                                                    |
|                                                   |                                                                                 | 5. Perform Current Transducer<br>Test , Voltage Sense bd.<br>Test. & Sense Lead Routing<br>Check.                                                                                                    |
| Wire burns back to tip at the                     | 1. Burnback Time too long.                                                      | 1. Reduce burnback time and/or                                                                                                    |
|                                                   | 2. Power source output is staying<br>energized after STOP button is<br>pressed. | <ul><li>2. Check 'Crater' time and work point settings.</li></ul>                                                                                                    |
|                                                   |                                                                                 |                                                                                                    |
|                                                   |                                                                                 |                                                                                                    |
|                                                   |                                                                                 |                                                                                                    |
|                                                   |                                                                                 |                                                                                                    |

If for any reason you do not understand the test procedures or are unable to perform the tests/repairs safely, contact the Lincoln Electric Service Department for technical troubleshooting assistance before you proceed. Call 1-888-935-3877.

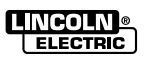

Observe Safety Guidelines detailed in the beginning of this manual.

| PROBLEMS<br>(SYMPTOMS)                                                                                                    | POSSIBLE AREAS OF<br>MISADJUSTMENT(S)                                                                                            | RECOMMENDED<br>COURSE OF ACTION                                                                                                    |
|----------------------------------------------------------------------------------------------------|----------------------------------------------------------------------------------------------------|----------------------------------------------------------------------------------------------------|
| W                                                                                                    | ELD AND ARC QUALITY PROBLEM                                                                                                    | 15                                                                                                    |
| Cannot weld AC. (May weld OK in one DC polarity).                                                                                                    | <ol> <li>Improper Ethernet I/O<br/>Configuration.</li> </ol>                                                                     | <ol> <li>Verify Ethernet board DIP<br/>Switch settings.</li> </ol>                                                                                                    |
|                                                                                                    |                                                                                                    | NOTE: An IT network person<br>or PLC programmer may<br>have to be consulted if using<br>multiple machines or if<br>networking is involved.                                                                                                    |
|                                                                                                    | 2. AC Switch problem.                                                                                                    | 2Perform an <i>Ethernet Board Check.</i>                                                                                                    |
|                                                                                                    | Check the S14 Amphenol to<br>make sure it is intact and<br>properly connected (right lower<br>side access door of AC<br>switch). | 3. Check the voltages into and<br>out of the Auxiliary<br>transformer in the AC/DC<br>Switch,(lower section).See                                                                                                    |
|                                                                                                    | Look for any possible electrical damage on the snubber boards                                                                    | Section G.                                                                                                    |
|                                                                                                    | boards that are mounted to the two heat sink assemblies.                                                                         | 4. Perform <b>AC/DC Switch Test.</b>                                                                                                    |
| Machine shuts down during a weld.<br>Note: The Power Wave Manager<br>software can be used to check the<br>'event log' to determine cause of<br>shut-down. | <ol> <li>Secondary over-current<br/>occurred.</li> <li>Restrike time (if set) may have<br/>been exceeded.</li> </ol>             | <ol> <li>Adjust parameters to minimize<br/>momentary shorting of the arc.</li> <li>Check for single phase input,<br/>(loss of L2) which will reduce<br/>the secondary current limit.<br/>Check input fuses or current in<br/>all three phases for balance (+/-<br/>5amps).</li> <li>Either turn off or lengthen re-<br/>strike time. Then adjust parame-<br/>ters to eliminate arc outages.</li> <li>Perform Sense Lead Routing<br/>and Weld Cable test.</li> </ol> |
|                                                                                                    |                                                                                                    | •                                                                                                    |

### 

If for any reason you do not understand the test procedures or are unable to perform the tests/repairs safely, contact the Lincoln Electric Service Department for technical troubleshooting assistance before you proceed. Call 1-888-935-3877.

### POWER WAVE® AC/DC 1000®

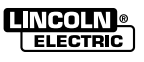

**Return to Section TOC** 

Return to Section TOC Return to Master TOC

Return to Section TOC Return to Master TOC

Return to Section TOC Return to Master TOC

Observe Safety Guidelines detailed in the beginning of this manual.

| PROBLEMS<br>(SYMPTOMS)                                                            | POSSIBLE AREAS OF<br>MISADJUSTMENT(S)                                                                                                    | RECOMMENDED<br>COURSE OF ACTION                                                                               |
|-----------------------------------------------------------------------------------|----------------------------------------------------------------------------------------------------|----------------------------------------------------------------------------------------------------|
|                                                                                   | OUTPUT PROBLEMS                                                                                                    |                                                                                                    |
| The feeder does not power up –<br>no display, no cold feed.                       | 1. The POWER WAVE® power<br>source is OFF. Turn ON the<br>POWER WAVE® source.                                                                                                    | <ol> <li>If no Status LED's are lit on<br/>the POWER WAVE®, check<br/>the Power Switch.</li> </ol>            |
|                                                                                   | <ol> <li>The circuit breaker for the wire<br/>feeder on the power source<br/>has tripped. Reset the circuit<br/>breakers.</li> </ol>                                                                                                    | 2. Perform the <i>DC Bus Board</i><br><i>Test and Power Board Test.</i>                                       |
|                                                                                   | <ol> <li>The control cable may be<br/>loose or damaged. Tighten,<br/>repair or try a known good<br/>cable.</li> </ol>                                                                                                    |                                                                                                    |
| Inconsistent wire feeding or wire<br>not feeding, but drive rolls are<br>turning. | <ol> <li>Check the wire feed path for:<br/>Proper tension on drive rolls.<br/>Condition of Contact tip and<br/>wire guides.<br/>Worn or dirty drive rolls.<br/>Excessive loading on wire<br/>Loose or defective cable from<br/>feed head.</li> </ol> | 1. Adjust or replace items as necessary.                                                                      |
|                                                                                   | 2. Possible defective tachometer<br>or wire feed motor.                                                                                                    | 2. Perform the <i>Tachometer</i><br><i>Test.</i>                                                              |
|                                                                                   |                                                                                                    | 3. Perform the <i>Feed Motor</i><br><i>Test.</i>                                                              |
| Wire feed speed consistently operates at the wrong value.                         | <ol> <li>Wrong gear ratio setting or<br/>incorrect pinion gear on the<br/>motor.</li> </ol>                                                                                                    | <ol> <li>Check the DIP switches on the<br/>Feed Head Board for proper<br/>setting. See Table A.11.</li> </ol> |
|                                                                                   | Standard ratio from factory is 142:1.                                                                                                    | 2. Perform <i>Feed Head Board</i><br><i>Check.</i>                                                            |
|                                                                                   | <ul> <li>142:1 ratio pinion gear has 21<br/>teeth (approx9" dia) and<br/>provides 10 to 200 IPM.</li> </ul>                                                                                                    | 3. Perform the <i>Feed Motor Test.</i>                                                                        |
|                                                                                   | <ul> <li>95:1 ratio pinion gear has 14<br/>teeth (approx64" dia) and<br/>provides10 to 300 IPM.</li> </ul>                                                                                                    |                                                                                                    |
|                                                                                   | <ul> <li>57:1 ratio pinion gear has 10<br/>teeth (approx43" dia.)and<br/>provides 40 to 500 IPM.</li> </ul>                                                                                                    |                                                                                                    |

If for any reason you do not understand the test procedures or are unable to perform the tests/repairs safely, contact the Lincoln Electric Service Department for technical troubleshooting assistance before you proceed. Call 1-888-935-3877.

#### POWER WAVE® AC/DC 1000®

**Return to Section TOC** 

Return to Section TOC Return to Master TOC

Return to Section TOC Return to Master TOC

Return to Section TOC Return to Master TOC

Observe Safety Guidelines detailed in the beginning of this manual.

| MISADJUSTMENT(S)                                                                                                    | COURSE OF ACTION                                                                                                    |
|----------------------------------------------------------------------------------------------------|----------------------------------------------------------------------------------------------------|
| OUTPUT PROBLEMS                                                                                                    |                                                                                                    |
| <ol> <li>Wrong gear ratio.</li> <li>Standard ratio from factory is<br/>142 to 1 speed = 10 to 200 IPM.</li> <li>142:1 ratio pinion gear has 21<br/>teeth (approx9" dia) and<br/>provides 10 to 200 IPM.</li> </ol> | 1. Must set DIP Switch on feed<br>head board for correct gear<br>ratios. See Operator's Manual<br>for details.                                                                                                    |
| <ul> <li>95:1 ratio pinion gear has 14<br/>teeth (approx64" dia) and<br/>provides10 to 300 IPM.</li> </ul>                                                                                                    |                                                                                                    |
| <ul> <li>57:1 ratio pinion gear has 10<br/>teeth (approx43" dia.)and<br/>provides 40 to 500 IPM.</li> </ul>                                                                                                    |                                                                                                    |
| <ol> <li>Try a CV (constant voltage)<br/>process instead of a CC<br/>(constant current) process. In<br/>CV, the arc voltage will not<br/>affect the wire speed.</li> </ol>                                         | 2. If CV works OK perform the<br>Current <i>Transducer Test and</i><br><i>Sense Lead Routing Check.</i>                                                                                                    |
| <ol> <li>Check the actual speed with<br/>a K283 Wire Speed Meter or<br/>refer to the <i>Feed Motor test</i>.</li> </ol>                                                                                            | 3. If the actual speed does not<br>agree with the set speed and<br>gear ratio and DIP switches<br>are correct, Perform<br><i>Tachometer Test.</i>                                                                                                    |
|                                                                                                    | 4. Perform <i>Feed Head Board</i><br><i>Check.</i>                                                                                                    |
|                                                                                                    |                                                                                                    |
|                                                                                                    |                                                                                                    |
|                                                                                                    |                                                                                                    |
|                                                                                                    | <ul> <li>OUTPUT PROBLEMS</li> <li>1. Wrong gear ratio.</li> <li>Standard ratio from factory is<br/>142 to 1 speed = 10 to 200 IPM.</li> <li>142:1 ratio pinion gear has 21<br/>teeth (approx9" dia) and<br/>provides 10 to 200 IPM.</li> <li>95:1 ratio pinion gear has 14<br/>teeth (approx64" dia) and<br/>provides10 to 300 IPM.</li> <li>57:1 ratio pinion gear has 10<br/>teeth (approx43" dia.)and<br/>provides 40 to 500 IPM.</li> <li>2. Try a CV (constant voltage)<br/>process instead of a CC<br/>(constant current) process. In<br/>CV, the arc voltage will not<br/>affect the wire speed.</li> <li>3. Check the actual speed with<br/>a K283 Wire Speed Meter or<br/>refer to the <i>Feed Motor test</i>.</li> </ul> |

### **A** CAUTION

If for any reason you do not understand the test procedures or are unable to perform the tests/repairs safely, contact the Lincoln Electric Service Department for technical troubleshooting assistance before you proceed. Call 1-888-935-3877.

### POWER WAVE® AC/DC 1000®

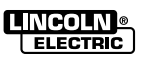

**Return to Section TOC** 

Return to Section TOC Return to Master TOC

Return to Section TOC Return to Master TOC

Return to Section TOC Return to Master TOC

**Return to Section TOC** 

Return to Section TOC Return to Master TOC

Return to Section TOC Return to Master TOC

Return to Section TOC Return to Master TOC

**Return to Master TOC** 

Observe Safety Guidelines detailed in the beginning of this manual.

| PROBLEMS<br>(SYMPTOMS)               | POSSIBLE AREAS OF<br>MISADJUSTMENT(S)                                                                                                    | RECOMMENDED<br>COURSE OF ACTION                                                                                                    |
|--------------------------------------|----------------------------------------------------------------------------------------------------|----------------------------------------------------------------------------------------------------|
|                                      | OUTPUT PROBLEMS                                                                                                    |                                                                                                    |
| Variable or "hunting" arc.           | 1. Contact tip worn or incorrect size.                                                                                                    | 1. Replace contact tip.                                                                                                    |
|                                      | 2. Worn work cable or poor work<br>connection. Verify that all work<br>and electrode connections are<br>tight and that the cables are in<br>good condition. Clean/replace<br>as necessary. | 2. Perform the <b>Sense Lead</b><br><b>Routing Check, Voltage</b><br><b>Sense Bd. Test.</b>                                                                                      |
|                                      | 3. Machine may be out of calibration.                                                                                                    | 3. Use the Power Wave Manager software to calibrate the                                                                                                    |
|                                      | 4. Wrong tension on the drive roll.                                                                                                    | machine.                                                                                                    |
|                                      | 5. Drive roll is worn. Replace with new set.                                                                                                    |                                                                                                    |
|                                      |                                                                                                    | 1. Make sure that only one                                                                                                    |
| PF10S 0.6 amp fuse blows repeatedly. | Check to ensure that the PF10S<br>welding head is properly isolated<br>(not grounded).                                                                                                    | <ol> <li>Make sure that only one<br/>source of 21 work sensing lead<br/>is present. Also for 67<br/>electrode lead, one source of<br/>arc voltage sensing is present.</li> </ol> |
|                                      |                                                                                                    | 2. Check for continuity from head<br>to ground. Welding head fixture<br>must be isolated from the<br>frame (ground). This includes<br>wire reel and support.                     |
|                                      |                                                                                                    | <ol> <li>Test the feeder cable by trying<br/>a different cable that is<br/>currently functioning properly.</li> </ol>                                                            |
|                                      |                                                                                                    |                                                                                                    |

If for any reason you do not understand the test procedures or are unable to perform the tests/repairs safely, contact the Lincoln Electric Service Department for technical troubleshooting assistance before you proceed. Call 1-888-935-3877.

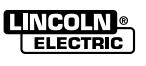

Observe Safety Guidelines detailed in the beginning of this manual.

| PROBLEMS<br>(SYMPTOMS)                                                             | POSSIBLE AREAS OF<br>MISADJUSTMENT(S)                                                                                                    | RECOMMENDED<br>COURSE OF ACTION                                                                                                    |
|------------------------------------------------------------------------------------|----------------------------------------------------------------------------------------------------|----------------------------------------------------------------------------------------------------|
| Ν                                                                                  | ELD AND ARC QUALITY PROBLEM                                                                                                    | IS                                                                                                    |
| Drive rolls turn, but wire will not<br>feed or wire feeding is rough or<br>uneven. | <ol> <li>Wire jammed or kinked on<br/>route through wire drive.<br/>Remove wire from wire drive,<br/>then feed in new wire. Note<br/>any obstructions.</li> <li>Incorrect drives rolls and/or<br/>guide tubes, or incorrect<br/>pressure setting. Ensure drive<br/>rolls and/or guide tubes are<br/>stamped with wire diameter<br/>being used. Replace if<br/>necessary. Check for proper<br/>pressure setting.</li> <li>Worn drive rolls. Replace or</li> </ol> | <ol> <li>Temporarily attempt to run a<br/>small reel of wire to<br/>determine if the problem is<br/>resolved. Possible wire drag<br/>from original wire reel. Make<br/>sure that motor leads are<br/>isolated from case of the<br/>motor (electrode circuit).</li> </ol>                                            |
|                                                                                    | reverse if split type.                                                                                                    |                                                                                                    |
|                                                                                    | 4. Partially flashed or melted contact tip.                                                                                                    |                                                                                                    |
| Variable or "hunting" arc.                                                         | 1. Contact tip worn or incorrect size. Replace contact tip.                                                                                                    | 1. Perform Current Transducer<br>Test, Sense Lead Routing<br>Check and Voltage Sense<br>Board Test.                                                                                                    |
|                                                                                    | 2. Worn or undersize work cables<br>or poor connections to work.<br>Inspect and repair or replace<br>as necessary.                                                                                                    | 2. Perform <i>Choke Test.</i>                                                                                                    |
|                                                                                    | 3. Loose electrode connections.<br>The following connections<br>must be tight: electrode cable<br>to wire drive and power<br>source; work cable to power<br>source and work; and contact<br>tip to nozzle.                                                                                                    | 3. Temporarily bypass the work<br>lead and work clamping system<br>with a larger or double size of<br>the old work lead. Connect<br>directly to the work piece at a<br>section of the piece that has<br>been ground down clean. Try a<br>small reel of wire to eliminate a<br>grounding wire reel or reel<br>stand. |
|                                                                                    | 4. Rusty electrode. Replace electrode.                                                                                                    | 4. Perform the <i>Feed Motor Test.</i>                                                                                                    |

If for any reason you do not understand the test procedures or are unable to perform the tests/repairs safely, contact the Lincoln Electric Service Department for technical troubleshooting assistance before you proceed. Call 1-888-935-3877.

#### POWER WAVE® AC/DC 1000®

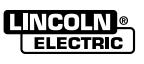

**Return to Section TOC** 

Return to Section TOC Return to Master TOC

Return to Section TOC Return to Master TOC

Return to Section TOC Return to Master TOC

Observe Safety Guidelines detailed in the beginning of this manual.

| PROBLEMS<br>(SYMPTOMS)                                                            | POSSIBLE AREAS OF<br>MISADJUSTMENT(S)            | RECOMMENDED<br>COURSE OF ACTION                                                                                                    |
|-----------------------------------------------------------------------------------|--------------------------------------------------|----------------------------------------------------------------------------------------------------|
| Device does not go on-line (used<br>with PLC – Programmable Logic<br>Controller). | VICENET-PLC CONTROLLED SYST<br>1. 24v bus power. | <ul> <li>EM</li> <li>1. Verify that LED 2 (on<br/>DeviceNet Board) is on when<br/>the DeviceNet network is<br/>powered. This can be done<br/>with the POWER WAVE®<br/>turned on or off.</li> </ul>                                                                                                    |
|                                                                                   | 2. Baud rate.                                    | 2. Verify that the baud rate<br>setting is the same as the<br>DeviceNet Master. The baud<br>rate is set via DIP Switch on<br>the Ethernet PC Board. The<br>current value of the baud rate<br>setting can be viewed on the<br>DeviceNet tab of the<br>Diagnostics Utility Software<br>(found on CD shipped with<br>your welding machine). You<br>may need to contact an IT<br>person in your company. |
|                                                                                   | 3. MAC ID.                                       | 3. Verify that the DeviceNet<br>MAC ID is correct. The MAC<br>ID is set via DIP Switch on<br>the Ethernet PC Board. The<br>current value of the MAC ID<br>can be viewed on the<br>DeviceNet tab of the<br>Diagnostics Utility Software.                                                                                                    |
|                                                                                   | 4. Termination.                                  | <ol> <li>Verify that the DeviceNet bus<br/>is terminated correctly or go<br/>to the website of Allen<br/>Bradley (DN.6.72 publication).<br/>Also refer to <i>Wiring Diagram</i><br/>or the <i>Machine Diagram</i> in<br/>Section G.</li> </ol>                                                                                                    |
|                                                                                   | 5. Wiring.                                       | 5. Verify that the wiring of all<br>multiport taps and field<br>attachable ends (see weld set<br>up for multiple head welding<br>with a PLC diagram).                                                                                                    |
|                                                                                   |                                                  | Continued on next page                                                                                                    |

## **A** CAUTION

If for any reason you do not understand the test procedures or are unable to perform the tests/repairs safely, contact the Lincoln Electric Service Department for technical troubleshooting assistance before you proceed. Call 1-888-935-3877.

### POWER WAVE® AC/DC 1000®

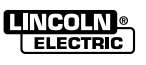

**Return to Section TOC** 

Return to Section TOC Return to Master TOC

Return to Section TOC Return to Master TOC

Return to Section TOC Return to Master TOC

**Return to Section TOC** 

Return to Section TOC Return to Master TOC

Return to Section TOC Return to Master TOC

Return to Section TOC Return to Master TOC

**Return to Master TOC** 

## **TROUBLESHOOTING AND REPAIR**

Observe Safety Guidelines detailed in the beginning of this manual.

Continued from previous page

| PROBLEMS<br>(SYMPTOMS)                                                                               | POSSIBLE AREAS OF<br>MISADJUSTMENT(S)                                                                                                    | RECOMMENDED<br>COURSE OF ACTION                                                                                                    |
|----------------------------------------------------------------------------------------------------|----------------------------------------------------------------------------------------------------|----------------------------------------------------------------------------------------------------|
| DE                                                                                                   | VICENET-PLC CONTROLLED SYST                                                                                                    | EM                                                                                                    |
| Device does not go on-line (used<br>with PLC – Programmable Logic<br>Controller) <i>(continued).</i> | <ol> <li>EDS Files (you may need to<br/>contact an I.T. person in your<br/>company for assistance or<br/>PLC – Programmable Logic<br/>Controller) person.</li> </ol> | 6. Verify that the correct EDS<br>(Electronic Data Sheet) files<br>are being used if they are<br>needed. The DeviceNet tab of<br>the Diagnostics Utility Software<br>displays the current Product<br>Code and Vendor Revision of<br>the POWER WAVE®. (The<br>Diagnostic software was<br>shipped with your welding<br>machine and can also be found<br>at www.LincolnElectric.com). |
|                                                                                                    |                                                                                                    | 7. See the LED pattern per the <i>Machine Diagram</i> for the Ethernet Board in the Power Source in Section G.                                                                                                    |
|                                                                                                    |                                                                                                    | 8. Perform a <i>Control Cable</i> or<br><i>Ethernet Cable Check</i> (see<br>Power Source <i>Machine</i><br><i>Diagram</i> in Section G.                                                                                                    |
| The DeviceNet goes off-line during welding.                                                          | 1. Interface / Noise.                                                                                                    | 1. Verify that DeviceNet cables<br>are not running next to (in<br>close proximity with) current-<br>carrying conductors. This<br>includes the welding cables,<br>input cables, etc.                                                                                                    |
|                                                                                                    | 2. Termination.                                                                                                    | 2. Verify that the DeviceNet bus<br>is terminated correctly. See<br>the Enhanced Machine<br>Diagram for connector<br>information or go to the<br>website of Allen Bradley<br>publication DN.6.7.2.                                                                                                    |
|                                                                                                    | 3. Shielaing.                                                                                                    | 3. Verify that the cable shielding<br>is correctly grounded at the<br>bus power supply. The shield<br>should be tied into the bus<br>ground at only one point. (use<br>CAT 5 or better Allen Bradley<br>cable).                                                                                                    |
|                                                                                                    |                                                                                                    | Continued on next page                                                                                                    |

### **A** CAUTION

If for any reason you do not understand the test procedures or are unable to perform the tests/repairs safely, contact the Lincoln Electric Service Department for technical troubleshooting assistance before you proceed. Call 1-888-935-3877.

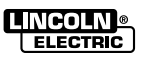

Observe Safety Guidelines detailed in the beginning of this manual.

Continued from previous page

| PROBLEMS<br>(SYMPTOMS)                                  | POSSIBLE AREAS OF<br>MISADJUSTMENT(S)                              | RECOMMENDED<br>COURSE OF ACTION                                                                                                    |
|---------------------------------------------------------|--------------------------------------------------------------------|----------------------------------------------------------------------------------------------------|
|                                                         | DEVICENET-PLC CONTROLLED SYST                                      | EM                                                                                                    |
| The DeviceNet goes off-line during welding (continued). | 4. Power Supply.                                                   | <ol> <li>Verify that the DeviceNet bus<br/>power supply can supply<br/>sufficient current for the<br/>devices on the network.</li> </ol>                                                                                                    |
|                                                         | 5. Expected Packet Rate.                                           | 5. Verify that 1000/(Expected<br>Packet Rate) ≤ (scans per<br>second). The DeviceNet tab<br>of the Diagnostics Utility<br>Software displays these<br>values. For additional help,<br>you may need to contact your<br>company's IT person or PLC<br>weld program person. |
|                                                         |                                                                    | <ol> <li>Perform Control Cable Test.<br/>See Machine Diagram or<br/>Wiring Diagram to check for<br/>shorts and opens on the<br/>DeviceNet cable .</li> </ol>                                                                                                    |
| Output will not come on.                                | 1. DeviceNet trigger not asserted.                                 | <ol> <li>From the DeviceNet tab of the<br/>Diagnostics Utility Software,<br/>select Monitor. The Monitor<br/>window will be displayed.<br/>Verify under the "Produced<br/>Assembly" that "Trigger" is<br/>highlighted.</li> </ol>                                       |
|                                                         | <ol> <li>Touch Sense command.</li> <li>3. Passive Mode.</li> </ol> | 2. From the DeviceNet tab of the<br>Diagnostics Utility Software,<br>select Monitor. The Monitor<br>window will be displayed.<br>Verify under the "Produced<br>Assembly" that Touch Sense"<br>is NOT highlighted.                                                       |
|                                                         | 4 Welding Cables                                                   | 3. The DeviceNet tab of the<br>Diagnostics Utility Software<br>displays the POWER WAVE®'s<br>passive mode status. If the<br>status needs to be changed,<br>select Configure, and make the<br>necessary modification.                                                    |
|                                                         | 4. Weiding Cables.                                                 | 4. Verify that welding cables are connected properly.                                                                                                    |
|                                                         |                                                                    | Continued on next page                                                                                                    |

### **A** CAUTION

If for any reason you do not understand the test procedures or are unable to perform the tests/repairs safely, contact the Lincoln Electric Service Department for technical troubleshooting assistance before you proceed. Call 1-888-935-3877.

#### POWER WAVE® AC/DC 1000®

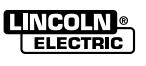

**Return to Section TOC** 

Return to Section TOC Return to Master TOC

Return to Section TOC Return to Master TOC

Return to Section TOC Return to Master TOC

**Return to Section TOC** 

Return to Section TOC Return to Master TOC

Return to Section TOC Return to Master TOC

Return to Section TOC Return to Master TOC

**Return to Master TOC** 

Observe Safety Guidelines detailed in the beginning of this manual.

Continued from previous page

| PROBLEMS<br>(SYMPTOMS)                       | POSSIBLE AREAS OF<br>MISADJUSTMENT(S)                                                                                                    | RECOMMENDED<br>COURSE OF ACTION                                                                                                    |
|----------------------------------------------|----------------------------------------------------------------------------------------------------|----------------------------------------------------------------------------------------------------|
| D                                            | EVICENET-PLC CONTROLLED SYST                                                                                                    | EM                                                                                                    |
| Output will not come on <i>(continued)</i> . | <ol> <li>Output disabled.</li> <li>Other modules faulted<br/>(example: Ethernet Board or<br/>Wire Feed Module Board on<br/>system interface box). See<br/>Weld Setup Diagram.</li> </ol> | 5. From the DeviceNet tab of<br>the Diagnostics Utility<br>Software, select Monitor. The<br>Monitor window will be<br>displayed. Verify under the<br>"Produced Assembly" that<br>"Disable Output" is NOT<br>highlighted.                                                                                                    |
|                                              |                                                                                                    | 6. Verify no other modules are<br>faulted (all system Status<br>Lights should be steady<br>green). Use Diagnostics<br>Utility Software to display any<br>current or recent faults in the<br>system. Check system<br>interface box (if applicable)<br>multiple arc set-ups. Check<br>that the Board Status Lights<br>and Board LEDs are correct. |
|                                              | 7. DIP Switches.                                                                                                    | <ol> <li>Check the DIP Switches on<br/>all the boards in the system,<br/>this includes the System<br/>Interface. See Welder<br/>Diagrams in Section G.or<br/>Operator's Manual for the<br/>Power Source.</li> </ol>                                                                                                    |
|                                              | 8. Control Cables.                                                                                                    | 8. Verify that the control cables<br>going to the System Interface<br>box are wired correctly. See<br><i>"Weld Set-up Machine<br/>Diagram"</i> Section A (A-11<br>thru A-17).                                                                                                    |
|                                              |                                                                                                    |                                                                                                    |

If for any reason you do not understand the test procedures or are unable to perform the tests/repairs safely, contact the Lincoln Electric Service Department for technical troubleshooting assistance before you proceed. Call 1-888-935-3877.

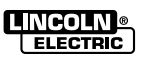

Observe Safety Guidelines detailed in the beginning of this manual.

| PROBLEMS<br>(SYMPTOMS) | POSSIBLE AREAS OF<br>MISADJUSTMENT(S) | RECOMMENDED<br>COURSE OF ACTION                                                                                                    |
|------------------------|---------------------------------------|----------------------------------------------------------------------------------------------------|
|                        | DEVICENET-PLC CONTROLLED SY           | STEM                                                                                                    |
| Bad Weld Starting.     | 1. Wire Feed problem.                 | <ol> <li>Verify that the Feeders drive<br/>roll tension is not too low<br/>allowing the wire to slip in the<br/>rolls. Verify that wire can be<br/>pulled easily through the wire<br/>conduit. Verify Contact tip is<br/>not blocked.</li> </ol> |
|                        | 2. Strike Wire Feed Speed.            | 2. Verify that the Strike Wire<br>Feed Speed is set correctly.<br>(Typically set to 20-30 IPM for<br>3/16 wire; 30-40 IPM for 5/32<br>wire; 40-50 IPM for 1/8 wire;<br>and 50-60 IPM for 3/32 wire.)                                             |
|                        | 3. Incorrect Weld Schedule.           | 3. Verify that the correct weld schedule is selected.                                                                                                    |
|                        | 4. Voltage Sense Leads.               | 4. Verify that the voltage sense<br>leads are properly connected<br>and configured as described<br>in the instruction manual.                                                                                                    |
|                        | 5. Analog Scans Between<br>Updates.   | 5. The DeviceNet tab of the<br>Diagnostics utility displays the<br>POWER WAVE®'s "Analog<br>Scans Between Updates" and<br>"I/O Scans/Sec." Verify that<br>the "Analog Scans Between<br>Updates" is _ of "I/O<br>Scans/Sec" value.                |
|                        | 6. Analog Hysteresis.                 | <ol> <li>From the DeviceNet tab of<br/>the Diagnostics Utility, select<br/>Configure. Verify in "Analog<br/>Input Channels" that the<br/>Hysteresis settings are all "0."</li> </ol>                                                             |
|                        | 7. Limit Error.                       | 7. Verify all analog input values are within limits.                                                                                                    |
|                        | 8. Flux Hopper.                       | 8. Verify Flux Hopper is being turned on before the output.                                                                                                    |
|                        |                                       | Continued on next page                                                                                                    |

## **A** CAUTION

If for any reason you do not understand the test procedures or are unable to perform the tests/repairs safely, contact the Lincoln Electric Service Department for technical troubleshooting assistance before you proceed. Call 1-888-935-3877.

#### POWER WAVE® AC/DC 1000®

**Return to Section TOC** 

Return to Section TOC Return to Master TOC

Return to Section TOC Return to Master TOC

Return to Section TOC Return to Master TOC

**Return to Section TOC** 

Return to Section TOC Return to Master TOC

Return to Section TOC Return to Master TOC

Return to Section TOC Return to Master TOC

**Return to Master TOC** 

## **TROUBLESHOOTING AND REPAIR**

Observe Safety Guidelines detailed in the beginning of this manual.

Continued from previous page

| PROBLEMS<br>(SYMPTOMS)                 | POSSIBLE AREAS OF<br>MISADJUSTMENT(S)                            | RECOMMENDED<br>COURSE OF ACTION                                                                                                    |
|----------------------------------------|------------------------------------------------------------------|----------------------------------------------------------------------------------------------------|
| DE                                     | VICENET-PLC CONTROLLED SYST                                      | EM                                                                                                    |
| Bad Weld Starting <i>(continued)</i> . | 9. System Interface is not configured.                           | 9. Verify that the System<br>Interface has been configured<br>correctly. Using Command<br>Center (software) or a PF10A<br>verify that the Weld mode,<br>Frequency, Balance, Phase,<br>and DC offset is correct for<br>each Arc.                                            |
|                                        | <ul><li>10. Arc Interface.</li><li>11. Control cables.</li></ul> | 10. For multiple arc systems,<br>verify that arcs are setup<br>correctly in-relation to each<br>other. See Weld Setup<br>Machine Diagram, the<br>Operator's Manual or "How<br>to make a Submerged Arc<br>weld" literature that comes<br>with welder literature<br>package. |
|                                        |                                                                  | <ol> <li>Verify that the control cables<br/>going to the System<br/>Interface box are wired<br/>correctly. See <i>Weld Set-up</i><br/><i>Machine Diagram</i> Section A<br/>(A-11 thru A-17).</li> </ol>                                                                    |
|                                        |                                                                  | 12. Perform a <i>Control</i><br><i>Cable/Ethernet Cable</i><br>Check See the <i>Machine</i><br><i>Diagram</i> for the Power<br>Source in Section G.                                                                                                    |
|                                        |                                                                  |                                                                                                    |
|                                        |                                                                  |                                                                                                    |
|                                        |                                                                  |                                                                                                    |

### **A** CAUTION

If for any reason you do not understand the test procedures or are unable to perform the tests/repairs safely, contact the Lincoln Electric Service Department for technical troubleshooting assistance before you proceed. Call 1-888-935-3877.

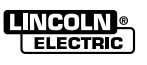

Observe Safety Guidelines detailed in the beginning of this manual.

| PROBLEMS<br>(SYMPTOMS)                                     | POSSIBLE AREAS OF<br>MISADJUSTMENT(S) | RECOMMENDED<br>COURSE OF ACTION                                                                                                    |
|------------------------------------------------------------|---------------------------------------|----------------------------------------------------------------------------------------------------|
| DE                                                         | VICENET-PLC CONTROLLED SYST           | EM                                                                                                    |
| Analog Inputs do not respond or<br>do not respond quickly. | 1. Analog Scans Between<br>Updates.   | <ol> <li>The DeviceNet tab of the<br/>Diagnostics Utility Software<br/>displays the POWER<br/>WAVE®'s "Analog Scans<br/>Between Updates" and "I/O<br/>Scans/Sec." Verify that<br/>"Analog Scans Between<br/>Updates" is _ of "I/O<br/>Scans/Sec" value.</li> </ol> |
|                                                            | 2. Analog In Active Selections.       | <ol> <li>From the DeviceNet tab of<br/>the Diagnostics Utility<br/>Software, select Configure.<br/>Verify in "Analog Input<br/>Channels" that the required<br/>channels are set active.</li> </ol>                                                                 |
|                                                            | 3. Analog Hysteresis.                 | <ol> <li>From the DeviceNet tab of<br/>the Diagnostics Utility<br/>Software, select Configure.<br/>Verify in "Analog Input<br/>Channels" that the Hysteresis<br/>settings are all "0."</li> </ol>                                                                  |
|                                                            | 4. Passive Mode.                      | 4. The DeviceNet tab of the<br>Diagnostics Utility displays<br>the POWER WAVE®'s<br>passive mode status. If the<br>status needs to be changed,<br>select Configure, and make<br>the necessary modification.                                                        |
|                                                            | 5. DIP Switches.                      | <ol> <li>Check the DIP Switch on all<br/>the boards in the system, this<br/>includes the System<br/>Interface. See <i>Machine</i><br/><i>Diagram</i> in Section G.or the<br/>Operator's Manual for the<br/>Power Source.</li> </ol>                                |
|                                                            |                                       | 6. Perform <i>Control</i><br><i>Cable/Ethernet Cable Check</i><br>See the <i>Machine Diagram</i> in<br>Section G.                                                                                                    |
|                                                            |                                       |                                                                                                    |

### **A** CAUTION

If for any reason you do not understand the test procedures or are unable to perform the tests/repairs safely, contact the Lincoln Electric Service Department for technical troubleshooting assistance before you proceed. Call 1-888-935-3877.

### POWER WAVE® AC/DC 1000®

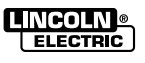

Return to Section TOC Return to Master TOC

Return to Section TOC Return to Master TOC

Return to Section TOC Return to Master TOC

Return to Section TOC Return to Master TOC

Observe Safety Guidelines detailed in the beginning of this manual.

| PROBLEMS<br>(SYMPTOMS) | POSSIBLE AREAS OF<br>MISADJUSTMENT(S)                          | RECOMMENDED<br>COURSE OF ACTION                                                                                                    |
|------------------------|----------------------------------------------------------------|----------------------------------------------------------------------------------------------------|
|                        | DEVICENET-PLC CONTROLLED SYST                                  | EM                                                                                                    |
| Bad Weld Ending.       | <ol> <li>Burnback Disabled.</li> <li>Burnback Time.</li> </ol> | <ol> <li>The DeviceNet tab of the<br/>Diagnostics Utility Software<br/>select Monitor. The Monitor<br/>window will be displayed.<br/>Verify under the "State<br/>Enabled" that "Burnback" is<br/>present.</li> <li>Using Command Center</li> </ol> |
|                        |                                                                | <b>Software</b> , verify that<br>Burnback Time for the active<br>schedule in the main window<br>has a value other than "0."                                                                                                    |
|                        | 3. Analog Scans Between<br>Updates.                            | 3. The DeviceNet tab of the<br>Diagnostics Utility Software<br>displays the POWER<br>WAVE®'s "Analog Scans<br>Between Updates" and "I/O<br>Scans/Sec." Verify that"<br>Analog Scans Between<br>Updates" is _ of "I/O<br>Scans/Sec" value.          |
|                        | 4. Limit Error reported at the end of a weld.                  | 4. Verify all welding settings for<br>Burnback and Crater states.                                                                                                    |
|                        | 5. Welding Set Points.                                         | 5. Verify Burnback set points for<br>work point, trim, and wave<br>values.                                                                                                    |
|                        | 6. Analog Hysteresis.                                          | 6. From the DeviceNet tab of<br>the Diagnostics Utility<br>Software, select Configure.<br>Verify in "Analog Input<br>Channels" that the Hysteresis<br>settings are all "0."                                                                        |
|                        | 7. DIP Switches.                                               | 7. Check the DIP Switch on all<br>the boards in the system, this<br>includes the System<br>Interface. See <b>Machine</b><br><b>Diagrams</b> in Section G.or<br>Operator's Manual for the<br>Power Source.                                          |
|                        |                                                                | Continued on next page                                                                                                    |

### A CAUTION

If for any reason you do not understand the test procedures or are unable to perform the tests/repairs safely, contact the Lincoln Electric Service Department for technical troubleshooting assistance before you proceed. Call 1-888-935-3877.

#### POWER WAVE® AC/DC 1000®

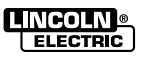

**Return to Section TOC** 

Return to Section TOC Return to Master TOC

Return to Section TOC Return to Master TOC

Return to Section TOC Return to Master TOC

Observe Safety Guidelines detailed in the beginning of this manual. *Continued from previous page* 

| PROBLEMS<br>(SYMPTOMS)   | POSSIBLE AREAS OF<br>MISADJUSTMENT(S)  | RECOMMENDED<br>COURSE OF ACTION                                                                                                    |
|--------------------------|----------------------------------------|----------------------------------------------------------------------------------------------------|
| Bad Weld Ending (cont.). | 8. System Interface is not configured. | <ul> <li><b>YSTEM</b></li> <li>8. Verify that the System<br/>Interface has been configured<br/>correctly. Using Command<br/>Center (software) or a PF10A<br/>verify that the Weld mode,<br/>Frequency, Balance, Phase,<br/>and DC offset is correct for<br/>each Arc.</li> </ul> |
|                          | 9. Arc Interface.                      | <ul> <li>9. For multiple arc systems, verify that arcs are setup correctly in-relation to each other. See <i>Weld Setup Machine Diagram</i> Section A (A-11 thru A-17). or "How to make a Submerged Arc weld" literature that comes with welder literature package.</li> </ul>   |
|                          | 10. Control Cable.                     | <ol> <li>Verify that the control cables<br/>going to the System<br/>Interface box are wired<br/>correctly. See <i>Weld Set-up</i><br/><i>Machine Diagram</i> Section A<br/>(A-11 thru A-17).</li> </ol>                                                                          |
| Bad Welding.             | 1. Analog Scans Between<br>Updates.    | 1. The DeviceNet tab of the<br>Diagnostics Utility displays the<br>POWER WAVE®'s "Analog<br>Scans Between Updates" and<br>"I/O Scans/Sec." Verify that<br>"Analog Scans Between<br>Updates" is of "I/O Scans/Sec"<br>value.                                                      |
|                          | 2. Voltage Sense Leads.                | 2. Verify that voltage sense leads<br>are properly connected and<br>configured as described in the<br>instruction manual.                                                                                                    |
|                          | 3. Analog Hysteresis.                  | 3. From the DeviceNet tab of the<br>Diagnostics Utility Software,<br>select Configure. Verify in<br>"Analog Input Channels" that the<br>Hysteresis settings are all "0".<br><i>Continued on next page</i>                                                                        |

### **A** CAUTION

If for any reason you do not understand the test procedures or are unable to perform the tests/repairs safely, contact the Lincoln Electric Service Department for technical troubleshooting assistance before you proceed. Call 1-888-935-3877.

### POWER WAVE® AC/DC 1000®

Return to Section TOC Return to Master TOC

Return to Section TOC Return to Master TOC

Return to Section TOC Return to Master TOC

Return to Section TOC Return to Master TOC

50 100

## **TROUBLESHOOTING AND REPAIR**

Observe Safety Guidelines detailed in the beginning of this manual.

Continued from previous page

| 2                     | <u></u>              | eenninded nem previede page                                                                  |                                                                                               |                                                                                                    |
|-----------------------|----------------------|----------------------------------------------------------------------------------------------|-----------------------------------------------------------------------------------------------|----------------------------------------------------------------------------------------------------|
| Sectio                | o Maste              | PROBLEMS<br>(SYMPTOMS)                                                                       | POSSIBLE AREAS OF<br>MISADJUSTMENT(S)                                                         | RECOMMENDED<br>COURSE OF ACTION                                                                                                    |
| 5                     | 2                    |                                                                                              | DEVICENET - PLC CONTROLLED SY                                                                 | YSTEM                                                                                                    |
| Return                | Retur                | Bad Welding (continued).                                                                     | 4. Limit Errors.                                                                              | 4. Verify welding set point values are within limits.                                                                                                    |
|                       |                      |                                                                                              | 5. Welding set points.                                                                        | <ol> <li>Verify welding set points for<br/>work point, trim and wave<br/>values. Perform a weld<br/>procedure that does work<br/>properly or see how to make<br/>a sub arc Welding Guide C5.<br/>50 to get started.</li> </ol>                                                                                      |
| rn to Section TOC     | rn to Master TOC     |                                                                                              | 6. DIP Switches.                                                                              | <ol> <li>Check the DIP Switch on all<br/>the boards in the system, this<br/>includes the System<br/>Interface. See the <i>Machine</i><br/><i>Diagram</i> in Section G or the<br/>Operator's Manual.</li> </ol>                                                                                                    |
| Retur                 | Retu                 |                                                                                              | 7. System Interface is not configured.                                                        | <ul> <li>7. Verify that the System<br/>Interface has been configured<br/>correctly. Using Command<br/>Center (software) or a<br/>PF10A verify that the Weld<br/>mode, Frequency, Balance,<br/>Phase, and DC offset is<br/>correct for each Arc.</li> </ul>                                                          |
| Return to Section TOC | Return to Master TOC |                                                                                              | 8. Arc Interface.                                                                             | <ol> <li>For multiple arc systems,<br/>verify that arcs are setup<br/>correctly in-relation to each<br/>other. See the <i>Machine</i><br/><i>Diagram</i> in Section G. the<br/>Operator's Manual or "How to<br/>make a Submerged Arc weld"<br/>literature that comes with<br/>welder literature package.</li> </ol> |
|                       |                      |                                                                                              | 9. Control Cable.                                                                             | <ol> <li>9. Verify that the control cables<br/>going to the System Interface<br/>box are wired correctly. See<br/><i>Weld Set-up Machine</i><br/><i>Diagram.</i> Section A (A-11 thru<br/>A-17).</li> </ol>                                                                                                    |
| TOC                   | TOC                  |                                                                                              |                                                                                               | 10. Perform <i>Control Cable or Ethernet Check.</i>                                                                                                    |
| eturn to Section      | Return to Master     | If for any reason you do not uno<br>contact the Lincoln Electric Ser<br>Call 1-888-935-3877. | A CAUTION<br>derstand the test procedures or are un<br>vice Department for technical troubles | able to perform the tests/repairs safely,<br>hooting assistance before you proceed.                                                                                                    |
| E C                   |                      |                                                                                              | POWER WAVER AC/DC 1000R                                                                       |                                                                                                    |

#### POWER WAVE® AC/DC 1000®

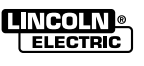

Observe Safety Guidelines detailed in the beginning of this manual.

| PROBLEMS<br>(SYMPTOMS)          | POSSIBLE AREAS OF<br>MISADJUSTMENT(S) | RECOMMENDED<br>COURSE OF ACTION                                                                                                    |
|---------------------------------|---------------------------------------|----------------------------------------------------------------------------------------------------|
|                                 | ETHERNET PROBLEMS                     |                                                                                                    |
| Cannot Connect.                 | 1. Physical connection.               | 1 Verify that the correct patch<br>cable or cross over cable is<br>being used (refer to local IT<br>department for assistance).                                               |
|                                 |                                       | <ul> <li>Verify that cables are fully<br/>inserted into bulk head<br/>connector.</li> </ul>                                                                                   |
|                                 |                                       | <ul> <li>LED 10 will be lit when the<br/>board is connected to<br/>another network device.</li> </ul>                                                                         |
|                                 | 2. IP address information.            | 2. Use Power Wave Manager<br>software to verify that the<br>correct IP address information<br>is entered. Power Wave<br>Manager can be found at<br>www.powerwavesoftware.com. |
|                                 | 3. Ethernet speed.                    | 3. Verify that the PC has the<br>correct IP address information<br>has been entered (refer to<br>local IT department for<br>assistance).                                      |
|                                 |                                       | <ul> <li>Verify that another device<br/>on the network is not<br/>already using the IP<br/>address entered into the<br/>Power Wave Manager<br/>software.</li> </ul>           |
|                                 |                                       | <ol> <li>Verify that the network device<br/>connected to the POWER<br/>WAVE® is either a 10-baseT<br/>device or a 10/100-baseT<br/>device.</li> </ol>                         |
| Connection Drops while welding. | 1. Cable Location.                    | Verify that Network cable is not<br>located next to current-carrying<br>conductors. This would include<br>input power cables and welding<br>output cables.                    |

## **A** CAUTION

If for any reason you do not understand the test procedures or are unable to perform the tests/repairs safely, contact the Lincoln Electric Service Department for technical troubleshooting assistance before you proceed. Call 1-888-935-3877.

### POWER WAVE® AC/DC 1000®

**Return to Section TOC** 

Return to Section TOC Return to Master TOC

Return to Section TOC Return to Master TOC

Return to Section TOC Return to Master TOC

#### USING THE STATUS LED TO TROUBLESHOOT SYSTEM PROBLEMS

The POWER WAVE® AC/DC 1000® is equipped with three externally mounted Status Lights, one for the power source, and each module contained in the power source. A 4th Status Light if equipped with a PF10A. More Status Lights if using multiple weld heads with PF10A's and or AC/DC 1000® welders. If a problem occurs, it is important to note the condition of the status lights. Therefore, prior to cycling power to the system, check the power source status light for error sequences as noted below. Included in this section is information about the power source, Wire Drive Module, PF10A and Communication Module Status LED's, and some basic troubleshooting charts for both machine and performance.

The Status Lights are dual-color LED's that indicate system errors. Error conditions are indicated in the following chart.

| TROUBLESHOOTING THE POWER WAVE® AC/DC 1000® USING THE EXTERNAL STATUS LED'S                |                                                                                                    |
|--------------------------------------------------------------------------------------------|----------------------------------------------------------------------------------------------------|
| Steady Green                                                                               | System OK. Power source is operational, and is<br>communicating normally with all healthy peripheral<br>equipment connected to its ArcLink network.                                                                                                    |
| Blinking Green                                                                             | Occurs during power up or a system reset, and<br>indicates the PowerWave AC/DC 1000® is mapping<br>(identifying) each component in the system. Normal<br>for first 1-10 seconds after the power is turned on, or<br>if the system configuration is changed during<br>operation.                                                             |
| Fast Blinking Green (excluding system<br>interface box, slow flash is normal in this case) | Indicates Auto-mapping has failed. Verify that all DIP<br>switches are correct, and that all circuit boards are on<br>line and functioning properly. May want to test boards<br>in a system known to be functioning properly.                                                                                                    |
| Alternating Green and Red                                                                  | Non-recoverable system fault. If the Status Lights are flashing any combination of red and green, errors are present. Read the error code(s) before the machine is turned off.                                                                                                    |
|                                                                                            | Error Code interpretation through the Status Light is<br>detailed in this Service Manual. Individual code digits<br>are flashed in red with a long pause between digits. If<br>more than one code is present, the codes will be<br>separated by a green light. Only active error<br>conditions will be accessible through the Status Light. |
|                                                                                            | Error codes can also be retrieved with the<br>Diagnostics Utility (included on the POWER WAVE®<br>Submerged Arc Utilities and Service Navigator CD's).<br>This is the preferred method, since it can access<br>historical information contained in the error logs.                                                                          |
|                                                                                            | To clear the active error(s), turn power source off, and back on to reset.                                                                                                    |
| Steady Red                                                                                 | Not applicable. If machine welds properly, possible status LED connected backwards.                                                                                                    |
| Blinking Red                                                                               | Not applicable.                                                                                                    |
|                                                                                            |                                                                                                    |

### **A** CAUTION

If for any reason you do not understand the test procedures or are unable to perform the tests/repairs safely, contact the Lincoln Electric Service Department for technical troubleshooting assistance before you proceed. Call 1-888-935-3877.

#### POWER WAVE® AC/DC 1000®

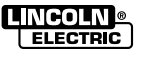

Return to Section TOC Return to Master TOC Observe Safety Guidelines detailed in the beginning of this manual.

#### ERROR CODES

The following is a partial list of possible error codes for the POWER WAVE® AC/DC 1000®. These error codes may appear on the Status Lights of the welding machine or, if equipped, on the PF10A controller displays. Diagnostic software supplied with your POWER WAVE® AC/DC 1000® will also list these codes.

|    | ERROR CODE #                                                     | INDICATION                                                                                                    |
|----|------------------------------------------------------------------|----------------------------------------------------------------------------------------------------|
| 31 | Primary (input) over current<br>error.                           | Excessive Primary current present. May be related to a switch board or<br>output rectifier failure. Try disconnecting the weld lead from output studs<br>and reset the machine. Energize the output to determine if the error<br>message goes away. If it does, there is a short circuit in the weld circuit.<br>If not, possible shorted or open output diode. |
|    |                                                                  | The power source has exceeded input current limits. Adjust the welding procedure to reduce the current draw. The welding procedure may exceed the capacity of the power source.                                                                                                    |
|    |                                                                  | See the Power Source troubleshooting. Use the Diagnostic Software to analyze the error.                                                                                                    |
| 32 | Capacitor: "A" under voltage (left side facing machine).         | Low voltage on the main capacitors. May be caused by improper input<br>configuration, or an open/short circuit in the primary side of the machine.                                                                                                    |
| 33 | Capacitor "B" under voltage<br>(right side facing machine).      | Check V/F converter signal (on the Switch Board) to the Control Board.<br>See <i>Machine Diagram</i> for details. A 1v to 8 Hz ratio will produce a 2.6Khz signal at 460 VAC input. (325VDC x 8Hz = 2600).                                                                                                    |
|    |                                                                  | See the Power Source troubleshooting. Use the Diagnostic Software to analyze the error.                                                                                                    |
| 34 | Capacitor "A" over voltage<br>(left side facing the<br>machine). | May be caused by improper input configuration, excessive line voltage or an improper capacitor balance. (See Error 43).<br>Check V/F converter signal (on the Switch Board) to the Control Board See the <i>Machine Diagram</i> for details. A 1V to 8Hz ratio will produce a 2.6Khz signal at 460AVAC input. (325VDC x 8Hz = 2600)                             |
| 35 | Capacitor "B" over voltage<br>(Right side facing the machine).   |                                                                                                    |
| 36 | Thermal Error                                                    | Indicates over temperature. It should be accompanied with a Thermal LED being lit. See the Troubleshooting guide. Make sure the process does not exceed the machine's rating.                                                                                                    |
| 37 | Soft Start Error                                                 | Capacitor pre-charge failed. Usually in conjunction with Errors 32 thru 35. If tests for those errors are OK, check the Input Contactor (CR-1). See the <i>Machine Diagram</i> . Perform the <i>Input Board</i> test.                                                                                                    |

### **POWER SOURCE – WELD CONTROLLER**

Continued on next page

## A CAUTION

If for any reason you do not understand the test procedures or are unable to perform the tests/repairs safely, contact the Lincoln Electric Service Department for technical troubleshooting assistance before you proceed.

### Call 1-888-935-3877. POWER WAVE® AC/DC 1000®

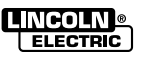

**Return to Section TOC** 

Return to Section TOC Return to Master TOC

Return to Section TOC Return to Master TOC

Return to Section TOC Return to Master TOC

**Return to Master TOC** 

Observe Safety Guidelines detailed in the beginning of this manual.

Continued from previous page

|    | POWER SOURCE – WELD CONTROLLER          |                                                                                                    |
|----|-----------------------------------------|----------------------------------------------------------------------------------------------------|
|    | ERROR CODE #                            | INDICATION                                                                                                    |
| 43 | Capacitor Delta Error                   | The maximum voltage difference between the main capacitors has<br>been exceeded. May be accompanied by Errors 32 thru 35. If so, per-<br>form test indicated by those errors. May be caused by an open or short<br>in the primary or secondary circuit(s). Perform <b>Output Rectifier</b> test.                                                               |
| 44 | Main CPU problem                        | Verify that the earth ground connection to the power source is correct.<br>Possible high frequency interference from TIG or plasma unit in the<br>vicinity.                                                                                                    |
| 46 | Secondary (output) overcurrent<br>error | Absolute maximum current has been exceeded. This is a short term<br>average designed to protect the inverter switching circuitry. Usually<br>associated with shorting of the electrode to work. Make sure that weld<br>procedures are correct or use a known good procedure.                                                                                   |
| 49 | Single Phase Error                      | Indicates the loss of one phase (L2). This will reduce the long term and short term average current limits of the machine.                                                                                                    |
| 53 | Voltage Sense Loss                      | Verify correct sense lead connection. Perform <i>Sense Lead Routing</i> and <i>Voltage Sense Board</i> tests.                                                                                                    |
| 54 | Secondary (output) Overcurrent<br>Error | The long-term secondary current limit has been exceeded.<br>This error will cause immediate shutdown of weld output.                                                                                                    |
| Ot | her error codes                         | Error codes of three or four digits are defined as "fatal errors". They generally indicate internal errors on the Control Board in the power source. The errors can frequently be cleared by cycling the Power Switch Off and On. The errors can be identified through the Diagnostic Software (Error Lookup tab) or on-line at <i>powerwavesoftware.com</i> . |
|    |                                         |                                                                                                    |

## **A** CAUTION

If for any reason you do not understand the test procedures or are unable to perform the tests/repairs safely, contact the Lincoln Electric Service Department for technical troubleshooting assistance before you proceed. Call 1-888-935-3877.

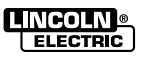

Observe Safety Guidelines detailed in the beginning of this manual.

Т

### ERROR CODES

The following is a partial list of possible error codes for the POWER WAVE® AC/DC 1000®. These error codes may appear on the Status Lights of the welding machine or, if equipped, on the PF10A controller displays. Diagnostic software supplied with your POWER WAVE® AC/DC 1000® will also list these codes.

#### WIRE DRIVE MODULE

| ERROR CODE #                         | INDICATION                                                                                                    |
|--------------------------------------|----------------------------------------------------------------------------------------------------|
| 81 Motor Overload                    | <ul> <li>Long term average motor current limit has been exceeded. Typically indicates mechanical overload of system. If the problem continues, consider utilizing a higher gear ratio.</li> <li>The wire drive motor has overheated. Check that the electrode slides easily through any conduit or wire guides.</li> <li>Check for proper tension setting of drive rolls.</li> <li>Check that the spindle brake is not too tight.</li> <li>Verify high quality electrode is being used.</li> <li>Wait for error to reset and the motor to cool (approximately one minute).</li> </ul> |
| 82 Motor Overcurrent<br>(short term) | <ul> <li>Absolute maximum motor current level has been exceeded. This is a short term average to protect drive circuitry. Make sure that wire tension is not too tight.</li> <li>The wire drive motor may be defective or is in a "locked rotor" state due to a defect in the gearbox. Check that the motor can turn freely when idle arm is open.</li> </ul>                                                                                                    |
| 83 Shutdown #1                       | The normally closed circuit of Shutdown #1 has been interrupted. Check<br>the connection between pins 9 and 10 on the external I/O connector (S7).<br>The customer may have installed an "E stop" (Emergency Stop), water flow<br>sensor, weld gas pressure sensor. To determine if any of these sensors are<br>causing an error message, perform a test by temporarily bypassing the<br>sensor at the PF10A terminal strip input section or at S7 connector.                                                                                                    |
| 84 Shutdown #2                       | The normally closed circuit of Shutdown #2 has been interrupted. Check<br>the connection between pins 9 and 11 on the external I/O connector (S7).<br>The customer may have installed an "E stop" software, water flow software,<br>weld gas pressure software. To determine if any of these sensors are<br>causing an error message, perform a test by temporarily bypassing the<br>sensor at the PF10A terminal strip input section or at S7 connector.                                                                                                    |
| Other                                | Error codes of three or four digits are defined as "fatal errors". They generally indicate internal errors on the Control Board in the power source. The errors can frequently be cleared by cycling the Power Switch Off and On. The errors can be identified through the Diagnostic Software (Error Lookup tab) or on-line at <i>powerwavesoftware.com</i> .                                                                                                    |

### **A** CAUTION

If for any reason you do not understand the test procedures or are unable to perform the tests/repairs safely, contact the Lincoln Electric Service Department for technical troubleshooting assistance before you proceed. Call 1-888-935-3877.

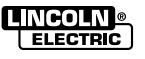

Observe Safety Guidelines detailed in the beginning of this manual.

### **ERROR CODES**

The following is a partial list of possible error codes for the POWER WAVE® AC/DC 1000®. These error codes may appear on the Status Lights of the welding machine or, if equipped, on the PF10A controller displays. Diagnostic software supplied with your POWER WAVE® AC/DC 1000® will also list these codes.

#### **COMMUNICATION MODULE**

(For additional help regarding possible networking issues, consider contacting an IT person within your company)

|   | ERROR CODE #                                                                                                    | INDICATION                                                                                                    |
|---|----------------------------------------------------------------------------------------------------|----------------------------------------------------------------------------------------------------|
|   | 118 DeviceNet connection error                                                                                                  | Lost connection with DeviceNet Master.                                                                                                    |
| ľ | 119 DeviceNet de-allocation error                                                                                               | The DeviceNet Master de-allocated the connection.                                                                                                    |
|   | 133 Write ArcLink action failure                                                                                                | May be caused by activating Cold Inch while welding through DeviceNet.                                                                                                    |
|   | 145 Duplicate MAC ID error                                                                                                    | Check MAC ID assignments on DeviceNet Setup DIP Switch Bank (S2).                                                                                                    |
|   | 146 DeviceNet Bus off                                                                                                    | Check condition of on board DeviceNet Status indicators.                                                                                                    |
|   | 147 DeviceNet polled I/O error                                                                                                  | Problem changing attribute over polled I/O.                                                                                                    |
|   | 149 DeviceNet I/O data error                                                                                                    | Received DeviceNet I/O data with wrong number of bytes.                                                                                                    |
|   | <ul><li>169 Ethernet Connection Time out</li><li>171 Ethernet Socket Time out</li><li>172 Ethernet Watch Dog Time out</li></ul> | Loss of communication with PC Application. Check Ethernet<br>Board LEDs per the <i>Machine Diagram.</i>                                                                                                    |
|   | 194 Ethernet Send Problem                                                                                                    | Communication problems between the Master and slave machines.<br>Make sure that LED10 on the Ethernet Board is lit.                                                                                                    |
|   | 195 Ethernet Problem                                                                                                    |                                                                                                    |
|   | 197 Ethernet Problem                                                                                                    | See that the Ethernet cables are not routed near the welding leads or input power cables.                                                                                                    |
|   | 198 Ethernet Client Time Out                                                                                                    | Make sure that some other external device is not flooding the network with traffic.                                                                                                    |
|   | 216 Ethernet Problem                                                                                                    |                                                                                                    |
|   | 224 Ethernet Problem                                                                                                    |                                                                                                    |
|   | 226 Ethernet Problem                                                                                                    |                                                                                                    |
|   | Err 263                                                                                                    | The power source does not have any welding programs loaded.<br>See the power source Instruction Manual for load welding programs.                                                                                                    |
|   | Other                                                                                                    | Error codes of three or four digits are defined as "fatal errors". They generally indicate internal errors on the Control Board in the power source. The errors can frequently be cleared by cycling the Power Switch Off and On. The errors can be identified through the Diagnostic Software (Error Lookup tab) or on-line at <i>powerwavesoftware.com</i> . |

### **A** CAUTION

If for any reason you do not understand the test procedures or are unable to perform the tests/repairs safely, contact the Lincoln Electric Service Department for technical troubleshooting assistance before you proceed. Call 1-888-935-3877.

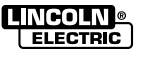

### INPUT FILTER CAPACITOR DISCHARGE PROCEDURE

### 

Service and repair should be performed only by Lincoln Electric factory trained personnel. Unauthorized repairs performed on this equipment may result in danger to the technician or machine operator and will invalidate your factory warranty. For your safety and to avoid electrical shock, please observe all safety notes and precautions detailed throughout this manual.

If for any reason you do not understand the test procedures or are unable to perform the test / repairs safely, contact the Lincoln Electric Service Department for electrical troubleshooting assistance before you proceed. Call 1-888-935-3877.

**NOTE:** The procedures and tests described in this manual are written with the understanding that the repair technician fully understands the process of locating and accessing (within the welding machine) the specific board or device involved in each procedure or test.

### **TEST DESCRIPTION**

The Input Filter Capacitor is located left and right of the power source section.

This safety procedure should be performed before any internal maintenance or repair procedures are attempted on the POWER WAVE® AC/DC 1000®.

### MATERIALS NEEDED

Volt-ohmmeter 25-1000 ohms @ 25 watts (minimum) resistor Electrically insulated gloves and pliers 25 ohm 25 watt resistor S10404-57

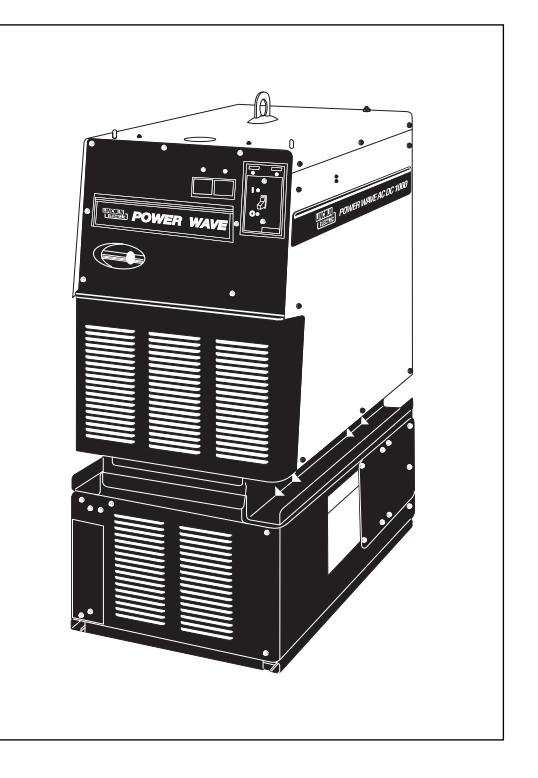

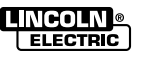

### **INPUT FILTER CAPACITOR DISCHARGE PROCEDURE** (Continued)

### FIGURE F.1 – CAPACITOR DISCHARGE PROCEDURE (RIGHT SIDE CASE)

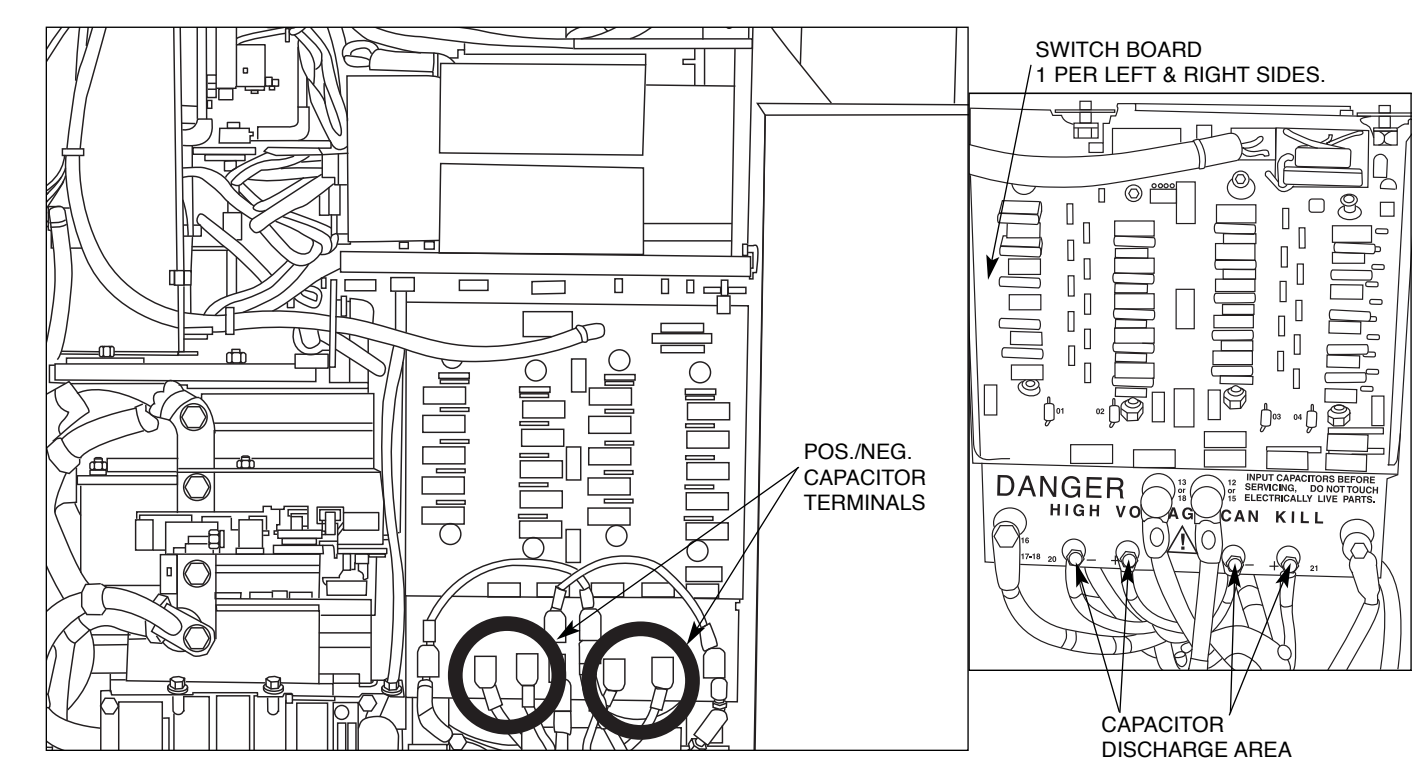

### TEST PROCEDURE

- 1. Remove input power to the POWER WAVE® AC/DC 1000®
- 2. Remove the left and right case sides.
- Be careful not to make contact with the capacitor terminals that are located in the bottom center of the left and right side switch boards. See Figure F.1
- 4. Carefully check for a DC voltage at the capacitor terminals on both boards. Note the polarity is marked on the PC board.
- If any voltage is present, proceed to Step #6. If no voltage is present, the capacitors are discharged.
- **NOTE:** Normally the capacitors discharge in about two minutes after input power is removed.

- Using the high wattage resistor (25-1000 ohms @ 25 watts (minimum), electrically insulated gloves and pliers, connect the resistor across the two capacitor terminals. Hold the resistor in place for 10 seconds. DO NOT TOUCH THE CAPACITOR TERMINALS WITH YOUR BARE HANDS. NEVER USE A SHORTING STRAP FOR THIS PROCEDURE.
- Repeat procedure for the other capacitor; 2 capacitors per board; 4 per machine. Left & right side of welder.
- 8. Recheck the voltage across all capacitor terminals. The voltage should be zero. If any voltage remains, repeat the discharge procedure.

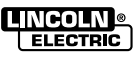

### **INPUT BOARD TEST**

### 

Service and repair should be performed only by Lincoln Electric factory trained personnel. Unauthorized repairs performed on this equipment may result in danger to the technician or machine operator and will invalidate your factory warranty. For your safety and to avoid electrical shock, please observe all safety notes and precautions detailed throughout this manual.

If for any reason you do not understand the test procedures or are unable to perform the test / repairs safely, contact the Lincoln Electric Service Department for electrical troubleshooting assistance before you proceed. Call 1-888-935-3877.

**NOTE:** The procedures and tests described in this manual are written with the understanding that the repair technician fully understands the process of locating and accessing (within the welding machine) the specific board or device involved in each procedure or test.

### **TEST DESCRIPTION**

The Input Board is located in the upper rear of the power source section.

This test will help determine if the Input Board is receiving proper signals from the Control Board and activating the "soft start" function.

### MATERIALS NEEDED

Volt-ohmmeter Wiring Diagram

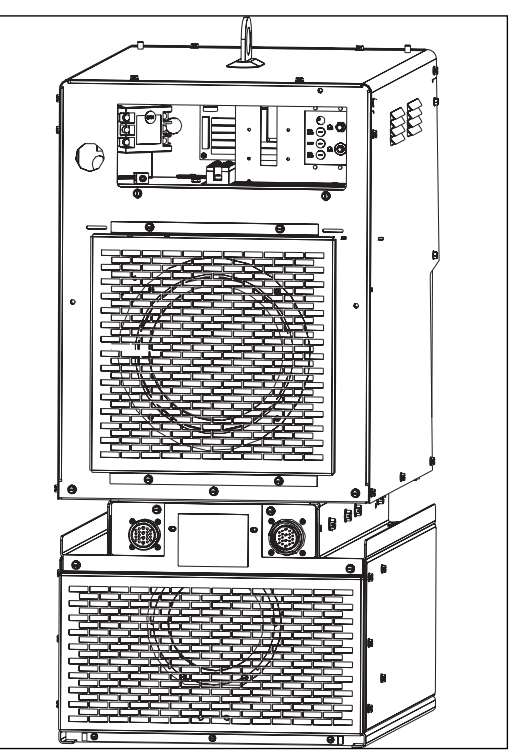

Rear View of Power Source

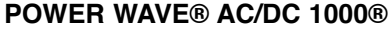

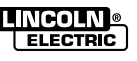

### **INPUT BOARD TEST** (Continued)

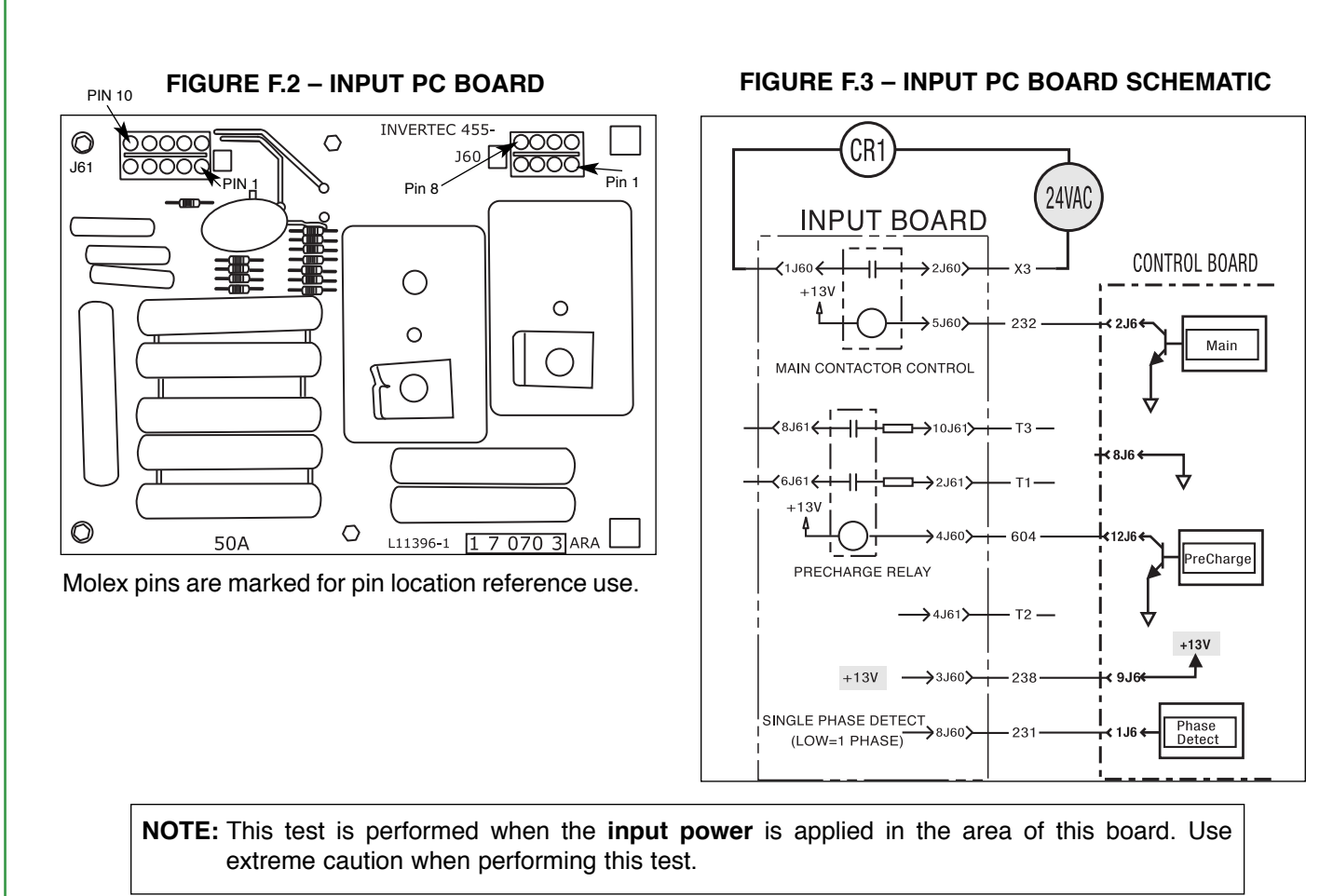

TEST PROCEDURE

- 1. During 10-15 seconds from power up:
  - Measure 13-15 VDC from 3J60 to 4J60 (as shown above in Figure F.3).
  - The Pre-Charge relay should be engaged on this Input Board.
- 2. 15 seconds after power up:
  - Measure 13-15VDC from 3J60 to 5J60 (as seen above in Figure F.3).
- Main Contactor should be engaged if the above test measure occurs and the contactor does not pull in the CRI contact coil or contactor may be defective. Turn off & disconnect input power to welder. Test the CRI coil with a separate (Bench top type 24V AC supply). Another area of potential trouble is wiring to *Control Board* (perform the *Control Board Test*).

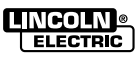

F-35

F-35

### INPUT RECTIFIER TEST

### 

Service and repair should be performed only by Lincoln Electric factory trained personnel. Unauthorized repairs performed on this equipment may result in danger to the technician or machine operator and will invalidate your factory warranty. For your safety and to avoid electrical shock, please observe all safety notes and precautions detailed throughout this manual.

If for any reason you do not understand the test procedures or are unable to perform the test / repairs safely, contact the Lincoln Electric Service Department for electrical troubleshooting assistance before you proceed. Call 1-888-935-3877.

**NOTE:** The procedures and tests described in this manual are written with the understanding that the repair technician fully understands the process of locating and accessing (within the welding machine) the specific board or device involved in each procedure or test.

### **TEST DESCRIPTION**

The Input Rectifier is located in the upper rear top (reconnect area) of the power source section.

This test will help determine if the Input Rectifier is converting 3 Phase 60Hz to full wave rectified DC.

### MATERIALS NEEDED

Volt-ohmmeter Wiring Diagram

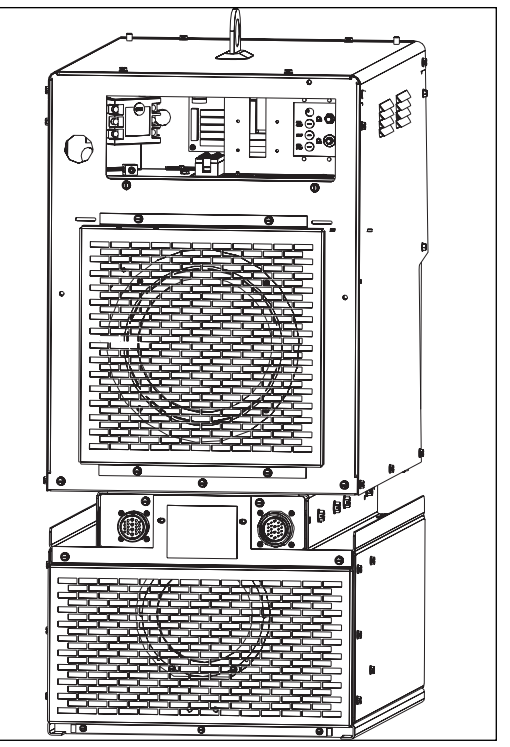

Rear View of Power Source

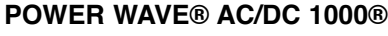

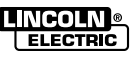

### INPUT RECTIFIER TEST

FIGURE F.4 – INPUT RECTIFIER

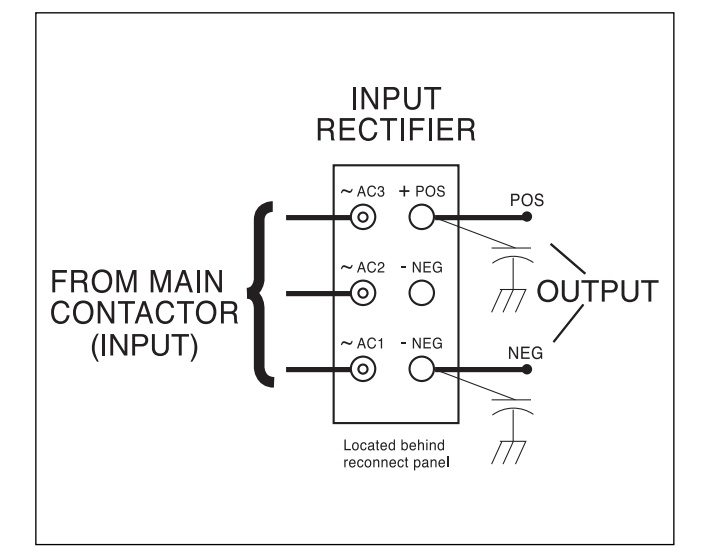

FIGURE F.5 INPUT RECTIFIER TERMINAL SCHEMATIC

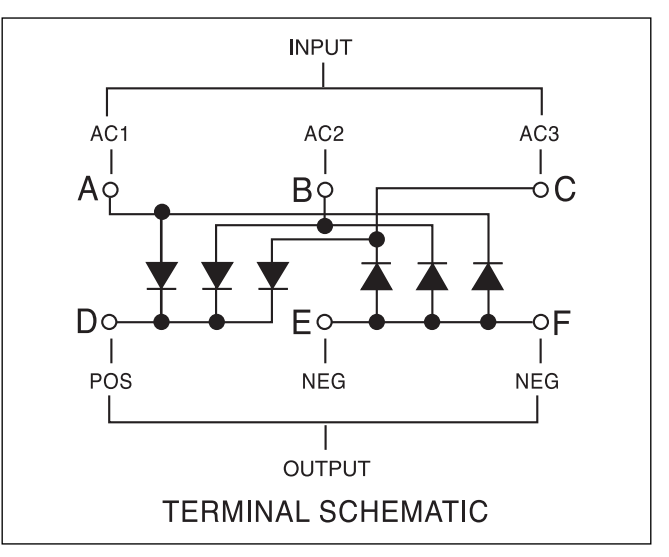

### **TEST PROCEDURE (simplified)**

- 1. Disconnect Input Power.
- 2. Perform *Input Filter Capacitor Discharge Procedure* at the beginning of this section.
- 3. Check the **input** to the **output** with a diode test or continuity test of known good volt-ohmmeter. For all 6 diodes (see Figure F.5).
- 4. Typical failure mode: SHORT CIRCUIT.
- Failure of this component is typically the result of another problem (Perform the *IGBT Switch Board Test*).

Return to Master TOC

**Return to Section TOC** 

F-37

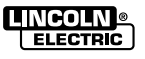

### **IGBT SWITCH BOARD TEST**

### A WARNING

Service and repair should be performed only by Lincoln Electric factory trained personnel. Unauthorized repairs performed on this equipment may result in danger to the technician or machine operator and will invalidate your factory warranty. For your safety and to avoid electrical shock, please observe all safety notes and precautions detailed throughout this manual.

If for any reason you do not understand the test procedures or are unable to perform the test / repairs safely, contact the Lincoln Electric Service Department for electrical troubleshooting assistance before you proceed. Call 1-888-935-3877.

**NOTE:** The procedures and tests described in this manual are written with the understanding that the repair technician fully understands the process of locating and accessing (within the welding machine) the specific board or device involved in each procedure or test.

### **TEST DESCRIPTION**

The Switch Board is located at the left and right sides of the power source section.

This test will help determine if the Switch Boards are shorted and reporting capacitor frequency converted voltages to the Control Board.

### MATERIALS NEEDED

Digital volt-ohmmeter Wiring Diagram Digital volt-ohmmeter with a frequency counter

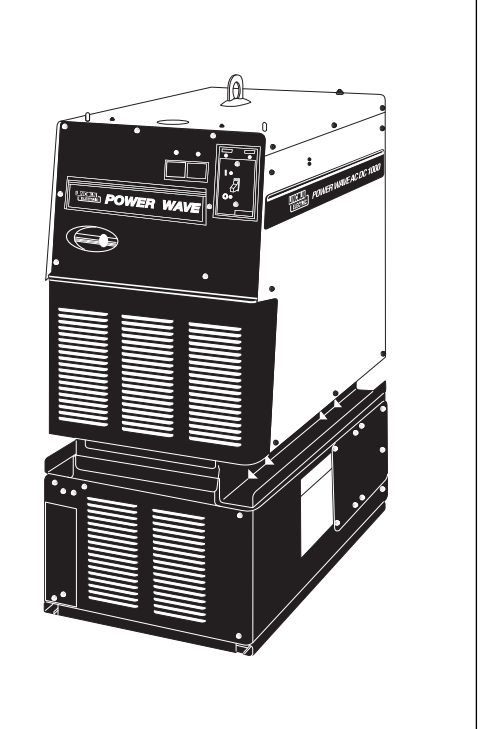

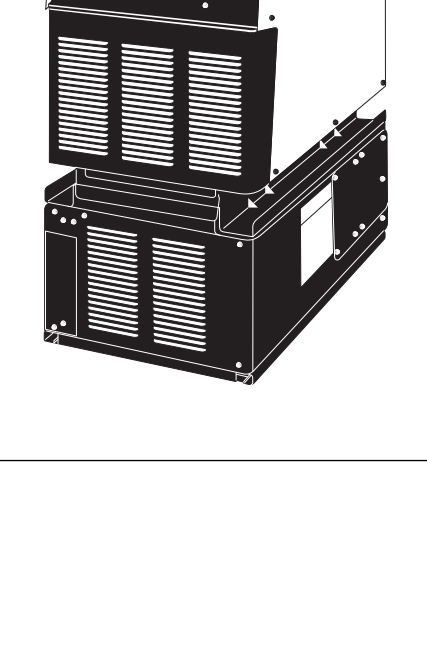

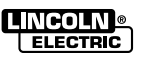

**Return to Section TOC** 

**Master TOC** 

Return to

Return to Section TOC Return to Master TOC

**Return to Section TOC** 

**Return to Master TOC** 

## **TROUBLESHOOTING AND REPAIR**

### **IGBT SWITCH BOARD TEST** (Continued)

#### FIGURE F.6 – SWITCH PC BOARD (G4664 SERIES)

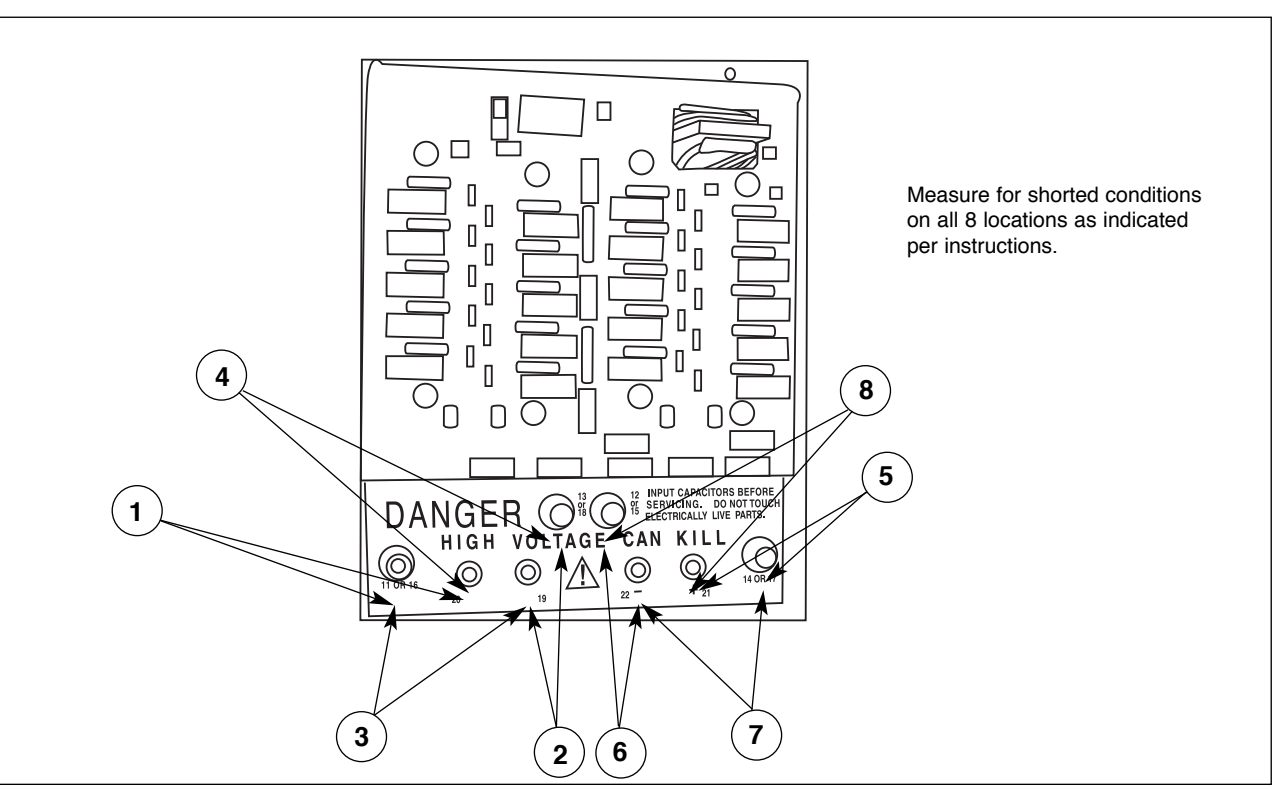

### TEST PROCEDURE 1

#### 

High DC Voltage on Switch Boards.

- Disconnect the input power, and discharge the main Capacitors (there are two per board/four each per machine). Use a 25 ohm/25 watt resistor. (See Capacitor Discharge Procedure.)
- 2. Check the points indicated (see Figure F.6) for a short circuit condition,  $(100\Omega \text{ or less})$ . A good reading will be greater that  $1k\Omega$ .
  - NOTE: If using an analog meter, use a 1K scale or higher
  - Polarity is not important.
  - If the board fails the test, remove and retest to eliminate wiring issues
  - Boards can be replaced individually, but must be identical hardware revision (same board numbers and dash numbers).

- Be sure to note Capacitor polarity during installation (when applicable).
- Thermal pad MUST be completely removed. Mineral Spirits may help remove old thermal pads when replacing switch boards.
- Check capacitors for any venting at vent plugs. Check capacitors per machine diagram values.
- Look for any obvious electrical damage to components on either side of IGBT switch board.

*Normal Board Resistances* when connected in welder: typically 700 to 800 ohms NOT connected in welder: typically 300 to 400 ohms.

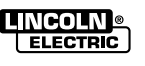

#### FIGURE F.7 – RIGHT SIDE SWITCH PC BOARD (G4664 SERIES)

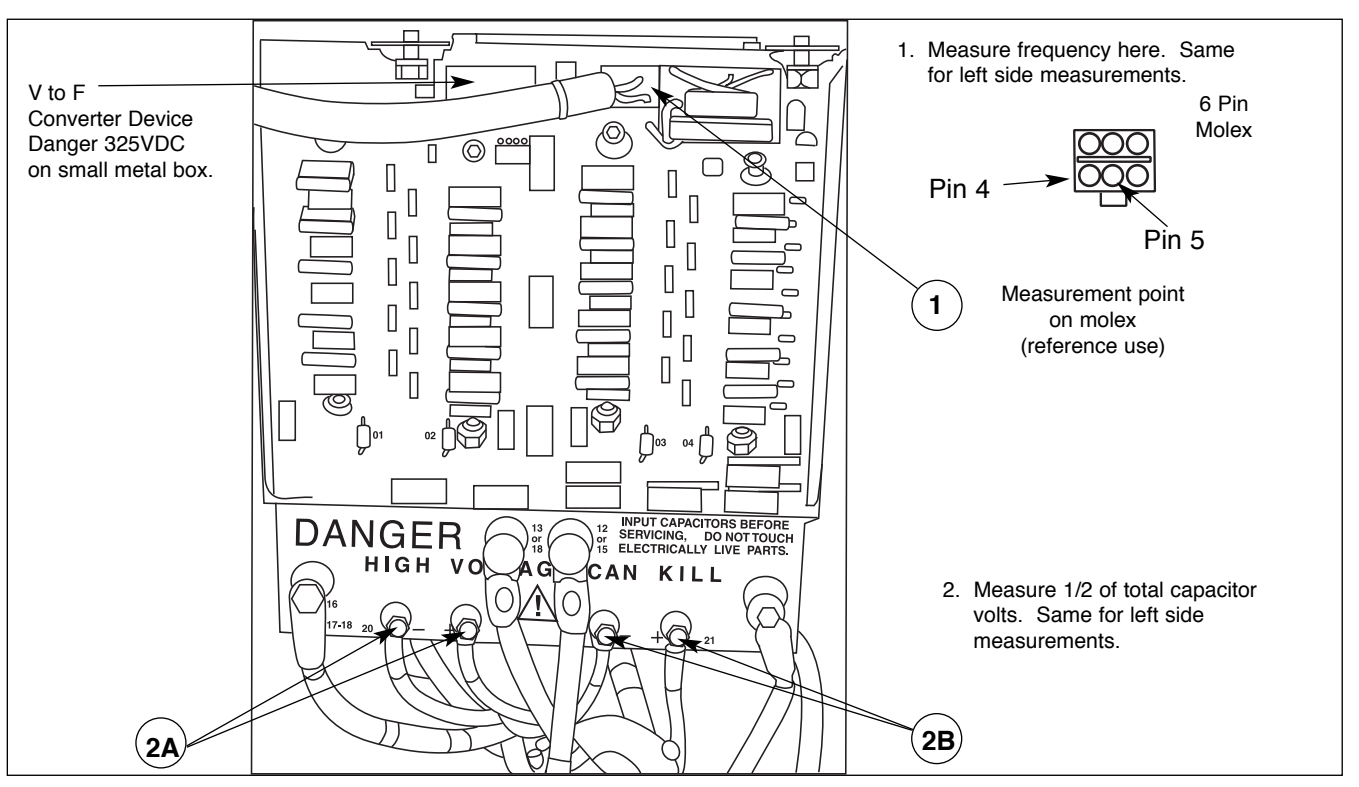

### **TEST PROCEDURE 2**

#### CAUTION A

High DC Voltage on Switch Boards and around areas being tested. See Figure F.7.

Active Switch Board Testing: Voltage to **Frequency Converter** 

- Measure at switch board frequency feed back.
  - Left Side: 4J40 to 5J40 lead 404 to 405
  - Right Side: 4J50 to 5J50 lead 504 to 505
- 2. Capacitor voltage measured at test point 2A, 2B. Add both measured values together to get total capacitor volts for one side. Compared to frequency obtained in previous step. Typically, each volt converts to 8Hz of frequency

Example:

Cap V<sub>1</sub> right side = 162.5VDC Cap  $V_2$  right side = 162.5VDC Cap V total = 325V = 2600 Hz frequency to control box frequency

- 100V = 800Hz
- . 200V = 1600Hz
- 300V = 2400Hz

Typical

= 8Hz/volt (325VDC @ 2600Hz) Values

Note: The Calibration screen in the Power Wave Manager software also reports the interpreted Capacitor Voltage for each side. It is best to verify actual with this diagnostic reading.

POWER WAVE® AC/DC 1000®

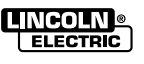

**Return to Section TOC Master TOC** Return to

### **IGBT SWITCH BOARD TEST** (Continued)

#### FIGURE F.8 – CONTROL BOARD LOCATION

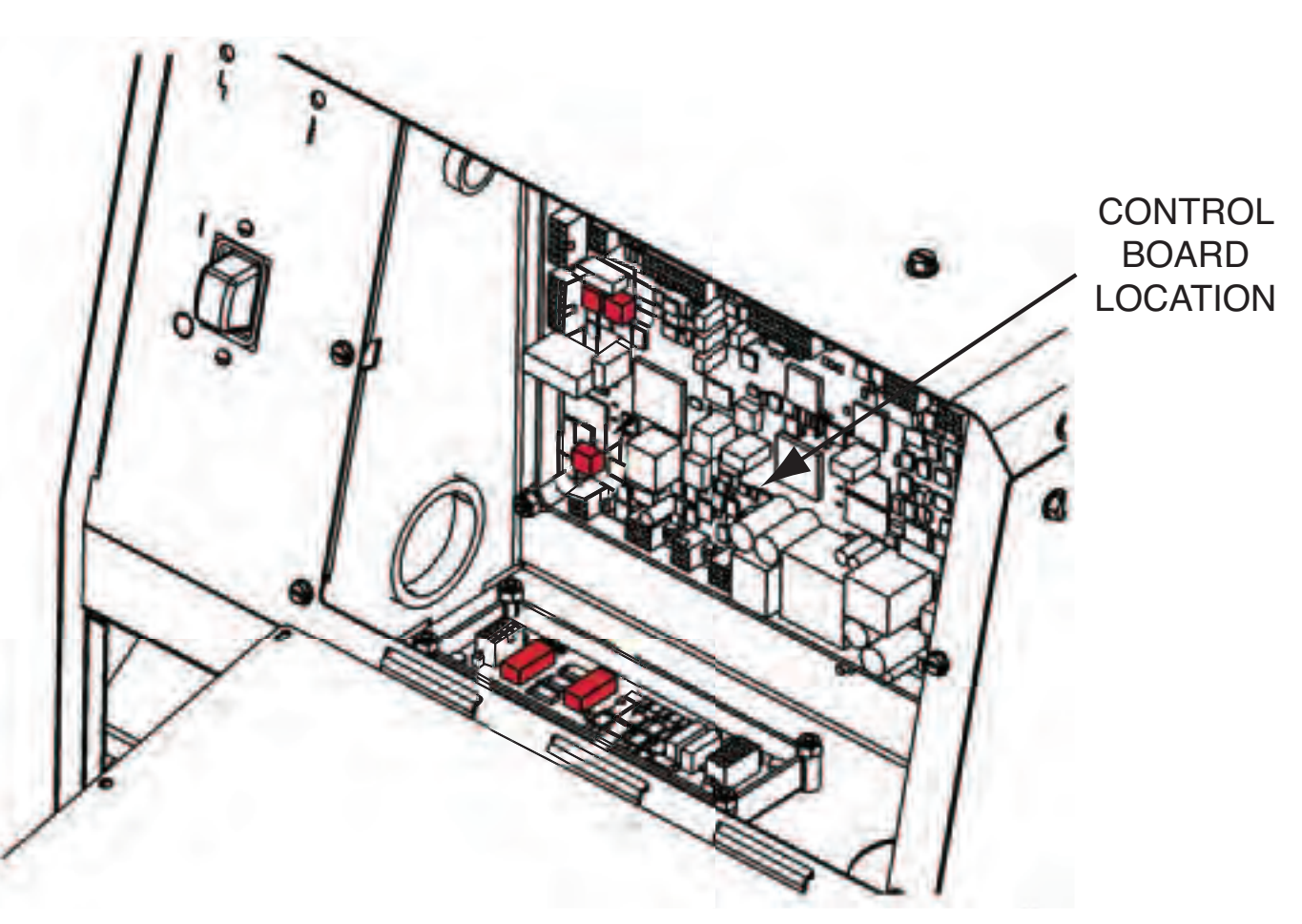

### PRIMARY CURRENT TRANSFORMER(S) TEST

#### **Current Transformers (CT) Test Description**

The two primary current transformers (CT1 and CT2) monitor the primary currents in the primary windings of the main transformer. See the wiring diagram. The output of the CTs is sent to the control board for processing. If the primary current feedback signals (output of the CTs) are not balanced the control board will adjust the pulse width modulation (PWM) signal sent to the switch boards to keep the IGBTs balanced. Also, if either switch board is supplying too much current to the main transformer the control board will remove the PWM signal and the inverter will be shut off to protect the switch board(s).

The best way to test a current transformer is by measuring the inductance. The measurement should always be made inside the machine by disconnecting the CT leads from the control board. Special care should be taken to not disturb the CT location or wiring harness as failures are often the result of stress applied to the device. Polarity is also very important. Always check the wiring diagram to make certain the CT leads are connected properly.

#### MATERIALS NEEDED

Volt-Ohmmeter with inductance measuring capabilities (Amprobe Model 37XR-A) Wiring Diagram Phillips Screwdriver

Return to Section TOC Return to Master TOC

### **IGBT SWITCH BOARD TEST** (Continued)

### FIGURE F.9 - PLUGS J10A, J10B AND LEADS ON CONTROL BOARD

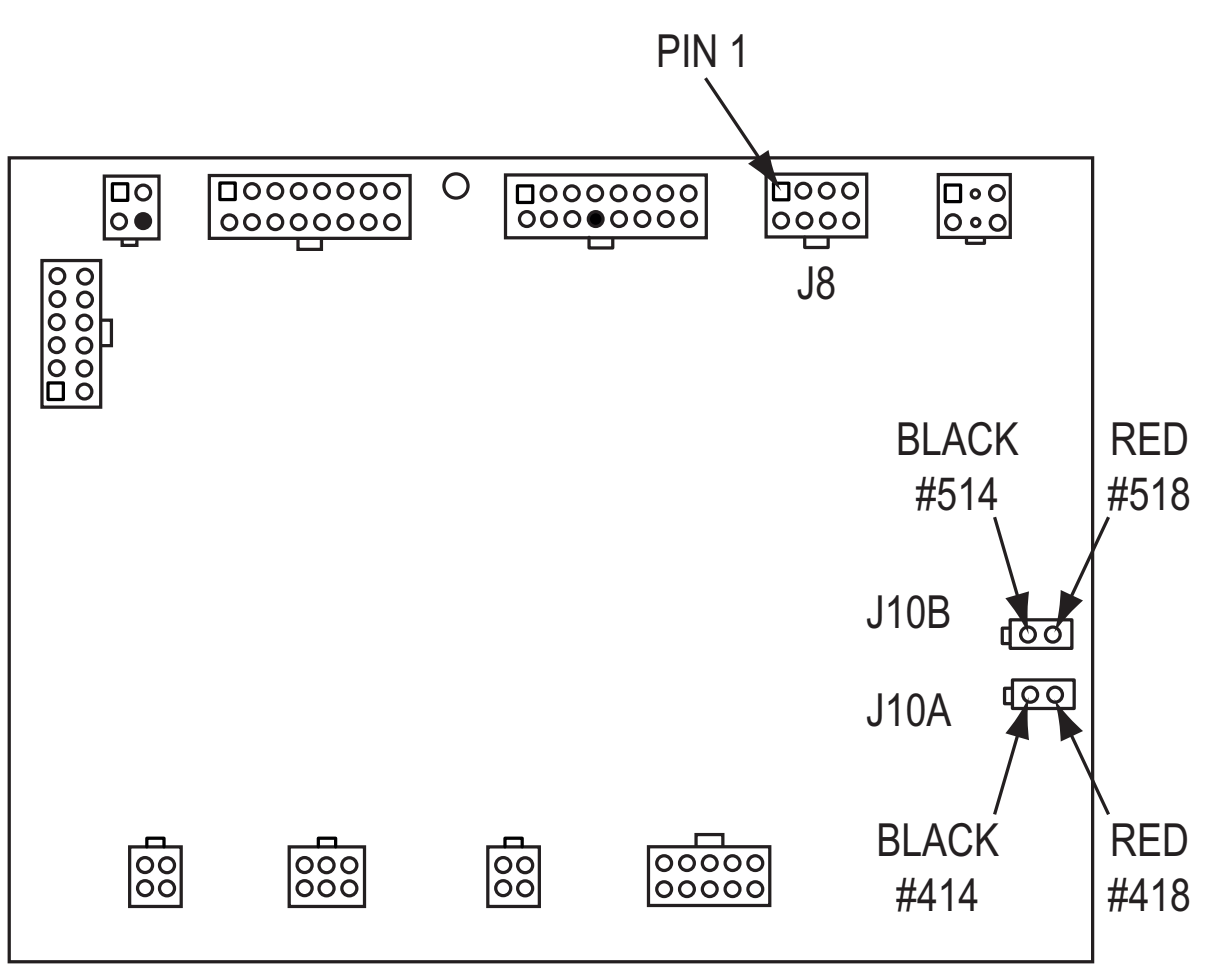

### PROCEDURE

- 1. Remove the input power to the Power Wave AC/DC 1000 machine.
- 2. Using the Phillips head screwdriver, remove the control box cover and locate the control board. See *Figure F.8*.
- 3. Locate and remove plugs J10A and J10B from the control board. See Figure F.9.
- Using the Volt-Ohmmeter with inductance measuring capabilities, check the left side switch board CT inductance by checking from the red lead (#518) to the black lead (#514) at plug J10B. Normal inductance is approximately 370mH +/- 20%.
- Using the Volt-Ohmmeter with inductance measuring capabilities, check the right side switch board CT inductance by checking from the red lead (#418) to the black lead (#414) at plug J10A. Normal inductance is approximately 370mH +/- 20%.
- 6. If the inductance reading is not correct replace the faulty CT.
- 7. When testing is complete replace plug J10A and J10B into the correct receptacles. See Figure F.9.
- 8. Replace the control box cover.

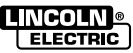

### 

Service and repair should be performed only by Lincoln Electric factory trained personnel. Unauthorized repairs performed on this equipment may result in danger to the technician or machine operator and will invalidate your factory warranty. For your safety and to avoid electrical shock, please observe all safety notes and precautions detailed throughout this manual.

If for any reason you do not understand the test procedures or are unable to perform the test / repairs safely, contact the Lincoln Electric Service Department for electrical troubleshooting assistance before you proceed. Call 1-888-935-3877.

**NOTE:** The procedures and tests described in this manual are written with the understanding that the repair technician fully understands the process of locating and accessing (within the welding machine) the specific board or device involved in each procedure or test.

### **TEST DESCRIPTION**

The *Auxiliary Driver PC Board* is located at the inside rear of the control box of the power source.

The *Auxiliary Driver PC Board* provides additional drive capacity for faster switching and it provides gate drive to 20 individual IGBT's on the switch box. This test will help determine if the gate drive output from the Control PC Board is properly boosted to the *Switch Boards*.

### **MATERIALS NEEDED**

Volt-ohmmeter with a frequency counter Wiring Diagram

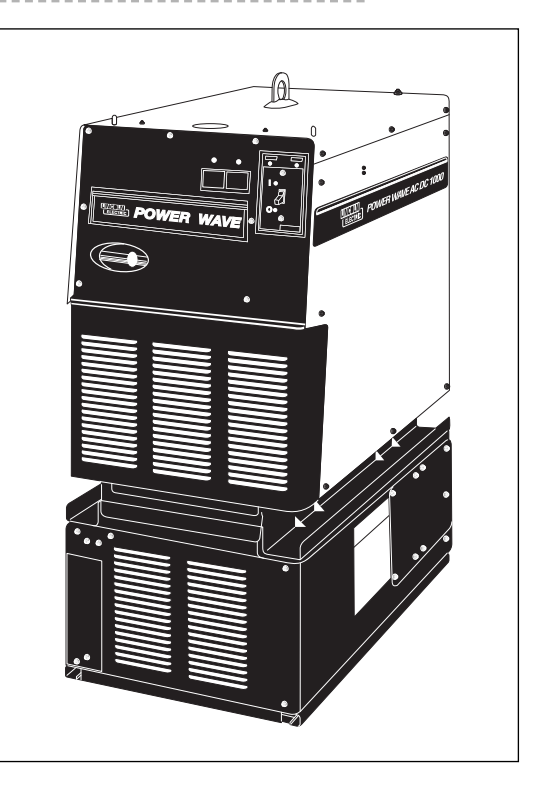

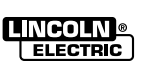

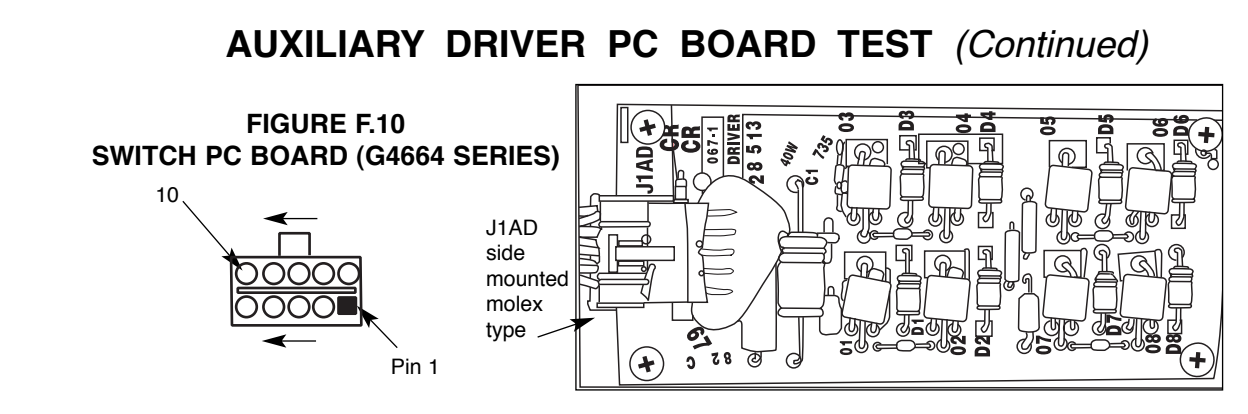

### FIGURE F.11 - AUXILIARY DRIVER BOARD/CONTROL BOARD SCHEMATIC

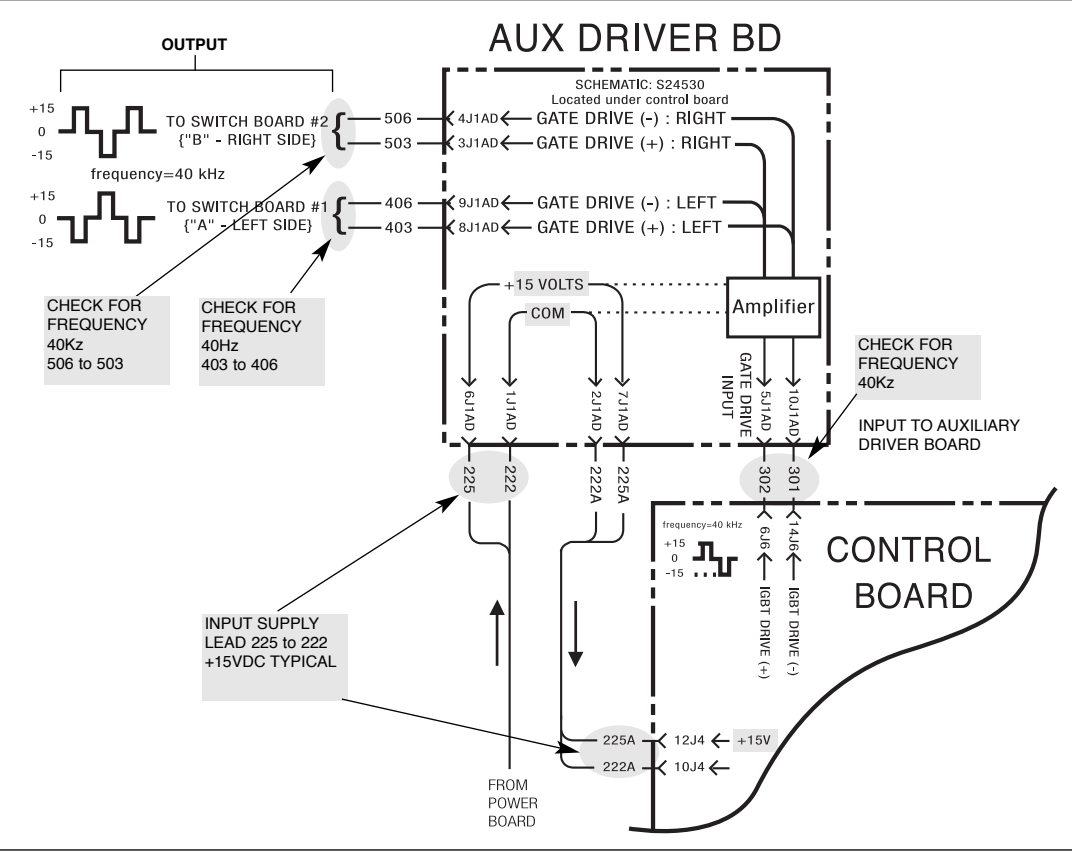

# Before performing this test, keep the following in mind:

- 1. The Auxiliary Driver PC Board splits a single bipolar input into two high capacity outputs.
  - Each output is bipolar (±15VDC), with 180° phase shift.

Positive half cycle fires the Switch Board.

### TEST PROCEDURE

- Look for 40 KHZ signals with "output on" and supply to board per diagram (Figure F.11). The *Control Board* has to have an output command sent to it via ARCLINK communication using a PF10A or PLC or the Power Wave Manager software (calibration screen) to activate weld output.
- 2. Use a digital FLUKE type meter that has the ability to measure kHZ (frequency).
- 3. If this test shows to be good (or bad), check the *Machine Diagram* for associated wiring or other boards potentially causing problems - control board, power board, switch board.

POWER WAVE® AC/DC 1000®

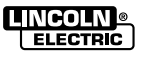

**F-44**
### 

Service and repair should be performed only by Lincoln Electric factory trained personnel. Unauthorized repairs performed on this equipment may result in danger to the technician or machine operator and will invalidate your factory warranty. For your safety and to avoid electrical shock, please observe all safety notes and precautions detailed throughout this manual.

If for any reason you do not understand the test procedures or are unable to perform the test / repairs safely, contact the Lincoln Electric Service Department for electrical troubleshooting assistance before you proceed. Call 1-888-935-3877.

**NOTE:** The procedures and tests described in this manual are written with the understanding that the repair technician fully understands the process of locating and accessing (within the welding machine) the specific board or device involved in each procedure or test.

### TEST DESCRIPTION

The Output Rectifier is located in front of the power source behind the exhaust sheet metal opening.

The Output Rectifier converts the 80kHZ transformer output to DC for welding. It consists of two 'full wave' rectifiers (one for each polarity), interleaved on two heat sinks.

#### MATERIALS NEEDED

Volt-ohmmeter Wiring Diagram

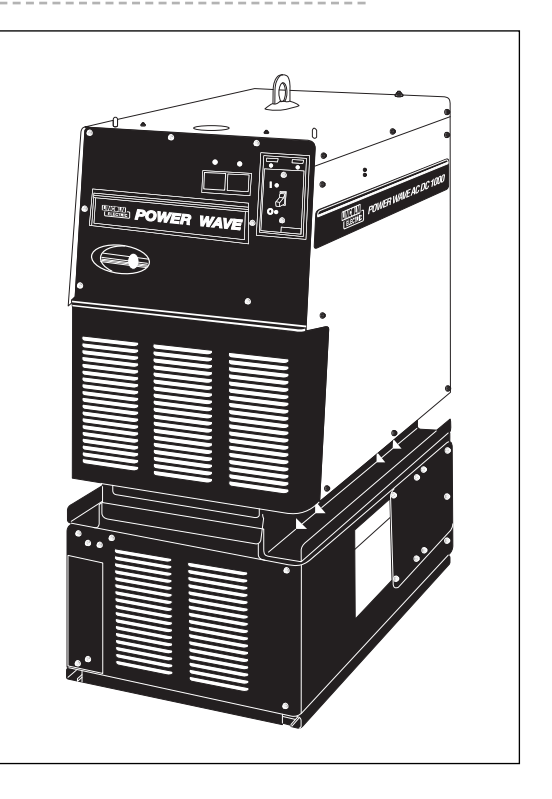

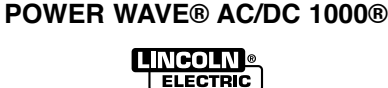

# OUTPUT RECTIFIER TEST

FIGURE F.12 ANODE, CATHODE & JUNCTION TERMINALS ╘┺ Ο 0 0 Π 0 neg A Positive Π 0 pos **ANGE** Γ HIGH B Negative C C e Ð υημ

### TEST PROCEDURE 2

To be performed with the Rectifier Assembly removed from the machine or completely disconnected

- 1 Perform the Input Filter Capacitor Discharge Procedure.
- 2. Disconnect the six transformer secondary leads and the leads from the Positive and Negative copper bars. See **the** *Output Diode and Main Transformer Removal* procedure.
- 3. Test the rectifier per the table in Figure F.13.

If all tests are OK the short measured in Step 1 (above) is due to a wiring problem. If any tests are incorrect, the Rectifier Assembly must be replaced.

**NOTE:** Boards are "matched" and as a result, the entire rectifier assembly must be replaced if either board is defective.

### TEST PROCEDURE 1

Test for shorts with bridge still inside the machine

- 1. Perform Input Filter Capacitor Discharge Procedure
- 2. Disconnect load resistors (left side) of bridge rectifier (four, 200 ohm 100 watt resistors).
- 3. Check from the points indicated to the WORK stud for a short circuit condition (typically less than 30 ohms). Polarity is not important. See Figure F.12.
  - If the rectifier fails this test, disconnect and retest per TEST PROCEDURE 2 (below) to eliminate possible wiring issues.
  - **NOTE:** Boards are "matched" and as a result, the entire rectifier assembly must be replaced if either board is defective.

RECTIFIER ASSEMBLY (FRONT VIEW)

10

FIGURE F.14

### FIGURE F.13 – RECTIFER RESISTANCE CHECK

Transformer Connections (6).

| + PROBE (RED)                            | - PROBE (BLACK)                             | RESULT      |
|------------------------------------------|---------------------------------------------|-------------|
| A THRU F                                 | POSITIVE BUS BAR                            | 0.3V - 0.7V |
| POSITIVE BUS BAR                         | A THRU F                                    | OPEN        |
| NEGATIVE BUS BAR                         | A THRU F                                    | 0.3V - 0.7V |
| A THRU F                                 | NEGATIVE BUS BAR                            | OPEN        |
| EACH TRANSFORMER<br>CONNECTION POINT (6) | EVERY OTHER TRANSFORMER<br>CONNECTION POINT | > 1 MEG OHM |

# POWER WAVE® AC/DC 1000®

ELECTRIC

Master

9

Return t

**F-46** 

### AC/DC SWITCH PC BOARD TEST

### 

Service and repair should be performed only by Lincoln Electric factory trained personnel. Unauthorized repairs performed on this equipment may result in danger to the technician or machine operator and will invalidate your factory warranty. For your safety and to avoid electrical shock, please observe all safety notes and precautions detailed throughout this manual.

If for any reason you do not understand the test procedures or are unable to perform the test / repairs safely, contact the Lincoln Electric Service Department for electrical troubleshooting assistance before you proceed. Call 1-888-935-3877.

**NOTE:** The procedures and tests described in this manual are written with the understanding that the repair technician fully understands the process of locating and accessing (within the welding machine) the specific board or device involved in each procedure or test.

#### **TEST DESCRIPTION**

The AC/DC Switch PC Boards are located in the AC Switch (lower section) slide out drawer.

The AC/DC Switch PC Boards control the power to the Electrode Studs to create AC, DC+ or DC- output.

#### **MATERIALS NEEDED**

Volt-ohmmeter Wiring Diagram

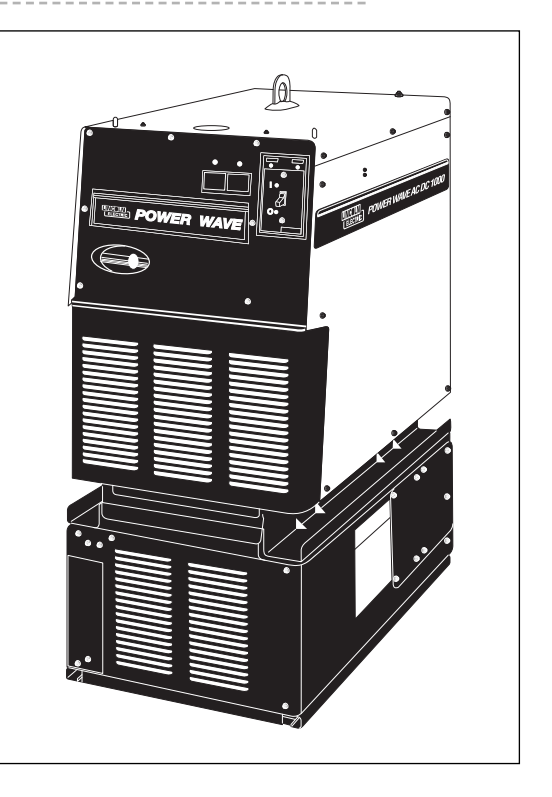

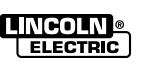

Return to Section TOC Return to Master TOC

Return to Section TOC Return to Master TOC

Return to Section TOC Return to Master TOC

### AC SWITCH PC BOARD TEST (G4619 CHOPPER SERIES)

### Inside a Welding Machine and in a Weld Cell Environment - TESTING

| OUTPUT STATUS       |     | TATUS           | PROBABLE CAUSE                                                                                                    | COURSE OF ACTION                                                                                                    |  |
|---------------------|-----|-----------------|----------------------------------------------------------------------------------------------------|----------------------------------------------------------------------------------------------------|--|
| DC+                 | DC- | AC              |                                                                                                    |                                                                                                    |  |
| 1 Y                 |     | Halfwave<br>(+) | <b>Positive Switch Shorted.</b> Negative output is shunted directly back to the power source. Negative current may register on the display, but does not appear at the output.              | Check positive chopper boards for evidence of<br>a short circuit at leads 33/34 to 35/36.<br>Visually inspect chopper and snubber boards<br>for evidence of catastrophic failure (see<br><i>Figure F.15</i> for assistance in locating test<br>points) if check is OK, check the Negative<br>Switch Boards. |  |
|                     |     |                 | <b>Negative Switch Open.</b> Typically caused by loss of gate drive, auxiliary supply, snubber PCB or catastrophic switch failure.                                                          | Verify gate drives and auxiliary supply. Verify<br>proper Dip Switch settings on Ethernet PCB.<br>(Use <b>Machine Diagram</b> for reference).<br>Visually inspect chopper and snubber boards<br>for evidence of catastrophic failure.                                                                       |  |
| N Y Halfwave<br>(-) |     | Halfwave<br>(-) | <b>Negative Switch Shorted</b> .<br>Positive output is shunted directly<br>back to the power source. Positive<br>current may register on the display,<br>but does not appear at the output. | Check negative chopper boards for short circuit<br>at leads 37/38 to 39/40. Visually inspect<br>chopper and snubber boards for evidence of<br>catastrophic failure (see <i>Figure F.15</i> ). If check<br>is OK, check the Positive Switch Boards.                                                          |  |
|                     |     |                 | <b>Positive Switch Open.</b> Typically caused by loss of gate drive, auxiliary supply, snubber PCB or catastrophic switch failure.                                                          | Verify gate drives and auxiliary supply. Verify<br>proper Dipswitch settings on Ethernet PCB.<br>(use <b>Machine Diagram</b> for reference).<br>Visually inspect chopper and snubber boards<br>for evidence of catastrophic failure.                                                                        |  |
| N N N               |     | N               | No Output From Power Source.                                                                                                    | Check for power source output from leads 37/38 and 33/34 to the WORK STUD (typically 100V). See <i>Figure F.15</i> . If voltage is present, proceed to next step.                                                                                                    |  |
|                     |     |                 | <b>Positive AND Negative Switch</b><br><b>Open.</b> Typically caused by loss of<br>auxiliary power, or disconnected<br>gate leads (S11) connection.                                         | Verify gate drives and auxiliary supply. Verify proper Dipswitch settings on Ethernet PCB. Visually inspect chopper and snubber boards for evidence of catastrophic failure(see <i>Figure F.17A</i> for assistance in locating test points).                                                                |  |
|                     |     |                 | <b>Positive AND Negative Switch</b><br><b>Shorted.</b> Typically the result of a catastrophic failure.                                                                                      | Check all chopper boards for short circuit at<br>leads 37/38 to 39/40 and 33/34 to 35/36.<br>Visually inspect chopper and snubber boards<br>for evidence of catastrophic failure<br>(See <i>Figure F.17A</i> for assistance in locating<br>test points).                                                    |  |

**NOTE**: If all checks are good and problem persists, check for possible open choke leads or for an open in the weld circuit.

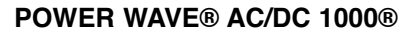

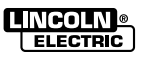

### AC/DC SWITCH ASSEMBLY TEST (G4619 CHOPPER SERIES) (Continued)

### Short Circuit Test with Switch Boards in the AC Switch Assembly

FIGURE F.15 – AC SWITCH PC BOARD (G4619 CHOPPER SERIES)

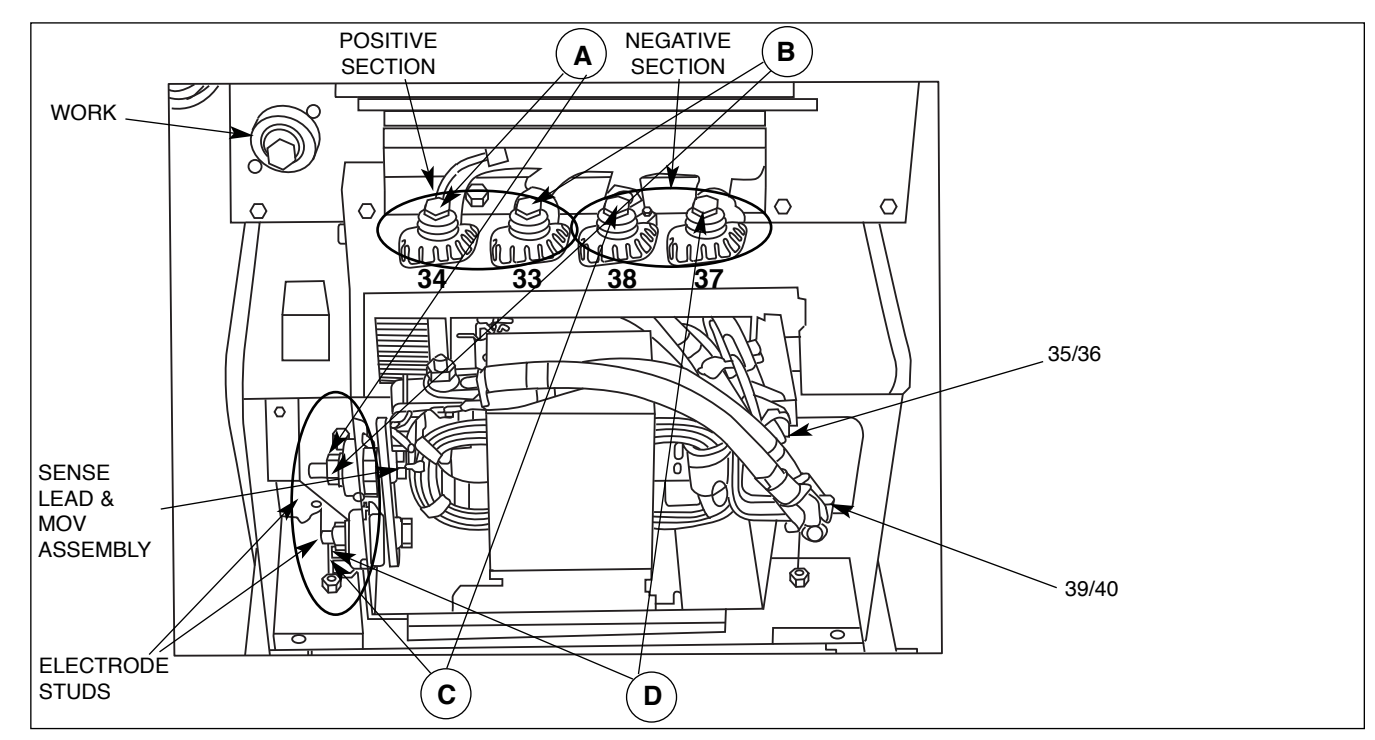

Removal Note: Be sure to disconnect the sense lead and MOV assembly when sliding out AC switch to access Chopper assemblies. Also, disconnect the four Amphenols behind the access door on right side of AC/DC Switch. See the AC/DC Switch Removal Procedure.

#### **TEST PROCEDURE #1**

- 1. Disconnect the external welding cable from both welding output studs.
- 2. With an analog ohmmeter, check from points A, B, C, and D to the Electrode Stud. (see Figure F.15). A low reading (typically less than 30 ohms) indicates a shorted Chopper Board. A normal reading is a high resistance (>100Kohm) in one polarity and 'Open' in the other polarity.

If any test points show 'open' in both directions, check resistances to 35/36 and 39/40. Normal readings indicate an open choke or broken connection.

If a reading indicates a 'short', remove the AC/DC Switch and retest to eliminate wiring issues (see AC/DC Switch Removal Procedure).

Replacement of an AC Switch Board is a fairly complicated procedure. It is recommended that the entire AC/DC Switch assembly be replaced if a board is shorted.

Removal Note: Be sure to disconnect the sense lead and MOV assembly when sliding out AC switch to access Chopper assemblies. Also, disconnect the four Amphenols behind the access door on right side of AC/DC Switch. See the AC/DC Switch Removal Procedure.

POWER WAVE® AC/DC 1000® LINCOLN

ELECTRIC

F-49

Return to Section TOC

Return to

**F-49** 

**Return to Section TOC Master TOC** Return to

Return to Section TOC **Master TOC** 

9

Return 1

#### **TEST PROCEDURE #2** (simplified)

#### Actions performed with AC/DC Switch removed from the machine

- 1. Perform the input capacitor discharge procedure in this section.
- Disconnect the external welding cables from both output studs.
- 3. Follow AC Switch Assembly Removal procedure.
- Check continuity at the points A, B, C, D as indicated for a shorted condition (typically less than 30 ohms).

Meter lead polarity is not important.

If the boards fail the test, remove cables and retest to eliminate wiring issues. See Figure F.17B.

Boards are "potted" to heatsink and must be replaced as an assembly (two boards per assembly; hardware revision is not critical).

Replacement of an AC Switch Board is a fairly complicated procedure. It is recommended that the entire AC/DC Switch assembly be replaced if a board is shorted.

### Continuity Test Outside the Welding Machine

### FIGURE F.16 – AC SWITCH PC BOARD (G4619 CHOPPER SERIES)

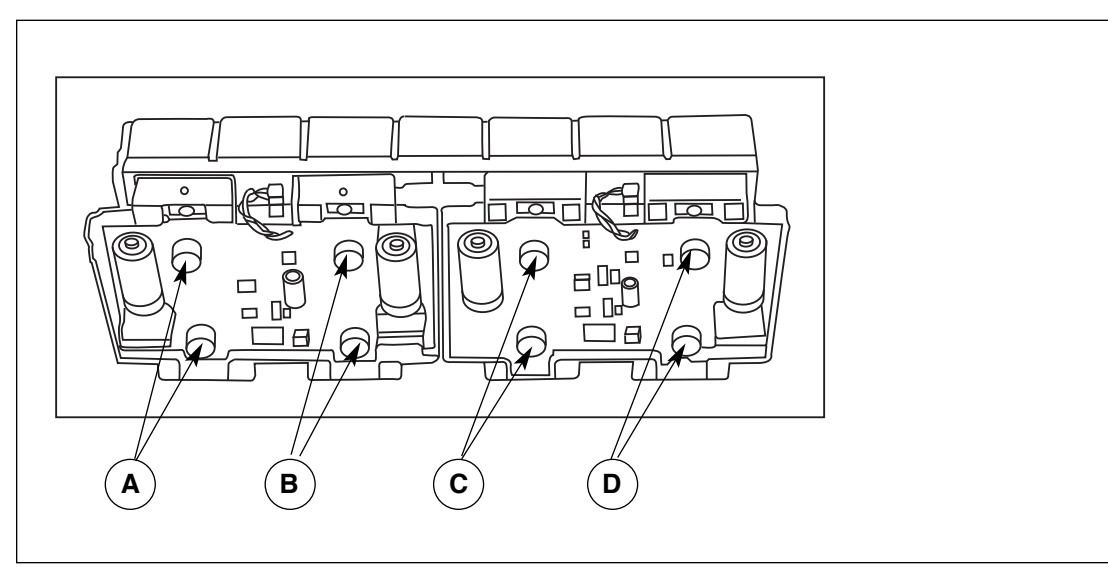

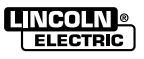

F-50

**Return to Section TOC Return to Master TOC** 

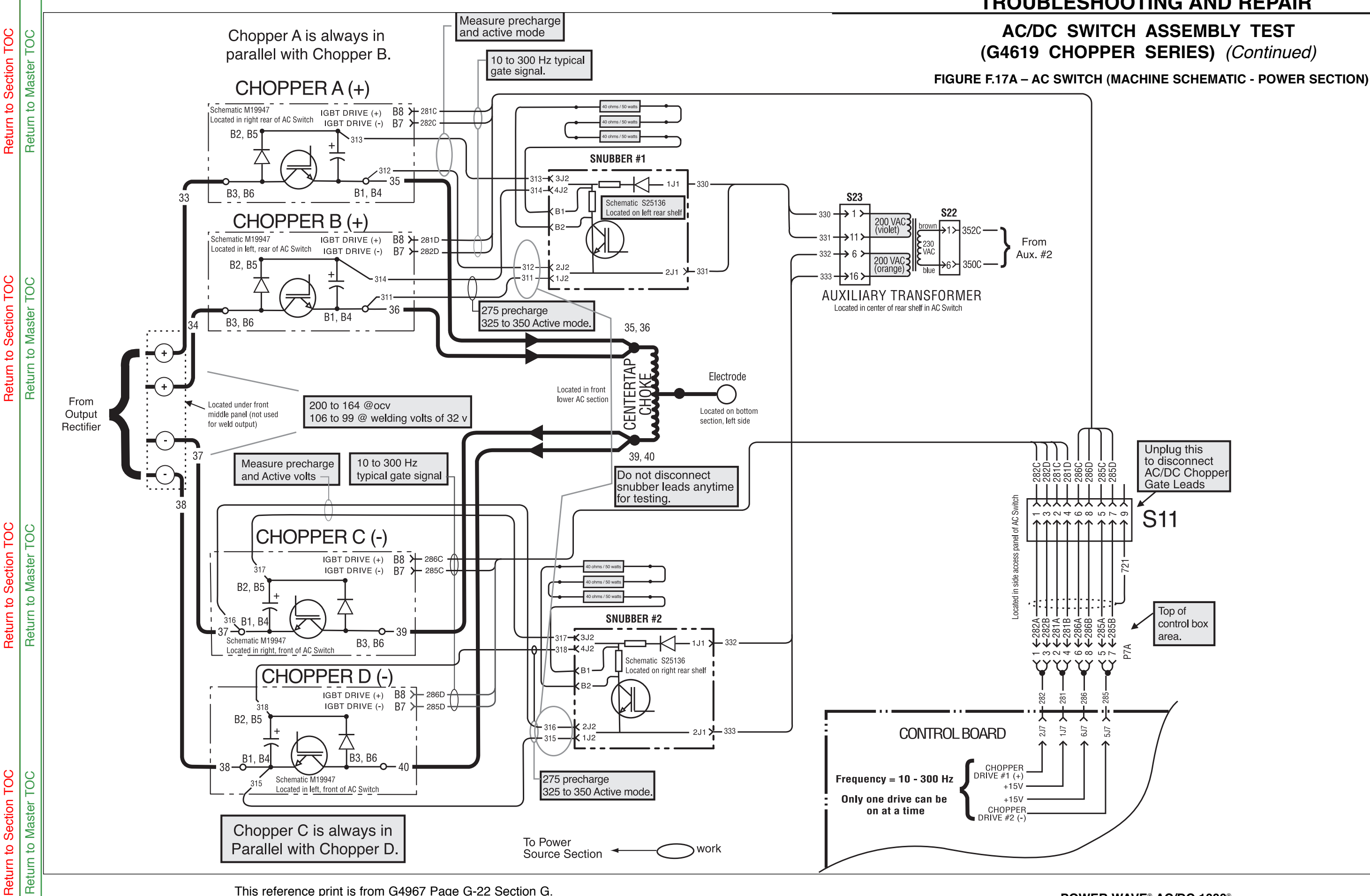

This reference print is from G4967 Page G-22 Section G.

POWER WAVE® AC/DC 1000®

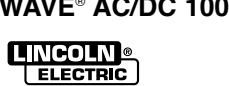

# **TROUBLESHOOTING AND REPAIR**

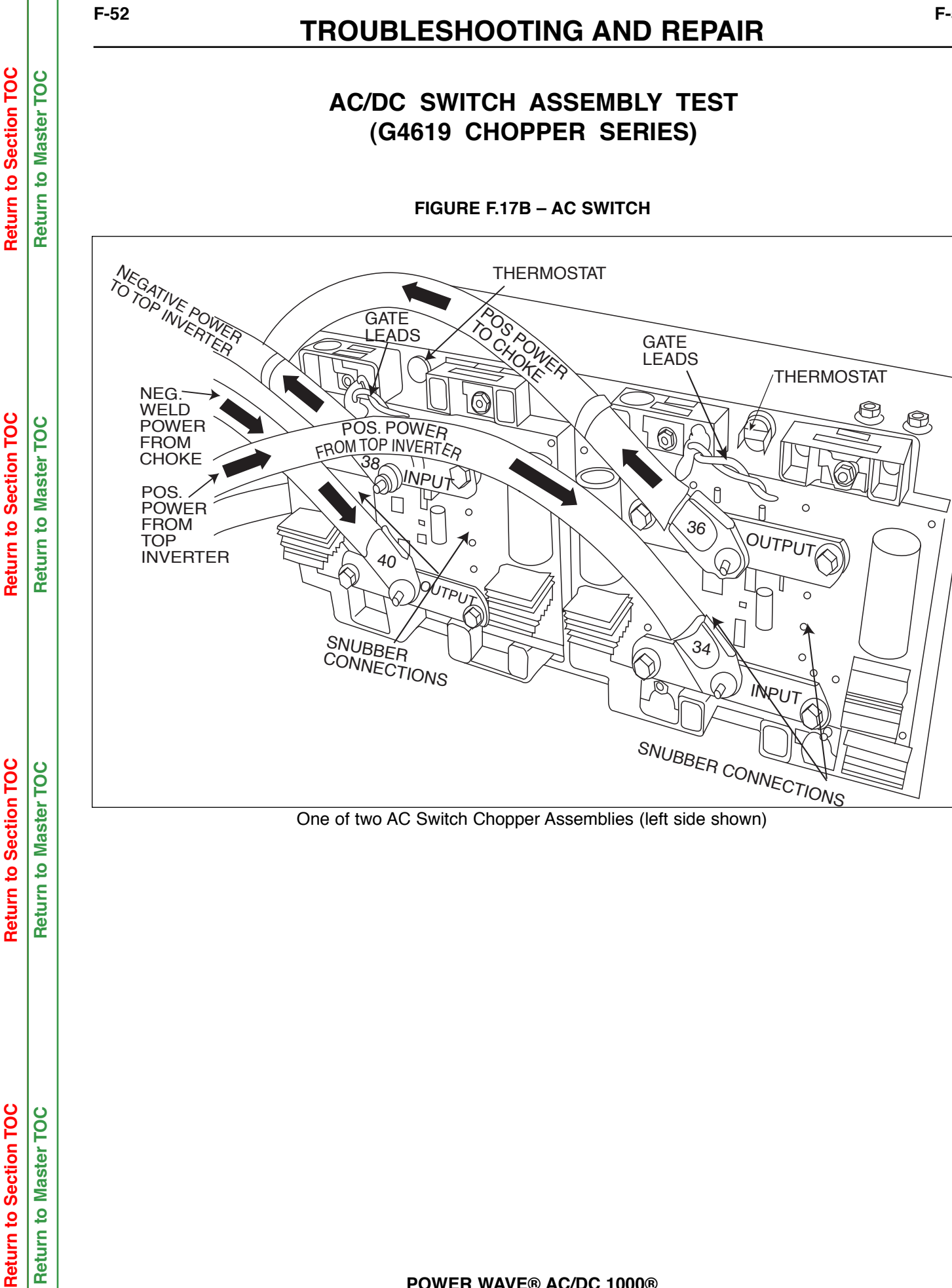

POWER WAVE® AC/DC 1000®

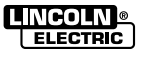

F-52

### POWER BOARD TEST

### 

Service and repair should be performed only by Lincoln Electric factory trained personnel. Unauthorized repairs performed on this equipment may result in danger to the technician or machine operator and will invalidate your factory warranty. For your safety and to avoid electrical shock, please observe all safety notes and precautions detailed throughout this manual.

If for any reason you do not understand the test procedures or are unable to perform the test / repairs safely, contact the Lincoln Electric Service Department for electrical troubleshooting assistance before you proceed. Call 1-888-935-3877.

**NOTE:** The procedures and tests described in this manual are written with the understanding that the repair technician fully understands the process of locating and accessing (within the welding machine) the specific board or device involved in each procedure or test.

#### **TEST DESCRIPTION**

The Power Board is located on the top outside rear of the Control Box of the Power Source.

This test will help determine if the Power Board is receiving the correct voltages and also if the Power Board is regulating and producing the correct DC voltages.

#### MATERIALS NEEDED

Volt-ohmmeter Wiring Diagram

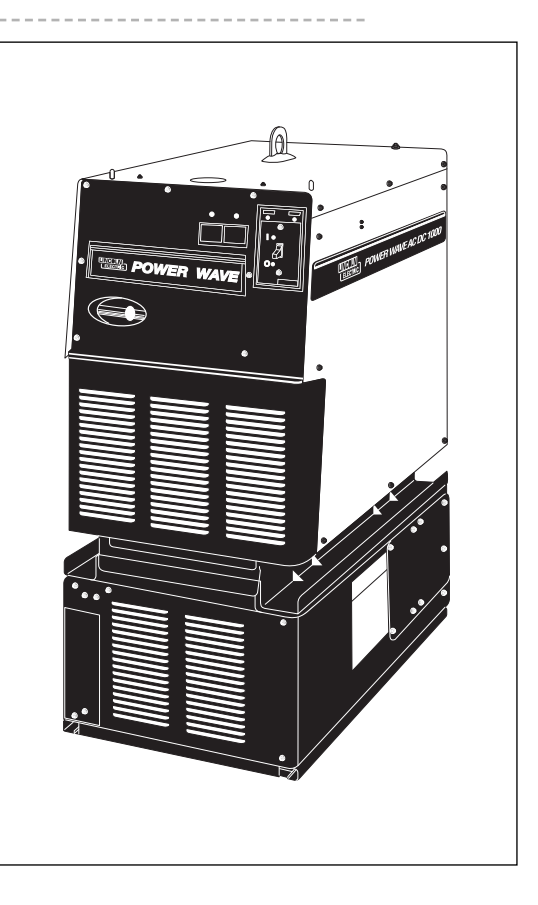

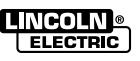

# POWER BOARD TEST (Continued)

### **TEST PROCEDURE**

- 1. Remove input power to the POWER WAVE® AC/DC 1000®
- 2. Remove the case top and sides.
- 3. Perform the *Input Filter Capacitor Discharge Procedure.*
- Locate the Power Board and plugs J42 and J43. Do not remove plugs or leads from the Power Board. Refer to *Figure F.18*.
- 5. Carefully apply input power to the POWER WAVE® AC/DC 1000®.
- 6. Turn on the POWER WAVE® AC/DC 1000®. Carefully test for the correct voltages at the Power board according to F.18 diagram.

### 

#### ELECTRIC SHOCK can kill.

Hi PC

High Voltage is present when input power is applied to the machine.

- If the 40 VDC voltage is low or not present at plug J41, perform the *DC Bus PC Board Test.* See the Wiring Diagram.
- 8. If any of the DC voltages are low or not present at plugs J42 and/or J43, the Power Board may be faulty. It is also possible that other boards may be loading down Power Board supplies. Unplugging J-4 and J-11 from the Control Board from the Power Board may make supplies read normal. If so, Control Bord or Feed Head Board may be defective.

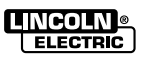

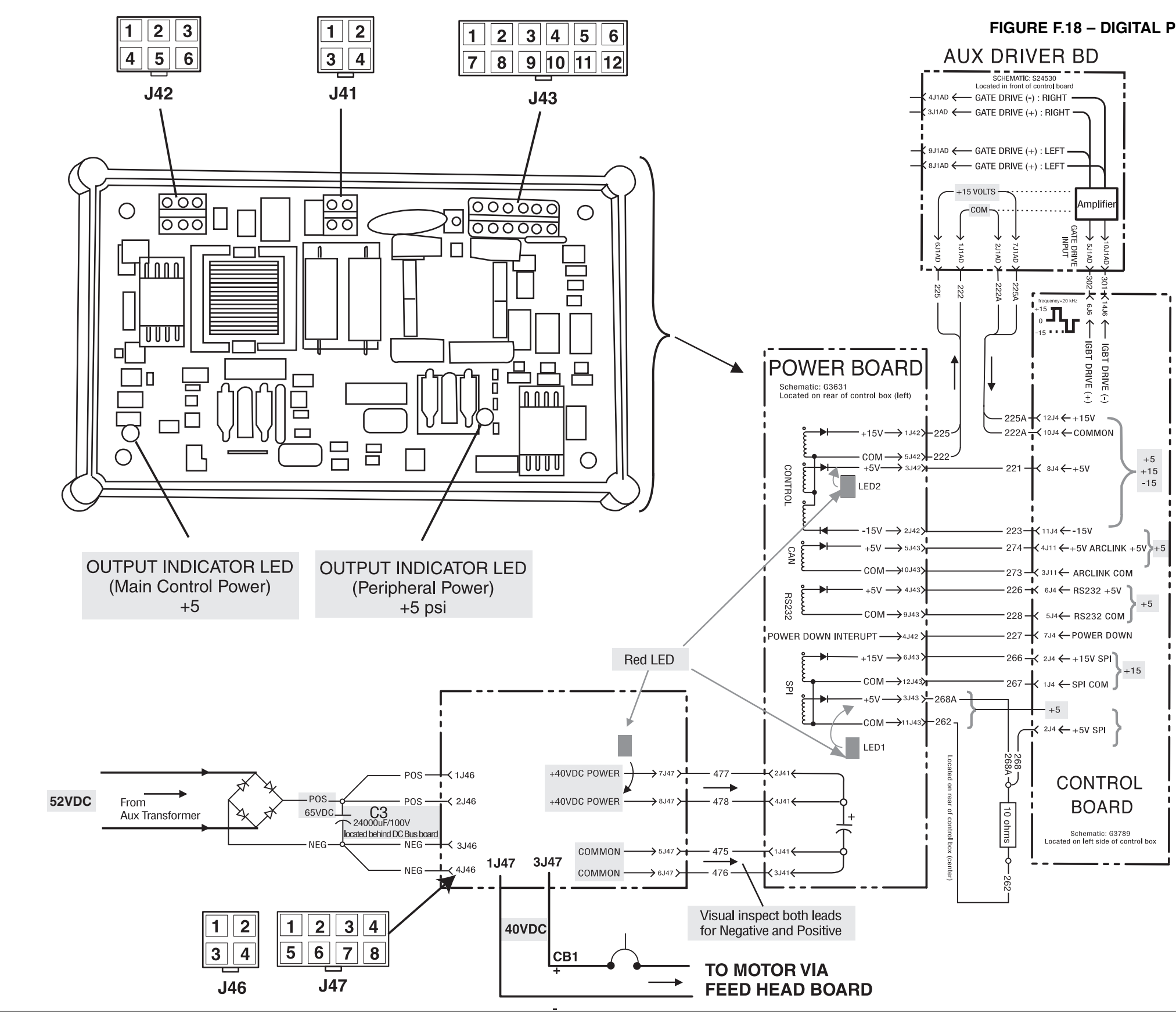

A version of this print can be found in Section G.

Return to Section TOC Return to Master TOC

Return to Section TOC Return to Master TOC

Return to Section TOC Return to Master TOC

Return to Section TOC Return to Master TOC

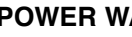

# **POWER BOARD TEST**

FIGURE F.18 – DIGITAL POWER SUPPLY PCB (G3632 SERIES)

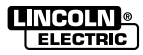

### DC BUS BOARD TEST

### WARNING

Service and repair should be performed only by Lincoln Electric factory trained personnel. Unauthorized repairs performed on this equipment may result in danger to the technician or machine operator and will invalidate your factory warranty. For your safety and to avoid electrical shock, please observe all safety notes and precautions detailed throughout this manual.

If for any reason you do not understand the test procedures or are unable to perform the test / repairs safely, contact the Lincoln Electric Service Department for electrical troubleshooting assistance before you proceed. Call 1-888-935-3877.

**NOTE:** The procedures and tests described in this manual are written with the understanding that the repair technician fully understands the process of locating and accessing (within the welding machine) the specific board or device involved in each procedure or test.

### **TEST DESCRIPTION**

The DC BUS Board is located on the top outside rear of the Control Box of the Power Source.

A

This test will help determine if the Bus Board is receiving the correct voltages and if it is regulating and producing the correct DC voltages.

#### MATERIALS NEEDED

Volt-ohmmeter Wiring Diagram

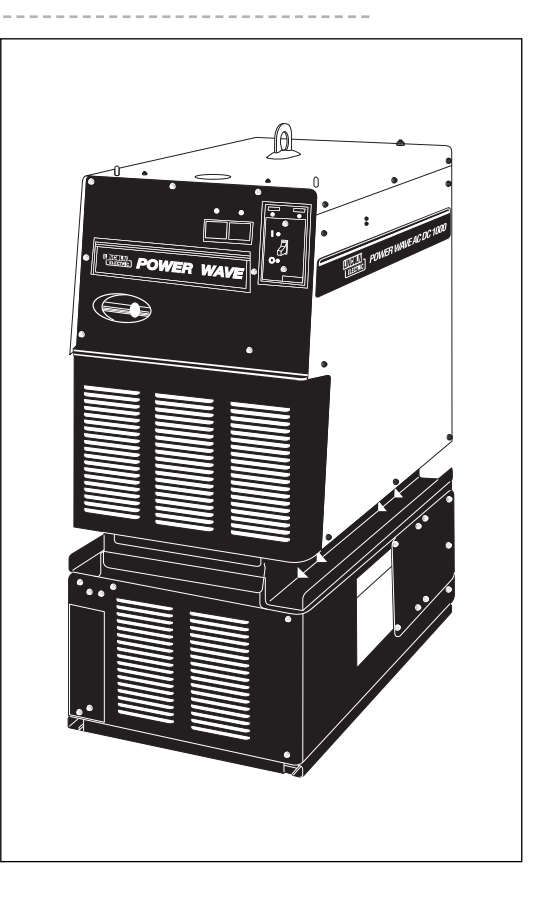

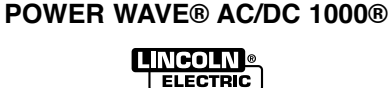

# **TROUBLESHOOTING & REPAIR**

### DC BUS BOARD TEST (Continued)

#### **TEST PROCEDURE**

- 1. Perform the *Input Filter Capacitor Discharge Procedure.*
- Locate the DC Bus Board connectors J46 and J47.
  See *Figure F.18* and the *Machine Diagram*.
- Turn Power Switch ON and measure and the input voltage to the Bus Board at J46, Pin1(+) to Pin 3(-). Typical reading is 65 VDC.

If not correct, check the Power Board Rectifier and the AC input to the rectifier from Auxiliary Transformer T1.

 Measure the voltage at J47. Pin 7(+) to Pin 5(-) and from Pin 8(+) to Pin 6(-). Both readings should be 40VDC (+/-2). If readings are low, unplug J41 from the Power Board. If still low, the Bus Board is defective. If the readings return to normal, the Power Board, Control Board or Feed Head Board may be defective and loading down the supply.

5. Measure the voltage at J47, Pin 3(+) to Pin 1(-).The reading should be 40VDC(+/-2).

This supplies the Arc Link Receptacle and the Feed Head Board through the 10 amp Circuit Breaker (CB1).

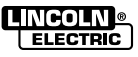

### CURRENT TRANSDUCER TEST

### 

Service and repair should be performed only by Lincoln Electric factory trained personnel. Unauthorized repairs performed on this equipment may result in danger to the technician or machine operator and will invalidate your factory warranty. For your safety and to avoid electrical shock, please observe all safety notes and precautions detailed throughout this manual.

If for any reason you do not understand the test procedures or are unable to perform the test / repairs safely, contact the Lincoln Electric Service Department for electrical troubleshooting assistance before you proceed. Call 1-888-935-3877.

**NOTE:** The procedures and tests described in this manual are written with the understanding that the repair technician fully understands the process of locating and accessing (within the welding machine) the specific board or device involved in each procedure or test.

#### **TEST DESCRIPTION**

The POWER WAVE® Current Transducer is located at the right front of the Power Source section and is part of the Output Rectifier assembly.

This test will help determine if the POWER WAVE® current transducer and associated wiring is functioning correctly.

### MATERIALS NEEDED

Volt-ohmmeter

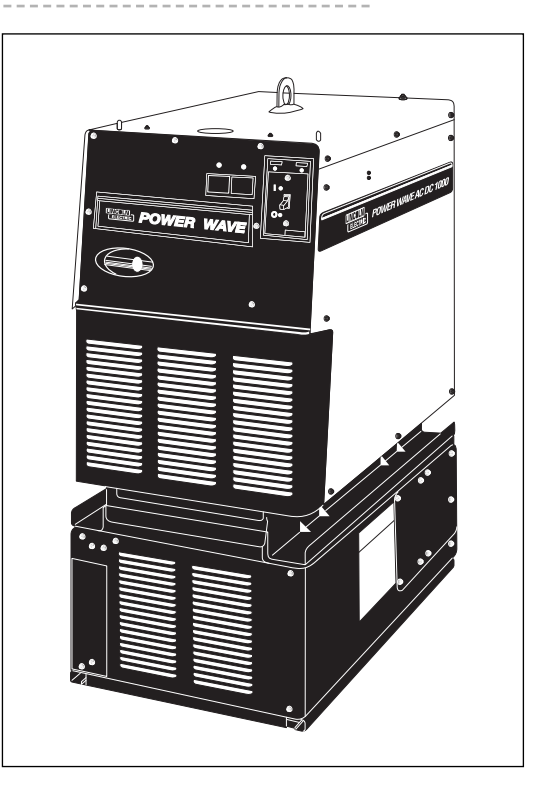

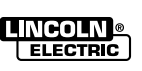

# TROUBLESHOOTING AND REPAIR

### CURRENT TRANSDUCER TEST (Continued)

### **TEST PROCEDURE**

- Remove input power to the POWER WAVE® AC/DC 1000®.
- 2. Remove the right case side and the control box cover of the Power Source.
- 3. Locate the POWER WAVE® current transducer leads at Control Board plug J8. See Figure F.21.
- Carefully apply input power to the POWER WAVE® AC/DC 1000®.

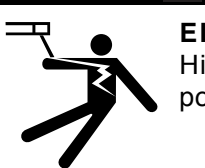

A

**ELECTRIC SHOCK can kill.** High Voltage is present when input power is applied to the machine.

WARNING

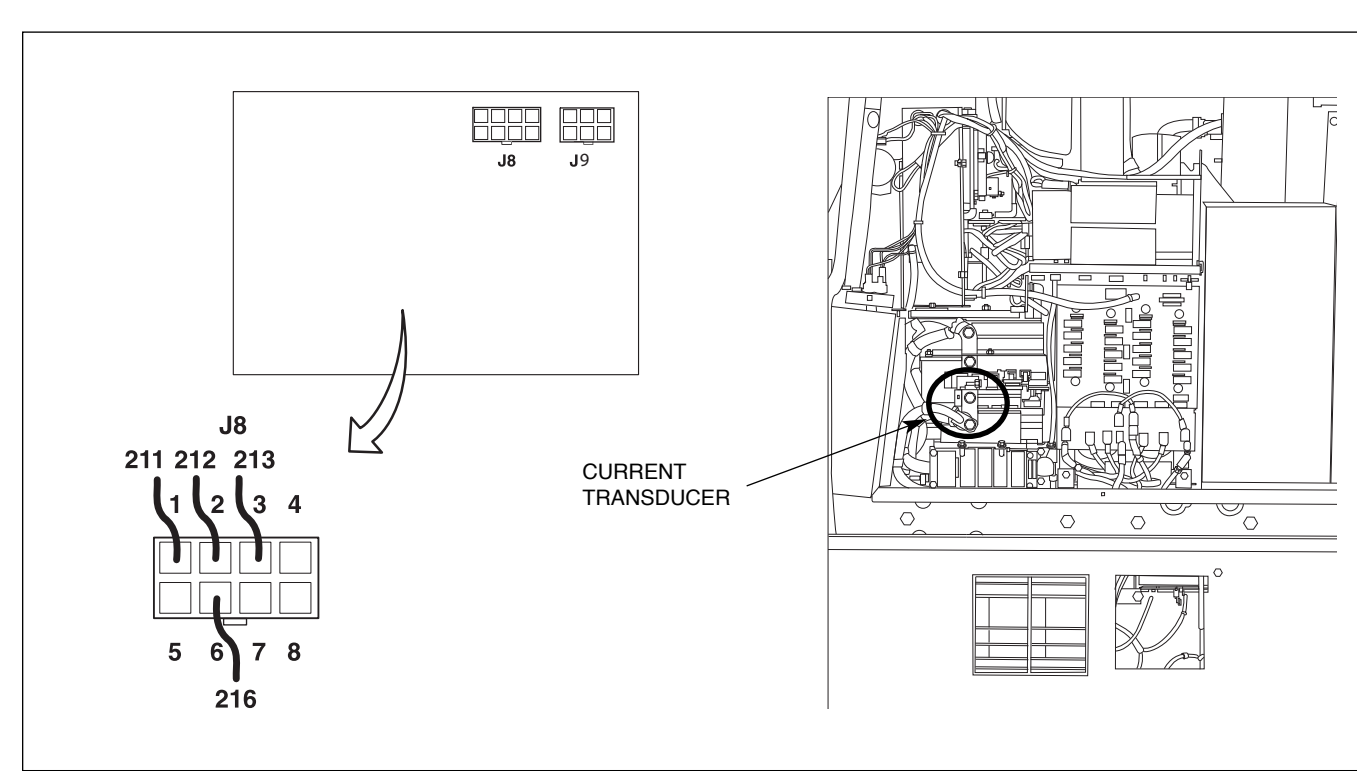

#### FIGURE F.21 – CURRENT TRANSDUCER TEST

- 5. Check the DC supply to the Current Transducer at the following points:
  - A. +15 VDC from J8 Pin 2 (+) to J8 Pin 6 (-)
  - B. 15 VDC from J8 Pin 3 (-) to J8 Pin 6(+)
  - C. + 30 VDC from J8 Pin 2 (+) to J8 Pin 3 (-)

If voltage readings are low, check the wiring from J8 to the Current Transducer connector P91.

If voltages are not present, perform the *Control Board test* and the *Power Board test*.

NOTE: Do not attempt to check the voltages at the Current Transducer connector. The terminals are small and delicate and may be damaged if probed with meter leads.

POWER WAVE® AC/DC 1000®

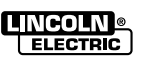

Return to Section TOC Return to Master TOC

**Return to Section TOC** 

Return to Section TOC Return to Master TOC

**Return to Master TOC** 

# TROUBLESHOOTING AND REPAIR

### **CURRENT TRANSDUCER TEST**(Continued)

- Use the "Power Wave Manager software" or a PF10A test mode 221 and control cable. See how to *Energize Output for Load Bank Testing.*
- 9. With the POWER WAVE® AC/DC 1000® triggered, check the feedback voltage from the current transducer. The current feedback voltage can be read at plug J8 on the Control Board.

Pin 1 (lead 211 +) to pin 6 (lead 216 -) should read 8mv/amp of output current. See table F.1 for feedback voltage at various outputs.

If supply voltages are correct but feedback voltages incorrect, the Current Transducer or wiring to the Control Board may be defective.

#### TABLE F.1 - CURRENT FEEDBACK AT VARIOUS OUTPUT LOADS

| OUTPUT LOAD CURRENT | EXPECTED TRANSDUCER FEEDBACK VOLTAGE |
|---------------------|--------------------------------------|
| 1000                | 8.0                                  |
| 750                 | 6.0                                  |
| 500                 | 4.0                                  |
| 450                 | 3.6                                  |
| 400                 | 3.2                                  |
| 350                 | 2.8                                  |
| 300                 | 2.4                                  |
| 250                 | 2.0                                  |
| 200                 | 1.6                                  |
| 150                 | 1.2                                  |
| 100                 | 0.8                                  |
| 50                  | 0.4                                  |

#### FIGURE F.22 - CURRENT TRANSDUCER - (S15804-2 & -5 SERIES)

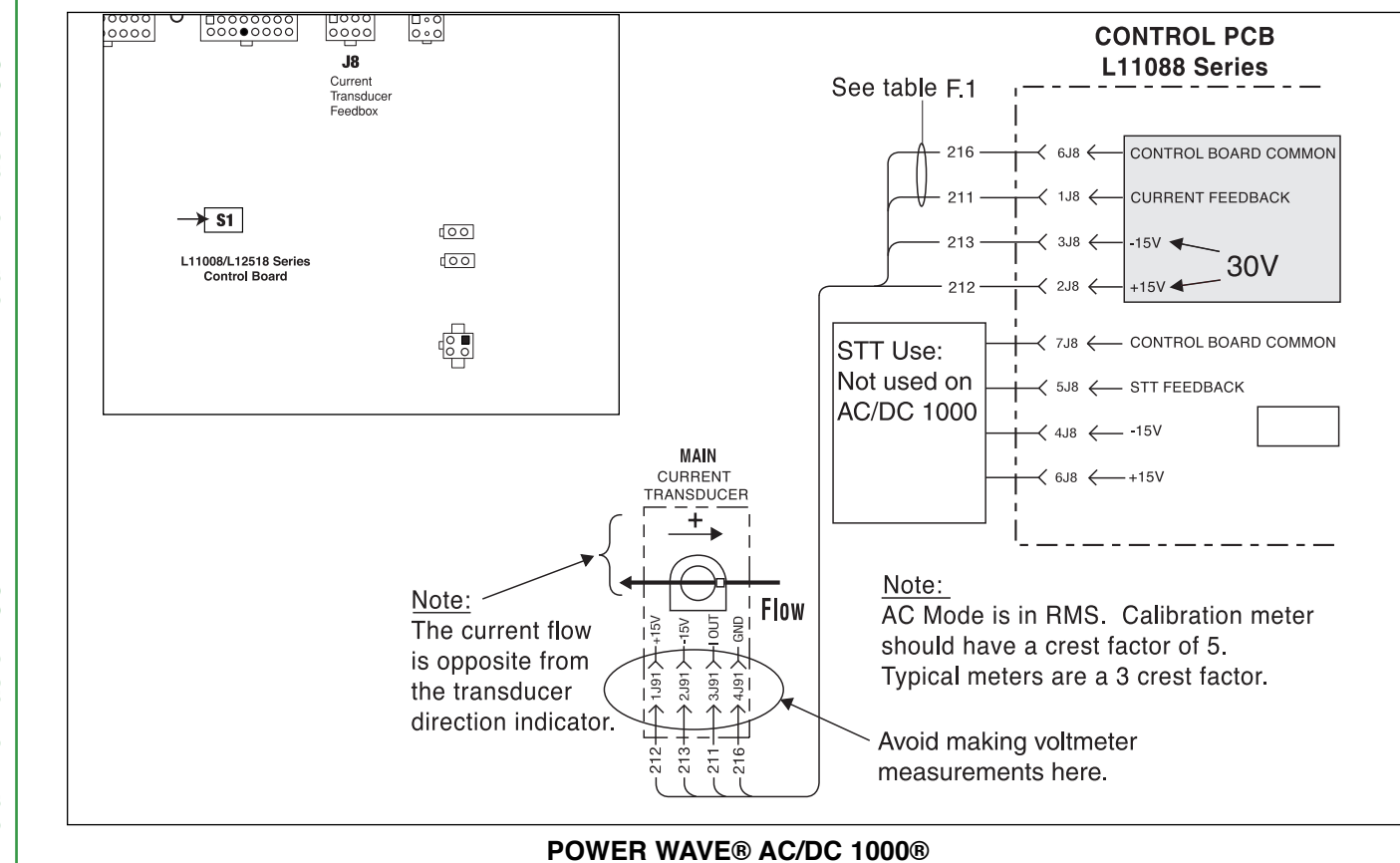

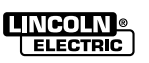

### VOLTAGE SENSE LEAD CHECK

### 

Service and repair should be performed only by Lincoln Electric factory trained personnel. Unauthorized repairs performed on this equipment may result in danger to the technician or machine operator and will invalidate your factory warranty. For your safety and to avoid electrical shock, please observe all safety notes and precautions detailed throughout this manual.

If for any reason you do not understand the test procedures or are unable to perform the test / repairs safely, contact the Lincoln Electric Service Department for electrical troubleshooting assistance before you proceed. Call 1-888-935-3877.

**NOTE:** The procedures and tests described in this manual are written with the understanding that the repair technician fully understands the process of locating and accessing (within the welding machine) the specific board or device involved in each procedure or test.

#### **TEST DESCRIPTION**

The Voltage Sense Leads are used to provide the most accurate information to the Control board. All of the POWER WAVE® AC/DC weld modes use voltage sensing. The mode determines the best sensing location.

This test will help determine where the sensing information is being lost.

#### MATERIALS NEEDED

Volt/ohmmeter Wiring Diagram

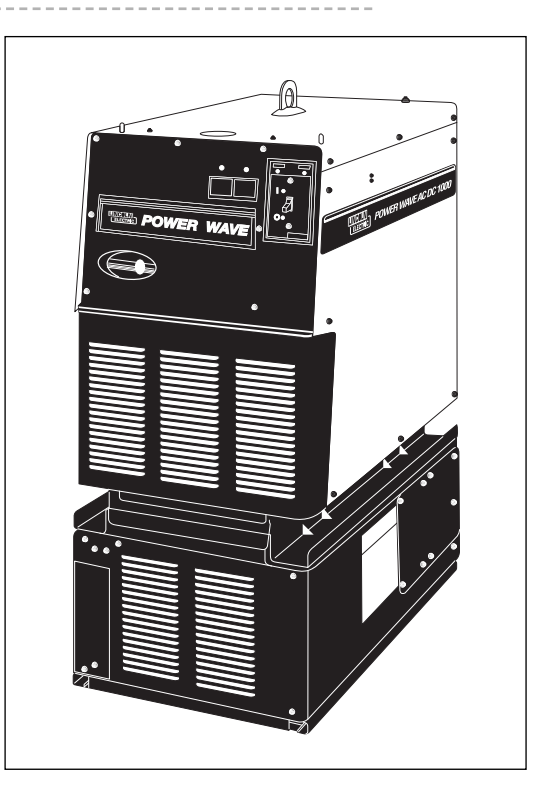

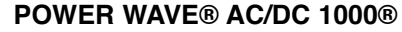

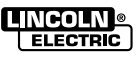

**Return to Section TOC** 

**Master TOC** 

Return to

### VOLTAGE SENSE LEAD CHECK (Continued)

### TROUBLESHOOTING

The sense lead matrix design is such that loss of one sense lead will give a reading on the PF-10A of approximately 1/2 of the voltage at the output studs.

The loss of both sense leads will give a reading of 0 volts even though there is voltage present at the output studs.

- 1. Visually check the condition of remote sensing leads if used.
- 2. Check the fuse in the connection box on the wire feed motor.
- 3. Check the continuity of the #21 (Pin i) and #67 (Pin J) leads in the K1785 Control Cable from the head to the Power Source.
- 4. Check Continuity of #21 lead from the Wirefeeder Receptacle in the Power source(Pin i) to the Control Board receptacle J9, Pin 6.

If open, check integrity of connections at the Wirefeeder Receptacle, the Remote Sense Lead receptacle and choke L4. See the *Wiring Diagram* or the *Machine Diagram*.

Any suspect connections in the #21 circuit can be bypassed to confirm diagnosis.

5. Check continuity of the #67 lead from the Wirefeeder Receptacle to the Voltage Sense Board receptacle J1 Pin 3. If OK, perform the *Voltage Sense Board test.* 

A jumper from J2/Pin 1 to J1/Pin 3 at the Voltage Sense Board can be used as a temporary bypass of that board. With that jumper in place there should be continuity from the Control Board (J9/Pin4) to the Wirefeeder Receptacle. If not, use *Figure F.23* or the *Wiring Diagram* to locate the broken connection.

Return to Section TOC Return to Master TOC

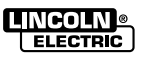

F-63

### **VOLTAGE SENSE LEAD CHECK**

#### Figure F.23 – ARC VOLTAGE FEEDBACK (MACHINE SCHEMATIC)

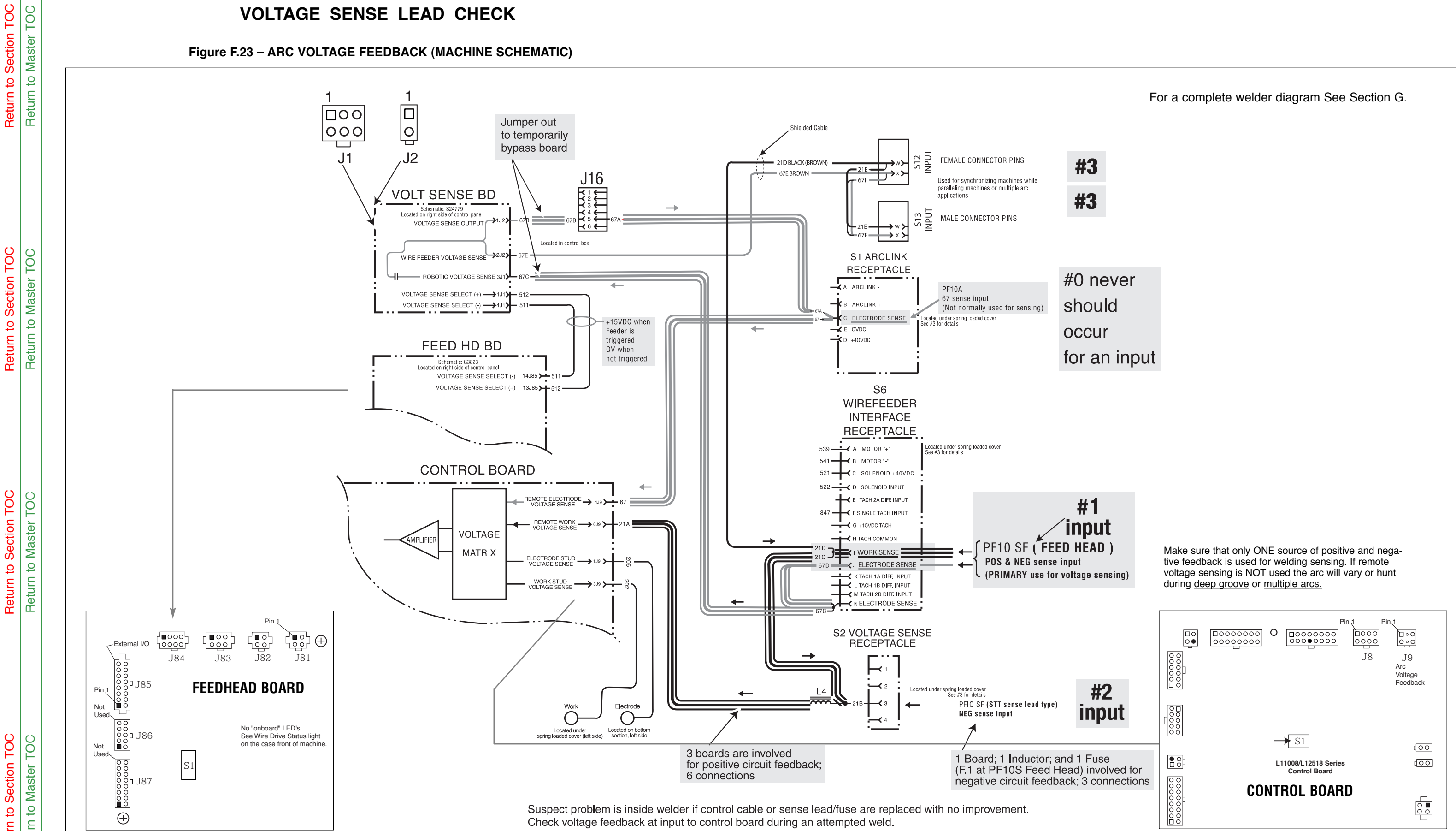

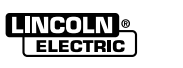

# 

Service and repair should be performed only by Lincoln Electric factory trained personnel. Unauthorized repairs performed on this equipment may result in danger to the technician or machine operator and will invalidate your factory warranty. For your safety and to avoid electrical shock, please observe all safety notes and precautions detailed throughout this manual.

If for any reason you do not understand the test procedures or are unable to perform the test / repairs safely, contact the Lincoln Electric Service Department for electrical troubleshooting assistance before you proceed. Call 1-888-935-3877.

**NOTE:** The procedures and tests described in this manual are written with the understanding that the repair technician fully understands the process of locating and accessing (within the welding machine) the specific board or device involved in each procedure or test.

### TEST DESCRIPTION

The Thermostats are located in various locations within the welding machine. See *Machine Diagram* for specific locations.

This test will determine if a thermostat is intermittently opening or is fully open.

### MATERIALS NEEDED

Small, gauge (#18) short jumper wire (Wire should be approximately 4 inches in length)

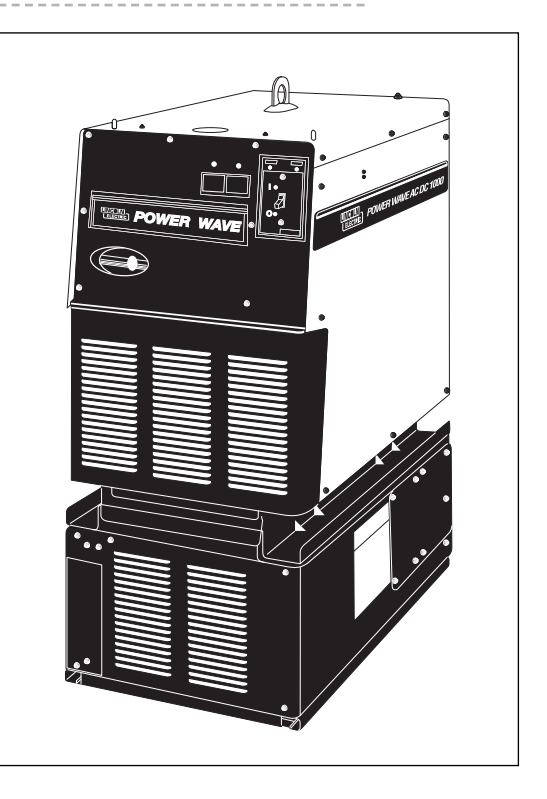

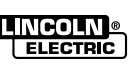

Return to Section TOC Return to Master TOC

**Return to Section TOC** 

**Return to Section TOC** 

**Master TOC** 

9

Return t

**Master TOC** 

Return to

### **TROUBLESHOOTING AND REPAIR**

### **THERMOSTAT TEST – THERMAL PROTECTION** (Continued)

FIGURE F.24 – THERMOSTAT CIRCUIT

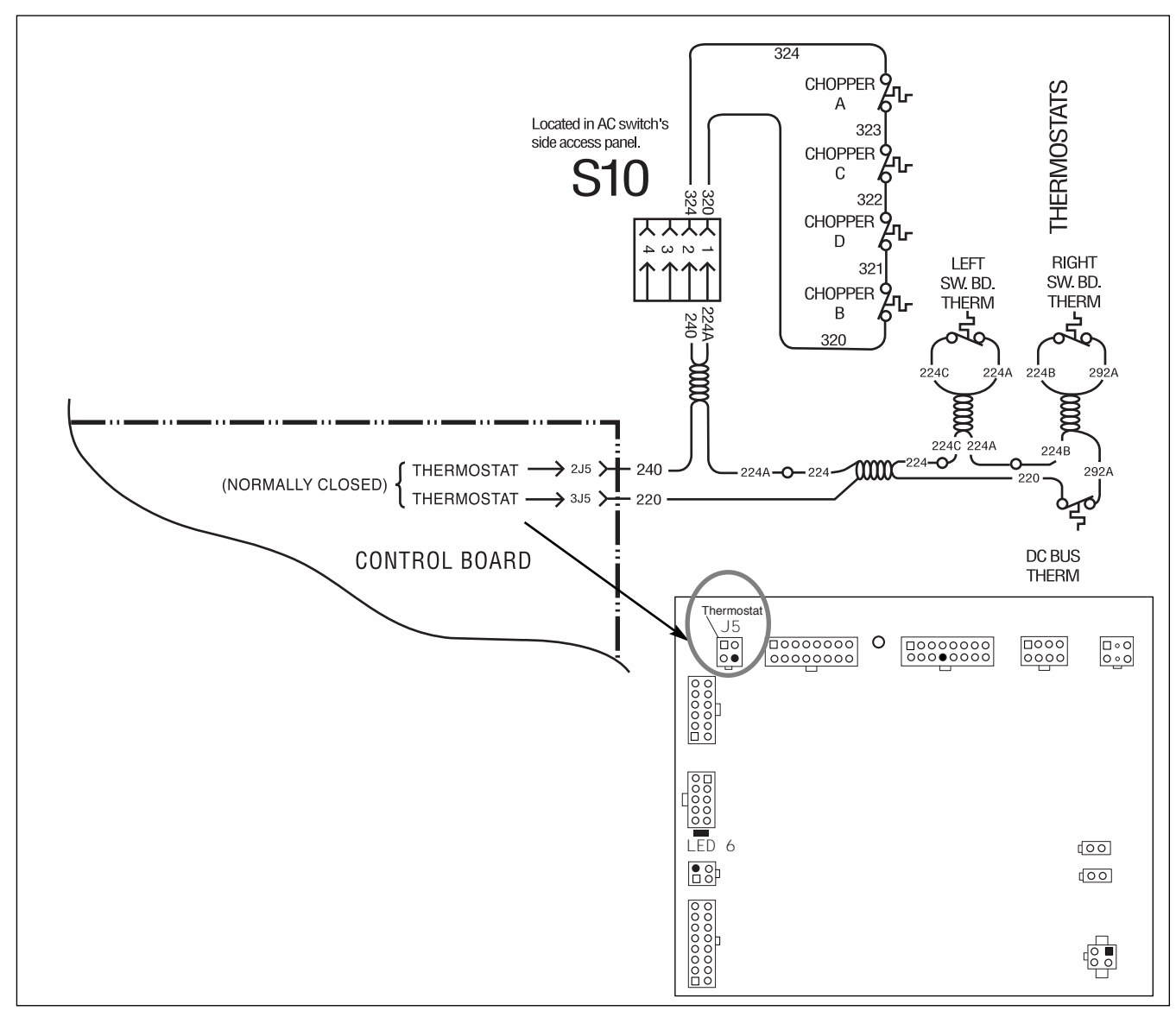

### SIMPLIFIED TEST PROCEDURE

- **NOTE:** Never run the POWER WAVE® AC/DC 1000® under load when any of the thermostats are bypassed. This is only a means of isolating the inoperative or open thermostat.
- 1. <u>Temporarily</u> bypass thermostat circuits with a shorting jumper as follows:
  - All thermostats at the Control Board (2J5 to 3J5)
  - · AC Switch Thermostats only (S10, Pins 1 & 2)
  - Switch Board Thermostats only (224 to 292A)

•DC Bus Board thermostat only (220 to 292A) Located on DC Bus Board heat sink

All thermostats are normally closed so moving the jumper as indicated and watching the Thermal LED should help determine which thermostat or associated wiring is defective.

Return to Section TOC Return to Master TOC

### TACHOMETER TEST

### 

Service and repair should be performed only by Lincoln Electric factory trained personnel. Unauthorized repairs performed on this equipment may result in danger to the technician or machine operator and will invalidate your factory warranty. For your safety and to avoid electrical shock, please observe all safety notes and precautions detailed throughout this manual.

If for any reason you do not understand the test procedures or are unable to perform the test / repairs safely, contact the Lincoln Electric Service Department for electrical troubleshooting assistance before you proceed. Call 1-888-935-3877.

**NOTE:** The procedures and tests described in this manual are written with the understanding that the repair technician fully understands the process of locating and accessing (within the welding machine) the specific board or device involved in each procedure or test.

#### **TEST DESCRIPTION**

The Tachometer is located in the connection box on the side of the PF10S Wire Feed Head Motor.

The Tach Interface Board converts a 15v pulsing signal to a 5v differential square wave signal which is sent to the Feed Head Board to regulate wire feed speed.

This test will help determine if the tachometer feedback circuit is working correctly.

#### MATERIALS NEEDED

Voltmeter (with a frequency counter)

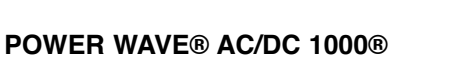

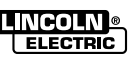

#### FIGURE F.25 – TACHOMETER SCHEMATIC DIAGRAM

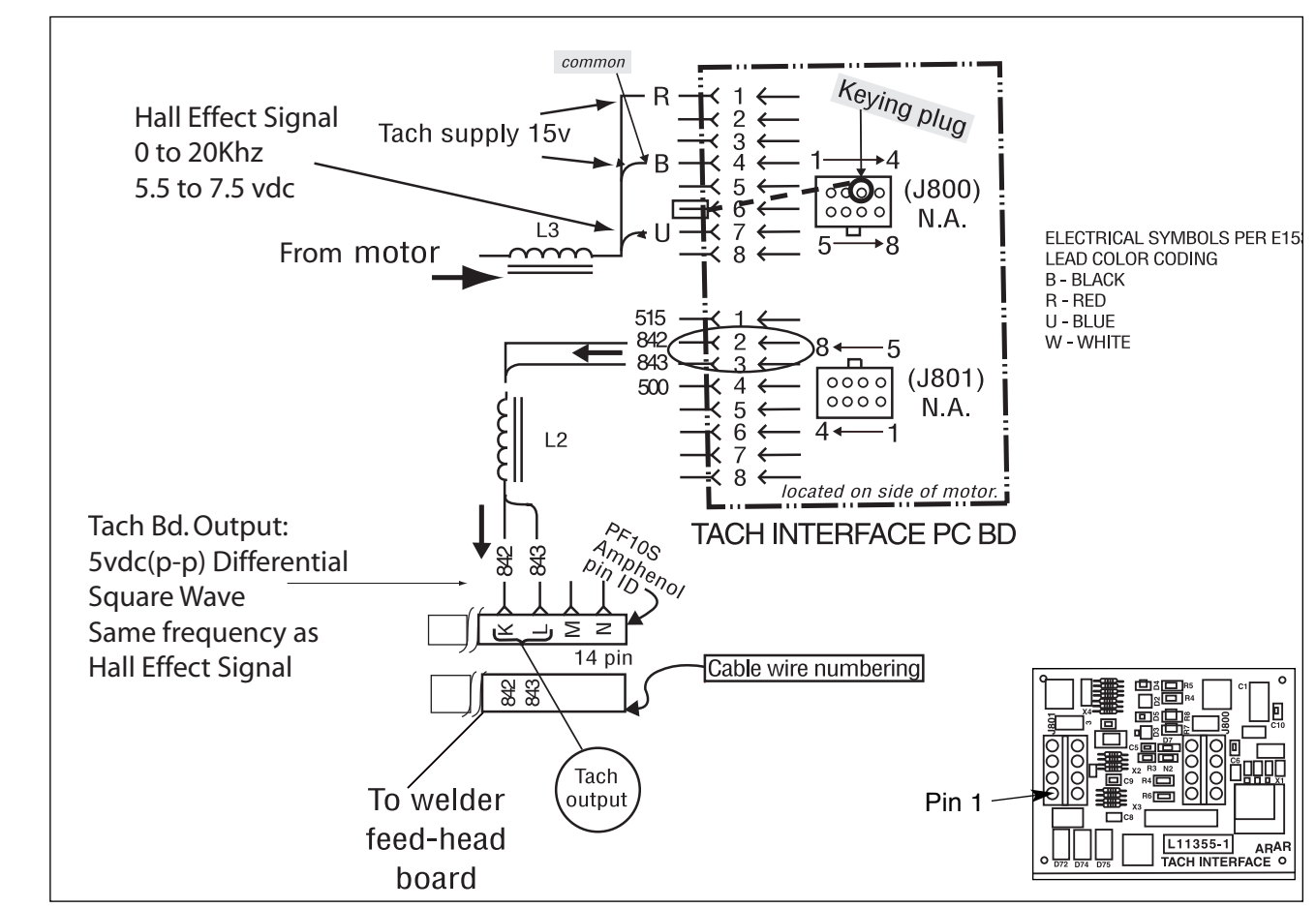

### TEST PROCEDURE

- 1. Remove the Connection Box from the Wire Feed Motor.
- Check Tachometer signals into the Tach Interface Board from the Hall Effect Switch.

Red to Black = 15VDC

Blue to Black = 5.5/7.5VDC.

Frequency = 0 to 2Khz (depending on speed)

Approximate readings with a 142:1 gearbox.

10 ipm = 99 Hz

100 ipm = 975 Hz

- 200 ipm = 1950 Hz
- 3. If supply voltage is correct but output of the Hall Effect Switch frequency is incorrect, check adjustment of switch.

- Loosen the lock nut on Hall Effect Switch.
- · Gently "bottom out" the device and then back out 1/4 to 1/2 turn to provide about .015" clearance.
- · Re-tighten the lock nut without allowing the switch to turn.
- Re-check Frequency per Step 2. If still wrong, replace the Hall Effect Switch
- 4. Check the output of the Tach Interface Board at leads 842 & 843 with a frequency meter or an oscilloscope.
  - 5 VDC (peak to peak) square wave .
  - Frequency should match Hall Effect Switch.
- Note: A voltmeter cannot be used for this test because the average voltage of a square wave signal is zero volts.

#### POWER WAVE® AC/DC 1000®

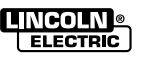

**Return** 

### FEED MOTOR TEST

### 

Service and repair should be performed only by Lincoln Electric factory trained personnel. Unauthorized repairs performed on this equipment may result in danger to the technician or machine operator and will invalidate your factory warranty. For your safety and to avoid electrical shock, please observe all safety notes and precautions detailed throughout this manual.

If for any reason you do not understand the test procedures or are unable to perform the test / repairs safely, contact the Lincoln Electric Service Department for electrical troubleshooting assistance before you proceed. Call 1-888-935-3877.

**NOTE:** The procedures and tests described in this manual are written with the understanding that the repair technician fully understands the process of locating and accessing (within the welding machine) the specific board or device involved in each procedure or test.

#### **TEST DESCRIPTION**

The Feed Motor is located on the PF10S weld head.

This test will help determine if the wire drive motor is working properly and is receiving correct voltages from the Feed Head Board in the PowerWave AC/DC 1000<sup>®</sup>.

### MATERIALS NEEDED

Voltmeter (with a frequency counter)

NOTE: The Power Wave Manager software can be used to check Set and Actual speed and motor voltage and current.

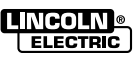

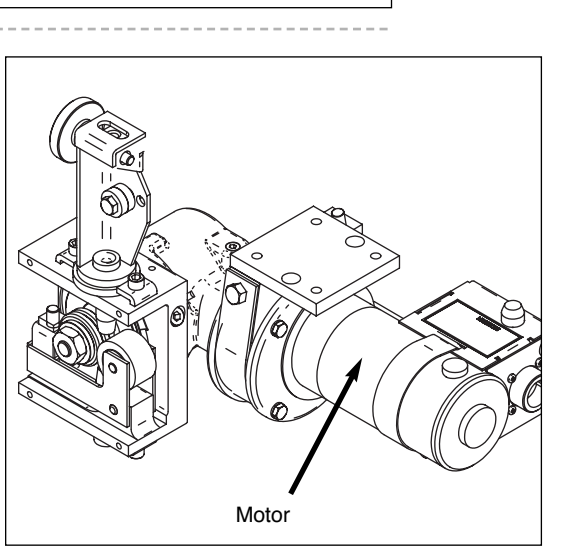

Return to Section TOC Return to Master TOC

FIGURE F.26 – MOTOR WIRING DIAGRAM

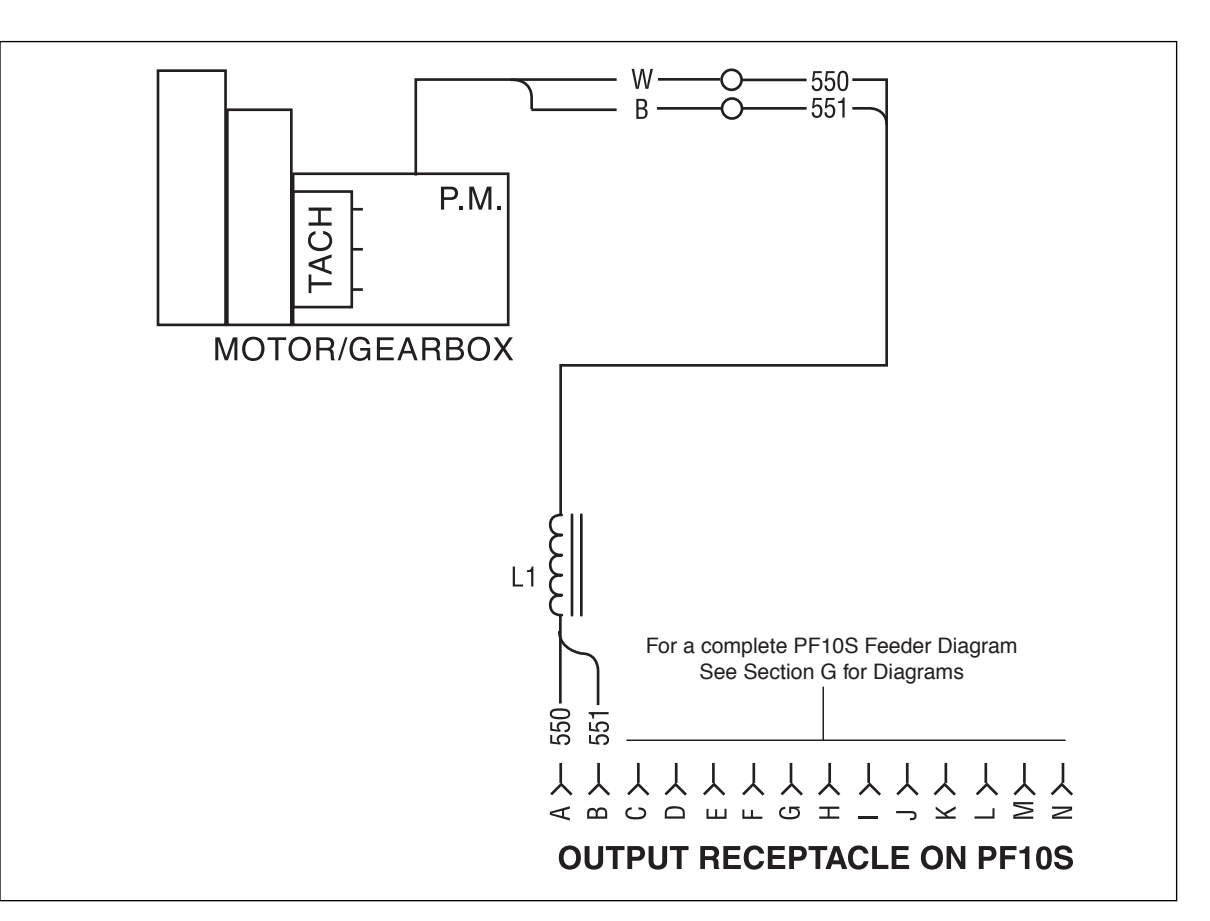

#### FEED MOTOR TEST

- Check the resistance of the motor armature at Pins A & B of the amphenol on the Connection Box
  - · Normal resistance is approximately 5 ohms
  - Resistance from either pin to the motor frame should be >1 Megohm.
- 2. Check the accuracy of the wire feed speed using a K283 Tachometer or by feeding wire for a set time and measuring the length of the wire.
  - Example: Set for 100 ipm and feed wire for 6 sec. It should feed 10 inches of wire. Use the Cold Inch Switch for this test.
- **NOTE:** Dip switches and jumpers must be properly set for the gear ratio being used. See the Operator's Manual or **Section A** of this manual for information.

The following test can also be done using an external power supply of 32 VDC.

If the motor speed is erratic check for worn brushes or signs of arcing on the commutator that may indicate a shorted or grounded armature.

- 3. Check the maximum speed of the Feed Head
  - 142:1 ratio = 200-225 ipm
  - 95:1 ratio = 300-350 ipm
  - 57:1 ratio = 450-500 ipm

**MOTOR OVERLOAD**: Typical motor current is about 2 amps. The Feed Head Board will tolerate currents of approximately 9 amps for up to 20 seconds or 20 amps for 1/2 second. If these levels are exceeded the Feed Head Board will shut off the arc and an error code will be displayed indicating a motor problem. See the error code information in this section.

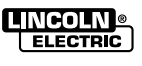

### CHOKE TEST

### 

Service and repair should be performed only by Lincoln Electric factory trained personnel. Unauthorized repairs performed on this equipment may result in danger to the technician or machine operator and will invalidate your factory warranty. For your safety and to avoid electrical shock, please observe all safety notes and precautions detailed throughout this manual.

If for any reason you do not understand the test procedures or are unable to perform the test / repairs safely, contact the Lincoln Electric Service Department for electrical troubleshooting assistance before you proceed. Call 1-888-935-3877.

**NOTE:** The procedures and tests described in this manual are written with the understanding that the repair technician fully understands the process of locating and accessing (within the welding machine) the specific board or device involved in each procedure or test.

### **TEST DESCRIPTION**

The Weld Choke is located down and in front of the AC/DC switch area.

This test will help determine if the Choke is shorted to ground or is open.

### MATERIALS NEEDED

Digital volt/ohmmeter

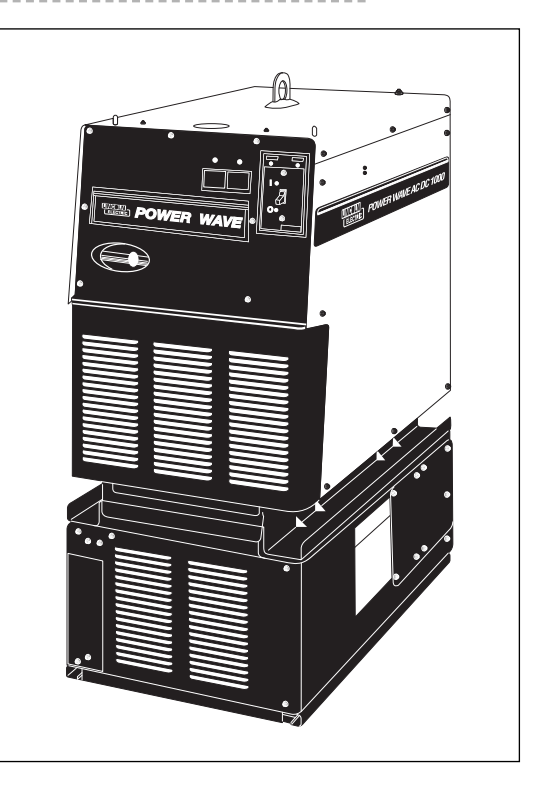

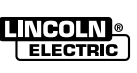

### CHOKE TEST (Continued)

#### FIGURE F.27 – CHOKE ASSEMBLY

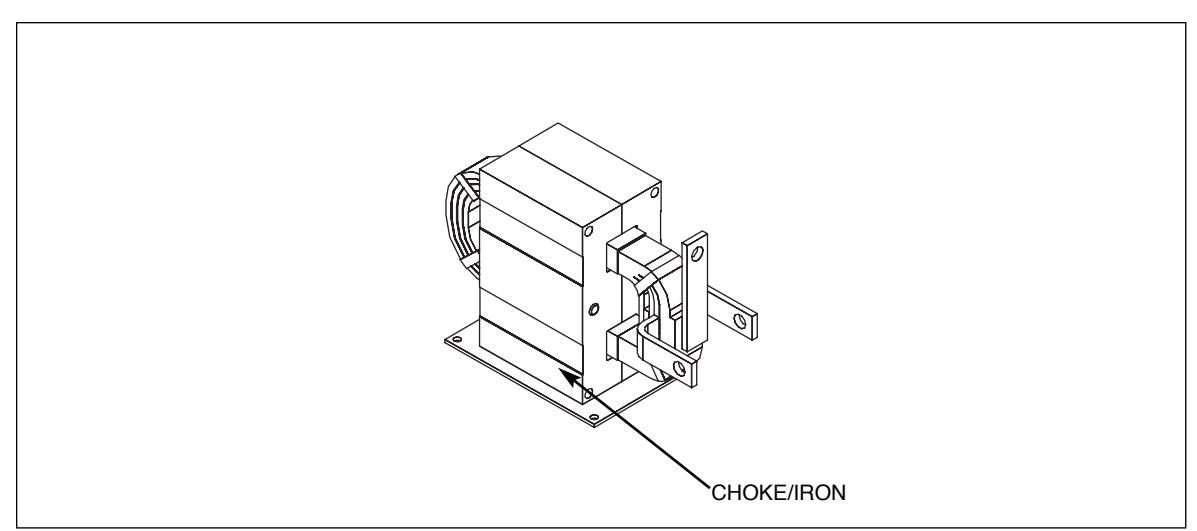

### **TEST 12: CHOKE TEST**

 Using an Ohmmeter, make sure that the choke windings are not grounded to the lamination (> 1megohm).

No windings or terminal connections should look burned or over-heated. AC welding may cause choke to buzz slightly.

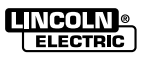

### 

Service and repair should be performed only by Lincoln Electric factory trained personnel. Unauthorized repairs performed on this equipment may result in danger to the technician or machine operator and will invalidate your factory warranty. For your safety and to avoid electrical shock, please observe all safety notes and precautions detailed throughout this manual.

If for any reason you do not understand the test procedures or are unable to perform the test / repairs safely, contact the Lincoln Electric Service Department for electrical troubleshooting assistance before you proceed. Call 1-888-935-3877.

**NOTE:** The procedures and tests described in this manual are written with the understanding that the repair technician fully understands the process of locating and accessing (within the welding machine) the specific board or device involved in each procedure or test.

### **TEST DESCRIPTION**

The Auxiliary Transformer is located in the top roof section of the power source on the left side.

This test will determine if the correct voltage is being applied to the primary of Auxiliary Transformer No. 1 and also if the correct voltages are being induced on the secondary windings of the auxiliary transformer.

#### MATERIALS NEEDED

Volt-ohmmeter (Multimeter) Wiring Diagram

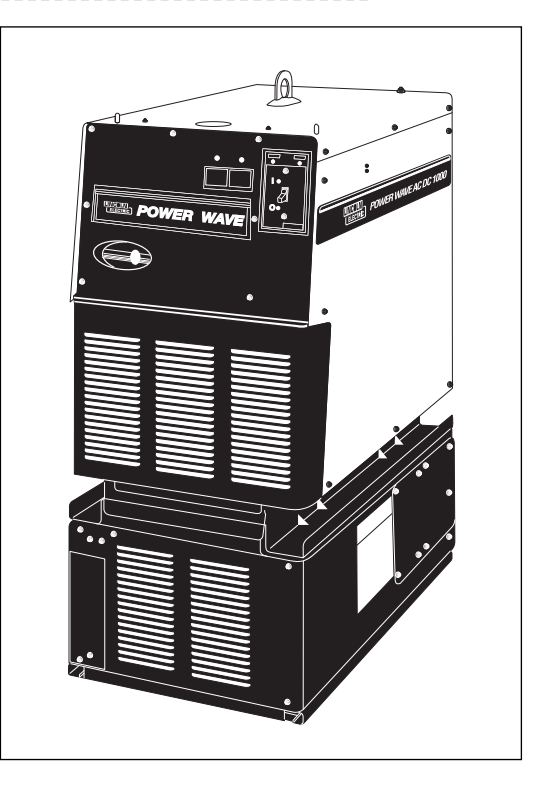

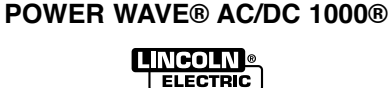

### **AUXILIARY TRANSFORMER NO. 1 TEST** (Continued)

#### FIGURE F.28 – AUXILIARY TRANSFORMER #1 SCHEMATIC

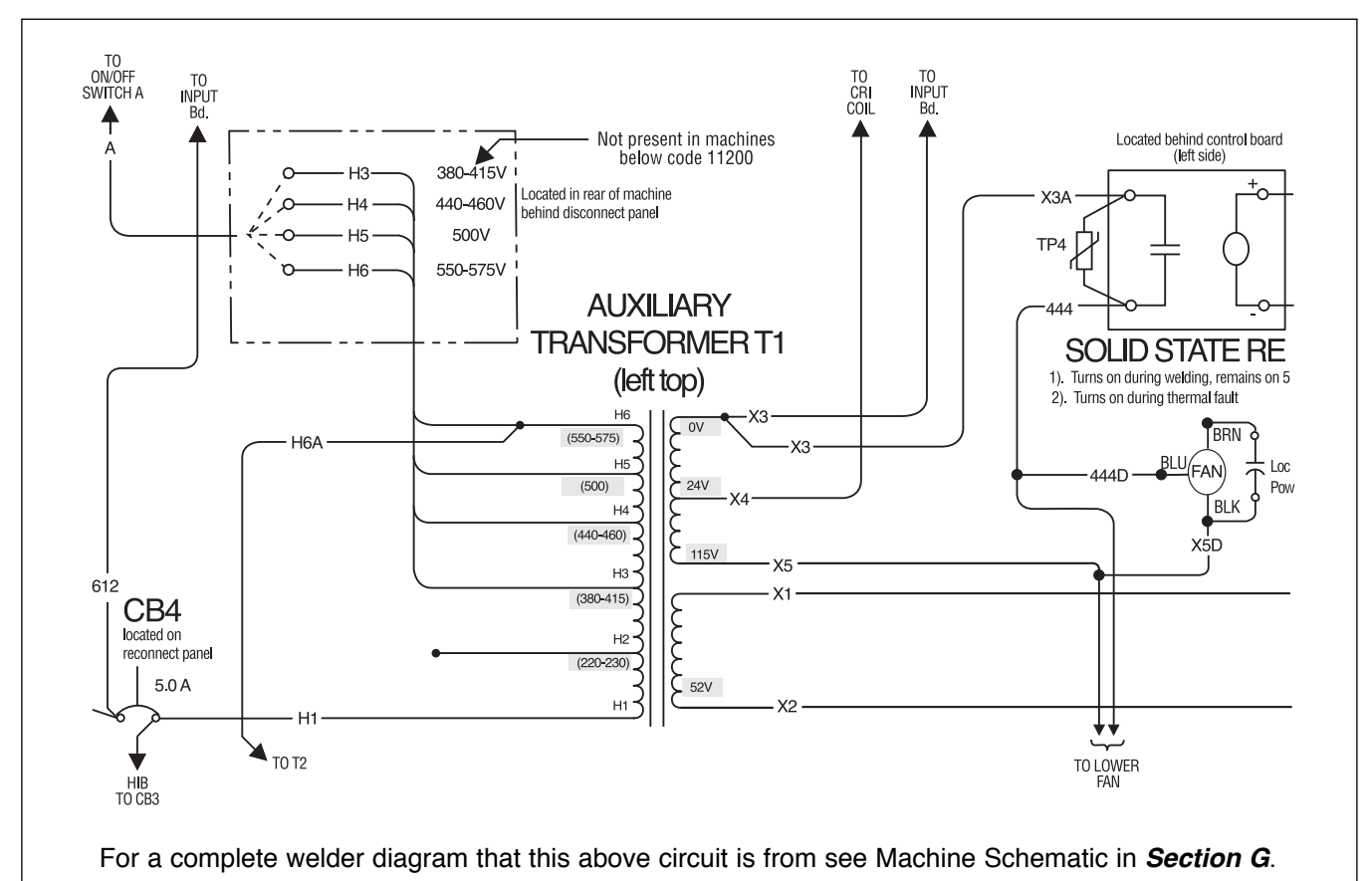

### **TEST PROCEDURE**

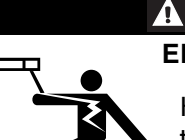

**ELECTRIC SHOCK can kill.** 

WARNING

High voltage is present at primary of the Auxiliary Transformer.

- 1. Remove the main input power to the POWER WAVE® AC/DC 1000® machine.
- Remove the case top and sides.
- 3. Perform the Input Filter Capacitor Discharge procedure.

4. Locate secondary leads X1 and X2 at Power Board Rectifier Bridge (upper left section behind control box area).

Refer to Figure F.28

- 5. Locate secondary leads X3 common and X5.
- Locate secondary lead X4 (at main contactor) and X3. See Diagram above for other points of measurement.
- 7. Carefully apply the correct input voltage to the POWER WAVE® AC/DC 1000®.
- 8. Check for the correct secondary voltages per Table F.2.

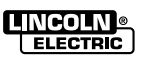

**Master TOC** 

9

**Return to Section TOC** 

TOC

Master

9

**Return t** 

# AUXILIARY TRANSFORMER NO. 1 TEST (Continued)

#### TABLE F.2 – SECONDARY VOLTAGES FOR AUXILIARY T1

| LEAD IDENTIFICATION | EXPECTED VOLTAGE |
|---------------------|------------------|
| X1 to X2            | 52 VAC           |
| X3 to X5            | 115 VAC          |
| X3 to X4            | 24 VAC           |
|                     |                  |

### TEST PROCEDURE (continued)

- **NOTE:** The secondary voltages will vary in proportion to the input line voltage.
- If the correct secondary voltages are present, the T1 Auxiliary Transformer is functioning properly. If any of the secondary voltages are missing or low, check to make certain the primary is configured correctly for the input voltage applied.
- 10. If the correct input voltage is applied to the primary, and the secondary voltage(s) are not correct, the T1 transformer may be faulty.
- 11. If the volts on the transformer test are good, turn off the power, then disconnect the main input power. Measure isolation between all windings. See *Figure F.28*. Resistance reading between windings should be >1 megohm to ground. If the test fails, disconnect and check the suspected winding and test again for isolation and grounds. If fails test replace T1.
- 12. Replace any cables ties and insulation removed earlier.

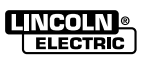

### 

Service and repair should be performed only by Lincoln Electric factory trained personnel. Unauthorized repairs performed on this equipment may result in danger to the technician or machine operator and will invalidate your factory warranty. For your safety and to avoid electrical shock, please observe all safety notes and precautions detailed throughout this manual.

If for any reason you do not understand the test procedures or are unable to perform the test / repairs safely, contact the Lincoln Electric Service Department for electrical troubleshooting assistance before you proceed. Call 1-888-935-3877.

**NOTE:** The procedures and tests described in this manual are written with the understanding that the repair technician fully understands the process of locating and accessing (within the welding machine) the specific board or device involved in each procedure or test.

### **TEST DESCRIPTION**

The Auxiliary Transformer is located in the top roof section of the power source on the right side.

This test will determine if the correct voltage is being applied to the primary of Auxiliary Transformer No. 2 and also if the correct voltages are being produced on the secondary windings of the transformer.

#### MATERIALS NEEDED

Volt-ohmmeter (Multimeter) Wiring Diagram

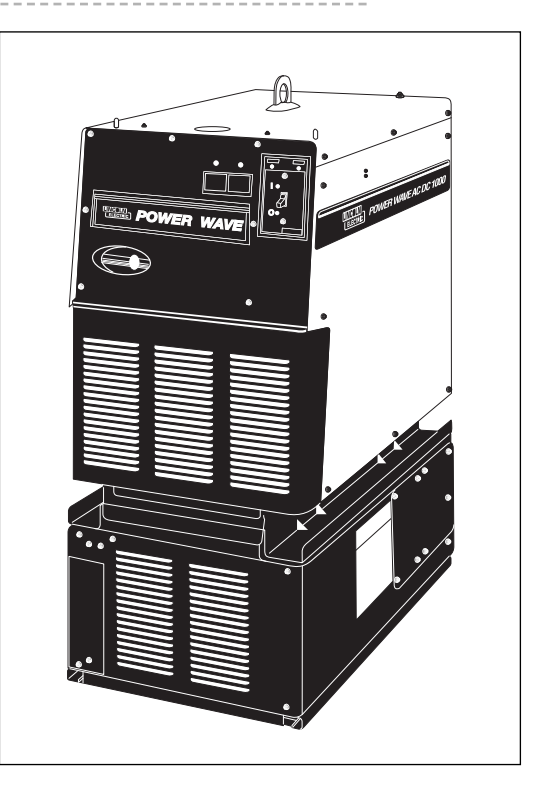

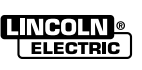

### AUXILIARY TRANSFORMER NO. 2 TEST (Continued)

#### FIGURE F.29 – POWER AUXILIARY TRANSFORMER SECTION

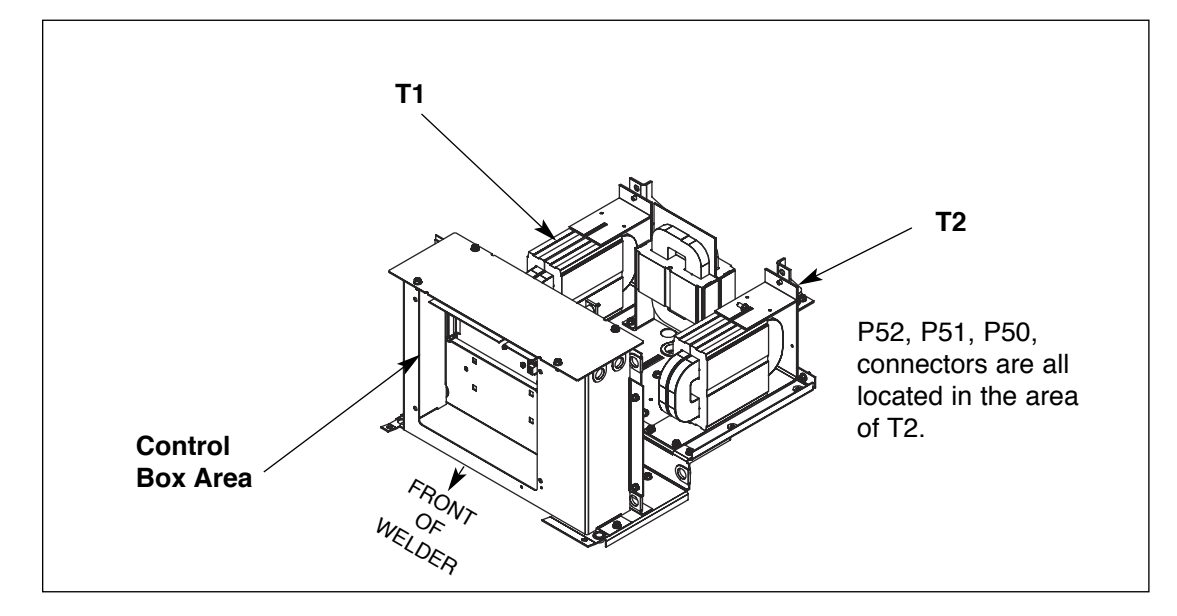

### TEST PROCEDURE

- 1. Remove the main input power to the POWER WAVE® AC/DC 1000® machine.
- 2. Remove any load that may be connected to the 115 VAC receptacle.
- 3. Remove the case top.

A

- 4. Locate plugs P52, P51, and P50 at the Auxiliary Transformer No. 2 . Refer to *Figure F.30.*
- 5. Carefully apply the correct input power.

#### WARNING

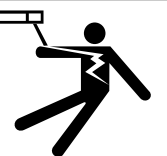

**ELECTRIC SHOCK can kill.** High voltage is present at both plugs.

- 6. Check for 115 VAC at plug P52 per diagram *Figure F.30*. Check for 230 VAC at plug P52.
- If 115 VAC and 230 VAC are present, Auxiliary Transformer No. 2 is good.

- 8. If 115VAC and/or the 230 VAC is not present, check the associated leads and plugs for loose or faulty connections per diagram in *Figure F.30.*
- 9. Carefully test for the correct AC input voltage applied to the primary windings at plug P50. See the diagram in *Figure F.30.*
- 10. If the correct AC input voltage is applied to the primary of the Auxiliary Transformer No. 2 and the secondary voltages are NOT correct, the transformer may be faulty.
- If the volts on the transformer test are good, turn off the power, then disconnect the main input power. Measure isolation between all windings. (See *Figure F.30*). Resistance reading should be >1 megohm to ground between windings. If the test fails, disconnect and check the suspected winding and test again for isolation and grounds. If fails test replace T2.
- 12. Replace any cables ties and insulation removed earlier.

POWER WAVE® AC/DC 1000®

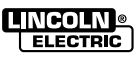

Return to Section TOC Return to Master TOC

Return to Section TOC Return to Master TOC

Return to Section TOC Return to Master TOC

Return to Section TOC Return to Master TOC

Return to Section TOC Return to Master TOC

# **TROUBLESHOOTING AND REPAIR**

#### F-77

### AUXILIARY TRANSFORMER NO. 2 TEST (Continued)

FIGURE F.30 - AUXILIARY TRANSFORMER T2 SCHEMATIC

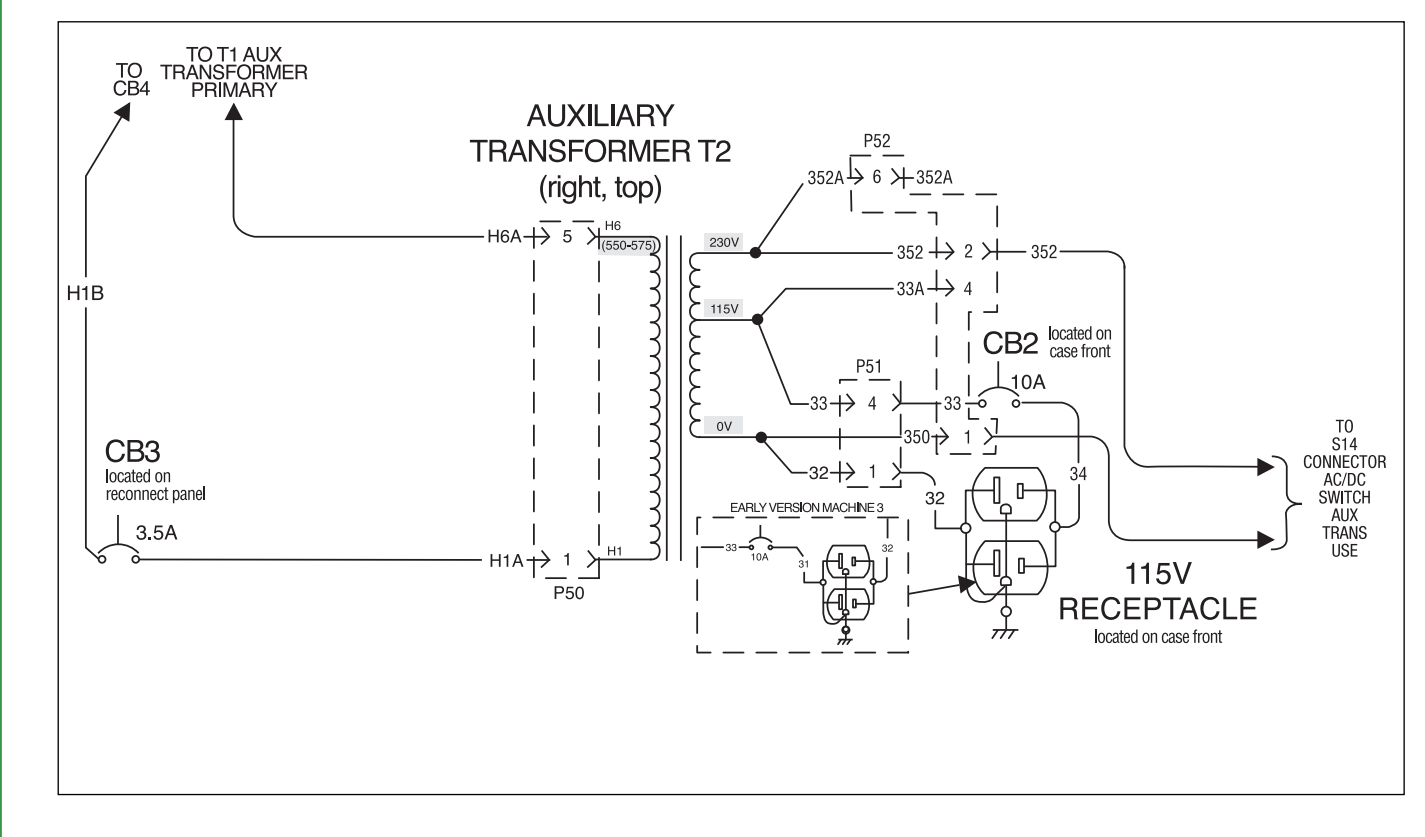

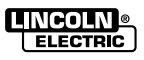

(Using a PF10A control unit and POWER WAVE® AC/DC power source)

### 

Service and repair should be performed only by Lincoln Electric factory trained personnel. Unauthorized repairs performed on this equipment may result in danger to the technician or machine operator and will invalidate your factory warranty. For your safety and to avoid electrical shock, please observe all safety notes and precautions detailed throughout this manual.

If for any reason you do not understand the test procedures or are unable to perform the test / repairs safely, contact the Lincoln Electric Service Department for electrical troubleshooting assistance before you proceed. Call 1-888-935-3877.

**NOTE:** The procedures and tests described in this manual are written with the understanding that the repair technician fully understands the process of locating and accessing (within the welding machine) the specific board or device involved in each procedure or test.

#### TEST DESCRIPTION

Single unit with a PF10A control box and a PF10S feed head located in the customer's weld cell setup.

#### MATERIALS NEEDED

This check will require:

- Grid Load (Load Bank)
- Calibrated ammeter (see Meter NOTE)
- Calibrated voltmeter (see Meter NOTE)
- 2, #4/0, 20 ft. Weld Cables.

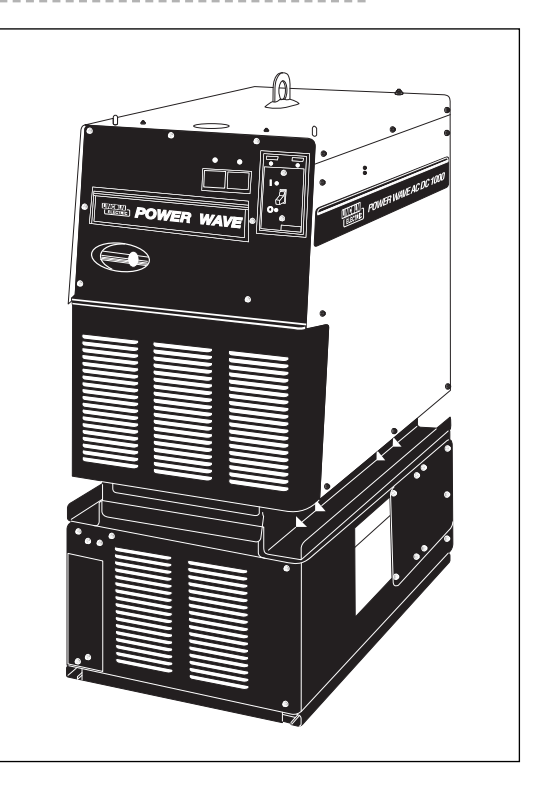

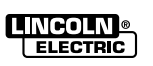

POWER WAVE® AC/DC 1000®

Return to Section TOC Return to Master TOC

### CALIBRATION CHECK (Continued)

Calibration accuracy is directly related to the quality of the external metering equipment. Using DC output is recommended for field calibration of the machines. Set the PF10A to test Mode 221 for DC+ and 223 for DC-. The nature of the control system guarantees if the DC values are correct, the AC values must also be correct. Test AC output on a load bank with mode 224, once calibrate check has been done in both DC polarities. When calibrating in AC mode, the frequency, wave shape, balance and offset can adversely affect the accuracy of the typical external meter. Not recommended. <u>A **True RMS** meter with a crest factor of at least 6</u> is required for AC Calibration.

NOTE: Calibration test should be done at a 300 amp/30 volt load. Loads over 40 volts can result metering errors!

Calibration inaccuracies due to external metering can and will effect weld performance in the field. Lincoln strongly recommends calibration be performed in both DC polarities only. Test for frequency can be done in the AC test mode 224. Frequency is variable from 10 to 100 Hz.

#### Meter Note:

Due to the fact that this inverter supply runs at a 80 kHZ, some DC meters will not read correctly. Some meter recommendations are shown below. *All meters should be calibrated and traceable to a National Standard*.

Fluke 170 series (Model 179) Voltmeter only

**Voltage:** +/- 50mV (slight dither - overall good performance)

**Current:** (across 750A/50mV shunt): +2A error, steady readout

**Comments:** inexpensive, good choice for infrequent use when a grid load and calibrated shunt are available.

#### Megger Model DCM204R

Voltage: +.4V error, steady

Current: +2A error, steady

**Comments:** A bit pricey, but it is a high quality True RMS meter with a crest factor of 6. Should give good accuracy even on unbalanced AC. Do not measure current with voltage leads attached to circuit.

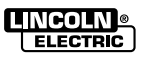

### CALIBRATION CHECK

(Without Power Wave Manager Software)

### **TEST MODES**

There are several "Test Modes" included in the weld software of the PF-10A. They are specifically for calibration and may not be used for welding. Likewise, calibration checks should not be attempted in the other weld modes.

The test modes can be accessed through the MSP-4 panel in the 'User Preferences'. See the PF-10A Operator's Manual. The recommended test modes for calibration are:

Mode 221 for DC+ , Constant Current

Mode 223 for DC - , Constant Current

#### PROCEDURE

 Using two 20', #4/0 cables, connect a Resistive Load to the output studs of the POWER WAVE® AC/DC.

Shorter leads may cause 'squealing' in the weld current circuit.

Cables should not be coiled to minimize the inductance in the circuit.

2. Set the load bank for about a 600amp load.

- 3. Connect test meters to machine output.
- 4. Turn on the Power Source, remove the wire from the Feed Head and select Test Mode 221.
- 5. Activate the output using the START switch on the PF-10A and using the Volts Control along with the load bank adjustment, set the output for a reading of 600 amps at 42volts on the PF-10A displays.
- NOTE: With paralleled machines, the current should divide equally between the two machines. If there is a question about the accuracy, it would be better to test them individually. Remember to set the Ethernet Board Dip Switches as required.
- 6. Compare the readings on the PF-10A to the calibrated test meters. If there is a significant error, use the Diagnostic Utilities Calibration Procedure to recalibrate the system.
- 7. De-activate the output, select mode 223 and re-test as above without changing the load settings. The current should match the reading in Step 6 with-in  $\pm/-2\%$ .

**NOTE:** Cycling input power to the welding machine will clear all test modes from PF10A lower display.

### **Calibration Fundamentals**

If a calibration adjustment of your POWER WAVE® welding machine is required, the calibration procedure needs to be run from the Power Wave Manager Software. (See "*Calibration Procedure*" in this manual to do this.)

AC parameters can be checked using Test Mode 224 but due to the wide range of external conditions that can affect AC welding, calibration in this mode **should not be attempted.** 

Some factors other than a defect in the machine, that can affect measured AC output are:

inadequate metering

- · excessive output lead lengths
- coiled output leads
- output leads are not routed side by side. (They must be together or VERY far apart to avoid changing AC arc characteristics)

A common problem when checking Voltage Calibration is that the test meters are not monitoring the same point as the POWER WAVE®. POWER WAVE® test modes **always sense at the PW1000 output studs** so that is where the test voltmeter should be connected.
#### CALIBRATION PROCEDURE USING POWER WAVE MANAGER SOFTWARE

(Found at www.powerwavesoftware.com)

#### MATERIALS NEEDED:

Power Wave Manager software

Laptop or other suitable computer

Computer connection cables

Resistive load bank

Calibrated test meters (see Meter Note)

#### FIGURE F.32 - POWER WAVE MANAGER (CALIBRATION SCREEN)

| Phone Wave Nanager                                                                                                    |                                                                                                    | and the second second second second second second second second second second second second second second second                                                                                                    | - III ×  |
|----------------------------------------------------------------------------------------------------|----------------------------------------------------------------------------------------------------|----------------------------------------------------------------------------------------------------|----------|
| Connection<br>System Statue<br>Power Scores Settings<br>Clabs Status<br>Clabs Status<br>Development<br>Constant<br>Actual<br>Verset<br>Setus Tradie<br>User Mailaer<br>Status<br>Status<br>S | Marming: Connect weeding calls<br>being on the provide the second second se | The probability of the sector the strain of the work large to compare the sector of the sector of t | ▲        |
| Consertation (Fr. Aug. (FR.L)-                                                                                                    |                                                                                                    | etication whe                                                                                                    | (Strain) |

# Calibration of the POWER WAVE® AC/DC 1000® should be done after the following situations:

Calibration check indicates voltage or current inaccuracy.

Replacement of Control Board or Current Transducer.

Calibration is performed using the *Calibration* page in the Power Wave Manager software. See Figure F.32.

CAUTION: READ COMPLETE INSTRUCTIONS BEFORE PROCEEDING WITH ACTUAL CALIBRATION. If questions arise, contact the Lincoln Electric Service department for assistance.

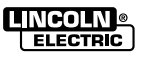

# **TROUBLESHOOTING AND REPAIR CALIBRATION PROCEDURE** (Continued) **CALIBRATION SCREEN REVIEW & RECOMMENDATIONS**

#### Calibration Tab

#### 🕯 WARNING

#### FIGURE F.33 – POWER WAVE MANAGER (CALIBRATION SCREEN)

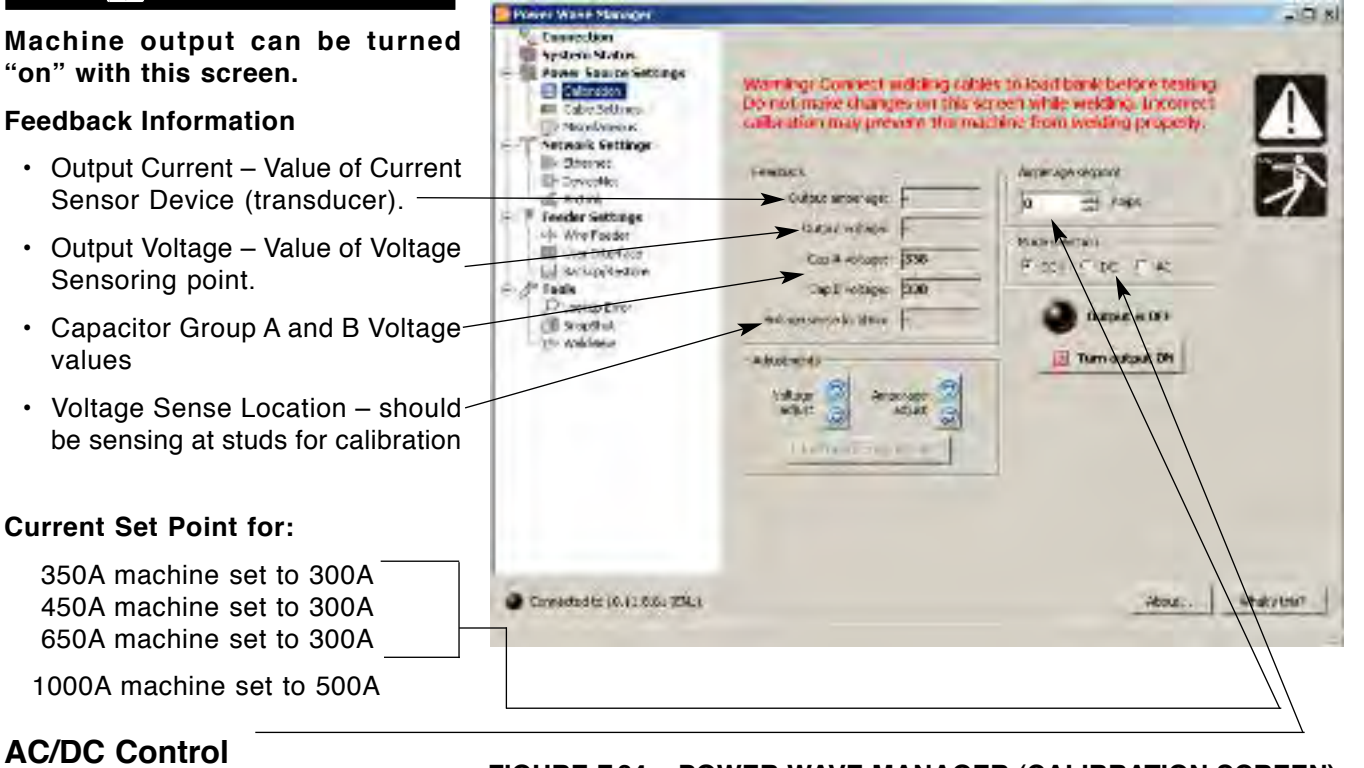

#### **AC/DC Specific Calibration**

- DC+
- DC-
- AC 60 Hz

#### Calibration Tab

#### TURN OUTPUT ON -

- Enables output for calibration
- · Light will flash Red when outpu is "ON"

#### CALIBRATION ADJUSTMENT —

 System will automatically adjust output levels as changes are made

#### Restore Factory Defaults

 Restore Factory Defaults is no applicable to Power Wave® AC/DC 1000®.

|        | Nover Wore Masager                                                                                                    |                                                                                                    | and the second second second second second second second second second second second second second second second                                                                                                    | ALC: N   |
|--------|----------------------------------------------------------------------------------------------------|----------------------------------------------------------------------------------------------------|----------------------------------------------------------------------------------------------------|----------|
| t<br>t | Connection<br>Sustains<br>Primary Source Settings<br>Primary Source Settings<br>Primary Source Settings<br>Primary Source<br>Primary Source | Morris of Linearit tooking of<br>the mill make changes on this is<br>calibration may present the cal<br>(dist anonage<br>(cal) (dist anonage)<br>(cal) (dist anonage)<br>(cal) (dist)<br>(cal) (dist)<br>(cal) (dis | The transformation of the effective restrictions<br>the ended in a static field for the ended in a static field for the ended in a static field for the ended in the ended in th | ▲        |
| t<br>D | Connected and a latest of \$25                                                                                                    |                                                                                                    | And ) A                                                                                                    | Nasyme _ |

#### FIGURE F.34 – POWER WAVE MANAGER (CALIBRATION SCREEN)

**F-82** 

Return

Section TOC Master TOC 9 2 Return Return

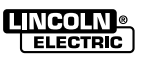

# CALIBRATION PROCEDURE (Continued)

#### FIGURE F.35 – POWER WAVE MANAGER (CALIBRATION SCREEN)

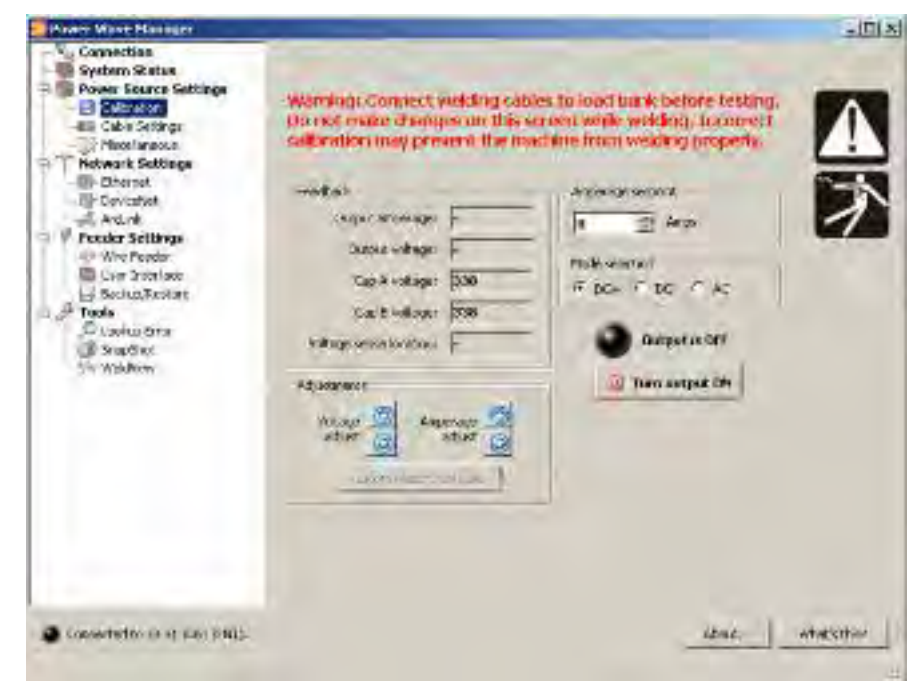

#### Calibration Tab Note:

 Incorrect Calibration can cause welding problems. It is a good practice to run snapshot from the Tools section before making any adjustments.

#### **Recommended Procedure**

- Adjust resistance load bank for 500 amps at approximately 35 volts
- Select DC+.
- Select Current Set Point of 500 amps
- Turn output "ON" button.
- Use software adjustments to trim the feedback values to match actual values. (test meters).
- Wait for values to stabilize
- When complete Turn output "OFF".
- **NOTE:** Make sure the test meter leads are connected to the output studs of the POWER WAVE®. Calibration is performed in DC+ only. Machine output may be checked in DC- and AC but should not be calibrated with those modes.

#### **Quick Current Procedure Calibration**

- Use at least a 10 ft #4/0 weld cable connected between the POWER WAVE® AC/DC 1000® output studs.
- Turn output "ON"
- Use software adjustment to trim the Current Feedback values to match the actual values. (test meters)
- · Wait for values to stabilize
- · When completed Turn output "OFF"
- Remove shorting cable from output studs.

Voltage calibration requires use of a grid load as described.

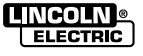

**Return to Section TOC** 

Section TOC

TOC

Master

2 2

Return T

Master TOC

9

Return

# INPUT CONTACTOR TEST

# 

Service and repair should be performed only by Lincoln Electric factory trained personnel. Unauthorized repairs performed on this equipment may result in danger to the technician or machine operator and will invalidate your factory warranty. For your safety and to avoid electrical shock, please observe all safety notes and precautions detailed throughout this manual.

If for any reason you do not understand the test procedures or are unable to perform the test / repairs safely, contact the Lincoln Electric Service Department for electrical troubleshooting assistance before you proceed. Call 1-888-935-3877.

**NOTE:** The procedures and tests described in this manual are written with the understanding that the repair technician fully understands the process of locating and accessing (within the welding machine) the specific board or device involved in each procedure or test.

#### **TEST DESCRIPTION**

The Input Contactor is located in reconnect area, which is at the rear of the top section of the power source.

This test will help determine if the input contactor is functional and if the contacts are functioning correctly.

#### MATERIALS NEEDED

Volt-ohmmeter External 24 VAC supply

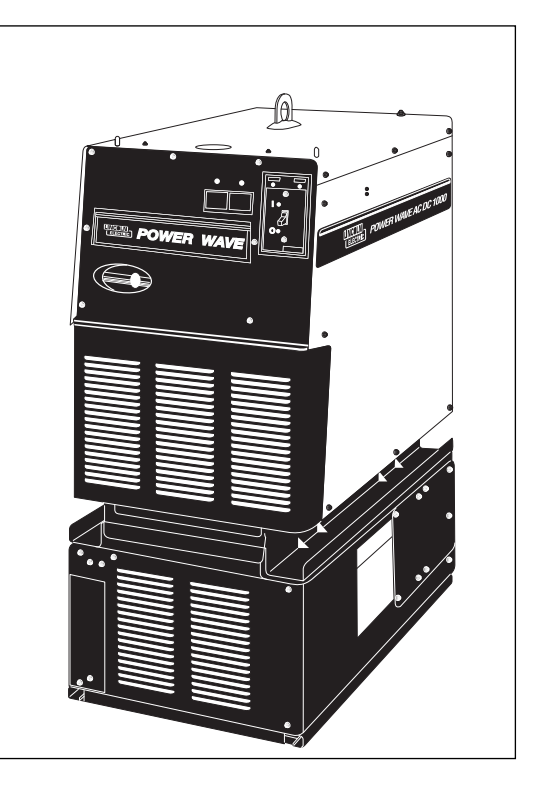

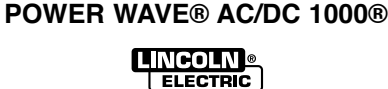

# **INPUT CONTACTOR TEST** (Continued)

#### FIGURE F.37 – INPUT CONTACTOR COIL

#### **FIGURE F.38 – INPUT CONTACTOR**

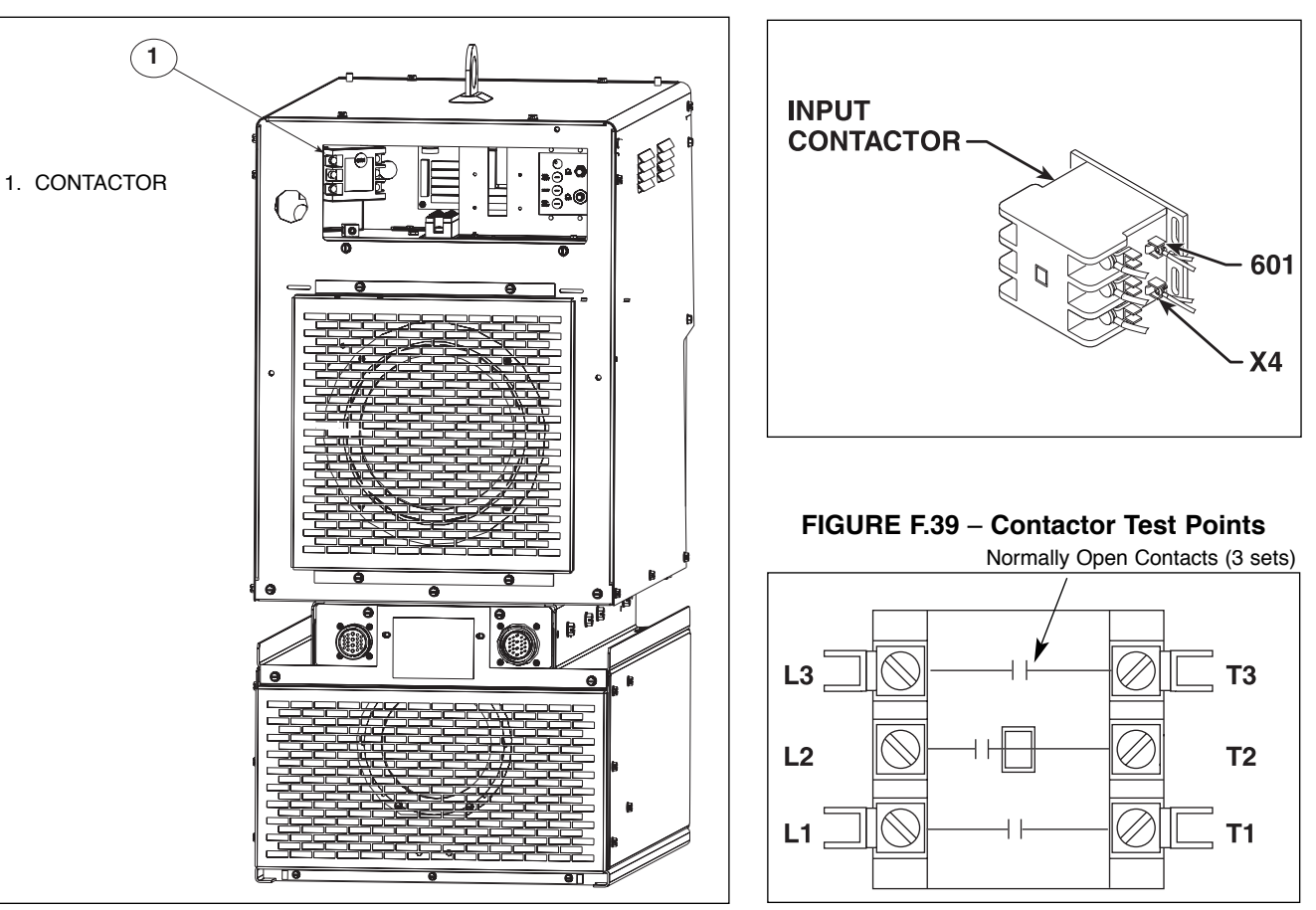

#### **TEST PROCEDURE**

- 1. Remove input power to the POWER WAVE® AC/DC 1000®.
- 2. Remove the input access panel and case top.
- Locate, mark, and remove the two leads (601, X4) that are connected to the Input Contactor coil. Refer to Figure F.38.
- 4. Using the external 24 VAC supply, apply 24 VAC to the terminals of the Input Contactor coil. If the contactor does NOT activate, the Input Contactor is faulty. Replace.
- With the Input Contactor activated, check the continuity across the three sets of closed contacts. (Zero ohms or very low resistance is normal.) Refer to Figure F.39. If the resistance is high, the Input Contactor is faulty. Replace the Input Contactor.

- 6a. When the contactor is NOT activated, the resistance should be infinite or very high across the open contacts. If the resistance is low, the Input Contactor is faulty. See Figure F.39 for reference.
- 6b. Take off contact cover to inspect moving contacts and stationary contacts for heating effects (discoloration of contacts). Loose connection and arcing under high currents can cause this. <u>Replace</u> the complete contactor if necessary (no parts are available for the contactor itself).
- 6c. Replace contactor cover.
- 7. Reconnect the two leads (601, X4) to the Input Contactor Coil.
- 8. Install the Input Access Door and case.

Return to Section TOC Return to Master TOC

# FEED HEAD BOARD TEST

# 

Service and repair should be performed only by Lincoln Electric factory trained personnel. Unauthorized repairs performed on this equipment may result in danger to the technician or machine operator and will invalidate your factory warranty. For your safety and to avoid electrical shock, please observe all safety notes and precautions detailed throughout this manual.

If for any reason you do not understand the test procedures or are unable to perform the test / repairs safely, contact the Lincoln Electric Service Department for electrical troubleshooting assistance before you proceed. Call 1-888-935-3877.

**NOTE:** The procedures and tests described in this manual are written with the understanding that the repair technician fully understands the process of locating and accessing (within the welding machine) the specific board or device involved in each procedure or test.

#### TEST DESCRIPTION

The Feed Head Board is primarily responsible for driving the wire feed motor at the proper speed and in the proper direction. It also communicates with the Control, Ethernet and Voltage Sense Boards

This test will help determine if the Feed Head Board is functioning properly.

#### MATERIALS NEEDED

Volt-ohmmeter

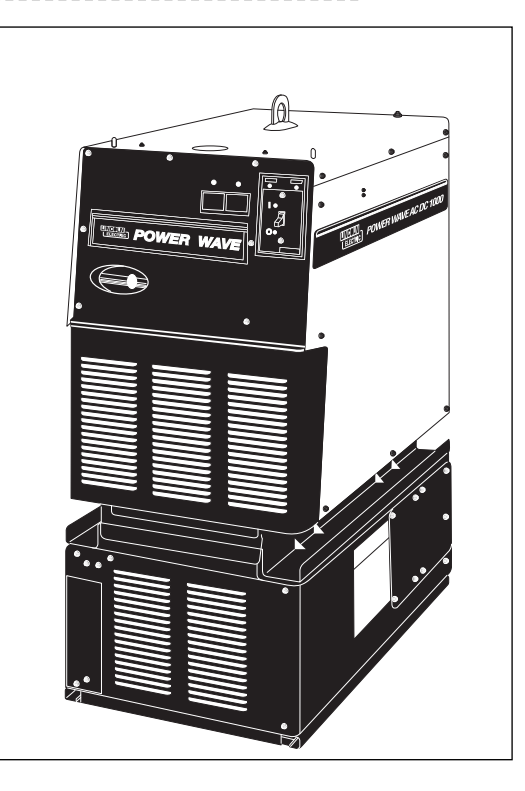

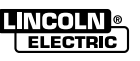

# FEED HEAD BOARD CHECK

Testing of the Feed Head Board for control of wire feed speed, stability and accuracy must be done with the power source connected to a PF10S Feed Head with a PF10A Interface. If not being tested at the installation site, it is preferable to duplicate that set-up as closely as possible.

There are no troubleshooting LED's on the Feed Head Board, but there is a Status LED on the front of the POWER WAVE® that will indicate Error Codes relating to the wire feed system. The Status Light table in this section can be used to identify the feed head issues.

#### TEST PROCEDURE

- Wire does not feed at all (weld mode or cold inch), Status LED is steady Green and PF-10A displays 'set speed'.
  - A. Check for DC volts (0 to 32 V) at J83, Pin1(+) to pin2(-) when Cold Inch switch is pressed.

If voltage is present, check connections and the wire feed cable.

#### Perform the Feed Motor test.

B. If no voltage, check the D-6 diode and connections to J83, Pin5 and Pin6.

Possible defective Feed Head Board

- 2. Motor runs steady and can be controlled but speed is incorrect.
  - A. Make sure DIP switches are set correctly for the gear ratio being used. (For 57:1 ratio make sure that there is a jumper from pin 5 to pin 12 of the External I/O Connector).
- 3. Motor runs but speed cannot be controlled.
  - A. Perform the *Tachometer Test*.
  - B. Check connections from the Feed Head to the Board.

Possible defective Feed Head Board.

- 4. Motor speed is erratic.
  - A. If using a Constant Current weld mode, check weld procedures. (motor speed reacts to arc voltage changes and may even change direction with momentary shorts.)

Perform Sense Lead Routing and Weld Cable Check.

Perform Feed Motor test.

- Note: The Power Wave Manager software (Wire Feeder screen) can be used to check the motor parameters.
- B. Make sure the proper gear ratio is being used for the electrode size. Too low a ratio may cause excessive motor currents.

Possible defective Feed Head Board

5. Make sure that the proper operating software is flashed into the Feed Head Board. The wrong software can cause the board to function improperly. The Software Version can be checked using the Power Wave Manager software or from the PF-10A MSP4 panel.

POWER WAVE® AC/DC 1000®

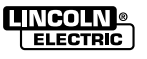

Return to Section TOC Return to Master TOC

Return to Section TOC Return to Master TOC

F-88

#### FEED HEAD BOARD CHECK (Continued)

FIGURE F.40 – FEED HEAD BOARD

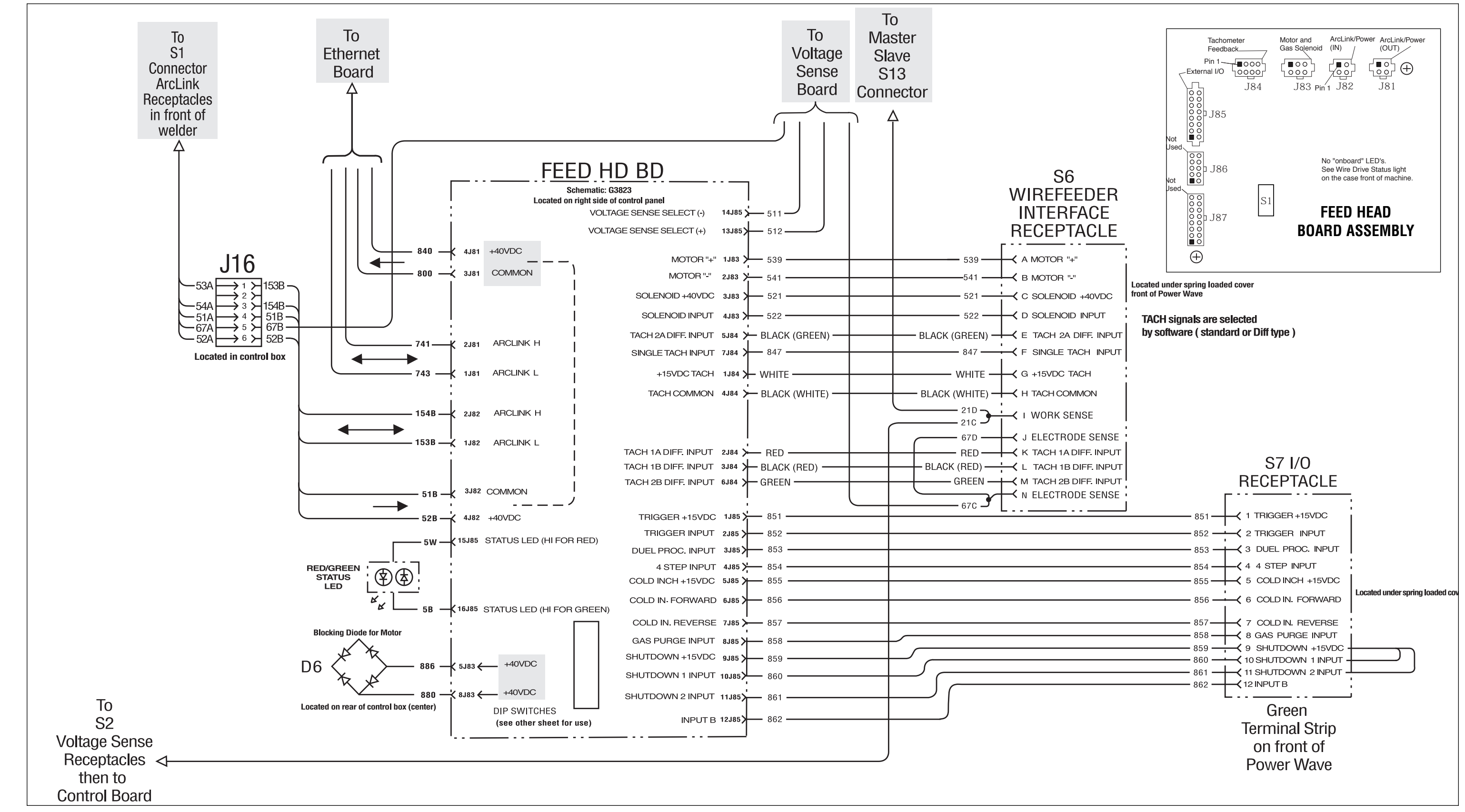

POWER WAVE® AC/DC 1000®

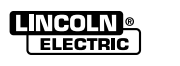

Return to Section TOC Return to Master TOC

# CONTROL BOARD CHECK

# 

Service and repair should be performed only by Lincoln Electric factory trained personnel. Unauthorized repairs performed on this equipment may result in danger to the technician or machine operator and will invalidate your factory warranty. For your safety and to avoid electrical shock, please observe all safety notes and precautions detailed throughout this manual.

If for any reason you do not understand the test procedures or are unable to perform the test / repairs safely, contact the Lincoln Electric Service Department for electrical troubleshooting assistance before you proceed. Call 1-888-935-3877.

**NOTE:** The procedures and tests described in this manual are written with the understanding that the repair technician fully understands the process of locating and accessing (within the welding machine) the specific board or device involved in each procedure or test.

#### TEST DESCRIPTION

The Control Board performs te primary interfacing functions to control to establish and maintain control of the PW AC/DC 1000® output. It also monitors and/or controls most other areas of the system via the arclink communications connections.

This test will help determine if the Control Board is functioning properly.

#### MATERIALS NEEDED

Volt-ohmmeter

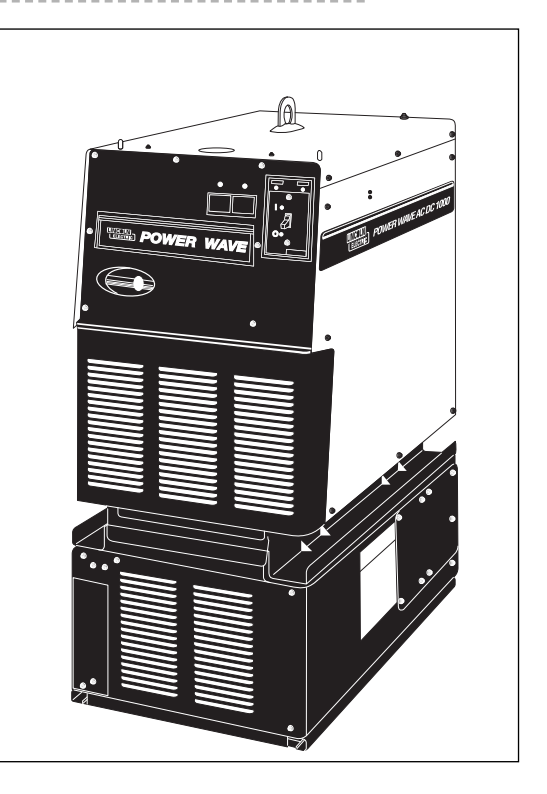

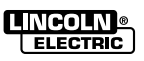

# CONTROL BOARD CHECK

Since the functions of the Control Board are primarily software related, there are not very many tests to be performed that will help in diagnosing a problem with the board itself. Elimination of problems in the areas where loss of function is taking place will help decide by process of elimination if the Control Board is the defective component. As a result, the troubleshooting chart will typically recommend other areas to be tested before the Control Board.

If the Control Board does seem to be the most likely solution, perform the checks outlined below, and then try downloading the latest software into the machine. If a solution is still not evident, use the Diagnostic facility to take a "snapshot" that can then be sent to the Lincoln Service Department via e-mail for assistance in determining where the problem. Contact the Lincoln Service Department at 1-888-935-3877.

#### TEST PROCEDURE

 Check the LED's on the Control Board. Compare the pattern to Page 3 of the *Machine Schematic*.

Normal operation will show 8 Green LED's ON and both Red LED's OFF.

Green LED's 1 through 8 indicate the presence of the various DC supplies to the Board.

LED 7 (red) will only be ON in the event of a Primary Overcurrent. Cycle the Power Switch to reset LED 7.

LED's 9 (green) & 10 (red) will mimic the Status LED on the front panel in the event of an error. If the Status LED is OFF, these will still indicate the error code.

2. If any of the Green LED's 1 through 8 are not lit or are dimmer than the others:

Turn the power off and disconnect all of the Control Board Molex connectors except J4 and turn the power back on. If the LED(s) in question stay the same:

Check the DC voltage levels in connector J4. See the *Machine Schematic* for correct readings.

If voltages are correct, replace the Control Board. If not, replace the Power Board.

 If LED's 9 & 10 are flashing an error code and all other LED's are correct:

Check the Error Code list in this section to determine where the problem may be.

If the Error Code is not listed, contact the Lincoln Service Department for determination.

4. Check the DIP switches. In a single machine setup, switches 1 through 7 should be OFF. Switch 8 should be ON if a remote sense lead is attached.

> Incorrect DIP switch settings on the Ethernet Board can result in Error Codes. Check in Section A for proper settings.

**NOTE**: If any switches need to be changed because the machine was removed from a multi machine application be sure to write down their position before changing them so they can be properly reset when the machine is returned to it's position.

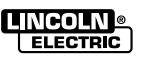

# ETHERNET BOARD CHECK

# 

Service and repair should be performed only by Lincoln Electric factory trained personnel. Unauthorized repairs performed on this equipment may result in danger to the technician or machine operator and will invalidate your factory warranty. For your safety and to avoid electrical shock, please observe all safety notes and precautions detailed throughout this manual.

If for any reason you do not understand the test procedures or are unable to perform the test / repairs safely, contact the Lincoln Electric Service Department for electrical troubleshooting assistance before you proceed. Call 1-888-935-3877.

**NOTE:** The procedures and tests described in this manual are written with the understanding that the repair technician fully understands the process of locating and accessing (within the welding machine) the specific board or device involved in each procedure or test.

#### TEST DESCRIPTION

The Ethernet Board makes the translation between Arclink and either Arclink, Devicenet or Ethernet protocols that may be used in any external equipment.

This test will help determine if the Ethernet Board is functioning properly.

#### MATERIALS NEEDED

Volt-ohmmeter

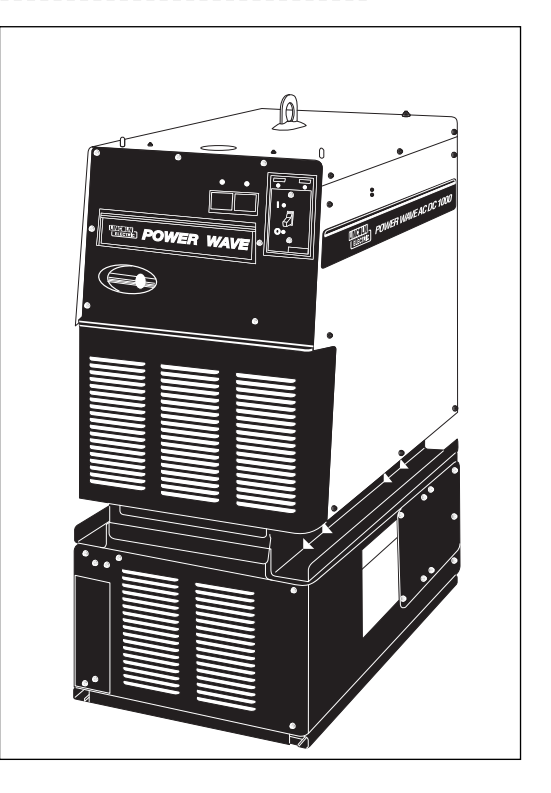

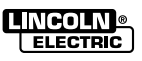

# ETHERNET BOARD CHECK

The Ethernet Board contains 4 DIP Switch packages that are used for setting up multiple machine applications. Incorrect switch settings can appear as a malfunctioning board. The information for the various applications is found in Section A of this manual or in the Operator's Manual for the POWER WAVE® AC/DC 1000®. If any of these switches need to be changed for troubleshooting, the positions as received should be recorded so they can be reset before being reinstalled into it's system.

From the factory, the Ethernet Board is set for "Dynamic IP address". If the machine is to be connected into a customer's network, the customer must assign a fixed IP address. The software CD (S26122) provides this information. The IP address needs to be recorded so it can be reset if the Ethernet Board has to be replaced. An incorrect IP address can cause the machine to not function properly when reconnected into it's network. The IP address can be found using the Diagnostic Software or through the MSP4 panel of the PF-10A.

Troubleshooting is done primarily with the LED's on the Ethernet Board. *Figure F.43* and Table F.3 show the location and function of the LED's. Tables F.4 and F.5 show possible variations of the Arclink and Devicenet Status LED's.

#### **TEST PROCEDURE**

- Check for 40VDC supply from Feed Head Board at J72 pins 3(-) & 4(+). See *Figure F.41* or *Machine Diagram.*
- 2. Check the +5VDC SPI supply at J77 pins 1(+) & 10(-).See *Figure F.41* or the *Machine Diagram.*
- 3. Check LED's for fault indication per Tables F.3 and F.4.
- 4. Figures F.45 through F.47 refer to the DIP switch settings. If changed for troubleshooting, they may need to be reset before machine is reinstalled into it's application.

| Green | Red   | INDICATION                                                                                                    |  |
|-------|-------|----------------------------------------------------------------------------------------------------|--|
| OFF   | OFF   | Offline: Check power, or configuration                                                                                                    |  |
| ON    | OFF   | Online and operational                                                                                                    |  |
| FLASH | OFF   | System Mapping                                                                                                    |  |
| *OFF  | FLASH | <ul><li>Non-= recoverable system fault:</li><li>Error code numbers flash red with long pause between digits</li><li>Green flash between codes</li></ul> |  |

#### Table F.3 ArcLink Status LED's

| Table F.4 | DeviceNet | Status | LEDs |
|-----------|-----------|--------|------|
|-----------|-----------|--------|------|

| Green | Red   | INDICATION                                                       |  |
|-------|-------|------------------------------------------------------------------|--|
| OFF   | OFF   | Offline: Check power, or configuration                           |  |
| ON    | OFF   | Online and operational                                           |  |
| FLASH | OFF   | Online, but not connected/allocated (Not connected to Device Net |  |
|       |       | system)                                                          |  |
| OFF   | FLASH | Minor fault or connection time-out (will clear itself)           |  |
| OFF   | ON    | Unrecoverable fault (Check Dip Switch and baud rate setting)     |  |

**<u>Caution</u>**: Do not probe into Molex pins that go to the board side connections of Molex. Pin damage occurs to small terminals.

**<u>TIP</u>**: Measure or probe on the <u>lead side</u> of Molex (harness side). See Figure F.42.

#### FIGURE F.42 – MOLEX PLUG

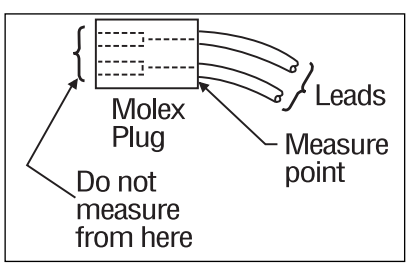

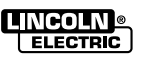

F-93

# ETHERNET BOARD CHECK (Continued)

FIGURE F.41 – INPUT/OUTPUT DIAGRAM

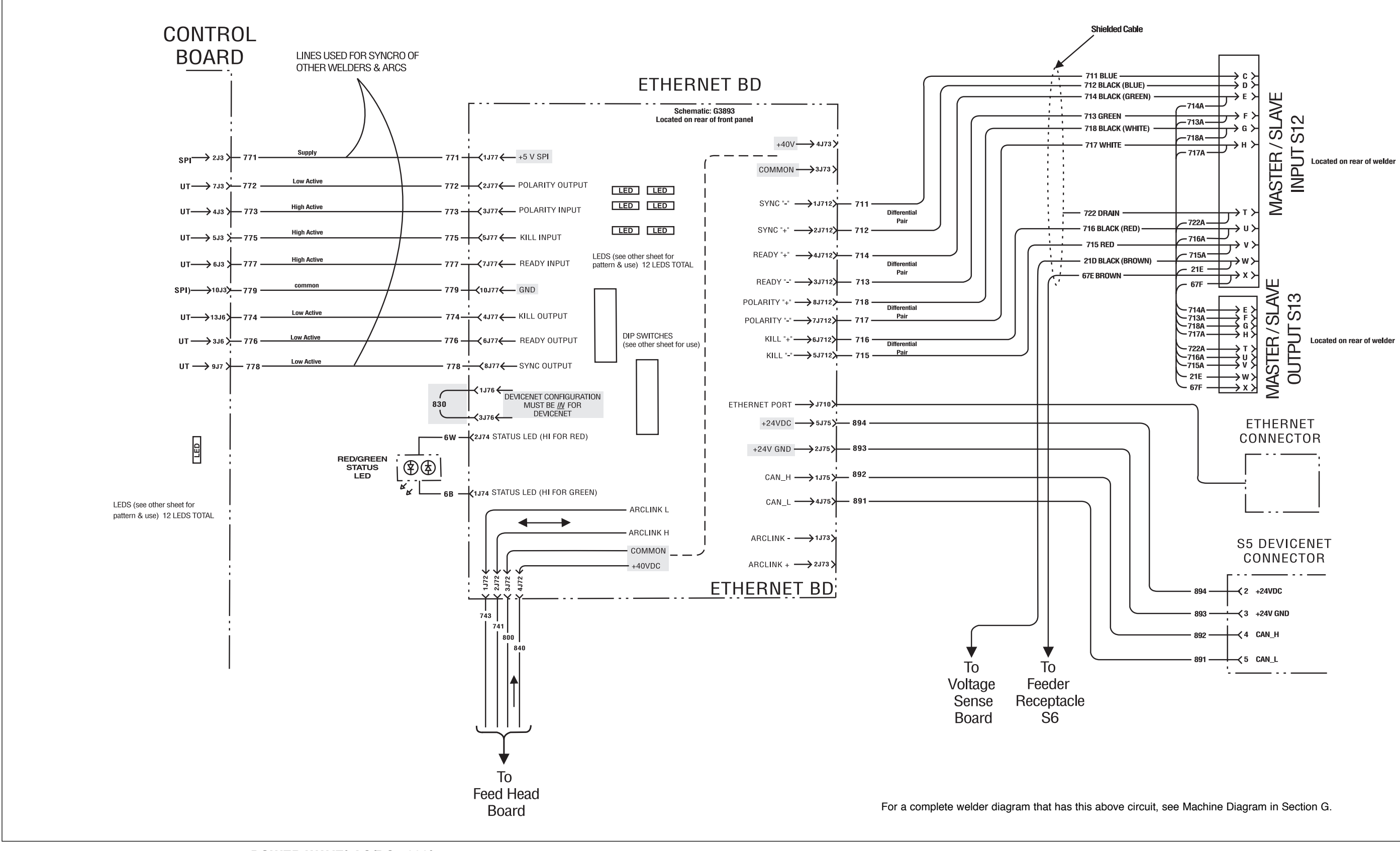

POWER WAVE® AC/DC 1000®

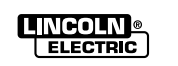

Return to Section TOC Return to Master TOC

Return to Section TOC Return to Master TOC

# ETHERNET BOARD CHECK (Continued)

FIGURE F.43 - ETHERNET GATEWAY PCB STATUS LED's

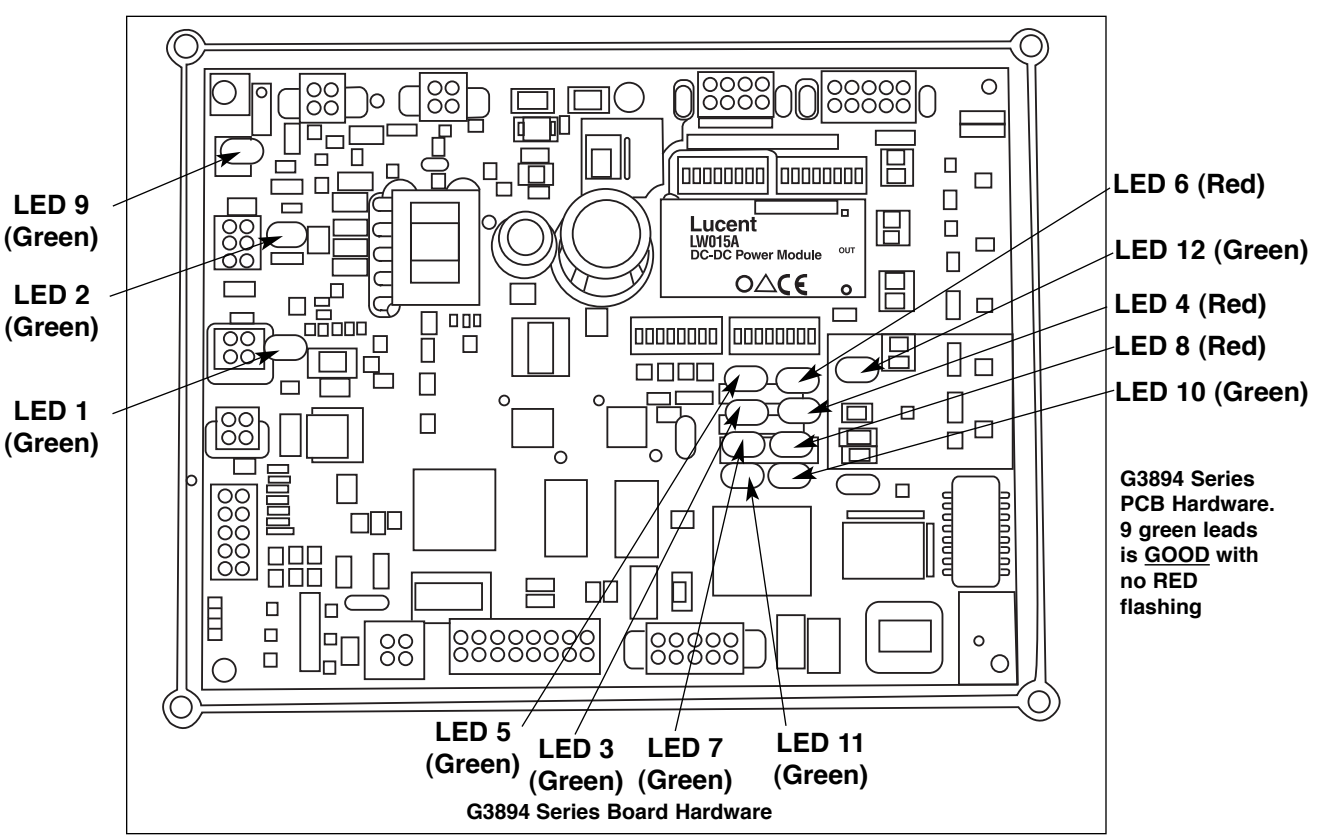

#### Table F.5 L11046 Ethernet Gateway PC Board Status LED's

|         |                     | NORMAL |                                                                                                    |
|---------|---------------------|--------|----------------------------------------------------------------------------------------------------|
| LED#    | COLOR               | STATUS | FUNCTION                                                                                                    |
| 1       | Green               | ON     | Indicates Isolated Module Section Supply is ON (+5 on board generated supply)                                                                       |
| 2       | Green               | ON     | Indicates DeviceNet Supply is ON (+5 on board generated supply)                                                                                     |
| 3       | Green               | ON     | ArcLink Status Indicators Main system Salve ArcLink Connection Solid<br>Green only when functional ( <i>See Table F.4 for ArcLink status LEDs</i> ) |
|         |                     |        | (Same codes as power source when flashing).                                                                                                    |
| 4       | Red                 | OFF    | OK                                                                                                    |
| 5       | Green               | OFF    | Module Status Indicators                                                                                                    |
| 6       | RED                 | OFF    |                                                                                                    |
| 7       | Green               | ON     | DeviceNet Status Indicators. (See Ethernet board flashing error code <b>Table F.4</b> )                                                             |
| 8       | RED                 | OFF    |                                                                                                    |
| 9       | Green               | ON     | Indicates Isolated ArcLink Section Supply is ON (+5 on board generated supply)                                                                      |
| 10      | Green               | ON     | 10Base-T Link Status ON indicates functional Ethernet link has been established. Ethernet board functioning properly (not, if out)                  |
| 11      | Green               | ON     | Receiver Polarity ON indicates proper Ethernet signal polarity (Good connection)                                                                    |
| 12      | Green               | ON     | Indicates I/O +5V Supply is ON. This is used by differential I/O pair 4 cir-<br>cuitry, J712 pins 1 and 2. (Use for synchronization signal to other |
| 9 Green | 9 Green LED's total |        | weiders).                                                                                                    |

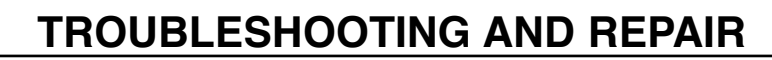

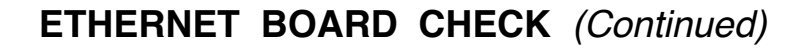

FIGURE F.44 – ETHERNET PC BOARD SET-UP

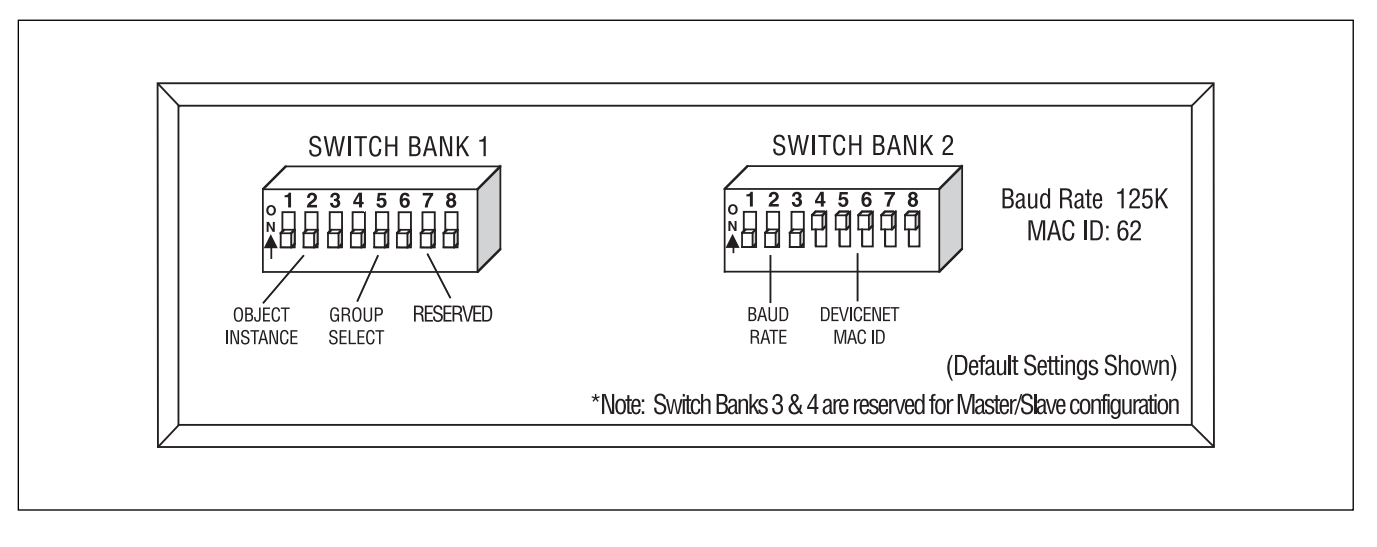

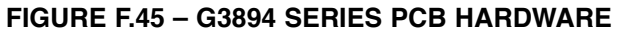

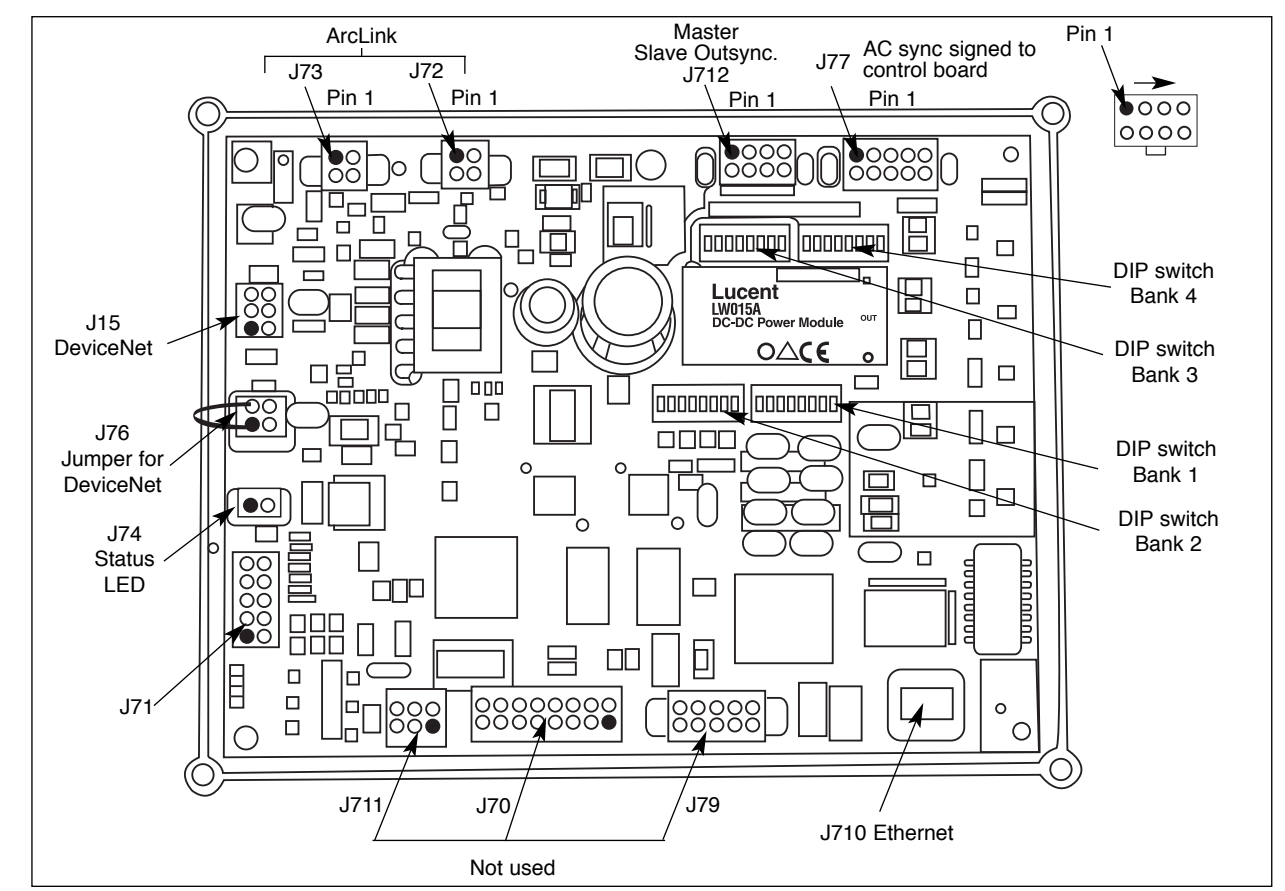

POWER WAVE® AC/DC 1000®

Return

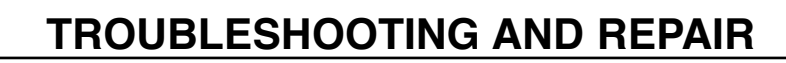

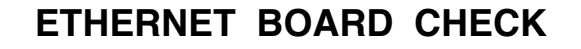

FIGURE F.46 – ETHERNET PC BOARD SET-UP

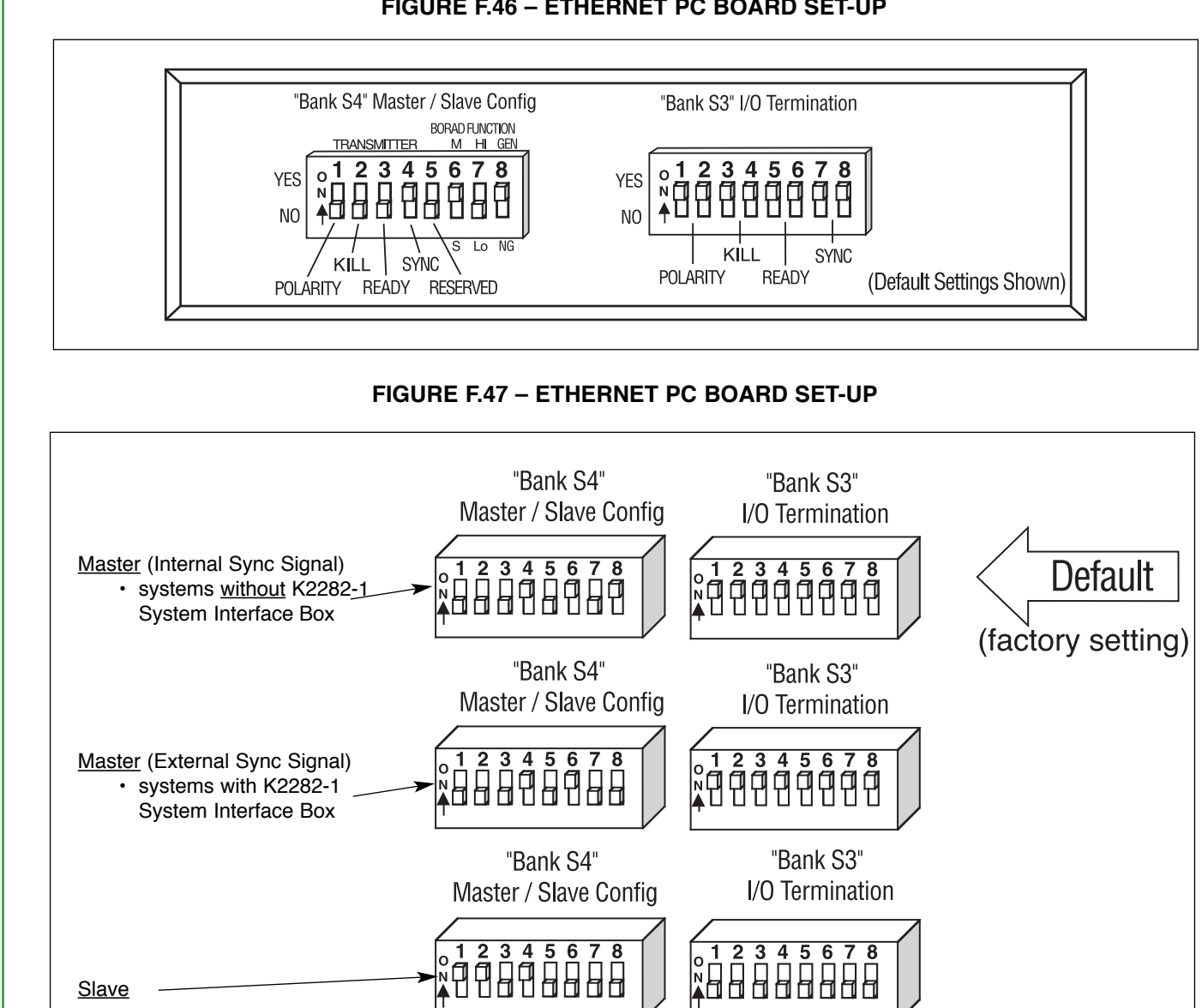

<u>Slave</u>

Software Configuration

tion for latest updates.

1. Ethernet Setup

I Check Power Source IM manual in Installation sec-

Available on POWER WAVE® Submerged Arc

Utilities CD provided with Power Source litera-

Must be used to configure IP address

ture (Lincoln Part # S26122).

# **Return to Master TOC**

# **Return to Section TOC Return to Master TOC**

- 2. Submerged Arc Cell Configuration
  - Used for parallel machine configuration.
  - Available on POWER WAVE® Submerged Arc Utilities CD provided with Power Source literature (Lincoln Part# S26122).

POWER WAVE® AC/DC 1000® \_INCOLN @

ELECTRIC

A

ETHERNET PC BOARD SET-UP

**Return to Section TOC Return to Master TOC**  F-96

**Return to Section TOC** 

# VOLTAGE SENSE BOARD TEST

# 

Service and repair should be performed only by Lincoln Electric factory trained personnel. Unauthorized repairs performed on this equipment may result in danger to the technician or machine operator and will invalidate your factory warranty. For your safety and to avoid electrical shock, please observe all safety notes and precautions detailed throughout this manual.

If for any reason you do not understand the test procedures or are unable to perform the test / repairs safely, contact the Lincoln Electric Service Department for electrical troubleshooting assistance before you proceed. Call 1-888-935-3877.

**NOTE:** The procedures and tests described in this manual are written with the understanding that the repair technician fully understands the process of locating and accessing (within the welding machine) the specific board or device involved in each procedure or test.

#### **TEST DESCRIPTION**

The Voltage Sense Board is a small board located near the Feed Head Board, inside POWER WAVE® AC/DC 1000 power source on the front right drop down door section.

This test will determine if the Voltage Sense Board is functioning properly.

#### MATERIALS NEEDED

Digital volt/ohm meter 18 gauge 4 inch jumper wire 1000 ohm 1/4 watt resistor

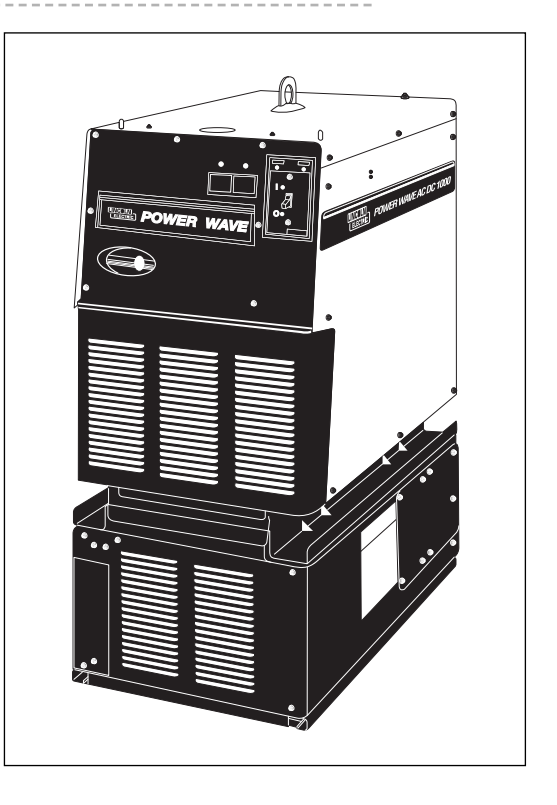

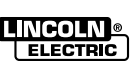

# 

| n TOC                                        | r TOC               | VOLTAGE SENSE BO                                                                                                    | ARD TEST (Continued)                                                                                                    |  |  |  |
|----------------------------------------------|---------------------|----------------------------------------------------------------------------------------------------|----------------------------------------------------------------------------------------------------|--|--|--|
| <mark>urn to Sectior</mark><br>urn to Master |                     | Voltage Sense Board Test with a PF10A Interface<br><u>General Note</u> : Disconnect external (slave or parallel connections). Remove the drive roll or lift idler rolls to<br>keep from feeding wire during test. Leave weld wire in welding head or jumper from the Electrode Cable to the<br>gear box during this test to maintain contact from the weld cable to the #67 lead in the connection box. |                                                                                                    |  |  |  |
| Bet                                          | Be                  |                                                                                                    | JTION                                                                                                    |  |  |  |
|                                              |                     | Disable flux hopper and travel sequence. Typically, bo through the PF10A controller. See Machine Diagram of these units.)                                                                                                    | th of these are powered by an external 115VAC supply PF10A. (May be as simple as unplugging the 115VAC to                                                                          |  |  |  |
|                                              |                     |                                                                                                    | JTION                                                                                                    |  |  |  |
| Q                                            | υ                   | PF10S wire feed head, wire reel and welder are energiz                                                                                                    | ed with DCV during this testing.                                                                                                    |  |  |  |
| Return to Section TO                         | Return to Master TC | <ol> <li>Connect a DC voltmeter from J1, pin 3 of the<br/>Voltage Sense Board to the Work stud. Press the<br/>Start switch of the PF-10 A and observe the meter.<br/>See <i>Figure F.49.</i></li> <li>NOTE: If POWER WAVE® will not stay energized,</li> </ol>                                                                                                    | If bypassing the Voltage Sense Board allows<br>for normal operation, check the activation sig-<br>nal from the Feed Head Board at J1, pins 1(+)<br>and4(-). Polarity is important. |  |  |  |
|                                              |                     | make sure the "restrike" timer is turned OFF.<br>See the PF-10A Operator's Manual.                                                                                                    | Reading should be 15VDC when the Start Switch is pressed.                                                                                                    |  |  |  |
|                                              |                     | Meter should read OCV.                                                                                                    | If 15 Volts is present, the Voltage<br>Sense board is defective                                                                                                    |  |  |  |
|                                              |                     | check connections and the wire feed cable. See PF-10S Diagram.                                                                                                    | If 15 volts is not present, check the Feed Head Board and wiring.                                                                                                    |  |  |  |
| Section TOC                                  | Master TOC          | Check connections inside the POWER<br>WAVE® from the Wire Feed<br>Receptacle to the Voltage Sense<br>Board.<br>2. Measure Voltage from J2, pin 1 at the Voltage                                                                                                    | <b>CAUTION</b><br>Do not probe into Molex pins in the Board side of<br>the Molex connector. Pin damage can occur to small<br>terminals.                                            |  |  |  |
| rn to                                        | urn to              | Sense Bd. to the Work Stud.                                                                                                    | <b><u>TIP</u></b> : Measure or probe on the <u>lead side</u> of Molex (bernand side) One Figure F 40                                                                               |  |  |  |
| Retu                                         | Retu                | If not, the Voltage Sense Board is either not activating or is defective.                                                                                                    | (narness side). See Figure F.48.<br>FIGURE F.48 – MOLEX PLUGS                                                                                                    |  |  |  |
| Q                                            | Q                   | 3. The Voltage Sense Board can be temporarily<br>bypassed by putting a jumper from lead 67B<br>(J2,pin1) to lead 67C (J1, pin 3). If the welding is<br>normal, this indicates that the sense lead connec-<br>tions are OK and the problem is either the voltage<br>sense Board or the activating signal.                                                                                                | Molex<br>Plug<br>Molex<br>Plug<br>Measure                                                                                                    |  |  |  |
| <b>Return to Section TC</b>                  | Return to Master TO | POWER WAVE                                                                                                    | B AC/DC 1000®                                                                                                    |  |  |  |

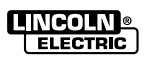

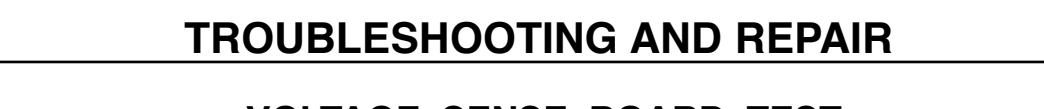

VOLTAGE SENSE BOARD TEST

FIGURE F.49 - VOLTAGE SENSE BOARD

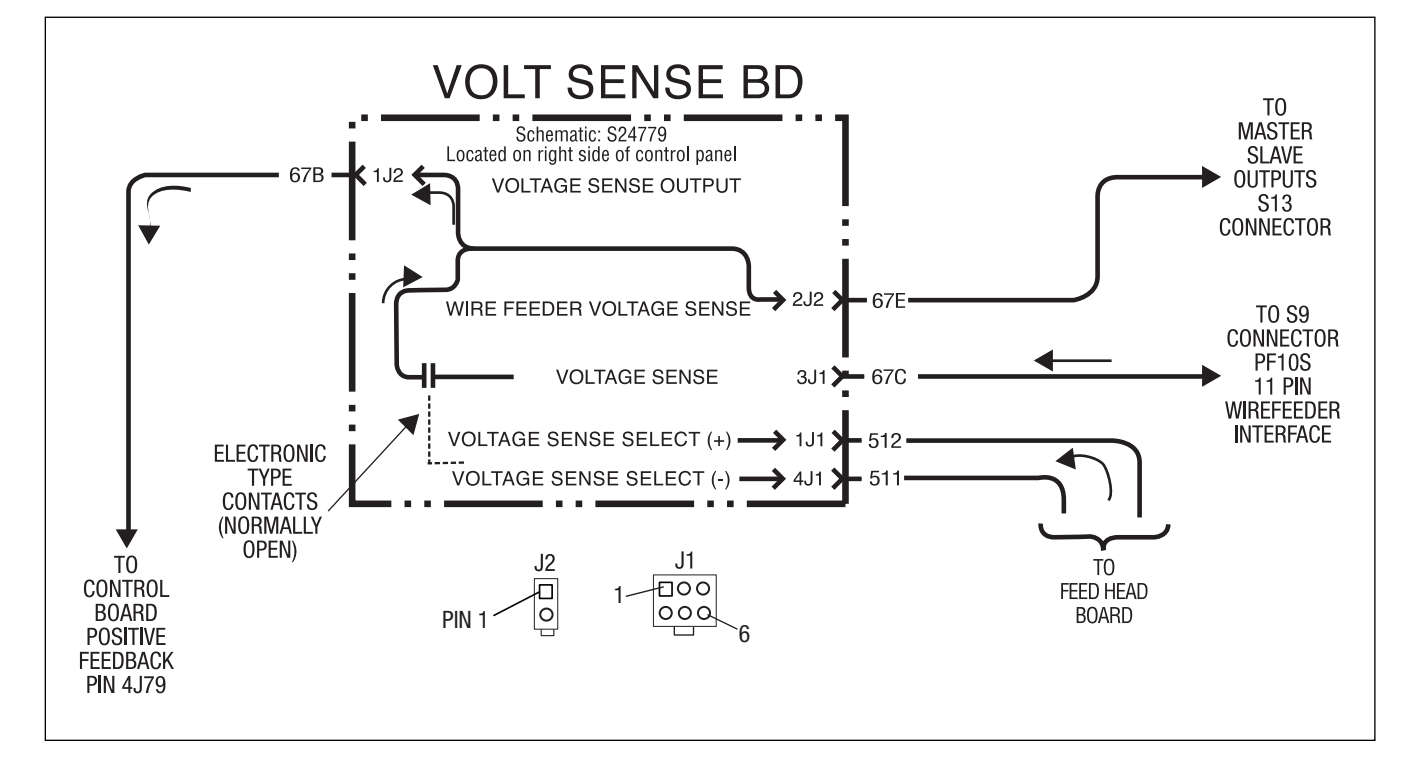

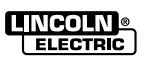

**Return to Section TOC** 

to Master TOC

Return t

#### F-100

# TROUBLESHOOTING AND REPAIR

# SENSE LEAD ROUTING AND WELD CABLE CHECK

#### SENSE LEAD ROUTING

# Does the Welding Cell Require External Sense Leads?

- The preferred method is to use the Electrode Sense Leads from the wire drive PF10S at the Weld Head Connection (factory settings require this connection).
- If the distance from the Feed Head to the work piece is relatively short, connect Work Sense Lead from the wire drive PF10S to the work piece, (not to the WORK cable.
- External Work Sense Leed: If using the work sense lead from the head is not practical, use remote 21 work sensing lead from the front of the Power Source. Disconnect and insulate the work sense lead (#21) from the PF10S.
- Sensing at the studs will require voltage drop compensation of welding leads (requiring a higher weld voltage setting).
- Check the fuse on the PF10S to make sure it is functioning properly (not open). See 3 column troubleshooting chart if open.

#### WELD CABLE CHECK

- Cables should be sized to carry load. See weld cable recommendation table.
- Run Electrode & Work together if possible.
- Avoid Parallel Runs with Control Cables & Sense leads.
- Reduce inductive losses by avoiding routing through steel/iron rings.
- · Do not coil cables.
- If AC welding is not acceptable, but DC welds can be accomplished, make sure Electrode & Work weld leads are routed together or very far apart. The distance between Work & Electrode leads during AC welding can affect AC weld output.
- Tighten all weld current connections.
- Check during operation for excessive voltage drop and/or hot connections.

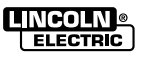

Return to Section TOC Return to Master TOC

Return to Section TOC Return to Master TOC

Return to Section TOC Return to Master TOC

Return to Section TOC Return to Master TOC

# **TROUBLESHOOTING AND REPAIR**

# WELD CABLE CHECK (Continued)

#### **RECOMMENDED ELECTRODE AND WORK CABLE SIZES FOR ARC WELDING**

Tabulated below are copper cable sizes recommended for different currents and duty cycles. Lengths stipulated are the distance from the welder to work and back to the welder again. Cable sizes are increased for greater lengths primarily for the purpose of minimizing cable drop. Literature should correspond to these values.

| RECOMMENDED CABLE SIZES* (RUBBER COVERED COPPER – RATED 75° C)** |           |               |               |                |                |                |
|------------------------------------------------------------------|-----------|---------------|---------------|----------------|----------------|----------------|
| Pere                                                             | cent CABL | E SIZES FOR C | OMBINED LENGT | HS OF ELECTRO  | DE AND WORK C  | ABLES          |
| Dut                                                              | ty        |               |               |                |                |                |
| Amperes                                                          | Cycle     | 0 to 50 Ft.   | 50 to 100 Ft. | 100 to 150 Ft. | 150 to 200 Ft. | 200 to 250 Ft. |
| 100                                                              | 20        | 8             | 5             | 3              | 2              | 1              |
| 125                                                              | 30        | 6             | 5             | 3              | 2              | 1              |
| 150                                                              | 40        | 6             | 5             | 3              | 2              | 1              |
| 180                                                              | 20        | 5             | 4             | 3              | 2              | 1              |
| 180                                                              | 30        | 4             | 4             | 3              | 2              | 1              |
| 200                                                              | 50        | 3             | 3             | 2              | 1              | 1/0            |
| 200                                                              | 60        | 2             | 2             | 2              | 1              | 1/0            |
| 200                                                              | 100       | 2             | 2             | 2              | 1              | 1/0            |
| 225                                                              | 20        | 4 or 5        | 3             | 2              | 1              | 1/0            |
| 225                                                              | 40 & 30   | 3             | 3             | 2              | 1              | 1/0            |
| 250                                                              | 30        | 3             | 3             | 2              | 1              | 1/0            |
| 250                                                              | 40        | 2             | 2             | 1              | 1              | 1/0            |
| 250                                                              | 60        | 1             | 1             | 1              | 1              | 1/0            |
| 250                                                              | 100       | 1             | 1             | 1              | 1              | 1/0            |
| 300                                                              | 60        | 1             | 1             | 1              | 1/0            | 2/0            |
| 325                                                              | 100       | 2/0           | 2/0           | 2/0            | 2/0            | 3/0            |
| 350                                                              | 60        | 1/0           | 1/1           | 2/0            | 2/0            | 3/0            |
| 400                                                              | 60        | 2/0           | 2/0           | 2/0            | 3/0            | 4/0            |
| 400                                                              | 100       | 3/0           | 3/0           | 3/0            | 3/0            | 4/0            |
| 500                                                              | 60        | 2/0           | 2/0           | 3/0            | 3/0            | 4/0            |
| 600                                                              | 60        | 3/0           | 3/0           | 3/0            | 4/0            | 2-3/0          |
| 600                                                              | 80        | 2-1/0         | 2-1/0         | 2-1/0          | 2-2/0          | 2-3/0          |
| 600                                                              | 100       | 2-1/0         | 2-1/0         | 2-1/0          | 2-2/0          | 2-3/0          |
| 650                                                              | 60        | 3/0           | 3/0           | 4/0            | 2-2/0          | 2-3/0          |
| 650                                                              | 80        | 2-1/0         | 2-1/0         | 2-1/0          | 2-2/0          | 3-3/0          |
| 700                                                              | 100       | 2-2/0         | 2-3/0         | 2-3/0          | 2-3/0          | 2-4/0          |
| 800                                                              | 80        | 3-1/0         | 3-1/0         | 3-1/0          | 2-3/0          | 2-4/0          |
| 800                                                              | 100       | 2-3/0         | 2-3/0         | 2-3/0          | 2-3/0          | 2-4/0          |
| 1000                                                             | 80        | 2-4/0         | 2-4/0         | 2-4/0          | 2-4/0          | 4-2/0          |
| 1000                                                             | 100       | 3-3/0         | 3-3/0         | 3-3/0          | 3-3/0          | 3-3/0          |
| 1200                                                             | 80        | 3-4/0         | 3-4/0         | 3-4/0          | 3-4/0          | 3-4/0          |
| 1200                                                             | 100       | 4-4/0         | 4-4/0         | 4-4/0          | 4-4/0          | 4-4/0          |
| 1500                                                             | 80        | 4-4/0         | 4-4/0         | 4-4/0          | 4-4/0          | 4-4/0          |
| 1500                                                             | 100       | 5-4/0         | 5-4/0         | 5-4/0          | 5-4/0          | 5-4/0          |
|                                                                  |           |               |               |                |                |                |

\*\*Tabled values are for operation at ambient temperatures of 40° C and below. Applications above 40°C may require cables larger than recommended, or cables rated higher than 75° C.

# CONTROL CABLE, ETHERNET CABLE CHECK

#### **ARCLINK CONTROL CABLES**

#### Unique cable system optimizes performance

- Special construction
- End to end connectivity. Cables can be combined for lengths up to 100 ft.

#### **ETHERNET CABLES**

Must be shielded CAT-5 cables

#### **General Guidelines**

- Do Not coil excess cable
- Route control and communication cables from Work
   and Electrode cables if possible
- Wireless routers are OK in this equipment & environment.

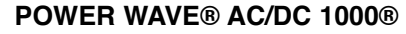

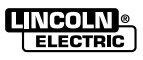

Retu

Return to Section TOC Return to Master TOC

Return to Section TOC Return to Master TOC

|                      | F-103                                                                                                    | TROUBLESHOOT                                                                                                    | ING AND                                                                                                    | REPAIR                                                                                                    |
|----------------------|----------------------------------------------------------------------------------------------------|----------------------------------------------------------------------------------------------------|----------------------------------------------------------------------------------------------------|----------------------------------------------------------------------------------------------------|
| n TOC                |                                                                                                    | WELD CA                                                                                                    | BLE TEST                                                                                                    |                                                                                                    |
| to Sectio            |                                                                                                    | FIGURE F.50 – W<br>(VIA POWER WAVE MANA                                                                                                    | ELD CABLE T<br>GER SOFTWAR                                                                                                    | EST<br>RE METHOD)                                                                                                    |
| Return               | Career Sweet Frankers<br>Career States<br>System States Sweet<br>Career South Sweet<br>States Sweet<br>Sweet South Sweet<br>Sweet Sweet<br>Sweet Sweet<br>Sweet Sweet<br>Sweet Sweet<br>Sweet Sweet<br>Sweet Sweet<br>Sweet Sweet<br>Sweet Sweet<br>Sweet Sweet<br>Sweet Sweet<br>Sweet Sweet<br>Sweet Sweet | All de tre [Seconsetlagendes]  All de tre (Seconsetlagendes]  All de tre (Seconsetlagendes)  All de tre (Seconsetlagendes) | Constants Jamesel     Constants     Constants     Con |                                                                                                    |
| turn to Section I OC | <ul> <li>Annotalis to the logistic</li> </ul>                                                                                                    |                                                                                                    | <ul> <li>Ametoda e na e pe;</li> </ul>                                                                                                    | A second second se |

#### Cable Settings and Tests screens while in the Power Wave Manager software

#### WARNING A

- Machine output will be activated from Power Wave Manager software.

#### Weld Cable Evaluation

- Resistance
- Inductance

**Return to Section TOC** 

**Return to Section TOC Return to Master TOC** 

**Master TOC** 

Return to

- Best used for comparing similar welding cells

#### **Recommended Procedure**

- Short piece of weld wire must be fed through the nozzle to the electrode tip.
- Run test (follow prompts)
- Test file is downloaded or write down the numbers
- 50 msec burst of energy (typically: 600 amps)

**TIP:** If the cell is welding properly, perform a Cable Circuit Test. If the welding machine malfunctions later in time, perform the Cable Test again. Compare those results to the previous test output (when the cell was working properly).

If the output numbers are the same or very close, then the problem is not in the weld CURRENT circuit. However, do not rule out the possibility of the WIRE REEL or the WELDING HEAD being intermittently grounded.

POWER WAVE® AC/DC 1000®

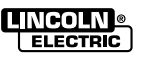

....

# **PF10A CHECKS**

#### **PF10A Checks:**

PF-10A power and communication is from the POWER WAVE® AC/DC 1000® by way of the ArcLink cable. All normal open function switches & push buttons are shown on the **PF-10A Machine Diagram** in Section G for this unit.

Other information that can be found on the diagram are:

- PC board use & function
- Relay voltages & resistances
- wire routing
- terminal strip jumper required in lieu of flow switch.

**NOTE:** The PF10A requires that any external equipment (flux hopper, travel circuit etc...) needs a 120VAC supply connected to the PF10A terminal strip.

# SYSTEM INTERFACE CHECKS

#### System Interface Checks (when used):

This interface helps eliminate the effect of arc blow (electronic scott connection). See the *Machine Diagram* in section G:

- for LED information on the unit (status light)
- Dip switch arrangements of PC board
- Wiring & measurements valves
- Board LED indications function
- Error codes

**NOTE:** The ethernet board that is in the unit has different software than other ethernet boards. Other boards will not work. Must order the correct board for this unit (order via software number) on side of board.

POWER WAVE® AC/DC 1000®

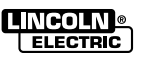

Return to Section TOC Return to Master TOC Connection Option: Option Participation Colorscon El Colorscon El ColorScollegi

Charles Sciences Charles Sectority And Ph

And a set bran An Paulo an Station And an Station

Cornach & Haiss and L

Charles Dev

# **TROUBLESHOOTING AND REPAIR**

# SELECTING VOLTAGE SENSE LEADS ELECTRONICALLY

(Location determined via Power Wave Manager software method)

# A WARNING

#### FIGURE F.51 – LEAD SENSE CONFIGURATION

The same of the last the first first space of the same data performance of the second second for the first first second second se

Contract of the second second

Contract the rest of the set of the set of the set of the set of set of the set of the

Speaks - Han Factors Als County?

These fights many. Name of Street Street Street

Marchan Albert Sciences

disc machineters

Circula |

P least, where we have a super-

We want to be started

#### -ICi el of the second second almi s Contraction Contract Bullets Annual Contract Contractor editable ter feer antiquest 13 Calcinova ED Zikle Settinge In operation to the second stress of a second Film: Version of the process of which the behavior of the period state of which there is a period of the period of the p internal. ( 14.2. mate Selfings Competence spint the second system. Completion When we that is a set of the Learning had copyr aronalese. action. Social Report F Million Indiana C Martin In We say the state of an and set of the state of the state at the state, which is a second product on the state of the map base they $\pi$ , which also the state of the state of the Addres . " Property of the second second second 117 direct of a south rest performably the line encoder size $dT_1$ . A cost of the support with the $\pi$ and the second second s $(2,\infty)_{1,2}$ . Since the local of the strong free process in the local property of the second process of the strong sec D Backer Pick House material and soft a modeled of the automatical statement of the a The Line on the London Query. /Haracenterfailers Aut. Hereit Company C. L. CLERKELLE NAME TO PERSONNEL

FIGURE F.52 – WARNING

#### WARNING

Changing voltage sense lead location can affect welding performance. Power must be toggled to reset all manual changes.

Changing the location of the sense leads can help diagnose the condition of the sense leads that are normally used in the application. If changing the sense lead location improves the welding, perform the Voltage Sense Board test. See the Machine Diagram or the diagram provided in the "Voltage Sense Board Test" to help find an open sense lead.

When the welder input power is cycled, all sense lead settings will be reset back to factory default settings for the selected weld mode.

(Continued on next page)

**Return to Section TOC** Master TOC 9 **Return t** 

**Return to Section TOC Master TOC** 9 Return

Section TOC Master TOC 9 2 Return Return

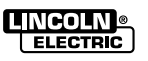

# SELECTING VOLTAGE SENSE LEAD LOCATIONS ELECTRONICALLY

(Continued)

A WARNING

DIAGNOSTICS

FIGURE F.53 – SENSE LEAD CONFIGURATION

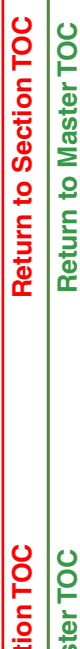

Return to Section TOC Return to Master TOC

**Return to Section TOC** 

**Master TOC** 

9

Return t

|                   | Power Wave Manager                                                                                                    |                                                                                                    |                                                                                                    | the second second second second second second second second second second second second second second second s                                                                                                    | . DIS         |
|-------------------|----------------------------------------------------------------------------------------------------|----------------------------------------------------------------------------------------------------|----------------------------------------------------------------------------------------------------|----------------------------------------------------------------------------------------------------|---------------|
| Troubleshooting   | Connection<br>System Status<br>Power Source Settings<br>Color Settings<br>Placebrack<br>Hackbark Settings<br>Hackbark Settings<br>Hackbark Settings<br>Hackbark Settings<br>Wark Pander<br>Hackbark<br>Hackbark | Void Cable Text Terrer Le<br>Charges to sense les<br>prover anal le trage<br>Bre stering protector<br>instage sense leat select<br>instage sense leat select<br>Contrage sense leat select<br>Contrage sense sense select<br>Contrage sense sense sense sense sense sense sense<br>Contrage sense sens | ar Depositor<br>of the attain to<br>make a second of<br>events as belowing<br>options of<br>the assist in ver-<br>tion<br>booten attained<br>with a state<br>there will be a the<br>east.<br>Webber will second<br>attaine aufout | A set on the set indication of writing research with the set of the set of th |               |
| information also. |                                                                                                    | 6) and 21 - W<br>lines, and the 1<br>- 67 Repeties -<br>buss, and the s                                                                                                    | elder vill sende<br>annoba werk (23<br>Welder vill sene<br>buelere output a                                                                                                    | positive voltage from the remote electrode (67) see<br>() write land,<br>se negative voltage from the remote electrode ((7)<br>stud                                                                                                    | dia<br>nannan |
|                   |                                                                                                    | Chordy                                                                                                    |                                                                                                    | Test sense lead se                                                                                                    | tion          |
|                   | Converted to (1)/12/641 (EN1)                                                                                                    |                                                                                                    |                                                                                                    | ADD/C With                                                                                                    | rs their      |

Select "Cable Settings" screen while in the Power Wave Manager software

Voltage Sense Lead Manual Selection

# 

- Read all warnings before proceeding
- Voltage Sense Location
  - Changing the voltage sense location can aid in solving welding problems
- Change Location
  - Enable Manual Selection 📀

Select: 

Output Studs

- 67 and 21
- 67 positive
- 67 negative

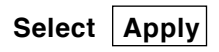

Try a weld to see if performance has improved. If not, see the 3 column chart on troubleshooting in the beginning of this section to help identify welding problems.

When the welder input power is cycled, all sense lead settings will be reset back to factory default settings for the selected weld mode.

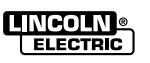

# HOW TO PERFORM A "SNAPSHOT" FILE

(OF INTERNAL SOFTWARE SEQUENCING OF THE CONTROL BOARD)

and associated ArcLink equipment

# 

**What is it:** Snapshot files are an internal binary file of ArcLink network equipment to gather information of the system. Snapshot analyzer is required to view the file. Which is not available to the field.

**Purpose:** Snapshot files can be sent (or e-mailed) to Lincoln Electric Technical Support to help diagnose equipment weld problems or connectivity.

#### Operation:

- When launched from the Diagnostic Utilities Software application, the user will be prompted for a directory that the file will be saved to (select your desk top so that you can find it easy later). See Figure F.54.
- The application will then automatically connect to the machine and collect the data.
- When completed, the file will be saved to the specified directory and the SnapShot application will close itself and bring up the Diagnostic application again.
- Diagnostic application is also used to clear the logs (errors) out of a machine.
- Clear the logs using the Clear Logs button. Duplicate the welders problem. Take another snapshot of the latest problem. Make sure to send both files in the email to Lincoln via our web site www.lincolnelectric.com.

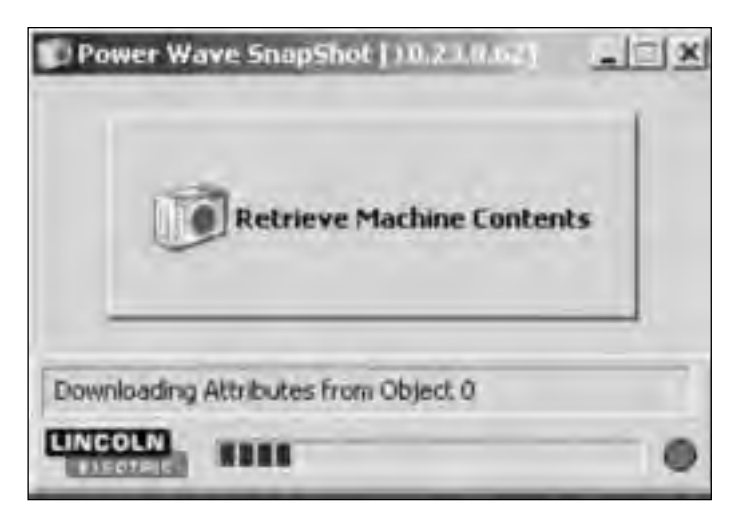

\*Snapshot can take several minutes to retrieve this data.

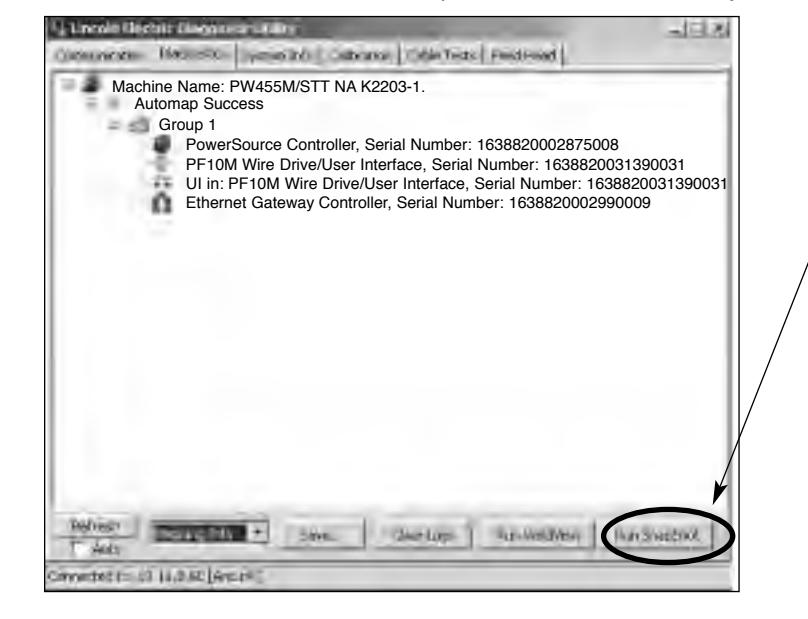

#### FIGURE F.54 – DIAGNOSTICS (ARCLINK OPERATION)

#### FIGURE F.55 – POWERWAVE SNAPSHOT

 Run SnapShot
 Run SnapShot
 Launches SnapShot Application
 Follow the prompts while in snap shot.
 \*Snapshot can take several minutes to retrieve this data.

**Diagnostics Tab** 

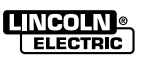

**Return to Section TOC** 

**Return to Section TOC** 

**Return to Section TOC** 

# **TROUBLESHOOTING AND REPAIR**

| ENERGIZE OUTPUT<br>FOR LOAD BANK TESTING                                                                                                    |                                                                                                    |  |  |  |
|----------------------------------------------------------------------------------------------------|----------------------------------------------------------------------------------------------------|--|--|--|
| There are TWO METHODS Power Wa                                                                                                    | ave Manager software and PF10A Method                                                                        |  |  |  |
| Power Wave Manager software Method                                                                                                    | PF10A Method                                                                                                 |  |  |  |
| Power Wave Manager software can be found at<br>www.powerwavesoftware.com choose 'Calibration"<br>screen to turn ON/OFF output. Different Sense Lead | For accessing the test modes, see <b>User Preference</b> section in the PF10A manual.                        |  |  |  |
| locations, polarities can be selected from the "Cable Settings" screen.                                                                             | "START" push button on the front of PF10A. TO<br>TURN "OFF" OUTPUT: press the "STOP" button.                 |  |  |  |
| Dewer Meye Menerer offware Medee                                                                                                    | <b>NOTE:</b> drive rolls do not turn while in test modes.                                                    |  |  |  |
| Power wave manager software modes:                                                                                                    | <b>Test modes can not be used for welding.</b> Cycling                                                       |  |  |  |
| DC- selects mode 213 automatically                                                                                                    | play (they will have to be reloaded per PF10A manual).                                                       |  |  |  |
| AC uses mode <b>219</b> (50 Hz, Square-wave) and is                                                                                                 | All test modes use voltage sensing at the welder output studs.                                               |  |  |  |
| not accessible with the PF-10A.                                                                                                    | LOAD BANK TEST MODES VIA PF10A                                                                               |  |  |  |
| NOTE: Power Wave Manager software may not turn                                                                                                    | Mode 221= DC+ CC Test 20-1250A (controlled<br>Current)                                                       |  |  |  |
| on the Voltage Sense Board for its testing. See <b>Voltage Sense Board Test</b> .                                                                   | Mode 223= DC - CC Test 25-1250A (controlled<br>Current)                                                      |  |  |  |
|                                                                                                    | Mode 222= CV Test Mode, stud-sensing, 10-35V<br>- 100 to 350A (constant voltage control at<br>10 to 1 ratio) |  |  |  |
|                                                                                                    | Mode 224= Square-wave CC Test 25-1250A                                                                       |  |  |  |
|                                                                                                    | Variable frequency is from 10 HZ to 100 HZ via lower display                                                 |  |  |  |
|                                                                                                    | All MODES: adjustments are locked out, except for current control or as noted below:                         |  |  |  |
|                                                                                                    | All <u>CC test modes</u> when a load bank is adjusted output CURRENT is held constant (volts varies)         |  |  |  |
|                                                                                                    | <u>CV test modes</u> when a load bank is adjusted, output VOLTAGE is held constant ( current varies)         |  |  |  |
|                                                                                                    | Test modes and their abilities can vary from software versions to software versions of the PF10A.            |  |  |  |
|                                                                                                    |                                                                                                    |  |  |  |
|                                                                                                    |                                                                                                    |  |  |  |

For meter and oscilloscope recommendations see Calibration Check in this section.

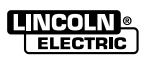

# SCOPE TRACES and TESTS AFTER REPAIR

#### SCOPE TRACES

This welder produces large amounts of Switch Board and Chopper Board noise on the output that will show up on some oscilloscopes rendering it unusable. Trying to get a wave shape comparable to a given standard is not practical.

Scope traces are not provided nor are they necessary to test or troubleshoot this welder. See "Troubleshooting" section or "Calibration Check".

To view the output current and voltage wave shape of this equipment, utilize the "**Power Wave Manager**" software. The software can be found at www.powerwavesoftware.com.

Keep in mind that if the welder is out of calibration, this viewed wave shape would correspondingly be out of calibration.

**Power Wave Manager Note:** This software shows positive wave forms only. If running negative polarity outputs, positive readings will show on the software. No AC wave shapes are possible. As of 9-6-05, no software is developed to view AC wave forms at customer levels.

#### TEST AFTER REPAIR

During this test the input circuit and input cord will develop typical input power voltage levels of 575VAC or 460VAC. Use **CAUTION** when working in this area and on this machine. It will be similar to working with this welder when the normal input voltages are applied.

#### ENSURE THAT THE MAIN INPUT POWER IS TURNED OFF TO THE SUPPLY CORD AND ELECTRICALLY INSULATED FROM PHASE TO PHASE.

Turn welder main power switch ON. Apply a 115 VAC supply to the 115VAC receptacle on the front of the power source. The unit will power up in a normal fashion. A computer with the diagnostic utility or a PF10 A will be able to operate the unit at this time. (PF10A and PF 10S can also be checked out functionally with this set up when connected to the welder).

#### WELDING OR LOADING OF THE OUTPUT SHOULD NOT BE DONE BECAUSE OF LOW AMPERAGE CAPACITY OF THE 115 VAC BREAKERS ON THE WELDER!

If circuit breakers on front of this receptacle or the input area do trip - - *power down the unit*. Perform the capacitor discharge procedure. Check wiring in the input areas up to the switch boards. Perform related test on the input circuits. See *Machine Diagram* to assist with which circuits to follow and boards to check. Follow the test procedures provided in this manual on suspected circuits or boards.

If circuit breakers **DO NOT** trip, turn on output with NO load on output of welder. Breaker should not trip. If breakers **do** trip, output diodes maybe shorted or open. Perform related test on the output circuits. See *Machine Diagram* to assist with which circuits to follow and/or boards or components to check. Look for shorts or opens across the output or to ground.

If breakers do **NOT** trip when the output is turned on:

- 1. Turn off power source via ON/OFF input power switch (on front of welder).
- Remove 115VAC input TEST power from the front receptacle, after de-energizing its 115 VAC source.

Continued on next page.

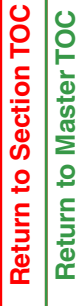

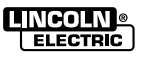

# SCOPE TRACES and TESTS AFTER REPAIR (Continued)

(continued from previous page)

3. Connect input power in its normal fashion with rated fuses per IM manual input wiring data. Welder can be turned on for normal load testing. Test the welder output in all modes DC-, DC+, AC test modes. See *Energizing Output with Load Bank* Load the welder's output to maximum rated output per the Input Data Sheet in the front section of this manual or welders IM manual. A PF10A Control Box can be added to check its functionality also. It would be best to test with a PF10S Feed Head in the set up. See Installation Section A for a single arc arrangement.

The PF10S can also be tested if connected to the PW AC/DC 1000<sup>®</sup>. The Power Wave Manager software can be used to activate the feeder & output. Select the "Wire Feeder" screen in the Power Wave Manager software to test motor feeding ability.

#### How It Works :

The reason 115VAC can be used to test the welder function is the fact that it is backfeeding voltage via the 115 auxiliary transformer. This makes the auxiliary transformer a step-up type transformer. The 460 primary taps of this transformer will produce 460 VAC. This **WILL** supply 460 volts to the input rectifier and input cord so that normal charging of the main capacitors takes place.

The rest of the system, Control Board, Power board, and feeder are also powered. **USE CAUTION** when this test is being done. When powered down, you should perform the *Input Filter Capacitor Discharge* procedure because the switch board capacitors do get fully charged to 325VDC.

#### OUTPUT TEST:

Measure continuity from each output stud to the frame. It will typically read in the Meg ohms but must be at least 500Kohms. If less than 500K check for output circuit insulation break down to frame. See the *Machine Diagram* for which circuits to follow and components to check.

If no continuity issues are found to the frame from either output stud, obtain an insulated jumper wire and a 1 amp *Slow Blow* fuse (FDR type) in-line with jumper. The fuse should not blow if contact is made with either output stud to frame when the output of the welder is energized . **CAUTION: use an insulated jumper and gloves when doing this test.** 

If the fuse blows, there is a short to frame from the output circuit. See *Machine Diagram* to assist with which output circuits to check for an insulation breakdown. Typically only a small spark will be seen when touching jumper/fuse circuit to case. A slight spark with the jumper/fuse circuit NOT blowing the fuse typically indicates the welder is functioning normally and there are no ground loops with either of the output stud circuits. The slight spark indicates noise leakage potential from the output of the welder to the case.

Conditions of the welder (clean, dirty, dry, wet, etc.) can affect this type of test. Conditions during this test should be dry and clean. If the fuse consistently blows, a direct shorting of a test lead to the frame should not show current flow from any weld stud to the case with a properly functioning machine. If it does, there is an output circuit short to case. See above recommendations to check output circuit using the **Machine Diagram** to follow the circuit.

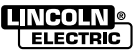

Return to Section TOC

**Return to Section TOC** 

**Return to Section TOC** 

**Master TOC** 

9

Return

**Master TOC** 

Return to

Master TOC

Return to

# **TROUBLESHOOTING AND REPAIR**

# SWITCH PC BOARD ASSEMBLY REMOVAL

FIGURE F.56 – SWITCH PC ASSEMBLY BOARD

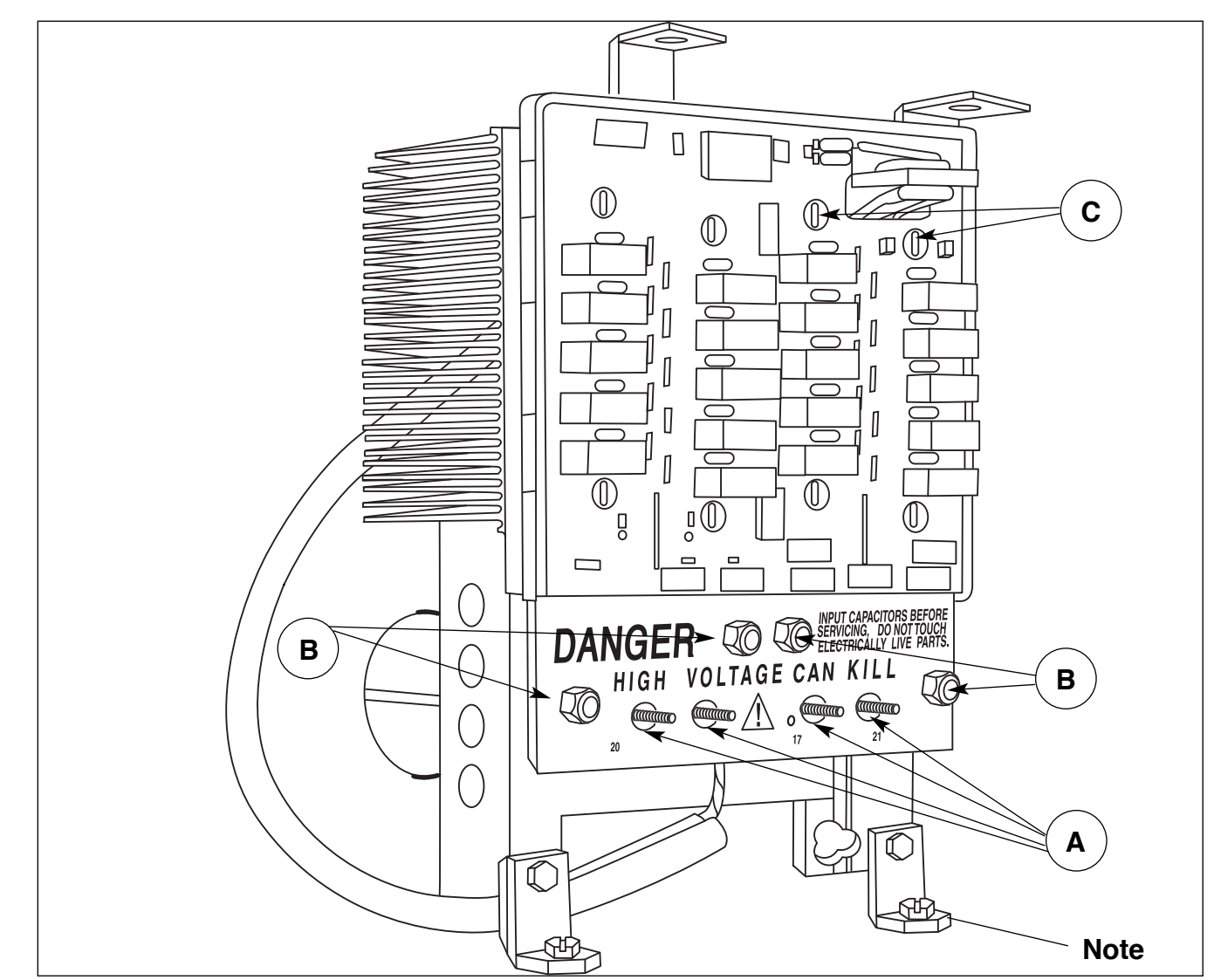

# WARNING

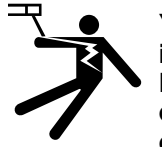

You will be working near the input high volt capacitors. Follow discharge procedures of capacitors before working on this unit.

- A. Main Capacitor terminals: remove the leads and nut (not the threaded studs, 4 places).
- B. IGBT terminals: Remove the leads.
- C. Remove IGBT cap screws in order to remove the Switch Board from the heat-sink (eight places).

#### Replacement:

- D. Torque specification: Main Transformers 50-60 in lbs (input leads harmonic filter 25-30 in lb.)
- E. Follow torque specifications that are on the instruction sheet that comes with the replacement board.

S25191-1 modules are typically 40-48 in lbs.

Capacitor screws are typically 50-60 in lb.

**NOTE:** To replace a complete Switch Assembly, remove four bracket screws (two on top/two on bottom). Use mineral spirits to help remove thermal pad material if needed from heat sink surface.

#### FIGURE F.57- AC/DC SWITCH LOWER FAN

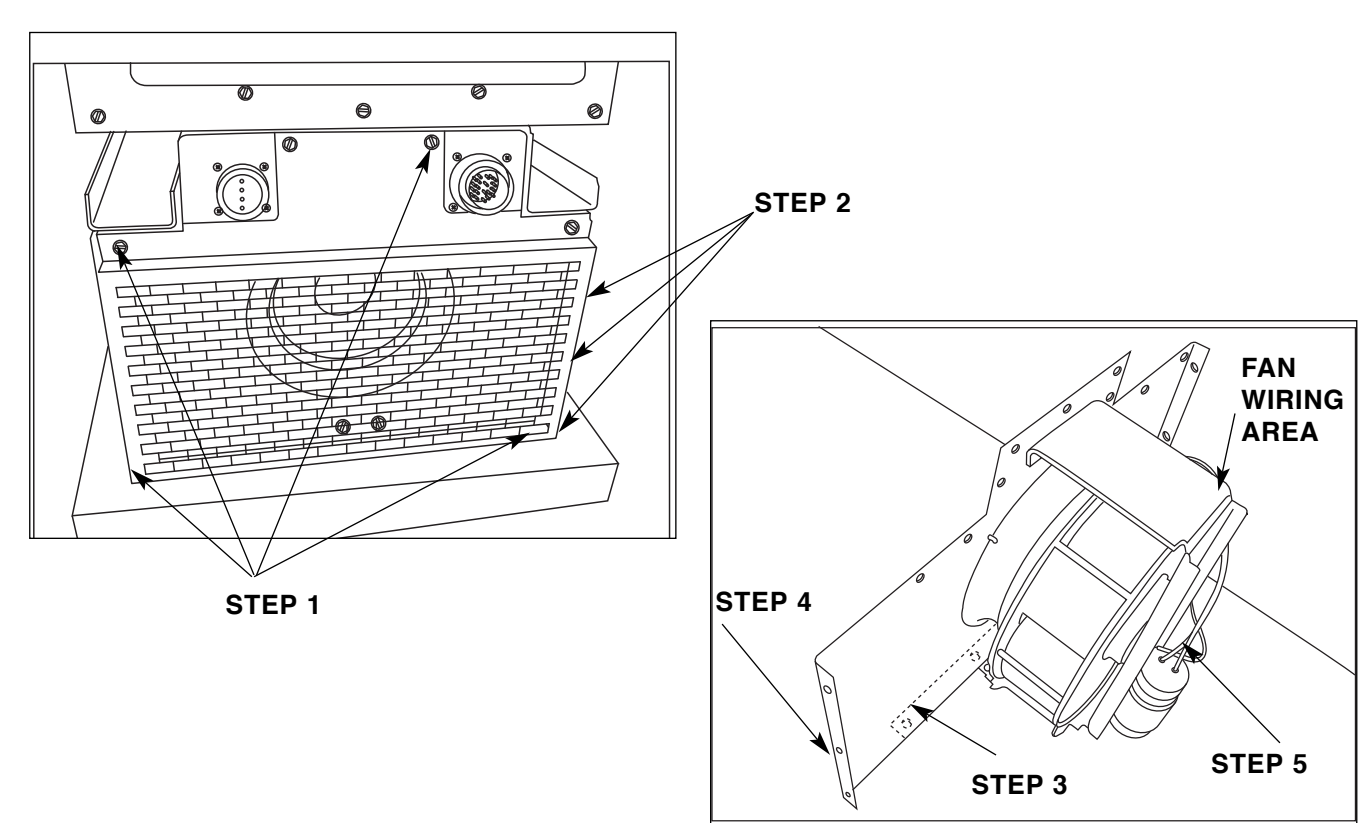

NOTE: Make sure the welder is on a secure table or on the floor. Make sure wires do not get *pinched* during this process. MAKE SURE WELDER DOES NOT *TIP*. Support welder by its lift bale hook.

AC/DC switch must be in place and secure before performing fan removal.

- **STEP 1:** Remove all lower rear sheet metal screws that hold the rear fan assembly and finger guard in place (14).
- **STEP 2:** Remove the rear side fan screws from the fan bracket to free the fan bracket from the AC switch sides (three per side). Leave the 4 screws holding the <u>inner AC switch baffle</u> <u>support of welder</u> (2 per side). Located approximately 7" in from the rear.
- **STEP 3:** On the backside of the base, remove the fan mounting screws in the base (six).

- **STEP 4:** FIRST, remove the rear fan panel lower edge from lower base. THEN, pull the fan assembly out. Disconnect the fan leads before completely removing the fan (left side).
- **STEP 5:** Remove the four fan screws from the fan bracket to free the fan from the support bracket.
- **NOTE:** Some early versions did not have the outside screws in STEP 3. Cutting out the fan support baffle to get access to the mounting screw will be required. A new bracket and screws will have to be ordered and remounted for replacement.

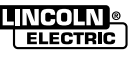

Return to Section TOC Return to Master TOC

Return to Section TOC Return to Master TOC

Return to Section TOC Return to Master TOC

# **TROUBLESHOOTING AND REPAIR**

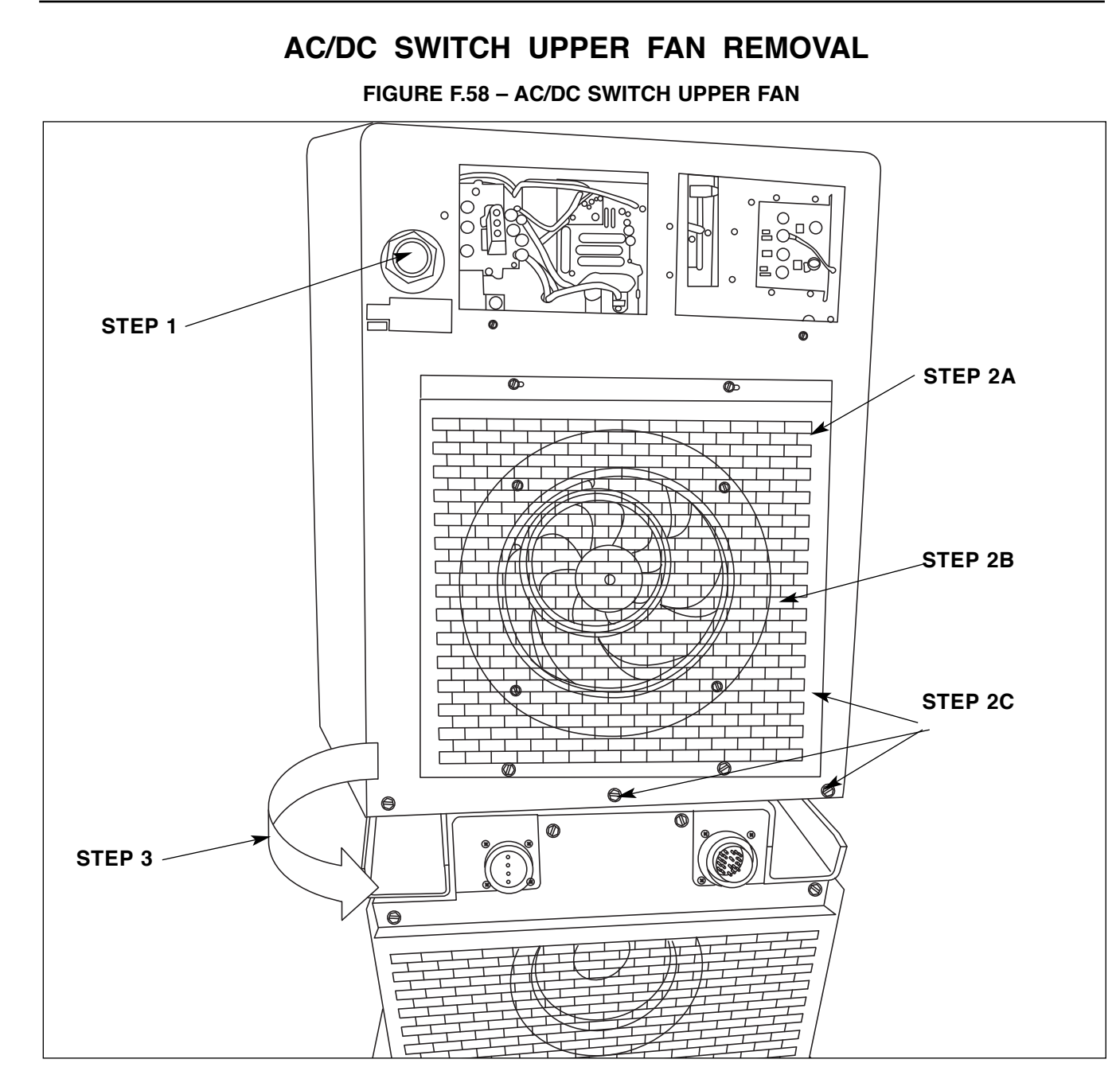

**STEP 1:** After disconnecting the input power, disconnect the input leads from the 1CR contactor.

Insure than all other sheet metal other than what is being removed is in place and secure.

#### STEP 2:

- (A) Remove the fan guard brick-work sheet metal.
- (B) Remove fan shroud (four screws).
- (C) Remove the rear case panel screws and rear screws from side panels.

**STEP 3:** Swing the rear panel to the right to expose the fan motor screws, which are used to remove the power source fan motor from its bracket.

**NOTE:** Have some one hold the rear panel while the fan is being replaced.

# **WARNING**

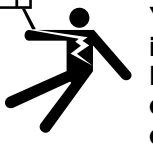

You will be working near the input high volt capacitors. Follow discharge procedures of capacitors before working on this unit.

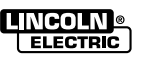

# AC SWITCH ASSEMBLY REMOVAL

FIGURE F.59 – AC SWITCH ASSEMBLY

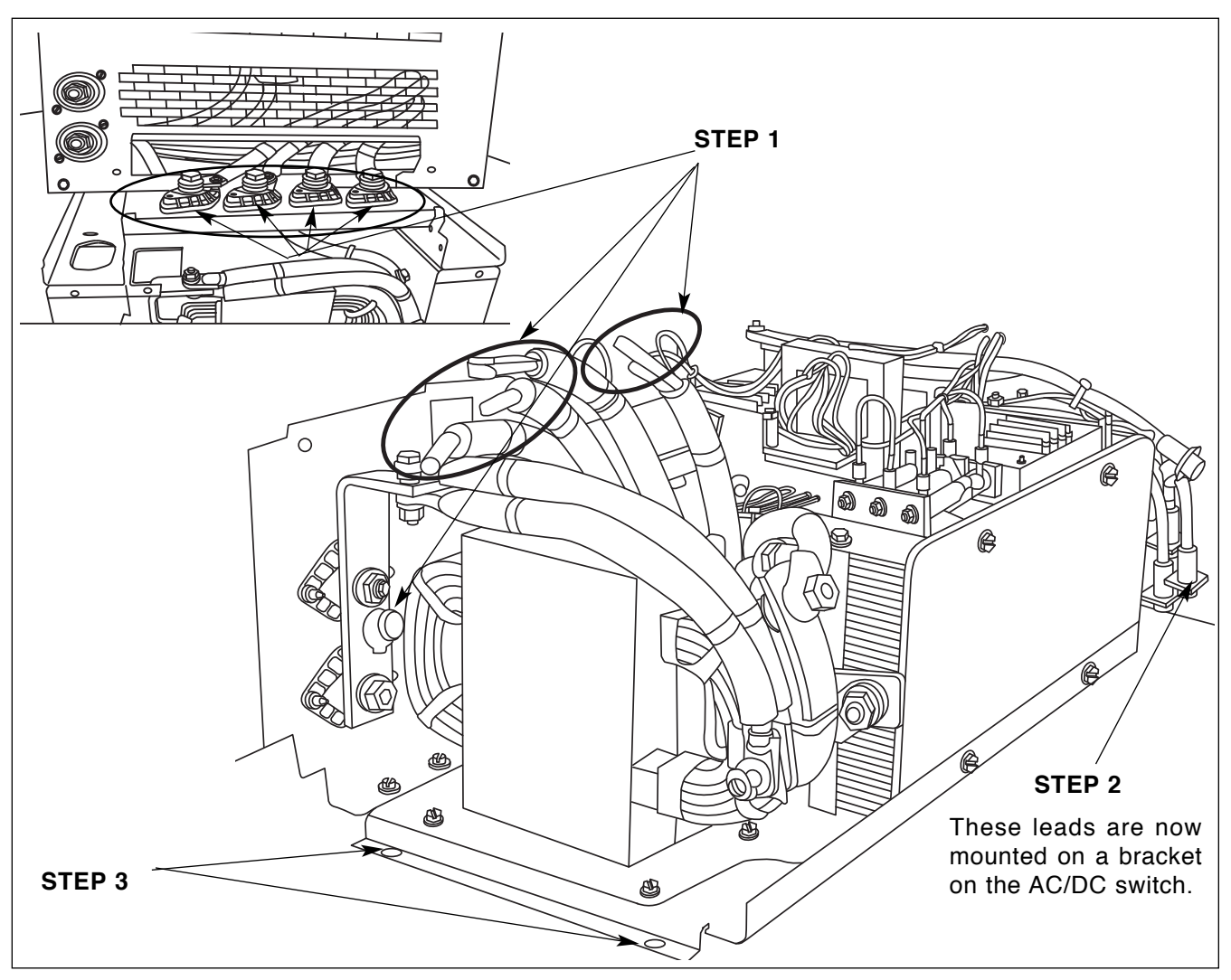

#### STEP 1:

- A. Disconnect four heavy lead connections from **bottom** of the four feed-through studs across the front middle area of the welder.
- B. Remove the sense leads.
- **STEP 2:**Remove right rear access door. Disconnect all Amphenols coming from the top inverter section (four total) from the AC/DC switch section.
- **STEP 3:**Remove two self-tapping screws. Slide the AC Switch Assembly unit forward to remove it from its housing.

#### **REPLACEMENT NOTE:**

When sliding the AC/DC switch back into its case, make sure all rear Amphenols (from upper section) are clear from being damaged.

Also make sure the sense leads removed from the electrode stud are reconnected to the stud.

# WARNING

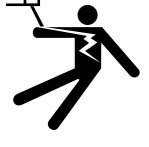

A

You will be working near the input high volt capacitors. Follow discharge procedures of capacitors before working on this unit.

POWER WAVE® AC/DC 1000®

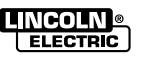

F-114

# AC SWITCH CHOPPER BOARD ASSEMBLY REMOVAL

#### FIGURE F.60 – AC SWITCH CHOPPER BOARD

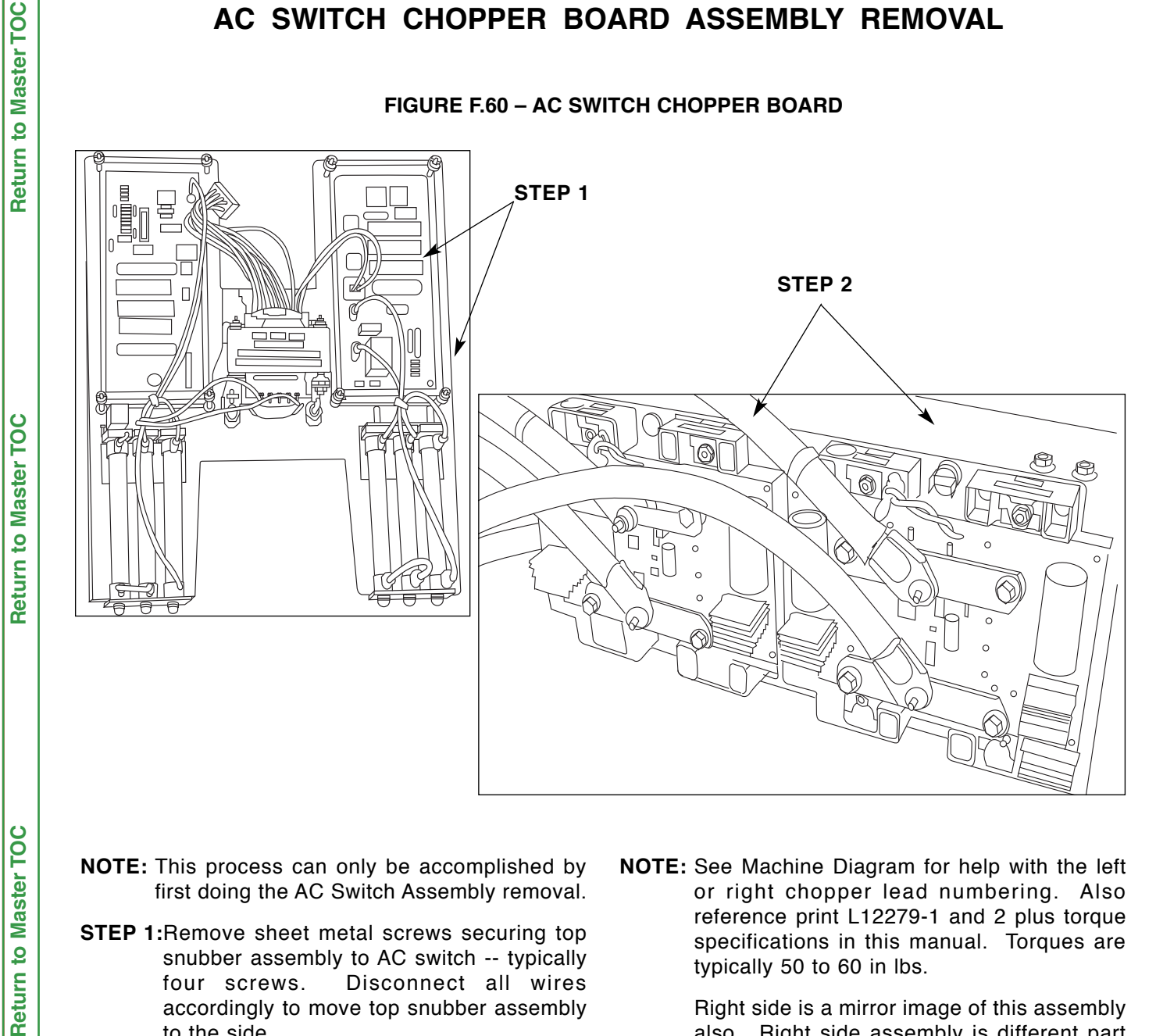

- NOTE: This process can only be accomplished by first doing the AC Switch Assembly removal.
- STEP 1:Remove sheet metal screws securing top snubber assembly to AC switch -- typically four screws. Disconnect all wires accordingly to move top snubber assembly to the side.
- NOTE: Removal of heavy lead connections will be more easily accomplished if the Chopper Assembly is loose or slightly out of its mounting position. This will allow a tilting action of the chopper, thus providing clearance to the connections.
- STEP 2: Remove weld cable leads from the Chopper Board (note numbering). Then remove self tapping screws (four each) from module assembly to get the assembly off the base bracket (out side edge).

NOTE: See Machine Diagram for help with the left or right chopper lead numbering. Also reference print L12279-1 and 2 plus torque specifications in this manual. Torques are typically 50 to 60 in lbs.

> Right side is a mirror image of this assembly also. Right side assembly is different part number (different lead numbers also).

NOTE: Chopper Boards can not be changed individually, they are physically attached (bonded) to their heat sink.

**Return to Section TOC Return to Master TOC** 

POWER WAVE® AC/DC 1000®

**Return to Section TOC** 

**Return to Section TOC** 

**Return to Section TOC** 

Return to Section TOC Return to Master TOC

**Return to Section TOC** 

**Return to Section TOC** 

Master TOC

9

Return

**Return to Master TOC** 

# OUTPUT DIODE ASSEMBLY AND MAIN TRANSFORMER REMOVAL

FIGURE F.61- OUTPUT DIODE ASSEMBLY AND MAIN TRANSFORMER

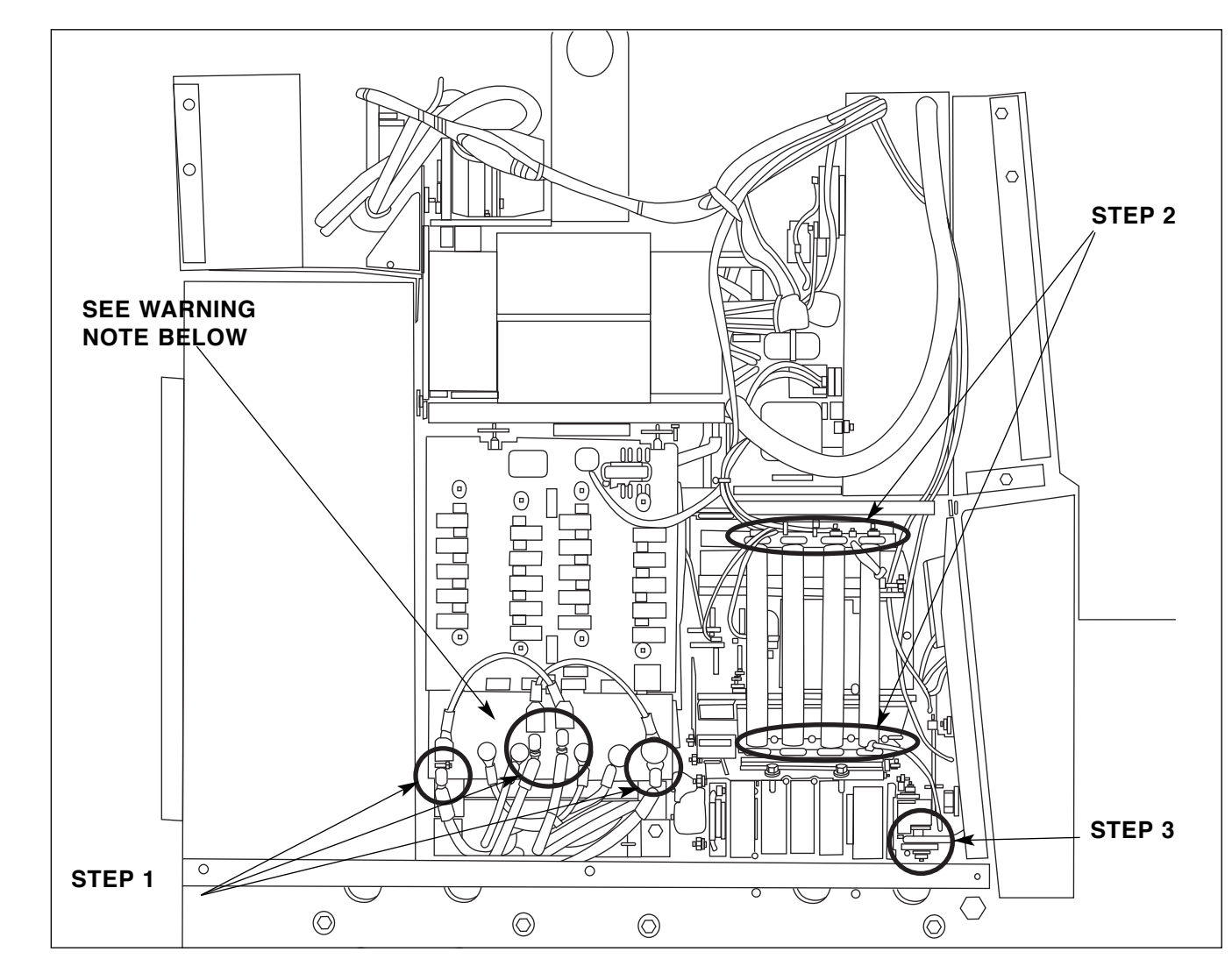

#### Left Side View

#### WARNING

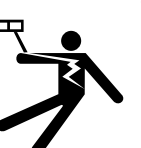

A

You will be working near the input high volt capacitors. Follow discharge procedures of capacitors before working on this unit.

- **STEP 1:** Disconnect the primary leads of the main transformer from the switch board (four places). Perform the same action for the right side switch board (four places).
- STEP 2: Disconnect resistor leads Figure F.61.
- STEP 3:Remove the work lead bolt and nut connecting main transformer lead to work stud copper tab (access hole is provided in the base) Figure F.61.

Continued on next page.

ELECTRIC
# **TROUBLESHOOTING AND REPAIR**

## OUTPUT DIODE ASSEMBLY AND MAIN TRANSFORMER REMOVAL

FIGURE F.62 – OUTPUT DIODE ASSEMBLY AND MAIN TRANSFORMER

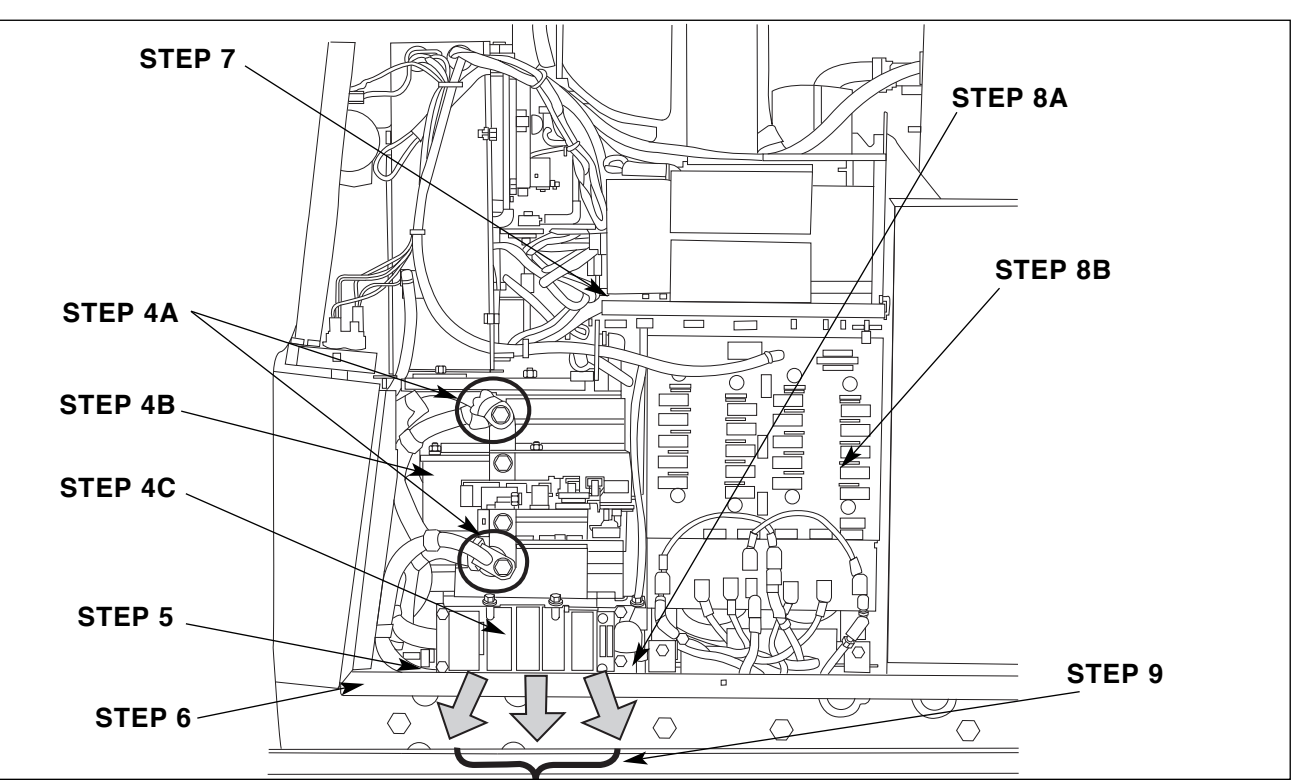

### **Right Side View**

#### STEP 4:

- (A) Disconnect the heavy flex leads and unplug the hall device harness.
- (B) Output Diode Bridge location.
- (C) Main Transformer location.
- **STEP 5:**Under the base, remove four self-tapping screws holding the front plate of the main transformer to the base.
- STEP 6:Remove self-tapping screws holding the lower front panel (four across width of welder).
- STEP 7:Remove self-tapping screws holding the middle shelf (four across width of welder).

### STEP 8:

(A) Shift the loose front assembly slightly forward. This will give clearance to remove the four selftapping screws in the base, which hold the rear plate of the main transformer to the base. Use of a long socket extension is expected. On later models some of these self tapping screws are installed from under the base. If necessary, remove the AC/DC Switch to gain access to the screw heads.

- (B) Switch PC Board location.
- **STEP 9:**Lift the slightly loose front assembly. Pull the transformer and bridge together out from the right side.

#### **REASSEMBLE NOTES:**

A

Lead 17 and 18 of main transformer go through the right side toroid for right switch board.

Lead 13 and 14 of main transformer go into the left side toroid for left switch board.

### CAUTION

When replacing the assembly, DO NOT pinch or gouge any leads.

-----

POWER WAVE® AC/DC 1000®

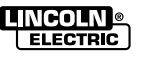

Return to Section TOC Return to Master TOC

Return to Section TOC Return to Master TOC

Return to Section TOC Return to Master TOC

# **TROUBLESHOOTING AND REPAIR**

# OUTPUT DIODE BRIDGE BOARD REMOVAL

FIGURE F.63 – FRONT VIEW

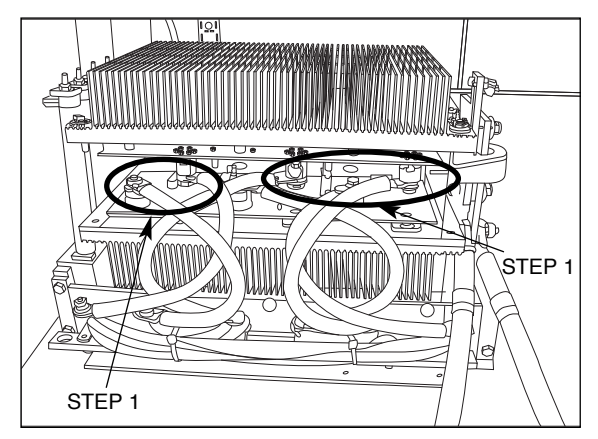

- **NOTE:** Removal of the Output Diode Bridge and Main Transformer assembly must be performed first.
- STEP 1:Disconnect the front Diode leads from Main Transformer at Diode Bridge end. See provided reference print Figure F.63 or in Section G for this and reassemble of the lead mounting. (G4502)
- STEP 2:Remove the screws and nuts from the left and right metal mounting brackets from Main Transformer. Lift Output Diode Assembly from the Main Transformer.

FIGURE F.64 – REAR VIEW

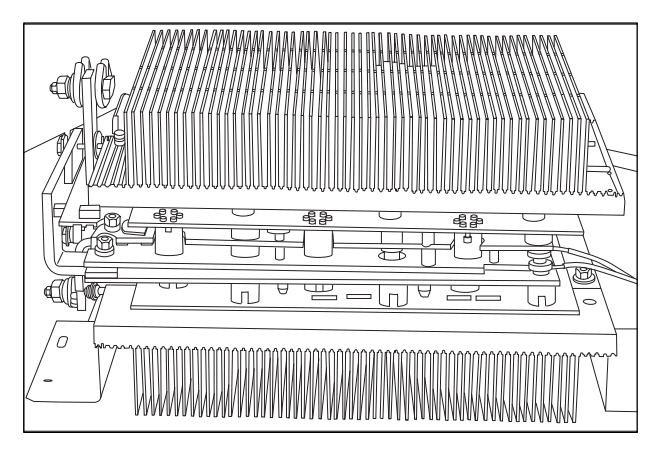

- STEP 3:See *Current Transducer Removal* to disassemble the transducer from the diode assembly. Do only STEPS 1 through 4 for the transducer removal.
- **NOTE**: Output Diode Heat Sink Assembly is at the chassis (case) ground level.
  - Output Diodes Assembly Boards must be matching devices, top and bottom boards. They are changed as factory assembled parts.

Transformer leads to Output Bridge torque is typically 45 in lbs.

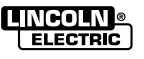

**Return to Section TOC** 

Return to Section TOC Return to Master TOC

**Return to Master TOC** 

# UPPER SECTION SEPARATION FROM THE AC/DC (LOWER) SECTION

### FIGURE F.65 – SEPARATION OF THE UPPER POWER INVERTER SECTION FROM THE AC/DC (LOWER SECTION)

NOTE: AC/DC switch can be removed easily. See its removal procedure (EZ slide out feature).

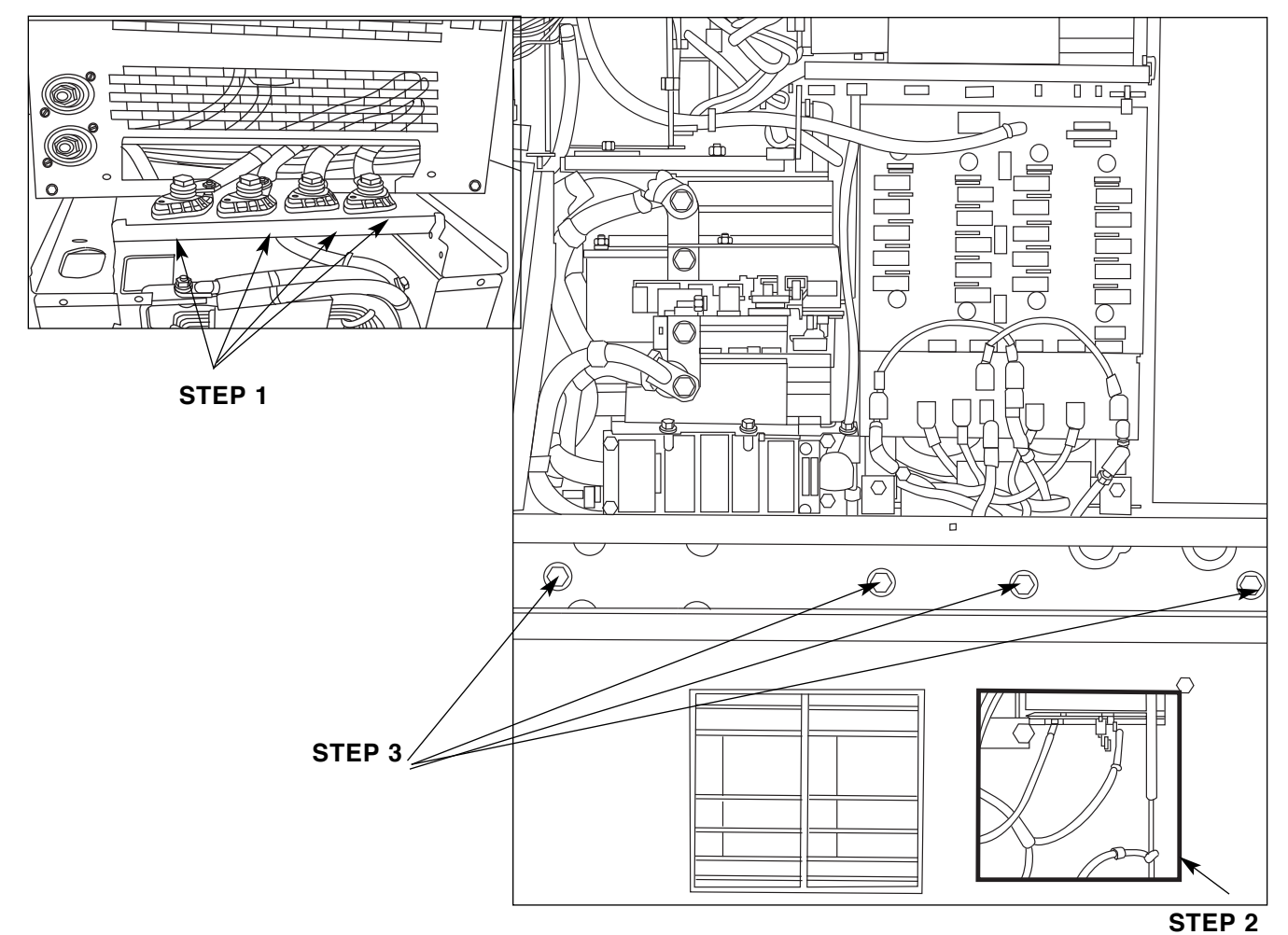

#### 

You will be working near the input high volt capacitors. Follow discharge procedures of capacitors before working on this unit. This will allow the top inverter power section to be lifted from the AC switch (lower section) assembly framing. (DO NOT set the unit down on the exposed leads). See NOTE.

- **NOTE:** Use two 3-foot long wooden boards (4" x 4") as support for the welder; per the illustration. Be careful not to crush leads & amphenols on wood supports.

|  |  | 0 |  |  |
|--|--|---|--|--|
|  |  |   |  |  |

- **STEP 1:**Disconnect the heavy leads from the underside of the feed-through connectors.
- **STEP 2:**Gain access to the Amphenols inside the trap door and unplug them (lower right side).
- **STEP 3:**Remove the eight self-tapping screws from the left and right sides (four per side).

Return to Section TOC Return to Master TOC

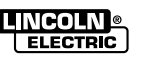

Return to Section TOC Return to Master TOC

# **TROUBLESHOOTING AND REPAIR**

## MAIN ON/OFF SWITCH REMOVAL

FIGURE F.66 - MAIN ON/OFF SWITCH

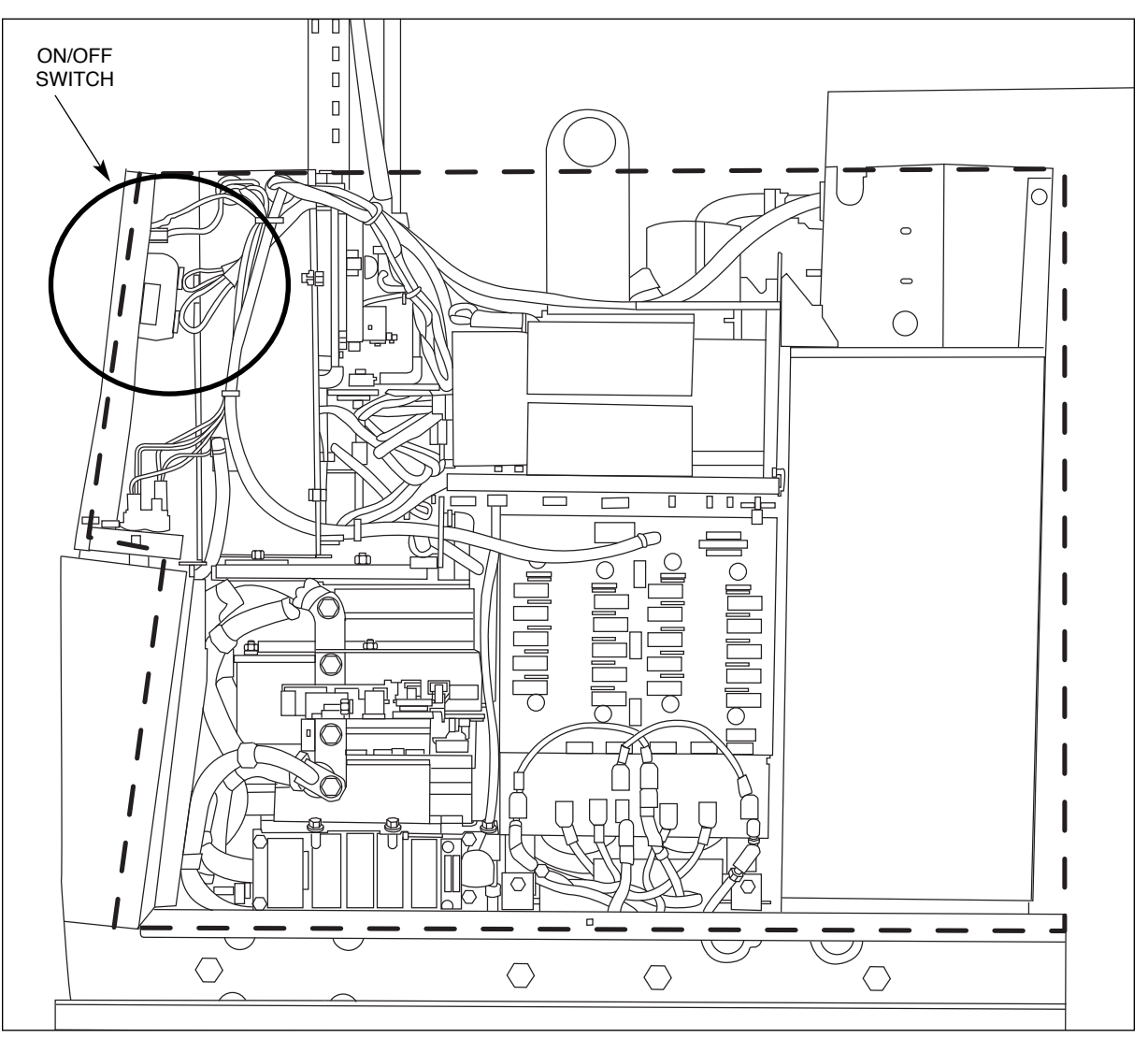

# WARNING

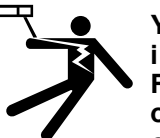

4

You will be working near the input high volt capacitors. Follow discharge procedures of capacitors before working on this unit. NOTE: Make sure all the input power is disconnected.

Access to the Main On/Off Switch is accomplished by removing the upper right side panel.

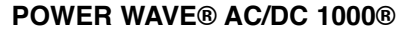

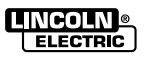

Return to Section TOC Return to Master TOC

Return to Section TOC Return to Master TOC

# **TROUBLESHOOTING AND REPAIR**

## CURRENT TRANSDUCER REMOVAL

### FIGURE F.67 – REFERENCE DRAWING

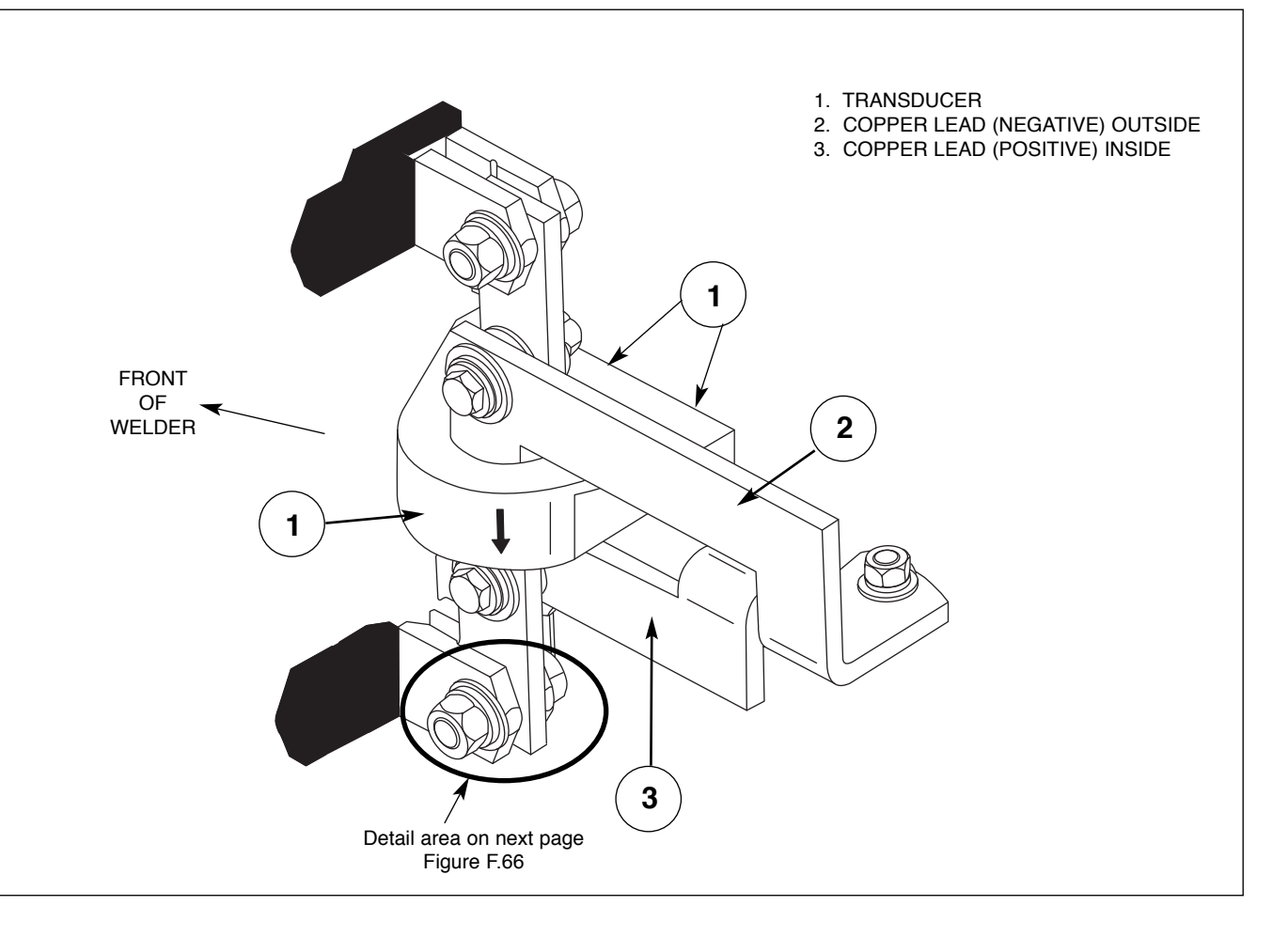

Remove both the copper bars and transducer together as a single unit. See Figure F.67.

- **STEP 1:**Unplug the transducer. Then, remove the transducer mounting screws.
- STEP 2:Disconnect the weld flex leads from the top inside copper bar. Leads 33-34 (positive).
- STEP 3:Disconnect the weld flex leads from the bottom outside copper bar. Leads 37-38 (negative).
- STEP 4:Disconnect both copper bars that are through the current transducer at the rear of the Output Rectifier area (be careful not to stress the output rectifier's copper bars.)

STEP 5:With the copper bars and transducer removed from the welder, disassemble bolts, nuts and insulators so that the transducer can be slipped over the copper bars.

Continued on next page

#### F-122

# **TROUBLESHOOTING AND REPAIR**

# CURRENT TRANSDUCER REMOVAL: INSULATION WASHER DETAIL

FIGURE F.68 – DETAIL OF INSULATION WASHERS

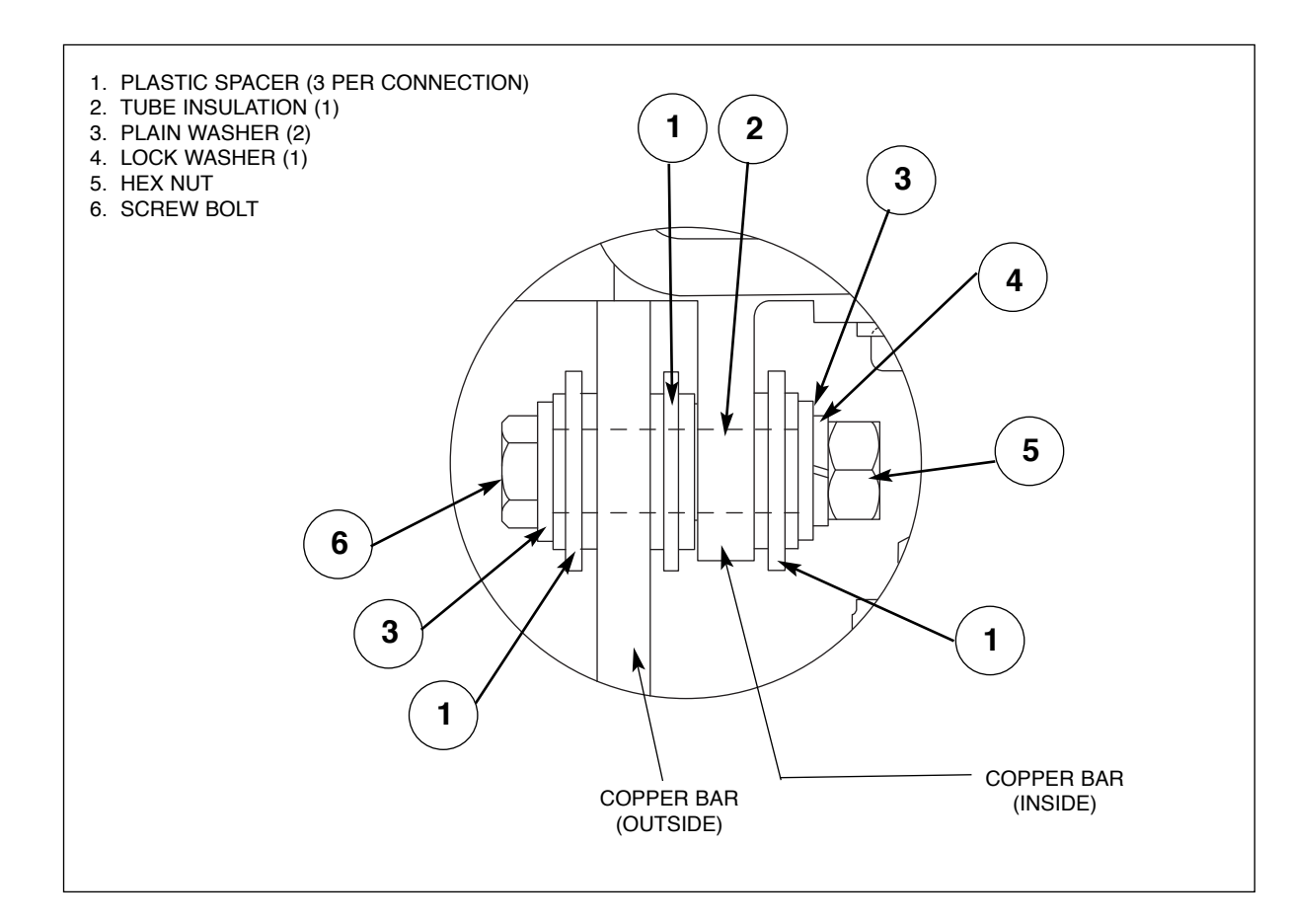

Assemble in reverse order with the "transducer indicator arrow" pointing down when in the installed position. After installing the copper bars back through the transducer, ensure that the copper bars are insulated from each other BEFORE reconnecting them to the Output Rectifier.

See the detail of insulator arrangement.

**NOTE:** The inside copper bar fits up to the inner rectifier connections.

**Assembly Hint:** Loosely assemble nuts, bolts, and insulator that hold the copper bars at the transducer area BEFORE connecting coppers bars at Output Rectifier. Once tight at the rectifier, tighten the insulator nuts and bolts at the transducer. Be careful not to crack the insulators (torque specifications are 44 in. lbs.).

Reconnect the mounting screws and electrical harness on the transducer and other electrical connections to copper bars of assembly.

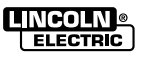

# TABLE OF CONTENTS - ELECTRICAL DIAGRAMS -

| Power Wave AC/DC 1000® Diagrams                        | Section G   |
|--------------------------------------------------------|-------------|
| PC Board Assembly - Switch Board (G4664-2)             | G-2         |
| Schematic - Switch Board (L12291)                      | G-3         |
| PC Board Assembly - Switch Board & Heatsink (G4962)    | G-4         |
| PC Board Assembly - Input Board (L11396)               | G-5         |
| Schematic - Input Board (M19528)                       | G-6         |
| PC Board Assembly - 40V Bus Board (L11745)             | G-7         |
| Schematic - 40V Bus Board (M19330)                     | G-8         |
| PC Board Assembly - Auxiliary Driver Board (L11067)    | G-9         |
| Schematic - Auxiliary Driver Board (S23530)            | G-10        |
| PC Board Assembly - Digital Power Board (G3632)        | G-11        |
| Schematic - Digital Power Board (G3631)                | G-12        |
| PC Board Assembly - Voltage Sense Board (M19540-2)     | G-13        |
| Schematic - Voltage Sense Board (S24779)               | G-14        |
| PC Board Assembly - Control Board (12518-1)            | G-15        |
| Schematic - Control Board (G3789-1)                    | G-16 - G-19 |
| Power Source Schematic - (G4601)                       | G-20        |
| Power Source Schematic - (G4601-1)                     | G_21        |
| Machina Schematia (G4067 1)                            |             |
| PC Reard Accombly Ethernet Reard (C2204 1)             | G-22 - G-24 |
| C Dualu Assembly - Elliemet Dualu (C3094-1)            | G-20        |
| Schematia AC Switch (C4627 1)                          |             |
| DC Board Accomply AC Switch Snubber Board (M10776)     | G-29        |
| PC Board Assembly - AC Switch Shubber Board (M19776)   | G-30        |
| Schematic - AC Switch Shubber Board (S25136)           | G-31        |
| PC Board Assembly - Chopper Board & Assembly (G4619-1) | G-32        |
| Schematic - Chopper Board & Assembly (M20298)          | G-33        |
| Schematic - Wire Diagram System Interface (M20572-1)   | G-34        |
| Schematic - Machine Diagram System Interface (G5123)   | G-35        |
| PF10A Code 11139 Diagrams                              | G-36        |
| Schematic - Machine Diagram (G4906)                    | G-36        |
| Schematic - Wiring Diagram (G4610)                     | G-37        |
| PC Board Assembly - Remote SPI Board (G4018-1)         | G-38        |
| Schematic - Remote SPI Board (G4017-1)                 | G-39 & G-40 |
| PC Board Assembly - Display Board (L11757-1)           | G-41        |
| Schematic - Display Board (L111756-1)                  | G-42        |
| PC Board Assembly - MSP4 Panel Board (L12116-1)        | G-43        |
| Schematic - MSP4 Panel Board (G4456-1)                 | G-44        |
| PC Board Assembly - Dual Encoder Board (L11559-2)      | G-45        |
| Schematic - Dual Encoder Board (L11558-2)              | G-46        |
| PC Board Assembly - SPI Memory Board (M20077-1)        | G-47        |
| Schematic - SPI Memory Board (L11897-1)                | G-48        |
| PC Board Assembly - Feed Head Board (L 11087-2)        | G-49        |
| Schematic -Feed Head Board (G3823-2)                   | G-50 - G-52 |
| PF10S Head Code 11063 Diagrams                         | G-53        |
| Schematic - Wiring Diagram (M20368)                    | G-53        |
| PC Board Assembly - Tack Feedback Board (I 11355-1)    | G-54        |
| Schematic - Tack Feedback Board (L11422)               | G-55        |

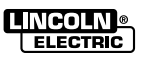

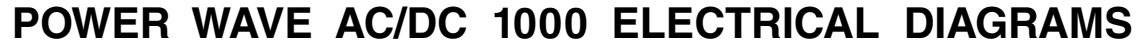

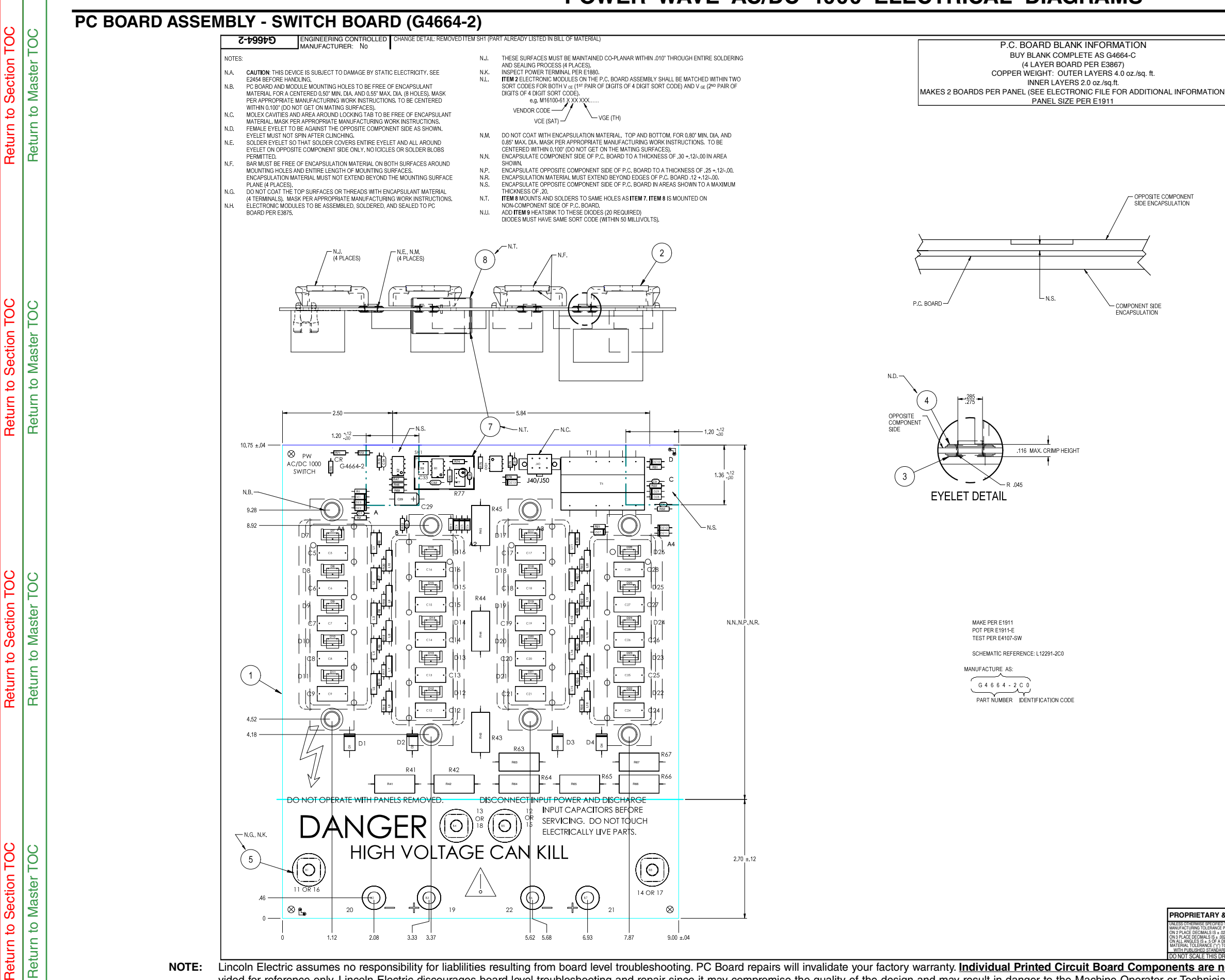

PROPRIETARY & COI 15 ± .02 OF A DEGREE ''' TO AGRF

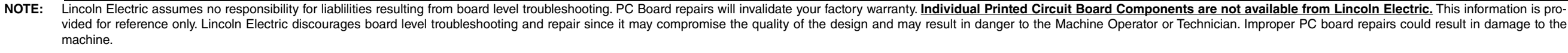

|                  | ITEM                                            | QTY   | PART NUMBER   | DESCRIPTION                              |
|------------------|-------------------------------------------------|-------|---------------|------------------------------------------|
|                  | 1                                               | 1     | SEE ABOVE     | PC BOARD BLANK                           |
|                  | 4                                               | 4     | T9147-11      | CONNECTOR, EYELET, POWER, FEMALE         |
|                  | 6                                               | 430g  | E2527         | EPOXY ENCAPSULATING RESIN                |
|                  | 7                                               | 1     | S24869-1      | PC BOARD SHIELD                          |
|                  | 8                                               | 1     | S24869-2      | PC BOARD SHIELD                          |
| N.U.             | 9                                               | 20    | S20590-2      | HEATSINK, STAND-UP, FOR TO-220           |
|                  | 10                                              | 20    | S25253-1      | HEATSINK MOUNTING CLIP                   |
|                  | REFER TO ELECTRONIC                             | COMPO | NENT DATABASE | FOR SPECIFICATIONS ON ITEMS LISTED BELOW |
|                  | REFERENCES                                      | QTY   | PART NUMBER   | DESCRIPTION                              |
| N.A., N.H., N.L. | A1, A2, A3, A4                                  | 4     | M16100-61     | ELECTRONIC-MODULE,5-T12704-105 IGBT'S    |
|                  | B1, B4, B5, B8                                  | 4     | S23006        | CONNECTOR, TERMINAL, POWER               |
|                  | B2, B3, B6, B7                                  | 4     | T9147-15      | CONNECTOR, EYELET, POWER, MALE           |
|                  | C1, C2, C3, C4, C31                             | 5     | S16668-6      | CAPACITOR, CEMO, 4700pF, 50V, 10%        |
|                  | C5, C6, C7, C8, C9, C12,                        |       |               |                                          |
| N.U.             | C13, C14, C15, C16, C17,                        | 20    | S20500-17     | CAPACITOR.PPMF.0.1MF.630V.5%.BOX         |
| -                | C18, C19, C20, C21, C24,                        |       |               |                                          |
|                  | C25, C26, C27, C28                              |       |               |                                          |
|                  | C29                                             | 1     | S13490-93     | CAPACITOR, TAEL, 27, 35V, 10%            |
|                  | C30                                             | 1     | S16668-5      | CAPACITOR, CEMO, .022, 50V, 20%          |
|                  | 032, 034                                        | 2     | S16668-11     | CAPACITOR, CEMU, 0.1, 50V, 10%           |
|                  | C33                                             | 1     | 520500-14     | CAPACITOR, PPMF, .022, 100V, BOX, 5%     |
|                  | D1, D2, D3, D4                                  | 4     | 112/05-59     | DIODE, AXLDS, 3A, 600V, UFR              |
|                  | D7, D8, D9, D10, D11,                           |       |               |                                          |
|                  | D12, D13, D14, D15, D16,                        | 20    | T12705-32     | DIODE,TO220,15A,600V,FR,MUR1560          |
|                  | D17, D18, D19, D20, D21,                        |       |               |                                          |
|                  | DZ2, DZ3, DZ4, DZ5, DZ6                         | 4     | T10702.40     | ZENER DIODE 1W/ 6 2V/ 5% 1N/47254        |
|                  | DZ1, DZ4, DZ7, DZ10                             | 4     | 112/02*40     | ZEINER DIODE, 144,0.24,5%, 1144735A      |
|                  | DZ2, DZ0, DZ3, DZ0, DZ0,                        | 8     | T12702-29     | ZENER DIODE,1W,15V,5%,1N4744A            |
|                  | DZ13                                            | 1     | T12702-4      | ZENEB DIODE 1W 20V 5% 1N4747A            |
|                  | J40                                             | 1     | S24020-6      | CONNECTOR.MOLEX.MINI.PCB.6-PIN.TIN       |
|                  | L1, L2, L3, L4, L5, L6, L7,                     |       |               |                                          |
|                  | L13, L14, L15, L16, L17,                        | 20    | T12218-15     | CHOKE,RF,FERRITE BEAD,180 OHM            |
|                  | L18, L19, L20                                   | 1     | C15000 00     |                                          |
|                  | D1 D2 D7 D0 D0 D10                              |       | 313000*22     | OF TOCOUPLER, FTIOTO-Q, 70V, ONT TASA DE |
|                  | R1, H0, H7, H0, H9, H10,<br>R11 R16 R17 R18 R10 |       |               |                                          |
|                  | B20 B21 B26 B27 B28                             | 25    | S19400-10B0   | BESISTOR ME 1/4W 10.0.1%                 |
|                  | B29 B30 B31 B36 B37                             | 20    |               |                                          |
|                  | B38 B39 B40 B69                                 |       |               |                                          |
|                  | R2, R12, R22, R32                               | 4     | S19400-1001   | RESISTOR.MF.1/4W.1.00K.1%                |
|                  | R41, R42, R43, R44, R45,                        |       |               |                                          |
|                  | R63, R64, R65, R66, R67                         | 10    | 114648-9      | RESISTOR,WW,5W,2.5K,5%,SQ                |
|                  | R46, R74                                        | 2     | S19400-1002   | RESISTOR,MF,1/4W,10.0K,1%                |
|                  | R47, R75                                        | 2     | S19400-2001   | RESISTOR,MF,1/4W,2.00K,1%                |
|                  | R70, R71, R72                                   | 3     | S19400-1003   | RESISTOR, MF, 1/4W, 100K, 1%             |
|                  | R73                                             | 1     | S19400-6191   | RESISTOR,MF,1/4W,6.19K,1%                |
|                  | R76                                             | 1     | S19400-6811   | RESISTOR, MF, 1/4W, 6.81K, 1%            |
|                  | R77                                             | 1     | S16296-5      | TRIMMER, MT, 1/2W, 10K, 10%, LINEAR      |
|                  | R78                                             | 1     | S19400-1000   | RESISTOR,MF,1/4W,100,1%                  |
|                  | R79                                             | 1     | S19400-2213   | RESISTOR,MF,1/4W,221K,1%                 |
|                  | T1                                              | 1     | S13000-46     | TRANSFORMER,PCB;                         |
|                  | X1                                              | 1     | M13552-3      | IC,CONVERTER,V/F,654                     |
|                  | X2                                              | 1     | S15128-10     | VOLTAGE REF, ADJ, PRECISION, 4311        |
|                  |                                                 |       |               |                                          |

CAPACITORS = MFD/VOLTS RESISTORS = OHMS

INCLUDE:

(1) L12498 MOUNTING BRACKET

|           | (1) \$25191-IPRINT INSTRUCTIONS<br>(1) \$25644PRINT INSTRUCTIONS<br>(1) \$26109PRINT INSTRUCTIONS |                        |                                                                                                    |                                                           |  |  |
|-----------|---------------------------------------------------------------------------------------------------|------------------------|----------------------------------------------------------------------------------------------------|-----------------------------------------------------------|--|--|
| N         | FIDENTIAL: THIS                                                                                   | DOCUMENT<br>THER PARTI | CONTAINS PROPRIETARY INFORMATION OWNED BY LINCOLN GLOBAL, INC. AND MA<br>ES OR USED FOR ANY PURPOSE WITHOUT THE EXPRESS WRITTEN PERMISSION OF | Y NOT BE DUPLICATED, COMMUNICATED<br>LINCOLN GLOBAL, INC. |  |  |
| NCE<br>56 | DESIGN INFORMATION                                                                                | REFERENCE:             | EQUIPMENT TYPE: POWERWAVE AC/DC 1000                                                                                                    | PAGE 1 OF 1                                               |  |  |
| F         | DRAWN BY: RAS<br>ENGINEER: T. SDEAR                                                               | G4662-1<br>SCALE:      | SUBJECT: SWITCH P.C BOARD ASSEMBLY                                                                                                    | DOCUMENT DOCUMENT<br>NUMBER: REVISION:                    |  |  |
| G         | APPROVED:                                                                                         | 1:1                    | MATERIAL<br>DISPOSITION: NA APPROVAL<br>DATE: 08/03/2006 PROJECT CRM22115-FY                                                                  | G4664-2 D                                                 |  |  |

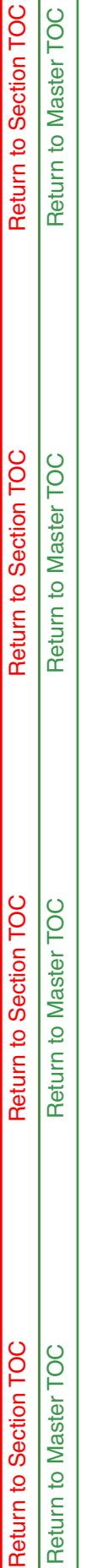

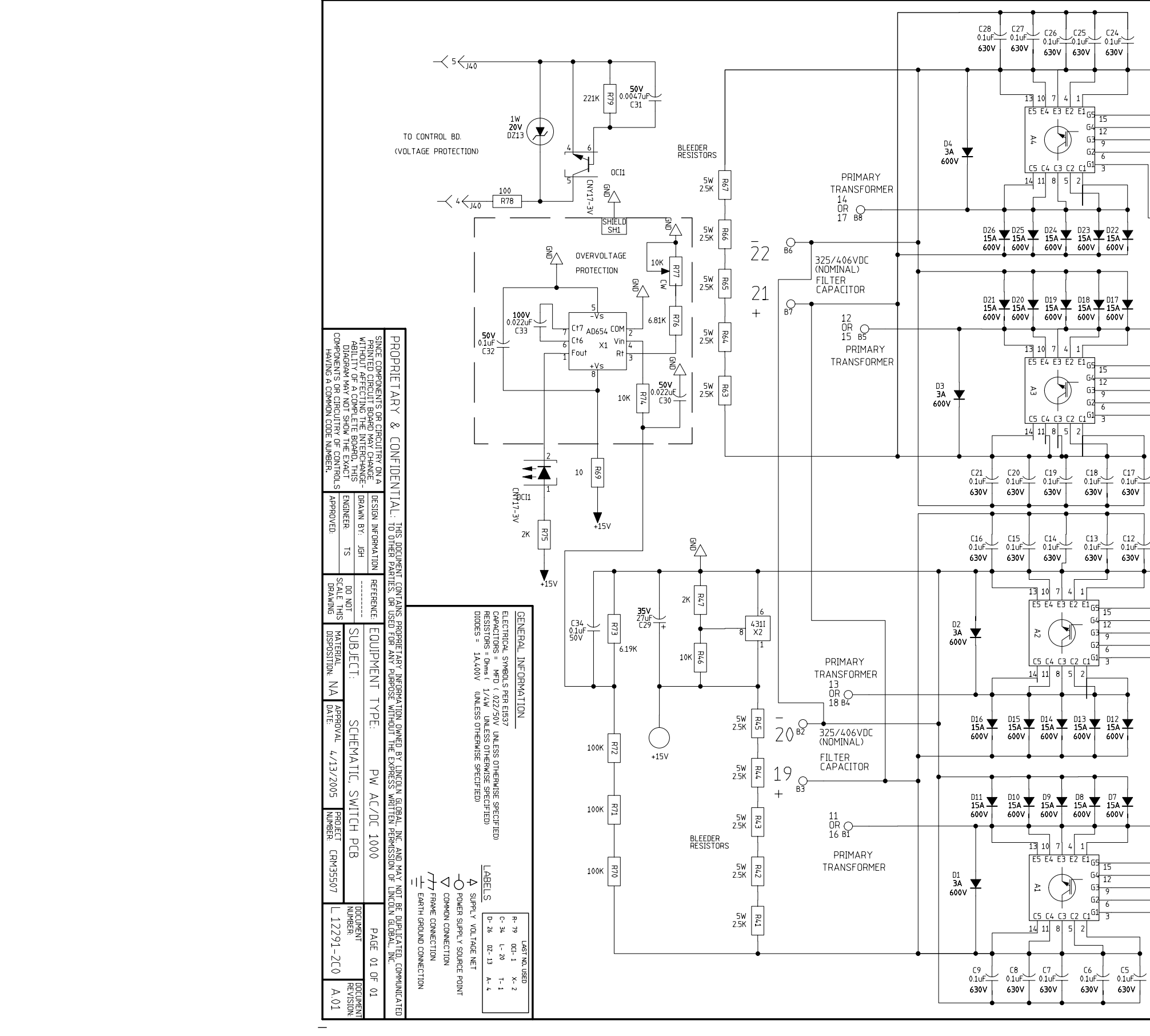

**NOTE:** This diagram is for reference only. It may not be accurate for all machines covered by this manual.

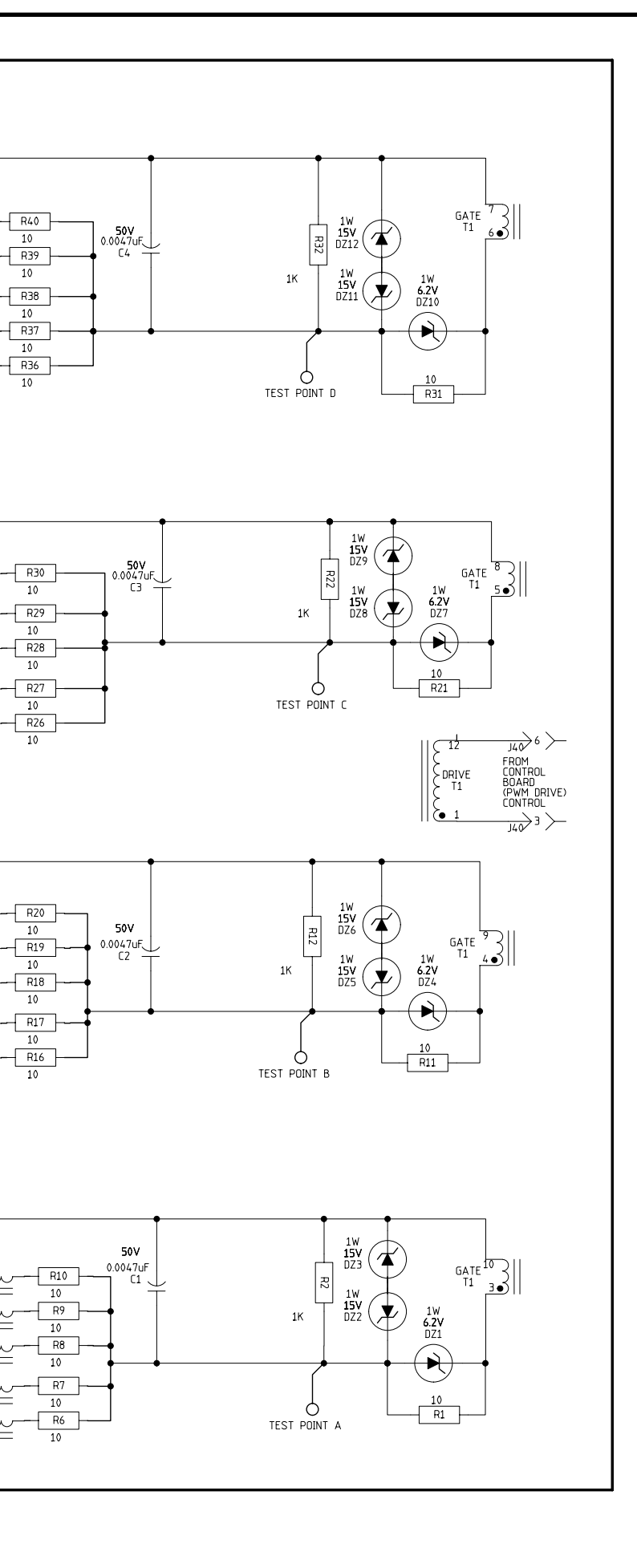

L20

\_\_\_\_\_L19

L18

\_\_\_\_\_

-....-

L15

L12

L10

ww

\_\_\_\_\_

uu

\_\_\_\_\_

ww

L7

L6

L5

w

u.

L2

100 MHz

180

100 MHz 180

100 MHz 180

100 MHz 180

100 MHz 180

100 MHz 180

100 MHz 180

100 MHz 180

100 MHz 180

100 MHz 180

100 MHz .....

100 MHz .....

100 MHz .....

100 MHz .....

100 MHz .....

C17 0.1uF 630V

····-

100 MHz .....

100 MHz \_\_\_\_\_\_

100 MHz =

100 MHz \_\_\_\_\_\_

## PC BOARD ASSEMBLY - SWITCH BOARD & HEATSINK (G4962)

#### C4962 ENGINEERING CONTROLLED CHANGE DETAIL: RELEASED A.04 FROM 3 MANUFACTURER: No

#### NOTES

- N.A. APPLY THERMAL PAD (ITEM 10) AND MOUNT SWITCH BOARD PER E3875. TIGHTEN MODULES PER N.B.
- N.B. TIGHTEN IN THE FOLLOWING MANNER (8 PLACES) : TIGHTEN ALL UNTIL SNUG. TIGHTEN ALL TO 24-28 IN.-LBS TIGHTEN ALL TO 40-48 IN.-LBS
- N.C. CLEAN CAPACITOR TERMINAL SURFACES PER E1388. APPLY A VERY THIN COATING OF ITEM®TO TERMINAL SURFACES. DO NOT APPLY COMPOUND TO SET SCREW THREADS OR THREADED AREA OF TERMINALS. HAND TIGHTEN SET SCREWS.
- N.D. MOUNT CAPACITOR BRACKETS INTO HEAT SINK BEFORE INSERTING CAPACITOR INTO CAPACITOR BRACKET.
- N.E. TIGHTEN UNTIL LOCKWASHER MAKES CONTACT WITH ITEM (3) EYELET.
- N.F. MOUNT CAPACITORS WITH VENT IN THIS LOCATION.
- N.G. CAUTION : THIS DEVICE IS SUBJECT TO DAMAGE BY STATIC ELECTRICITY. SEE E2454 BEFORE HANDLING.

- N.L. LONGER END OF CAPACITOR BRACKET TO BE ORIENTED IN THIS DIRECTION.
- N.N. MOUNT ITEM (ENSULATION BETWEEN ITEM (12) HEATSINK MTG. BRACKET AND ITEM (1) HEATSINK. FOLD INSULATION TO COVER BOLT HEAD AND SECURE WITH ITEM (2) TAPE BEFORE MOUNTING ITEM (2) SWITCH PC BOARD.
- N.P. SEE FINAL ASSEMBLY FOR THERMOSTAT REQUIREMENTS.
- N.R. MATCH "+" TERMINAL OF CAPACITORS TO "+" EYELET ON P.C. BOARD.

### MANUFACTURING TEST :

GROUND TEST PER E3875

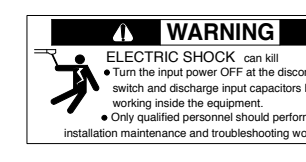

۲

 $\odot$ 

ROPRIETARY & CONFIDENTIAL:

INFER: TS

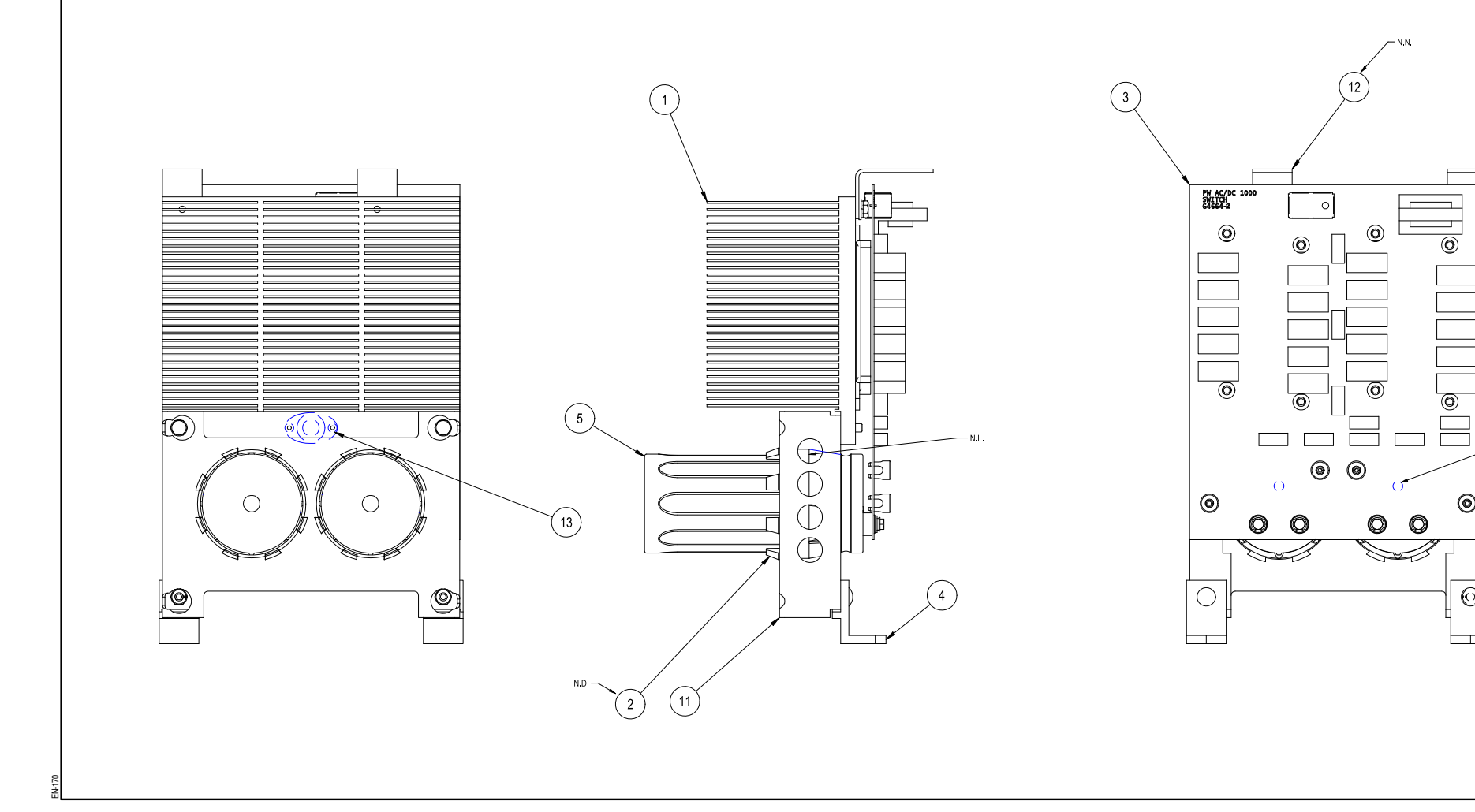

NOTE: Lincoln Electric assumes no responsibility for liablilities resulting from board level troubleshooting. PC Board repairs will invalidate your factory warranty. Individual Printed Circuit Board Components are not available from Lincoln Electric. This information is provided for reference only. Lincoln Electric discourages board level troubleshooting and repair since it may compromise the quality of the design and may result in danger to the Machine Operator or Technician. Improper PC board repairs could result in damage to the machine.

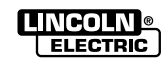

| nect   |  |
|--------|--|
| before |  |
| n      |  |
| rk.    |  |

| ITEN       | PART NO.       | DESCRIPTION               | QTY     |
|------------|----------------|---------------------------|---------|
| 1          | G5200          | HEAT SINK                 | 1       |
| 2          | M16737         | CAPACITOR BRACKET         | 2       |
| i.         | G4664-2        | SWITCH PC BOARD ASSEMBLY  | 1       |
| 3          | T9447-9        | SOCKET HEAD CAP SCREW     | 8       |
| ι.         | E106A-2        | LOCKWASHER                | 8       |
|            | S22168         | HEATSINK HOLDER           | 2       |
|            | T11827-44      | CARRIAGE BOLT, 1/4-20X.50 | 2       |
| 4          |                |                           |         |
|            | E106A-2        | LOCK WASHER               | 2       |
|            | CF000017       | 1/4-20HN                  | 2       |
|            | S13490-219     | CAPACITOR                 | 2       |
|            | M5 SCREW       | SUPPLIED WITH CAPACITOR   | 4       |
| 5          | PLAIN WASHER   | SUPPLIED WITH CAPACITOR   | 4       |
|            | LOCK WASHER    | SUPPLIED WITH CAPACITOR   | 4       |
|            |                |                           |         |
| <b>6</b>   | E2529          | ELECTRICAL JOINT COMPOUND | .01 oz  |
| <b>*</b> 8 | S24445         | INSULATION                | 2       |
| <b>*</b> 9 | E1586-1.00 WDE | TAPE                      | 0.33 FT |
| 10         | S25347-2       | THERMAL INTERFACE PAD     | 4       |
|            | L12498         | SWITCHBOARD BRACKET       | 1       |
| 44         | CF000013       | 1/4-20X.625HHCS           | 2       |
|            | S9262-98       | PLAIN WASHER              | 2       |
|            | E106A-2        | LOCK WASHER               | 2       |
|            | S25849         | HEATSINK MOUNTING BRACKET | 2       |
| 12         | CF000013       | 1/4-20X.625HHCS           | 2       |
| 12         | S9262-98       | PLAIN WASHER              | 2       |
|            | E106A-2        | LOCK WASHER               | 2       |
|            | S24360         | THERMOSTAT ASSEMBLY       | 1       |
|            | S8025-62       | SELF TAPPING SCREW        | 2       |
| 13         | E2529          | THERMAL JOINT COMPOUND    | .05 OZ  |
|            |                |                           |         |

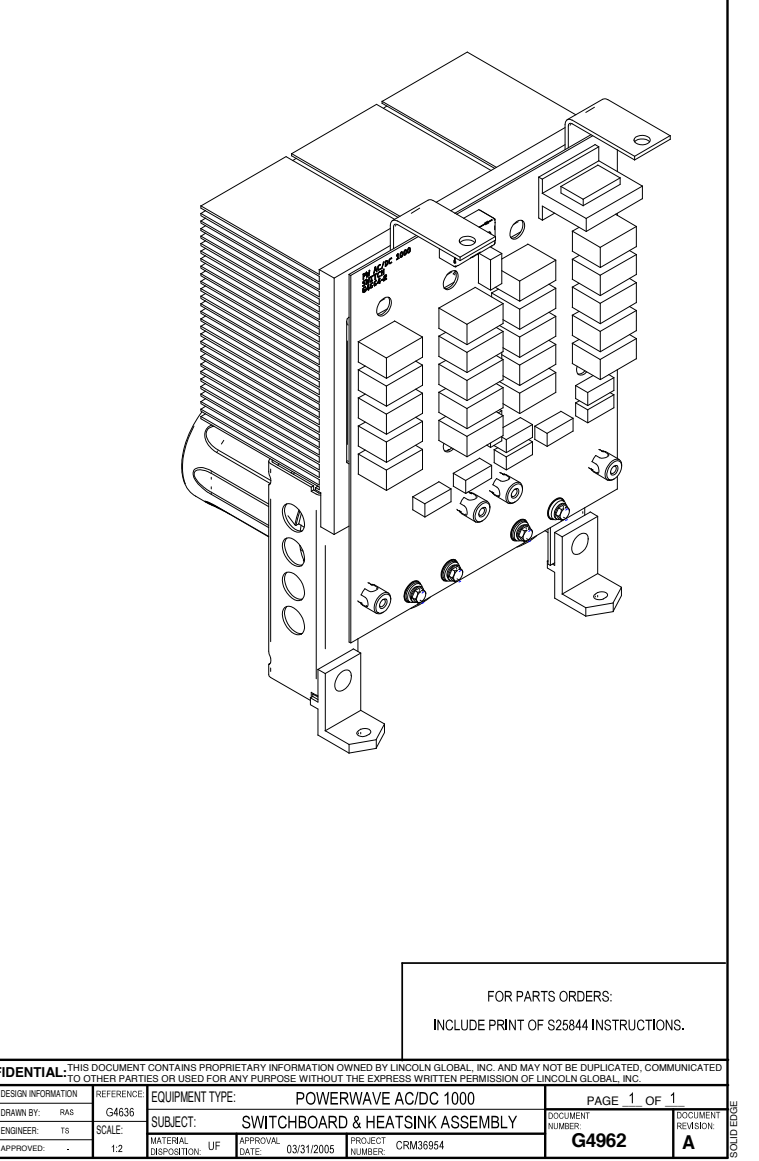

# POWER WAVE AC/DC 1000 ELECTRICAL DIAGRAMS

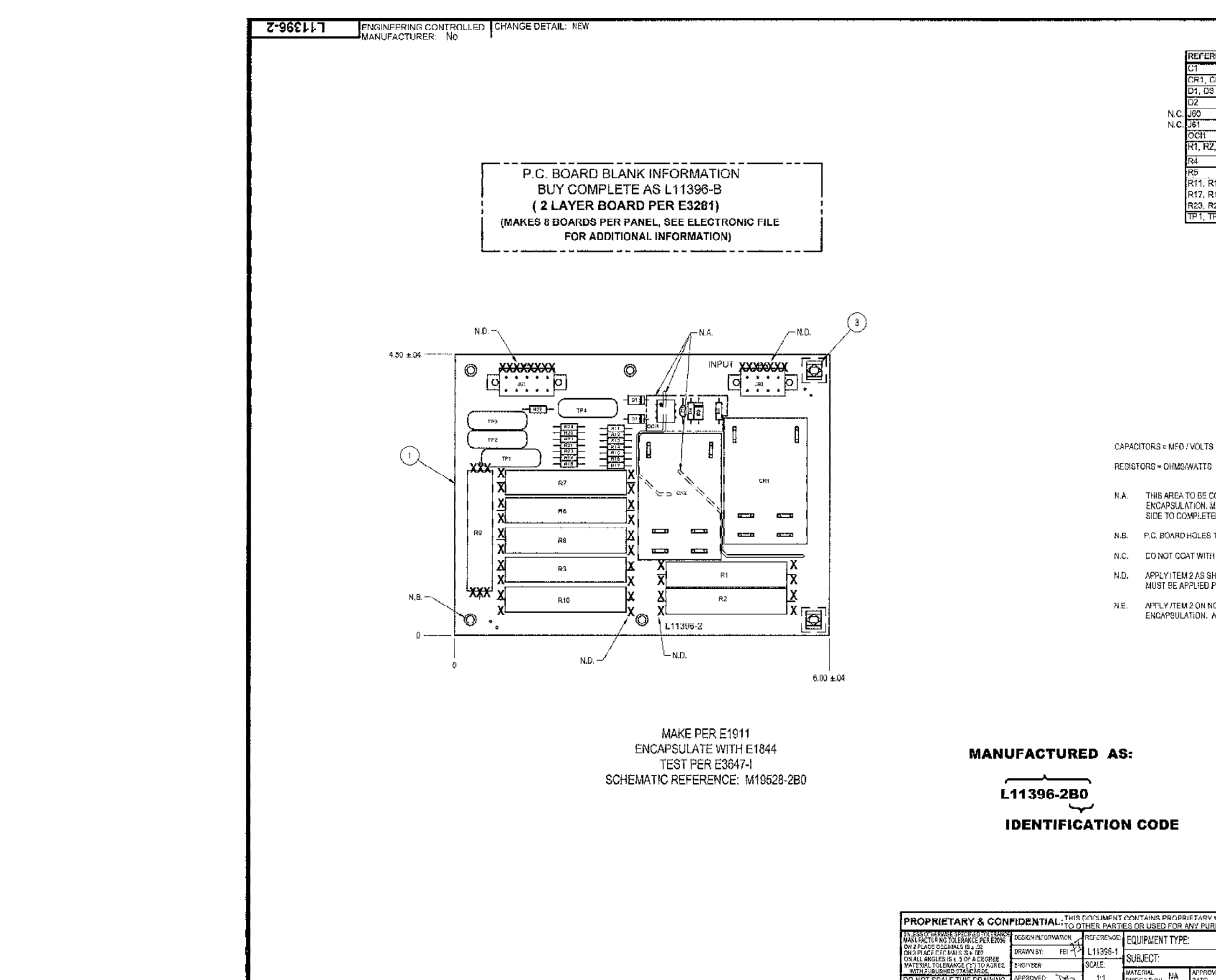

NOTE: Lincoln Electric assumes no responsibility for liablilities resulting from board level troubleshooting. PC Board repairs will invalidate your factory warranty. Individual Printed Circuit Board Components are not available from Lincoln Electric. This information is provided for reference only. Lincoln Electric discourages board level troubleshooting and repair since it may compromise the quality of the design and may result in danger to the Machine Operator or Technician. Improper PC board repairs could result in damage to the machine.

Return to Section TOC Return to Master TOC

Return to Section TOC Return to Master TOC

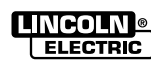

| REFERENCES                      | QTY | PART NO.    | DESCRIPTION        |
|---------------------------------|-----|-------------|--------------------|
| C1                              | 1   | \$16668-5   | .022/50            |
| CR1, CR2                        | 2   | S14293-18   | DPST RELAY         |
| D1, DS                          | 2   | T12199-1    | 1N4004             |
| 02                              | 1 1 | T12705-58   | DIODE, 1.0A, 1500V |
| J60                             | 1   | S24020-8    | HEADER, VERTICAL   |
| J61                             | 1   | S24020-10   | HEADER, VERTICAL   |
| OCH                             | 1   | \$15000-22  | OPTO ISOLATOR      |
| R1, R2, R3, R6, R7, R8, R9, R10 | 8   | S24376-3    | 100/1QW            |
| R4                              | 1   | S19400-2673 | 267K 1/4W          |
| R5                              | 11  | S19400-4750 | 475 1/4W           |
| R11. R12. R13. R14. R15. R16.   | 15  | S19400-3011 | 3.01K 1/4W         |
| R17, R18, R19, R20, R21, R22,   |     |             |                    |
| R23, R24, R25                   |     |             |                    |
| TP1, TP2, TP3, TP4              | 4   | T13640-23   | MOV.250J.660V      |

| ITEM | REQ'D   | PART NO.        | IDENTIFICATION        |
|------|---------|-----------------|-----------------------|
| 1    | 1       | SEE BLANK INFO. | P.G. ED. BLANK        |
| 2    | 1.0 OZ. | E2861           | SÉALANT               |
| 3    | 2       | S14020-7        | PLASTIC EXPANSION NUT |

THIS AREA TO BE COVERED ON BOTH SIDES OF BOARD WITH ITEM 2 PRICE TO ENCAPSULATION, MATERIAL MUST BE APPLIED THRU SLOTS FROM BOTTOM SIDE TO COMPLETELY FILL TO UNDERSIDE OF DEVICE ON COMPONENT SIDE

P.C. BOARD HOLES TO BE FREE OF ENCAPSULATION MATERIAL.

DO NOT COAT WITH ENCAPSULATION MATERIAL.

APPLY ITEM 2 AS SHOWN, ALL EXPOSED LEADS MUST BE COVERED. MATERIAI, MUST BE APPLIED PRICR TO ENCAPSULATION.

APPLY /TEM 2 ON NON-COMPONENT SIDE OF BOARD PRIOR TO ENCAPSULATION. ALL EXPOSED PINS MUST BE COVERED.

#### ALL COMPONENTS AND MATERIALS USED IN THIS ASSEMBLY ARE TO BE ROHS COMPLIANT PER E4253.

| OPRIETA'<br>OR ANY F | DRIETARY INFORMATION OWNED BY LINCOLN GLOBAL, INC. AND MAY NOT BE DUPLICATED, COMMUNICATED<br>IR ANY PURPOSE WITHOUT THE EXPRESS WRITTEN PERMISSION OF LINCOLN GLOBAL, INC. |                    |                      |                                              |  |  |
|----------------------|----------------------------------------------------------------------------------------------------|--------------------|----------------------|----------------------------------------------|--|--|
| YPE:                 | INVE                                                                                                    | RTER WELDERS       | PAGE 1 OF            | <u>1                                    </u> |  |  |
|                      | INPUT P.C.                                                                                                    | BOARD ASSEMBLY     | DOCUMENT<br>SUCKBER: | REVISION:                                    |  |  |
| APP<br>DAT           | ROVAL<br>6: 8/3/2006                                                                                                    | PROJECT CRM38146-A | L11396-2             | A                                            |  |  |

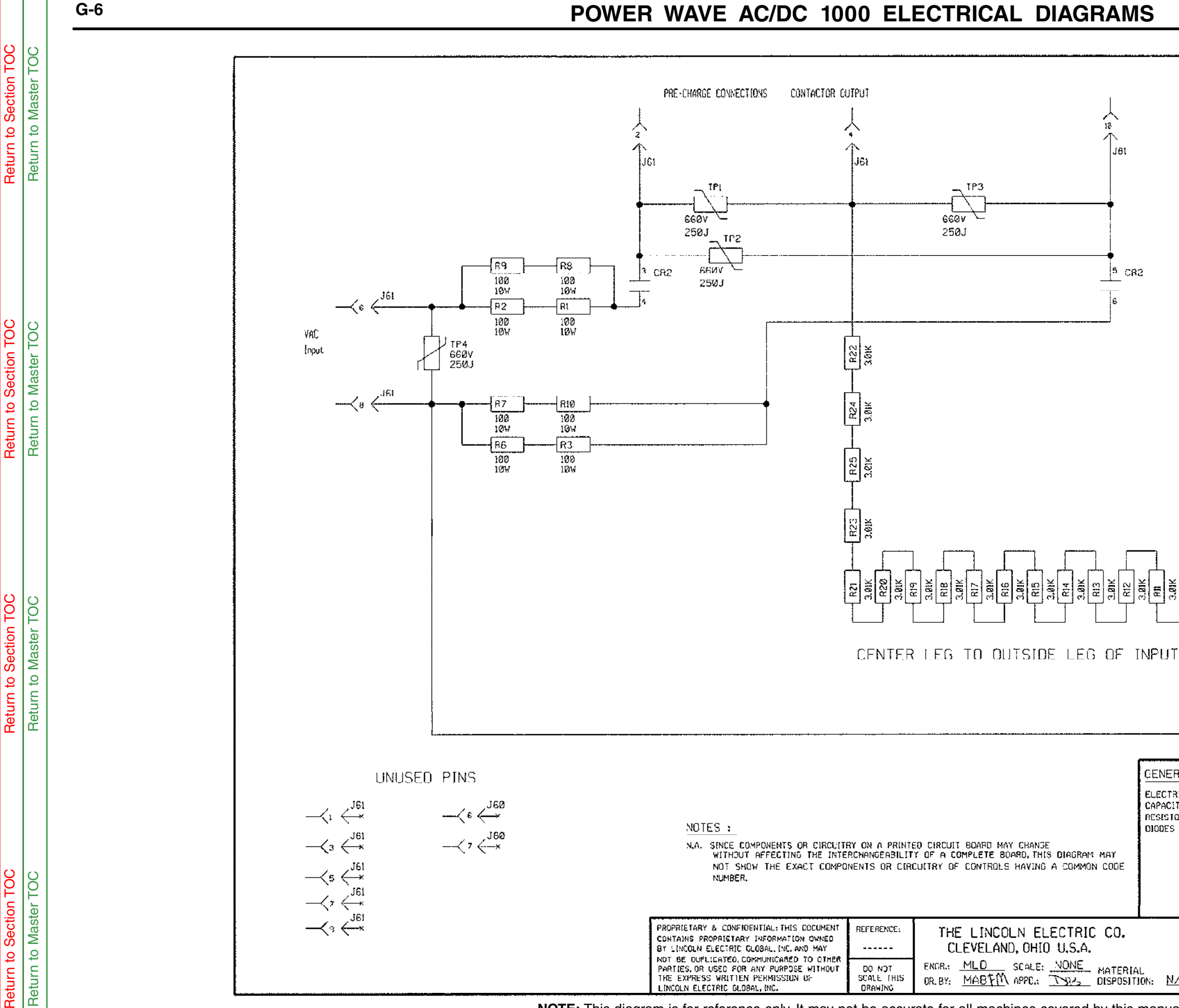

NOTE: This diagram is for reference only. It may not be accurate for all machines covered by this manual.

THE LINCOLN ELECTRIC CO.

CLEVELAND, OHIO U.S.A.

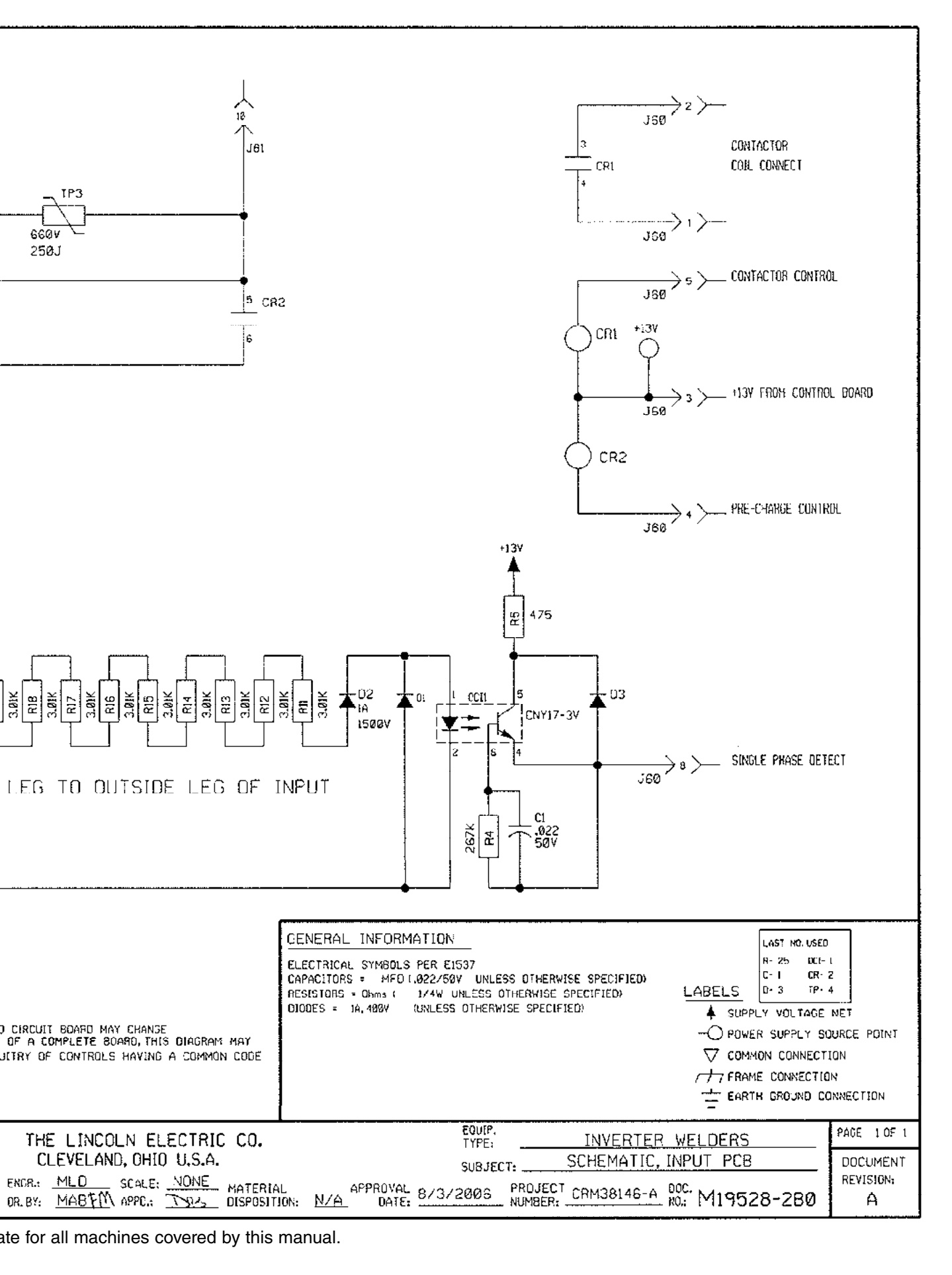

18

个

660V 

25ØJ

1.01

C83

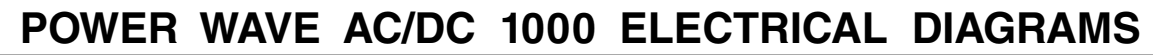

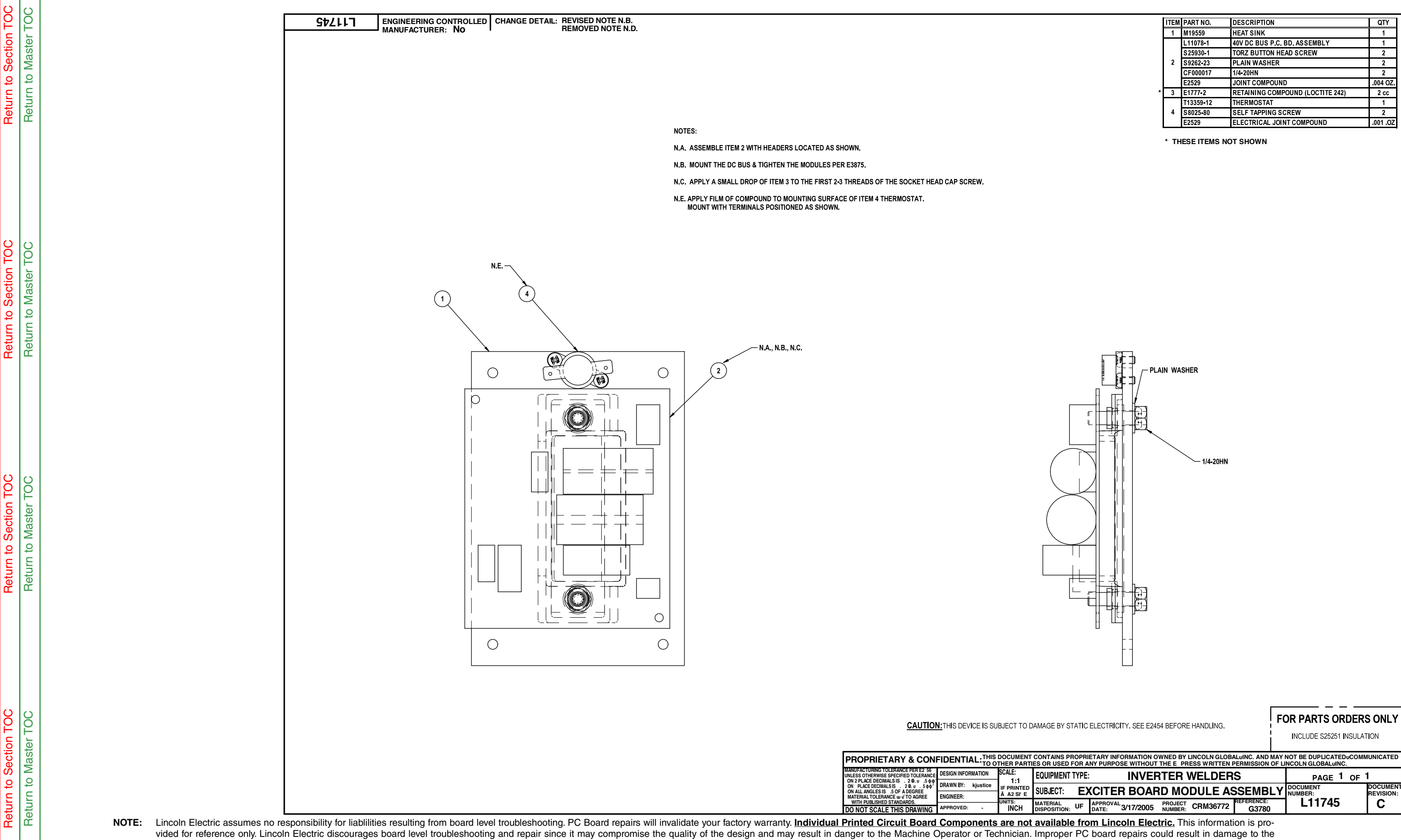

machine. 

| 1 | ITEM | PART NO.  | DESCRIPTION                      | QTY      |
|---|------|-----------|----------------------------------|----------|
|   | 1    | M19559    | HEAT SINK                        | 1        |
|   |      | L11078-1  | 40V DC BUS P.C. BD. ASSEMBLY     | 1        |
|   |      | S25930-1  | TORZ BUTTON HEAD SCREW           | 2        |
|   | 2    | S9262-23  | PLAIN WASHER                     | 2        |
|   |      | CF000017  | 1/4-20HN                         | 2        |
|   |      | E2529     | JOINT COMPOUND                   | .004 OZ. |
| * | 3    | E1777-2   | RETAINING COMPOUND (LOCTITE 242) | 2 cc     |
|   |      | T13359-12 | THERMOSTAT                       | 1        |
|   | 4    | S8025-80  | SELF TAPPING SCREW               | 2        |
|   |      | E2529     | ELECTRICAL JOINT COMPOUND        | .001 .OZ |

| TYPE | INVEF                       | PAGE 1             | OF       | 1                   |                     |  |                       |
|------|-----------------------------|--------------------|----------|---------------------|---------------------|--|-----------------------|
| Ε    | XCITER BOAF                 | RD MO              | DULE AS  | SSEMBLY             | DOCUMENT<br>NUMBER: |  | DOCUMENT<br>REVISION: |
| UF   | APPROVAL<br>DATE: 3/17/2005 | PROJECT<br>NUMBER: | CRM36772 | REFERENCE:<br>G3780 | L11745              |  | C                     |

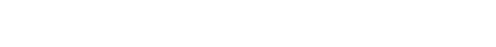

# POWER WAVE AC/DC 1000 ELECTRICAL DIAGRAMS

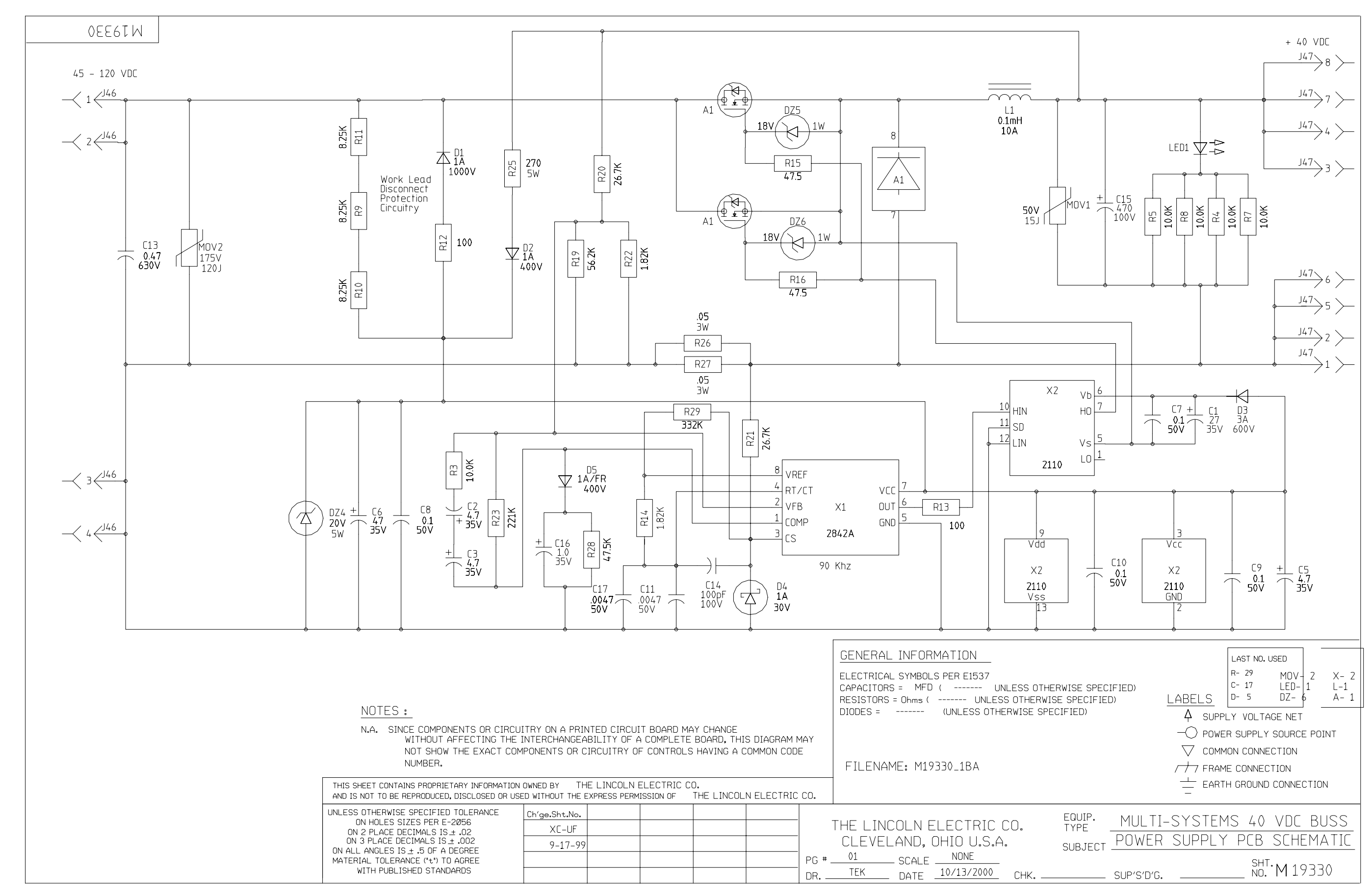

NOTE: This diagram is for reference only. It may not be accurate for all machines covered by this manual.

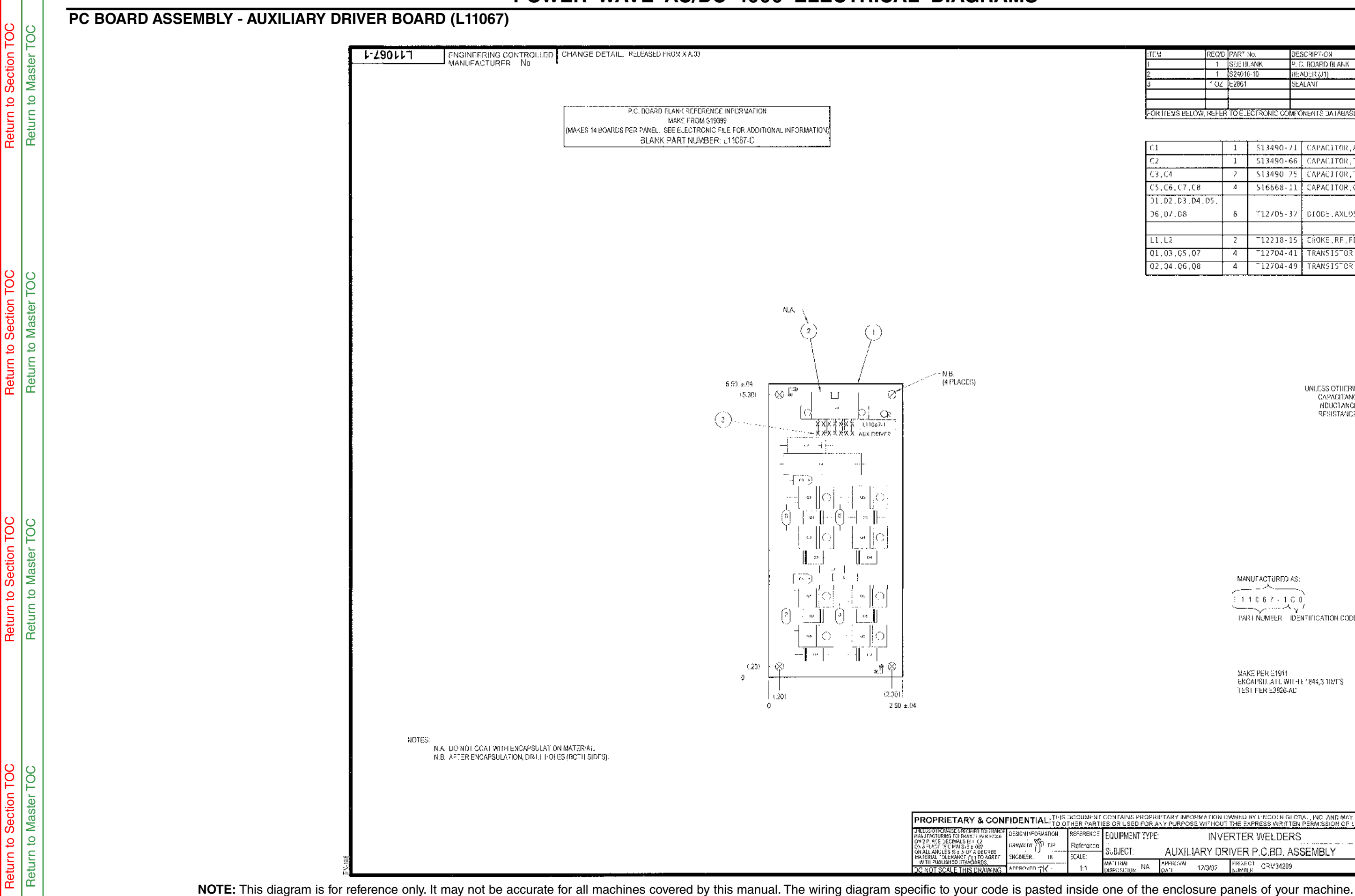

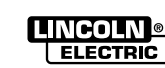

| (TEM            | REQ'D | PART No.         | DESCRIPTION                                     |
|-----------------|-------|------------------|-------------------------------------------------|
| i               | 1     | SEIE HUANK       | P. G. BOARD BLANK                               |
| 2               | 1     | S24016-10        | HEADER (J1)                                     |
| 3               | 102   | E2861            | SEALANI                                         |
|                 |       |                  |                                                 |
|                 |       |                  |                                                 |
| FOR ITEMS BELOW | REFFR | TO F FOTRONIC CO | MPONENTS DATABASE FOR COMPONENT SPECIFICATIONS. |

| 1 | 513490-71                       | CAPACITOR, ALEL, 100, 50V, +757-10%                                                                                  |
|---|---------------------------------|----------------------------------------------------------------------------------------------------|
| 1 | S13490-66                       | CAPACITOR, TAEL, 47, 35V 10%                                                                                         |
| 2 | \$13490 25                      | CAPACITOR, TAEL, 4.7, 35V 10%                                                                                        |
| 4 | 516668-11                       | CAPACITOR.CEMC.0.1, 50V.10%                                                                                          |
|   |                                 |                                                                                                    |
| 8 | 712705-37                       | DIODE, AXLOS, 3A, 40V, SCHOTTKY                                                                                      |
|   |                                 |                                                                                                    |
| 2 | T12218-15                       | CHOKE,RF,FERRITE BEAD,180 CHM                                                                                        |
| 4 | T12704-41                       | TRANSISTOR, N. T220, 8A, 150V, MJE15030                                                                              |
| 4 | 712704-49                       | TRANSISTOR, 2. T220, 84, 150V, MJE15031                                                                              |
|   | 1<br>1<br>2<br>4<br>2<br>4<br>4 | 1 513490-71<br>1 513490-66<br>2 513490-75<br>4 516668-11<br>8 712705-37<br>2 712218-15<br>4 712704-41<br>4 712704-49 |

UNLESS OTHERWISE SPECIFIED: CAPACITANCE = MFD/VOLTS NDUCTANCE = FENRIES RESISTANCE = CHMS

MANUFACTURED AS:

\_\_\_\_\_ i 11067-100

PART NUMBER IDENTIFICATION CODE

MAKE PER E1911 ENGAPSILATI, WITHE 1844,3 TIMPS TEST FER E3826-AC

| INS PROPRIE | FTARY INFORMATION OV     | A'NED BY L<br>THE EXPRE | INCO: N GLOT<br>ESS WRITTEN | INC /<br>PERMISS | ND MAY > | NOT BE DUE<br>NOOLN GLO | UCATED, (<br>BAU, INC | COMMU    | NICATED             |
|-------------|--------------------------|-------------------------|-----------------------------|------------------|----------|-------------------------|-----------------------|----------|---------------------|
| MENT TYPE:  | INVE                     | RTER V                  | VELDERS                     | 3                |          | PA                      |                       | OF 1     |                     |
| CT:         | AUXILIARY DRI            | VER P.                  | C.BD. AS                    | SEMBL            | .Y       | NUMBER                  |                       | IX<br>FI | ocument<br>Evision: |
| NA NA       | APPROVAL<br>DATE 12/3/02 | PROJECT<br>NUMBLE       | CRM34209                    |                  |          | L110                    | 67-1                  |          | Α                   |

## SCHEMATIC - AUXILIARY DRIVER BOARD (S24530)

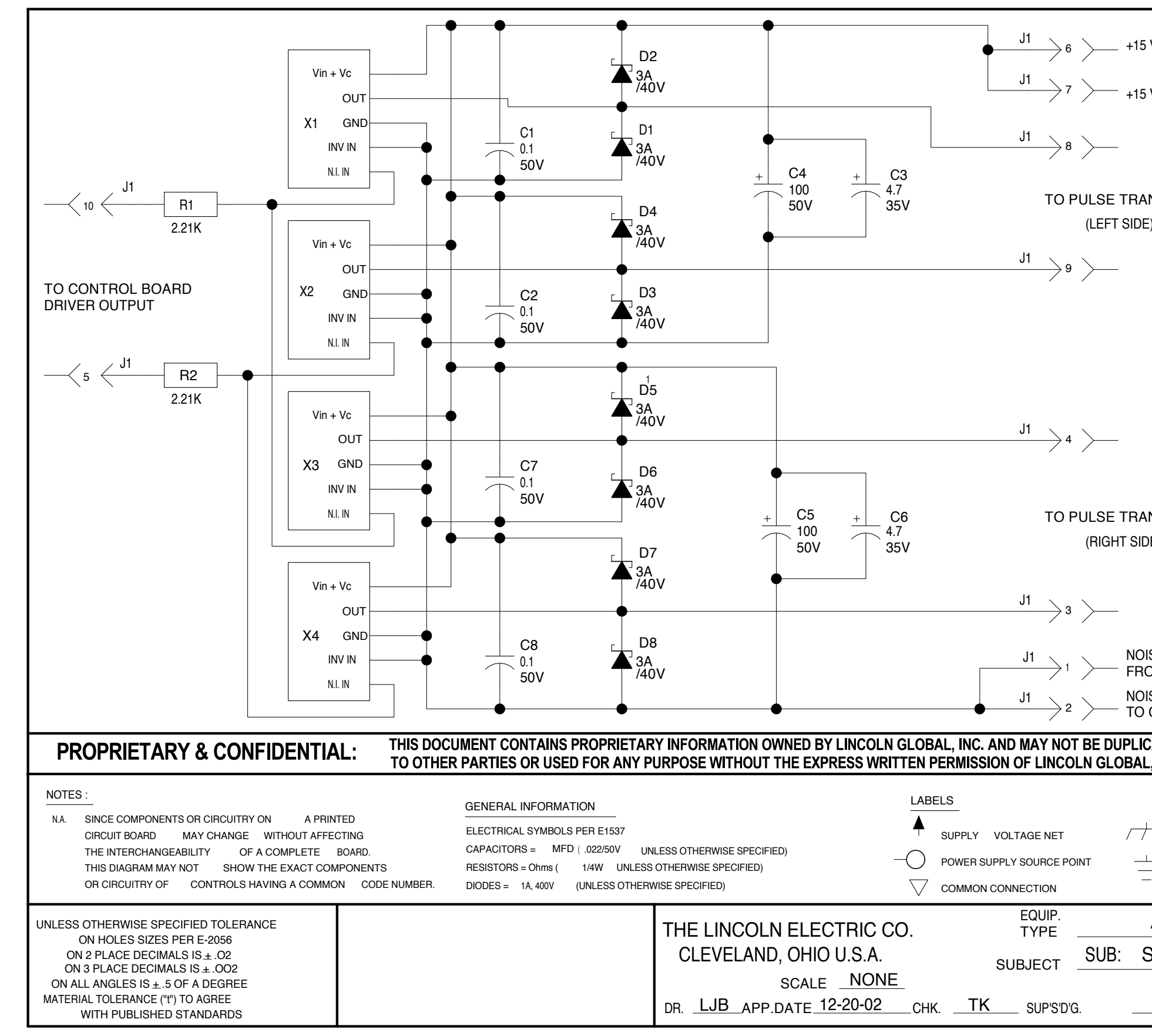

| 5 V.             | FROM PO     | WER BD.        |        |
|------------------|-------------|----------------|--------|
| 5 V.             | TO CONTI    | ROL BD.        |        |
|                  |             |                |        |
|                  |             |                |        |
| ANSF<br>DE)      | ORMER       |                |        |
|                  |             |                |        |
|                  |             |                |        |
|                  |             |                |        |
|                  |             |                |        |
|                  |             |                |        |
|                  |             |                |        |
| ANSF             | ORMER       |                |        |
| IDE)             |             |                |        |
|                  |             |                |        |
| OISE (           | BOUND       |                |        |
| ROM P            |             |                |        |
| DISE. CON        | TROL BD.    |                |        |
| ICATE<br>Al, Inc | D, COMMU    | NICATED        |        |
|                  | 1           | file name S245 | 30-1AB |
| +7               | FRAME CONN  | NECTION        |        |
| I                | EARTH GROUN | D CONNECTION   |        |
| AUX <u></u>      | DRIVER      | P.C. BOARD     |        |
| SCH              | EMATIO      | 2              |        |
|                  | SHT.<br>NO. | S 24530        | REV.   |
|                  |             |                |        |

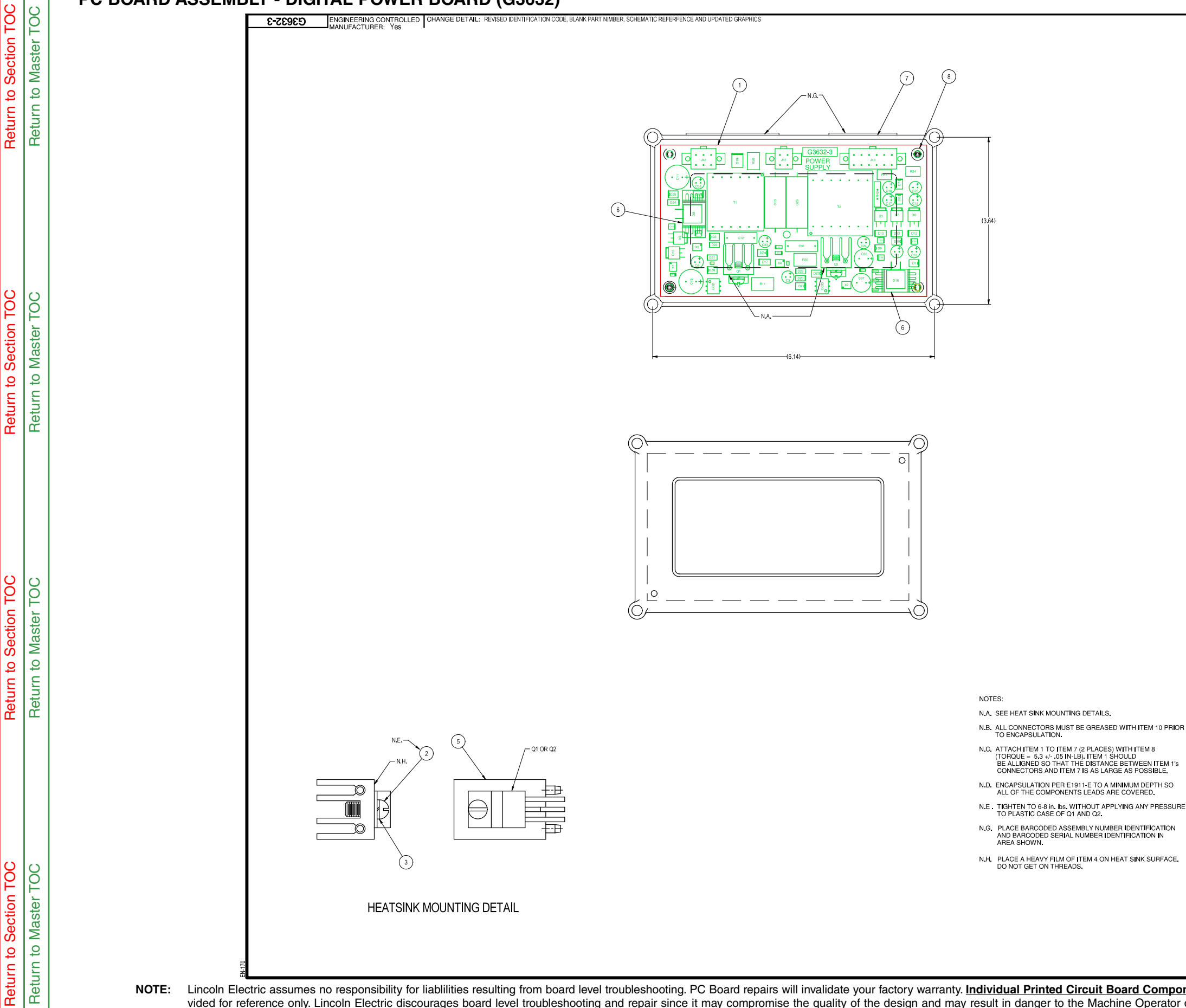

NOTE: Lincoln Electric assumes no responsibility for liablilities resulting from board level troubleshooting. PC Board repairs will invalidate your factory warranty. Individual Printed Circuit Board Components are not available from Lincoln Electric. This information is provided for reference only. Lincoln Electric discourages board level troubleshooting and repair since it may compromise the quality of the design and may result in danger to the Machine Operator or Technician. Improper PC board repairs could result in damage to the machine.

PC BOARD ASSEMBLY - DIGITAL POWER BOARD (G3632)

Ν

ITEM (USED WITH) QTY PART NUMBER DESCRIPTION

| 003         003           113         14-5           124-5         13-15MT           2-13MT         2-6-3           2-3-3         14-5           2-3-3         14-5           2-3-3         14-5           2-197         1           2-35MT         1-197           2-35MT         1-197           2-35MT         1-368           2-35MT         1-368           2-115MT         1-35MT           2-25MT         1-35MT           2-35MT         1-35MT           2-35MT         1-35MT           2-25MT         1-35MT           2-35MT         1-35MT           2-35MT         1-35MT           2-35MT         1-35MT           2-35MT         1-35MT           2-35MT         1-32MT           1-12         1-12           1-12         1-12           1-13         1-12           1-14         1-150X5MT                                                                                                    | 6-32 X.375 ROUND HEAD MACHINE SCREW<br># 6 LOCK WASHER<br>THERMO JOINT COMPOUND<br>HEAT SINK ALUMINUM EXTRUDED FOR 1 TO-220,1.0<br>SND HEAT SINK FOR D2PAK TO-263<br>POTTING TRAY<br>SELF TAPPING SCREW<br>EFOXY ENCAPSULTION RESIN<br>ELECTRICAL INSULATION COMPOUND<br>BASE FOR SPECIFICATIONS ON ITEMS LISTED BELOW<br>DESCRIPTION<br>CAPACITOR, ALEL.82,35V,20%,LOW-ESR<br>CAPACITOR, ALEL.82,35V,20%,LOW-ESR<br>CAPACITOR, SMD, CERAMIC, 0,1MF,50V,10%, X7R, S0805<br>CAPACITOR, SMD, CERAMIC, 0,1MF,50V,10%, X7R, S0805<br>CAPACITOR, SMD, CERAMIC, 0,1MF,50V,10%, X7R, S0805<br>CAPACITOR, SMD, CERAMIC, 0,1MF,50V,10%, X7R, S0805<br>CAPACITOR, SMD, CERAMIC, 0,1MF,50V,10%, X7R, S0805<br>CAPACITOR, SMD, CERAMIC, 2000,F 50V, 5%, COG, S0805<br>CAPACITOR, SMD, CERAMIC, 100P, 100V, 5%, COG, S0805<br>CAPACITOR, SMD, CERAMIC, 100P, 100V, 5%, COG, S0805<br>CAPACITOR, SMD, CERAMIC, 100P, 100V, 5%, COG, S0805<br>CAPACITOR, SMD, CERAMIC, 100P, 100V, 5%, COG, S0805<br>CAPACITOR, SMD, CERAMIC, 100P, 100V, 5%, COG, S0805<br>CAPACITOR, SMD, CERAMIC, 100P, 100V, 5%, COG, S0805<br>CAPACITOR, SMD, CERAMIC, 100P, 100V, 5%, COG, S0805<br>DIODE, SMD, DL, CERAMIC, 100P, 100V, 5%, COG, S0805<br>DIODE, SMD, DL, EAR, 200V, IDPAK, CC, ULTRAFAST RECOVERY<br>DIODE, SMD, JUL, 16A, 200V, D2AKA, CC, ULTRAFAST RECOVERY<br>DIODE, SMD, JUL, 16A, 200V, D2AKA, CC, ULTRAFAST RECOVERY<br>DIODE, SMD, JUL, 16A, 200V, D2AKA, CC, ULTRAFAST RECOVERY<br>DIODE, SMD, JUL, 16A, 200V, D2AKA, CC, ULTRAFAST RECOVERY<br>DIODE, SMD, JUL, 16A, 200V, JUTRAFAST RECOVERY<br>DIODE, SMD, JUL, 16A, 200V, JURAK, SMB<br>ZENER DIODE, SMD, JW, 33V, 5%, SMB<br>ZENER DIODE, SMD, JW, 34V, 5%, SMB<br>ZENER DIODE, SMD, JW, 34V, 5%, SMB<br>ZENER DIODE, LEAR, S1200, JW, 117A, 4500 X, 100V, 100C<br>CONNECTOR, MOLEXAMIN, PCB, 12-PIN, TIN<br>CONNECTOR, MOLEXAMIN, PCB, 12-PIN, TIN<br>CONNECTOR, MOLEXAMIN, PCB, 12-PIN, TIN<br>LED, SMD, JW, 16W, ZMIN, PCB, 12-PIN, TIN<br>LED, SMD, JW, 16W, ZMIN, PCB, 12-PIN, TIN<br>CONNECTOR, MOLEXAMIN, PCB, 12-PIN, TIN<br>CONNECTOR, MOLEXAMIN, PCB, 12-PIN, TIN                                                                                                    |
|----------------------------------------------------------------------------------------------------|----------------------------------------------------------------------------------------------------|
| -13         -13           4-5                                                                                                    | # ELOCK WASHER<br># ELOCK WASHER<br>THERMO.JOINT COMPOUND<br>HEAT SINK ALUMINUM EXTRUDED.FOR 1 TO-220,1.0<br>SMD HEAT SINK FOR 02PAK TO-263<br>POTING TRAY<br>SELF TAY<br>SELF TAY                                                                                                    |
| 4-5 4-5 4-5 4-5 4-5 4-5 4-5 4-5 4-5 4-5                                                                                                    | THERMO. JOINT COMPOUND<br>HEAT SINK. AUMINUM.EXTRUDED.FOR 1 TO-220,1.0<br>SMD HEAT SINK. HOR D2PAK TO-263<br>POTING TRAY<br>SELF TAPPING SCREW<br>EPOXY ENCAPSULTION RESIN<br>ELECTRICAL INSULATION COMPOUND<br>BBASE FOR SPECIFICATIONS ON ITEMS LISTED BELOW<br>DESCRIPTION<br>CAPACITOR, ALEL.82,35V,20%,LOW-ESR<br>CAPACITOR, ALEL.82,35V,20%,LOW-ESR<br>CAPACITOR, SMD, CERAMIC, 0,1MF,50V,10%, X7R, S0805<br>CAPACITOR, SMD, CERAMIC, 0,1MF,50V,10%, X7R, S0805<br>CAPACITOR, SMD, CERAMIC, 2000,F50V,5%, COG, S0805<br>CAPACITOR, SMD, CERAMIC, 2000,F50V,5%, COG, S0805<br>CAPACITOR, SMD, CERAMIC, 100F, 50V,5%, COG, S0805<br>CAPACITOR, SMD, CERAMIC, 100F, 100V,5%, COG, S0805<br>CAPACITOR, SMD, CERAMIC, 100F, 100V,5%, COG, S0805<br>CAPACITOR, SMD, CERAMIC, 100F, 100V,5%, COG, S0805<br>CAPACITOR, SMD, CERAMIC, 100F, 100V,5%, COG, S0805<br>CAPACITOR, SMD, CERAMIC, 100F, 100V,5%, COG, S0805<br>CAPACITOR, SMD, CERAMIC, 100F, 100V,5%, COG, S0805<br>CAPACITOR, SMD, CERAMIC, 100F, 100V,5%, COG, S0805<br>CAPACITOR, SMD, CERAMIC, 100F, 100V,5%, COG, S0805<br>CAPACITOR, SMD, CERAMIC, 100F, 100V,5%, COG, S0805<br>DIDDE, SMD, DLA,6A,200V, DP4K, CC, ULTRA-FAST RECOVERY<br>DIDDE, SMD, JUL, 16A, 200V, DP4K, CC, ULTRA-FAST RECOVERY<br>DIDDE, SMD, JUL, 16A, 200V, DP4K, CC, ULTRA-FAST RECOVERY<br>DIDDE, SMD, JUL, 16A, 200V, DP4K, CC, ULTRA-FAST RECOVERY<br>DIDDE, SMD, JUL, 16A, 200V, DP4K, CC, ULTRA-FAST RECOVERY<br>DIDDE, SMD, JUL, 16A, 200V, JP4K, CC, ULTRA-FAST RECOVERY<br>DIDDE, SMD, JUL, 16A, 200V, JP4K, CC, ULTRA-FAST RECOVERY<br>DIDDE, SMD, JUL, 16A, 200V, JP4K, CC, ULTRA-FAST RECOVERY<br>DIDDE, SMD, JUL, 16A, 200V, JP4K, CC, ULTRA-FAST RECOVERY<br>DIDDE, SMD, JUL, 16A, 200V, JP4K, CC, ULTRA-FAST RECOVERY<br>DIDDE, SMD, JUL, 16A, 200V, JP4K, CC, ULTRA-FAST RECOVERY<br>DIDDE, SMD, JUL, 16A, 200V, JP4K, CC, ULTRA-FAST RECOVERY<br>DIDDE, SMD, JUL, 16A, 200V, JP4K, CC, ULTRA-FAST RECOVERY<br>DIDDE, SMD, JUL, 16A, 200V, JP4K, CC, ULTRA-FAST RECOVERY<br>DIDDE, SMD, JUL, 16A, 200V, JP4K, CC, ULTRA-FAST RECOVERY<br>DIDDE, SMD, JUL, 16A, 200V, JP4K, CC, ULTRA-FAST RECOVERY<br>DIDDE, SMD, JUL, 16A, 200V, JP4K, CC, ULTRA-FAST RECO                                                                                                    |
| 4-5         1           8-1SMT         5           8-0         1           80         1           90         1           90         1           90         1           90         1           90         1           90         1           90         1           91         1           91         1           92         1           93         1           94         1           93         1           94         1           94         1           94         1           94         1           94         1           94         1           94         1           94         1           93         1           94         1           93         1           93         1           93         1           93         1           94         1           93         1           93         1           93         1                                                                                                    | HEAT SINGALUMINUM, EXTRUDED, FOR 1 TO-220, 1.0 SMD HEAT SINGALUMINUM, EXTRUDED, FOR 1 TO-220, 1.0 SMD HEAT SINK FOR D2PAK TO-283 POTTING THAY SELF TAPPING SCREW EPOXY ENCAPSULTION RESIN ELECTRICAL INSULATION COMPOUND BASE FOR SPECIFICATIONS ON ITEMS LISTED BELOW DESCRIPTION CAPACITOR, ALEL, 82, 35V, 20%, LOW-ESR CAPACITOR, ALEL, 82, 35V, 20%, LOW-ESR CAPACITOR, SMD, CERAMIC, 820pF, 50V, 5%, COG, S0805 CAPACITOR, ALEL, 82, 35V, 20%, LOW-ESR CAPACITOR, ALEL, 82, 35V, 20%, LOW-ESR CAPACITOR, SMD, CERAMIC, 820pF, 50V, 5%, COG, S0805 CAPACITOR, PMF, 3015, 2000V, BOX CAPACITOR, PMF, 3015, 2000V, BOX CAPACITOR, PMF, 10, 2000, 10W, 55V, 10%, S3528 CAPACITOR, SMD, CERAMIC, 100PF, 50V, 5%, X7R, S0805 CAPACITOR, SMD, CERAMIC, 100PF, 100V, 5%, COG, S0805 CAPACITOR, SMD, CERAMIC, 100PF, 100V, 5%, COG, S0805 CAPACITOR, SMD, 20%, SMB, 200NECTOR, MOLEX, SMIN, PCB, 4-PIN, TIN CONNECTOR, MOLEX, MIN, PCB, 4-PIN, TIN CONNECTOR, MOLEX, MIN, PCB, 4-PIN, TIN CONNECTOR, MOLEX, MIN, PCB, 4-PIN, TIN CONNECTOR, MOLEX, MIN, PCB, 4-PIN, TIN CONNECTOR, MOLEX, MIN, PCB, 4-PIN, TIN CONNECTOR, MOLEX, MIN, PCB, 4-PIN, TIN CONNECTOR, MOLEX, MIN, PCB, 4-PIN, TIN                                                                                                    |
| 9-15MT 1<br>6-3                                                                                                    | SMD HEAT SINK FOR D2PAK TO-283 POTING TRAY SELF TAPPNG SCREW EPOXY ENCAPSULTION RESIN ELECTRICAL INSULATION COMPOUND BASE FOR SPECIFICATIONS ON ITEMS LISTED BELOW DESCRIPTION CAPACITOR, ALEL, 82, 35V, 20%, LOW-ESR CAPACITOR, ALEL, 82, 35V, 20%, LOW-ESR CAPACITOR, SMD, CERAMIC, 0.1 MF, 50V, 10%, X/R, S0805 CAPACITOR, SMD, CERAMIC, 820P, 50V, 5%, COG, S0805 CAPACITOR, MLEL, 1000, 35V, 20%, LOW-ESR CAPACITOR, SMD, CERAMIC, 820P, 50V, 5%, COG, S0805 CAPACITOR, MLEL, 1000, 35V, 20%, LOW-ESR CAPACITOR, SMD, CERAMIC, 820P, 50V, 5%, COG, S0805 CAPACITOR, SMD, CERAMIC, 10/H, 35V, 10%, S3528 CAPACITOR, SMD, CERAMIC, 10/H, 35V, 10%, S3528 CAPACITOR, SMD, CERAMIC, 10/H, 35V, 10%, S3528 CAPACITOR, SMD, CERAMIC, 10/H, 30V, 10%, S3528 CAPACITOR, SMD, CERAMIC, 10/H, 30V, 30V, 5%, COR, S0805 DIODE, SMD, DUAL, 6A, 200V, D2/AK, CC, ULTRA-FAST RECOVERY DIODE, SMD, SMD, 30V, 30V, 30V, 30V, 30V, 30V, 30V, 30V                                                                                                    |
| 6-3 6-3 6-3 6-3 0 0 0 0 0 0 0 0 0 0 0 0 0 0 0 0 0 0 0                                                                                                    | PUTING THAT<br>PUTING THAT<br>EPOXY ENCAPSULTION RESIN<br>EPOXY ENCAPSULTION RESIN<br>ELECTRICAL INSULATION COMPOUND<br>BASKE FOR SPECIFICATIONS ON ITEMS LISTED BELOW<br>DESCRIPTION<br>CAPACITOR, ALEL, 82,35V, 20%, LOW-ESR<br>CAPACITOR, SMD, CERAMIC, 820pF, 50V, 5%, COG, S0805<br>CAPACITOR, SMD, CERAMIC, 820pF, 50V, 5%, COG, S0805<br>CAPACITOR, SMD, CERAMIC, 820pF, 50V, 5%, COG, S0805<br>CAPACITOR, SMD, CERAMIC, 820pF, 50V, 5%, COG, S0805<br>CAPACITOR, PHEM, 2015, 2000V, IBOX<br>CAPACITOR, SMD, CERAMIC, 820pF, 50V, 5%, COG, S0805<br>CAPACITOR, SMD, CERAMIC, 2700pF, 50V, 5%, COG, S0805<br>CAPACITOR, SMD, CERAMIC, 100F, 100V, 5%, COG, S0805<br>CAPACITOR, SMD, CERAMIC, 100F, 100V, 5%, COG, S0805<br>CAPACITOR, SMD, CERAMIC, 100F, 100V, 5%, COG, S0805<br>CAPACITOR, SMD, CERAMIC, 100F, 100V, 5%, COG, S0805<br>DIODE, SMD, 1A, 400V, DO: 2148A/AC<br>DIODE, SMD, 1A, 400V, DO: 2148A/AC<br>DIODE, SMD, DUAL, 16A, 200V, DPAK, CC, ULTRA-FAST RECOVERY<br>DIODE, SMD, DUAL, 16A, 200V, DPAK, CC, ULTRA-FAST RECOVERY<br>DIODE, SMD, SMD, SWD, SW, SMB<br>ZENER DIODE, SMD, SWD, SW, SMB<br>ZENER DIODE, SMD, SWD, SW, SMB<br>CONNECTOR, MOLEXMIN, PCB, 12-PIN, TIN<br>CONNECTOR, MOLEXMIN, PCB, 12-PIN, TIN<br>CONNECT                                                                                                    |
|                                                                                                    | SELF UNPTING SUPUTION RESIN<br>ELECTROAL INSULATION COMPOUND<br>SBASE FOR SPECIFICATIONS ON ITEMS LISTED BELOW<br>DESCRIPTION<br>CAPACITOR, ALEL, 82, 35V, 20%, LOW-ESR<br>CAPACITOR, SMD, CERAMIC, 0, 1MF, 50V, 10%, X7R, S0805<br>CAPACITOR, SMD, CERAMIC, 820, F. 50V, 5%, COG, S0805<br>CAPACITOR, SMD, CERAMIC, 820, F. 50V, 5%, COG, S0805<br>CAPACITOR, SMD, CERAMIC, 820, F. 50V, 5%, COG, S0805<br>CAPACITOR, SMD, CERAMIC, 820, F. 50V, 5%, COG, S0805<br>CAPACITOR, FWF, 1, 0, 20V, 10W, 20V, 5%, COG, S0805<br>CAPACITOR, SMD, CERAMIC, 2700, F. 50V, 5%, COG, S0805<br>CAPACITOR, SMD, CERAMIC, 2700, F. 50V, 5%, COG, S0805<br>CAPACITOR, SMD, CERAMIC, 10P, 100V, 5%, COG, S0805<br>CAPACITOR, SMD, CERAMIC, 150, F. 100V, 5%, COG, S0805<br>CAPACITOR, SMD, CERAMIC, 150, F. 100V, 5%, COG, S0805<br>CAPACITOR, SMD, CERAMIC, 150, F. 100V, 5%, COG, S0805<br>CAPACITOR, SMD, CERAMIC, 150, F. 100V, 5%, COG, S0805<br>CAPACITOR, SMD, CERAMIC, 150, F. 100V, 5%, COG, S0805<br>CAPACITOR, SMD, CERAMIC, 150, F. 100V, 5%, COG, S0805<br>CAPACITOR, SMD, CERAMIC, 150, F. 100V, 5%, COG, S0805<br>CAPACITOR, SMD, CERAMIC, 150, F. 100V, 5%, COG, S0805<br>CAPACITOR, SMD, CERAMIC, 150, F. 100V, 5%, COG, S0805<br>CAPACITOR, SMD, CERAMIC, 150, F. 100V, 5%, COG, S0805<br>CAPACITOR, SMD, CERAMIC, 150, F. 100V, 5%, COG, S0805<br>CAPACITOR, SMD, CERAMIC, 150, F. 100V, 5%, COG, S0805<br>CODES, SMD, 300V, D02, 14AAC<br>DIDDE, SMD, 300V, D02, 14AAC<br>DIDDE, SMD, 200V, D02, 14AAC<br>DIDDE, SMD, 200V, D02, 14AAC<br>DIDDE, SMD, 200V, D02, 14AAC<br>DIDDE, SMD, 200V, D02, 14BAAC<br>DIDDE, SMD, 200V, D02, 14BAAC<br>DIDDE, SMD, 200V, D02, 14BAAC<br>DIDDE, SMD, 200V, D02, 14BAAC<br>DIDDE, SMD, 200V, D02, 14BAAC<br>DIDDE, SMD, 200V, D02, 14BAAC<br>DIDDE, SMD, 200V, D02, 14BAAC<br>DIDDE, SMD, 200V, D02, 14BAAC<br>DIDDE, SMD, 200V, 200V, 2074K, CC, ULTRA-FAST RECOVERY<br>DIDDE, SMD, 200V, 200V, 2074K, CC, ULTRA-FAST RECOVERY<br>DIDDE, SMD, 200V, 200V, 2074K, CC, ULTRA-FAST RECOVERY<br>DIDDE, SMD, 200V, 10V, 200V, 2074K, CC, ULTRA-FAST RECOVERY<br>DIDDE, SMD, 200V, 200V, 2074K, CC, ULTRA-FAST RECOVERY<br>DIDDE, SMD, 200V, 200V, 2074K, CC, ULTRA-FAST RECOVERY                                                                                                    |
| DNENT DATA           NUMBER           D-197           D-3SMT           D-3SMT           D-3C           D-3D           D-30           D-30           D-30           D-30           D-30           D-30           D-30           D-30           D-30           D-30                                                                                                    | LECATINGLINSULATION COMPOUND<br>LECATINGLINSULATION COMPOUND<br>BASE FOR SPECIFICATIONS ON ITEMS LISTED BELOW<br>DESCRIPTION<br>CAPACITOR, ALEL, 82, 35V, 20%, LOW-ESR<br>CAPACITOR, SMD, CERAMIC, 0, 1MF, 50V, 10%, X7R, S0805<br>CAPACITOR, SMD, CERAMIC, 800, F, 50V, 5%, COG, S0805<br>CAPACITOR, SMD, CERAMIC, 800, F, 50V, 5%, COG, S0805<br>CAPACITOR, SMD, CERAMIC, 800, F, 50V, 5%, COG, S0805<br>CAPACITOR, SMD, CERAMIC, 2000, F 50V, 5%, COG, S0805<br>CAPACITOR, SMD, CERAMIC, 104F, 35V, 10%, S5828<br>CAPACITOR, SMD, CERAMIC, 104F, 35V, 10%, S5828<br>CAPACITOR, SMD, CERAMIC, 104F, 35V, 10%, S5828<br>CAPACITOR, SMD, CERAMIC, 105F, 100V, 5%, COG, S0805<br>CAPACITOR, SMD, CERAMIC, 105F, 100V, 5%, COG, S0805<br>DIODE, SMD, DUL, 163, 200V, DPAK, CC, ULTRA-FAST RECOVERY<br>DIODE, SMD, 1A, 600V, D0-214BA/AC<br>DIODE, SMD, JUL, 16A, 200V, DPAK, CC, ULTRA-FAST RECOVERY<br>DIODE, SMD, JUL, 16A, 200V, DPAK, CC, ULTRA-FAST RECOVERY<br>DIODE, SMD, JUL, 16A, 200V, DPAK, CC, ULTRA-FAST RECOVERY<br>DIODE, SMD, JUL, 16A, 200V, DPAK, CC, ULTRA-FAST RECOVERY<br>DIODE, SMD, JUL, 16A, 200V, DPAK, CC, ULTRA-FAST RECOVERY<br>DIODE, SMD, JUL, 16A, 200V, JOPAK, CC, ULTRA-FAST RECOVERY<br>DIODE, SMD, JUL, 16A, 200V, JOPAK, CC, ULTRA-FAST RECOVERY<br>DIODE, SMD, JUL, 200V, JUL, 200V, JUL, 200V, 200V, 200                                                                                                    |
| NENT DATA           NUMBER         D-197           0-197         0           0-3SMT         0           0-4SMT         0           0-4SMT         0           0-198         0           0-3SMT         0           0-4SMT         0           0-4SMT         0           0-42         0           0-13SMT         0           0-13SMT         0           0-3SMT         0           0-3SMT         0           0-3SMT         0           0-3SMT         0           0-3SMT         0           0-3SMT         0           0-3SMT         0           0-3SMT         0           0-3SMT         0           0-3SMT         0           0-3SMT         0           0-4         0           0-6         0           0-712         0           0-100         0                                                                                                    | BASE FOR SPECIFICATIONS ON ITEMS LISTED BELOW<br>DESCRIPTION<br>CAPACITOR, ALEL, 82,35V, 20%, LOW-ESR<br>CAPACITOR, SMD, CERAMIC, 0, 1MF, 50V, 10%, X7R, S0805<br>CAPACITOR, SMD, CERAMIC, 820pF, 50V, 5%, COG, S0805<br>CAPACITOR, SMD, CERAMIC, 820pF, 50V, 5%, COG, S0805<br>CAPACITOR, SMD, CERAMIC, 820pF, 50V, 5%, COG, S0805<br>CAPACITOR, SMD, CERAMIC, 2000F, 50V, 5%, X7R, S0805<br>CAPACITOR, SMD, CERAMIC, 2000F, 50V, 5%, X7R, S0805<br>CAPACITOR, SMD, CERAMIC, 2000F, 50V, 5%, X7R, S0805<br>CAPACITOR, SMD, CERAMIC, 100F, 100V, 5%, COG, S0805<br>CAPACITOR, SMD, CERAMIC, 100F, 100V, 5%, COG, S0805<br>CAPACITOR, SMD, CERAMIC, 100F, 100V, 5%, COG, S0805<br>CAPACITOR, SMD, CERAMIC, 150F, 100V, 5%, COG, S0805<br>DIODE, SMD, 1A, 400V, DO: 2148A/AC<br>DIODE, SMD, 1A, 400V, DO: 2148A/AC<br>DIODE, SMD, 200V, DO: 2449A/AC<br>DIODE, SMD, 200V, DO: 2449A/AC<br>DIODE, 200V, DO: 2449A/AC<br>DIODE, 200V, DO: 2449A/AC<br>DIODE, 200V, DO: 2449A/AC<br>DIODE, 200V, DO: 2449A/AC<br>DIODE, 200V, DO: 2449A/AC<br>DIODE, 200V, DO: 2449A/AC<br>DIODE, 200V, DO: 2449A/AC<br>DIODE, 200V, DO: 2449A/AC<br>DIODE, 200V, DO: 2449A/AC<br>DIODE, 200V, DO: 2449A/AC<br>DIODE, 200V, DO: 2449A/AC<br>DIODE, 200V, DO: 2449A/AC<br>DIODE, 200V, DO: 2449A/AC<br>DIODE, 200V                                                                                                    |
| NUMBER           NUMBER           0-197           0-3SMT           0-3SMT           0-4           0-12           0-12           0-12           0-130MT           0-120           0-130MT                                                                                                    | BASE FOR SPECIFICATIONS ON TIEMS LISTED BELOW           DESCRIPTION           CAPACITOR, ALEL, 82,35V, 20%, LOW-ESR           CAPACITOR, SMD, CERAMIC, 0., 1MF, 50V, 10%, X/R, S0805           CAPACITOR, SMD, CERAMIC, 820pF, 50V, 5%, COG, S0805           CAPACITOR, ALEL, 1000, 35V, 20%, LOW-ESR           CAPACITOR, ALEL, 1000, 35V, 20%, LOW-ESR           CAPACITOR, FMF, 10, 2007, 10%           CAPACITOR, SMD, CERAMIC, 820pF, 50V, 5%, COG, S0805           CAPACITOR, FMF, 10, 2007, 10%           CAPACITOR, SMD, CERAMIC, 100, 10%, 5%, COG, S0805           CAPACITOR, SMD, CERAMIC, 100, 10%, 5%, COG, S0805           CAPACITOR, SMD, CERAMIC, 10pF, 100V, 5%, COG, S0805           CAPACITOR, SMD, CERAMIC, 150pF, 100V, 5%, COG, S0805           DIODE, SMD, AMD, CERAMIC, 150pF, 100V, 5%, COG, S0805           DIODE, SMD, AGOV, DO2HAK, CC, ULTRA-FAST RECOVERY           DIODE, SMD, AGOV, DO2HAK, CC, ULTRA-FAST RECOVERY           DIODE, SMD, OLAL, 6A, 200V, D2PAK, CC, ULTRA-FAST RECOVERY           DIODE, SMD, AGOV, D20, 248, AGA           EXERPT DODE, SMD, 360, OU, 702, 444, AGA           ZENER DODE, SMD, 360, OU, 702, 444, AGA           ZENER DODE, SMD, 360, OU, 702, 444, AGA           ZENER DODE, SMD, 360, OU, 702, 444, AGA           CONNECTOR, MOLEXMINI, PGB, 4-PIN, TIN           CONNECTOR, MOLEXMINI, PGB, 4-PIN, TIN           CONNECTOR, MOLEXMINI, PGB, 4-PIN, TIN </td                                                                                                    |
| NUMBER           >-197           >-3SMT           >-3SMT           >-3SMT           >-3SMT           >-198           >-50           >-198           >-198           >-198           >-198           >-198           >-198           >-198           >-198           >-198           >-198           >-108           >-115MT           >-12           >-12           >-12           >-10           -130           -12           >-10           -130           -14           -15                                                                                                    | DESCRIPTION           CAPACITOR, ALEL, 82,35V, 20%, LOW-ESR           CAPACITOR, SMD, CERAMIC, 0. 1MF, 50V, 10%, X7R, S0805           CAPACITOR, SMD, CERAMIC, 820pF, 50V, 5%, COG, S0805           CAPACITOR, ALEL, 1000, 35V, 20%, LOW-ESR           CAPACITOR, PMF, 2015, 2000V, 10%           CAPACITOR, MD, CERAMIC, 7000F, 50V, 5%, COG, S0805           CAPACITOR, PMF, 2015, 2000V, 10%           CAPACITOR, MD, CERAMIC, 7000F, 50V, 5%, X7R, S0805           CAPACITOR, SMD, CERAMIC, 7000F, 50V, 5%, COG, S0805           CAPACITOR, SMD, CERAMIC, 700F, 100V, 5%, COG, S0805           CAPACITOR, SMD, CERAMIC, 100F, 100V, 5%, COG, S0805           CAPACITOR, SMD, CERAMIC, 100F, 100V, 5%, COG, S0805           CAPACITOR, SMD, CERAMIC, 100F, 100V, 5%, COG, S0805           DIODE, SMD, 1A, 400V, DO-2148JAC           DIODE, SMD, DUAL, 16A, 200V, DPAK, CC, ULTRA-FAST RECOVERY           DIODE, SMD, JA, 400V, DO-2148JAC           DIODE, SMD, SMD, 6W, SWG, SMDA           ZENER DIODE, SMD, SMD, SW, SWS, SMB           ZENER DIODE, SMD, JMJ, SW, 5%, SMB           ZENER DIODE, SMD, JMJ, SW, 30W, SW, SMB           ZENER DIODE, SMD, SWJ, SW, SWB           CONNECTOR, MOLEXMINI, PCB, 4-PIN, TIN           CONNECTOR, MOLEXMINI, PCB, 12-PIN, TIN           CONNECTOR, MOLEXMINI, PCB, 12-PIN, TIN           CONNECTOR, MOLEXMINI, PCB, 12-PIN, TIN           CONNECTOR                                                                                                    |
|                                                                                                    | CAPACITOR, ALEL, 82, 35V 20%, LOW-ESR<br>CAPACITOR, SMD, CERAMIC, 0, 1MF, 50V, 10%, X7R, S0805<br>CAPACITOR, SMD, CERAMIC, 820pF, 50V, 5%, COG, S0805<br>CAPACITOR, ALEL, 1000, 35V, 20%, LOW-ESR<br>CAPACITOR, PMF, 3015, 2000V, BOX<br>CAPACITOR, PMD, 2015, 2000V, BOX<br>CAPACITOR, SMD, CERAMIC, 2700pF, 50V, 5%, X7R, S0805<br>CAPACITOR, SMD, CERAMIC, 2700pF, 50V, 5%, X7R, S0805<br>CAPACITOR, SMD, CERAMIC, 100F, 50V, 5%, COG, S0805<br>CAPACITOR, SMD, CERAMIC, 100F, 50V, 5%, COG, S0805<br>CAPACITOR, SMD, CERAMIC, 150pF, 100V, 5%, COG, S0805<br>CAPACITOR, SMD, CERAMIC, 150pF, 100V, 5%, COG, S0805<br>DIODE, SMD, 1A, 400V, DO: 214BA/AC<br>DIODE, SMD, 1A, 400V, DO: 214BA/AC<br>DIODE, SMD, JA, 400V, DO: 214BA/AC<br>DIODE, SMD, JA, 60V, DO: 214BA/AC<br>DIODE, SMD, JA, 60V, JA, 70V, CMY/TA<br>ZENER DIODE, SMD, JA, 18V, 5%, SMB<br>DIODE, SMD, JA, 18V, SMD, ZENAV, THE COVERY<br>DIODE, SMD, JAV, 15V, SMD, DE, DAV, 11V, SW, SMD<br>DIODE, SMD, JAV, SMD, SW, SMB<br>DIODE, SMD, JAV, SMD, SWD, 20V, JAV, SMD<br>DIODE, SMD, JAV, SMD, SWD, 20V, JAV, SMD<br>DIODE, SMD, JAV, SMD, SWD, 20V, JAV, SMD<br>DIODE, SMD, JAV, SMD, SWD, 20V, JAV, SWD<br>DIODE, SMD, JAV, SMD, SWD<br>DIODE, SMD, SWD, 20V,                                                                                                    |
| >-197           >-3SMT           >-4SMT           >-198           >-198           >-5           0-3SMT           >-198           >-5           0-3SMT           >-198           >-198           >-198           >-198           >-198           >-198           >-11SMT           >-262           >-13SMT           >-205           >-13SMT           >-3SMT           >-3SMT           >-3SMT           >-3SMT           >-3SMT           >-3SMT           >-3SMT           >-3SMT           >-3SMT           >-3SMT           >-3SMT           >-3SMT           >-3SMT           >-3SMT           >-4           >-10           >-10           -130           -14           -150                                                                                                    | CAPACITOR, ALEL, 82, 35V, 20%, LOW-ESR<br>CAPACITOR, SMD, CERAMIC, 0.1MF, 50V, 10%, X7R, S0805<br>CAPACITOR, SMD, CERAMIC, 820PF, 50V, 5%, COG, S0805<br>CAPACITOR, PMF, 1000, 35V, 20%, LOW-ESR<br>CAPACITOR, PMF, 10, 200V, 10%<br>CAPACITOR, PMF, 10, 200V, 10%<br>CAPACITOR, SMD, CERAMIC, 100P, 59V, 10%, 53528<br>CAPACITOR, SMD, CERAMIC, 109F, 100V, 5%, COG, S0805<br>CAPACITOR, SMD, CERAMIC, 109F, 100V, 5%, COG, S0805<br>CAPACITOR, SMD, CERAMIC, 109F, 100V, 5%, COG, S0805<br>CAPACITOR, SMD, CERAMIC, 109F, 100V, 5%, COG, S0805<br>DIODE, SMD, JUL, 470WF, 10V, 20%<br>CAPACITOR, SMD, CERAMIC, 109F, 100V, 5%, COG, S0805<br>DIODE, SMD, JUL, 470W, 10V, 20%<br>CAPACITOR, SMD, CERAMIC, 109F, 100V, 5%, COG, S0805<br>DIODE, SMD, JUL, 46A, 200V, DP4K, CC, ULTRA-FAST RECOVERY<br>DIODE, SMD, JUL, 16A, 200V, DP4K, CC, ULTRA-FAST RECOVERY<br>DIODE, SMD, SMO, VD, 204, SW, SMD<br>ZENER DIODE, SMD, JW, 33V, 5%, SMB<br>ZENER DIODE, SMD, JW, 34V, 5%, SMB<br>CONNECTOR, MOLEXMIN, PCB, 4-PIN, TN<br>CONNECTOR, MOLEXMIN, PCB, 4-PIN, TN<br>CONNECTOR, MOLEXMIN, PCB, 4-PIN, TN<br>CONNECTOR, MOLEXMIN, PCB, 12-PIN, TN<br>CONNECTOR, MOLEXMIN, PCB, 12-PIN, TN<br>C                                                                                                    |
| 0-3SMT<br>0-4SMT<br>0-4SMT<br>0-4SMT<br>0-5SMT<br>0-5SMT<br>0-25SMT<br>0-25SMT<br>0-202<br>0-11SMT<br>0-202<br>0-11SMT<br>0-202<br>0-11SMT<br>0-202<br>0-11SMT<br>0-3SMT<br>0-3SMT<br>0-3SMT<br>0-3SMT<br>0-3SMT<br>0-4<br>0-1-12<br>0-1-12<br>0-1-150SMT<br>0-150SMT<br>0-155SMT<br>0-155SMT<br>0-1                                                                                                    | CAPACITOR, SMD, CERAMIC, 0., 1MF, S0V, 10%, X/R, S0805<br>CAPACITOR, SMD, CERAMIC, 820pF, S0V, 5%, COG, S0805<br>CAPACITOR, PMF, 2005, 200%, LOW-ESR<br>CAPACITOR, PMF, 10, 2007, 100%, S0805<br>CAPACITOR, SMD, CERAMIC, 2700pF, 50V, 5%, X/R, S0805<br>CAPACITOR, SMD, CERAMIC, 2700pF, 50V, 5%, X/R, S0805<br>CAPACITOR, SMD, CERAMIC, 100F, 100V, 5%, COG, S0805<br>CAPACITOR, SMD, CERAMIC, 100F, 100V, 5%, COG, S0805<br>CAPACITOR, SMD, CERAMIC, 150pF, 100V, 5%, COG, S0805<br>CAPACITOR, SMD, CERAMIC, 150pF, 100V, 5%, COG, S0805<br>DIODE, SMD, AMD, CU, 270%,<br>CAPACITOR, SMD, CERAMIC, 150pF, 100V, 5%, COG, S0805<br>DIODE, SMD, 1A, 600V, 2004, ULTRA-FAST RECOVERY<br>DIODE, SMD, DUAL, 16A, 200V, D2PAK, CC, ULTRA-FAST RECOVERY<br>DIODE, SMD, DUAL, 16A, 200V, D2PAK, CC, ULTRA-FAST RECOVERY<br>DIODE, SMD, SMD, 30V, 27%, SMD<br>ZENER DIODE, SMD, 30V, 37%, SMB<br>ZENER DIODE, SMD, 37V, 37%, SMB<br>ZENER DIODE, SMD, 37V, 37%, SMB<br>CONNECTOR, MOLEXMIN, PG8, 4-PIN, TIN<br>CONNECTOR, MOLEXMIN, PG8, 4-PIN, TIN<br>CONNECTOR, MOLEXMIN, PG8, 4-PIN, TIN<br>CONNECTOR, MOLEXMIN, PG8, 12-PIN, TIN<br>CONNECTOR, MOLEXMIN, PG8, 12-PIN, TIN<br>CONNECTOR, MOLEXMIN, PG8, 1                                                                                                    |
| 0-45MT 0-55<br>1-198 0-55<br>1-25 0-55<br>4-25MT 0-55MT<br>4-25MT 0-185MT 0-202<br>0-135MT 0-115MT 0-235MT 0-235MT<br>0-135MT 0-25MT 0-25MT<br>0-25MT 0-25MT                                                                                                    | CAPACITOR, SMD, CERAMIC, 820pF, 50V, 5%, COG, S0805<br>CAPACITOR, ALEL, 1000, 35V, 20%, LOW-ESR<br>CAPACITOR, PPMF, 2015, 2000V, 10%<br>CAPACITOR, PPMF, 2015, 2000V, 10%<br>CAPACITOR, SMD, CERAMIC, 2000P, 50V, 5%, X7R, S0805<br>CAPACITOR, SMD, CERAMIC, 2000P, 50V, 5%, X7R, S0805<br>CAPACITOR, SMD, CERAMIC, 2007, 5%, COG, S0805<br>CAPACITOR, SMD, CERAMIC, 2007, 20%<br>CAPACITOR, SMD, CARAMIC, 150P, 100V, 5%, COG, S0805<br>CAPACITOR, SMD, CARAMIC, 150P, 100V, 5%, COG, S0805<br>DIODE, SMD, 1A, 600V, S403A, ULTRA-FAST RECOVERY<br>DIODE, SMD, 1A, 400V, DO-2148A/AC<br>DIODE, SMD, DUAL, 16A, 200V, DPAK, CC, ULTRA-FAST RECOVERY<br>DIODE, SMD, DUAL, 16A, 200V, DPAK, CC, ULTRA-FAST RECOVERY<br>DIODE, SMD, SMD, 5W, 37V, 5%, SOD<br>DIODE, SMD, SMD, 5W, 27V, 5%, SOD<br>EXERG DIODE, SMD, 3W, 33V, 5%, SMB<br>ZENER DIODE, SMD, 3W, 3V, 5%, SMB<br>ZENER DIODE, SMD, 3W, 3V, 5%, SMB<br>ZENER DIODE, SMD, 3W, 3V, 5%, SMB<br>ZENER DIODE, SMD, 3W, 3V, 5%, SMB<br>ZENER DIODE, SMD, 3W, 3V, 5%, SMB<br>CONNECTOR, MOLEXMIN, PCB, 12-PIN, TIN<br>CONNECTOR, MOLEXMIN, PCB, 12-PIN, TIN<br>CONNECTO                                                                                                    |
| 2-55MT<br>2-798<br>2-55<br>2-62<br>2-55MT<br>2-68MT<br>2-68MT<br>2-68MT<br>2-702<br>2-13SMT<br>2-13SMT<br>2-3SMT<br>2-3SMT<br>2-3SMT<br>2-3SMT<br>2-3SMT<br>2-3SMT<br>2-3SMT<br>2-3SMT<br>2-3SMT<br>2-3SMT<br>2-3SMT<br>2-4<br>2-55MT<br>2-65<br>2-15<br>2-15<br>2               | CAPACITICA, ALEL, 1000, 33V, 20%, LOW-ESR<br>CAPACITICA, PPMF., 0015, 2000V, BOX<br>CAPACITICR, PPMF., 0015, 2000V, BOX<br>CAPACITICR, PMF., 10, 200V, 10%<br>CAPACITICR, SMD, CERAMIC, 2700pF, 50V, 5%, XZR, S0805<br>CAPACITICR, SMD, CERAMIC, 10PF, 100V, 5%, COG, S0805<br>CAPACITICR, SMD, CERAMIC, 150pF, 100V, 5%, COG, S0805<br>CAPACITICR, SMD, CERAMIC, 150pF, 100V, 5%, COG, S0805<br>CAPACITICR, SMD, CERAMIC, 150pF, 100V, 5%, COG, S0805<br>CAPACITICR, SMD, CERAMIC, 150pF, 100V, 5%, COG, S0805<br>DIDDE, SMD, 1A, 600V, X003A, ULTRA-FAST RECOVERY<br>DIDDE, SMD, DUAL, 16A, 200V, D2PAK, CC, ULTRA-FAST RECOVERY<br>DIDDE, SMD, DUAL, 16A, 200V, D2PAK, CC, ULTRA-FAST RECOVERY<br>DIDDE, SMD, DAU, SMD, 02PAK, CC, ULTRA-FAST RECOVERY<br>DIDDE, SMD, DAU, SMD, 02W, 27%, SND<br>ZENER DIDDE, SMD, D3W, 27V, 5%, SOD123<br>ZENER DIDDE, SMD, J3W, 37%, SMB<br>ZENER DIDDE, SMD, J3W, 37%, SMB<br>CONNECTOR, MOLEX, MIN, PCB, 4-PIN, TIN<br>CONNECTOR, MOLEX, MIN, PCB, 4-PIN, TIN<br>CONNECTOR, MOLEX, MIN, PCB, 4-PIN, TIN<br>CONNECTOR, MOLEX, MIN, PCB, 4-PIN, TIN<br>CONNECTOR, MOLEX, MIN, PCB, 12-PIN, TIN<br>CONNECTOR, MOLEX, MIN, PCB, 12-PIN, TIN<br>CONNECTOR, MO                                                                                                    |
| 0.6<br>7-62<br>7-62<br>7-62<br>7-62<br>7-62<br>7-62<br>7-62<br>7-62<br>7-62<br>7-62<br>7-62<br>7-15<br>7-15<br>7 | CAPACITOR PPMF. 3015 2000V, BOX<br>CAPACITOR, PEMF. 10, 200V, BOX<br>CAPACITOR, PMF. 10, 200V, 10%,<br>CAPACITOR, SMD, CERAMIC, 2700pF, 50V, 5%, XOR, S0805<br>CAPACITOR, SMD, CERAMIC, 100pF, 100V, 5%, COG, S0805<br>CAPACITOR, ALDL, CERAMIC, 100pF, 100V, 5%, COG, S0805<br>CAPACITOR, SMD, CERAMIC, 100pF, 100V, 5%, COG, S0805<br>DODE, SMD, DLA, CERAMIC, 100pF, 100V, 5%, COG, S0805<br>DODE, SMD, 1A, 600V, DO-214BA/AC<br>DIODE, SMD, 1A, 400V, DO-214BA/AC<br>DIODE, SMD, DUAL, 16A, 200V, D2PAK, CC, ULTRA-FAST RECOVERY<br>DIODE, SMD, LAL, 6A, 200V, D2PAK, CC, ULTRA-FAST RECOVERY<br>DIODE, SMD, SMD, 214AB, ULTRA-FAST RECOVERY<br>DIODE, SMD, SMD, 2014AB, ULTRA-FAST RECOVERY<br>DIODE, SMD, SMD, 2014AB, ULTRA-FAST RECOVERY<br>DIODE, SMD, SMD, 27V, 5%, SOD-123<br>ZENER DIODE, SMD, JW, 34V, 5%, SMB<br>ZENER DIODE, SMD, JW, 34V, 5%, SMB<br>CONNECTOR, MOLEXMIN, PCB, 4-PIN, TIN<br>CONNECTOR, MOLEXMIN, PCB, 4-PIN, TIN<br>CONNECTOR, MOLEXMIN, PCB, 4-PIN, TIN<br>CONNECTOR, MOLEXMIN, PCB, 4-PIN, TIN<br>CONNECTOR, MOLEXMIN, PCB, 4-PIN, TIN<br>CONNECTOR, MOLEXMIN, PCB, 4-PIN, TIN                                                                                                    |
|                                                                                                    | CAPACITOR, PEMF.1.0.200V.10%<br>CAPACITOR, NDD, CERANIC 27000F.50V.5%, X2R.50805<br>CAPACITOR, SMD, CERANIC 27000F.50V.5%, X2R.50805<br>CAPACITOR, SMD, CERANIC 2100F.100V.5%, COG, S0805<br>CAPACITOR, SMD, CERANIC, 150pF.100V.5%, COG, S0805<br>DIODE, SMD, ALEL, 470MF, 10V.20%<br>CAPACITOR, SMD, CERANIC, 150pF.100V.5%, COG, S0805<br>DIODE, SMD, 1A, 400V, DO:2148A/AC<br>DIODE, SMD, 1A, 400V, DO:2148A/AC<br>DIODE, SMD, 1A, 400V, DO:2148A/AC<br>DIODE, SMD, 1A, 400V, DO:24148A/AC<br>DIODE, SMD, ALA, 5A, 200V, DPAK, CC, ULTRA-FAST RECOVERY<br>DIODE, SMD, DUAL, 16A, 200V, DPAK, CC, ULTRA-FAST RECOVERY<br>DIODE, SMD, SMD, SWD, VD, VAK, CC, ULTRA-FAST RECOVERY<br>DIODE, SMD, SMD, SWD, VS, SVS, SNB<br>ZENER DIODE, SMD, SWJ, 33V, 5%, SMB<br>ZENER DIODE, SMD, 3WJ, 33V, 5%, SMB<br>CONNECTOR, MOLEXMIN, PCB, 4-PIN, TIN<br>CONNECTOR, MOLEXMIN, PCB, 12-PIN, TIN<br>CONNECTOR, MOLEXMIN, PCB, 12-PIN, TIN<br>CONNECTOR, MOLEXMIN, PCB, 12-PIN, TIN<br>CONNECTOR, MOLEXMIN, PCB, 12-PIN, TIN                                                                                                    |
| 0-SSMT<br>4-2SMT<br>4-2SMT<br>0-18SMT<br>0-202<br>0-13SMT<br>0-13SMT<br>0-13SMT<br>0-3SMT<br>0-3SMT<br>0-3SMT<br>0-3SMT<br>0-3SMT<br>1-3SMT<br>1-12SMT<br>1-12SMT<br>1-12SMT<br>1-15SMT<br>1-15S                                                                                                    | CAPACTIOR, SMD, CERAMIC, 2700pF, 50V, 5%, X7R, 50805<br>CAPACTIOR, SMD, TANTALUM, JMMF, 39V, 10%, SS282<br>CAPACTIOR, SMD, CERAMIC, 10pF, 100V, 5%, COG, S0805<br>CAPACTIOR, LEL, 470MF, 10V, 20%,<br>CAPACTIOR, SMD, CERAMIC, 150pF, 100V, 5%, COG, S0805<br>DIODE, SMD, 1A, 600V, X0403, ULTRA-FAST RECOVERY<br>DIODE, SMD, 1A, 600V, X0403, ULTRA-FAST RECOVERY<br>DIODE, SMD, DUAL, 16A, 200V, D2PAK, CC, ULTRA-FAST RECOVERY<br>DIODE, SMD, DUAL, 16A, 200V, D2PAK, CC, ULTRA-FAST RECOVERY<br>DIODE, SMD, DUAL, 16A, 200V, D2PAK, CC, ULTRA-FAST RECOVERY<br>DIODE, SMD, DUAL, 16A, 200V, D2PAK, CC, ULTRA-FAST RECOVERY<br>DIODE, SMD, 3600V, D0: 2148, ULTRA-FAST RECOVERY<br>DIODE, SMD, 3600V, D0: 2148, ULTRA-FAST RECOVERY<br>DIODE, 3600V, D0: 2148, ULTRA-FAST RECOVERY<br>DIODE, 3600V, D0: 3600V, 360V, 360V, 360V, 360V, 360V, 360V, 360V, 360V, 360V, 360V, 360V, 360V, 360V, 360V, 360V, 360V, 360V, 360V, 360V, 360V, 360V, 360V, 360V, 360V, 360V, 360V, 360V, 360V, 370V, 37V, 37V, 37V, 37V, 37V, 37V, 37V, 37                                                                                                    |
| 4-25MT 4-25NT 4-25NT 4-                                                                                                    | CAPACTIOR, SMD, TANTALUM, 10MF, 35V, 10%, S3528<br>CAPACTIOR, SMD, CERAMC, 109F, 100V, 5%, COG, S0805<br>CAPACTIOR, ALEL, 470MF, 10V, 20%,<br>CAPACTIOR, ALEL, 470MF, 10V, 20%,<br>DIDDE, SMD, 1A, 600V, S403A, ULTRA-FAST RECOVERY<br>DIDDE, SMD, 1A, 400V, DO-2148JA/C<br>DIDDE, SMD, 1A, 400V, DO-2148JA/C<br>DIDDE, SMD, DLAL, 16A, 200V, D2PAK, CC, ULTRA-FAST RECOVERY<br>DIDDE, SMD, DLAL, 6A, 200V, D2PAK, CC, ULTRA-FAST RECOVERY<br>DIDDE, SMD, 204, 204, 204, 204, 204, 204, 204, 204                                                                                                    |
| 0-185MT<br>0-2020<br>0-33SMT<br>0-33SMT<br>0-3SMT<br>0-4<br>0-6<br>0-10<br>0-10<br>0-1                                                                           | CAPACTIOR, SMD, CERAMIC, 10pF, 100V, 5%, COG, S0805<br>CAPACTIOR, LLL, 470MF, 10V, 20%<br>CAPACTIOR, SMD, CERAMIC, 150pF, 100V, 5%, COG, S0805<br>DIODE, SMD, 1A, 600V, S0403, LUTRA-FAST RECOVERY<br>DIODE, SMD, 10V, IDO-214BA/AC<br>DIODES, SMD, DUAL, 16A, 200V, D2PAK, CC, ULTRA-FAST RECOVERY<br>DIODES, SMD, DAUAL, 16A, 200V, D2PAK, CC, ULTRA-FAST RECOVERY<br>DIODES, SMD, DAUAL, 16A, 200V, D2PAK, CC, ULTRA-FAST RECOVERY<br>DIODES, SMD, D3, 600V, D027AK, CC, ULTRA-FAST RECOVERY<br>DIODES, SMD, D3, 600V, D027AK, D2, ULTRA-FAST RECOVERY<br>DIODES, SMD, D3, 600V, D027AK, D2, ULTRA-FAST RECOVERY<br>DIODES, SMD, D3, SMD, 5%, SMB<br>ZENER DIODES, SMD, J3W, 37%, SMB<br>ZENER DIODES, SMD, J3W, 37%, SMB<br>CONNECTOR, MOLEX, MIN, PCB, 4-PIN, TIN<br>CONNECTOR, MOLEX, MIN, PCB, 4-PIN, TIN<br>CONNECTOR, MOLEX, MIN, PCB, 4-PIN, TIN<br>CONNECTOR, MOLEX, MIN, PCB, 12-PIN, TIN<br>ED, SMD, RED, CLEAR, S1206<br>DITCOCUPUER, PHOTO-Q, 70V, CHY17-3                                                                                                    |
| 0-202 0<br>0-13SMT 0<br>0-13SMT 0<br>0-2SMT 0<br>0-2SMT 0<br>0-3SMT 0<br>0-3SM                                                                                                    | CAPACTIOR, ALEL, 470MF, 10V, 20%<br>CAPACTIOR, SMD, CERAMIC, 150pF, 100V, 5%, COG, S0805<br>DIODE, SMD, 1A, 600V, AOGA, ULTRA-FAST RECOVERY<br>DIODE, SMD, DUAL, 16A, 200V, D2PAK, CC, ULTRA-FAST RECOVERY<br>DIODE, SMD, DUAL, 6A, 200V, D2PAK, CC, ULTRA-FAST RECOVERY<br>DIODE, SMD, 20L, 6A, 200V, D2PAK, CC, ULTRA-FAST RECOVERY<br>DIODE, SMD, 20L, 6A, 200V, D2PAK, CC, ULTRA-FAST RECOVERY<br>DIODE, SMD, 20C, 214AB, ULTRA-FAST RECOVERY<br>DIODE, SMD, 20C, 214AB, ULTRA-FAST RECOVERY<br>DIODE, SMD, 20C, 214AB, ULTRA-FAST RECOVERY<br>DIODE, SMD, 20C, 214AB, ULTRA-FAST RECOVERY<br>DIODE, SMD, 20C, 20V, 214A, 20V, SMA<br>ZENER DIODE, SMD, 20V, 37V, 5%, SMB<br>ZENER DIODE, SMD, 20V, 37V, 5%, SMB<br>CONNECTOR, MOLEXMINI, PCB, 4-PIN, TIN<br>CONNECTOR, MOLEXMINI, PCB, 4-PIN, TIN<br>CONNECTOR, MO                                                                                                    |
| D-13SMT<br>D-11SMT<br>D-11SMT<br>D-13SMT<br>D-3SMT<br>D-3SMT<br>D-3SMT<br>D-8SMT<br>D-8SMT<br>D-8SMT<br>D-4<br>D-6<br>D-12<br>D-15<br>D-15MT<br>D-10<br>D-15SMT<br>D-15SMT                                                                                                    | CAPACITOR, SMD, CERAMIC, 150P, 1000, 5%, COG, S0805<br>DIODE, SMD, 1A, 600V, S403A, ULTRA-FAST RECOVERY<br>DIODE, SMD, 1A, 400V, DO-2148A/AC<br>DIODE, SMD, DUAL, 16A, 200V, DPAK, CC, ULTRA-FAST RECOVERY<br>DIODE, SMD, DUAL, 16A, 200V, DPAK, CC, ULTRA-FAST RECOVERY<br>DIODE, SMD, DA, 600V, DPAK, CC, ULTRA-FAST RECOVERY<br>DIODE, SMD, SMD, OW, 27V, SMS, SOD 123<br>ZENER DIODE, SMD, SW, 27V, S%, SOD 123<br>ZENER DIODE, SMD, SW, 37V, S%, SMB<br>ZENER DIODE, SMD, SW, 37V, S%, SMB<br>ZENER DIODE, SMD, SW, 37V, S%, SMB<br>ZENER DIODE, SMD, SW, 37V, S%, SMB<br>CONNECTOR, MOLEXMIN, PC8, 4-PIN, TIN<br>CONNECTOR, MOLEXMIN, PC8, 12-PIN, TIN<br>CONNECTOR, MOLEXMIN, PC8, 12-P                                                                                                    |
| D-11SMT<br>D-2SMT<br>D-3SMT<br>D-3SMT<br>D-3SMT<br>D-3SMT<br>D-3SMT<br>D-3SMT<br>D-3SMT<br>D-4<br>D-4<br>D-4<br>D-4<br>D-4<br>D-4<br>D-12<br>D-12<br>D-15MT<br>D-10<br>D-12<br>D-15<br>D-15                                                                                                    | DIODE, SMD, 1A.600V, 3403A, ULTRA-FAST RECOVERY           DIODE, SMD, 1A.400V, DO-214BAIAC           DIODE, SMD, DUAL, 16A, 200V, D2PAK, CC, ULTRA-FAST RECOVERY           DIODE, SMD, DUAL, 16A, 200V, D2PAK, CC, ULTRA-FAST RECOVERY           DIODE, SMD, 360, 00V, D2:1AB, ULTRA-FAST RECOVERY           DIODE, SMD, 360, 00V, 20:1AB, ULTRA-FAST RECOVERY           DIODE, SMD, 360, 00V, 20:1AB, ULTRA-FAST RECOVERY           DIODE, SMD, 360, 00V, 20:1AB, ULTRA-FAST RECOVERY           DIODE, SMD, 360V, 00Y, 36W, 35W, 55W, SOD-123           ZENER DIODE, SMD, 36W, 37W, 55W, SMB           ZENER DIODE, SMD, 37W, 37W, 55W, SMB           CONNECTOR, MOLEXMINI, PGB, 4-PIN, TIN           CONNECTOR, MOLEXMINI, PGB, 12-PIN, TIN           CONNECTOR, MOLEXMINI, PGB, 12-PIN, TIN           CONNECTOR, MOLEXMINI, PGB, 12-PIN, TIN           CONNECTOR, MOLEXMINI, PGB, 12-PIN, TIN           CONNECTOR, MOLEXMINI, PGB, 12-PIN, TIN           CONNECTOR, MOLEXMINI, PGB, 12-PIN, TIN           CONNECTOR, MOLEXMINI, PGB, 12-PIN, TIN           CONNECTOR, MOLEXMINI, PGB, 12-PIN, TIN           CONNECTOR, MOLEXMINI, PGB, 12-PIN, TIN                                                                                                    |
| D-2SMT<br>D-13SMT<br>D-3SMT<br>D-3SMT<br>D-8SMT<br>D-2SMT<br>D-2SMT<br>D-2SMT<br>A-12SMT<br>A-12SMT<br>D-4<br>D-6<br>D-12<br>D-13MT<br>D-10<br>I-93<br>D-10<br>I-1502SMT                                                                                                    | DIODES.MD.1A.400V,DO-214BA/AC<br>DIODES.MD.DUAL_16A.200V.DPAK_CC.ULTRA-FAST RECOVERY<br>DIODES.MD.DUAL_16A.200V.DPAK_CC.ULTRA-FAST RECOVERY<br>DIODES.MD.3A.60V.DO.214AB_ULTRA-FAST RECOVERY<br>DIODES.MD.3S.CHOTTKY.1A.30V.SMA<br>ZENER DIODES.MD.03W.37V.5%,SOD-123<br>ZENER DIODES.MD.03W.37V.5%,SMB<br>ZENER DIODES.MD.03W.37V.5%,SMB<br>ZENER DIODES.MD.02W.37V.5%,SMB<br>CONNECTOR.MOLEX.MINLPCB.4-PIN,TIN<br>CONNECTOR.MOLEX.MINLPCB.4-PIN,TIN<br>CONNECTOR.MOLEX.MINLPCB.4-PIN,TIN<br>CONNECTOR.MOLEX.MINLPCB.4-PIN,TIN<br>CONNECTOR.MOLEX.MINLPCB.4-PIN,TIN<br>CONNECTOR.MOLEX.MINLPCB.4-PIN,TIN<br>ED.SMD.RED.CLEAR,S1206<br>DPTOCOUPLER.PHOTO-0,70V.CNY17-3                                                                                                    |
| D-13SMT<br>D-3SMT<br>D-8SMT<br>D-8SMT<br>D-8SMT<br>D-8SMT<br>4-12SMT<br>4-12SMT<br>1-4<br>D-14<br>D-16<br>D-12<br>D-1SMT<br>D-10<br>I-93<br>D-15SMT                                                                                                    | DIODES, MD, DUAL, 16A, 200V, D2PAK, CC, ULTRA-FAST RECOVERY<br>DIODES, MD, DUAL, 6A, 2020V, DPAK, CC, ULTRA-FAST RECOVERY<br>DIODES, MD, 2ALA, 6A, 2020V, DPAK, CC, ULTRA-FAST RECOVERY<br>DIODE, SMD, SCHOTTKY, 1A, 30V, SMA<br>ZENER DIODES, MD, 30V, 27V, 5%, SAD0-123<br>ZENER DIODES, MD, 30V, 32V, 5%, SMB<br>ZENER DIODES, MD, 3VI, 3V, 5%, SMB<br>ZENER DIODES, MD, 3VI, 3V, 5%, SMB<br>CONNECTOR, MOLEX, MIN, PCB, 4-PIN, TM<br>CONNECTOR, MOLEX, MIN, PCB, 4-PIN, TM<br>CONNECTOR, MOLEX, MIN, PCB, 12-PIN, TM<br>ELD, SMD, RED, CLEAR, S1206<br>DFTCOCUPUER, PHOTO-Q, 70V, CNY17-3                                                                                                    |
| D-3SMT<br>D-8SMT<br>3-2SMT<br>3-2SMT<br>4-12SMT<br>4-12SMT<br>4-5SMT<br>D-4<br>D-6<br>D-12<br>D-12<br>D-12<br>D-13MT<br>D-10<br>1-93<br>L1502SMT                                                                                                    | DIODE, SMD, 204, 6A, 2007, JP AK, CC, UL TRA-FAST RECOVERY<br>DIODE, SMD, 3A, 6007, Do: 21A8, UL TRA-FAST RECOVERY<br>DIODE, SMD, 3SM, 2017, 1A, 307, SMA<br>ZENER DIODE, SMD, 3W, 275, %, SADB<br>ZENER DIODE, SMD, 3W, 327, 5%, SMB<br>ZENER DIODE, SMD, 3W, 327, 5%, SMB<br>ZENER DIODE, SMD, 3W, 137, 5%, SMB<br>CONNECTOR, MOLEX/MIN, PCB, 4-PIN, TIN<br>CONNECTOR, MOLEX/MIN, PCB, 4-PIN, TIN<br>CONNECTOR, MOLEX/MIN, PCB, 12-PIN, TIN<br>CONNECTOR, MOLEX/MIN, PCB, 12-PIN, TIN<br>CONNECTOR, MOLEX/MIN, PCB, 12-PIN, TIN<br>LED, SMD, RED, CLEAR, 51206<br>OPTCOC/UPLER, PHOTO-0, 707, CMY17-3                                                                                                    |
| D-8SMT<br>9-2SMT<br>8-5SMT<br>4-12SMT<br>4-5SMT<br>0-4<br>0-12<br>0-12<br>0-12<br>0-12<br>0-10<br>0-10<br>0-     | DIODE; SMD, 3A, 60V; Do.214AB, ULTRA-FAST RECOVERY<br>DIODE; SMD, 3CHOTTKY, 11, 30V; SMA<br>ZENER DIODE; SMD, 35W, 32V; 5%, SOD0-123<br>ZENER DIODE; SMD, 3W, 33V; 5%, SMB<br>ZENER DIODE; SMD, 3W, 13V; 5%, SMB<br>CONNECTOR, MOLEXMIN, PCB, 4-PIN, TIN<br>CONNECTOR, MOLEXMIN, PCB, 4-PIN, TIN<br>CONNECTOR, MOLEXMIN, PCB, 12-PIN, TIN<br>ED, SMD, RED, CLEAR, S1206<br>OPTOCOUPLER, PHOTO-Q, 70V, CNY17-3                                                                                                    |
| 9-25MT<br>8-55MT<br>4-12SMT<br>4-25MT<br>-4-55MT<br>-0-4<br>-0-6<br>-12<br>-15MT<br>-10<br>-10<br>-10<br>-10<br>-10<br>-10<br>-10<br>-10                                                                                                    | DIDDE: SMD, SCHOTTKY 1A, 309, SMA<br>EXERG DIDDE; SMD, 5W, 270, 5%, SOD-123<br>ZENER DIDDE; SMD, 5W, 270, 5%, SMB<br>ZENER DIDDE; SMD, 3W1, 320, 5%, SMB<br>CONNECTOR, MOLEXMINI, PCB, 4-PIN, TIM<br>CONNECTOR, MOLEXMINI, PCB, 4-PIN, TIM<br>CONNECTOR, MOLEXMINI, PCB, 12-PIN, TIM<br>LED, SMD, RED, CLEAR, S1 206<br>DFTCOCUPLER, PHOTO-Q, 700, CNY17-3                                                                                                    |
| 6-55MT<br>4-12SMT<br>4-5SMT<br>2-4<br>2-6<br>2-12<br>2-12<br>2-1SMT<br>2-10<br>1-93<br>1-1502SMT                                                                                                    | ZENER DIDDE, SMID, 30W, 27V, 3%, SOUFI23<br>ZENER DIDDE, SMID, 3W, 33V, 5%, SMB<br>ZENER DIDDE, SMID, 3W, 18V, 5%, SMB<br>CONNECTOR, MOLEX, MIN, PCB, 4-PIN, TIN<br>CONNECTOR, MOLEX, MINI, PCB, 12-PIN, TIN<br>LED, SMD, RED, CLEAR, S1206<br>DE D, SMD, RED, CLEAR, S1206<br>OPTOCOUPLER, PHOTO-Q, 70V, CNY17-3                                                                                                    |
| 4-125MT<br>4-5SMT<br>D-4<br>D-6<br>D-12<br>D-12<br>D-1SMT<br>D-10<br>I-93<br>I-1502SMT                                                                                                    | ZENER DIODE: SMD.3W1,3V3,7%, SMB<br>ZENER DIODE: SMD.3W1,8V (5%, SMB<br>CONNECTOR, MOLEXMIN, PCB, 4-PIN, TIN<br>CONNECTOR, MOLEXMIN, PCB, 4-PIN, TIN<br>CONNECTOR, MOLEXMIN, PCB, 12-PIN, TIN<br>ED, SMD, RED, CLEAR, S1206<br>OPTOCOUPLER, PHOTO-Q, 70V, CNY17-3                                                                                                    |
| 2-4<br>D-6<br>D-12<br>D-1SMT<br>D-1SMT<br>D-10<br>I-93<br>I-1502SMT                                                                                                    | LEVER DUDCE, SMULY, 104, 374, 004<br>CONNECTOR, MOLEX, MINLPOB, & HIN, TIN<br>CONNECTOR, MOLEX, MINLPOB, & PIN, TIN<br>CONNECTOR, MOLEX, MINLPOB, 12-PIN, TIN<br>LED, SMD, RED, CLEAR, 51206<br>OPTOCOUPLER, PHOTO-0, 70V, CNY17-3                                                                                                    |
| D-6<br>D-12<br>D-1SMT<br>D-1SMT<br>D-10<br>I-93<br>L-1502SMT                                                                                                    | CONNECTOR, MOLEX.MIN.P.G.BF.N., TM<br>CONNECTOR, MOLEX.MIN.P.G.BF.N., TM<br>CONNECTOR, MOLEX.MIN.P.G.B. (2-PIN, TM<br>LED.SMD, REG. OLEAR, S1206<br>OPTOCOUPLER, PHOTO-0, 70V, CNY17-3                                                                                                    |
| D-12<br>D-1SMT<br>D-10<br>I-93<br>I-1502SMT                                                                                                    | CONNECTOR, MOLEX MINI, POB, 12-PIN, TIN<br>LED, SMD, RED, CLEAR, S1206<br>OPTOCOUPLER, PHOTO-Q, 70V, CNY17-3                                                                                                    |
| D-1SMT<br>D-10<br>I-93                                                                                                    | LED,SMD,RED,CLEAR,S1206<br>OPTOCOUPLER,PHOTO-Q,70V,CNY17-3                                                                                                    |
| 0-10<br>I-93                                                                                                    | OPTOCOUPLER, PHOTO-Q, 70V, CNY17-3                                                                                                    |
| 1-93                                                                                                    |                                                                                                    |
| 1-1502SMT                                                                                                    | TRANSISTOR,NMF,T220,21A,200V,BUZ30A                                                                                                    |
| 1 JULOWI                                                                                                    | RESISTOR,SMD,15K,1/4W,1206,1%,TR                                                                                                    |
| 1-1002SMT                                                                                                    | RESISTOR,SMD,10K,1/4W,1206,1%,TR                                                                                                    |
| 1-6191SMT                                                                                                    | RESISTOR,SMD,6.19K,1/4W,1206,1%,TR                                                                                                    |
| 1-1003SMT                                                                                                    | RESISTOR,SMD,100K,1/4W,1206,1%,TR                                                                                                    |
| 2-47R5SMT                                                                                                    | RESISTOR, SMD, 47.50HMS, 1/3W, MF, 1%, S1210                                                                                                    |
| 1-4/50SMT                                                                                                    | RESISTOR, SMD, 4/50HMS, 1/4W, 1206, 1%, TR                                                                                                    |
| J-TURUSMT                                                                                                    | RESISTOR, SMD, METAL FILM, 1/10W, 10.00HMS, 1%, S0805                                                                                                    |
| 1 5621 SMT                                                                                                    | DESISTOR, SWD, WETAL STRIF, SW, 0.050 RWS, 1%                                                                                                    |
| 1-1821SMT                                                                                                    | BESISTOR SMD 1 82K 1/4W 1206 1% TB                                                                                                    |
| 1-33B2SMT                                                                                                    | BESISTOR.SMD.33.20HMS.1/4W.1206.1%.TB                                                                                                    |
| 4-2SMT                                                                                                    | THERMISTOR, SMD, PTC, 0.35 /1 40HMS, 2.0A                                                                                                    |
| 1-4322SMT                                                                                                    | RESISTOR,SMD,43.2K,1/4W,1206,1%,TR                                                                                                    |
| 2-2491SMT                                                                                                    | RESISTOR,SMD,2.49K,1/3W,MF,1%,S1210                                                                                                    |
| 1-4753SMT                                                                                                    | RESISTOR,SMD,475K,1/4W,1206,1%,TR                                                                                                    |
| 2-1500SMT                                                                                                    | RESISTOR,SMD,1500HMS,1/3W,MF,1%,S1210                                                                                                    |
| 1-15B09MT                                                                                                    | nESISTOR SMD, / 5, UK, 1/4W, 1206, 1%, 1K<br>RESISTOR SMD 15 00HMS 1/4W, 1206, 1%, TP                                                                                                    |
| 1-2490SMT                                                                                                    | RESISTOR SMD 2490HMS 1/4W 1200, 1%, IR                                                                                                    |
| 2-30R1SMT                                                                                                    | RESISTOR, SMD.30, 10HMS, 1/3W, MF.1%, S1210                                                                                                    |
| 2-1211SMT                                                                                                    | RESISTOR,SMD,1.21K,1/3W,MF,1%,S1210                                                                                                    |
| 1-5622SMT                                                                                                    | RESISTOR,SMD,56.2K, 1/4W, 1206, 1%, TR                                                                                                    |
| )-15                                                                                                    | THERMISTOR, PTC, 0.01/0.030HMS, 4.0A                                                                                                    |
| 1-3320SMT                                                                                                    | RESISTOR,SMD,332OHMS,1/4W,1206,1%,TR                                                                                                    |
| 1-4422SMT                                                                                                    | RESISTOR, SMD, 44.2K, 1/4W, 1206, 1%, TR                                                                                                    |
| 4-1SMT                                                                                                    | THERMISTOR, SMD, PTC, 0.06/ 25OHMS, 1.5A                                                                                                    |
| 1-2213SMT                                                                                                    | RESISTOR, SMD, 221K, 1/4W, 1206, 1%, TR                                                                                                    |
| 5-13                                                                                                    | TRANSFORMER, PCB, PWM, FLYBACK                                                                                                    |
| >-10                                                                                                    | TRANSFORMER, PCB, PWM, FLYBACK                                                                                                    |
| 5-TUSMT                                                                                                    | IC, SMD, VOLTAGE REF, ADJ, PRECISION, 4311, SOIC-8                                                                                                    |
| 1-25MT                                                                                                    | C SMD PWM-CONTROLLER SOLC8/SS                                                                                                    |
| 8-1SMT                                                                                                    | C.SMD.VOLTAGE REGULATOR, FIXED.3-TERMINAL.0.5A +5V                                                                                                    |
| B-6SMT                                                                                                    | C,SMD,VOLTAGE REGULATOR,FIXED.3-TERMINAL.1A.+15V                                                                                                    |
| B-10SMT                                                                                                    | C,SMD,VOLTAGE REGULATOR, FIXED.3-TERMINAL.0.5A -15V                                                                                                    |
|                                                                                                    | -61915MT<br>-10035MT<br>-4785SMT<br>-4785SMT<br>-4785MT<br>-4785MT<br>-16005MT<br>-15005MT<br>-56215MT<br>-25015MT<br>-25015MT<br>-25015MT<br>-25015MT<br>-25005MT<br>-75025MT<br>-15005MT<br>-75025MT<br>-15005MT<br>-22135MT<br>-12115MT<br>-22135MT<br>-12115MT<br>-22135MT<br>-133205MT<br>-22135MT<br>-133205MT<br>-22135MT<br>-133205MT<br>-22135MT<br>-10<br>-1055MT<br>-2555MT<br>-1055MT<br>-2555MT<br>-1055MT<br>-2555MT<br>-1055MT<br>-2555MT<br>-1055MT<br>-2555MT<br>-1055MT<br>-2555MT<br>-1055MT<br>-2555MT<br>-1055MT<br>-2555MT<br>-1055MT<br>-2555MT<br>-1055MT<br>-2555MT<br>-2555MT<br>-1055MT<br>-2555MT<br>-1055MT<br>-2555MT<br>-1055MT<br>-2555MT<br>-1055MT<br>-2555MT<br>-255 |

RESISTANCE = OHMS

| DU      | JT AG  |                       |    |
|---------|--------|-----------------------|----|
|         |        |                       |    |
| G36     | 32-3F0 |                       |    |
| 1       | $\sim$ |                       |    |
|         | IDEN   | <b>ITIFICATION CO</b> | DE |
| PART NO |        |                       |    |

#### SCHEMATIC REFERENCE: G3631-3F0

### BUY PER E3867

|                                                                                                    |                        |                   |                                  | TE                                                         | EST PER E385        | 6-P                   |  |  |  |
|----------------------------------------------------------------------------------------------------|------------------------|-------------------|----------------------------------|------------------------------------------------------------|---------------------|-----------------------|--|--|--|
| PROPRIETARY & CONFIDENTIAL. THIS DOCUMENT CONTAINS PROPRIETARY INFORMATION OWNED BY LINCOLN GLOBAL, INC. AND MAY NOT BE DUPLICATED, COMMUNICATED<br>TO OTHER PARTIES OR USED FOR ANY PURPOSE WITHOUT THE EXPRESS WRITTEN PERMISSION OF LINCOLN GLOBAL, INC. |                        |                   |                                  |                                                            |                     |                       |  |  |  |
| UNLESS OTHERWISE SPECIFIED TOLERANCE<br>MANUFACTURING TOLERANCE PER E2056<br>ON 2 PLACE DECIMALS IS ± 02                                                                                                    | DESIGN INFORMATION     | REFERENCE:        | EQUIPMENT TYPE: INVERTER WELDERS |                                                            | PAGE 1 OF           | 1                     |  |  |  |
| ON 3 PLACE DECIMALS IS ± 002<br>ON ALL ANGLES IS ± 5 OF A DEGREE<br>MATERIAL TO FRANCE (11) TO AGREE                                                                                                    | DRAWN BY:<br>ENGINEER: | G3632-2<br>SCALE: | SUBJECT:                         | DIGITAL POWER P.C. BOARD AS'BLY                            | DOCUMENT<br>NUMBER: | DOCUMENT<br>REVISION: |  |  |  |
| WITH PUBLISHED STANDARDS.<br>DO NOT SCALE THIS DRAWING                                                                                                    | APPROVED:              | NONE              | MATERIAL<br>DISPOSITION: UF      | APPROVAL 9/30/2004 PROJECT CRM35510-B<br>NUMBER: 0130/2004 | G3632-3             | В                     |  |  |  |

# SCHEMATIC - DIGITAL POWER BOARD (G3631)

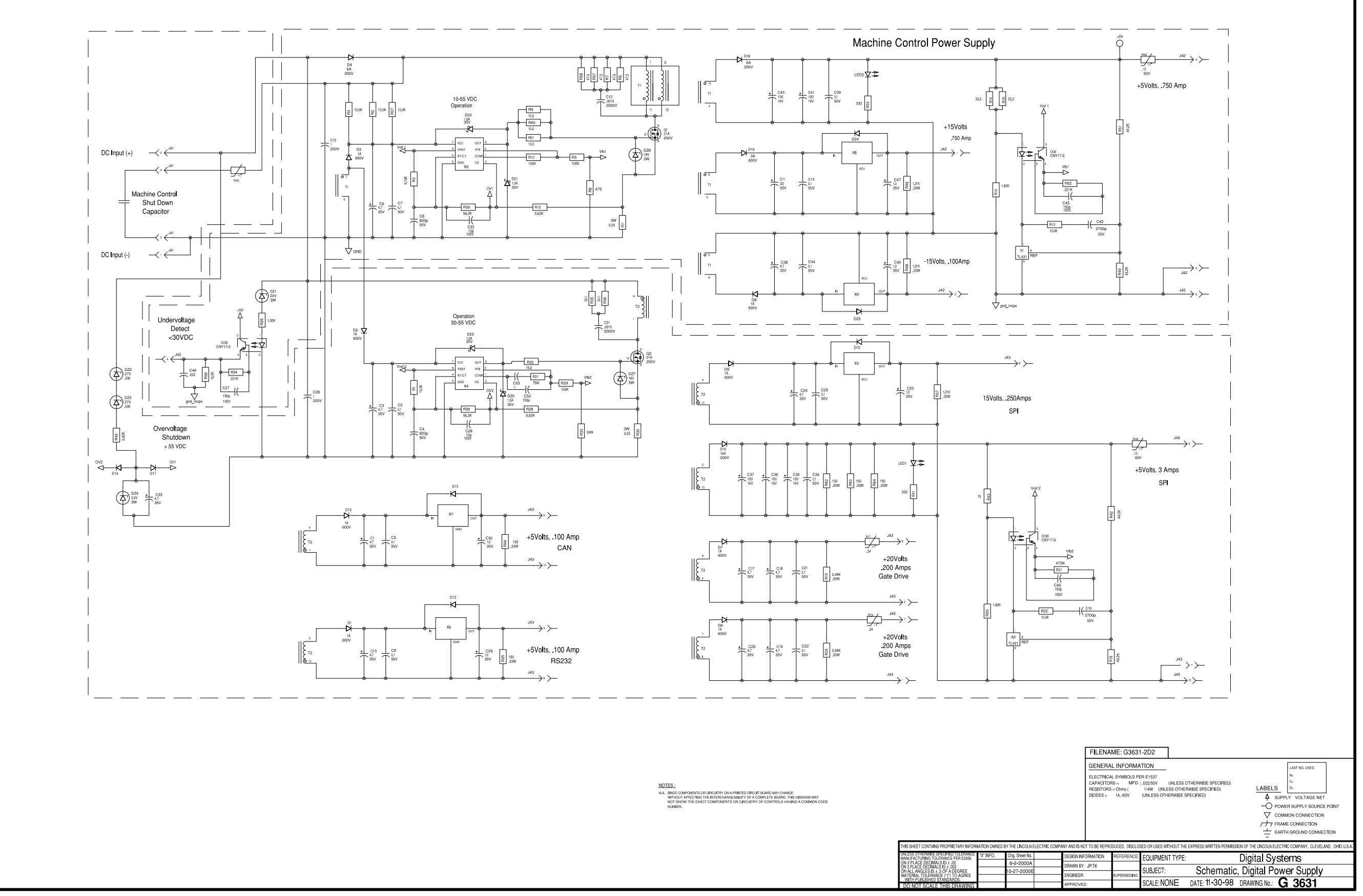

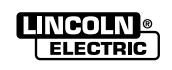

Return to Section TOC Return to Master TOC

Return to Section TOC Return to Master TOC

Return to Section TOC Return to Master TOC

Return to Section TOC Return to Master TOC

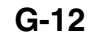

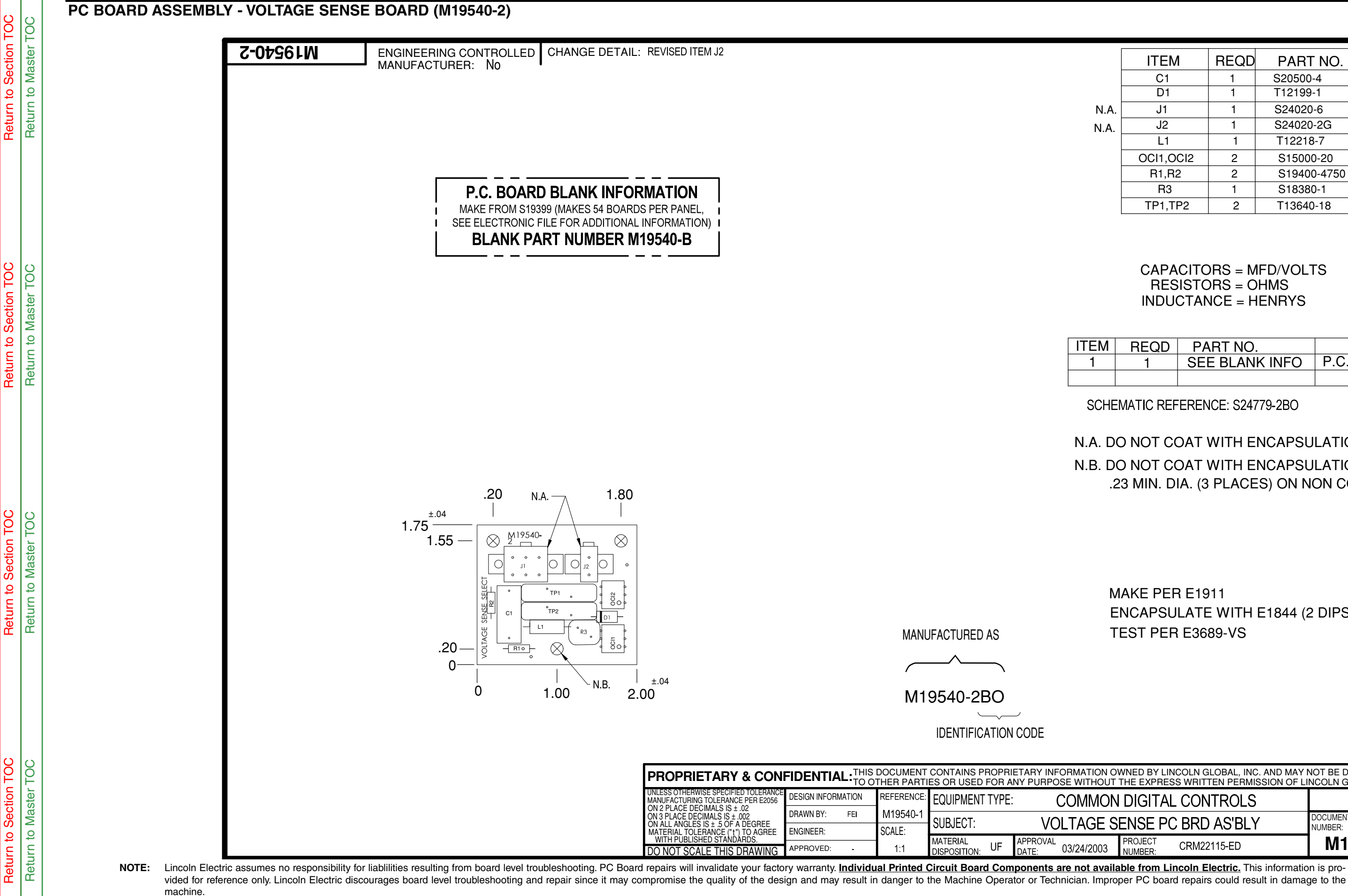

| ITEM      | REQD | PART NO.    | IDENTIFICATION  |
|-----------|------|-------------|-----------------|
| C1        | 1    | S20500-4    | .0047 1000V     |
| D1        | 1    | T12199-1    | 1N4004          |
| J1        | 1    | S24020-6    | HEADER          |
| J2        | 1    | S24020-2G   | HEADER          |
| L1        | 1    | T12218-7    | 330uH           |
| OCI1,OCI2 | 2    | S15000-20   | PHOTO FET       |
| R1,R2     | 2    | S19400-4750 | 475 1/4W        |
| R3        | 1    | S18380-1    | THERMISTOR, PTC |
| TP1,TP2   | 2    | T13640-18   | 160J            |

### CAPACITORS = MFD/VOLTS **RESISTORS = OHMS** INDUCTANCE = HENRYS

| REQD | PART NO.       | DESCRIPTION      |
|------|----------------|------------------|
| 1    | SEE BLANK INFO | P.C. BOARD BLANK |
|      |                |                  |

### SCHEMATIC REFERENCE: S24779-2BO

## N.A. DO NOT COAT WITH ENCAPSULATION MATERIAL.

## N.B. DO NOT COAT WITH ENCAPSULATION MATERIAL .23 MIN. DIA. (3 PLACES) ON NON COMPONENT SIDE.

## MAKE PER E1911 ENCAPSULATE WITH E1844 (2 DIPS) **TEST PER E3689-VS**

| NED BY LINCOLN GLOBAL, INC. AND MAY NOT BE DUPLICATED, COMMUNICATED<br>HE EXPRESS WRITTEN PERMISSION OF LINCOLN GLOBAL, INC. |                           |                       |  |  |  |  |  |
|----------------------------------------------------------------------------------------------------|---------------------------|-----------------------|--|--|--|--|--|
| DIGITAL CONTROLS                                                                                                    | PAGE <u>1</u> OF <u>1</u> |                       |  |  |  |  |  |
| NSE PC BRD AS'BLY                                                                                                    | DOCUMENT<br>NUMBER:       | DOCUMENT<br>REVISION: |  |  |  |  |  |
| ROJECT CRM22115-ED                                                                                                    | M19540-2                  | В                     |  |  |  |  |  |

## SCHEMATIC - VOLTAGE SENSE BOARD (S24779)

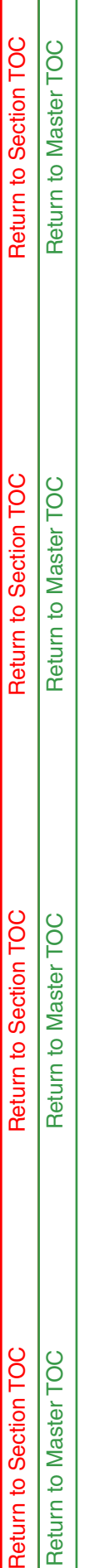

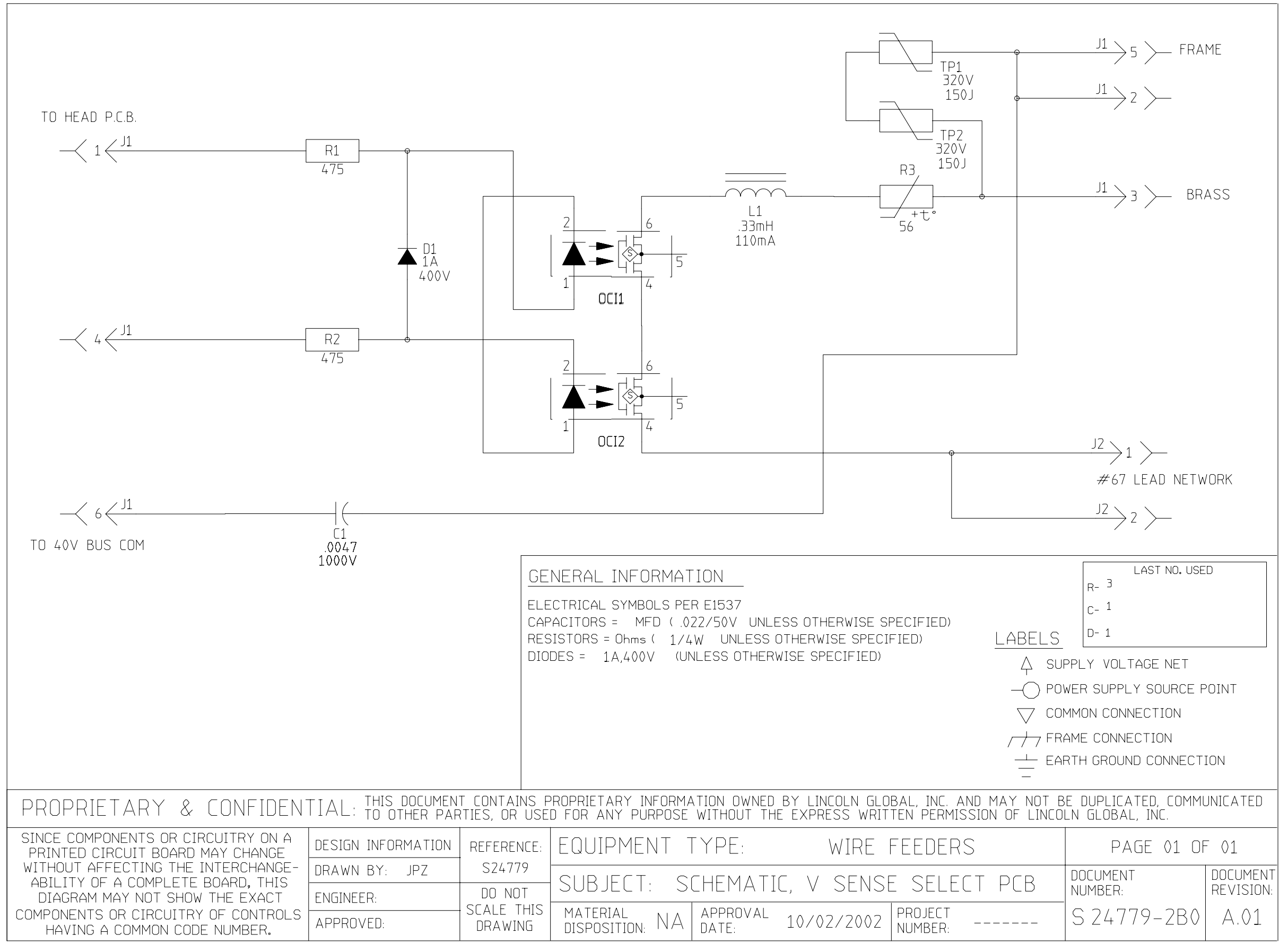

NOTE: This diagram is for reference only. It may not be accurate for all machines covered by this manual.

Return to Section TOC Return to Master TOC

Return to Section TOC Return to Master TOC

# POWER WAVE AC/DC 1000 ELECTRICAL DIAGRAMS

## PC BOARD ASSEMBLY - CONTROL BOARD (L12518-1)

![](_page_236_Figure_3.jpeg)

和助

L.L.

**OPPOSITE COMPONENT** 

SIDE (BACKSIDE)

iri lin

ΰÅ

<u>يا آي</u>

<u>ו הררר</u>י

C (j)

ုပ္ပံ ခြ

្រះ ខ្មោ

δά

18885 Decimenta

ήų.

9

ľ,

- 31] ΰĽ

| ITEM                 | PART NO.                                                             | REQ'D         | DESCRIPTION                                                    | REFERENCE-DESIGNATOR                                                                                                    |
|----------------------|----------------------------------------------------------------------|---------------|----------------------------------------------------------------|----------------------------------------------------------------------------------------------------|
| 1                    | L11088-E                                                             | 1             | DIGITAL CONTROL P.C. BD. BLANK (REF. ONLY)                     |                                                                                                    |
| 2                    | M19436-1                                                             | 1             | POTTING TRAY                                                   |                                                                                                    |
| 3                    | S8025-80                                                             | 2             | SELF TAPPING SCREW                                             |                                                                                                    |
| 4                    | E252/<br>E3530                                                       | 0.01 oz.      | ELECTRICAL INSULATING COMPOUND                                 |                                                                                                    |
| 6                    | S26082-4                                                             | 1             | FLASH SOFTWARE                                                 |                                                                                                    |
| 7                    | S24804-3                                                             | 1             | CPLD FIRMWARE                                                  |                                                                                                    |
| 8                    | X17, X25 LABEL                                                       | 2             | LABEL                                                          |                                                                                                    |
| 9                    | S24671                                                               | 3             | PLUG, KEYING PLUG                                              |                                                                                                    |
|                      | 500                                                                  |               |                                                                |                                                                                                    |
|                      | FUR                                                                  | TEMS LISTED   | BELOW REFER TO ELECTRICAL DATABASE FOR O                       | UMPONENT SPECIFICATIONS                                                                                                    |
| 10                   | E3868-4                                                              | 2             | LAB, THT-53-423-3, BRADY, PLY                                  | Barcode Labels                                                                                                    |
| 12                   | S25020-155MT                                                         | 4             | SCAP,22pF,0805,50V,COG,5%,TR,N<br>SCAP,22uF,TAN,7343,25V,10%   | C119 C110 C49 C54                                                                                                    |
| 13                   | S25024-5SMT                                                          | 9             | SCAP,4.7uF,7343,35V,10%,TR,NP                                  | C12 C102 C1 C9 C10 C39 C40 C16 C61                                                                                                    |
| 14                   | S25020-23SMT                                                         | 1             | SCAP, 1200pF, CER, 1206, 50V, X7R, 10%                         | C126                                                                                                    |
| 15                   | S13490-183                                                           | 1             | SCAP, 120MF, 25V, 20%, RADIAL, AE                              | C13                                                                                                    |
| 16                   | 514390-173                                                           | 2             | CAP, 10F, RA, 63V, 10%, NP                                     | C136 C135<br>C138 C134 C133 C125 C55 C96 C98 C100 C28 C82                                                                                                    |
| 17                   | S25020-3SMT                                                          | 68            | SCAP, 0, 1uF, 0805, 50V, X7R, 10%, TR                          | C14 C11 C33 C103 C121 C101 C117 C115 C111 C113<br>C45 C30 C48 C33 C109 C120 C127 C105 C111 C113<br>C45 C30 C48 C33 C109 C120 C127 C106 C55 C105<br>C73 C48 C38 C114 C108 C39 C77 C76 C54 C79<br>C67 C48 C40 C50 C78 C23 C21 C91 C51 C92 C58 C57<br>C52 C60 C59 C131 C123 C |
| 18                   | S25020-14SMT                                                         | 1             | SCAP,330pF,100V                                                | C143                                                                                                    |
| 19                   | S25020-12SMT                                                         | 5             | SCAP, 100pF,0805,COG,100V,5%                                   | C15, C18, C22, C25, C27                                                                                                    |
| 20                   | S25020-18SM I                                                        | 1             | SCAP, 10pF, CER, 0805, 100V, 5%                                | C32                                                                                                    |
| 22                   | S25020-10SMT                                                         | 2             | SCAP.4700pF.0805.50V.X7R.10%                                   | C44 C69                                                                                                    |
| 23                   | S13490-179                                                           | 1             | CAP,1000uF,ALU,35V,20%,NP                                      | C45                                                                                                    |
| 24                   | S24833-1                                                             | 2             | CAP,0.27uF,MF,50V,5mm,5%,TR,NP                                 | C56 C34                                                                                                    |
| 25                   | S25020-13SMT                                                         | 7             | SCAP, 150pF,0805,100V,COG,5%,TR,                               | C64 C89 C26 C35 C36 C38 C37                                                                                                    |
| 20<br>27             | 523024-65M1<br>S25020-2SMT                                           | 4             | SCAP, 100F, 1AN,0032, 18,NP<br>SCAP, 0.022(E.0805.50V, X7R 10% | C7 C86 C87                                                                                                    |
| 28                   | S25024-2SMT                                                          | 8             | SCAP, 1uF, TAN, 3528, 35V, TR, NP                              | C94 C97 C104 C107 C47 C81 C2 C46                                                                                                    |
| 29                   | S25044-4SMT                                                          | 2             | SDIO, B5929, 15V, 1.5W, ZENER, TR, N                           | D10 D11                                                                                                    |
| 30                   | S25044-10SMT                                                         | 3             | SDIO, B5930, 16V, 1.5W, ZENER, TR, N                           | D18 D15 D43                                                                                                    |
| 31                   | S25046-1SMT                                                          | 19            | SDIO,MMSZ5231BT1,5.1V,NP                                       | D25 D45 D44 D17 D9 D6 D2 D5 D7 D8 D35 D36 D38                                                                                                    |
| 32                   | S25044-5SMT                                                          | 9             | SDIO 1SMB5931BT3 3W 18V 5%                                     | D37 D42 D41 D40 D39 D69<br>D27 D32 D26 D30 D31 D29 D24 D14 D16                                                                                                    |
| 33                   | S25049-4SMT                                                          | 8             | SDIO,BAT54S,DUAL,30V,200mA                                     | D34 D54 D28 D47 D80 D81 D82 D83                                                                                                    |
| 34                   | S25040-12SMT                                                         | 8             | SDIO,MURS320T3,3A,200V,ULTRAFAST                               | D51 D55 D56 D57 D98 D99 D100 D101                                                                                                    |
| 35                   | S25046-3SMT                                                          | 4             | SDIO, MMSZ5248B, 18V, ZENER, TR, NP                            | D53 D52 D58 D59                                                                                                    |
| 30                   | S25044-9SM1                                                          | /             | SDI0,1SMB5920B13,6.2V,NP                                       | D62 D61 D60 D13 D12 D1 D46                                                                                                    |
| 37                   | S25040-5SMT                                                          | 13            | SDIO, BAV99LT1, SOT23, DUAL SWITC                              | D106 D107<br>D68 D67 D4 D3 D75 D63 D64 D65 D70 D72 D71 D73                                                                                                    |
| 30                   | 520040-25W1                                                          | 10            | SDIO, 1A, 4007, DO-214BA, GES                                  | D74                                                                                                    |
| 39                   | S25049-2SMT                                                          | 4             | SDIO,MBRA130LT3,1A,30V,SCHOTKY                                 | D/6 D/7 D114 D115                                                                                                    |
| 40                   | T12702-59                                                            | 2             | DIO, 1N5333B                                                   | DZ1 DZ2                                                                                                    |
| 42                   | T12702-60                                                            | 2             | DIO, 1N5358B                                                   | DZ3 DZ4                                                                                                    |
| 43                   | S25083-1SMT                                                          | 1             | SIND,FERRITEBEAD,TR,NP                                         | E1                                                                                                    |
| 44                   | S18248-16                                                            | 1             | CON,16P,MINI,NP                                                | J1                                                                                                    |
| 46                   | S18248-10                                                            | 1             | CON.10P.MINI.NP                                                | J3                                                                                                    |
| 47                   | S24020-12                                                            | 1             | CON, 12P, TIN, MINI, NP                                        | J4                                                                                                    |
| 48                   | S24020-4                                                             | 3             | CON,4P, TIN, MINI, NP                                          | J5 J11 J2                                                                                                    |
| 49                   | S24020-16                                                            | 2             | CON, 16P, TIN, MINI, NP                                        | J6 J7                                                                                                    |
| 51                   | 524020-8<br>524020-8                                                 | 1             | CON 6P TIN MINI NP (01 TH600-200)                              | 18                                                                                                    |
| 52                   | S25080-1SMT                                                          | 2             | SLED.RED.1206.TR.NP                                            | LED7 LED10                                                                                                    |
| 53                   | S25080-2SMT                                                          | 8             | SLED, GRN, 1206, TR, NP                                        | LED8 LED1 LED5 LED3 LED2 LED4 LED6 LED9                                                                                                    |
| 54                   | S15000-28SMT                                                         | 4             | SICS, HCPL-0601, OPTOCOUPLER                                   | 001 002 003 004                                                                                                    |
| 55                   | N/A                                                                  | 1             | IEU ARTWORK                                                    | PCB                                                                                                    |
| 50<br>57             | 520051-75M1<br>S25050-1SMT                                           | 9             | STRA MMBT44011 T NPN SOT-23                                    | 012 04 07 05 06 01 018 019 020                                                                                                    |
| 58                   | S25050-2SMT                                                          | 5             | STRA, 2N4403, SO23, TR, (500475), N                            | Q17 Q16 Q15 Q13 Q14                                                                                                    |
| 59                   | S25051-4SMT                                                          | 2             | STRA, 2N7002, TR, NP                                           | Q3 Q2                                                                                                    |
| 60                   | S25051-6SMT                                                          | 2             | STRA, IRLR120N, 10A, 100V, MOSFET,                             | Q9 Q10                                                                                                    |
| 61<br>62             | 525001-4/53SMT                                                       | 1             | SRES,4/5K,1206,1%,1/8W,TR,NP                                   | R100<br>R107                                                                                                    |
| 63                   | S25001-2671SMT                                                       | 1             | SRES,2,67K,1206,1%,1/8W.TR.NP                                  | R109                                                                                                    |
| 64                   | S25001-1501SMT                                                       | 7             | SRES, 1.5K, TKF, 1206, 1%, 1/4W, TR                            | R113 R118 R122 R74 R76 R80 R78                                                                                                    |
| 65                   | S25001-1503SMT                                                       | 2             | SRES, 150K, 1206, 1%, 1/8W, TR                                 | R117 R125                                                                                                    |
| 66                   | S25001-3321SMT                                                       | 6             | SRES, 3.32K, 1206, 1%, 1/8W, TR                                | R123 R128 R129 R179 R246 R251                                                                                                    |
| 68                   | S25001-06115MT                                                       | 2             | SRES.200.2512.5%.1W.TR.NP                                      | R132 R133                                                                                                    |
| 60                   | COE000 1070                                                          | 40            | CDEC 10                                                        | R151 R154 R157 R160 R148 R161 R158 R155 R152                                                                                                    |
| 08                   | 0200001080                                                           | 10            | or w.o, ro,                                                    | R149<br>R171 R178 R177 R193 R231 R167 R61 R34 R89 R82                                                                                                    |
| 70                   | S25001-1001SMT                                                       | 33            | SRES, 1K, 1206, 1%, 1/4W, TR                                   | R163 R135 R136 R169 R131 R112 R60 R56 R126 R71<br>R54 R69 R68 R143 R144 R58 R206 R213 R214 R90<br>R168 R255 R256                                                                                                    |
| 71                   | S25001-1002SMT                                                       | 47            | SRES,10K,MF,1206,1%,1/8W                                       | R173 R191 R181 R164 R170 R172 R189 R186 R180<br>R91 R92 R93 R94 R96 R96 R97 R98 R22 R174 R201<br>R185 R104 R87 R33 R99 R260 R261 R139 R140 R121<br>R200 R199 R103 R221 R229 R204 R242 R241 R216<br>R217 R218 R252 R253 R254 R257 R258 R256                                 |
|                      | 005004 750001 IT                                                     | 1             | SRES.750.1206.1%.1/4W.TR                                       | R183                                                                                                    |
| 72                   | S25001-7500SMT                                                       | · · · ·       | SRES 26.7K THK 1206 1% 1/8W 10                                 | R187 R114 R120 R72                                                                                                    |
| 72                   | S25001-7500SMT<br>S25001-2672SMT                                     | 4             |                                                                |                                                                                                    |
| 72<br>73<br>74       | S25001-7500SMT<br>S25001-2672SMT<br>S25001-4751SMT                   | 4             | SRES,4.75K,1206,1%,1/8W,TR                                     | R190 R192 R182 R184 R137 R146 R209 R210 R222<br>R42 R43 R46 R47 R51 R67<br>R196 R194 R41 R11 R83 R96 R166 R166 R166 R20                                                                                                    |
| 72<br>73<br>74<br>75 | S25001-2672SMT<br>S25001-2672SMT<br>S25001-4751SMT<br>S25001-4750SMT | 4<br>15<br>24 | SRES,4.75K,1206,1%,1/8W,TR<br>SRES,475,1206,1%,1/8W,TR,NP      | R190 R192 R182 R184 R137 R146 R209 R210 R222<br>R42 R43 R46 R47 R51 R67<br>R195 R194 R41 R11 R83 R86 R166 R165 R21 R15 R20<br>R88 R81 R17 R19 R18 R141 R138 R119 R116 R85 R84<br>R40 R36                                                                                   |

![](_page_236_Figure_5.jpeg)

![](_page_236_Picture_6.jpeg)

Return to Section TOC Return to Master TOC

![](_page_236_Picture_9.jpeg)

NOTE: Lincoln Electric assumes no responsibility for liablilities resulting from board level troubleshooting. PC Board repairs will invalidate your factory warranty. Individual Printed Circuit Board Components are not available from Lincoln Electric. This information is provided for reference only. Lincoln Electric discourages board level troubleshooting and repair since it may compromise the quality of the design and may result in danger to the Machine Operator or Technician. Improper PC board repairs could result in damage to the machine.

![](_page_236_Picture_11.jpeg)

| ſ    | ITEM | PART NO.       | REQ'D | DESCRIPTION                         | REFERENCE-DESIGNATOR                                      |
|------|------|----------------|-------|-------------------------------------|-----------------------------------------------------------|
| 1    | 77   | S25001-1004SMT | 2     | SRES, 1M, 1206, 1%, 1/8W, TR        | R212 R211                                                 |
| ľ    | 78   | S25000-1000SMT | 6     | SRES,100,0805,1%,1/10W              | R223, R224, R240, R226, R227, R228                        |
| ľ    | 79   | S25001-4752SMT | 8     | SRES,47,5K,1206,1%,1/8W,TR          | R230 R27 R28 R26 R53 R29 R110 R57                         |
|      | 80   | S25001-5110SMT | 2     | SRES,511,MF,1206,1%,1/8W,TR         | R24 R23                                                   |
|      | 81   | S25001-2211SMT | 10    | SRES,2.21K,1206,1%,1/8W,TR          | R25 R13 R12 R32 R1 R31 R134 R66 R268 R269                 |
| ľ    | 82   | S25001-3320SMT | 6     | SRES, 332, 1206, 1%, 1/4W           | R262 R263 R264 R265 R266 R267                             |
| i    | 83   | S25001-47R5SMT | 2     | SRES,47.5,TKF,1206,1%,1/4W,TR       | R3 R2                                                     |
|      | 84   | S25001-2212SMT | 6     | SRES, 22.1K, 1206, 1%, 1/8W, TR, NP | R37 R38 R35 R203 R8 R39                                   |
|      | 85   | S25001-1003SMT | 10    | SRES,100K,1206,1%,1/8W,200PPM,      | R55 R111 R49 R108 R115 R124 R142 R208 R207 R106           |
| ĺ    | 86   | S25001-2210SMT | 13    | SRES,221,1206,1%,1/8W,TR            | R59 R48 R102 R197 R45 R9 R10 R14 R16 R101 R50<br>R64 R105 |
|      | 87   | S25001-1000SMT | 4     | SRES, 100, 1206, 1%, 1/8W, TR, NP   | R62 R44 R52 R30                                           |
| ľ    | 88   | S25001-3322SMT | 3     | SRES, 33.2K, 1206, 1%, 1/8W, TR, NP | R63 R65 R233                                              |
|      | 89   | S25001-1213SMT | 1     | SRES, 121K, 1206, MF, 1%, 1/4W      | R70                                                       |
|      | 90   | S20620-1003    | 4     | RES,100K,AX,5%,1/2W,HI VOLT,TR      | R73 R79 R75 R77                                           |
| N.C. | 91   | S19869-8       | 1     | SWT,78B08S,DIP,SPST,8P,NP           | S1                                                        |
| ľ    | 92   | S15128-13SMT   | 1     | SICS.OP-27G.OPAMP.SO8.TR.NP         | X1                                                        |
|      | 93   | S25065-3SMT    | 2     | SICS,74VHC14,NP                     | X10 X30                                                   |
|      | 94   | S25069-2SMT    | 1     | SICS, 25128, SERIAL EEPR, NP        | X11                                                       |
|      | 95   | M15105-9SMT    | 1     | SICS, 7945 (old package)            | X12                                                       |
|      | 96   | S25067-3SMT    | 2     | SICS.ADG417.SPST.CMOS.SWT.SO8       | X13 X31                                                   |
|      | 97   | S25067-2SMT    | 1     | SICS, ADG409BR                      | X15                                                       |
|      | 98   | S20353-1SMT    | 1     | SICS, MC145407, RECEIVER/DRVR, RS   | X16                                                       |
| N.G. | 99   | S25070-3SMT    | 1     | ICS,XC9536-15 VQ44                  | X17                                                       |
| ľ    | 102  | S25070-4SMT    | 1     | SICS, XCS20, FPGA                   | X18                                                       |
| ľ    | 103  | S25066-2SMT    | 1     | SICS, AD7862, DUAL, 12BIT, 250kSPS  | X19                                                       |
|      | 104  | S15018-21SMT   | 2     | ICS,MIC4451BM                       | X2 X3                                                     |
|      | 105  | S25065-2SMT    | 1     | SICS,74ACT573,0CTAL,TRANS.,LAT      | X21                                                       |
| ľ    | 106  | S25070-23SMT   | 1     | SICS, TMS320F240PQA, NP             | X22                                                       |
| ľ    | 107  | S25068-7SMT    | 1     | SICS,4.6V,2%,VOLT, DETECTOR,SO      | X23                                                       |
| ľ    | 108  | M15101-14SMT   | 1     | SICS, MC68332                       | X24                                                       |
| i    | 109  | S25069-24SMT   | 1     | SICS,28F800B5-90,FLASH RO,90n       | X25                                                       |
| ľ    | 111  | S25069-7SMT    | 1     | SICS, 128Kx16, 20nS, TSOP           | X27                                                       |
| N.F. | 112  | S20353-5       | 1     | SICS, AN82527                       | X28                                                       |
|      | 113  | S20353-4SMT    | 1     | SICS, MAX485ESA, NP                 | X29                                                       |
|      | 114  | S17900-11SMT   | 1     | 74HC245, NEW PACKAGE                | X33                                                       |
| ľ    | 115  | S25068-8SM     | 1     | SICS,MC79L05ABD                     | X4                                                        |
|      | 116  | S15128-21SMT   | 2     | SICS, LT1016, COMPARATOR            | X5 X7                                                     |
| ľ    | 117  | S25057-3SMT    | 2     | SICS, AD8403ARU10                   | X6 X32                                                    |
|      | 118  | S15128-18SMT   | 3     | SICS, MC33074, QUAD, OPAMP, SO14, T | X8 X14 X20                                                |
|      | 119  | S25082-1SMT    | 1     | SXTL, 16MHZ, HC40, 20PF, NP         | Y1                                                        |

NOTES

- N.A. CAUTION: THIS DEVICE IS SUBJECT TO DAMAGE BY STATIC ELECTRICITY. LINCOLN ELECTRIC TO SEE E2454 BEFORE HANDLING.

- BEFORE HANDLING. N.B. SECURE P.C. BOARD ASSEMBLY IN PLACE WITH (**ITEM 3**) (2 PLACES, 4.8-6.8 IN. LBS.) N.C. TOP OF THESE COMPONENTS MUST BE FREE OF POTTING MATERIAL. N.D. PLACE BARCODED ASSEMBLY NUMBER IDENTIFICATION AND BARCODED SERIAL NUMBER IDENTIFICATION IN AREA SHOWN. N.E. THERE ARE COMPONENTS ON BOTTOM SIDE OF P.C. BOARD. N.F. PROGRAM **ITEM 109** WITH **ITEM 6**.

- N.G. PROGRAM ITEM 99 WITH ITEM 7.
- N.J. PLACE CONNECTOR KEYING PLUG (ITEM 9) OVER HEADER PIN, IN LOCATION SHOWN, PLUG SHOULD BE INSERTED BELOW CONNECTOR TOP SURFACE.
  N.K. ALL CONNECTORS MUST BE GREASED WITH (ITEM 5) PRIOR TO ENCAPSULATION.

- I'D ENCAPSULATION. N.L. ENCAPSULATION PER **E1911-E** TO A MINIMUM DEPTH, SUCH THAT ALL COMPONENT LEADS ARE COVERED. N.M. SOLDER A #30 INSULATED COPPER WIRE FROM PIN 23 OF X27 TO POSITIVE TERMINAL ON C119 AS SHOWN, N.P. PLACE LABEL INDICATING "L12518-1E0" OVER THE CURRENT PART NUMBER.

CAPACITORS = MFD/VOLTS INDUCTANCE = HENRIES RESISTANCE = OHMS

#### SCHEMATIC REF. G4986-1E1

#### BUY PER E3867 **TEST PER E3856-C**

| ON              | ONFIDENTIAL THIS DOCUMENT CONTAINS PROPRIETARY INFORMATION OWNED BY LINCOLN GLOBAL, INC. AND MAY NOT BE DUPLICATED, COMMUNICATED<br>TO OTHER PARTIES OR USED FOR ANY PURPOSE WITHOUT THE EXPRESS WRITTEN PERMISSION OF LINCOLN GLOBAL, INC. |        |            |                 |                 |              |         |           |           |  |
|-----------------|----------------------------------------------------------------------------------------------------|--------|------------|-----------------|-----------------|--------------|---------|-----------|-----------|--|
| ERANCE<br>E2056 | DESIGN INFORM                                                                                                    | MATION | REFERENCE: | EQUIPMENT TYPE: | POWER           | WAVE AC/     | DC 1000 | PAGE 1 OF |           |  |
| cc              | DRAWN BY:                                                                                                    | RAS    | L11088-1   | SUBJECT:        | CONTROL         | DC BOAD      |         | DOCUMENT  | DOCUMENT  |  |
| GREE            | ENGINEER:                                                                                                    | TS     | SCALE:     |                 |                 | P.C. DOAN    |         | NUMBER:   | REVISION: |  |
| /ING            | APPROVED:                                                                                                    |        | NONE       | DISPOSITION: UF | DATE: 6/23/2006 | NUMBER: CRM3 | 8280    | L12318-1  | C         |  |

# POWER WAVE AC/DC 1000 ELECTRICAL DIAGRAMS

# SCHEMATIC - CONTROL BOARD (G3789-1)

![](_page_237_Figure_2.jpeg)

NOTE: This diagram is for reference only. It may not be accurate for all machines covered by this manual.

![](_page_237_Picture_9.jpeg)

# G-17

# POWER WAVE AC/DC 1000 ELECTRICAL DIAGRAMS

# SCHEMATIC - CONTROL BOARD (G3789-2)

![](_page_238_Figure_3.jpeg)

NOTE: This diagram is for reference only. It may not be accurate for all machines covered by this manual.

![](_page_238_Picture_9.jpeg)

![](_page_239_Figure_2.jpeg)

![](_page_239_Figure_3.jpeg)

NOTE: This diagram is for reference only. It may not be accurate for all machines covered by this manual.

![](_page_239_Picture_9.jpeg)

# SCHEMATIC - CONTROL BOARD (G3789-4)

![](_page_240_Figure_3.jpeg)

NOTE: This diagram is for reference only. It may not be accurate for all machines covered by this manual.

![](_page_240_Picture_8.jpeg)

![](_page_241_Figure_1.jpeg)

## **POWER SOURCE SCHEMATIC - G4601**

![](_page_241_Figure_3.jpeg)

NOTE: This diagram is for reference only. It may not be accurate for all machines covered by this manual. The wiring diagram specific to your code is pasted inside one of the enclosure panels of your machine.

![](_page_242_Figure_0.jpeg)

### **POWER SOURCE SCHEMATIC - G4601-1**

![](_page_242_Figure_3.jpeg)

**NOTE:** This diagram is for reference only. It may not be accurate for all machines covered by this manual.

#### CB .5A CIRCUIT BREA EF AU ILIARY TRANSFORMER u 28 TO INPUT SWIT 612 TO J61 TO AU u2 CB TO AU u1 4 124V' N 4 15V' R 5 115V' R TO AU u1 TO SOLID STATE RELA →GND > 1 S8 →444A > 2 TO AC SWITC ⊮FAN' HIS AREA VIEWED FROM LEFT SIDE OF MACHINE SWITCH BOARD #1 (LEFT) $\Rightarrow 5A \succeq 4$ THIS AREA VIEWED FROM REAR OF MACHINE RECONNECT PANEL 'OAU ⊍1 N.D.- $\xrightarrow{2244}_{24} \xrightarrow{1}_{2} S10$ $\xrightarrow{24}_{24} \xrightarrow{1}_{2} TO AC SWITC$ $\xrightarrow{}_{4} \qquad \text{if-STAT}$ 44 -46 V 5 V 55 -5u5V 0 $\xrightarrow{52} \xrightarrow{52} \xrightarrow{1} S14$ $\xrightarrow{3} \xrightarrow{3} \xrightarrow{3} \xrightarrow{5} \xrightarrow{2} TO AC S$ $\xrightarrow{3} \xrightarrow{5} \xrightarrow{4} aU PO$ TO REAR OF MACHINE $\xrightarrow{\rightarrow}{}_{5}^{2} \xrightarrow{503}_{504}$ INPUT RECTIFIER ရှိ သူသူ အရ 0 0 . R H6 5 -515 5 4 GĹ TO CB AU u1 AU ILIARY TRANSFORMER u TO SW 1 G TO ETHERNET VIRE DRIVE INTE MODULES W V U G LOAD S12 LINE vυ -0 -TO SUPPLY 2444-1 CE MODULE **OPTIONAL**<sup>4</sup>

![](_page_243_Figure_0.jpeg)

POWER WAVE AC/DC 1000 ELECTRICAL DIAGRAMS

NOTE: This diagram is for reference only. It may not be accurate for all machines covered by this manual.

Return to Section TOC Return to Master TOC

Return to Section TOC Return to Master TOC

Return to Section TOC Return to Master TOC

MACHINE SCHEMATIC (G4967-1) PAGE 1

![](_page_243_Picture_5.jpeg)

![](_page_244_Figure_0.jpeg)

## MACHINE SCHEMATIC (G4967-1) PAGE 2

![](_page_244_Figure_2.jpeg)

NOTE: This diagram is for reference only. It may not be accurate for all machines covered by this manual.

Return to Section TOC Return to Master TOC

Return to Section TOC Return to Master TOC

Return to Section TOC Return to Master TOC

# G-24

## MACHINE SCHEMATIC (G4967-1) PAGE 3

![](_page_245_Figure_3.jpeg)

![](_page_245_Figure_7.jpeg)

#### Troubleshooting the PowerWave AC/DC

#### Using the Status LED

.....

| CONDITION                    |                                                                                                    |
|------------------------------|----------------------------------------------------------------------------------------------------|
| Steady Green                 | System OK. Power source communicating normally with wire feeder and its components.                                                                                                    |
| Blinking Green               | Occurs during a reset, and indicates the Power Wave AC/DC is mapping (identifying) each<br>component in the system. Normal for first 1-10 seconds after power is turned on, or if the<br>system configuration is changed during operation               |
| Alternating Green<br>and Red | Non-recoverable system fault. If the PS Status light is flashing any combination of red and<br>green, errors are present in the Power Wave AC/DC. Read the error code before the<br>machine is turned off.                                              |
|                              | Error Code interpretation through the Status light is detailed in the Service Manual.<br>Individual code digits are flashed in red with a long pause between digits. If more than one<br>code is present, the codes will be separated by a green light. |
|                              | To clear the error, turn power source off, and back on to reset.                                                                                                    |

#### Error codes for the PowerWave

The following is a list of possible error codes that the Power Wave AC/DC can output via the status light

| Error Code #                                                | Indication                                                                                                    |
|-------------------------------------------------------------|----------------------------------------------------------------------------------------------------|
| 1 CAN communication bus off.                                | Probably due to excessive number of<br>communication errors                                                                                                    |
| 2 User Interface time out error.                            | Ul is no longer responding to the Power Source.<br>The most likely cause is a fault/bad connection in<br>the communication leads or control cable.                                                                                                    |
| 1 Unprogrammed Weld Mode.                                   | Contact the Service Department for instructions on<br>reloading the Welding Software.                                                                                                    |
| 2 Empty Weld Table.                                         | Contact the Service Department for instructions on<br>reloading the Welding Software.                                                                                                    |
| 3 Weld Table checksum error.                                | Contact the Service Department for instructions on<br>reloading the Welding Software.                                                                                                    |
| 1 Primary overcurrent error.                                | Excessive Primary current present. May be related to a switch board or output rectifier failure.                                                                                                    |
| 2 Capacitor "A" under voltage<br>Left side facing machine)  | Low voltage on the main capacitors. May be caused<br>by improper input configuration, or an open/short                                                                                                    |
| 3 Capacitor "B" under voltage<br>Right side facing machine) | circuit in the primary side of the machine.                                                                                                    |
| 4 Capacitor "A" over voltage<br>Left side facing machine)   | Excess voltage on the main capacitors. May be<br>caused by improper input configuration, or an                                                                                                    |
| 5 Capacitor "B" over voltage<br>Right side facing machine)  | open/short circuit in the primary side of the machine.                                                                                                    |
| 6 Thermal error                                             | Indicates over temperature. Usually accompanied<br>by Thermal LED. Check fan operation. Be sure<br>process does not exceed duty cycle limit of the<br>machine.                                                                                                    |
| 7 Softstart error                                           | Capacitor precharge failed. Usually accompanied<br>by codes 32-35.                                                                                                    |
| 1 Secondary overcurrent error                               | The secondary (weld) current limit has been<br>exceeded. When this occurs the machine output wil<br>phase back to 100 amps, typically resulting in a<br>condition refered to as "noodle welding"                                                                                                    |
| 3 Capacitor delta error                                     | The maximum voltage difference between the main<br>capacitors has been exceeded. May be accompanied<br>by errors 32-35.                                                                                                    |
| 9 Single phase error                                        | Indicates machine is running on single phase input<br>power. Usually caused by the loss of the middle leg<br>(L2).                                                                                                    |
| ther                                                        | Error codes that contain three or four digits are<br>defined as fatal errors. These codes generally<br>indicate internal errors on the PS Control Board. If<br>cycling the input power on the machine does not<br>clear the error, try reloading the operating system. I<br>this fails, replace the control board. |

| TAINS PROPR<br>R USED FOR A | IETARY INFO | ORMATION O | WNED BY LINCOL<br>THE EXPRESS W | IN GLOBAL, INC. A | ND MAY NOT BE<br>ON OF LINCOLN | DUPLICATED, CO<br>GLOBAL, INC. | OMMUNICATE |
|-----------------------------|-------------|------------|---------------------------------|-------------------|--------------------------------|--------------------------------|------------|
| IPMENT TYPE                 | :           | POWER      | WAVE AC/                        | DC 1000           |                                | PAGE 3 C                       | F_3_       |
| JECT:                       |             | MACH       | INE SCHEM                       | IATIC             | DOCUME<br>NUMBER               | NT                             | REVISION   |
| RIAL LUE                    | APPROVAL    | 0/4/0007   | PROJECT COMPANY                 | 115.00            | G                              | 4967-1                         | In         |

![](_page_246_Figure_0.jpeg)

![](_page_246_Figure_1.jpeg)

NOTE: Lincoln Electric assumes no responsibility for liablilities resulting from board level troubleshooting. PC Board repairs will invalidate your factory warranty. Individual Printed Circuit Board Components are not available from Lincoln Electric. This information is provided for reference only. Lincoln Electric discourages board level troubleshooting and repair since it may compromise the quality of the design and may result in danger to the Machine Operator or Technician. Improper PC board repairs could result in damage to the machine.

Return to Section TOC Return to Master TOC

Return to Section TOC Return to Master TOC

Return to Section TOC Return to Master TOC

Return to Section TOC Return to Master TOC

| Notes                                                                                                    | ITEM                                                                                                    | PART NO.                                                                                                    | QTY                                                                                                    | PC BOARD REFERENCE<br>DESIGNATORS                                                                                                    | DESCRIPTION                                                                                                    |
|----------------------------------------------------------------------------------------------------|----------------------------------------------------------------------------------------------------|----------------------------------------------------------------------------------------------------|----------------------------------------------------------------------------------------------------|----------------------------------------------------------------------------------------------------|----------------------------------------------------------------------------------------------------|
|                                                                                                    | 1                                                                                                    | G3894-A                                                                                                    | 1                                                                                                    |                                                                                                    | GATEWAY PC BOARD BLANK                                                                                                    |
|                                                                                                    | 2                                                                                                    | S24671<br>M19436-1                                                                                                    | 3                                                                                                    |                                                                                                    | PLUG, KEYING PLUG<br>POTTING TRAV                                                                                                    |
|                                                                                                    | 4                                                                                                    | S8025-80                                                                                                    | 2                                                                                                    |                                                                                                    | SELF TAPPING SCREW                                                                                                    |
|                                                                                                    | 6A<br>cP                                                                                                    | E3539                                                                                                    | 161 oz                                                                                                    |                                                                                                    | ELECTRICAL INSULATING COMPOUND                                                                                                    |
| N.F. ,N.P.                                                                                                    | 7                                                                                                    | S24439-4                                                                                                    | 1                                                                                                    | X40                                                                                                    | FIRMWARE CLACH                                                                                                    |
| N.H.,N.J.,N.M.                                                                                                    | 9<br>FOR ITE                                                                                                    | S25125-1<br>FMS LISTED BELOW                                                                                                    | 1<br>/REEER TO                                                                                                    | X43<br>ELECTRONIC COMPONENT DATAB                                                                                                    | BATTERY, LITHUM, POWERCAP, CRYSTAL<br>ASE FOR COMPONENT SPECIFICATIONS                                                                                                    |
|                                                                                                    | 10                                                                                                    | S25020-13SMT                                                                                                    | 2                                                                                                    | C2,C7                                                                                                    | CAPACITOR SMD, CERAMIC, 150PL 100/5%, COG, S0805                                                                                                    |
|                                                                                                    | 12                                                                                                    | S13490-179<br>S15024 EGMT                                                                                                    | 1                                                                                                    | C9<br>C10 C13 C37 C30                                                                                                    | CAPACITOR, ALEL, 1000, 35V, 20%<br>CAPACITOR, CALL, 1000, 35V, 20%                                                                                                    |
|                                                                                                    | 14                                                                                                    | S25024-6SMT                                                                                                    | 8                                                                                                    | C11,C12,C43,C60,C96,C97                                                                                                    | CAPACITOR, SMD, TANTALUM, 22MF, 16V, 10%, S6032                                                                                                    |
|                                                                                                    | 15                                                                                                    | S25024-2SMT                                                                                                    | 5                                                                                                    | C14,C16,C20,C25,C99                                                                                                    | CAPACITOR, SMD, TANTALUM, 1.0MF, 35V, 10%, S3528                                                                                                    |
|                                                                                                    | 16                                                                                                    | \$25020-3SMT                                                                                                    | 68                                                                                                    | C15.C17, C18,C19,C21,C22,C23<br>C24,C26,C26,C24,C13,C22,C33,C35<br>C28,C37,C38,C41,C42,C44,C45<br>C46,C47,C48,C49,C50,C51,C53<br>C54,C58,C61,C62,C63,C54,C55<br>C68,C67,C68,C66,C71,C71,C72<br>C73,C74,C75,C76,C77,C76,C79<br>C68,C61,C82,C63,C64,C65,C68<br>C87,C88,C69,C90,C91,C52,C93<br>C401,C102,C103,C104,C105                                                                                                    | CAPACITOR, SMD, CERAMIC, 0, 1MF, 50V, 10W, X7R, 50805                                                                                                    |
|                                                                                                    | 17<br>18                                                                                                    | S25020-15SMT<br>S13490-182                                                                                                    | 5                                                                                                    | C29,C39,C40,C94,C95<br>C56                                                                                                    | CAPACITOR, SMD, CERAMIC, 22PF, 50V, 5%, COG, S0805<br>CAP ALEL 3300, 63V, 20%                                                                                                    |
|                                                                                                    | 19                                                                                                    | S13490-181<br>S25040-10SMT                                                                                                    | 1                                                                                                    | C59                                                                                                    | CAP,ALEL,22,63V,20%                                                                                                    |
|                                                                                                    | 20                                                                                                    | S25040-96MT                                                                                                    | 1                                                                                                    | D1,05<br>D2<br>D3 D6 D31 D36                                                                                                    | DIODE, SMD, 3A, 2007, DO 214AB, ULTRA-FAST RECOVERY                                                                                                    |
|                                                                                                    | 23                                                                                                    | S25040-25MT<br>S25040-11SMT                                                                                                    | 3                                                                                                    | D4,D16,D20                                                                                                    | DIODE,SMD,1A,400V,0O-214BWAC<br>DIODE,SMD,1A,600V,S403A,ULTRA-FAST RECOVERY                                                                                                    |
|                                                                                                    | 24                                                                                                    | S25040-4SMT                                                                                                    | 10                                                                                                    | D7,08,09,010,012,013,014<br>D15,D36,D37                                                                                                    | DIODE,SMD,DUAL,0.200A,70V,UFR                                                                                                    |
|                                                                                                    | 25<br>26                                                                                                    | 525049-3SMT<br>S25049-4SMT                                                                                                    | 1                                                                                                    | D19                                                                                                    | DIODE,SMD,3A,40V,SCHOTTKY,CASE 403-3<br>DIODE,SMD,DUAL,200MA,30V,SCHOTTKY,SOT-23                                                                                                    |
|                                                                                                    | 27                                                                                                    | \$25040-5SMT                                                                                                    | 13                                                                                                    | D22,D23,D24,D25,D26,D27<br>D28,D29,D30,D31,D32,D33                                                                                                    | DIODE,SMD,DUAL,0.200A,70V,UFR                                                                                                    |
|                                                                                                    | 28                                                                                                    | S25046-1SMT                                                                                                    | 1                                                                                                    | 034<br>DZ1<br>DZ2 DZ2 DZ4 DZ5                                                                                                    | ZENER DIODE,SMD,0.5W,5.1V, 5%,SOD123                                                                                                    |
|                                                                                                    | 30                                                                                                    | 525046-3SMT<br>S25044-9SMT                                                                                                    | 4                                                                                                    | 022,023,024,025<br>D26,D27,D28,D210,D211,D212<br>D213,D214,D215,D216,D217<br>D218,D219,D220,D221,D222                                                                                                    | zener: DKDE,SMD,059(189, 5%,SUD123<br>ZENER: DKDE,SMD,3W,6.29,5%, SMB                                                                                                    |
| L                                                                                                    | 31                                                                                                    | S18248-16                                                                                                    | 1                                                                                                    | J70                                                                                                    | CONNECTOR, MOLEX, MINI, PCB, 16-PIN                                                                                                    |
|                                                                                                    | 32                                                                                                    | S18248-10<br>S24020-4                                                                                                    | 3                                                                                                    | J/2,J73,J76                                                                                                    | CONNECTOR, MOLEX, MINI, PCB, TO-FIN<br>CONNECTOR, MOLEX, MINI, PCB, 4-PIN, TIN                                                                                                    |
|                                                                                                    | 34<br>35                                                                                                    | S24020-2<br>S24020-6                                                                                                    | 1                                                                                                    | J/4<br>J75,J711                                                                                                    | CONNECTOR, MOLEX, MINLPOB, 2-PIN, TIN<br>CONNECTOR, MOLEX, MINLPOB, 6-PIN, TIN                                                                                                    |
| N.N.                                                                                                    | 36<br>37                                                                                                    | S24020-10<br>S25104-1                                                                                                    | 2                                                                                                    | J77,J79<br>J710                                                                                                    | CONNECTOR, MOLEX, MINI, PCB, 10-PIN, TIN<br>CONNECTOR, MODULAR, HIGH-SPEED, VERTICAL, INTERNAL-                                                                                                    |
|                                                                                                    | 38                                                                                                    | S24020-8                                                                                                    | 1                                                                                                    | J712<br>LED1,LED2,LED3,LED5,LED7                                                                                                    | CONNECTOR, MOLEX, MINI, PCB, 8-PIN, TIN                                                                                                    |
|                                                                                                    | 40                                                                                                    | S25080-1SMT                                                                                                    | 3                                                                                                    | LED9,LED10,LED11,LED12<br>LED4,LED6,LED8                                                                                                    | LED,SMD,RED,CLEAR,S1206                                                                                                    |
| N.A.                                                                                                    | 41                                                                                                    | S15000-28SMT                                                                                                    | 4                                                                                                    | OC11,OC12,OC13,OC14<br>OC15,OC16,OC17,OC18,OC19                                                                                                    | OPTOCOUPLER,SMD,TTL-OUT,HI-SPD,HI-CMR                                                                                                    |
| N.A.                                                                                                    | 42                                                                                                    | S15000-32SMT                                                                                                    | 15                                                                                                    | 0CH0,0CH1,0CH2,0CH3                                                                                                    | OPTOCOUPLER, SMD, CMOS, HIGH SPEED, HIGH CMR, SO-8(S                                                                                                    |
|                                                                                                    |                                                                                                    |                                                                                                    |                                                                                                    | ocita,ocita                                                                                                    |                                                                                                    |
|                                                                                                    | 43<br>44                                                                                                    | S25050-2SMT<br>S25051-4SMT                                                                                                    | 4                                                                                                    | 00118,00119<br>04,05,012,013<br>06,07,08,09,010,011                                                                                                    | TRANSISTOR, SMS, PNP, SOT23, 0, 5A, 40V, MMBT4403LT1<br>TRANSISTOR, SMD, NMF, SOT-23, 0, 115A, 60V, 7002LT1 (SS                                                                                                    |
|                                                                                                    | 43<br>44<br>45<br>46                                                                                                    | S25050-2SMT<br>S25051-4SMT<br>S25000-4750SMT<br>S25003-2000SMT                                                                                                    | 4<br>6<br>2                                                                                                    | 0C118,0C119<br>04,05,012,013<br>06,07,08,09,0210,0211<br>R1,R2,R39,R40,R66,R67<br>R3,R4                                                                                                    | TRANSISTOR, SMS, PNP, SOT23, 0, 5A, 40V, MMBT4403LT1<br>TRANSISTOR, SMD, NMF, SOT-23, 0, 116A, 60V, 7002LT1 (SS<br>REBISTOR, SMD, METAL, FILM, 1110W, 4750HMS, 1%, S0805<br>REBISTOR, SMD, 1V42000HMS, 1%                                                                                                    |
|                                                                                                    | 43<br>44<br>45<br>46<br>47                                                                                                    | S25060-2SMT<br>S25051-4SMT<br>S25000-4750SMT<br>S25003-2000SMT<br>S25000-1002SMT                                                                                                    | 4<br>6<br>2<br>31                                                                                                    | 041500110011001100011<br>041650112613<br>06607080969010011<br>R1821839R40,R66,R67<br>R3R4<br>R5R68,R9,R10,R11,R12,R13<br>R14,R15,R16,R17,R19,R20<br>R42,R61,R69,R116,R117<br>R15,R119,R120,R121,R122<br>R15,R119,R120,R121,R122                                                                                                    | TEAURISTOR SME PHP SOT2.0.6.4 MV MMBT4400.11<br>TRANISTOR SMD JMME SOT2.0.6.4 MV MMBT4400.11<br>TRANISTOR SMD JMME SOT2.0.6.1164, 40W, 70021.1185<br>RESISTOR SMD JME 74, FILM, V10W, 4750-MMS, 1%, S0805<br>RESISTOR SMD JME 74, FILM, V10W, 10,0K, 1%, S0805                                                                                                    |
|                                                                                                    | 43<br>44<br>45<br>46<br>47<br>47<br>48<br>49                                                                                                    | \$25050-25MT<br>\$25051-45MT<br>\$25000-47505MT<br>\$25000-47505MT<br>\$25000-10025MT<br>\$25000-47515MT<br>\$25000-47515MT<br>\$25000-10015MT                                                                                                    | 4<br>6<br>2<br>31<br>4<br>5                                                                                                    | 0018.00119<br>0046012011<br>06.07.08.09.010.011<br>07.102.108.04.016.017<br>17.102.108.04.0168.667<br>78.144.415.616.817.7619.20<br>72.17.22.72.32.724.725.729<br>72.17.22.723.724.725.729<br>74.276.17.68.715.7115.7115.7115.7115.7115.7115.7115                                                                                                    | TRAVISITION SMID. PHP 5:0723.05A. 40V JMMBT 44981.T1<br>TRAVISITIONS, SMID. JMMF. 5:0723.0.114A. 40V J. 70021.T1 (ISS<br>RESISTOR, SMID. JMMF. 5:0723.0.1145.10V J. 755<br>RESISTOR, SMID. JMETAL, FILM, 11/10W, 1504,115, S0805<br>RESISTOR, SMID. METAL, FILM, 11/10W, 1504,115, S0805<br>RESISTOR, SMID. METAL, FILM, 11/10W, 1504,115, S0805<br>RESISTOR SMID. METAL, FILM, 11/10W, 4254, 115, S0805                                                                                                    |
|                                                                                                    | 43<br>44<br>45<br>46<br>47<br>47<br>47<br>47<br>47<br>48<br>49<br>50<br>51                                                                                                    | \$25000-28MT<br>\$250051-48MT<br>\$25000-4750SMT<br>\$25000-2000SMT<br>\$25000-1002SMT<br>\$25000-4751SMT<br>\$25000-1001SMT<br>\$25000-1002SMT                                                                                                    | 4<br>6<br>2<br>31<br>4<br>5<br>2                                                                                                    | 00180018 000000<br>006072.010<br>108.07.06.08,010.011<br>17.19.27.06.08,010.011<br>17.19.27.06.08,010.011<br>18.28.44<br>18.28.44<br>18.28.44<br>18.29.61.188,17.111.012.013<br>18.27.141.08,72.03<br>18.19.72.741.085.088<br>18.19.72.741.085.088<br>19.19.00000<br>19.19.000000<br>19.19.000000<br>19.19.000000<br>19.19.000000<br>19.19.000000<br>19.19.000000<br>19.19.0000000<br>19.19.00000000<br>19.19.000000000000000000000000000000000                                                                                                    | TRANSISTOR SMD. PMP.50720.05A. 40V AMBT 4400.11<br>TRANSISTOR SMD. PMP.50720.05A. 40V AMBT 4400.11<br>TRANSISTOR SMD. PMP.50720.01<br>RESISTOR SMD. PMP.500.00<br>RESISTOR SMD. METAL, FILM, V100W 10.0K, 1%, S0805<br>RESISTOR SMD. METAL, FILM, V100W 10.0K, 1%, S0805<br>RESISTOR SMD. METAL, FILM, V100W 10.0K, 1%, S0805<br>RESISTOR SMD. METAL, FILM, V100W 10.0K, 1%, S0805<br>RESISTOR SMD. METAL, FILM, V100W 10.0K, 1%, S0805<br>RESISTOR SMD. METAL, FILM, V100W 10.0K, 1%, S0805<br>RESISTOR SMD. METAL, FILM, V100W 10.0K, 1%, S0805<br>RESISTOR SMD. METAL, FILM, V100W 10.0K, 1%, S0805<br>RESISTOR SMD. METAL, FILM, V100W 15, S0805<br>RESISTOR SMD. METAL, FILM, V100W 15, S0805<br>RESISTOR SMD. METAL, FILM, V100W                                                                                                    |
|                                                                                                    | 43<br>44<br>45<br>46<br>47<br>47<br>47<br>47<br>48<br>49<br>50<br>51<br>51<br>52                                                                                                    | 825060-28MT<br>825006-44505MT<br>825000-47505MT<br>825000-47505MT<br>825000-10025MT<br>825000-10025MT<br>825000-10025MT<br>825000-10015MT<br>825000-15015MT<br>825001-3305MT                                                                                                    | 4<br>6<br>2<br>31<br>4<br>5<br>2<br>1<br>1<br>13                                                                                                    | 00018-00118<br>006-072-001<br>06-072-060-011<br>RT-R2789-R44086-R67<br>R3-R4<br>R5-R678-074-00111-RT2_R13<br>R14_R15_R548-074-011-RT2_R13<br>R14_R255-0611-R12_R12<br>R12_R27-R28-074-011-R12_R12<br>R12_R27-R3<br>R12_R27-R3<br>R12_R27-R3<br>R13_R27-R3<br>R3<br>R3<br>R3<br>R3<br>R3<br>R3<br>R3<br>R3<br>R3                                                                                                    | TRANSTOR SMD PAP 50720.05A. WV MMBT4400.11<br>TRANSTOR SMD INME 5072.0.115A. WV MMBT4400.11<br>TRANSTOR SMD INME 5072.0.115A 6WV 7002.1105<br>RESISTOR SMD INTE FILM INTOW 4750HMS 1%, 50805<br>RESISTOR, SMD METAL FILM INTOW 10,0K 1%, 50805<br>RESISTOR, SMD METAL FILM INTOW 10,0K 1%, 50805<br>RESISTOR, SMD METAL FILM INTOW 1,0K 1%, 50805<br>RESISTOR, SMD METAL FILM INTOW 1,0K 1%, 50805<br>RESISTOR, SMD METAL FILM INTOW 1,0K 1%, 50805<br>RESISTOR, SMD METAL FILM INTOW 1,0K 1%, 50805<br>RESISTOR, SMD METAL FILM, INTOW 1,5K 1%, 50805<br>RESISTOR, SMD METAL FILM, INTOW 1,5K 1%, 50805<br>RESISTOR, SMD METAL FILM, INTOW 1,5K 1%, 50805<br>RESISTOR, SMD METAL FILM, INTOW 1,5K 1%, 50805                                                                                                    |
|                                                                                                    | 43<br>44<br>45<br>46<br>47<br>47<br>47<br>48<br>49<br>50<br>51<br>51<br>52<br>53<br>54                                                                                                    | S25060-25MT<br>S25051-45MT<br>S25000-47503MT<br>S25000-47503MT<br>S25000-10025MT<br>S25000-10025MT<br>S25000-10015MT<br>S25001-10025MT<br>S25001-15015MT<br>S25001-33205MT<br>S25001-233205MT<br>S25001-73053MT                                                                                                    | 4<br>6<br>2<br>31<br>4<br>5<br>2<br>1<br>13<br>4<br>2<br>2<br>1<br>13<br>4<br>2                                                                                                    | 02018-0218<br>02018-0218<br>036.07.06.09.010<br>036.07.06.09.010<br>18.18.27.89.04.09.08.867<br>18.384<br>18.18.27.89.04.0111.87.27.13<br>18.4 PL55 R16.87.17.19.18.20<br>17.11.22.12.27.24.27.24.25.25.29<br>17.11.22.12.27.24.27.24.25.25.29<br>17.11.28.17.29.27.24.27.25.25.29<br>17.11.28.17.29.27.24.17.25.25.29<br>17.12.27.27.27.24.17.05.25.05<br>17.12.27.27.27.24.17.05.25.05<br>17.12.27.27.23.27.44.17.05.25.05<br>17.12.27.27.23.27.44.17.05.25.05<br>17.12.27.27.23.27.44.17.05.25.05<br>17.12.27.27.27.27.27.27.27.27.27.27.27.27.27                                                                                                    | TRANSISTOR SMD PAPE 2012 0.5A. WV MINET 44/01.11<br>TRANSISTOR SMD INME 5012 20, 115A.0W7 70021.1105<br>RESISTOR SMD INME 5012 20, 115A.0W7 70021.1105<br>RESISTOR SMD INTE HL M. 11/0W, 475CHMS (1%, 50805<br>RESISTOR SMD METAL FILM. 11/0W, 10,0K, 1%, 50805<br>RESISTOR SMD METAL FILM. 11/0W, 10,0K, 1%, 50805<br>RESISTOR SMD METAL FILM. 11/0W, 12,0K, 1%, 50805<br>RESISTOR SMD METAL FILM. 11/0W, 15,0K, 1%, 50805<br>RESISTOR SMD METAL FILM. 11/0W, 15,0K, 1%, 50805<br>RESISTOR SMD METAL FILM. 11/0W, 15,0K, 1%, 50805<br>RESISTOR SMD 20,0HS, 14W1 1206, 1%, TR<br>RESISTOR SMD 20,0HS, 14W1 1206, 1%, TR<br>RESISTOR SMD 20,0HS, 14W1 1206, 1%, TR                                                                                                    |
|                                                                                                    | 43<br>44<br>45<br>46<br>47<br>47<br>47<br>47<br>48<br>49<br>50<br>51<br>51<br>52<br>53<br>54<br>55                                                                                                    | S2869-25MT<br>S25651-45MT<br>S25651-45MT<br>S25603-20005HT<br>S25603-20005HT<br>S256003-10025MT<br>S256003-10025MT<br>S256003-10015MT<br>S256003-10015MT<br>S256003-10015MT<br>S256003-10015MT<br>S256003-10015MT<br>S256003-10015MT<br>S256003-26705MT<br>S256003-26705MT                                                                                                    | 4<br>6<br>2<br>31<br>31<br>4<br>5<br>2<br>1<br>1<br>13<br>4<br>4<br>2<br>10                                                                                                    | 2018/2019<br>2016/2019<br>06.07/20.080,0910,011<br>81,72,728,740,740,740,740,740,740,740,740,740,740                                                                                                    | TRANSISTOR SMD. PMP-50720.05A. 40V JMMBT4498LT1<br>TRANSISTOR SMD. PMP-50720.05A. 40V JMMBT4498LT1<br>TRANSISTOR SMD. PMP.502.05A. 1146. AGV JV002.1116S<br>RESISTOR SMD. VMBT4L, FLIM, V1004, 475CHMS, 1%, S0805<br>RESISTOR SMD. METAL, FLIM, V1004, 176, 156, S0805<br>RESISTOR SMD. METAL, FLIM, V1004, 176, 156, S0805<br>RESISTOR SMD. VMBT4L, FLIM, V1004, 176, 156, S0805<br>RESISTOR SMD. VMBT4L, FLIM, V1004, 176, 156, S0805<br>RESISTOR SMD. VMBT4L, FLIM, V1004, 176, 156, S0805<br>RESISTOR SMD. VMBT4L, FLIM, V1004, 176, 156, S0805<br>RESISTOR SMD. VMBT4L, FLIM, V1004, 176, 156, S0805<br>RESISTOR SMD. VMBT4L, FLIM, V1004, 176, 156, S0805<br>RESISTOR SMD. VMBT4L, FLIM, V1004, 176, 156, S0805<br>RESISTOR SMD. VMBT4L, FLIM, V1004, 176, 156, S0805<br>RESISTOR SMD. VMBT4L, FLIM, V1004, 176, 156, S0805<br>RESISTOR SMD. VMBT4L, FLIM, V1004, 176, 156, S0805<br>RESISTOR SMD. VMBT4L, FLIM, V1004, 176, 156, S0805<br>RESISTOR SMD. VMBT4L, FLIM, V1004, 176, 157, R0805                                                                                                    |
|                                                                                                    | 43<br>44<br>45<br>46<br>47<br>47<br>47<br>47<br>47<br>50<br>51<br>51<br>52<br>53<br>54<br>55<br>56                                                                                                    | 825069-25MT<br>825061-45MT<br>825010-47505MT<br>825010-47505MT<br>825010-47505MT<br>825010-407515MT<br>825010-407515MT<br>825010-407515MT<br>825010-4030MT<br>825001-53205MT<br>825001-120115MT<br>825001-120105MT<br>825001-26705MT<br>825001-26705MT                                                                                                    | 4<br>6<br>2<br>31<br>4<br>5<br>2<br>1<br>1<br>31<br>13<br>4<br>2<br>10<br>13                                                                                                    | 2018-0018<br>2018-0018<br>06.072.080,019<br>06.072.080,019<br>16.272.080,049.080,011<br>17.272.081,049.080,011<br>17.272.081,049.071,112,1213<br>17.47,151,042,172,112,124<br>17.272,124,272,272,472,472,124<br>17.272,124,272,272,472,472,124<br>17.272,124,124,124,124<br>17.277,124<br>17.2777,124<br>17.2777,124<br>17.2777,124<br>17.2777,124<br>17.2777,124<br>17.2777,124<br>17.2777,124<br>17.2777,124<br>17.2777,124<br>17.2777,124<br>17.2777,124<br>17.2777,124<br>17.2777,124<br>17.2777,124<br>17.2777,124<br>17.27777,124<br>17.27777,124<br>17.27777,124<br>17.27777,124<br>17.27777,124<br>17.277777,124<br>17.27777,124<br>17.277777,124<br>17.277777,124<br>17.27777777,124<br>17.277777777777777777777777777777777777                                                                                                    | TRANSISTOR SMD PUP SOT20.05A. 4WX MMBT4400.11<br>TRANSISTOR SMD PUP SOT20.05A. 4WX MMBT4400.11<br>TRANSISTOR SMD VARTE, FLIM, VIYOW 4750-HINS, 1%, 50805<br>RESISTOR SMD WETAL, FLIM, VIYOW 10,0K, 1%, 50805<br>RESISTOR SMD METAL, FLIM, VIYOW 10,0K, 1%, 50805<br>RESISTOR SMD METAL, FLIM, VIYOW 10,0K, 1%, 50805<br>RESISTOR SMD VARTA, FLIM, VIYOW 10,0K, 1%, 50805<br>RESISTOR SMD VARTA, FLIM, VIYOW 10,0K, 1%, 50805<br>RESISTOR SMD VARTA, FLIM, VIYOW 10,0K, 1%, 50805<br>RESISTOR SMD VARTA, FLIM, VIYOW 10,0K, 1%, 50805<br>RESISTOR SMD VARTA, FLIM, VIYOW 10,0K, 1%, 50805<br>RESISTOR SMD VARTA, FLIM, VIYOW 10,0K, 1%, 50805<br>RESISTOR SMD 2070-HINS, 14WI 10,0K, 1%, 17<br>RESISTOR SMD 2070-HINS, 14WI 10,0K, 1%, 17<br>RESISTOR SMD 2070-HINS, 14WI 10,0K, 1%, 17<br>RESISTOR SMD VARTA, FLIM, VIYOW, 100K, 1%, 50805                                                                                                    |
|                                                                                                    | 43<br>44<br>45<br>46<br>47<br>47<br>47<br>47<br>50<br>51<br>52<br>53<br>54<br>55<br>55<br>56                                                                                                    | 82569-25WT<br>82590-44NT<br>82590-44NT<br>82500-47508MT<br>825003-20005MT<br>825000-10028MT<br>825000-10018MT<br>825001-10028MT<br>825001-10028MT<br>825001-120180T<br>825001-120180T<br>825001-120180T<br>825001-26708MT<br>825001-26708MT<br>825001-26708MT                                                                                                    | 4<br>6<br>2<br>31<br>4<br>5<br>2<br>1<br>1<br>3<br>1<br>3<br>1<br>3<br>6                                                                                                    | 2018/2019<br>2019/2019<br>204:07/2020<br>204:07/2020<br>204:07/20                     | TRANSISTOR SMD PAP SOT20.05A. 4WX MMBT4400.11<br>TRANSISTOR SMD PMP SOT20.05A. 4WX MMBT4400.11<br>TRANSISTOR SMD VMF SOT20.1105<br>RESISTOR SMD VMF SOT20.1105<br>RESISTOR SMD WETAL FILM. VH/WX 4750HWS 1%, 50805<br>RESISTOR SMD METAL FILM. VH/WX 10,0K, 1%, 50805<br>RESISTOR SMD METAL FILM. VH/WX 10,0K, 1%, 50805<br>RESISTOR SMD METAL FILM. VH/WX 10,0K, 1%, 50805<br>RESISTOR SMD METAL FILM. VH/WX 10,0K, 1%, 50805<br>RESISTOR SMD METAL FILM. VH/WX 10,0K, 1%, 50805<br>RESISTOR, SMD METAL FILM. VH/WX 10,0K, 1%, 50805<br>RESISTOR, SMD METAL FILM. VH/WX 10,0K, 1%, 50805<br>RESISTOR, SMD METAL FILM. VH/WX 10,0K, 1%, 50805<br>RESISTOR SMD JAY NHW 126, 1%, TR<br>RESISTOR SMD JAY, NHW 126, 1%, TR<br>RESISTOR SMD JAY, HWX 126, 1%, TR<br>RESISTOR SMD METAL FILM. VH/WX 10,0K, 1%, 50805<br>RESISTOR SMD METAL, FILM. VH/WX 106, 1%, TR<br>RESISTOR SMD METAL, FILM. VH/WX 106, 1%, TR                                                                                                    |
|                                                                                                    | 43<br>44<br>45<br>46<br>47<br>47<br>47<br>47<br>47<br>51<br>51<br>52<br>53<br>54<br>55<br>55<br>56<br>57<br>58                                                                                                    | 8250F0-25WT<br>527001-14SUT<br>527001-41SUT<br>527001-41SUT<br>527001-71SUT<br>527001-71SUT<br>527001-1001SUT<br>527001-1001SUT<br>527001-1001SUT<br>527001-1001SUT<br>527001-1001SUT<br>527001-1001SUT<br>527001-2015US<br>527001-2015US<br>52700-2015US<br>52700-2015US<br>52700 | 4<br>6<br>6<br>2<br>31<br>31<br>13<br>4<br>5<br>2<br>1<br>1<br>13<br>4<br>4<br>2<br>10<br>13<br>6<br>8                                                                                                    | 2018/2019<br>2019/2019<br>046.07/2009<br>046.07/2009<br>046.07/2008.02/09.011<br>74.72.728.74.04.04.05.74<br>74.72.728.74.04.04.05.74<br>74.74.72.728.74.04.04.05.74<br>74.74.74<br>74.74.74.74<br>74.74.74.74<br>74.74.74.74<br>74.74.74.74<br>74.74.74.74<br>74.74.74.74<br>74.74.74.74<br>74.74.74.74.74<br>74.74.74.74<br>74.74.74.74<br>74.74.74.74<br>74.74.74.74<br>74.74.74.74<br>74.74.74.74<br>74.74.74.74<br>74.74.74.74<br>74.74.74.74<br>74.74.74.74<br>74.74.74.74<br>74.74.74.74<br>74.74.74.74<br>74.74.74.74.74<br>74.74.74.74<br>74.74.74.74.74<br>74.74.74.74.74.74<br>74.74.74.74.74.74<br>74.74.74.74.74.74<br>74.74.74.74.74.74.74.74.74<br>74.74.74.74.74.74.74.74.74.74.74.74.74.7                                                                                                    | TRANSTOR SMD PAP SOT20.05A. 4W/ MMBT4400.11<br>TRANSTOR SMD TMB SOT20.15A. 4W/ MMBT4400.11<br>TRANSTOR SMD TMB SOT20.115B<br>RESISTOR SMD TMB SOT20.115B<br>RESISTOR SMD, W2000HMS, 1%<br>RESISTOR SMD, METAL FILM, 1/10W 10,0K 1%, S0805<br>RESISTOR SMD METAL FILM, 1/10W 10,0K 1%, S0805<br>RESISTOR SMD METAL FILM, 1/10W 10,0K 1%, TR<br>RESISTOR SMD METAL FILM, 1/10W 10,0K 1%, TR<br>RESISTOR SMD METAL FILM, 1/10W 10,0K 1%, TR<br>RESISTOR SMD METAL FILM, 1/10W 10,0K 1%, TR<br>RESISTOR SMD METAL FILM, 1/10W 10,0K 1%, TR                                                                                                    |
|                                                                                                    | 43<br>44<br>45<br>46<br>47<br>47<br>47<br>50<br>50<br>51<br>51<br>51<br>52<br>53<br>54<br>55<br>55<br>56<br>57<br>58<br>59<br>9<br>;                                                                                                    | 825660-25WT<br>525601-45WT<br>525001-45WT<br>525001-4750WT<br>525000-47050WT<br>525000-4002SMT<br>525000-4002SMT<br>525000-4751SMT<br>525000-4751SMT<br>525001-52300SMT<br>525001-521SMT<br>525001-2470SMT<br>525001-2470SMT<br>525001-2470SMT<br>525001-2470SMT                                                                                                    | 4<br>6<br>2<br>31<br>4<br>5<br>2<br>1<br>1<br>13<br>4<br>2<br>10<br>13<br>6<br>8<br>8                                                                                                    | 2018/2019<br>2019/2019<br>066.07.06.07.01<br>178.27.278.244.06.06.870<br>178.27.278.244.06.06.870<br>178.278.278.240.06.06.870<br>178.278.278.240.06.06.870<br>178.278.278.240.06.06.870<br>178.247.247.228.278.247.071<br>178.278.278.247.071<br>178.277.278.278.278.278.278<br>178.278.278.278.278.278.278<br>178.278.278.278.278.278.278<br>178.278.278.278.278.278.278<br>178.278.278.278.278.278.278<br>178.278.278.278.278.278.278<br>178.278.278.278.278.278.278<br>178.278.278.278.278.278.278.278<br>178.278.278.278.278.278.278.278<br>178.278.278.278.278.278.278.278.278<br>178.278.278.278.278.278.278.278.278.278<br>178.278.278.278.278.278.278.278.278.278.2                                                                                                    | TRANSISTOR SMD. PMP.50720.05A. 40V AMBT 4401LT1<br>TRANSISTOR, SMD. VMF, 50723.015A. 40V AMBT 4401LT1<br>TRANSISTOR, SMD. VMF, 50723.015A. 40V 7002LT116S<br>RESISTOR, SMD. VMF, STI, FLIM, V1004.75CHMS, 1%, S0805<br>RESISTOR, SMD, METAL, FLIM, V1004.15G, 1%, S0805<br>RESISTOR, SMD. METAL, FLIM, V1004, 15G, 1%, S0805<br>RESISTOR, SMD, SMD, 14M, 12M, 1%, S0805<br>RESISTOR, SMD, METAL, FLIM, V1004, 15G, 1%, S0805<br>RESISTOR, SMD, SMD, 14M, 12M, 1%, S0805<br>RESISTOR, SMD, SMD, 14M, 12M, 1%, S0805<br>RESISTOR, SMD, SMD, 14M, 12M, 1%, S0805<br>RESISTOR, SMD, SMD, 14M, 12M, 1%, S0805<br>RESISTOR, SMD, SMD, 14M, 12M, 1%, S0805<br>RESISTOR, SMD, SMD, 14M, 12M, 1%, S0805<br>RESISTOR, SMD, SMD, 14M, 12M, 1%, TR<br>RESISTOR, SMD, SMD, 14M, 12M, 1%, TR<br>RESISTOR, SMD, SMD, 14M, 12M, 1%, TR<br>RESISTOR, SMD, SMD, 14M, 12M, 1%, TR<br>RESISTOR, SMD, SMD, 14M, 12M, 1%, TR<br>RESISTOR, SMD, SMD, 14M, 12M, 1%, TR                                                                                                    |
|                                                                                                    | 43<br>44<br>45<br>46<br>47<br>47<br>47<br>47<br>50<br>51<br>51<br>52<br>53<br>54<br>55<br>55<br>55<br>56<br>56<br>57<br>58<br>59<br>60<br>60                                                                                                    | 82660-25MT<br>82690-145MT<br>82690-145MT<br>82690-47505MT<br>82690-47505MT<br>82690-10025MT<br>82690-10025MT<br>82690-10025MT<br>82690-10025MT<br>82690-10025MT<br>82690-10025MT<br>82690-12115MT<br>82690-12115MT<br>82690-12015MT<br>82690-12015MT                                                                                                    | 4<br>6<br>2<br>31<br>4<br>5<br>2<br>2<br>1<br>1<br>13<br>4<br>2<br>10<br>10<br>13<br>6<br>8<br>8<br>8<br>8<br>3<br>1                                                                                                    | 2018/2019 00000000000000000000000000000000000                                                                                                    | TRANSISTOR SMD PMP 50720.05A. 40V AMBT 4400.11<br>TRANSISTOR SMD AVMEr 507230.15A. 40V AMBT 4400.11<br>TRANSISTOR SMD AVMEr 507230.1146 AVV 2002.11165<br>RESISTOR SMD AVETA, FLIM, VIYOV 2005 HIS, 50805<br>RESISTOR SMD METAL FLIM, VIYOW, 100K, 1%, 50805<br>RESISTOR SMD METAL FLIM, VIYOW, 100K, 1%, 50805<br>RESISTOR SMD METAL FLIM, VIYOW, 100K, 1%, 50805<br>RESISTOR SMD METAL FLIM, VIYOW, 150K, 1%, 50805<br>RESISTOR SMD METAL FLIM, VIYOW, 150K, 1%, 50805<br>RESISTOR SMD METAL FLIM, VIYOW, 150K, 1%, 50805<br>RESISTOR SMD METAL, FLIM, VIYOW, 150K, 1%, 50805<br>RESISTOR SMD METAL, FLIM, VIYOW, 150K, 1%, 50805<br>RESISTOR SMD METAL, FLIM, VIYOW, 150K, 1%, 50805<br>RESISTOR SMD METAL, FLIM, VIYOW, 150K, 1%, 50805<br>RESISTOR SMD METAL, FLIM, VIYOW, 150K, 1%, 50805<br>RESISTOR SMD METAL, FLIM, VIYOW, 150K, 1%, 50805<br>RESISTOR SMD METAL, FLIM, VIYOW, 150K, 1%, 50805<br>RESISTOR SMD METAL, FLIM, VIYOW, 150K, 1%, 50805<br>RESISTOR SMD METAL, FLIM, VIYOW, 150K, 1%, 50805<br>RESISTOR SMD METAL, FLIM, VIYOW, 150K, 1%, 7K<br>RESISTOR SMD METAL, FLIM, VIYOW, 100K, 1%, 50805<br>RESISTOR SMD METAL, FLIM, VIYOW, 100K, 1%, 1%<br>RESISTOR SMD METAL, FLIM, VIYOW, 100K, 1%, 7K<br>RESISTOR SMD METAL, FLIM, VIYOW, 100K, 1%, 7K<br>RESISTOR SMD METAL, FLIM, VIYOW, 100K, 1%, 7K<br>RESISTOR SMD METAL, FLIM, VIYOW, 100K, 1%, 7K<br>RESISTOR SMD METAL, FLIM, VIYOW, 100K, 1%, 7K<br>RESISTOR SMD ZADOHMS, 144W, 1206, 1%, 7K<br>RESISTOR SMD ZADOHMS, 144W, 1206, 1%, 7K<br>RESISTOR SMD                                                                                                    |
|                                                                                                    | 43<br>44<br>45<br>46<br>47<br>47<br>47<br>47<br>50<br>51<br>52<br>53<br>55<br>55<br>55<br>56<br>57<br>56<br>56<br>57<br>56<br>56<br>59<br>60<br>61<br>62                                                                                                    | 825060-25WT<br>520001-165WT<br>52000-17505WT<br>525003-20005WT<br>525003-20005WT<br>525003-20005WT<br>525003-10025WT<br>525003-10025WT<br>525003-10025WT<br>525001-12015WT<br>525001-12015WT<br>52500000000000000000000000000000000000                                                              | 4<br>6<br>6<br>2<br>31<br>4<br>5<br>2<br>1<br>13<br>13<br>4<br>4<br>2<br>10<br>10<br>13<br>6<br>8<br>8<br>8<br>3<br>1<br>7                                                                                                    | 2018/2019 00000000000000000000000000000000000                                                                                                    | TRANSISTOR SMD PUP SOT20.05A. 40V AMBT 4400.11<br>TRANSISTOR SMD AVME SOT20.05A. 40V AMBT 4400.11<br>TRANSISTOR SMD AVME SOT20.0146 AVV 2002.11105<br>RESISTOR SMD AVERTAL FLIM, V1004 100K, 154, 50805<br>RESISTOR SMD METAL FLIM, V1004, 100K, 154, 50805<br>RESISTOR SMD METAL FLIM, V1004, 100K, 154, 50805<br>RESISTOR SMD METAL FLIM, V1004, 100K, 154, 50805<br>RESISTOR SMD AVERTAL FLIM, V1004, 100K, 158, 50805<br>RESISTOR SMD AVERTAL FLIM, V100K, 100K, 158, 50805<br>RESISTOR SMD AVERTAL FLIM, V100K, 100K, 158, 50805<br>RESISTOR SMD AVERTAL FLIM, V100K, 150K, 158, 50805<br>RESISTOR SMD AVERTAL FLIM, V100K, 150K, 158, 50805<br>RESISTOR SMD AVERTAL FLIM, V100K, 150K, 158, 50805<br>RESISTOR SMD AVERTAL FLIM, V100K, 100K, 158, 158, 50805<br>RESISTOR SMD AVERTAL FLIM, V100K, 100K, 15K, 158, 50805<br>RESISTOR SMD 2210HMS, 144W, 120B, 15K, TR<br>RESISTOR SMD 2210HMS, 144W, 120B, 15K, TR<br>RESISTOR SMD 2210HMS, 144W, 120B, 15K, TR<br>RESISTOR SMD 2210HMS, 144W, 120B, 15K, TR<br>RESISTOR SMD 2210HMS, 144W, 120B, 15K, TR<br>RESISTOR SMD AVETAL, FLIM, V100K, 100K, 15K, 158, 50805<br>RESISTOR SMD AVETAL, FLIM, V100K, 100K, 15K, 158, 50805<br>RESISTOR SMD AVETAL, FLIM, V100K, 15K, 17K<br>RESISTOR SMD AVETAL, FLIM, V100K, 15K, 17K<br>RESISTOR SMD AVETAL, FLIM, V100K, 15K, 17K<br>RESISTOR SMD AVETAL, FLIM, V100K, 15K, 17K<br>RESISTOR SMD AVETAL, FLIM, V100K, 15K, 15K, 50805<br>RESISTOR SMD AVETAL, FLIM, V100K, 15K, 15K, 50805<br>RESISTOR SMD AVETAL, FLIM, V100K, 15K, 15K, 50805<br>RESISTOR SMD AVETAL, FLIM, V100K, 15K, 15K, 50805<br>RESISTOR SMD AVETAL, FLIM, V100K, 15K, 15K, 50805<br>RESISTOR SMD AVETAL, FLIM, V100K, 15K, 15K, 50805<br>RESISTOR SMD AVETAL, FLIM, V100K, 15K, 15K, 50805<br>RESISTOR SMD AVETAL, FLIM, V100K, 15K, 15K, 50805<br>RESISTOR SMD AVETAL, FLIM, V100K, 15K, 15K, 50805<br>RESISTOR SMD AVETAL, FLIM, V100K, 15K, 15K, 50805<br>RESISTOR SMD AVETAL, FLIM, V100K, 15K, 15K, 50805<br>RESISTOR SMD AVETAL, FLIM, V100K, 15K, 15K, 50805<br>RESISTOR SMD AVETAL, FLIM, V100K, 25K, 15K, 50805<br>RESISTOR SMD AVETAL, FLIM, V100K, 25K, 15K, 50805<br>RESISTOR SMD AVETAL FLIM, V100K, 25K, 15K, 50805<br>RESIST                                                                                                    |
|                                                                                                    | 43<br>44<br>45<br>46<br>47<br>47<br>48<br>49<br>50<br>51<br>51<br>52<br>53<br>54<br>55<br>55<br>56<br>55<br>56<br>56<br>57<br>58<br>59<br>60<br>61<br>62<br>63<br>54<br>52<br>58<br>59<br>80<br>61<br>61<br>62<br>63                                                                                                    | 825060-25WT<br>52001-145WT<br>52000-17505WT<br>525003-20005WT<br>525003-20005WT<br>525003-20005WT<br>525003-20005WT<br>525003-20005WT<br>525003-20005WT<br>525003-2005WT<br>525003-2005WT<br>525003-2005WT<br>525003-2005WT<br>525003-2005WT<br>525003-2005WT<br>525003-2005WT<br>525003-2015WT<br>525003-2015WT                          | 4<br>6<br>6<br>2<br>31<br>31<br>4<br>5<br>2<br>1<br>13<br>4<br>5<br>2<br>1<br>13<br>13<br>6<br>6<br>8<br>8<br>8<br>8<br>8<br>3<br>1<br>1<br>7<br>7<br>4<br>4                                                                                                    | 02018-0218 02019 020502.019 020502.019 020502.019 020502.001 020502.019 020502.011 020502.011 020502 020502.011 020502 020502 020502 020502 020502 020502 020502 020502 02050 02050 0205 0205 0205 020 020                                                                                                    | TRANSISTOR SMD PUP SOT20.05A. 4WX MMET 4400.11<br>TRANSISTOR SMD PUP SOT20.05A. 4WX MMET 4400.11<br>TRANSISTOR SMD VARTE, FLILM, VIYOW 4750-HILS, 1%, 50805<br>RESISTOR SMD WETAL, FLILM, VIYOW 10,0K, 1%, 50805<br>RESISTOR SMD METAL, FLILM, VIYOW 10,0K, 1%, 50805<br>RESISTOR SMD METAL, FLILM, VIYOW 10,0K, 1%, 50805<br>RESISTOR SMD METAL, FLILM, VIYOW 10,0K, 1%, 50805<br>RESISTOR SMD METAL, FLILM, VIYOW 10,0K, 1%, 50805<br>RESISTOR SMD METAL, FLILM, VIYOW 10,0K, 1%, 50805<br>RESISTOR SMD METAL, FLILM, VIYOW 10,0K, 1%, 50805<br>RESISTOR SMD METAL, FLILM, VIYOW, 1506, 1%, TR<br>RESISTOR SMD METAL, FLILM, VIYOW, 1506, 1%, 1%<br>RESISTOR SMD METAL, FLILM, VIYOW, 1506, 1%, 1%<br>RESISTOR SMD METAL, FLILM, VIYOW, 1507, 1%, 1%<br>RESISTOR SMD METAL, FLILM, VIYOW, 1%, 1%<br>RESISTOR SMD METAL, FLILM, VIYOW, 1%, 1%<br>RESISTOR SMD METAL, FLILM, VIYOW, 1%, 1%<br>RESISTOR SMD METAL FLILM, VIYOW, 1%, 1%<br>RESISTOR SMD METAL FLILM, VIYOW, 1%, 1%<br>RESISTOR SMD METAL FLILM, VIYOW, 1%, 1%<br>RESISTOR SMD METAL FLILM, VIYOW, 1%, 1%<br>RESISTOR SMD METAL FLILM, VIYOW, 1%, 1%<br>RESIS                                                                                                    |
|                                                                                                    | 43<br>44<br>45<br>46<br>47<br>47<br>48<br>49<br>50<br>51<br>51<br>52<br>53<br>54<br>55<br>55<br>56<br>55<br>56<br>60<br>61<br>61<br>62<br>63<br>64<br>65                                                                                                    | 25660-25MT<br>252051-14SMT<br>252051-14SMT<br>25200-150SMT<br>25200-175SMT<br>25200-1002SMT<br>25200-1002SMT<br>25200-1002SMT<br>25200-1002SMT<br>25200-1002SMT<br>25200-1302SMT<br>25200-1302SMT<br>25200-1290SMT<br>25200-1290SMT<br>25200-1290SMT<br>25200-1290SMT<br>25200-1290SMT<br>25200-1290SMT<br>25200-1290SMT<br>25200-1290SMT<br>25200-1290SMT<br>25200-1290SMT<br>25200-1290SMT<br>25200-1290SMT<br>25200-1290SMT<br>25200-1290SMT<br>25200-1290SMT<br>25200-1290SMT<br>25200-1290SMT<br>25200-2420SMT<br>25200-2420SMT<br>25200SMT<br>25200SMT<br>25200SMT<br>25200SMT<br>25200SMT<br>25200SMT<br>25200SMT<br>25200SMT<br>25200SMT<br>25200SMT<br>252          | 4<br>6<br>6<br>2<br>31<br>31<br>13<br>4<br>4<br>2<br>10<br>13<br>6<br>8<br>8<br>8<br>8<br>3<br>1<br>7<br>7<br>4<br>4<br>4<br>4<br>4                                                                                                    | 2018/2019<br>2018/2019<br>046.07/2007<br>168.07/2008.02/01/01<br>178.72.878.040.040.040<br>178.72.878.040.040.040<br>178.72.878.040.040.040<br>179.229.280.040.040<br>179.229.280.040<br>179.229.280.040<br>179.229.280.040<br>179.229.280.040<br>179.229.280.040<br>179.229.280.040<br>179.229.280.040<br>179.229.280.040<br>179.229.280.040<br>179.229.280.040<br>179.229.280.040<br>179.229.280.040<br>179.229.280.040<br>179.290.040<br>179.290.040                                     | TRANSISTOR SMD, PMP-50720,05A, 40V, MMBT4498,111<br>TRANSISTOR, SMD, MMF, 507230,15A, 40V, MMBT4498,111<br>TRANSISTOR, SMD, MMF, 507230, 115A, 507405, 115, 50805<br>RESISTOR, SMD, METAL, FLIM, 11100,150,115, 50805<br>RESISTOR, SMD, METAL, FLIM, 111004,126,115, 50805<br>RESISTOR, SMD, METAL, FLIM, 111004,126,115, 50805<br>RESISTOR, SMD, METAL, FLIM, 111004,126,115, 50805<br>RESISTOR, SMD, METAL, FLIM, 11101,126,115, 1120<br>RESISTOR, SMD, METAL, FLIM, 11101,126,115, 1120<br>RESISTOR, SMD, METAL, FLIM, 11101,126, 115, 1120<br>RESISTOR, SMD, METAL, FLIM, 11101,126, 115, 1120<br>RESISTOR, SMD, METAL, FLIM, 11101,126, 115, 1120<br>RESISTOR, SMD, 2004,114, 1206, 115, 112<br>RESISTOR, SMD, 2004,114, 1206, 115, 112<br>RESISTOR, SMD, 20704MS, 1444, 1206, 115, 117<br>RESISTOR, SMD, 20704MS, 1444, 1206, 115, 117<br>RESISTOR, SMD, 20704MS, 1444, 1206, 115, 115, 20805<br>RESISTOR, SMD, 20704MS, 1444, 1206, 115, 115, 20805<br>RESISTOR, SMD, META, FL, M, 110704, 20704MS, 115, 20805<br>RESISTOR, SMD, META, RES, 1104774, 20704MS, 115, 20805                                                                                                    |
|                                                                                                    | 43<br>44<br>45<br>46<br>47<br>47<br>47<br>47<br>50<br>51<br>52<br>53<br>54<br>55<br>55<br>56<br>57<br>56<br>57<br>56<br>57<br>56<br>57<br>56<br>57<br>56<br>57<br>56<br>60<br>61<br>61<br>62<br>63<br>64<br>65<br>66<br>66<br>67                                                                                                    | 82660-25MT<br>82690-17505MT<br>82690-17505MT<br>82690-17505MT<br>82690-17505MT<br>82690-19025MT<br>82690-19025MT<br>82690-19055MT<br>82690-19055MT<br>8269055MT<br>8269055MT<br>82                                                                                                    | 4<br>6<br>6<br>2<br>31<br>31<br>13<br>4<br>4<br>2<br>10<br>13<br>13<br>6<br>8<br>8<br>8<br>8<br>3<br>1<br>7<br>7<br>7<br>4<br>4<br>1<br>1                                                                                                    | Contencentes - Monthal -<br>Contencentes - Monthal -<br>Contencentes -<br>Contencentes -<br>Response -<br>Response -<br>Respon | TRANSISTOR SMD JMP: 50720.05A. 40V JMBT 4401.11<br>TRANSISTOR, SMD JMP: 50720.05A. 40V JMBT 4401.11<br>TRANSISTOR, SMD JMP: 50720.23A. 115A. 60V 7002.11165<br>RESISTOR SMD JMP: 20120.23A. 115A. 60V 7002.11165<br>RESISTOR SMD JMP: 20120.24A. 20120.25A. 20120.25A. 25A. 25A. 25A. 25A. 25A. 25A. 25A.                                                                                                    |
|                                                                                                    | 43           44           45           46           47           48           49           50           51           52           53           54           55           56           57           58           69           60           61           62           63           64           65           66           67           68                                                                                                    | 82660-25MT<br>52001-145MT<br>52001-145MT<br>52001-145MT<br>52000-10025MT<br>52000-10025MT<br>52000-1005<br>50000-1005<br>50000-1005<br>50000-1005<br>50000-1005<br>50000-1005<br>50000-1005<br>50000-1005<br>50000-1005<br>50000-1005<br>50000-1005<br>500000-1005<br>50000-1005<br>50000000000                                                                                         | 4         6           6         6           31         31           4         5           2         1           13         4           4         2           10         13           6         8           3         1           7         7           4         1           1         1           1         1                                                                                                    | Contencente en inconcert<br>Contencente en inconcert<br>Ordo 702 contence<br>Ordo 702 contence<br>REARING AND AND AND AND AND AND<br>REARING AND AND AND AND AND AND<br>REARING AND AND AND AND AND AND<br>REARING AND AND AND AND AND AND AND<br>REARING AND AND AND AND AND AND AND AND<br>REARING AND AND AND AND AND AND AND AND<br>REARING AND AND AND AND AND AND AND AND<br>REARING AND AND AND AND AND AND AND AND AND<br>REARING AND AND AND AND AND AND AND AND AND<br>REARING AND AND AND AND AND AND AND AND AND AND                                                                                                    | TRANSISTOR SMD JMP: 50720.05A. 40V JMBT 4401.11<br>TRANSISTOR SMD JMP: 50720.05A. 40V JMBT 4401.11<br>TRANSISTOR SMD JMP: 50720.05A 40V JMBT 4401.11<br>TRANSISTOR SMD JMP: 50720.05A 40V JMBT 4400<br>RESISTOR SMD JMP: 50720.15A 50750<br>RESISTOR SMD JMP: 50720.05A 50750<br>RESISTOR SMD JMP: 50720.57A 50750<br>RESISTOR SMD JMP: 50720.57A 50750<br>RESISTOR SMD JMP: 50720.57A 50750<br>RESISTOR SMD JMP: 50720.57A 50750<br>RESISTOR SMD JMP: 50720.57A 50750<br>RESISTOR SMD JMP: 50720.57A 50750<br>RESISTOR SMD JMP: 50720.57A 50750<br>RESISTOR SMD JMP: 50720.57A 50750<br>RESISTOR SMD JMP: 50720.57A 50750<br>RESISTOR SMD JMP: 50720.57A 50750<br>RESISTOR SMD JMP: 50720.57A 50750<br>RESISTOR SMD JMP: 50720.57A 50750<br>RESISTOR SMD JMP: 50720.57A 50750<br>RESISTOR SMD JMP: 50740.57A 50750<br>RESISTOR SMD JMP: 50740.57A 57A 50750<br>RESISTOR SMD JMP: 50740.57A 57A 57A 57A 57A 57A 57A 57A 57A 57A                                                                                                    |
|                                                                                                    | 43           44           45           46           47           48           49           50           51           52           53           54           55           56           59           60           61           62           63           64           65           67           68           67           68           697           70           71                                                                                                    | 82660-25MT<br>82600-126MT<br>82600-126MT<br>82600-126MT<br>82600-126MT<br>82600-10025MT<br>82600-01025MT<br>82600-01025MT<br>82600-1025MT<br>82600-1025MT<br>82600-1025MT<br>82600-12015MT<br>82600-12015MT<br>82600-12015MT<br>82600-12015MT<br>82600-12015MT<br>82600-12015MT<br>82600-12015MT<br>82600-12015MT<br>82600-12015MT<br>82600-12015MT<br>82600-2015MT<br>82600-200                                                                                                    | 4         6           6         6           31         31           4         5           2         1           13         4           4         2           10         13           6         8           31         7           4         1           1         1           1         1           3         1                                                                                                    | 2018/2019/001990 0000001<br>2016/2012/01990 0000001<br>206.07/20.080.010101<br>RT,RZ,R28,PARABORGRAF<br>RSJRAF<br>RSJRAFSRIDGENT,RT,RT13<br>RKJ,RSSRAFSRIDGENT,RT17<br>RKJ,RSSRAFSRIDGENT,RT17<br>RKJ,RSSRAFSRIDGENT,RT17<br>RKJ,RSSRAFSRIDGENT,RT17<br>RKJ,RSSRAFSRIDGENT,RT17<br>RKJ,RSKSTRAFSRAFSRAFSR<br>RKJ<br>RKJ<br>RKJ<br>RKJ<br>RKJ<br>RKJ<br>RKJ<br>RK                                                                                                    | TRANSISTOR SMD PMP SOT20.05A. 40V AMBT 4400.11<br>TRANSISTOR SMD AMBT SOT20.05A. 40V AMBT 4400.11<br>TRANSISTOR SMD AMBT SOT20.05A. 40V AMBT 4400.11<br>RESISTOR SMD AMBT SOT20.05A. 40V AMBT 4400.11<br>RESISTOR SMD AMBT FLIP, HLM, VHOW, 10, KK, 158, 50805<br>RESISTOR SMD METAL, FLIM, VHOW, 10, KK, 158, 50805<br>RESISTOR SMD METAL, FLIM, VHOW, 10, KK, 158, 50805<br>RESISTOR SMD METAL, FLIM, VHOW, 10, KK, 158, 50805<br>RESISTOR SMD METAL, FLIM, VHOW, 10, KK, 158, 50805<br>RESISTOR SMD METAL, FLIM, VHOW, 10, KK, 158, 50805<br>RESISTOR SMD METAL, FLIM, VHOW, 10, KK, 158, 50805<br>RESISTOR SMD METAL, FLIM, VHOW, 10, KK, 158, 50805<br>RESISTOR SMD METAL, FLIM, VHOW, 10, KK, 158, 50805<br>RESISTOR SMD METAL, FLIM, VHOW, 10, KK, 158, 50805<br>RESISTOR SMD METAL, FLIM, VHOW, 10, KK, 158, 50805<br>RESISTOR SMD METAL, FLIM, VHOW, 10, KK, 158, 50805<br>RESISTOR SMD METAL, FLIM, VHOW, 100, 150, 158, TR<br>RESISTOR SMD METAL, FLIM, VHOW, 100, 150, 158, TR<br>RESISTOR SMD METAL, FLIM, VHOW, 100, 150, 158, S0805<br>RESISTOR SMD METAL, FLIM, VHOW, 100, 150, 158, S0805<br>RESISTOR SMD METAL, FLIM, VHOW, 100, 150, 178, TR<br>RESISTOR SMD METAL, FLIM, VHOW, 100, 150, TR<br>RESISTOR SMD METAL, FLIM, VHOW, 100, 150, TR                                                                                                    |
|                                                                                                    | 43<br>44<br>45<br>46<br>47<br>47<br>47<br>47<br>50<br>51<br>51<br>52<br>53<br>54<br>55<br>55<br>55<br>56<br>60<br>61<br>61<br>62<br>63<br>64<br>66<br>66<br>66<br>67<br>68<br>9<br>9<br>70<br>71<br>72<br>72                                                                                                    | 82660-25MT<br>82600-1505MT<br>82600-1505MT<br>82600-1505MT<br>82600-10025MT<br>82500-10025MT<br>82500-10025MT<br>82500-10025MT<br>82500-10025MT<br>82500-10025MT<br>82500-10025MT<br>82500-10025MT<br>82500-1005MT<br>82500-12015MT<br>82500-12015MT<br>8151265MT<br>815265MT<br>815265MT<br>815265MT<br>815265MT                                                                                                    | 4         6           6         6           7         7           13         4           4         2           10         13           6         8           8         3           1         1           1         1           1         1           1         1           1         1           1         1           1         1           1         1           1         1           1         1           1         1           1         1                                                                                                    | 2018/2019/0019/00000000000000000000000000000                                                                                                    | TRANSISTOR SMD PMP SOT20.05A. 40V AMBT 4400.11<br>TRANSISTOR SMD AMB SOT20.05A. 40V AMBT 4400.11<br>TRANSISTOR SMD AMB SOT20.05A. 149A. 40V 2002.11168<br>RESISTOR SMD AMBT FLIP, HLW, 140V 42054 HS, 50805<br>RESISTOR SMD METAL FLIW, 14104 1205, 145, 50805<br>RESISTOR SMD METAL FLIW, 14104 1206, 145, 50805<br>RESISTOR SMD METAL FLIW, 14104, 1206, 145, 50805<br>RESISTOR SMD METAL FLIW, 14104, 1206, 145, 50805<br>RESISTOR SMD METAL FLIW, 14104, 1206, 145, 50805<br>RESISTOR SMD METAL FLIW, 14104, 1206, 145, 50805<br>RESISTOR SMD, 1474, FLIW, 14104, 1206, 145, 50805<br>RESISTOR SMD, 1474, FLIW, 14104, 1206, 145, TR<br>RESISTOR SMD, 2420-145, 1410, 1206, 145, TR<br>RESISTOR SMD, 2420-145, 1410, 1206, 145, TR<br>RESISTOR SMD, 2420-146, 1440, 1206, 145, TR<br>RESISTOR SMD, 2420-146, 1440, 1206, 145, TR<br>RESISTOR SMD, 2420-146, 1460, 1406, 1406, 1406, 1406, 1406, 1406, 1406, 1406, 1406, 1406, 1406, 1406, 1406, 1406, 1406, 1406, 1406, 1406, 1406, 1406, 1406, 1406, 1406, 1406, 1406, 1406, 1406, 1406, 1406, 1406, 1406, 1406, 1406, 1406, 1406, 1406, 1406, 1406, 1406, 1406, 1406, 1406                                                                                                    |
| N.A. N.A.                                                                                                    | 43<br>44<br>44<br>45<br>46<br>47<br>47<br>47<br>47<br>50<br>50<br>51<br>51<br>52<br>53<br>54<br>55<br>55<br>55<br>55<br>56<br>60<br>61<br>61<br>62<br>63<br>64<br>66<br>66<br>67<br>68<br>66<br>66<br>67<br>70<br>70<br>71<br>77<br>3<br>74<br>77                                                                                                    | 82660-2947<br>82600-14947<br>82600-14947<br>82600-14947<br>82600-150547<br>82600-1002847<br>82600-1002847<br>82600-1002847<br>82600-1002847<br>82600-1002847<br>82600-1002847<br>82600-1201847<br>82600-1201847<br>82600-1201847<br>82600-1201847<br>82600-1201847<br>82600-1201847<br>82600-1201847<br>82600-1201847<br>82600-1201847<br>82600-1201847<br>82600-1201847<br>82600-2102847<br>82600-2102847<br>82600-2102847<br>82600-2102847<br>815128-28547<br>815128-28547<br>82508-847<br>82508-847                                                                                                    | 4         6           6         6           6         2           31         31           4         5           2         1           13         4           2         1           13         6           8         8           3         1           1         1           1         1           1         1           1         1           1         1           1         1           1         1           2         1                                                                                                    | Socials - Construction           Socials - Construction           GR OF DEG OF 10           GR OF DEG OF 10           GR OF DEG OF 10           GR OF DEG OF 10           GR OF DEG OF 10           RAP AND AND AND AND AND AND AND AND AND AND                                                                                                    | TRANSFOR SMD PAPE 2072.0.5A. 49V AMBT 4400.11<br>TRANSFOR SMD AMP 5072.0.15A. 49V AMBT 4400.11<br>TRANSFOR SMD AMP 5072.0.15A. 49V AMBT 4400.11<br>RESISTOR SMD AMP FILE FLM. VIYOV 5707451.155, 50805<br>RESISTOR SMD METAL FLM. VIYOV 100K, 154, 50805<br>RESISTOR SMD METAL FLM. VIYOW 100K, 154, 50805<br>RESISTOR SMD METAL FLM. VIYOW 100K, 154, 50805<br>RESISTOR SMD AMP 447, FLM. VIYOW 100K, 154, 50805<br>RESISTOR SMD VETAL FLM. VIYOW 100K, 154, 50805<br>RESISTOR SMD VIETAL FLM. VIYOW 100K, 154, 50805<br>RESISTOR SMD VIETAL FLM. VIYOW 100K, 154, 50805<br>RESISTOR SMD VIETAL FLM. VIYOW 100K, 154, 50805<br>RESISTOR SMD VIETAL FLM. VIYOW 100K, 154, 50805<br>RESISTOR SMD VIETAL FLM. VIYOW 100K, 154, 50805<br>RESISTOR SMD VIETAL FLM. VIYOW 100K 154, 175<br>RESISTOR SMD VIETAL FLM. VIYOW 100K 154, 175<br>RESISTOR SMD VIETAL FLM. VIYOW 100K 154, 175<br>RESISTOR SMD VIETAL FLM. VIYOW 100K 154, 175<br>RESISTOR SMD VIETAL FLM. VIYOW 100K 154, 175<br>RESISTOR SMD VIETAL FLM. VIYOW 100K 154, 175<br>RESISTOR SMD VIETAL FLM. VIYOW 100K 154, 175<br>RESISTOR SMD VIETAL FLM. VIYOW 100K 154, 175<br>RESISTOR SMD VIETAL FLM. VIYOW 100K 154, 175<br>RESISTOR SMD VIETAL FLM. VIYOW 100K 154, 175<br>RESISTOR SMD VIETAL FLM. VIYOW 100K 154, 175<br>RESISTOR SMD VIETAL FLM. VIYOW 100K 154, 176<br>RESISTOR SMD VIETAL FLM. VIYOW 100K 154, 176<br>RESISTOR SMD VIETAL FLM. VIYOW                                                                                                    |
| N.A. N.A. N.A.                                                                                                    | 43         44           44         45           46         46           47         50           50         51           52         53           54         55           56         57           58         59           60         61           62         63           64         66           66         66           66         66           66         66           66         66           67         73           74         75                                                                                                    | 82660-25MT<br>82690-15MT<br>82690-15MT<br>82690-15MT<br>82690-15MT<br>82690-15MT<br>82690-10028MT<br>82690-10028MT<br>82690-10028MT<br>82690-10028MT<br>82690-10028MT<br>82690-10028MT<br>82690-12028MT<br>82690-12028MT<br>82690-14028MT<br>82690-14028MT<br>826900-14028MT<br>82690-14                                                                                                    | 4           6           2           31           4           5           1           13           4           5           2           11           13           6           8           3           7           4           1           1           1           1           1           1           1           1           1           1           1           1           1           1           1           1           1           1           1           1           1           1                                                                                                    | Scotlascotlas         Scotlascotlas           Scotlascotlas         Scotlascotlas           GR.OZ.GOR.OG.NO.011         RT.S.RZ.RS.PR.MOR.BR.RG           RAJ.R.Z.RZ.RS.PR.MOR.BR.RG.RG         RAJ.Rd           RAJ.R.Z.RZ.RS.PR.MOR.BR.RG.RG         RAJ.Rd           RAJ.R.Z.RZ.RS.PR.MOR.BR.RG.RG         RAJ.Rd           RAJ.RG.RG.RG.RG.RG.RG         RAJ.Rd           RAJ.RG.RG.RG.RG.RG         RAJ.Rd           RAJ.RG.RG.RG.RG.RG         RAJ.Rd           RAJ.RG.RG.RG.RG.RG         RAJ.RG           RAJ.RG.RG.RG.RG.RG         RAJ.RG           RAJ.RG.RG.RG.RG.RG         RG.RG           RAJ.RG.RG.RG.RG.RG         RG.RG           RAJ.RG.RG.RG.RG.RG.RG         RG           RAJ.RG.RG.RG.RG.RG.RG         RG           RAJ.RG.RG.RG.RG.RG.RG         RG           RAJ.RG.RG.RG.RG.RG.RG.RG         RG           RAJ.RG.RG.RG.RG.RG.RG.RG.RG         RG           RAJ.RG.RG.RG.RG.RG.RG.RG.RG         RG           RAJ.RG.RG.RG.RG.RG.RG.RG.RG         RG           RAJ.RG.RG.RG.RG.RG.RG.RG.RG.RG         RG           RAJ.RG.RG.RG.RG.RG.RG.RG.RG.RG.RG         RG           RAJ.RG.RG.RG.RG.RG.RG.RG.RG.RG.RG.RG         RG           RAJ.RG.RG.RG.RG.RG.RG.RG.RG.RG.RG.RG.RG.RG         RG           RAJ.                                                                                                    | TRANSISTOR, SMD, PMP, SOT23, DSA, 40V, MMBT (448), T1<br>TRANSISTOR, SMD, MMF, SOT23, D, THA, SOV, YOQ, T1 (1)SG<br>RESISTOR, SMD, MMF, SOT23, D, THA, SOV, YOQ, T1 (1)SG<br>RESISTOR, SMD, METAL, FLIM, 11/10W, 150, 1%, SOB05<br>RESISTOR, SMD, METAL, FLIM, 11/10W, 150, 1%, SOB05<br>RESISTOR, SMD, METAL, FLIM, 11/10W, 150, 1%, SOB05<br>RESISTOR, SMD, METAL, FLIM, 11/10W, 150, 1%, SOB05<br>RESISTOR, SMD, METAL, FLIM, 11/10W, 150, 1%, SOB05<br>RESISTOR, SMD, METAL, FLIM, 11/10W, 150, 1%, SOB05<br>RESISTOR, SMD, METAL, FLIM, 11/10W, 150, 1%, SOB05<br>RESISTOR, SMD, METAL, FLIM, 11/10W, 150, 1%, SOB05<br>RESISTOR, SMD, 200, 1%, 17R<br>RESISTOR, SMD, 200, 1%, 17R<br>RESISTOR, SMD, 200, 1%, 17W, 17W<br>RESISTOR, SMD, 200, 1%, 17W, 17W<br>RESISTOR, SMD, 200, 1%, 17W, 17W<br>RESISTOR, SMD, 200, 1%, 17W, 17W<br>RESISTOR, SMD, 200, 1%, 17W, 17W<br>RESISTOR, SMD, 200, 1%, 17W, 17W<br>RESISTOR, SMD, 200, 1%, 17W, 17W<br>RESISTOR, SMD, 200, 1%, 17W, 17W<br>RESISTOR, SMD, 200, 1%, 17W, 17W<br>RESISTOR, SMD, 240, 1%, 17W, 17W, 17W, 17W, 17W, 17W, 17W, 17W                                                                                                    |
|                                                                                                    | 43         44           44         45           46         46           47         50           50         51           52         53           54         55           56         57           58         59           60         61           62         63           64         66           66         66           66         66           66         66           66         66           67         73           74         75           77         78                                                                                                    | 82660-25MT<br>82690-17505MT<br>82690-17505MT<br>82690-17505MT<br>82690-17505MT<br>82690-17515MT<br>82690-19025MT<br>82690-19025MT<br>82690-19025MT<br>82690-19025MT<br>82690-19025MT<br>82690-19025MT<br>82690-19025MT<br>82690-19025MT<br>82690-19025MT<br>82690-19025MT<br>82690-19025MT<br>82690-19025MT<br>82690-19025MT<br>82690-1905MT<br>82690-1905MT                                                                                                    | 4         6         6         6         6         6         7         7         1         1         1         1         1         1         1         1         1         1         1         1         1         1         1         1         1         1         1         1         1         1         1         1         1         1         1         1         1         1         1         1         1         1         1         1         1         1         1         1         1         1         1         1         1         1         1         1         1         1         1         1         1         1         1         1         1         1         1         1         1         1         1         1         1         1         1         1         1         1         1         1         1         1         1         1         1         1         1         1         1         1         1         1         1         1         1         1         1         1         1         1         1         1         1 <th1< th=""> <th1< th=""> <th1< th=""> <th1< th=""></th1<></th1<></th1<></th1<>                                                                                                    | Schlabchilde         Monthle           Schlabchilde         Monthle           GR, O'R, GR, GR, GR, GR, GR, GR, GR, GR, GR, G                                                                                                    | TRANSISTOR SMD JMP: 50723.05A. 49V JMBT 4491.11<br>TRANSISTOR, SMD JMP: 50723.05A. 49V JMBT 4491.11<br>TRANSISTOR, SMD JMP: 50723.015A. 49V JMBT 4491.11<br>RESISTOR, SMD JMP: 20723.015A. 69V JMST 1195<br>RESISTOR, SMD JMP: 20724.01<br>RESISTOR, SMD JMP: 20724.01<br>RESIST |
| N.A. NIA. NIA. NIA.                                                                                                    | 43<br>44<br>45<br>46<br>47<br>47<br>48<br>49<br>50<br>51<br>52<br>53<br>55<br>55<br>55<br>55<br>55<br>55<br>56<br>55<br>56<br>56<br>56<br>56<br>56                                                                                                    | 82660-25MT<br>82600-12505MT<br>82600-12505MT<br>82600-12505MT<br>82600-12505MT<br>82600-10025MT<br>82600-10025MT<br>82600-1005MT<br>82600-1005MT<br>81700-115MT<br>82600-1005MT<br>81700-115MT<br>82600-1005MT<br>81700-115MT<br>81700-115MT<br>8170                                                                                                    | 4<br>6<br>6<br>2<br>31<br>31<br>4<br>5<br>2<br>1<br>1<br>3<br>4<br>4<br>2<br>10<br>13<br>6<br>8<br>8<br>8<br>3<br>1<br>7<br>7<br>4<br>1<br>1<br>3<br>1<br>1<br>2<br>1<br>1<br>1<br>1<br>1<br>1<br>1<br>1<br>1<br>1<br>1<br>1<br>1                                                                                                    | Social Social So                                                                                                    | TRANSISTOR SMD JMP: 50720.05A. 40V JMBT 4401.11<br>TRANSISTOR SMD JMP: 50720.05A. 40V JMBT 4401.11<br>TRANSISTOR SMD JMP: 50720.05A. 40V JMBT 4401.11<br>TRANSISTOR SMD JMP: 50720.15A. 507<br>RESISTOR SMD JMP: 50720.15A. 507<br>RESISTOR SMD JMP: 50720.15A. 507<br>RESISTOR SMD JMP: 50720.15A. 507<br>RESISTOR SMD JMP: 50720.15A. 507<br>RESISTOR SMD JMP: 50720.15A. 507<br>RESISTOR SMD JMP: 50720.15A. 507<br>RESISTOR SMD JMP: 50720.15A. 50720.5<br>RESISTOR SMD JMP: 50720.15A. 50720.5<br>RESISTOR SMD JMP: 50720.15A. 50720.5<br>RESISTOR SMD JMP: 50720.15A. 50720.5<br>RESISTOR SMD JMP: 50720.15A. 50720.5<br>RESISTOR SMD JMP: 50720.5<br>RESISTOR SMD JMP: 74720.5<br>RESISTOR SMD JMP: 74720.5<br>RESISTOR SMD JMP: 74720.5<br>RESISTOR SM                                                                         |
| N.A. NIA. NIA. NIA. NIA.                                                                                                    | 43<br>44<br>45<br>46<br>47<br>47<br>48<br>48<br>49<br>50<br>51<br>52<br>53<br>54<br>55<br>55<br>55<br>55<br>55<br>55<br>55<br>55<br>56<br>55<br>56<br>56<br>56                                                                                                    | 82600-25MT<br>82600-150MT<br>82600-150MT<br>82600-150MT<br>82600-150MT<br>82600-10025MT<br>82600-10025MT<br>82600-10025MT<br>82600-10025MT<br>82600-10025MT<br>82600-10025MT<br>82600-10025MT<br>82600-10025MT<br>82600-10025MT<br>82600-10005MT<br>82600-12015MT<br>82600-12015MT<br>82600-2015MT<br>82600-2015MT<br>81700-2015MT<br>82700-2015MT<br>82700-2                                                                                                    | 4           6           6           2           31           4           5           2           1           13           4           2           10           6           8           1           1           1           1           1           1           1           1           1           1           1           1           1           1           1           1           1           1           1           1           1           1           1           1           1           1           1           1           1           1           1           1           1           1           1           1           1           1           1                                                                                                    | Socials - Control           Socials - Control           GR OF Doc Dig - On Control           RAY - Discours           RAY - RAY - R                                                                                                    | TRANSISTOR SMD PMP SOT20.05A. 49V AMBT 4400.11<br>TRANSISTOR SMD AMBT SOT20.05A. 49V AMBT 4400.11<br>TRANSISTOR SMD AMBT SOT20.05A. 49V AMBT 4400.11<br>RESISTOR SMD AMBT AND AMBT 4400.11<br>RESISTOR SMD AMBT AND AMBT 4400.11<br>RESISTOR SMD AMBT AND AMBT 4400.10<br>RESISTOR SMD AMBT AND AMBT 4400.10<br>RESISTOR SMD AMBT AND AMBT 4400.10<br>RESISTOR SMD AMBT AND AMBT 4400.10<br>RESISTOR SMD AMBT AND AMBT 4400.10<br>RESISTOR SMD AMBT AND AMBT 4400.10<br>RESISTOR SMD AMBT AND AMBT 4400.10<br>RESISTOR SMD AMBT AND AMBT 4400.10<br>RESISTOR SMD AMBT AND AMBT 4400.10<br>RESISTOR SMD AMBT AND AMBT 4400.10<br>RESISTOR SMD AMBT AND AMBT 4400.10<br>RESISTOR SMD AMBT AND AMBT 4400.10<br>RESISTOR SMD AMBT AND AMBT 4400.10<br>RESISTOR SMD AMBT AND AMBT 4400.10<br>RESISTOR SMD AMBT 4400.10<br>RESISTOR SMD AMBT 4400.10<br>R                                                                           |
| N.A.<br>N.A.<br>N.A.<br>N.A.<br>N.A.<br>N.A.                                                                                               | 43           44           45           46           47           48           49           50           51           52           53           54           55           56           57           58           59           60           61           62           63           64           65           67           76           77           74           75           76           77           78           80           81                                                                                                    | 25660-25MT<br>252051-14SMT<br>252051-4SMT<br>252050-4750SMT<br>252000-4750SMT<br>252000-4750SMT<br>252000-4751SMT<br>252000-4751SMT<br>252000-1051SMT<br>252001-3220SMT<br>252001-3220SMT<br>252001-3220SMT<br>252001-3220SMT<br>252001-320SMT<br>252001-2475SMT<br>252001-2475SMT<br>252001-2475SMT<br>252000-2475SMT<br>252000-245SMT<br>252000-245MT<br>252000-245MT                                                                                                    | 4           6           6           2           31           4           5           2           1           4           5           1           13           6           8           3           1           1           1           1           1           1           1           1           1           1           1           1           1           1           1           1           1           1           1           1           1           1           1           1           1           1           1           1           1           1           1           1                                                                                                    | Schlabchild         Schlabchild           Schlabchild         Schlabchild           Schlabchild                                                                                                    | TRANSISTOR SMD JMF: SOT 23.0.5A. 40V JMBT 4493.11 TRANSISTOR SMD JMF: SOT 23.0.15A. 40V JMBT 4493.11 TRANSISTOR SMD JMF: SOT 23.0.15A. 60V J7021.11(IS) RESISTOR SMD JMF: RELM, 11(VIO) 47.05M (S, IS) RESISTOR SMD JMF: RELM, 11(VIO) 47.05M (S, IS) RESISTOR SMD J                                                                                                    |
| N.A.<br>N.A.<br>N.A.<br>N.A.<br>N.A.<br>N.A.<br>N.A.<br>N.A.                                                                               | 43<br>44<br>45<br>46<br>47<br>47<br>47<br>50<br>50<br>51<br>55<br>55<br>55<br>55<br>55<br>55<br>55<br>55<br>55<br>55<br>55<br>55                                                                                                    | 82660-25MT<br>825051-45MT<br>825051-45MT<br>82500-47505MT<br>82500-47505MT<br>82500-47505MT<br>82500-4005MT<br>82500-401505MT<br>82500-401505MT<br>82500-1005MT<br>82500-1005MT                                                                                                    | 4           6           2           31           4           5           2           13           4           2           13           4           2           13           6           8           3           1           1           1           1           1           1           1           1           1           1           2           1           1           2           1           1           2           1           1           2           1           1           2           1           2           1           2           1           2           1           2           1           1           2           1           1           2 <td>Scotlascotlas         Scotlascotlas           Scotlascotlas         Scotlascotlas           GR.OZ.GOS.OG.010.011         REX.RS.RS.RAG.NG.NG.011           REX.RS.RS.RAG.NG.NG.NG.011         REX.RS.RS.RAG.NG.NG.NG.011           REX.RS.RS.RAG.NG.NG.NG.NG.11         REX.RS.RS.RAG.NG.NG.NG.NG.NG.NG.NG.NG.NG.NG.NG.NG.NG</td> <td>TRANSISTOR, SMD, PMP, SOT23, DSA, 40V, MMBT (448), T1<br/>TRANSISTOR, SMD, MMF, SOT23, D, THA, KOV, YOQ, T1 (1)SG<br/>RESISTOR, SMD, MMF, SOT23, D, THA, KOV, YOQ, T1 (1)SG<br/>RESISTOR, SMD, METAL, FLIM, 11/100, H2, KOV, TS, SOR05<br/>RESISTOR, SMD, METAL, FLIM, 11/100, H2, KOV, TS, SOR05<br/>RESISTOR, SMD, METAL, FLIM, 11/100, H2, KOV, TS, SOR05<br/>RESISTOR, SMD, METAL, FLIM, 11/100, H2, KOV, TS, SOR05<br/>RESISTOR, SMD, METAL, FLIM, 11/100, H2, KOV, TS, SOR05<br/>RESISTOR, SMD, METAL, FLIM, 11/100, H2, KOV, TS, SOR05<br/>RESISTOR, SMD, METAL, FLIM, 11/100, H2, KOV, TS, SOR05<br/>RESISTOR, SMD, CHAY, 120, H3, TR<br/>RESISTOR, SMD, CHAY, 120, H3, TR<br/>RESISTOR, SMD, CHAY, 120, H3, TR<br/>RESISTOR, SMD, CHAY, 120, H3, TR<br/>RESISTOR, SMD, CHAY, 120, H3, TR<br/>RESISTOR, SMD, CHAY, 120, H3, TR<br/>RESISTOR, SMD, CHAY, 120, H3, TR<br/>RESISTOR, SMD, CHAY, 120, H3, TR<br/>RESISTOR, SMD, METAL, FLIM, 11/100, H3, KOV, H3, SOR05<br/>RESISTOR, SMD, CHAY, 120, H3, TR<br/>RESISTOR, SMD, 240, MS, 14W, 120, H3, TR<br/>RESISTOR, SMD, 240, MS, 14W, 120, H3, TR<br/>RESISTOR, SMD, 240, MS, 14W, 120, H3, TR<br/>RESISTOR, SMD, 240, METAL, FLIM, 11/100, H3, TR<br/>RESISTOR, SMD, 240, MS, 14W, 120, H3, TR<br/>RESISTOR, SMD, 240, MS, 14W, 120, H3, TR<br/>RESISTOR, 240, MS, 14W, 14W, 14</td> | Scotlascotlas         Scotlascotlas           Scotlascotlas         Scotlascotlas           GR.OZ.GOS.OG.010.011         REX.RS.RS.RAG.NG.NG.011           REX.RS.RS.RAG.NG.NG.NG.011         REX.RS.RS.RAG.NG.NG.NG.011           REX.RS.RS.RAG.NG.NG.NG.NG.11         REX.RS.RS.RAG.NG.NG.NG.NG.NG.NG.NG.NG.NG.NG.NG.NG.NG                                                                                                    | TRANSISTOR, SMD, PMP, SOT23, DSA, 40V, MMBT (448), T1<br>TRANSISTOR, SMD, MMF, SOT23, D, THA, KOV, YOQ, T1 (1)SG<br>RESISTOR, SMD, MMF, SOT23, D, THA, KOV, YOQ, T1 (1)SG<br>RESISTOR, SMD, METAL, FLIM, 11/100, H2, KOV, TS, SOR05<br>RESISTOR, SMD, METAL, FLIM, 11/100, H2, KOV, TS, SOR05<br>RESISTOR, SMD, METAL, FLIM, 11/100, H2, KOV, TS, SOR05<br>RESISTOR, SMD, METAL, FLIM, 11/100, H2, KOV, TS, SOR05<br>RESISTOR, SMD, METAL, FLIM, 11/100, H2, KOV, TS, SOR05<br>RESISTOR, SMD, METAL, FLIM, 11/100, H2, KOV, TS, SOR05<br>RESISTOR, SMD, METAL, FLIM, 11/100, H2, KOV, TS, SOR05<br>RESISTOR, SMD, CHAY, 120, H3, TR<br>RESISTOR, SMD, CHAY, 120, H3, TR<br>RESISTOR, SMD, CHAY, 120, H3, TR<br>RESISTOR, SMD, CHAY, 120, H3, TR<br>RESISTOR, SMD, CHAY, 120, H3, TR<br>RESISTOR, SMD, CHAY, 120, H3, TR<br>RESISTOR, SMD, CHAY, 120, H3, TR<br>RESISTOR, SMD, CHAY, 120, H3, TR<br>RESISTOR, SMD, METAL, FLIM, 11/100, H3, KOV, H3, SOR05<br>RESISTOR, SMD, CHAY, 120, H3, TR<br>RESISTOR, SMD, 240, MS, 14W, 120, H3, TR<br>RESISTOR, SMD, 240, MS, 14W, 120, H3, TR<br>RESISTOR, SMD, 240, MS, 14W, 120, H3, TR<br>RESISTOR, SMD, 240, METAL, FLIM, 11/100, H3, TR<br>RESISTOR, SMD, 240, MS, 14W, 120, H3, TR<br>RESISTOR, SMD, 240, MS, 14W, 120, H3, TR<br>RESISTOR, 240, MS, 14W, 14W, 14                                                                      |
|                                                                                                    | 43<br>44<br>45<br>46<br>47<br>47<br>48<br>49<br>50<br>51<br>51<br>52<br>55<br>55<br>55<br>55<br>55<br>56<br>57<br>58<br>56<br>60<br>61<br>62<br>63<br>64<br>65<br>65<br>65<br>77<br>77<br>78<br>69<br>90<br>77<br>77<br>78<br>81<br>82<br>83<br>84<br>85<br>85<br>87<br>87<br>87<br>87<br>87<br>87<br>87<br>87<br>87<br>87                                                                                                    | 82660-25MT<br>82690-15MT<br>82690-15MT<br>82690-15MT<br>82690-15MT<br>82690-15MT<br>82690-15MT<br>82690-10028MT<br>82690-10028MT<br>82690-10028MT<br>82690-10028MT<br>82690-10028MT<br>82690-15MT<br>82690-15MT<br>826                                                                                                    | 4           6           2           31           4           5           2           13           4           2           13           6           8           3           1           1           1           1           1           1           1           1           1           2           6           8           3           1           1           1           2           6           1           1           1           2           6           1           1           2           6           1           2           1           2           1           1           2           1           1           1           1           1           1                                                                                                    | Schlabchilde         Microbiol           Schlabchilde         Schlabchilde           GR, O'LO, GO, GO, GO, GO, GO, GO, GO, GO, GO, G                                                                                                    | TRANSISTOR SMD JMP: 50723.05A. 49V JMBT 4491.11<br>TRANSISTOR, SMD JMP: 50723.05A. 49V JMBT 4491.11<br>TRANSISTOR, SMD JMP: 50723.015A. 49V JMBT 4491.11<br>RESISTOR, SMD JMP: 20723.015A. 69V J020.11<br>RESISTOR, SMD JMP: 20724.01<br>RESISTOR, SMD JMP: 20724.01<br>RESISTOR |
| N.A.<br>N.A.<br>N.A.<br>N.A.<br>N.A.<br>N.A.<br>N.A.<br>N.A.                                                                               | 433<br>444<br>455<br>466<br>47<br>47<br>47<br>50<br>50<br>51<br>52<br>53<br>54<br>55<br>55<br>56<br>55<br>56<br>55<br>56<br>56<br>56<br>56<br>56<br>56<br>56                                                                                                    | 82660-25MT<br>82600-1500MT<br>82600-1500MT<br>82600-1500MT<br>82600-1500MT<br>82600-1002SMT<br>82600-1002SMT                                                                                                    | 4           6           2           31           4           5           2           13           4           2           13           6           8           31           7           4           4           1           1           1           1           1           1           1           1           1           1           1           1           1           1           1           1           1           1           1           1           2           2           2           1           1           1           1           1           1           1           1           1           1           1           1           1 <tr td=""> <td>Schlabchilde         Michael Service           Schlabchilde         Schlabchilde           GR, O'Z, GO, GO, GO, GO, GO, GO, GO, GO, GO, GO</td><td>TRANSISTOR SMD JMP: 50723.05A. 49V JMBT 440LT1<br/>TRANSISTOR SMD JMP: 50723.05A. 49V JMBT 440LT1<br/>TRANSISTOR SMD JMP: 50723.015A. 49V JMBT 440LT1<br/>TRANSISTOR SMD JMP: 50723.015A. 49V JMBT 440LT1<br/>TRANSISTOR SMD JMP: 50723.015A. 49V JMBT 45055<br/>RESISTOR SMD JMP: 50724.015A. 50705<br/>RESISTOR SMD JMP: 50724.015A. 50705<br/>RESISTOR SMD JMP: 5174. FLM. 11/0704.75K. 155.20705<br/>RESISTOR SMD JMP: 5174. FLM. 11/0704.75K. 155.20705<br/>RESISTOR SMD JMP: 5174. FLM. 11/0704.75K. 155.20705<br/>RESISTOR SMD JMP: 5174. FLM. 11/0704.75K. 155.20705<br/>RESISTOR SMD JMP: 5174. FLM. 11/0704.75K. 155.20705<br/>RESISTOR SMD JMP: 5174. FLM. 11/0704.75K. 155.20705<br/>RESISTOR SMD JMP: 5174. FLM. 11/0704.75K. 155.20705<br/>RESISTOR SMD JMP: 5174. FLM. 11/0704.75K. 155.20705<br/>RESISTOR SMD JMP: 5174. FLM. 11/0704.75K. 155.20705<br/>RESISTOR SMD JMP: 5174. FLM. 11/0704.75K. 175.20705<br/>RESISTOR SMD JMP: 5174. FLM. 11/0704.75K. 176.<br/>RESISTOR SMD JMP: 5174. FLM. 11/0704.75K. 176.<br/>RESISTOR SMD JMP: 5174. FLM. 11/0704.75K. 176.<br/>RESISTOR SMD JMP: 5174. FLM. 11/0704.73K. 176.<br/>RESISTOR SMD JMP: 5174. FLM. 11/0704.73K. 176.<br/>RESISTOR SMD JMP: 5174. FLM. 11/0704.73K. 176.<br/>RESISTOR SMD JMP: 5174. FLM. 11/0704.73K. 176.<br/>RESISTOR SMD JMP: 5174. FLM. 11/0704.73K. 176.<br/>RESISTOR SMD JMP: 5174. FLM. 11/0704.73K. 176.<br/>RESISTOR SMD JMP: 5174. FLM. 11/0704.73K. 176.<br/>RESISTOR SMD JMP: 7144. FLM. 11/0704.73K. 176.<br/>RESISTOR SMD JMP: 7144. FLM. 11/0704.74K.</td></tr>                                                                                                    | Schlabchilde         Michael Service           Schlabchilde         Schlabchilde           GR, O'Z, GO, GO, GO, GO, GO, GO, GO, GO, GO, GO                                                                                                    | TRANSISTOR SMD JMP: 50723.05A. 49V JMBT 440LT1<br>TRANSISTOR SMD JMP: 50723.05A. 49V JMBT 440LT1<br>TRANSISTOR SMD JMP: 50723.015A. 49V JMBT 440LT1<br>TRANSISTOR SMD JMP: 50723.015A. 49V JMBT 440LT1<br>TRANSISTOR SMD JMP: 50723.015A. 49V JMBT 45055<br>RESISTOR SMD JMP: 50724.015A. 50705<br>RESISTOR SMD JMP: 50724.015A. 50705<br>RESISTOR SMD JMP: 5174. FLM. 11/0704.75K. 155.20705<br>RESISTOR SMD JMP: 5174. FLM. 11/0704.75K. 155.20705<br>RESISTOR SMD JMP: 5174. FLM. 11/0704.75K. 155.20705<br>RESISTOR SMD JMP: 5174. FLM. 11/0704.75K. 155.20705<br>RESISTOR SMD JMP: 5174. FLM. 11/0704.75K. 155.20705<br>RESISTOR SMD JMP: 5174. FLM. 11/0704.75K. 155.20705<br>RESISTOR SMD JMP: 5174. FLM. 11/0704.75K. 155.20705<br>RESISTOR SMD JMP: 5174. FLM. 11/0704.75K. 155.20705<br>RESISTOR SMD JMP: 5174. FLM. 11/0704.75K. 155.20705<br>RESISTOR SMD JMP: 5174. FLM. 11/0704.75K. 175.20705<br>RESISTOR SMD JMP: 5174. FLM. 11/0704.75K. 176.<br>RESISTOR SMD JMP: 5174. FLM. 11/0704.75K. 176.<br>RESISTOR SMD JMP: 5174. FLM. 11/0704.75K. 176.<br>RESISTOR SMD JMP: 5174. FLM. 11/0704.73K. 176.<br>RESISTOR SMD JMP: 5174. FLM. 11/0704.73K. 176.<br>RESISTOR SMD JMP: 5174. FLM. 11/0704.73K. 176.<br>RESISTOR SMD JMP: 5174. FLM. 11/0704.73K. 176.<br>RESISTOR SMD JMP: 5174. FLM. 11/0704.73K. 176.<br>RESISTOR SMD JMP: 5174. FLM. 11/0704.73K. 176.<br>RESISTOR SMD JMP: 5174. FLM. 11/0704.73K. 176.<br>RESISTOR SMD JMP: 7144. FLM. 11/0704.73K. 176.<br>RESISTOR SMD JMP: 7144. FLM. 11/0704.74K.                                                                                      |
| Schlabchilde         Michael Service           Schlabchilde         Schlabchilde           GR, O'Z, GO, GO, GO, GO, GO, GO, GO, GO, GO, GO | TRANSISTOR SMD JMP: 50723.05A. 49V JMBT 440LT1<br>TRANSISTOR SMD JMP: 50723.05A. 49V JMBT 440LT1<br>TRANSISTOR SMD JMP: 50723.015A. 49V JMBT 440LT1<br>TRANSISTOR SMD JMP: 50723.015A. 49V JMBT 440LT1<br>TRANSISTOR SMD JMP: 50723.015A. 49V JMBT 45055<br>RESISTOR SMD JMP: 50724.015A. 50705<br>RESISTOR SMD JMP: 50724.015A. 50705<br>RESISTOR SMD JMP: 5174. FLM. 11/0704.75K. 155.20705<br>RESISTOR SMD JMP: 5174. FLM. 11/0704.75K. 155.20705<br>RESISTOR SMD JMP: 5174. FLM. 11/0704.75K. 155.20705<br>RESISTOR SMD JMP: 5174. FLM. 11/0704.75K. 155.20705<br>RESISTOR SMD JMP: 5174. FLM. 11/0704.75K. 155.20705<br>RESISTOR SMD JMP: 5174. FLM. 11/0704.75K. 155.20705<br>RESISTOR SMD JMP: 5174. FLM. 11/0704.75K. 155.20705<br>RESISTOR SMD JMP: 5174. FLM. 11/0704.75K. 155.20705<br>RESISTOR SMD JMP: 5174. FLM. 11/0704.75K. 155.20705<br>RESISTOR SMD JMP: 5174. FLM. 11/0704.75K. 175.20705<br>RESISTOR SMD JMP: 5174. FLM. 11/0704.75K. 176.<br>RESISTOR SMD JMP: 5174. FLM. 11/0704.75K. 176.<br>RESISTOR SMD JMP: 5174. FLM. 11/0704.75K. 176.<br>RESISTOR SMD JMP: 5174. FLM. 11/0704.73K. 176.<br>RESISTOR SMD JMP: 5174. FLM. 11/0704.73K. 176.<br>RESISTOR SMD JMP: 5174. FLM. 11/0704.73K. 176.<br>RESISTOR SMD JMP: 5174. FLM. 11/0704.73K. 176.<br>RESISTOR SMD JMP: 5174. FLM. 11/0704.73K. 176.<br>RESISTOR SMD JMP: 5174. FLM. 11/0704.73K. 176.<br>RESISTOR SMD JMP: 5174. FLM. 11/0704.73K. 176.<br>RESISTOR SMD JMP: 7144. FLM. 11/0704.73K. 176.<br>RESISTOR SMD JMP: 7144. FLM. 11/0704.74K. |                                                                                                    |                                                                                                    |                                                                                                    |                                                                                                    |

| N | FIDENTIAL: THIS DOCUMENT CONTAINS PROPRIETARY INFORMATION OWNED BY LINCOLN GLOBAL, INC. AND MAY NOT BE DUPLICATED, COMMUNICATED<br>TO OTHER PARTIES OR USED FOR ANY PURPOSE WITHOUT THE EXPRESS WRITTEN PERMISSION OF LINCOLN GLOBAL, INC. |         |            |                 |                                      |           |           |  |  |
|---|----------------------------------------------------------------------------------------------------|---------|------------|-----------------|--------------------------------------|-----------|-----------|--|--|
| M | DESIGN INFOR                                                                                                    | IMATION | REFERENCE: | EQUIPMENT TYPI  | E: INVERTER WELDERS                  | PAGE 1 OF | <u> </u>  |  |  |
|   | DRAWN BY:                                                                                                    | tpearn  | L11088-1   | SUBJECT:        | ETHERNET PC BOARD ASSEMBLY           | DOCUMENT  | DOCUMENT  |  |  |
|   | ENGINEER:                                                                                                    | TK      | SCALE:     | CODULOT.        |                                      | C 004 1   | REVISION: |  |  |
| - | APPROVED:                                                                                                    | TK      | NONE       | DISPOSITION: UF | DATE: 12/10/2004 HRUJECT CRM22115-FD | G 094-1   | C         |  |  |

![](_page_247_Figure_0.jpeg)

POWER WAVE AC/DC 1000 ELECTRICAL DIAGRAMS

**NOTE:** This diagram is for reference only. It may not be accurate for all machines covered by this manual.

Return to Section TOC Return to Master TOC

## SCHEMATIC - ETHERNET BOARD (G3893) PAGE 2

![](_page_248_Figure_4.jpeg)

NOTE: This diagram is for reference only. It may not be accurate for all machines covered by this manual.

G-27

## SCHEMATIC - ETHERNET BOARD (G3893) PAGE 3

![](_page_249_Figure_2.jpeg)

NOTE: This diagram is for reference only. It may not be accurate for all machines covered by this manual.

![](_page_249_Picture_9.jpeg)

## G-29

# POWER WAVE AC/DC 1000 ELECTRICAL DIAGRAMS

![](_page_250_Figure_2.jpeg)

![](_page_250_Figure_3.jpeg)

NOTE: This diagram is for reference only. It may not be accurate for all machines covered by this manual.

Return to Section TOC Return to Master TOC

Return to Section TOC Return to Master TOC Return to Section TOC Return to Master TOC

![](_page_250_Picture_8.jpeg)

PC BOARD ASSEMBLY - AC SWITCH SNUBBER BOARD (M19776)

![](_page_251_Figure_3.jpeg)

NOTE: Lincoln Electric assumes no responsibility for liabilities resulting from board level troubleshooting. PC Board repairs will invalidate your factory warranty. Individual Printed Circuit Board Components are not available from Lincoln Electric. This information is provided for reference only. Lincoln Electric discourages board level troubleshooting and repair since it may compromise the quality of the design and may result in danger to the Machine Operator or Technician. Improper PC board repairs could result in damage to the machine.

![](_page_251_Picture_8.jpeg)

| ŶΥ    | PART NUMBER   | DESCRIPTION                                     |
|-------|---------------|-------------------------------------------------|
| 1     | M19776-H      | PC BOARD BLANK                                  |
| 1     | S20590-3      | HEAT SINK, EXTRUDED, FOR TO-247                 |
| NIC ( | COMPONENT DAT | TABASE FOR SPECIFICATIONS ON ITEMS LISTED BELOW |
| TY    | PART NUMBER   | DESCRIPTION                                     |
| 2     | T13157-24     | CONNECTOR, TAB, QC, VERTICAL, 1/4, EXTENDED     |
| 1     | S13490-193    | CAPAC/TOR, ALEL, 3.3, 200V, 20%                 |
| 1     | S16668-5      | CAPACITOR, CEMO, .022, 50V, 20%                 |
| 1     | \$16668-6     | CAPACITOR, CEMO, 4700pF, 50V, 10%               |
| 1     | S20500-4      | CAPACITOR, PPMF, .0047, 1000V, BOX              |
| 1     | S16668-11     | CAPACITOR, CEMO, 0.1, 50V, 10%                  |
| 1     | S16668-10     | CAPACITOR, CEMO, 4700pF, 50V, 2%                |
| 1     | \$16668-9     | CAPACITOR, CEMO, 150pF, 100V, 5%                |
| 8     | T12705-46     | DIODE,AXLDS,3A,1000V                            |
| 1     | T12702-45     | ZENER D/ODE,1W,18V,5%,1N4746A                   |
| 1     | T12702-4      | ZENER D.ODE. 1W.20V.5%, 1N4747A                 |
| 1     | S24020-2G     | CONNECTOR, MOLEX, MINI, PCB, 2-PIN, GOLD        |
| 1     | \$24020-4     | CONNECTOR, MOLEX, MINI, PCB, 4-PIN, TIN         |
| 1     | S24020-6      | CONNECTOR, MOLEX, MINI, PCB, 6-PIN, TIN         |
| 1     | S15000-10     | OPTOCOUPLER, PHOTO-Q, 70V, CNY 17-3             |
| 1     | T12704-84     | TRANSISTOR, IGBT, TO247, 600V, 65A, FAST(SS)    |
| 6     | S25923-1501   | RESISTOR, STAND-UP, MF, 5W, 1.50K, 5%           |
| 2     | \$19400-3321  | RESISTOR,MF,1/4W,3.32K,1%                       |
| 1     | S19400-1652   | RESISTOR, MF, 1/4W, 16.5K, 1%                   |
| 2     | \$24376-2     | RESISTOR_WW,10W,40,5%                           |
| 3     | S19400-2213   | RESISTOR, MF, 1/4W, 221K, 1%                    |
| 1     | S19400-4321   | RESISTOR, MF, 1/4W, 4.32K, 1%                   |
| 1     | S19400-3011   | RESISTOR MF 1/4W 3.01K 1%                       |
| 5     | S19400-1002   | RESISTOR, MF, 1/4W, 10.0K, 1%                   |
| 3     | S19400-1000   | RESISTOR,MF,1/4W,100,1%                         |
| 3     | S25365-3300   | RESISTOR, STAND-UP, WW, 5W, 330, 5%             |
| 2     | S19400-4753   | RESISTOR,MF,1/4W,475K,1%                        |
| 1     | S19400-3323   | RESISTOR,MF,1/4W,332K,1%                        |
| 1     | S19400-1003   | RESISTOR,MF,1/4W,100K,1%                        |
| 1     | S19400-1501   | RESISTOR,MF,1/4W,1.50K,1%                       |
| 1     | S19400-4751   | RESISTOR,MF,1/4W,4.75K,1%                       |
| 1     | \$15128-10    | VOLTAGE REF, ADJ, PRECISION, 4311               |
| 1     | S15128-18     | OP-AMP,QUAD, HIGH-PERF,33074                    |
|       |               |                                                 |

CAPACITORS = MFD/VOLTS RESISTORS = OHMS

| М | QTY           | PART NO. | DESCRIPTION                    |
|---|---------------|----------|--------------------------------|
|   | 1             | M19436-3 | POTTING TRAY                   |
|   | 115g. (4.1oz) | E2527    | EPOXY ENCAPSULATING RESIN      |
|   | 2             | S8025-80 | SELF TAPPING SCREW             |
|   | AS REQ'D.     | E3539    | ELECTRICAL INSULATING COMPOUND |
|   | 1             | E3768-4  | LABEL                          |

| WINED BY LINCOLN GLOBAL, INC. AND MAY NOT BE DUPLICATED, COMMUNICATED<br>TTHE EXPRESS WRITTEN PERMISSION OF LINCOLN GLOBAL, INC. |                     |                       |  |  |  |  |
|----------------------------------------------------------------------------------------------------|---------------------|-----------------------|--|--|--|--|
| WERWAVE AC/DC                                                                                                    | PAGE 1 OF 1         |                       |  |  |  |  |
| P.C. BOARD ASSEMBLY                                                                                                    | OCCUMENT<br>NUMBER: | DOCUMENT<br>REVISION: |  |  |  |  |
| PROJECT CRM37720                                                                                                    | M19776-3            | D                     |  |  |  |  |
# SCHEMATIC - AC SWITCH SNUBBER BOARD (S25136)

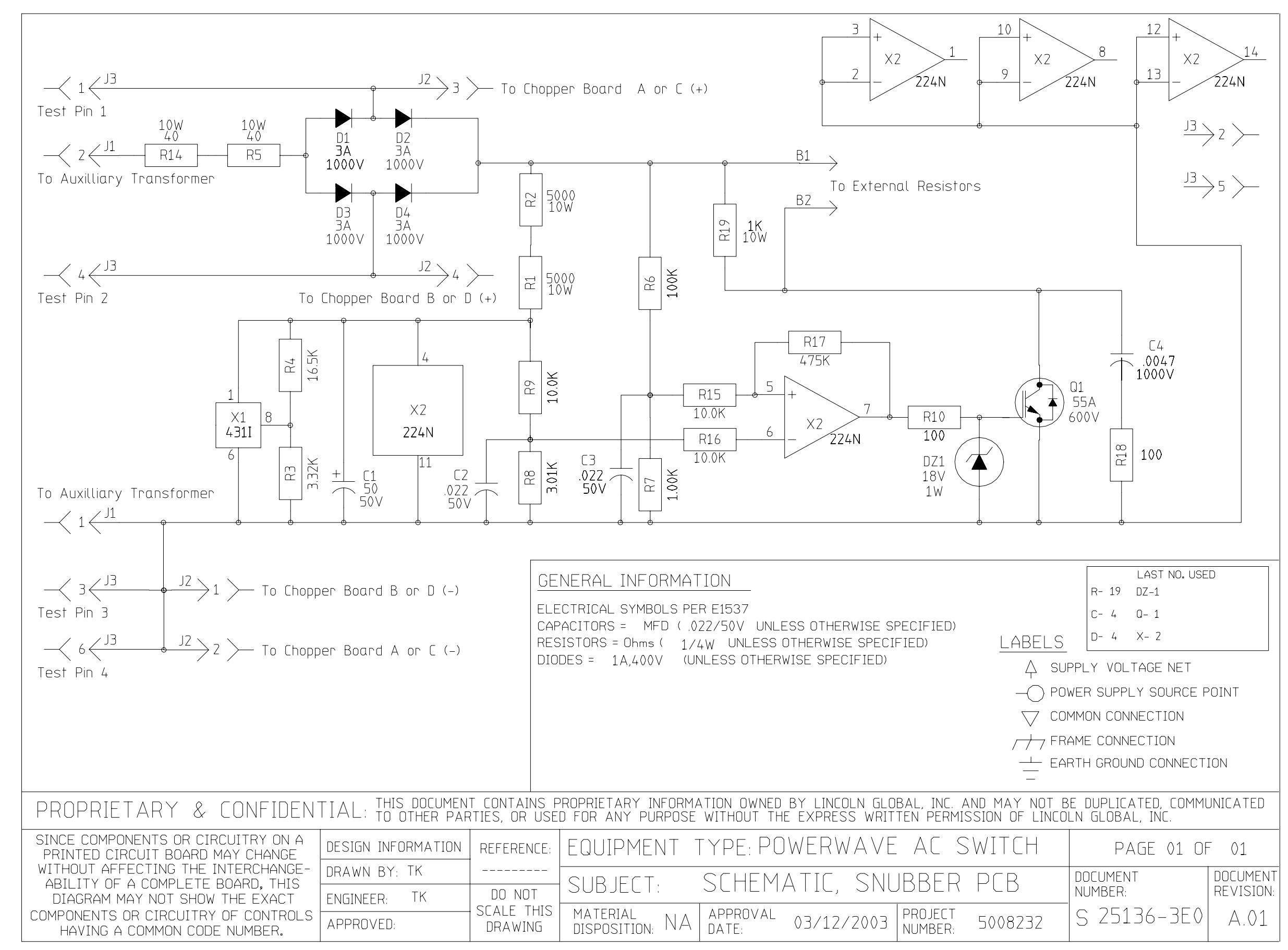

NOTE: This diagram is for reference only. It may not be accurate for all machines covered by this manual.

Return to Section TOC Return to Master TOC

Return to Section TOC Return to Master TOC

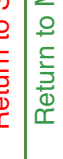

Return to Section TOC Return to Master TOC

Return to Section TOC Return to Master TOC

Return to Section TOC Return to Master TOC

# POWER WAVE AC/DC 1000 ELECTRICAL DIAGRAMS

# PC BOARD ASSEMBLY - CHOPPER BOARD & ASSEMBLY (G4619-1)

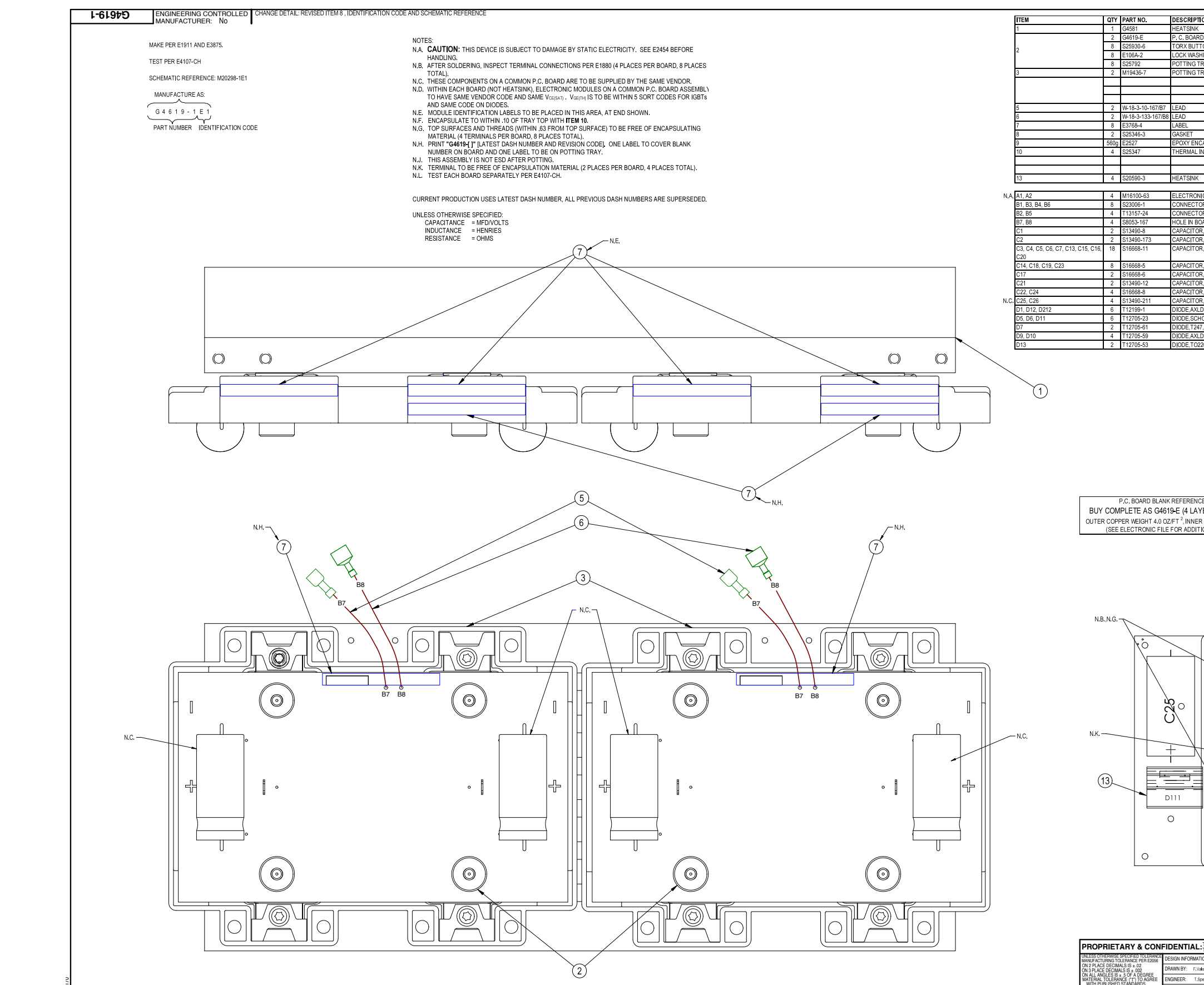

NOTE: Lincoln Electric assumes no responsibility for liablilities resulting from board level troubleshooting. PC Board repairs will invalidate your factory warranty. Individual Printed Circuit Board Components are not availab vided for reference only. Lincoln Electric discourages board level troubleshooting and repair since it may compromise the quality of the design and may result in danger to the Machine Operator or Technician. Improper

| -         | DESCRIPTION                                 |
|-----------|---------------------------------------------|
|           | HEATSINK                                    |
|           | P. C. BOARD BLANK                           |
|           | TORX BUTTON HEAD SCREW                      |
|           | LOCK WASHER                                 |
|           | POTTING TRAY CLAMP WASHER                   |
| ,         | POTTING TRAY                                |
|           |                                             |
|           |                                             |
|           |                                             |
| 0-167/B7  | LEAD                                        |
| 33-167/B8 | LEAD                                        |
|           | LABEL                                       |
|           | GASKET                                      |
|           | EPOXY ENCAPSULATING RESIN                   |
|           | THERMAL INTERFACE PAD                       |
|           |                                             |
|           |                                             |
|           | HEATSINK                                    |
|           |                                             |
| 63        | ELECTRONIC-MODULE,7-IGBT,T12704-96S(SS)     |
|           | CONNECTOR, TERMINAL, POWER, 6-PIN           |
| 4         | CONNECTOR, TAB, QC, VERTICAL, 1/4, EXTENDED |
| 7         | HOLE IN BOARD FOR \$8053-167 TERMINAL       |
|           | CAPACITOR, ALEL, 50, 25V, +75/-10%          |
| 73        | CAPACITOR, PEMF, 1.0, 63V, 10%              |
| 1         | CAPACITOR, CEMO, 0, 1, 50V, 10%             |
|           |                                             |
|           | CAPACITOR,CEMO, 022,50V,20%                 |
|           | CAPACITOR,CEMO,4700p,50V,10%                |
| 2         | CAPACITOR, ALEL, 10, 25V, +75/-10%          |
|           | CAPACITOR,CEMO,330p,100V,5%                 |
| 11        | CAPACITOR, ALEL, 82, 450V, -10% +75%        |
|           | DIODE,AXLDS,1A,400V                         |
| 3         | DIODE, SCHOTTKY, AXLDS, 1A, 30V, 1N5818     |
| 1         | DIODE,T247,70A,600V,ULTRA-FAST              |
| 9         | DIODE,AXLDS,3A,600V,UFR                     |
| 3         | DIODE,T0220,25A,600V                        |

S

D111

0

|      | ITEM                    | QTY   | PART NO.    | DESCRIPTION                               |
|------|-------------------------|-------|-------------|-------------------------------------------|
|      | D111, D211              | 4     | T12705-61K3 | DIODE,T247,70A,600V,FR,S20590-3HS         |
|      | DZ1                     | 2     | T12702-52   | ZENER DIODE, 1W,5.1V,5% 1N4733A           |
|      | DZ2                     | 2     | T12702-27   | ZENER DIODE, 1W,10V,5% 1N4740A            |
|      | DZ3                     | 2     | T12702-25   | ZENER DIODE,5W,20V,5% 1N5357B             |
|      | DZ6                     | 2     | T12702-45   | ZENER DIODE, 1W,18V,5% 1N4746A            |
|      | DZ7                     | 2     | T12702-50   | ZENER DIODE,5W,17V,5% 1N5354B             |
|      | L1                      | 2     | T12218-18   | CHOKE,3.3MH,0.4A                          |
|      | OCI1                    | 2     | S15000-28   | OPTOCOUPLER, TTL-OUT, HI-SPD, HI-CMR      |
| N.A. | Q1, Q2                  | 4     | T12704-68   | TRANSISTOR, NPN, TO226, 0.5A, 40V, 2N4401 |
| N.A. | Q3                      | 2     | T12704-72   | TRANSISTOR,NMF,T220,8A,500V,IRF840(SS)    |
|      | R1                      | 2     | S19400-1001 | RESISTOR,MF,1/4W,1.00K,1%                 |
|      | R11, R13                | 4     | S19400-4752 | RESISTOR, MF, 1/4W, 47.5K , 1%            |
|      | R12, R31                | 4     | S19400-1002 | RESISTOR,MF,1/4W,10.0K,1%                 |
|      | R14, R15                | 4     | S19400-4751 | RESISTOR,MF,1/4W,4.75K,1%                 |
|      | R16                     | 2     | S19400-5620 | RESISTOR, MF, 1/4W, 562, 1%               |
|      | R17                     | 2     | S19400-4750 | RESISTOR, MF, 1/4W, 475, 1%               |
|      | R18                     | 2     | S19400-1211 | RESISTOR,MF,1/4W,1.21K,1%                 |
|      | R32                     | 2     | S19400-33R2 | RESISTOR,MF,1/4W,33.2,1%                  |
|      | R33                     | 2     | S19400-1000 | RESISTOR,MF,1/4W,100,1%                   |
|      | R34                     | 2     | S19400-2671 | RESISTOR,MF,1/4W,2.67K,1%                 |
|      | R35                     | 2     | S19400-1502 | RESISTOR, MF, 1/4W, 15.0K, 1%             |
|      | R36                     | 2     | S19400-2213 | RESISTOR,MF,1/4W,221K,1%                  |
|      | R37                     | 2     | S19400-1821 | RESISTOR,MF,1/4W,1.82K,1%                 |
|      | R38, R39, R40, R41, R42 | 10    | S19400-6813 | RESISTOR,MF,1/4W,681K,1%                  |
|      | R47                     | 2     | S19400-1003 | RESISTOR, MF, 1/4W, 100K, 1%              |
|      | R48                     | 2     | S19400-2210 | RESISTOR,MF,1/4W,221,1%                   |
|      | R49                     | 2     | S19400-3322 | RESISTOR,MF,1/4W,33.2K,1%                 |
|      | R51                     | 2     | S19400-15R0 | RESISTOR,MF,1/4W,15.0,1%                  |
|      | R111, R122, R133, R144, | 28    | S19400-5110 | RESISTOR,MF,1/4W,511,1%                   |
|      | R155, R166, R177, R211, |       |             |                                           |
|      | R222, R233, R244, R255, |       |             |                                           |
|      | R266, R277              |       |             |                                           |
| N.A. | X1                      | 2     | S15018-21   | IC,CMOS,DRIVER,MOSFET,4451(SS)            |
| N.A. | X2                      | 2     | M15458-4    | IC,PWM-CONTROLLER,IMODE,2842A             |
| N.A. | X3                      | 2     | S15018-16   | IC,CMOS,DRIVER,MOSFET,2110(SS)            |
|      | COMPONENT QUANTIT       | ES SH | OWN MAKE TV | NO COMPLETE BOARDS FOR ONE ASSEMBLY       |

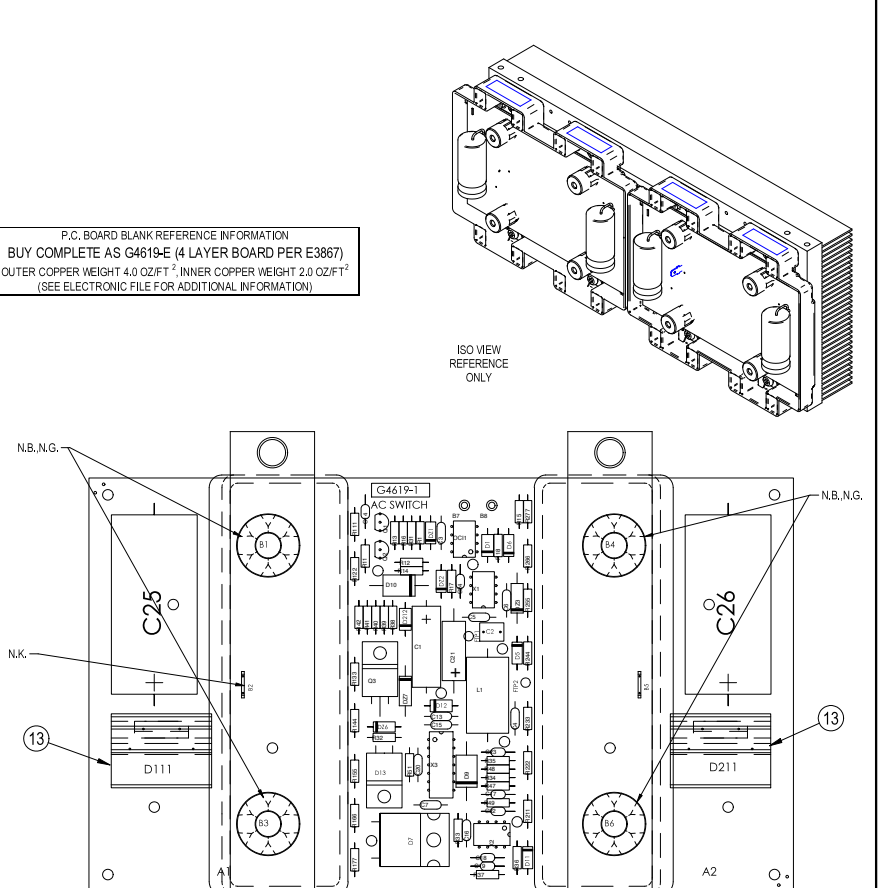

A2

 $\bigcirc$ 

POWERWAVE AC/DC 1000

MODULE & HEATSINK ASSEMBLY

UF APPROVAL DATE: 03/10/2005 PROJECT CRM37193

੍ਹੇ

PAGE 1 OF 1

G4619-1

REVISION:

| le from | Lincoln   | Electric   | . This info | ormation is pro- |  |
|---------|-----------|------------|-------------|------------------|--|
| er PC b | oard repa | airs could | result in   | damage to the    |  |

EQUIPMENT TYPE:

SUBJECT:

CHOPPER P.C. BOARD ASSEMBLY DETAIL

 $\bigcirc$ 

11774-1

BY: F.Valenci

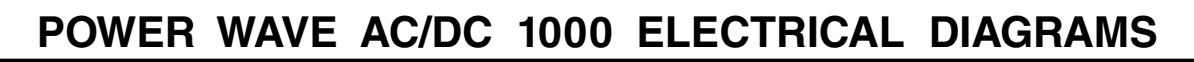

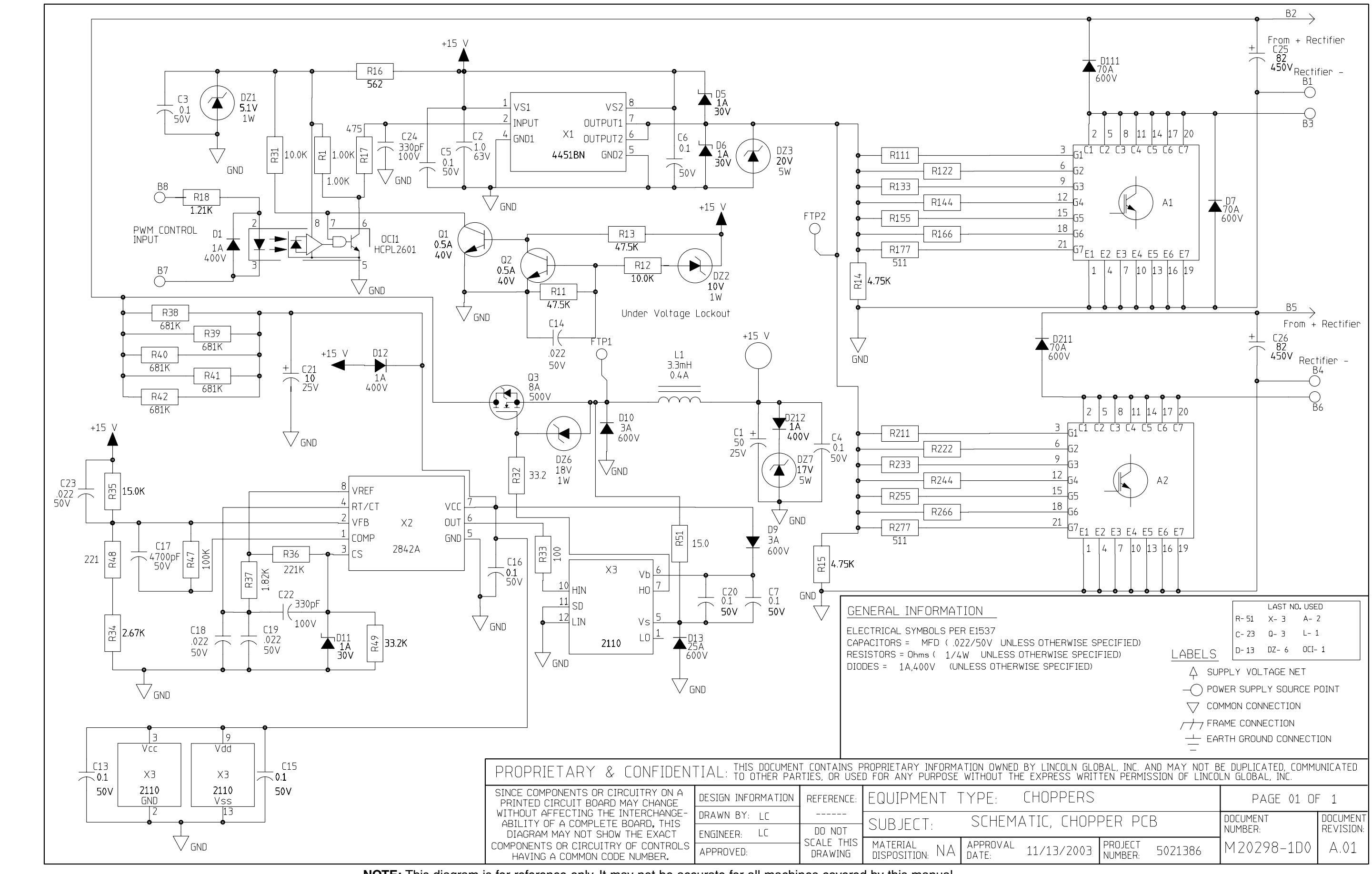

NOTE: This diagram is for reference only. It may not be accurate for all machines covered by this manual.

G-33

Return to Section TOC Return to Master TOC

Return to Section TOC Return to Master TOC

Return to Section TOC Return to Master TOC

Return to Section TOC Return to Master TOC

Return to Section TOC Return to Master TOC

# SCHEMATIC - WIRE DIAGRAM SYSTEM INTERFACE (M20572-1)

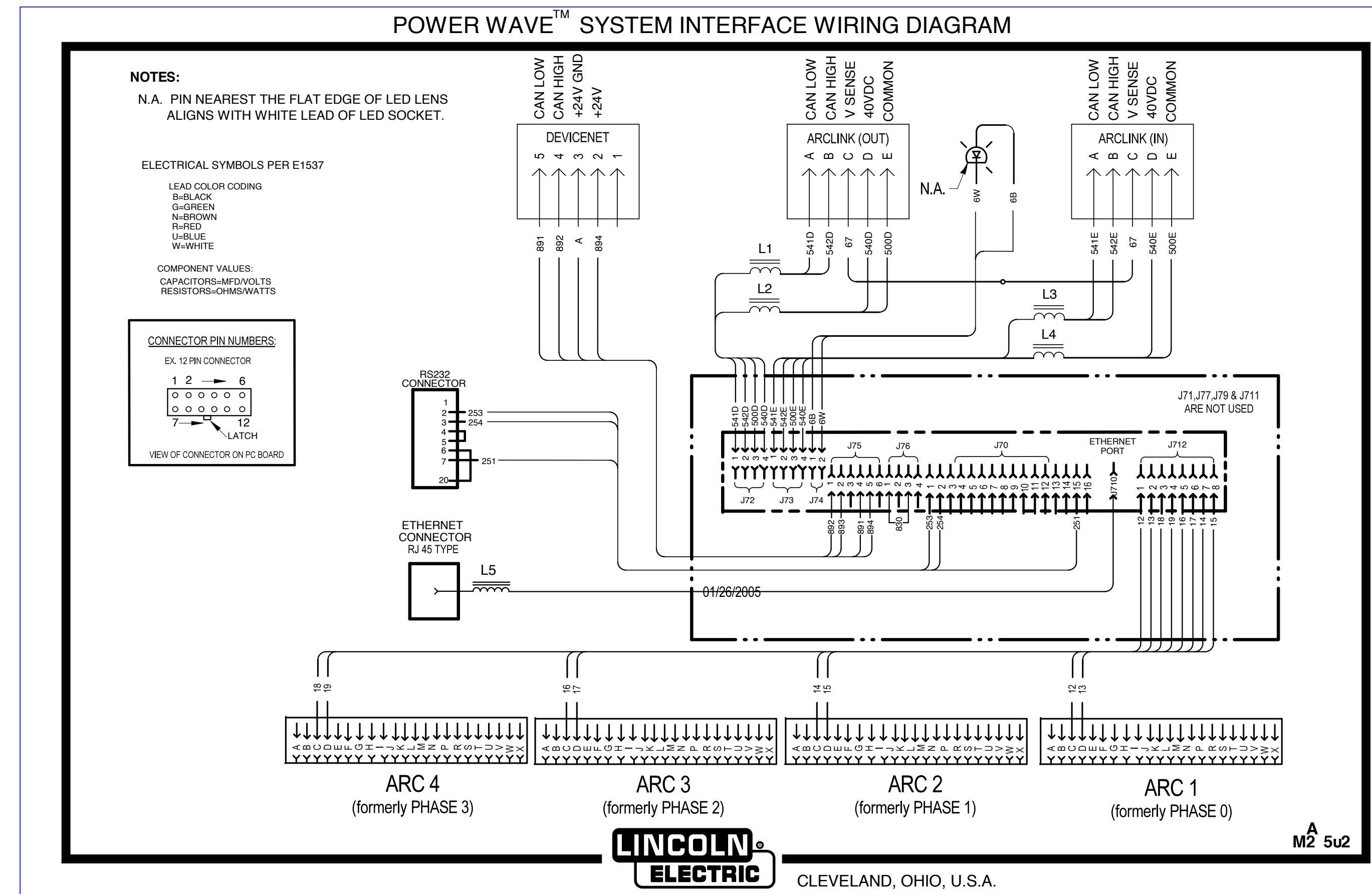

**NOTE:** This diagram is for reference only. It may not be accurate for all machines covered by this manual.

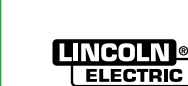

Return to Section TOC Return to Master TOC

Return to Section TOC Return to Master TOC

Return to Section TOC Return to Master TOC

## SCHEMATIC - MACHINE DIAGRAM SYSTEM INTERFACE (G5123)

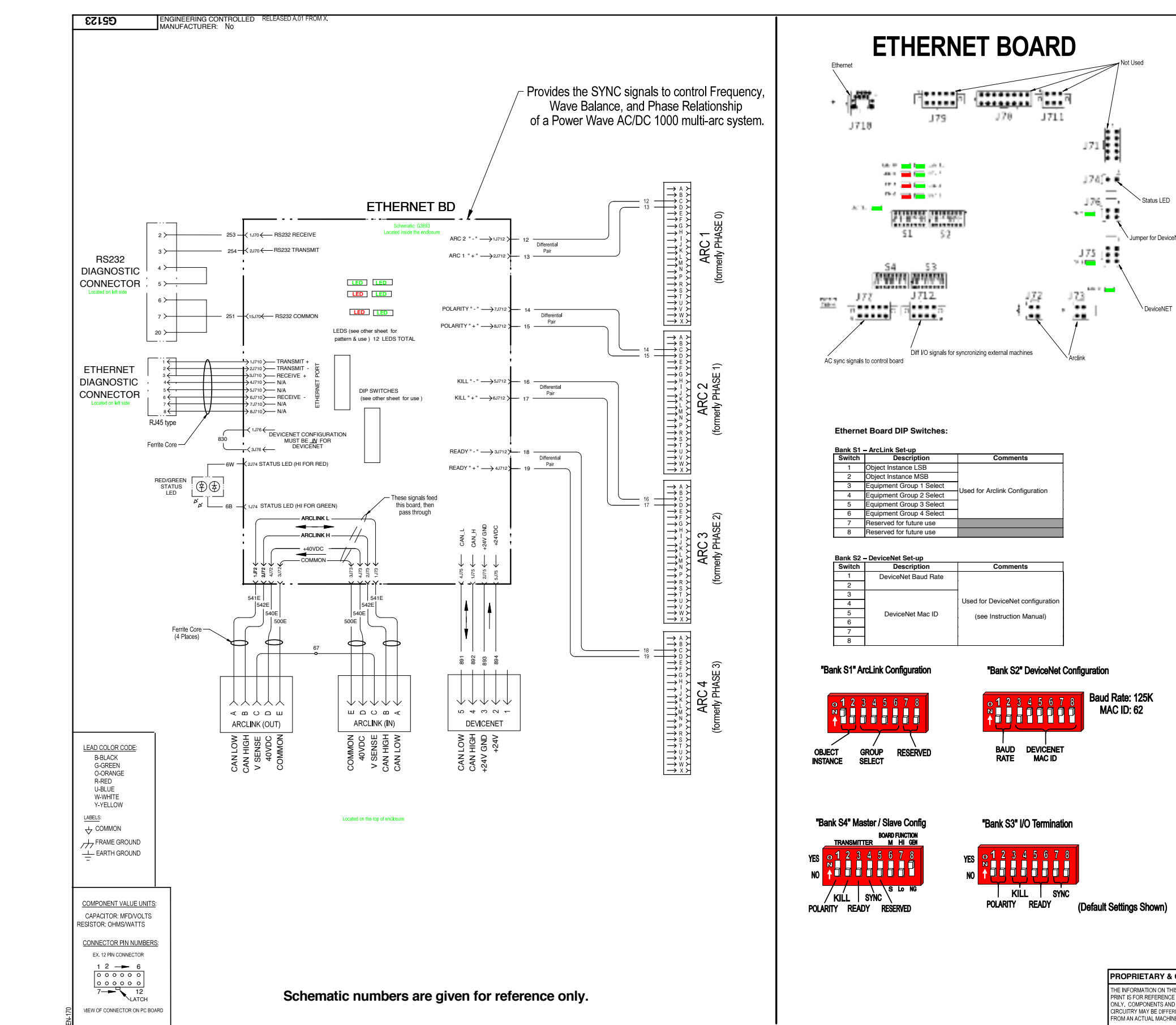

#### Description of LED functions on the Power Wave AC/DC

|       | G3894 Ethernet Gateway PC Board |                                                                                                    |  |  |  |  |  |  |
|-------|---------------------------------|----------------------------------------------------------------------------------------------------|--|--|--|--|--|--|
| LED # | COLOR                           | FUNCTION                                                                                               |  |  |  |  |  |  |
| 1     | Green                           | Indicates Isolated Module Section Supply is ON                                                         |  |  |  |  |  |  |
| 2     | Green                           | Indicates DeviceNet Supply is ON                                                                       |  |  |  |  |  |  |
| 3     | Green                           | ArcLink Status Indicators (Main System Slave ArcLink Connection) Solid                                 |  |  |  |  |  |  |
| 4     | Red                             | Green only when functional (See software for error codes)                                              |  |  |  |  |  |  |
| 5     | Green                           |                                                                                                    |  |  |  |  |  |  |
| 6     | Red                             | Reserved For Future Use                                                                                |  |  |  |  |  |  |
| 7     | Green                           |                                                                                                    |  |  |  |  |  |  |
| 8     | Red                             | DeviceNet Status Indicators (See software group for coding)                                            |  |  |  |  |  |  |
| 9     | Green                           | Indicates Isolated ArcLink Section Supply is ON                                                        |  |  |  |  |  |  |
| 10    | Green                           | 10Base-T Link Status ON indicates functional ethernet link has been established                        |  |  |  |  |  |  |
| 11    | Green                           | Receiver Polarity ON indicates proper ethernet signal polarity                                         |  |  |  |  |  |  |
| 12    | Green                           | Indicates I/O+5V Supply is ON This is used by differential I/O pair 4 circuitry,<br>J712 pins 1 and 2. |  |  |  |  |  |  |

#### **Troubleshooting the PowerWave System Interface**

#### Using the Status LED

| LIGHT CONDITION           | MEANING                                                                                                    |
|---------------------------|----------------------------------------------------------------------------------------------------|
| Steady Green              | System OK. Unit is operational, and is communicating normally with the ArcLink network.                                                                                                    |
| Blinking Green            | Occurs during power up or a system reset, and indicates the Power Wave is mapping<br>(identifying) each component in the system. Normal for first 1-10 seconds after power is<br>turned on, or if the system configuration is changed during operation.                                                                              |
| Fast Blinking Green       | Indicates Auto-mapping has failed                                                                                                    |
| Alternating Green and Red | Non-recoverable system fault. If the Status lights are flashing any combination of red and green, errors are present. Read the error code(s) before the machine is turned off.                                                                                                    |
|                           | Error Code interpretation through the Status light is detailed in the Service Manual.<br>Individual code digits are flashed in red with a long pause between digits. If more than one<br>code is present, the codes will be separated by a green light. Only active error conditions<br>will be accessible through the Status Light. |
|                           | Error codes can also be retrieved with the <i>Diagnostics Utility</i> (included on the <i>Power Wave Submerged Are Utilities</i> and <i>Service Navigator (D s</i> ). This is the preferred method, since it can access historical information contained in the error logs.                                                          |
|                           | To clear the active error(s), turn power source off, and back on to reset.                                                                                                    |
| Steady Red                | Not applicable.                                                                                                    |
| Blinking Red              | Not applicable.                                                                                                    |

| PowerWave System Interface Error Codes (partial listing) |                                                                                                    |  |  |  |  |  |
|----------------------------------------------------------|----------------------------------------------------------------------------------------------------|--|--|--|--|--|
| Error Code #                                             | Indication                                                                                                    |  |  |  |  |  |
| 118 DeviceNet connection error                           | Lost Connection with DeviceNet Master                                                                                                    |  |  |  |  |  |
| 119 DeviceNet de-allocation error                        | The DeviceNet Master de-allocated the connection                                                                                                    |  |  |  |  |  |
| 133 Write ArcLink action failure                         | May be caused by activating Cold Inch while welding through DeviceNet                                                                                                    |  |  |  |  |  |
| 145 Duplicate MAC ID error                               | Check MAC ID assignments on DeviceNet Setup Dipswitch Bank (S2)                                                                                                    |  |  |  |  |  |
| 146 DeviceNet Bus off                                    | Check condition of onboard DeviceNet Status indicators                                                                                                    |  |  |  |  |  |
| 147 DeviceNet polled I/O error                           | Problem changing attribute over polled I/O                                                                                                    |  |  |  |  |  |
| 149 DeviceNet I/O data error                             | Received DeviceNet I/O data with wrong number of bytes                                                                                                    |  |  |  |  |  |
| 169 Ethernet Connection Timeout                          | Loss of communication with PC Application.                                                                                                    |  |  |  |  |  |
| 171 Ethernet Socket Timeout                              | Note:<br>These errors are only valid when the System Interface is connected                                                                                                    |  |  |  |  |  |
| 172 Ethernet Watch Dog Timeout                           | directly to an Ethernet network (typically for diagnostic purposes).<br>During normal operation it communicates via ArcLink or DeviceNet.                                                                                                    |  |  |  |  |  |
| Other                                                    | Error codes that contain four (4) digits are defined as fatal errors. These<br>codes generally indicate internal errors on the Ethernet PC Board. If<br>cycling the input power on the machine does not clear the error, try<br>reloading the operating system. If this fails, replace the Ethernet PC<br>Board. |  |  |  |  |  |

| CONFIDENTIAL. THIS DOCUMENT CONTAINS PROPRIETARY INFORMATION OWNED BY LINCOLN GLOBAL, INC. AND MAY NOT BE DUPLICATED, COMMUNICATED<br>TO OTHER PARTIES OR USED FOR ANY PURPOSE WITHOUT THE EXPRESS WRITTEN PERMISSION OF LINCOLN GLOBAL, INC. |                |        |            |                             |                                           |                    |          |  |                           |           |  |
|----------------------------------------------------------------------------------------------------|----------------|--------|------------|-----------------------------|-------------------------------------------|--------------------|----------|--|---------------------------|-----------|--|
| s                                                                                                    | DESIGN INFORMA | ATION  | REFERENCE: | EQUIPMENT TYPE:             | QUIPMENT TYPE: POWERWAVE SYSTEM INTERFACE |                    |          |  | PAGE <u>1</u> OF <u>1</u> |           |  |
|                                                                                                    | DRAWN BY: ro   | dodge  | G4967-1    | CUR LECT-                   | MACH                                      |                    |          |  | DOCUMENT                  | DOCUMENT  |  |
| PENT                                                                                                    | ENGINEER: D    | lodge  | SCALE:     | JUDJECT.                    | MACHINE SCHEIMATIC                        |                    |          |  | NUMBER:                   | REVISION: |  |
| IE.                                                                                                    | APPROVED: A    | pprove | NONE       | MATERIAL<br>DISPOSITION: NA | APPROVAL 1-26-2005<br>DATE:               | PROJECT<br>NUMBER: | CRM36676 |  | G5123                     | A         |  |

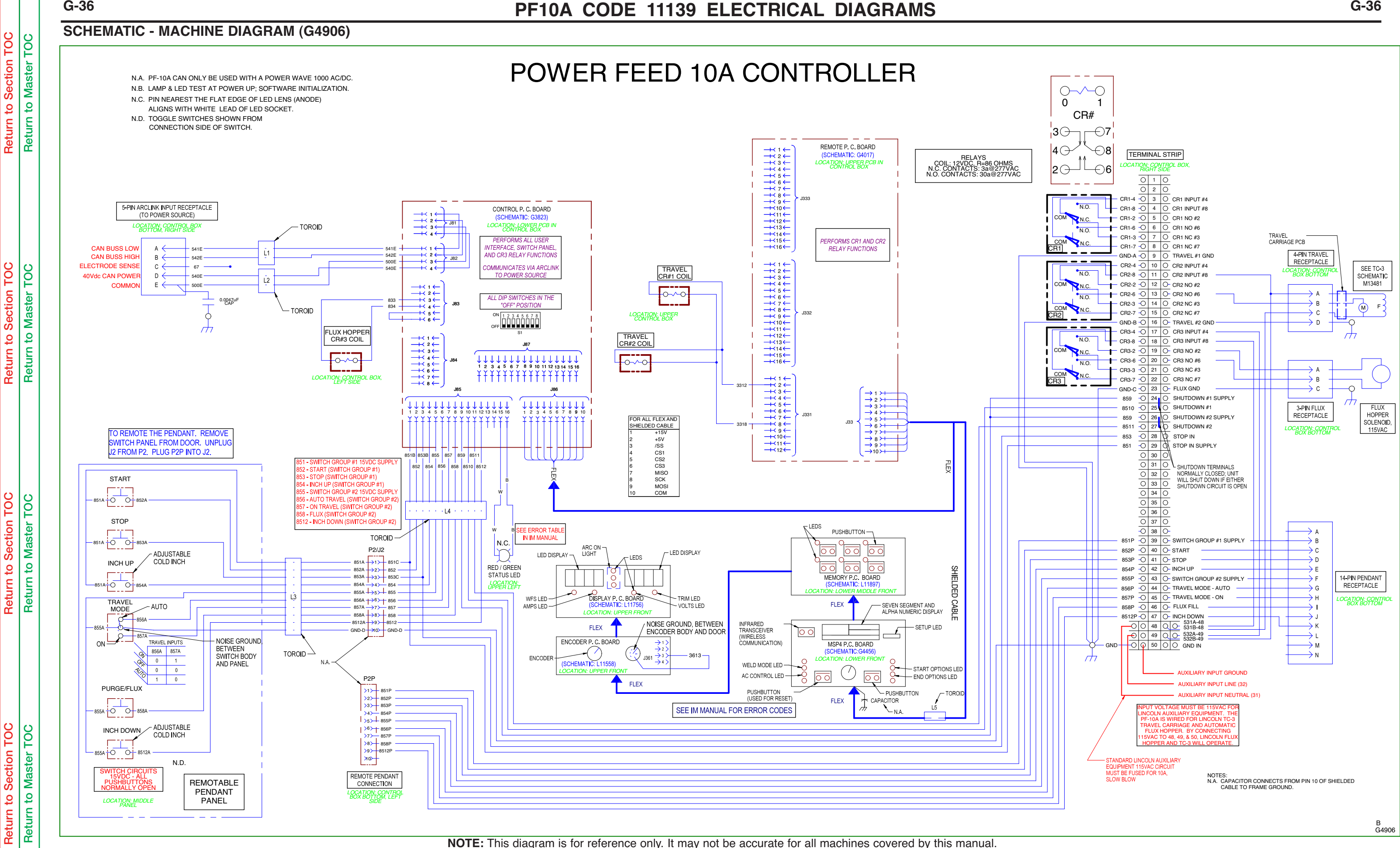

NOTE: This diagram is for reference only. It may not be accurate for all machines covered by this manual.

G-36

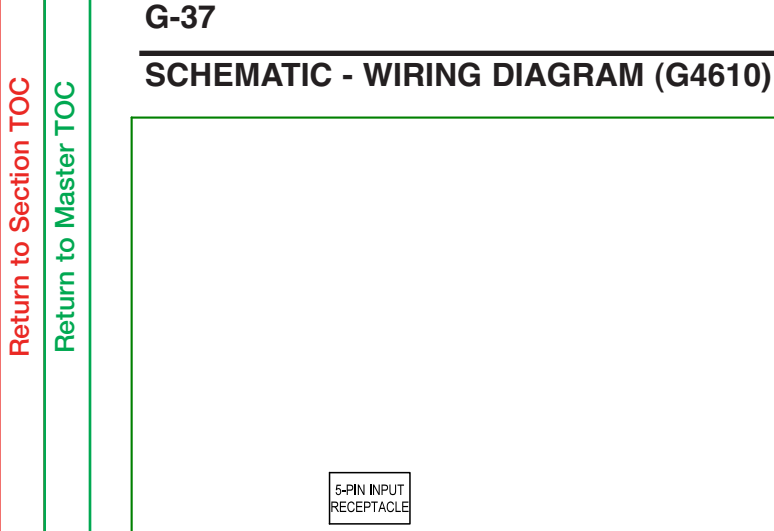

# **POWER FEED 10A CONTROLLER**

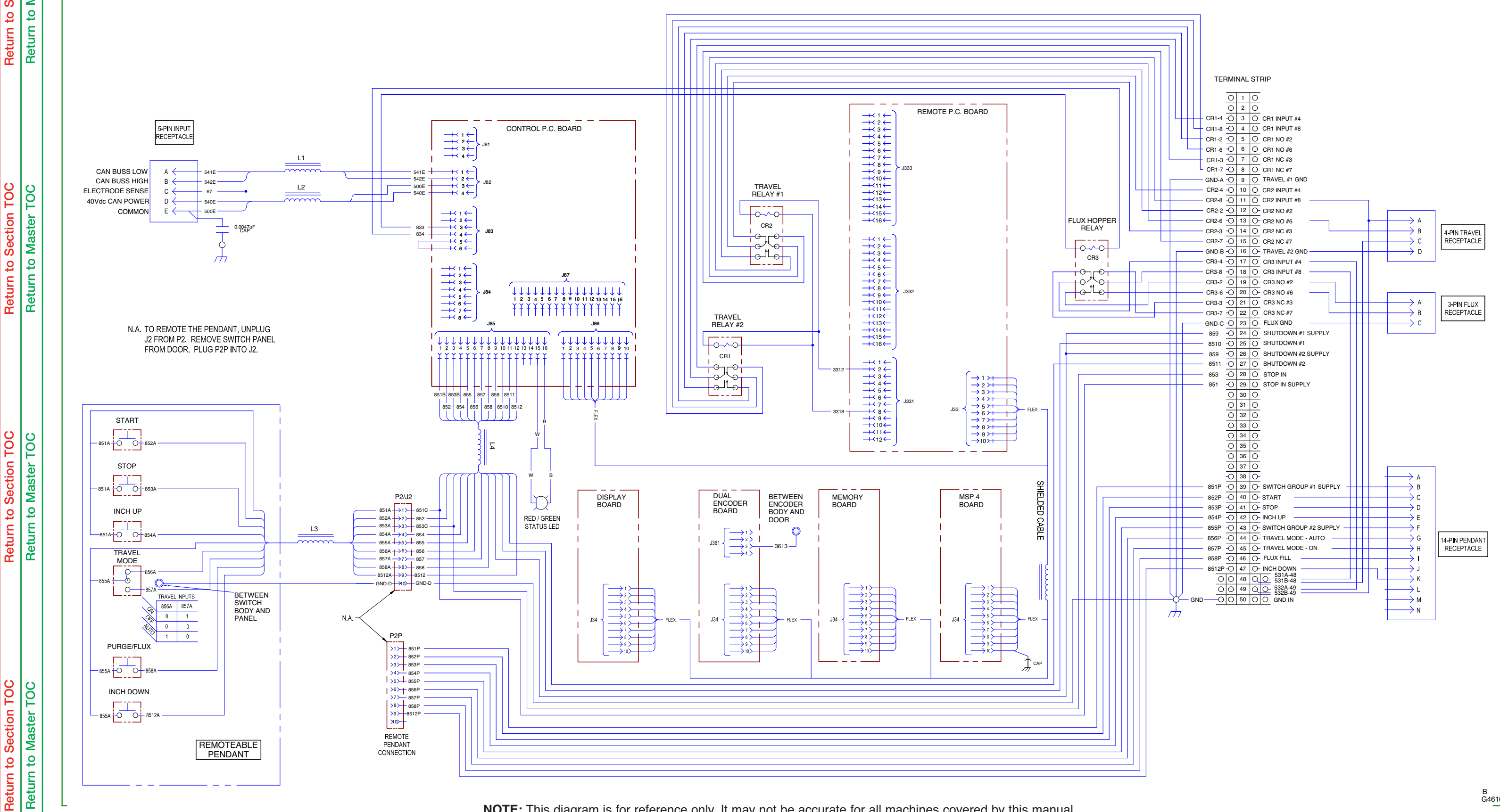

**NOTE:** This diagram is for reference only. It may not be accurate for all machines covered by this manual.

B G4610

Return to Section TOC Return to Master TOC

Return to Section TOC Return to Master TOC

Return to Section TOC Return to Master TOC

# PF10A CODE 11139 ELECTRICAL DIAGRAMS

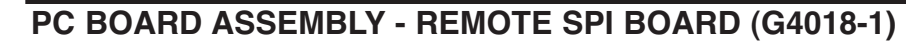

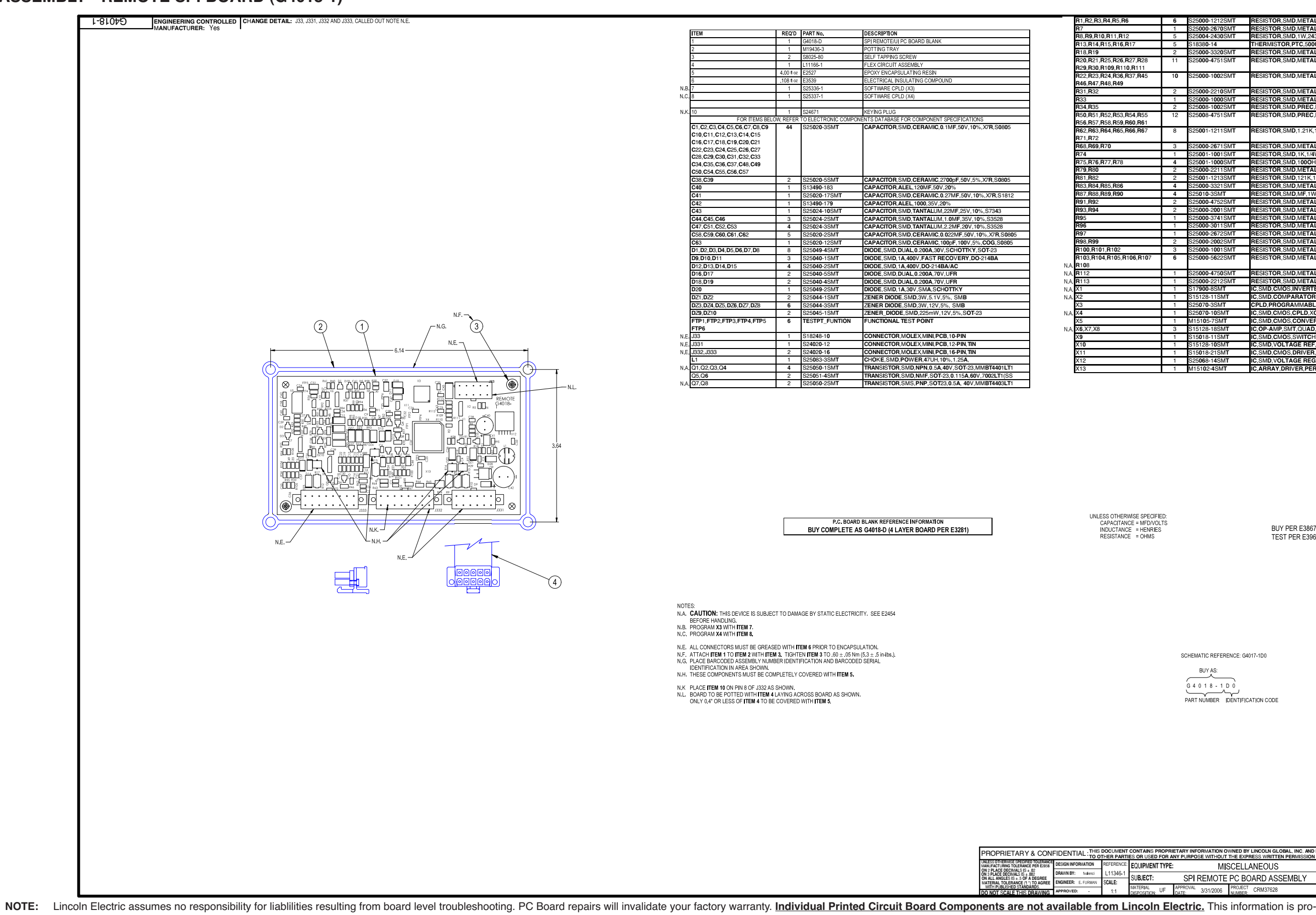

machine.

| R1,R2,R3,R4,R5,R6            | 6  | S25000-1212SMT               | RESISTOR, SMD, METAL FILM, 1/10W, 12.1K, 1%, S0805   |
|------------------------------|----|------------------------------|------------------------------------------------------|
| <b>B</b> 7                   | 1  | S25000-2670SMT               | RESISTOR, SMD, METAL FILM, 1/10W, 2670HMS, 1%, S0805 |
| R8,R9,R10,R11,R12            | 5  | S25004-2430SMT               | RESISTOR,SMD,1W,2430HMS,1%                           |
| R13,R14,R15,R16,R17          | 5  | S18380-14                    | THERMISTOR, PTC, 5000HMS, 28mA                       |
| R18,R19                      | 2  | S25000-3320SMT               | RESISTOR, SMD, METAL FILM, 1/10W, 3320HMS, 1%, S0805 |
| R20, R21, R25, R26, R27, R28 | 11 | S25000-4751SMT               | RESISTOR, SMD, METAL FILM, 1/10W, 4.75K, 1%, S0805   |
| R29,R30,R109,R110,R111       |    |                              |                                                      |
| R22,R23,R24,R36,R37,R45      | 10 | S25000-1002SMT               | RESISTOR,SMD,METAL FILM,1/10W,10.0K,1%,S0805         |
| R46,R47,R48,R49              |    |                              |                                                      |
| R31,R32                      | 2  | S25000-2210SMT               | RESISTOR,SMD,METAL FILM,1/10W,2210HMS,1%,S0805       |
| R33                          | 1  | S25000-1000SMT               | RESISTOR,SMD,METAL FILM,1/10W,1000HMS,1%,S0805       |
| R34,R35                      | 2  | S25008-1002SMT               | RESISTOR,SMD,PREC,MF,1/10W,10.0K,0.5%,S0805          |
| R50,R51,R52,R53,R54,R55      | 12 | S25008-4751SMT               | RESISTOR,SMD,PREC,MF,1/10W,4.75K,0.5%,S0805          |
| R56,R57,R58,R59,R60,R61      |    |                              |                                                      |
| R62,R63,R64,R65,R66,R67      | 8  | S25001-1211SMT               | RESISTOR,SMD,1.21K,1/4W,1206,1%,TR                   |
| R71,R72                      |    |                              |                                                      |
| R68,R69,R70                  | 3  | S25000-2671SMT               | RESISTOR,SMD,METAL FILM,1/10W,2.67K,1%,S0805         |
| R74                          | 1  | S25001-1001SMT               | RESISTOR,SMD,1K,1/4W,1206,1%,TR                      |
| R75,R76,R77,R78              | 4  | S25001-1000SMT               | RESISTOR,SMD,1000HMS,1/4W,1206,1%,TR                 |
| R79,R80                      | 2  | S25000-2211SMT               | RESISTOR,SMD,METAL FILM,1/10W,2.21K,1%,S0805         |
| R81,R82                      | 2  | S25001-1213SMT               | RESISTOR,SMD,121K,1/4W,1206,1%,TR                    |
| R83,R84,R85,R86              | 4  | S25000-3321SMT               | RESISTOR,SMD,METAL FILM,1/10W,3.32K,1%,S0805         |
| R87,R88,R89,R90              | 4  | S25010-3SMT                  | RESISTOR,SMD,MF,1W,20.0K,1%,SURGE                    |
| R91,R92                      | 2  | S25000-4752SMT               | RESISTOR,SMD,METAL FILM,1/10W,47.5K,1%,S0805         |
| R93,R94                      | 2  | S25000-2001SMT               | RESISTOR,SMD,METAL FILM,1/10W,2.00K,1%,S0805         |
| <b>R9</b> 5                  | 1  | S25000-3741SMT               | RESISTOR,SMD,METAL FILM,1/10W,3.74K,1%,S0805         |
| R96                          | 1  | S25000-3011SMT               | RESISTOR,SMD,METAL FILM,1/10W,3.01K,1%,S0805         |
| R97                          | 1  | S25000-2672SMT               | RESISTOR,SMD,METAL FILM,1/10W,26.7K,1%,S0805         |
| R98,R99                      | 2  | S25000-2002SMT               | RESISTOR,SMD,METAL FILM,1/10W,20.0K,1%,S0805         |
| R100,R101,R102               | 3  | S25000-1001SMT               | RESISTOR,SMD,METAL FILM,1/10W,1.00K,1%,S0805         |
| R103,R104,R105,R106,R107     | 6  | S25000-5622SMT               | RESISTOR,SMD,METAL FILM,1/10W,56.2K,1%,S0805         |
| .A. R108                     |    |                              |                                                      |
| .A. <b>R</b> 112             | 1  | S25000-4750SMT               | RESISTOR,SMD,METAL FILM,1/10W,4750HMS,1%,S0805       |
| I.A. <b>R</b> 113            | 1  | S25000-2212SMT               | RESISTOR,SMD,METAL FILM,1/10W,22.1K,1%,S0805         |
| .A. X1                       | 1  | S17 <b>900-</b> 8SM <b>T</b> | IC,SMD,CMOS,INVERTER,SCHMITT,HEX,HC14A(SS)           |
| .A. X2                       | 1  | S15128-11SMT                 | IC,SMD,COMPARATOR,QUAD,2901D                         |
| X3                           | 1  | S25070-3SMT                  | CPLD, PROGRAMMABLE, XC9536, 44-PIN, VQFP(SS)         |
| .A. X4                       | 1  | S25070-10SMT                 | IC,SMD,CMOS,CPLD,XC9572,PLCC44(SS)                   |
| X5                           | 1  | M15105-7SMT                  | IC,SMD,CMOS,CONVERTER,A/D,MPU,10-BIT(SS)             |
| I.A. X6,X7,X8                | 3  | S15128-18SMT                 | IC,OP-AMP,SMT,QUAD,HIGH-PERF,33074D                  |
| X9                           | 1  | S15018-11SMT                 | IC,SMD,CMOS,SWITCH,ANALOG,QUAD,201(SS)               |
| X10                          | 1  | S15128-10SMT                 | IC,SMD,VOLTAGE REF, ADJ, PRECISION, 4311, SOIC-8     |
| X11                          | 1  | S15018-21SMT                 | IC,SMD,CMOS,DRIVER,MOSFET,4451, SOIC-8(SS)           |
| X12                          | 1  | S25068-14SMT                 | IC,SMD,VOLTAGE REGULATOR, ADJ, FLYBACK, 3A, TO-263   |
| X13                          | 1  | M15102-4SMT                  | IC, ARRAY, DRIVER, PERIPHERAL, NPN, DARLINGTON       |

UNLESS OTHERWISE SPECIFIED: CAPACITANCE = MFD/VOLTS INDUCTANCE = HENRIES RESISTANCE = OHMS

BUY PER E3867 TEST PER E3964-RM

SCHEMATIC REFERENCE: G4017-1D0

BUY AS: G 4 0 1 8 - 1 D 0 PART NUMBER IDENTIFICATION CODE

| DNI  | NFIDENTIAL : THIS DOCUMENT CONTAINS PROPRIETARY INFORMATION OWNED BY LINCOLN GLOBAL, INC. AND MAY NOT BE DUPLICATED, COMMUNICATED : TO OTHER PARTIES OR USED FOR ANY PURPOSE WITHOUT THE EXPRESS WRITTEN PERMISSION OF LINCOLN GLOBAL, INC. |            |                             |                             |           |                   |          |             |          |   |           |   |
|------|----------------------------------------------------------------------------------------------------|------------|-----------------------------|-----------------------------|-----------|-------------------|----------|-------------|----------|---|-----------|---|
| INCE | DESIGN INFORMATION                                                                                                    | REFERENCE: | EQUIPMENT TY                | UIPMENT TYPE: MISCELLANEOUS |           |                   |          | PAGE 1 OF 1 |          |   | 4         |   |
| .    | DRAWN BY: fvalenci                                                                                                    | L11346-1   | CUBIECT.                    | CDI                         | DEMOTE    |                   |          |             | DOCUMENT | 0 | DOCUMENT  | 1 |
| EE   | ENGINEER: E. FURMAN                                                                                                    | SCALE:     | SUBJECT.                    | 371                         | REIVIOTE  | PU DU             |          | IVIDLT      | NUMBER:  | 8 | REVISION: | ć |
| 16   | APPROVED:                                                                                                    | 1:1        | MATERIAL<br>DISPOSITION: UF | APPROVAL<br>DATE:           | 3/31/2006 | PROJECT<br>NUMBER | CRM37628 |             | G4018-1  |   | С         | ſ |

vided for reference only. Lincoln Electric discourages board level troubleshooting and repair since it may compromise the quality of the design and may result in danger to the Machine Operator or Technician. Improper PC board repairs could result in damage to the

# SCHEMATIC - REMOTE SPI BOARD (G4017-1) PAGE 1

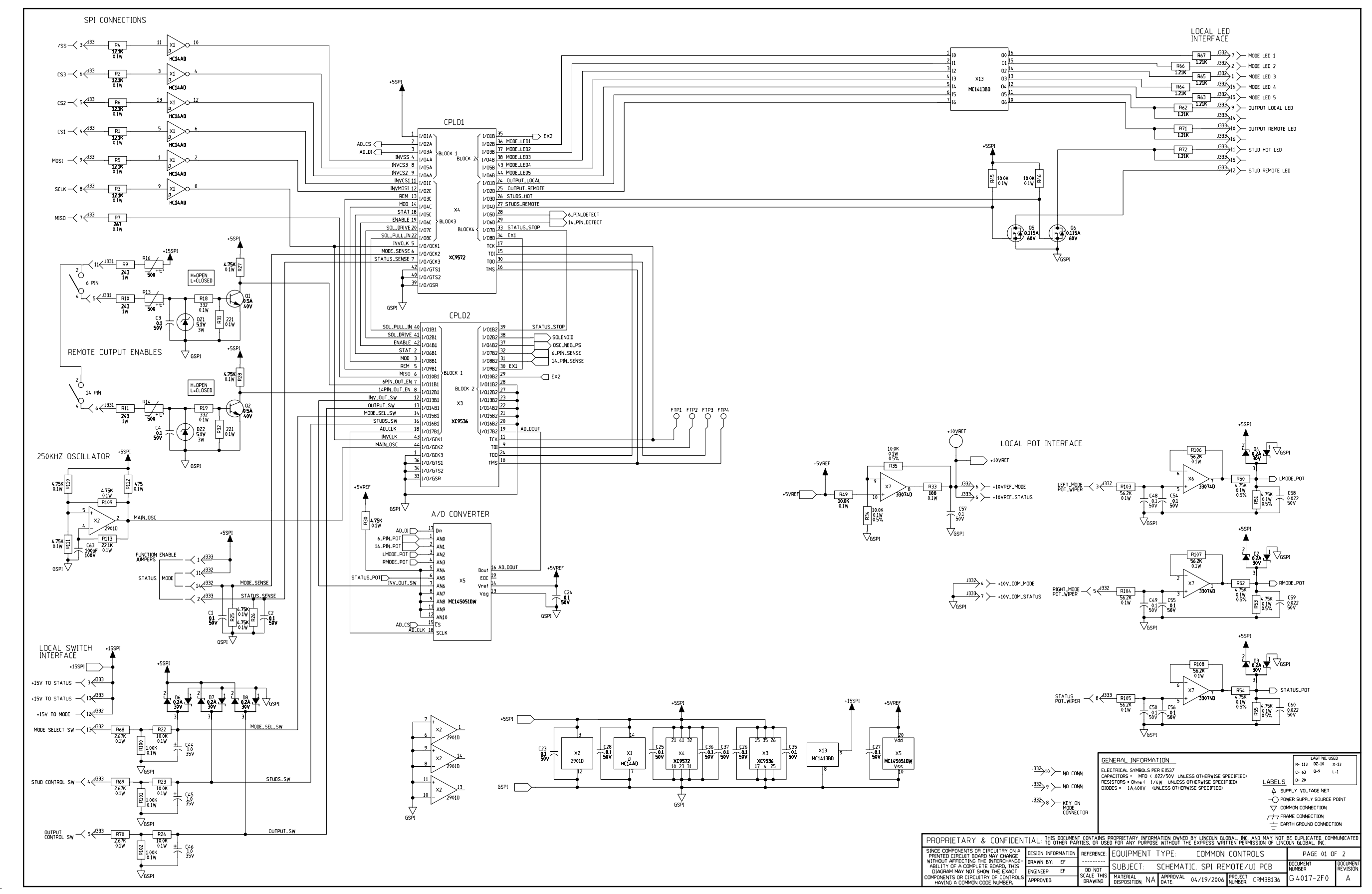

NOTE: This diagram is for reference only. It may not be accurate for all machines covered by this manual.

Return to Section TOC Return to Master TOC

Return to Section TOC Return to Master TOC

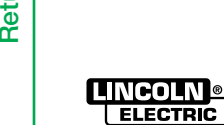

## SCHEMATIC - REMOTE SPI BOARD (G4017-1) PAGE 2

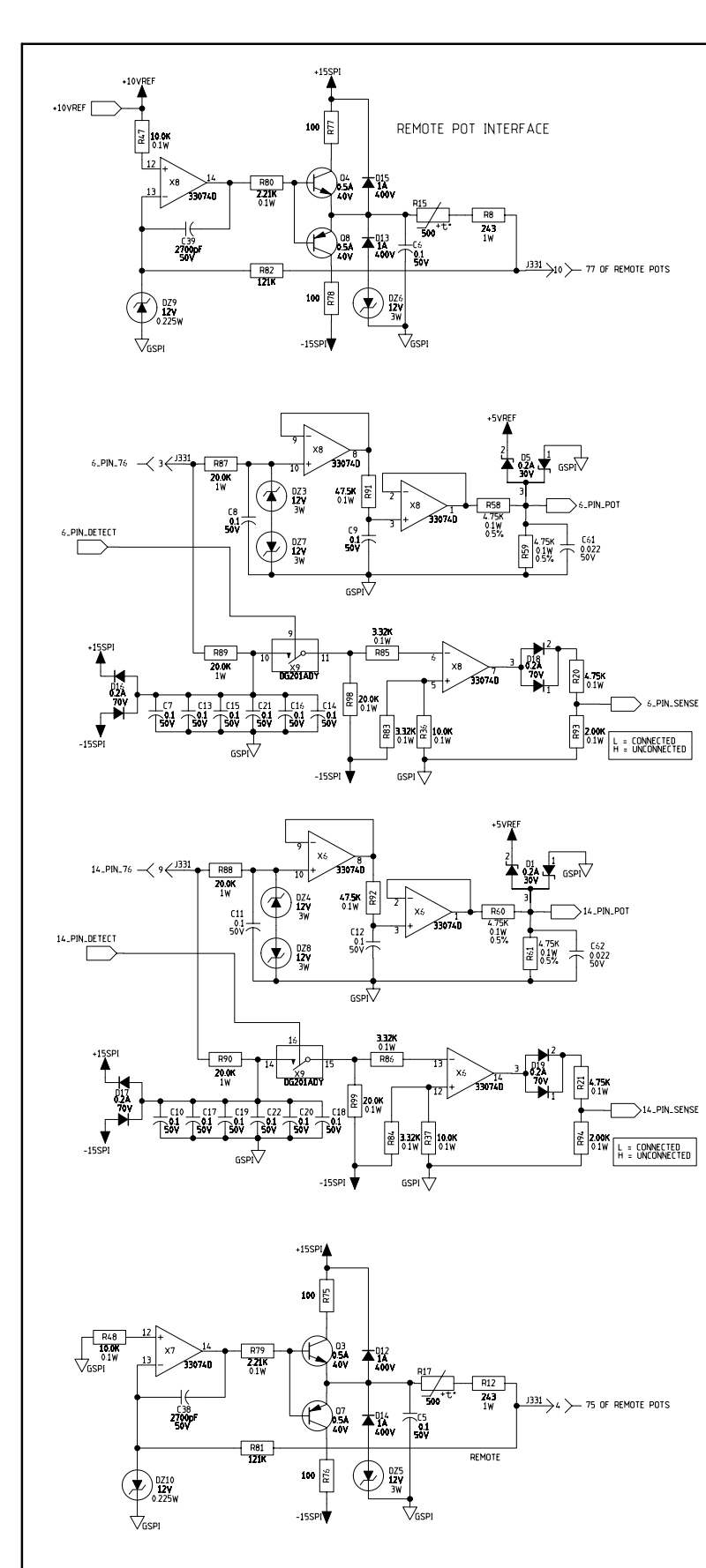

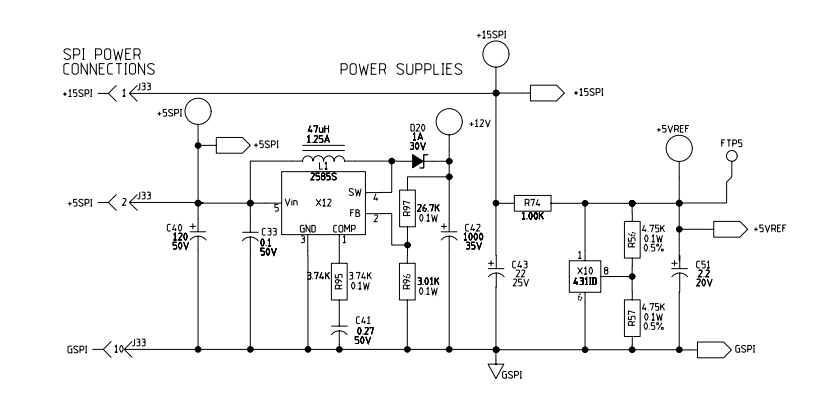

NEGATIVE POWER SUPPLY

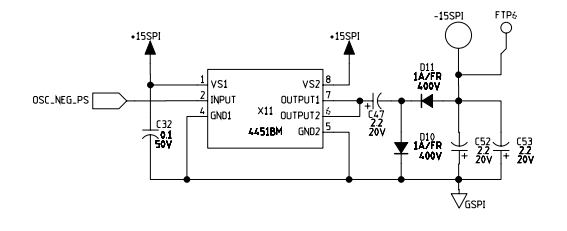

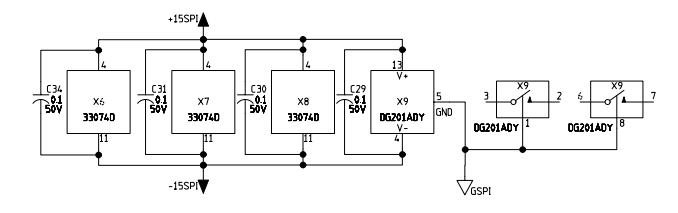

NA THESE PINS SHOULD NEVER BE USE CONNECT TO THE PERIPHERAL SUPP REMOTE BOARD (30-74,VDC)

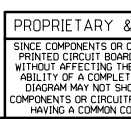

Return to Section TOC Return to Master TOC

NOTE: This diagram is for reference only. It may not be accurate for all machines covered by this manual.

Return to Section TOC Return to Master TOC

Return to Section TOC Return to Master TOC

Return to Section TOC Return to Master TOC

|                                                                    | SOLE<br>VESPI                                                                                  |                                                                                    | +12V<br>1331<br>100<br>100<br>100<br>100<br>100<br>100<br>10                                 | 8 ≻ − 500<br>2 ≻ − 500                                           | Senoid                              |                                                                              |                       |
|--------------------------------------------------------------------|------------------------------------------------------------------------------------------------|------------------------------------------------------------------------------------|----------------------------------------------------------------------------------------------|------------------------------------------------------------------|-------------------------------------|------------------------------------------------------------------------------|-----------------------|
|                                                                    |                                                                                                |                                                                                    |                                                                                              |                                                                  |                                     |                                                                              |                       |
|                                                                    |                                                                                                |                                                                                    |                                                                                              |                                                                  |                                     |                                                                              |                       |
|                                                                    |                                                                                                |                                                                                    |                                                                                              |                                                                  |                                     |                                                                              |                       |
|                                                                    |                                                                                                |                                                                                    |                                                                                              |                                                                  |                                     |                                                                              |                       |
|                                                                    |                                                                                                |                                                                                    |                                                                                              |                                                                  |                                     |                                                                              |                       |
|                                                                    |                                                                                                |                                                                                    |                                                                                              |                                                                  |                                     |                                                                              |                       |
|                                                                    |                                                                                                |                                                                                    |                                                                                              |                                                                  |                                     |                                                                              |                       |
|                                                                    |                                                                                                |                                                                                    |                                                                                              |                                                                  |                                     |                                                                              |                       |
|                                                                    |                                                                                                |                                                                                    |                                                                                              |                                                                  |                                     |                                                                              |                       |
|                                                                    |                                                                                                |                                                                                    |                                                                                              |                                                                  |                                     |                                                                              |                       |
|                                                                    |                                                                                                |                                                                                    |                                                                                              |                                                                  |                                     |                                                                              |                       |
| ed because they<br>PLY on the Old                                  | UNUSED PINS<br><sup>J3<u>31</u> &gt;7 &gt;- NA<br/><sup>J3<u>31</u> &gt;1 &gt;- NA</sup></sup> | GENERAL INF<br>ELECTRICAL SYN<br>CAPACITORS =<br>RESISTORS = 0M-<br>DIODES = 1A,4- | FORMATION<br>IBOLS PER E1537<br>MFD (022/50V UNLE<br>ms(1/4W) UNLESS 0<br>00V (UNLESS OTHERW | ESS OTHERWISE SPECIFI<br>DTHERWISE SPECIFIED)<br>VISE SPECIFIED) | ED)                                 | LAST NO. US<br>R<br>C<br>D<br>PPLY VOLTACE NET                               | ED                    |
|                                                                    |                                                                                                |                                                                                    |                                                                                              |                                                                  | 4 SU<br>-○ PO<br>▽ CO<br>/ → FR<br> | WER SUPPLY SOURCE<br>MMON CONNECTION<br>AME CONNECTION<br>RTH GROUND CONNECT | POINT<br>TON          |
|                                                                    | TO OTHER PARTIES,                                                                              | OR USED FOR ANY                                                                    | FURPOSE WITHOUT TH                                                                           | E EXPRESS WRITTEN F                                              | ERMISSION OF LINC                   | DEN GLOBAL, INC.                                                             | IF 7                  |
| INTERCHANGE<br>INTERCHANGE-<br>BOARD, THIS<br>W THE EXACT<br>ENGIN | VN BY: EF                                                                                      | NOT SUBJEC                                                                         | T: SCHEMAT                                                                                   | IC, SPI REMOT                                                    | E/UI PCB                            | DOCUMENT<br>NUMBER:                                                          | DOCUMENT<br>REVISION: |
| Y UF CONTROLS APPR                                                 | ROVED: DR/                                                                                     | AWING DISPOSITIO                                                                   | NE NA DATE:                                                                                  | 04/19/2005 NUMB                                                  | ER: CRM38135                        | G 4017-2F0                                                                   | A                     |

Return to Section TOC Return to Master TOC

Return to Section TOC Return to Master TOC

Return to Section TOC Return to Master TOC

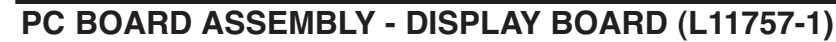

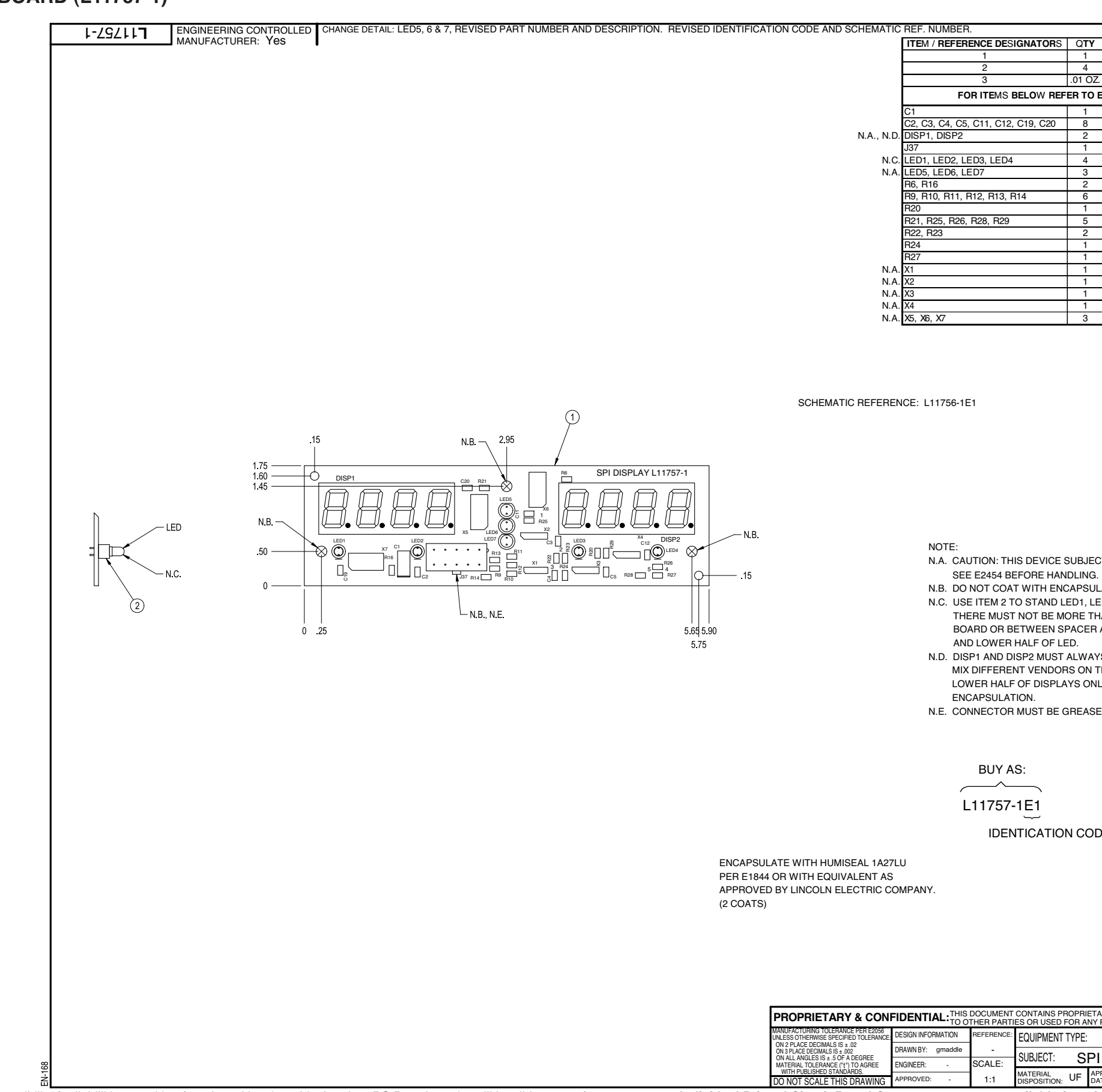

NOTE: Lincoln Electric assumes no responsibility for liablilities resulting from board level troubleshooting. PC Board repairs will invalidate your factory warranty. Individual Printed Circuit Board Components are not available from Lincoln Electric. This information is provided for reference only. Lincoln Electric discourages board level troubleshooting and repair since it may compromise the quality of the design and may result in danger to the Machine Operator or Technician. Improper PC board repairs could result in damage to the machine.

| ATORS  | QTY     | PART NUMBER     | DESCRIPTION                                           |
|--------|---------|-----------------|-------------------------------------------------------|
|        | 1       | L11757-E        | P.C. BOARD BLANK                                      |
|        | 4       | T15176-2        | LED, SPACER, 0.140 HIGH                               |
|        | .01 OZ. | E3539           | ELECTRICAL INSULATING COMPOUND                        |
| ow Ref | ER TO E | LECTRONIC COMPO | NENTS DATABASE FOR COMPONET SPECIFICATIONS            |
|        | 1       | S25024-7SMT     | CAPACITOR,SMD,TANTALUM,47MF,20V,10%,S7343             |
| 9, C20 | 8       | S25020-3SMT     | CAPACITOR,SMD,CERAMIC,0.1MF,50V,10%,X7R,S0805         |
|        | 2       | S17395-9        | LED, DISPLAY, 7-SEGMENT, CC, 4-DIGIT                  |
|        | 1       | S18248-10       | CONNECTOR, MOLEX, MINI, PCB, 10-PIN                   |
|        | 4       | T13657-6        | LED,T-1,RED,HLMP-K101                                 |
|        | 3       | T13657-14       | LED, T-1, 3/4, AMBER, HIGH-INTENSITY                  |
|        | 2       | S25000-1501SMT  | RESISTOR, SMD, METAL FILM, 1/10W, 1.50K, 1%, S0805    |
|        | 6       | S25000-1212SMT  | RESISTOR, SMD, METAL FILM, 1/10W, 12.1K, 1%, S0805    |
|        | 1       | S25000-2670SMT  | RESISTOR, SMD, METAL FILM, 1/10W, 2670HMS, 1%, S0805  |
|        | 5       | S25000-1001SMT  | RESISTOR, SMD, METAL FILM, 1/10W, 1.00K, 1%, S0805    |
|        | 2       | S25000-10R0SMT  | RESISTOR, SMD, METAL FILM, 1/10W, 10.00HMS, 1%, S0805 |
|        | 1       | S25000-4751SMT  | RESISTOR, SMD, METAL FILM, 1/10W, 4.75K, 1%, S0805    |
|        | 1       | S25000-4752SMT  | RESISTOR, SMD, METAL FILM, 1/10W, 47.5K, 1%, S0805    |
|        | 1       | S17900-8SMT     | IC,SMD,CMOS,INVERTER,SCHMITT,HEX,HC14A(SS)            |
|        | 1       | S17900-26SMT    | IC,CMOS,SMD,MUX,DAT,8-INPUT,HC151(SS)                 |
|        | 1       | S17900-28SMT    | IC,SMD,CMOS,HEX INVERTING BUFFER,3-ST (SS)            |
|        | 1       | S17900-10SMT    | IC,SMDCMOS,REGISTER,SHFT,S-PI/SO,8-BIT(SS)            |
|        | 3       | S20496-1SMT     | IC,SMD,CMOS,DRIVER,DISPLAY,LED,CC,MCU                 |

UNLESS OTHERWISE SPECIFIED: CAPCITANCE = MFD/VOLTS RESISTANCE = OHMS INDUCTANCE = HENRIES

N.A. CAUTION: THIS DEVICE SUBJECT TO DAMAGE BY STATIC ELECTRICITY.

N.B. DO NOT COAT WITH ENCAPSULATION MATERIAL.

N.C. USE ITEM 2 TO STAND LED1, LED2, LED3 AND LED4 FROM THE P.C. BOARD

THERE MUST NOT BE MORE THAN .020 GAP BETWEEN SPACER AND P.C. BOARD OR BETWEEN SPACER AND LED. ENCAPSULATE P.C. BOARD, SPACER

N.D. DISP1 AND DISP2 MUST ALWAYS BE MATCHED BY VENDOR NAME. DO NOT MIX DIFFERENT VENDORS ON THE SAME BOARD ASSEMBLY. ENCAPSULATE LOWER HALF OF DISPLAYS ONLY, FACE AND UPPER HALF MUST BE FREE OF

N.E. CONNECTOR MUST BE GREASED WITH ITEM 3 PRIOR TO ENCAPSULATION.

IDENTICATION CODE

BUY PER E3867 TEST PER E3856-D

| TAINS PROPRIETARY INFORMATION OWNED BY LINCOLN GLOBAL, INC. AND MAY NOT BE DUPLICATED, COMMUNICATED<br>R USED FOR ANY PURPOSE WITHOUT THE EXPRESS WRITTEN PERMISSION OF LINCOLN GLOBAL, INC. |                              |                     |                       |          |   |  |  |  |
|----------------------------------------------------------------------------------------------------|------------------------------|---------------------|-----------------------|----------|---|--|--|--|
| JIPMENT TYPE:                                                                                                    | MISC                         | PAGE 1_OF_1         |                       |          |   |  |  |  |
| NJECT: S                                                                                                    | PI DISPLAY P                 | DOCUMENT<br>NUMBER: | DOCUMENT<br>REVISION: |          |   |  |  |  |
| ERIAL<br>OSITION: UF                                                                                                    | APPROVAL 11/05/2004<br>DATE: | PROJECT<br>NUMBER:  | CRM36635              | L11757-1 | Α |  |  |  |

# PF10A CODE 11139 ELECTRICAL DIAGRAMS

## SCHEMATIC - DISPLAY BOARD (L111756-1)

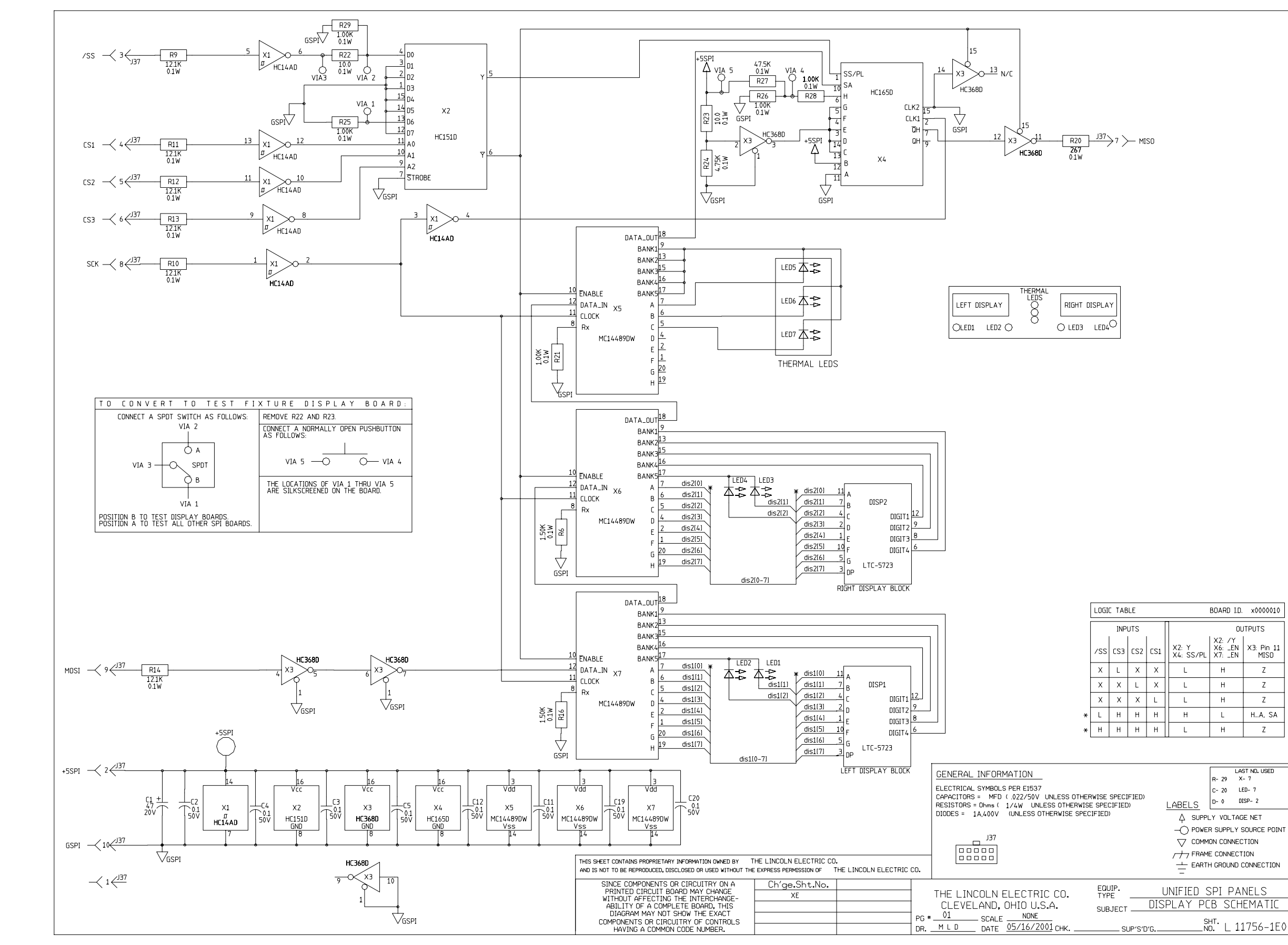

**NOTE:** This diagram is for reference only. It may not be accurate for all machines covered by this manual.

### G-43

# PF10A CODE 11139 ELECTRICAL DIAGRAMS

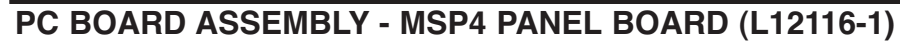

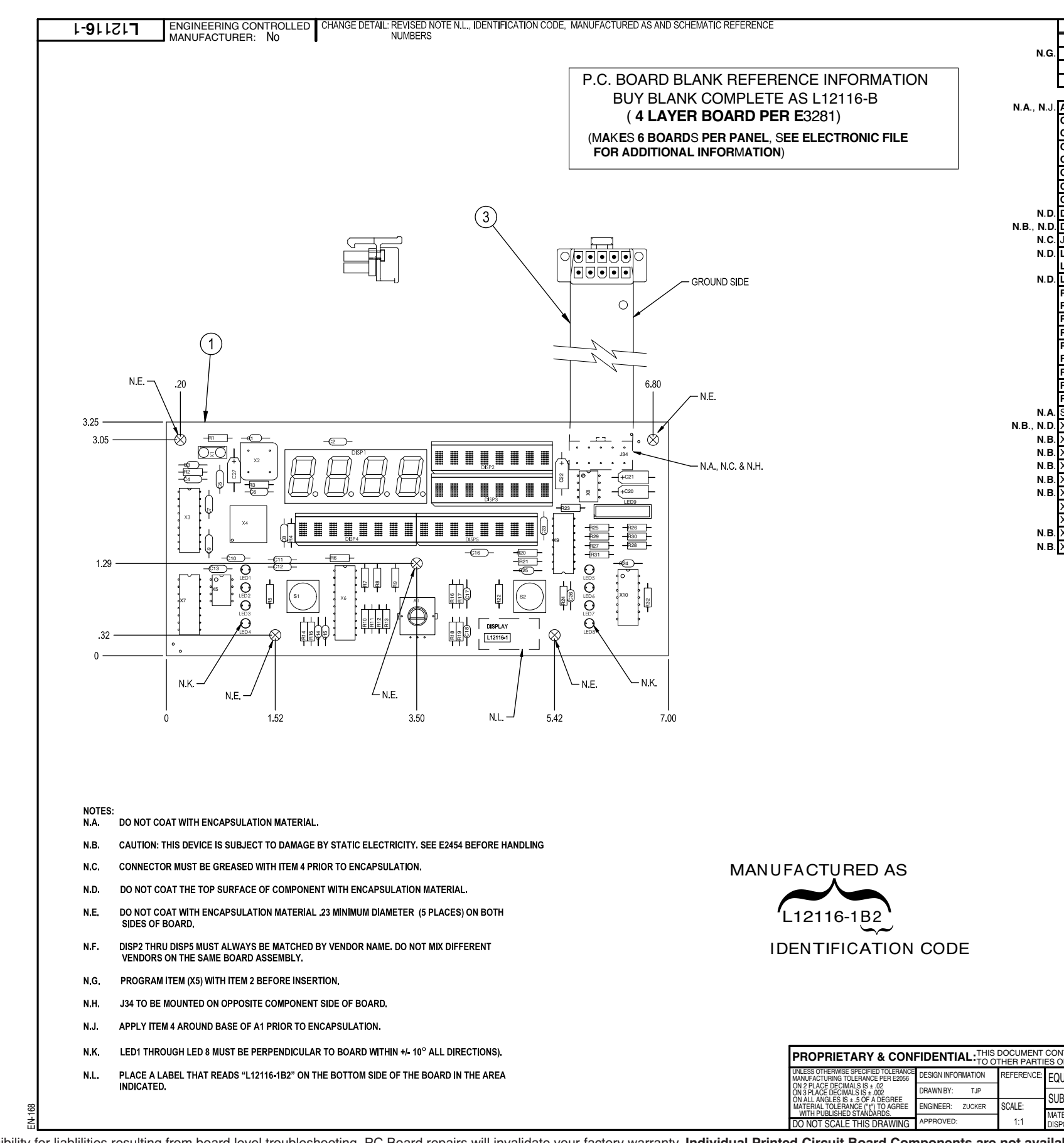

NOTE: Lincoln Electric assumes no responsibility for liabilities resulting from board level troubleshooting. PC Board repairs will invalidate your factory warranty. Individual Printed Circuit Board Components are not available from Lincoln Electric. This information is provided for reference only. Lincoln Electric discourages board level troubleshooting and repair since it may compromise the quality of the design and may result in danger to the Machine Operator or Technician. Improper PC board repairs could result in damage to the machine.

| ITEM                        | QTY    | PART NO.                     | DESCRIPTION                                  |
|-----------------------------|--------|------------------------------|----------------------------------------------|
| 1                           | 1      | SEE BLANK INFO               | P. C. BOARD BLANK                            |
| 2                           | 1      | Y00257-1                     | SOFTWARE                                     |
| 3                           | 1      | L11166-1                     | FLEX CIRCUIT                                 |
| 4                           | .010Z. | E2519                        | ELECTRICAL INSULATING COMPOUND               |
|                             |        |                              |                                              |
| <b>A</b> 1                  | 1      | M1778 <b>9-4</b>             | ENCODER, INCREMENTAL, 2-BIT, PEC12           |
| C1,C3,C14,C15,C17,C18,C24   | 9      | S16668-5                     | CAPACITOR, CEMO, .022, 50V, 20%              |
| C25,C26                     |        |                              |                                              |
| C2,C4,C5,C6,C7,C8,C9,C10    | 13     | S16668-11                    | CAPACITOR, CEMO, 0.1, 50V, 10%, THIN         |
| C11,C12,C13,C16,C23         |        |                              |                                              |
| C20,C21                     | 2      | S13490-39                    | CAPACITOR, TAEL, 18, 15V 10%                 |
| <b>C</b> 22                 | 1      | S13490-30                    | CAPACITOR, TAEL, 39, 10V, 10%                |
| <b>C</b> 27                 | 1      | S13490-25                    | CAPACITOR, TAEL, 4.7, 35V, 10%               |
| DISP1                       | 1      | S173 <b>9</b> 5-9            | LED, DISPLAY, 7-SEGMENT, CC, 4-DIGIT         |
| DISP2, DISP3, DISP4, DISP5  | 4      | S173 <b>9</b> 5-7            | DISPLAY, DIGITAL, PROGRAMMABLE, 8-DIGIT (SS) |
| J34                         | 1      | S18248-10                    | CONNECTOR, MOLEX, MINI, PCB, 10-PIN          |
| LED1,LED2,LED3,LED4,LED5    | 8      | T13657-6                     | LED,T-1,RED,HLMP-K101                        |
| LED6, LED7, LED8            |        |                              |                                              |
| LED9                        | 1      | M18875-2                     | LED,LIGHT BAR (RED)                          |
| R1,R6,R7,R8,R9,R10,R11,R12, | ٥      | S10400 15P0                  |                                              |
| <b>R</b> 13                 | 9      | 31 <b>3400-</b> 13 <b>NU</b> | RESISTOR;MF; 1/4W; 15.0, 1 /8                |
| R2                          | 1      | S1 <b>9400-47R</b> 5         | RESISTOR,MF,1/4W,47.5,1%                     |
| R3,R4,R5,R14,R16,R18,R22    | 7      | S1 <b>9400-4</b> 751         | RESISTOR,MF,1/4W,4.75K,1%                    |
| R15,R17,R19,R24,R27,R28     | 10     | S1 <b>9400</b> -1212         | RESISTOR,MF,1/4W,12.1K,1%                    |
| R29,R30,R31,R32             |        |                              |                                              |
| <b>R</b> 20, <b>R</b> 21    | 2      | S1 <b>9400-100</b> 1         | RESISTOR,MF,1/4W,1.00K,1%                    |
| R23                         | 1      | S19400-2670                  | RESISTOR,MF,1/4W,267,1%                      |
| R25,R26                     | 2      | S19400-68R1                  | RESISTOR,MF,1/4W,68.1,1%                     |
| \$1,\$2                     | 2      | <b>T</b> 13381-18            | SWITCH, PUSHBUTTON, SPST, BLUE               |
| X1                          | 1      | S25080-3SMT                  | IC,SMD,TRANSCEIVER,INFRARED,SIR,TFDU4100     |
| X2                          | 1      | M14428-5                     | OSCILLATOR, TRI-STATE, 3.3V, 11.0592MHz(SS)  |
| X3                          | 1      | S20353-6                     | IC,CMOS,CONTOLLER,STACK,MCP2150(SS)          |
| X4                          | 1      | S25070-14SMT                 | IC,SMD,FPGA,XCS20XL,SQFP,100PIN(SS)          |
| X5                          | 1      | M15101-20                    | IC,SMD,PROM,CONFIG,XC17S10XL,IC-8(SS)        |
| X6                          | 1      | S1 <b>96</b> 5 <b>0-9</b>    | IC,ACT,LATCH,OCTAL,3-STATE,IC20(SS)          |
| X7                          | 1      | M15102-4                     | IC, ARRAY, DRIVER, PERIPHERAL, NPN, DARL     |
| X8                          | 1      | S15128-34                    | IC, VOLT REG, FIXED, 3-T, (+), 3.3V          |
| X9                          | 1      | S17900-28                    | IC,CMOS,HEX,BUFFER,3-STATE,2-BIT,4-BIT,(SS)  |
| X1 <b>0</b>                 | 1      | S17900-8                     | IC,CMOS,INVERTER,SCHMITT,HEX,HC14A(SS)       |
|                             |        |                              |                                              |

UNLESS OTHERWISE SPECIFIED: CAPACITANCE = MFD/VOLTS RESISTANCE = OHMS

MAKE PER E1911 ENCAPSULATE WITH E1844, 2 COATS TEST PER E4100-MSP SCHEMATIC REFERENCE: G4456-1B2

| TAINS PROPRIETARY INFORMATION OWNED BY LINCOLN GLOBAL, INC. AND MAY NOT BE DUPLICATED, COMMUNICATED<br>R USED FOR ANY PURPOSE WITHOUT THE EXPRESS WRITTEN PERMISSION OF LINCOLN GLOBAL, INC. |                                      |                             |  |                           |                       |
|----------------------------------------------------------------------------------------------------|--------------------------------------|-----------------------------|--|---------------------------|-----------------------|
| JIPMENT TYPE: PF 10M                                                                                                    |                                      |                             |  | PAGE <u>1</u> OF _        | 1                     |
| JECT:                                                                                                    | JECT: MSP4 DISPLAY P.C. BD. ASSEMBLY |                             |  | DOCUMENT<br>NUMBER:       | DOCUMENT<br>REVISION: |
| ERIAL<br>OSITION: UF                                                                                                    | APPROVAL<br>DATE: 03/17/2005         | PROJECT<br>NUMBER: CRM37154 |  | <b>L</b> 1211 <b>6</b> -1 | С                     |

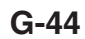

# SCHEMATIC - MSP4 PANEL BOARD (G4456-1)

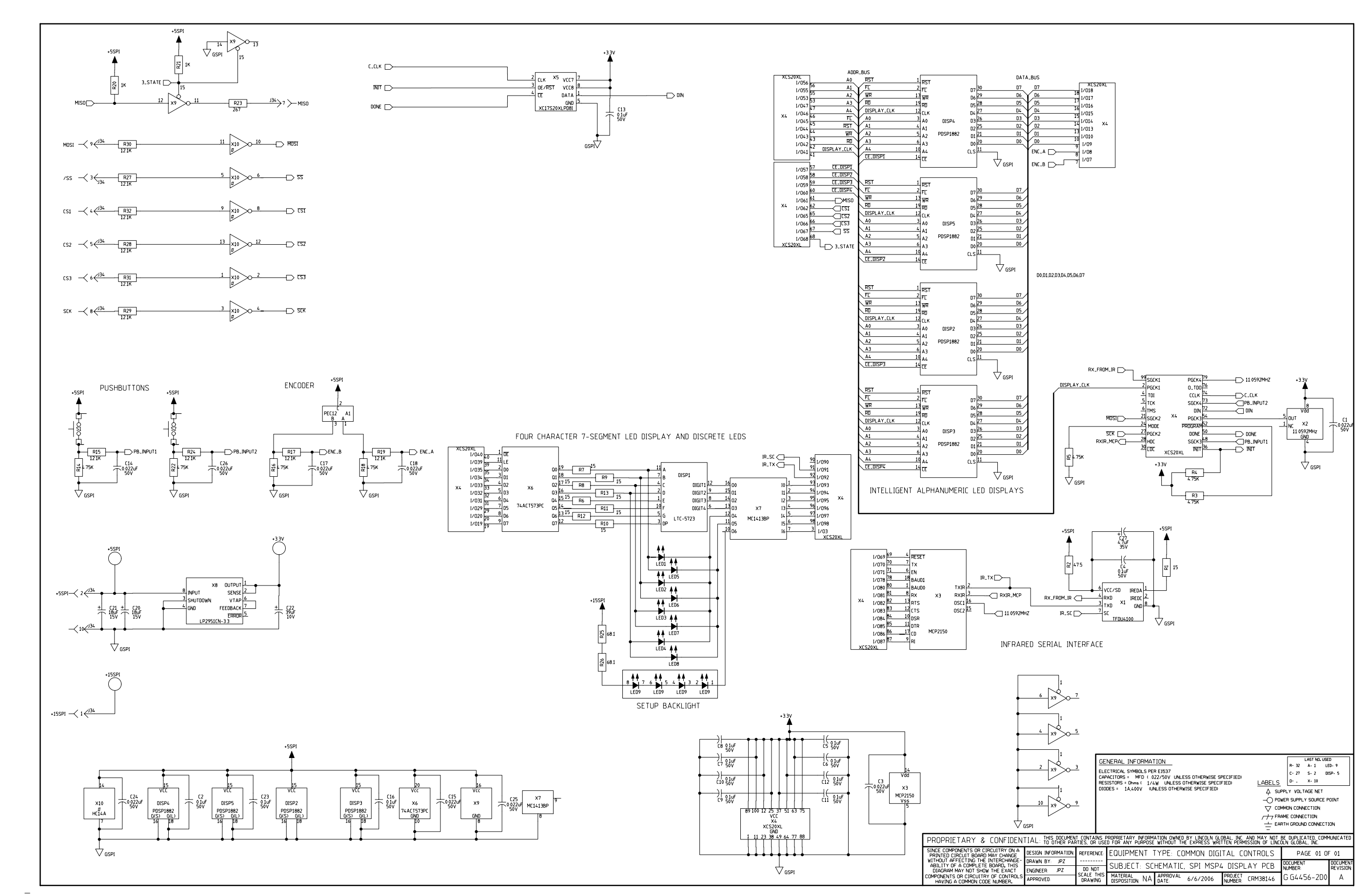

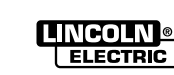

Return to Section TOC Return to Master TOC

Return to Section TOC Return to Master TOC

Return to Section TOC Return to Master TOC

Return to Section TOC Return to Master TOC

# PC BOARD ASSEMBLY - DUAL ENCODER BOARD (L11559-2)

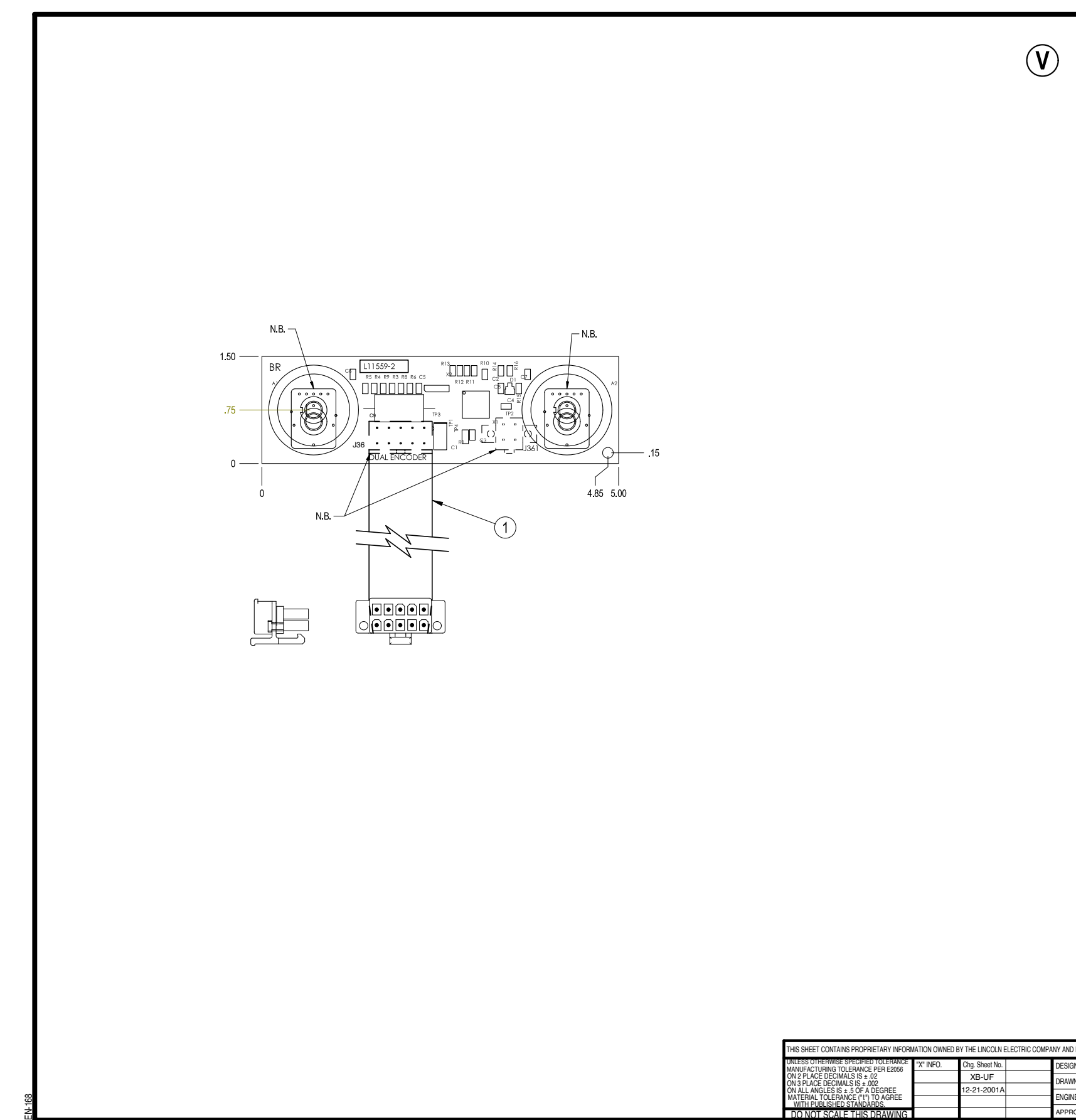

NOTE: Lincoln Electric assumes no responsibility for liablilities resulting from board level troubleshooting. PC Board repairs will invalidate your factory warranty. Individual Printed Circuit Board Components are not available from Lincoln Electric. This information is provided for reference only. Lincoln Electric discourages board level troubleshooting and repair since it may compromise the quality of the design and may result in danger to the Machine Operator or Technician. Improper PC board repairs could result in damage to the machine.

| ITEM                                 | REQ'D  | PART No.       | DESCRIPTION                                           |
|--------------------------------------|--------|----------------|-------------------------------------------------------|
| 1                                    | 1      | L11166-1       | FLEX CIRCUIT                                          |
| 2                                    | .01 OZ | E3539          | ELECTRICAL INSULATING COMPOUND                        |
| 3                                    | 1      | S24951-4       | CPLD SOFTWARE                                         |
| FOR ITEMS BELOW, RE                  | FER TC | ELECTRONIC CON | MPONENTS DATABASE FOR COMPONENT SPECIFICATION         |
| A1,A2                                | 2      | M17789-2       | ENCODER, ROTARY, OPTICAL, 61JY2049                    |
| C1                                   | 1      | S25024-7SMT    | CAPACITOR,SMD,TANTALUM,47MF,20V,10%,S7343             |
| C2,C3,C4,C5,C6,C7,C8                 | 7      | S25020-3SMT    | CAPACITOR,SMD,CERAMIC,0.1MF,50V,10%,X7R,S0805         |
| C9                                   | 1      | S13490-94      | CAPACITOR, PEMF, 0.33, 200V, 10%                      |
| D1                                   | 1      | S25040-5SMT    | DIODE,SMD,DUAL,0.200A,70V,UFR                         |
| J36                                  | 1      | S18248-10      | CONNECTOR, MOLEX, MINI, PCB, 10-PIN                   |
| J361                                 | 1      | S24020-4       | CONNECTOR, MOLEX, MINI, PCB, 4-PIN, TIN               |
| R1                                   | 1      | S25001-2670SMT | RESISTOR,SMD,2670HMS,1/4W,1206,1%,TR                  |
| R3,R4,R5,R6,R8,R9<br>R10,R11,R12,R13 | 10     | S25000-1212SMT | RESISTOR,SMD,METAL FILM,1/10W,12.1K,1%,S0805          |
| R14                                  | 1      | S25000-1501SMT | RESISTOR,SMD,METAL FILM,1/10W,1.50K,1%,S0805          |
| R15                                  | 1      | S25000-28R7SMT | RESISTOR, SMD, METAL FILM, 1/10W, 28.70HMS, 1%, S0805 |
| R16                                  | 1      | S25000-4750SMT | RESISTOR,SMD,METAL FILM,1/10W,475OHMS,1%,S0805        |
| X1                                   | 1      | S25070-3SMT    | CPLD, PROGRAMMABLE, XC9536, 44-PIN, VQFP(SS)          |
| X2                                   | 1      | S17900-8SMT    | IC,SMD,CMOS,INVERTER,SCHMITT,HEX,HC14A(SS)            |
|                                      |        |                |                                                       |

NOTES:

N.A. CAUTION: THIS DEVICE IS SUBJECT TO DAMAGE BY STATIC ELECTRICITY.

SEE E2454 BEFORE HANDLING. N.B. DO NOT COAT WITH ENCAPSULATION MATERIAL.

UNLESS OTHERWISE SPECIFIED: CAPACITANCE = MFD/VOLTS INDUCTANCE = HENRIES RESISTANCE = OHMS

ENCAPSULATE WITH HUMISEAL 1A27LU PER E1844 OR WITH EQUIVALENT AS APPROVED BY THE LINCOLN ELECTRIC COMPANY. (2 COATS)

SCHEMATIC REFERENCE: L11558-2B0

MANUFACTURE OR BUY AS:

L11559-2B1 PART NUMBER IDENTIFICATION CODE

BUY PER E3867 TEST PER E3856-EN

| IV AND IS NOT TO BE REPRODUCED, DISCLOSED OR USED WITHOUT THE EXPRESS WRITTEN PERMISSION OF THE LINCOLN ELECTRIC COMPANY, CLEVELAND, OHIO U.S.A. |              |                               |                              |                    |  |
|----------------------------------------------------------------------------------------------------|--------------|-------------------------------|------------------------------|--------------------|--|
| DESIGN INFORMATION                                                                                                    | REFERENCE:   | EQUIPMENT TYPE: MISCELLANEOUS |                              | EOUS               |  |
| DRAWN BY: C.S./                                                                                                    | L11559-1     |                               |                              |                    |  |
| ENGINEER:                                                                                                    | SUPERSEDING: | SUBJEUT. C                    |                              |                    |  |
| APPROVED:                                                                                                    |              | SCALE: FULL                   | DATE: 4-20-200 DRAWING No .: | L 1155 <b>9</b> -2 |  |

# PF10A CODE 11139 ELECTRICAL DIAGRAMS

## SCHEMATIC - DUAL ENCODER BOARD (L11558-2)

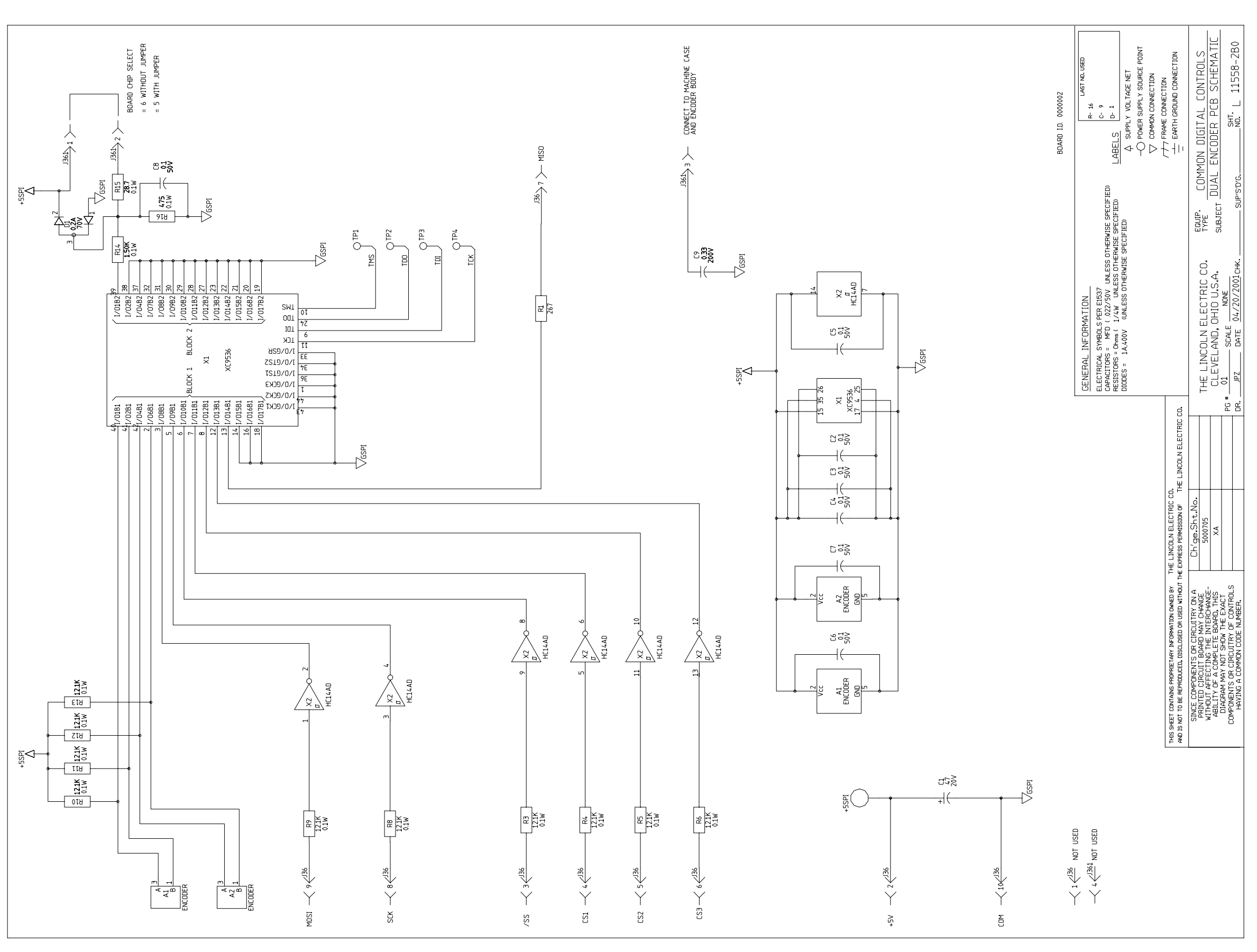

**NOTE:** This diagram is for reference only. It may not be accurate for all machines covered by this manual.

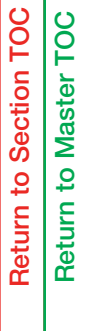

# PC BOARD ASSEMBLY - SPI MEMORY BOARD (M20077-1)

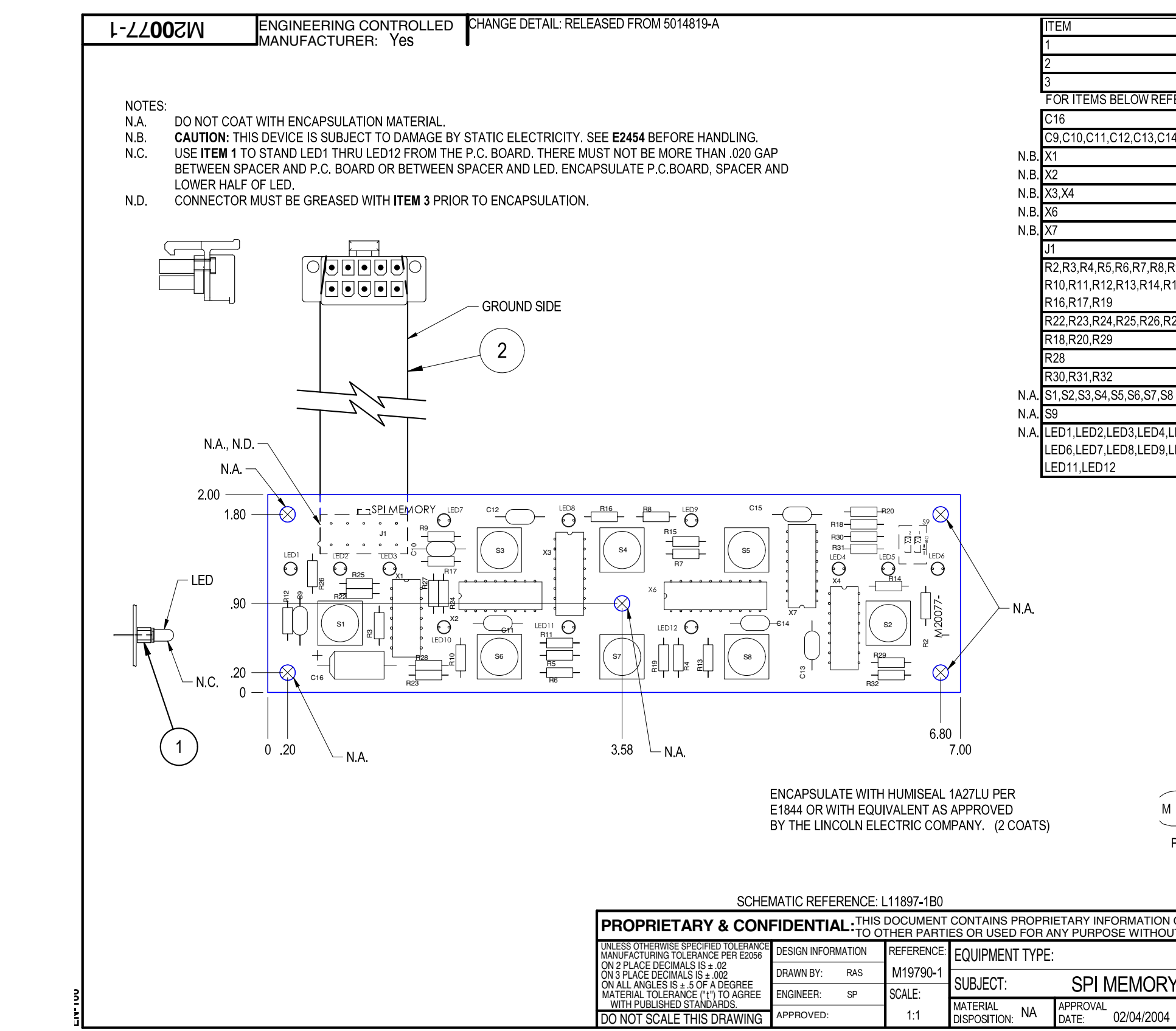

NOTE: Lincoln Electric assumes no responsibility for liablilities resulting from board level troubleshooting. PC Board repairs will invalidate your factory warranty. Individual Printed Circuit Board Components are not available from Lincoln Electric. This information is provided for reference only. Lincoln Electric discourages board level troubleshooting and repair since it may compromise the quality of the design and may result in danger to the Machine Operator or Technician. Improper PC board repairs could result in damage to the machine.

|               |         | DADT No     |                                             |
|---------------|---------|-------------|---------------------------------------------|
|               | KEQD    | FARTINU.    |                                             |
|               | 12      | 115176-2    | LED SPACER                                  |
|               | 1       | L11166-1    | FLEX CIRCUIT                                |
|               | .01 OZ. | E3539       | ELECTRICAL INSULATING COMPOUND              |
| ER TO E       | ELECTR  | ONIC COMPO  | NENTS DATABASE FOR COMPONENT SPECIFICATIONS |
|               | 1       | S13490-104  | CAPACITOR, TAEL, 39, 20V, 10%               |
| I,C15         | 7       | S16668-11   | CAPACITOR,CEMO,0.1, 50V, 10%                |
|               | 1       | S17900-8    | IC,CMOS,INVERTER,SCHMITT,HEX,HC14A(SS)      |
|               | 1       | S17900-26   | IC,CMOS,MUX,DAT,8-INPUT,HC151(SS)           |
|               | 2       | S17900-10   | IC,CMOS,REGISTER,SHFT,S-PI/SO,8-BIT(SS)     |
|               | 1       | S20496-1    | IC,CMOS,DRIVER,DISPLAY,LED, CC,MCU (SS)     |
|               | 1       | S17900-28   | IC,CMOS,HEX,BUFFER,3-STATE,2-BIT,4-BI (SS)  |
|               | 1       | S18248-10   | CONNECTOR, MOLEX, MINI, PCB, 10-PIN         |
| 9<br>15       | 17      | S19400-1001 | RESISTOR,MF,1/4W,1.00K,1%                   |
| 27            | 6       | S19400-1212 | RESISTOR,MF,1/4W,12.1K,1%                   |
|               | 3       | S19400-2002 | RESISTOR,MF,1/4W,20.0K,1%                   |
|               | 1       | S19400-2670 | RESISTOR,MF,1/4W,267,1%                     |
|               | 3       | S19400-9091 | RESISTOR,MF,1/4W,9.09K,1%                   |
|               | 8       | T13381-16   | SWITCH, PUSHBUTTON, SPST                    |
|               | 1       | S19869-2    | SWITCH, DIP, SPST, 2-CIRCUITS               |
| ED5,<br>ED10, | 12      | T13657-6    | LED,T-1,RED,HLMP-K101                       |

UNLESS OTHERWISE SPECIFIED: CAPACITANCE = MFD/VOLTS INDUCTANCE = HENRIES RESISTANCE = OHMS

BUY AS:

M 2 0 0 7 7 - 1 B 0 

PART NUMBER IDENTIFICATION CODE

BUY PER E3867.

|                                                                                                    | TEST PER E3856-I    | MY.                   |  |  |  |
|----------------------------------------------------------------------------------------------------|---------------------|-----------------------|--|--|--|
| OWNED BY LINCOLN GLOBAL, INC. AND MAY NOT BE DUPLICATED, COMMUNICATED<br>I THE EXPRESS WRITTEN PERMISSION OF LINCOLN GLOBAL, INC. |                     |                       |  |  |  |
| MISC.                                                                                                    | PAGE <u>1</u> OF    | 1                     |  |  |  |
| P.C. BOARD ASSEMBLY                                                                                                    | DOCUMENT<br>NUMBER: | DOCUMENT<br>REVISION: |  |  |  |
| PROJECT CRM35346                                                                                                    | M2 <b>00</b> 77-1   | Α                     |  |  |  |

Return to Section TOC Return to Master TOC

Return to Section TOC Return to Master TOC

Return to Section TOC Return to Master TOC

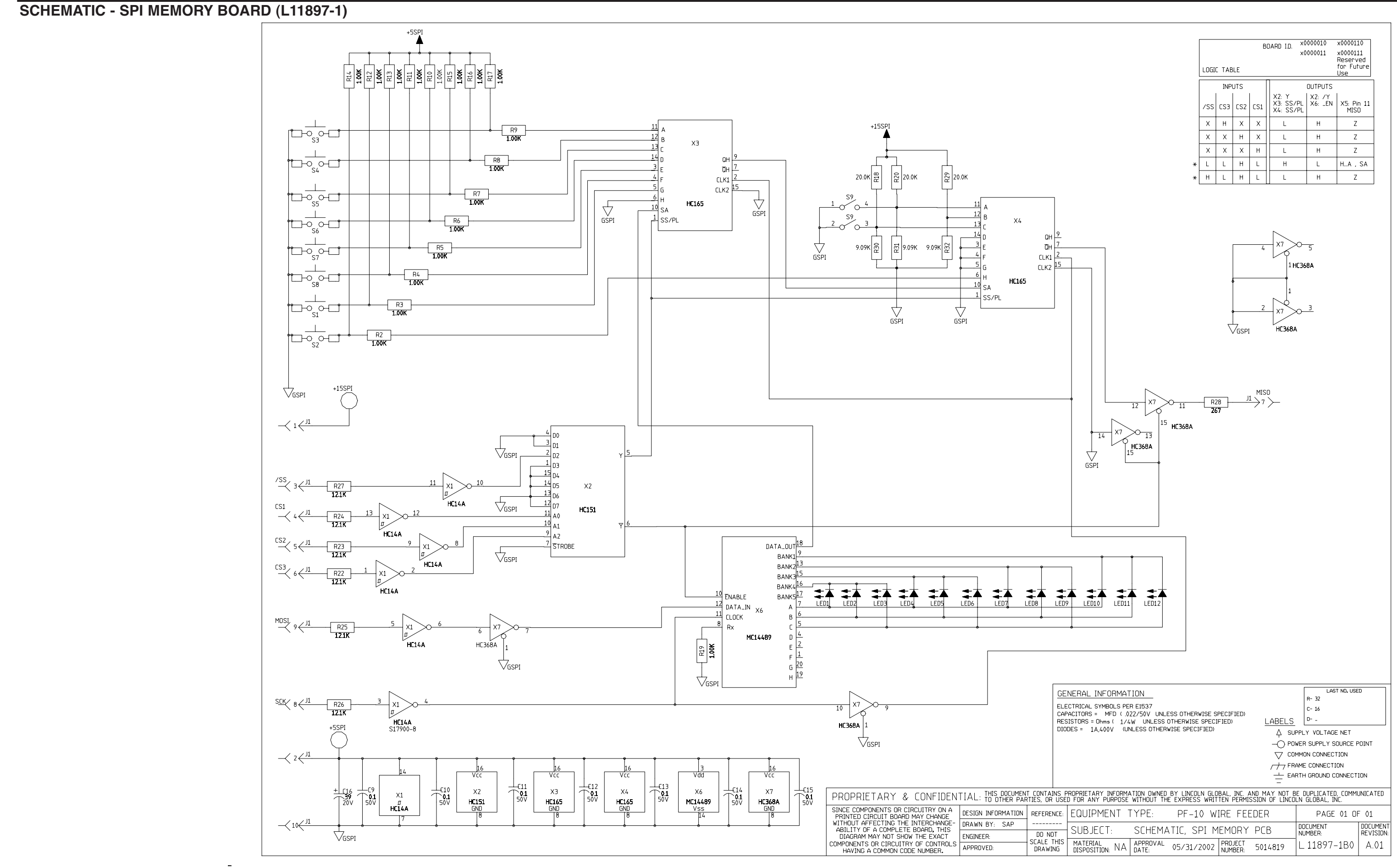

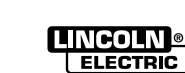

# PF10A CODE 11139 ELECTRICAL DIAGRAMS

## PC BOARD ASSEMBLY - FEED HEAD BOARD (L11087-2)

ENGINEERING CONTROLLED CHANGE DETAIL: REVISED ITEM 93 MANUFACTURER: Yes 2-780111

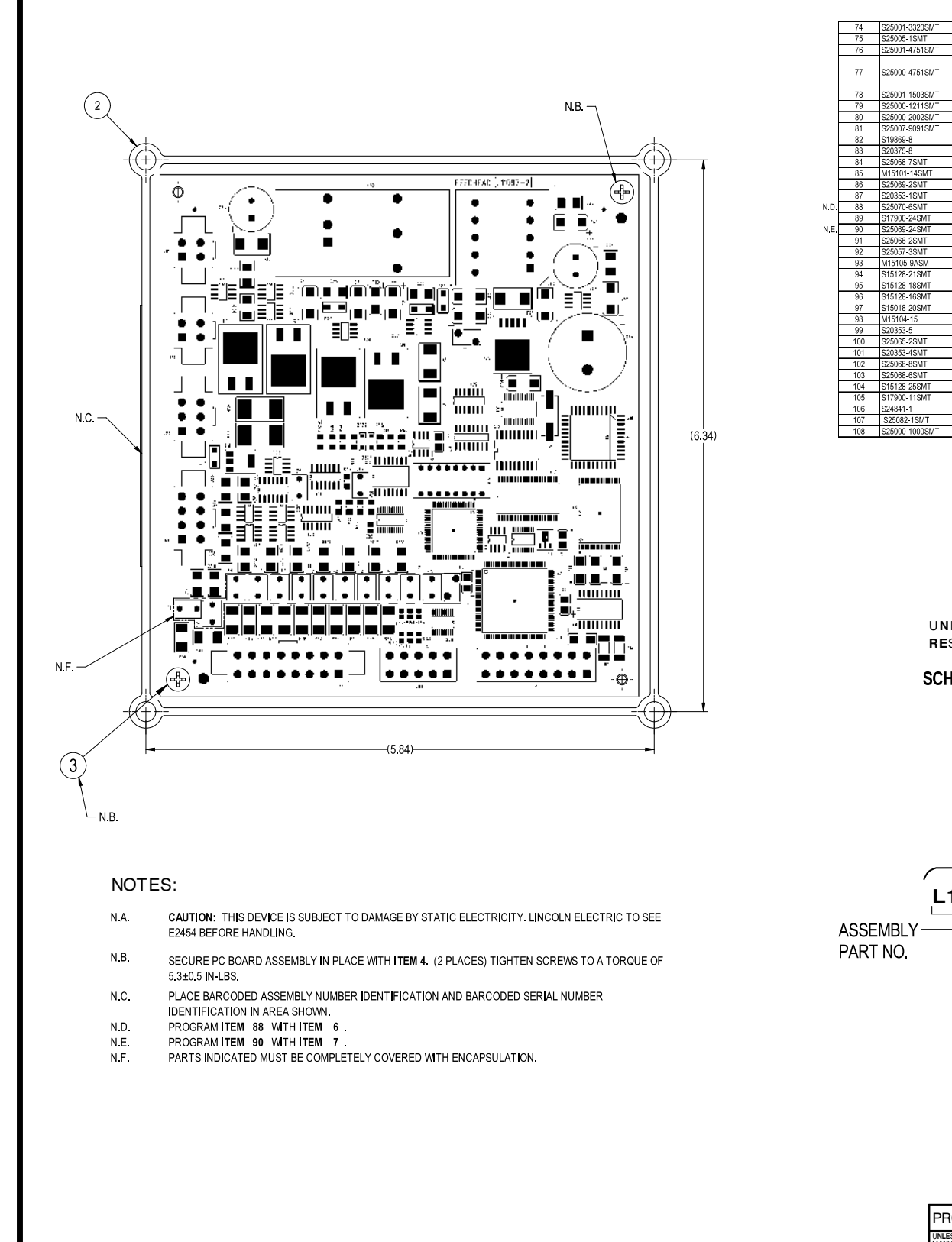

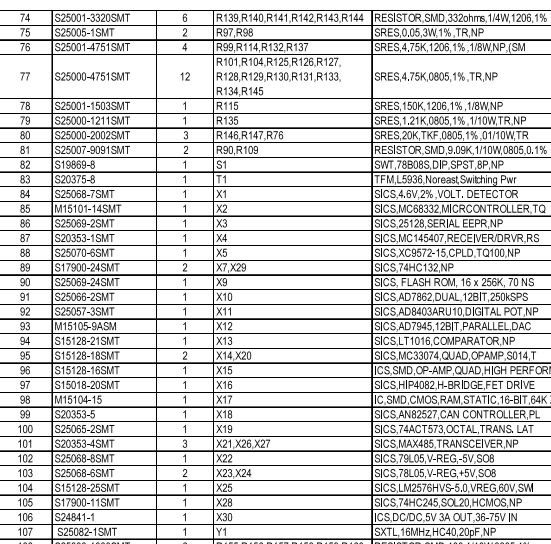

UNLESS OTHERWISE SPECIFIED: RESISTANCE = OHMS

#### SCHEMATIC REFERENCE -G3823-2D8

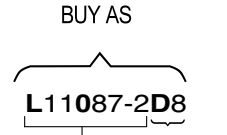

**IDENTIFICATION CODE** 

**BUY PER E3867** TEST PER E3856-FH

| PROPRIETARY & CONFIDENTIAL: THIS DOCUMENT CONT<br>TO OTHER PARTIES OR     |                    |            |       |  |  |  |
|---------------------------------------------------------------------------|--------------------|------------|-------|--|--|--|
| UNLESS OTHERWISE SPECIFIED TOLERANCE<br>MANUFACTURING TOLERANCE PER E2056 | DESIGN INFORMATION | REFERENCE: | EQUI  |  |  |  |
| ON 3 PLACE DECIMALS IS ± .02<br>ON 3 PLACE DECIMALS IS ± .002             | DRAWN BY: ILD      | -          | SUB   |  |  |  |
| MATERIAL TOLERANCE ("t") TO AGREE                                         | ENGINEER: DRS      | SCALE:     | MATE  |  |  |  |
| DO NOT SCALE THIS DRAWING                                                 | APPROVED: -        | 1:1        | DISPO |  |  |  |

Return to Section TOC Return to Master TOC

NOTE: Lincoln Electric assumes no responsibility for liablilities resulting from board level troubleshooting. PC Board repairs will invalidate your factory warranty. Individual Printed Circuit Board Components are not available from Lincoln Electric. This information is provided for reference only. Lincoln Electric discourages board level troubleshooting and repair since it may compromise the quality of the design and may result in danger to the Machine Operator or Technician. Improper PC board repairs could result in damage to the machine.

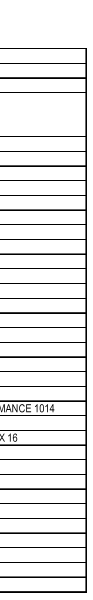

|    | ITEM     | PART NO.                          | QTY       | PC BOARD REFERENCE<br>DESIGNATORS                    | DESCRIPTION                                                                          |
|----|----------|-----------------------------------|-----------|------------------------------------------------------|--------------------------------------------------------------------------------------|
| ł  | 2        | G3822-D<br>M19436-5               | 1         |                                                      | FEED HEAD PC BOARD BLANK                                                             |
| ł  | 3        | S8025-80                          | 2         |                                                      | SELF TAPPING SCREW                                                                   |
| Ì  | 4        | E2527                             | 195g      |                                                      | EPOXY ENCAPSULATING RESIN                                                            |
| ļ  |          | 2000                              | 6.88 OZ.  |                                                      |                                                                                      |
|    | 6        | E3539<br>Y00552-5                 | AS REQ.   | ¥5                                                   | ELECTRICAL INSULATING COMPOUND<br>SOFTWARE OPLID                                     |
| Ε. | 7        | S24823-5                          | 1         | X9                                                   | SOFTWARE,FLASH                                                                       |
|    |          | FOR ITEMS LISTED B                | ELOW REEE | TO ELECTRONIC COMPONENT DA                           | ATABASE FOR COMPONENT SPECIFICATIONS                                                 |
| ł  |          | COE004 OCMT                       | 4         | 01 02 07 050                                         | CCAD 4-E TAN 2529 26V TB ND                                                          |
| ł  | 0        | 323024-23M1                       | 4         | C3.C4.C5.C6.C8.C9.C12.C14.                           | 3GAF, IUF, IAN, 3328, 35V, IR, NF                                                    |
|    |          |                                   |           | C15,C19,C20,C22,C25,                                 |                                                                                      |
|    |          |                                   |           | C26,C27,C28,C29,C30,C31,                             |                                                                                      |
|    | 9        | S25020-3SMT                       | 47        | C32,C34,C35,C38,C39,C41,<br>C43,C45,C46,C47,C48,C49  | SCAP,0.1uF,0805,50V,X7R,10%,TR                                                       |
|    |          |                                   |           | C51,C54,C56,C57,C59,C60,                             |                                                                                      |
|    |          |                                   |           | C64,C65,C69,C72,C75,C76,                             |                                                                                      |
| ł  | 10       | COEDOA REMIT                      | e         | C77,C78,C81,C82                                      | CCAD 10.4E TAN 2022 12V 10V TD ND                                                    |
| ł  | 11       | S25020-13SMT                      | 2         | C13,C16                                              | SCAP, 150pF, CER, 0805, 100V, COG, 5%, TR, NP                                        |
| ĺ  | 12       | S25024-5SMT                       | 6         | C23,C63,C66,C67,C68,C71                              | SCAP,4.7uF,TAN,7343,35V,10%,TR,NP                                                    |
| ł  | 13       | S25024-10SMT                      | 3         | C24,C36,C73                                          | SCAP,22uF,TAN,7343,25V,10%,POLAR,TR                                                  |
| ł  | 14       | S25020-25MT<br>S25020-10SMT       | 3         | C40.C42.C44                                          | SCAP.0.0220F.0805.50V.X7R.10%,<br>SCAP.4700pF.0805.50V.X7R.10%.T                     |
| ł  | 16       | S25020-9SMT                       | 2         | C52,C79                                              | SCAP,47pF,0805,50V,COG,5%,TR,N                                                       |
| ļ  | 17       | S25020-15SMT                      | 3         | C55,C58,C83                                          | SCAP,22pF,0805,50V,COG,5%,TR,N                                                       |
| ł  | 18       | 524833-1<br>513490-179            | 2         | 061,062                                              | CAP, 0.270F, PCF, 63V, 5%, TR, NP                                                    |
| ł  | 20       | S13490-182                        | 1         | C74                                                  | CAP,3300uF,ALU,63V,20%,NP                                                            |
| l  | 21       | S13490-184                        | 1         | C84                                                  | CAP,330uF,100V                                                                       |
| ļ  | 22       | S25020-4SMT                       | 2         | C85,C86                                              | CAPACITOR, SMD CERAMIC,820PF,50V,5% COG,S0805                                        |
| ł  | 23       | S25040-125MT                      | 4         | D2.D17.D20.D27                                       | SDIO, WORSS2013, 3A, 2007, 0LTRAFA<br>SDIO, 4007, 0, 8A, NP                          |
| ł  | 25       | S25040-5SMT                       | 10        | D3,D4,D5,D6,D9,D18,D21,D28,D29,                      | SDIO BAV99I TI SOT23 DUAL SWITC                                                      |
| ļ  | 20       | C05040 4014T                      | .0        | D31                                                  |                                                                                      |
| ł  | 20       | \$25049-45MT                      | 4         | D1, 06, 010, 019<br>D11, D13, D14, D15, D16          | SDIO,BAT54S,DUALISERIES,30V,20<br>SDIO BAW56LT1 SOT23 DUAL SWT T                     |
| t  | 28       | S25040-11SMT                      | 4         | D22,D23,D24,D25                                      | SDIO,MURS160,1A,600V,FAST RECO                                                       |
|    | 29       | S25040-9SMT                       | 1         | D26                                                  | SDI0,3A,200V,D0-214AB,UFR                                                            |
| ł  | 30       | S25040-10SMT                      | 1         | D30<br>D71 D72 D73 D74                               | DIODE, SMD, 3A, 400V<br>SDIO MMSZ5248B 18V ZENER TR NR                               |
| ł  | 32       | S25046-1SMT                       | 3         | DZ5,DZ28,DZ29                                        | SDIO,MMSZ5231BT1,5.1V,NP                                                             |
| ļ  | 33       | S25044-9SMT                       | 6         | DZ6,DZ7,DZ8,DZ9,DZ26,DZ27                            | SDIO,1SMB5920BT3,6.2V,NP                                                             |
|    | 34       | S25044-1SMT                       | 9         | DZ10,DZ11,DZ12,DZ13,DZ14,<br>DZ15,DZ16,DZ17,DZ18     | SDIO,1SMB5918BT3,3W,5.1V,5%,TR,NP                                                    |
| ļ  | 35       | S25046-2SMT                       | 4         | DZ20,DZ21,DZ22,DZ23                                  | SDIO,MMSZ5240BT1,10V,500mW,ZEN                                                       |
| ł  | 37       | S18380-14                         | 12        | F3,F4,F5,F6,F7,F8,F9,F10,                            | RES,500,PTC,265V                                                                     |
| ł  | 38       | S24020-4                          | 2         | J81,J82                                              | CON,MOLEX,15-97-7042,MINI,PCB,4 PIN,TIN                                              |
|    | 39       | S24020-6                          | 1         | J83                                                  | CON,MOLEX,15-97-7062,MINI,PCB,6 PIN,TIN                                              |
| ł  | 40       | S24020-8<br>S24020-16             | 1         | J84<br>185                                           | CON,MOLEX,15-97-7082,MINI,PCB,8 PIN, FIN<br>CON MOLEX 15-97-7162 MINI PCB 16 PIN TIN |
| ł  | 42       | S18248-10                         | 1         | J86                                                  | CON,10P,MINI,NP                                                                      |
| ļ  | 43       | S18248-16                         | 1         | J87                                                  | CON,MOLEX,39-28-1163,PCB,16 PIN,TIN                                                  |
| ł  | 44       | S15000-28SMT                      | 4         | 0CI1,0CI2,0CI3,0CI4                                  | SICS,Optocoupler, HCPL-0601 (SO-8)                                                   |
| ł  | 46       | S25051-4SMT                       | 5         | Q1,Q12,Q13,Q15,Q16                                   | STRA,2N7002,TR,NP, (SM400-020)                                                       |
| ļ  | 47       | S25050-2SMT                       | 5         | Q2,Q3,Q7,Q14,Q17                                     | STRA,2N4403,SO23,TR,(500475),N                                                       |
|    | 48       | S25050-1SMT                       | 9         | Q4,Q5,Q6,Q19,Q20,Q21,Q22,Q23,Q                       | STRA,2N4401,SOT-23,NPN,TR,                                                           |
| ł  | 49       | S25051-16SMT                      | 4         | Q8,Q9,Q10,Q11                                        | STRA,75A,55V,0.007 OHM FET,N-CHAN                                                    |
| ļ  | 50       | S23060-1SMT                       | 1         | Q18                                                  | IC,SMD,SWITCH,LO-SIDE,2.2A60V,                                                       |
|    |          |                                   |           | RZ,R3,R4,R5,R6,R7,R9,R16,<br>R17,R18,R19,R20 R21 R22 |                                                                                      |
|    | 51       | S25000-1002SMT                    | 24        | R23,R53,R54,R77,R80,R106,                            | SRES,10K,0805,1%,1/10W,TR,NP                                                         |
| ļ  |          | 005004 405001                     |           | R116,R138,R148,R149                                  |                                                                                      |
| ł  | 52       | 525001-1002SMT<br>\$25011-9092SMT | 6         | R84 R85 R86 R152                                     | SRES, TUK, MF, 1206, 1%, 1/8W, TR<br>RESISTOR SMD 90.9K 1/4W 1206 0.1%               |
| ł  | 54       | S25003-2000SMT                    | 2         | R11,R12                                              | SRES,200,2512,5%,1W,TR,NP                                                            |
| ĺ  | 55       | S25001-4750SMT                    | 9         | R14,R15,R62,R68,R78,R102,                            | SRES,475,1206,1%,1/8W,TR,NP                                                          |
| ł  |          |                                   |           | R 103,R107,R112<br>R24,R25,R55,R105,R113             |                                                                                      |
|    | 56       | S25000-1001SMT                    | 8         | R136,R153,R154                                       | SRES,1K,0805,1%,1/10W,TR,NP                                                          |
| ļ  | 57       | S25000-4750SMT                    | 2         | R26,R27                                              | SRES,475,0805,1%,TR,NP                                                               |
|    | 58       | S25004-2430SMT                    | 12        | R20,R29,R30,R31,R32,R33,<br>R34,R35,R36,R37.R38.R39  | SRES,243,WSC-1,1% ,1W,TR,NP                                                          |
| ľ  | 59       | S25000-3320SMT                    | 9         | R41,R42,R48,R49,R50,R51,<br>R52 R121 R123            | SRES,332,0805,1%,1/10W,TR,NP                                                         |
|    | 60       | \$25000-2210SMT                   | 9         | R43,R44,R45,R46,R47,R65,                             | SRES 221 TKE 0805 1% 1/10W TR                                                        |
|    | 00       | 025000-22100W11                   | 0         | R108,R122,R124<br>R56,R57,R58,R61,R64,R66            |                                                                                      |
|    | 61       | S25001-2000SMT                    | 8         | R110,R111                                            | SRES;200,1206,1%,1/8W,TR,NP                                                          |
| ł  | 63       | S25001-7500SMT<br>S25000-2213SMT  | 1         | R63                                                  | SRES,221K,TKF,0805,1%,01/10W.TR                                                      |
| ł  | 64       | S25000-4752SMT                    | 2         | R67,R72                                              | SRES,47.5K,TKF,0805,1%,01/10W,TR                                                     |
| ļ  | 65       | S25000-1003SMT                    | 6         | R69,R71,R73,R75,R82,R117                             | SRES,100K,TKF,0805,1%,01/10W,TR                                                      |
| ł  | 00<br>67 | S25000-9092SMT                    | 2         | R74.R81                                              | SRES.90,9K,TKF.0805,1%,1/10W                                                         |
| t  | 68       | S25000-3921SMT                    | 1         | R79                                                  | SRES,3.92K,TKF,0805,1%,1/10W,TR                                                      |
| ļ  | 69       | S25001-4753SMT                    | 2         | R87,R120                                             | SRES,475K,1206,1%,1/8W,TR,NP                                                         |
| ł  | 70       | S25001-4752SM1<br>S25001-1000SMT  | 2         | R89,R93,R96                                          | SRES,100,1206,1%,1/8W,TR,NP                                                          |
| ļ  | 72       | S25001-15R0SMT                    | 2         | R91,R92                                              | SRES,15,1206,1%,1/8W,TR,NP                                                           |
| ļ  | 73       | S25001-1500SMT                    | 4         | R94,R95,R150,R151                                    | SRES,150,1206,1%,1/8W,TR,NP                                                          |
|    |          |                                   |           |                                                      |                                                                                      |

#### FOR PARTS ORDERS ONLY:

DO NOT SEND THIS ASSEMBLY.

|           |                                             |                                                      | I SE                           | END THE APPROPRIA                            | TE                    |
|-----------|---------------------------------------------|------------------------------------------------------|--------------------------------|----------------------------------------------|-----------------------|
|           |                                             |                                                      | HARDWAR                        | E/SOFTWARE ASSEM                             | <b>//BLY ONLY</b>     |
| USED FOR  | IETARY INFORMATION O<br>ANY PURPOSE WITHOUT | WNED BY LINCOLN GLOBAL, I<br>THE EXPRESS WRITTEN PER | NC. AND MAY I<br>MISSION OF LI | NOT BE D∪PLICATED, COM<br>NCOLN GLOBAL, INC. | MUNICATED             |
| MENT TYPE | COMMON                                      | DIGITAL CONTROL                                      | S                              | PAGE <u>1</u> OF                             | 1                     |
| CT:       | FEED HEAD                                   | PC BOARD ASSEME                                      | BLY                            | DOCUMENT<br>NUMBER:                          | DOCUMENT<br>REVISION: |
| AL UF     | APPROVAL                                    | PROJECT CRM22115-FZ                                  |                                | L11087-2                                     | J.01                  |

# G-50

# PF10A CODE 11139 ELECTRICAL DIAGRAMS

# SCHEMATIC - FEED HEAD BOARD (G3823-2) PAGE 1

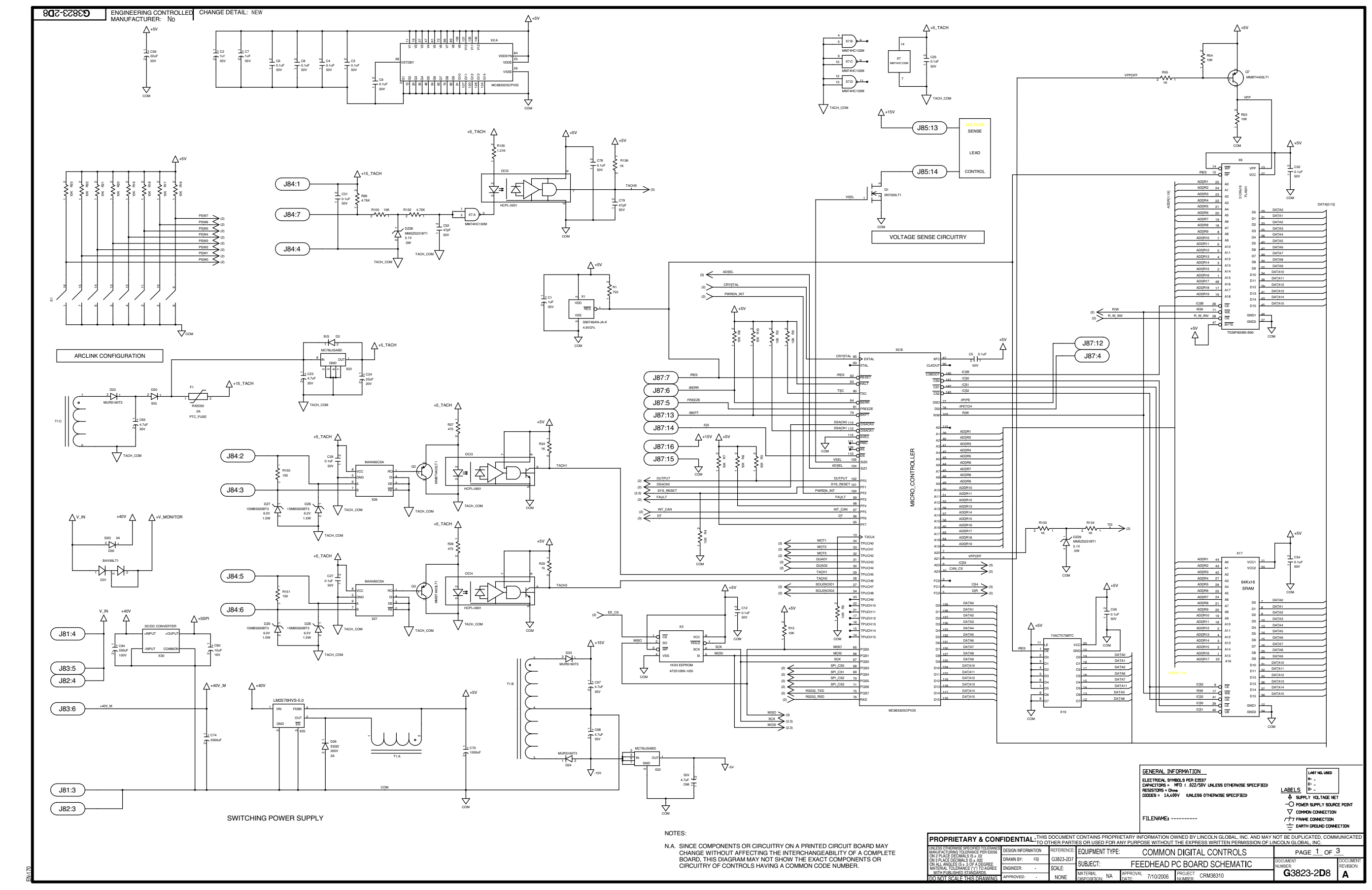

NOTE: This diagram is for reference only. It may not be accurate for all machines covered by this manual.

 Return to Section TOC
 Return to Section TOC

 Return to Master TOC
 Return to Master TOC

Return to Section TOC Return to Master TOC

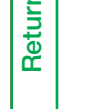

# G-51

# PF10A CODE 11139 ELECTRICAL DIAGRAMS

# SCHEMATIC - FEED HEAD BOARD (G3823-2) PAGE 2

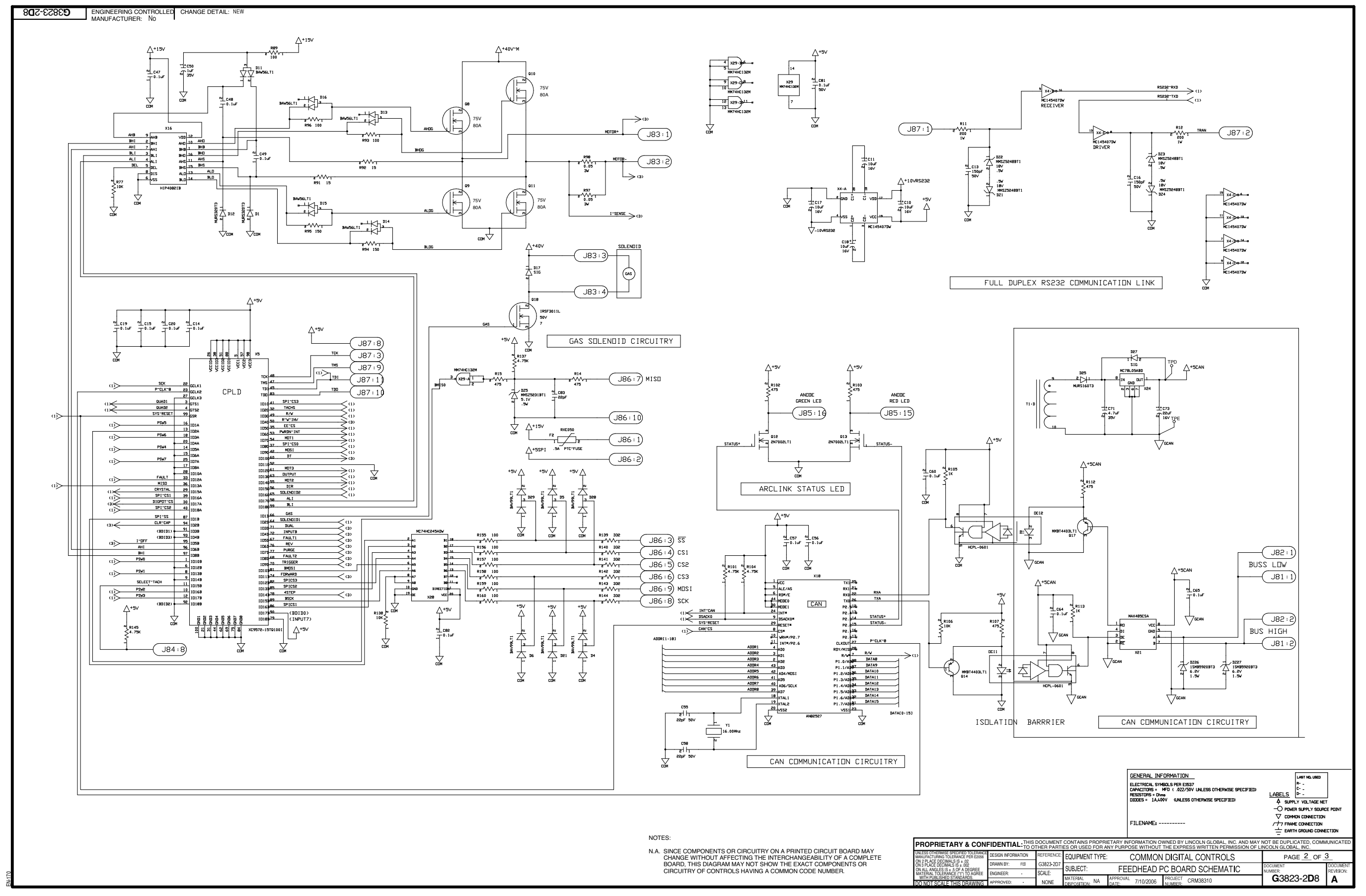

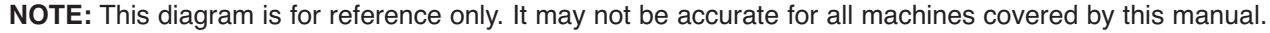

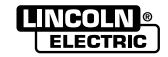

# SCHEMATIC - FEED HEAD BOARD (G3823-2) PAGE 3

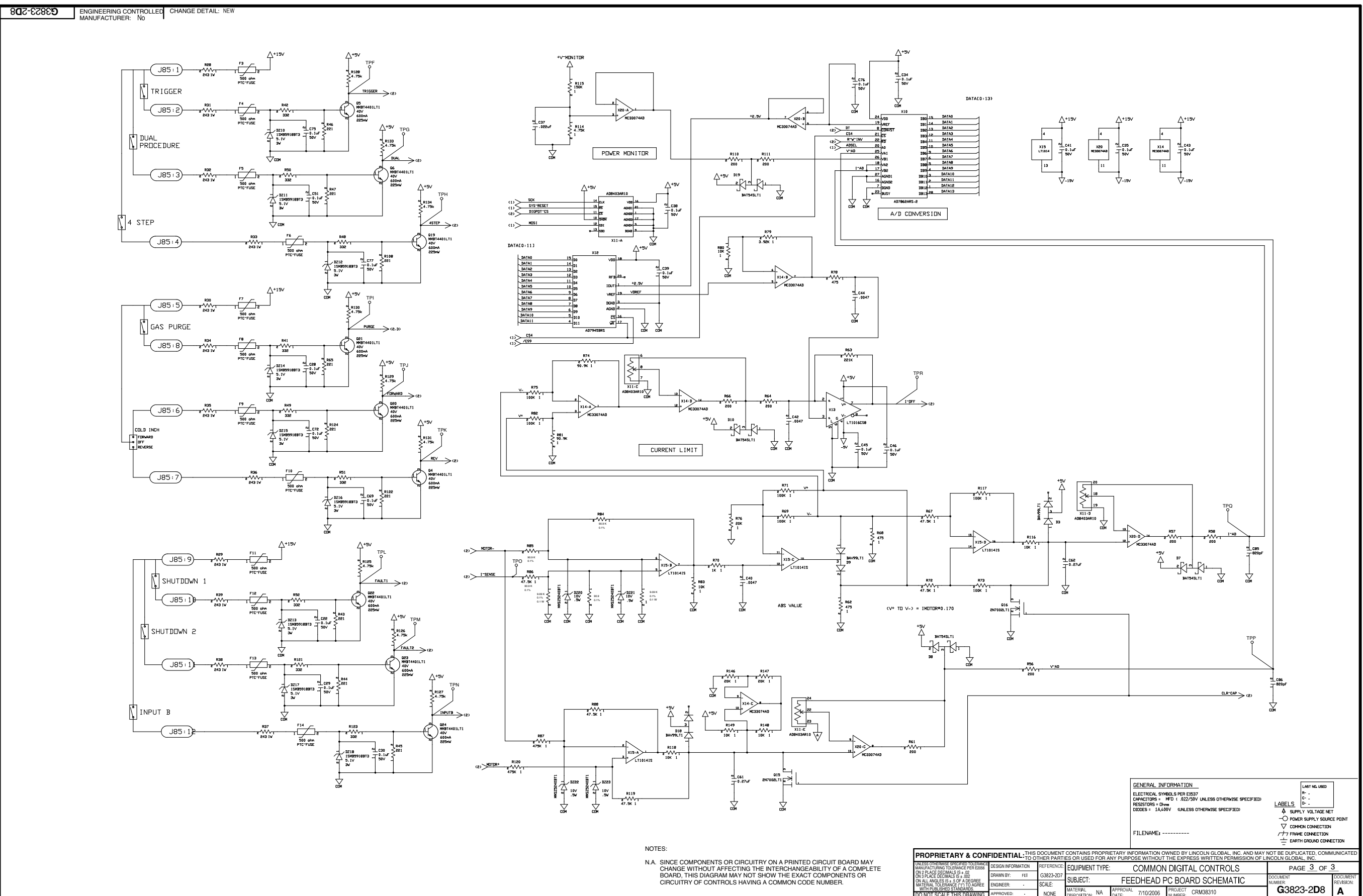

NOTE: This diagram is for reference only. It may not be accurate for all machines covered by this manual.

Return to Section TOC Return to Master TOC

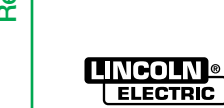

### SCHEMATIC - WIRING DIAGRAM (M20368)

Return to Section TOC Return to Master TOC Return to Section TOC Return to Master TOC Return to Section TOC Return to Master TOC Return to Section TOC Return to Master TOC 

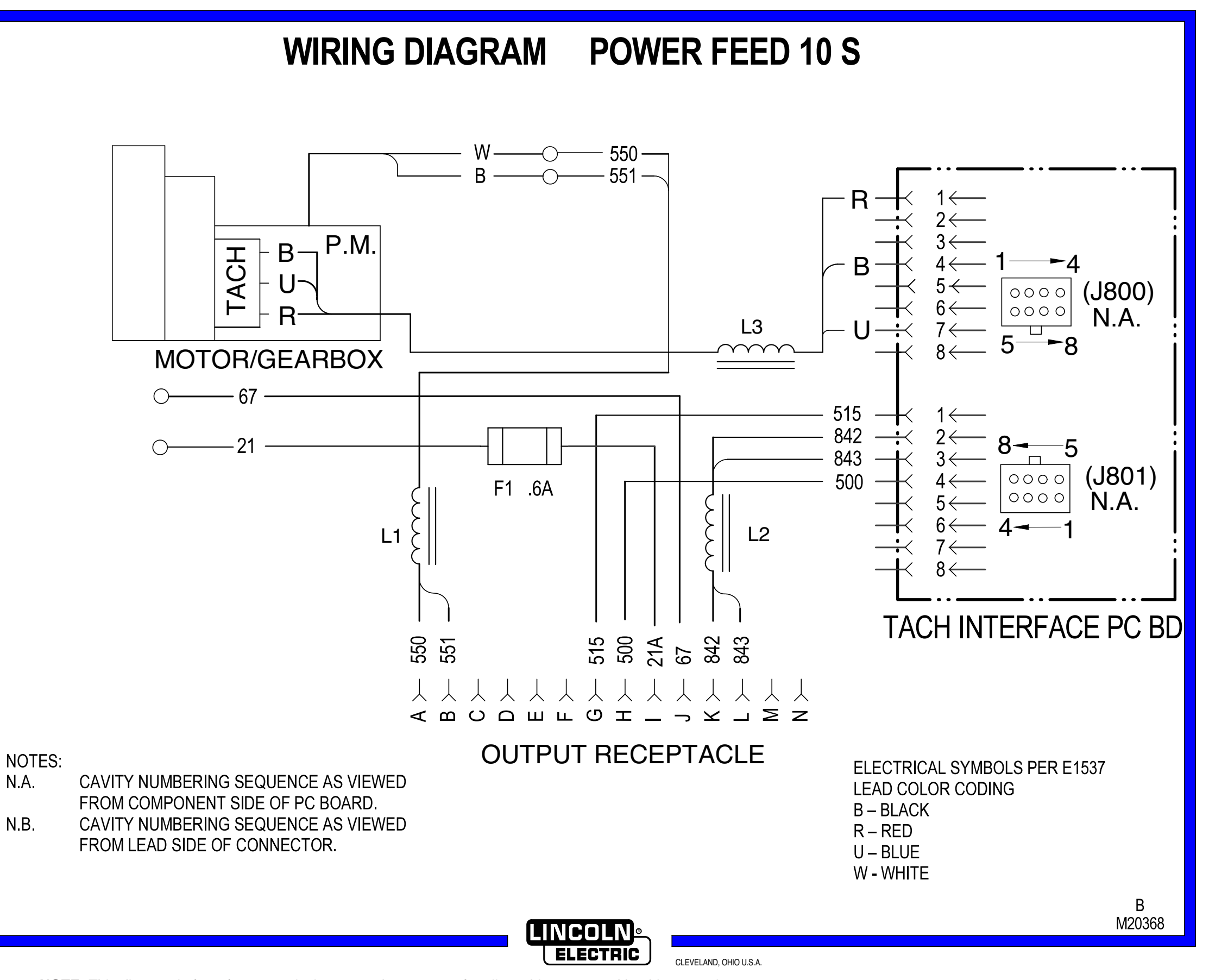

**NOTE:** This diagram is for reference only. It may not be accurate for all machines covered by this manual.

Return to Section TOC Return to Master TOC

Return to Section TOC Return to Master TOC

# PC BOARD ASSEMBLY - TACK FEEDBACK BOARD (L11355-1)

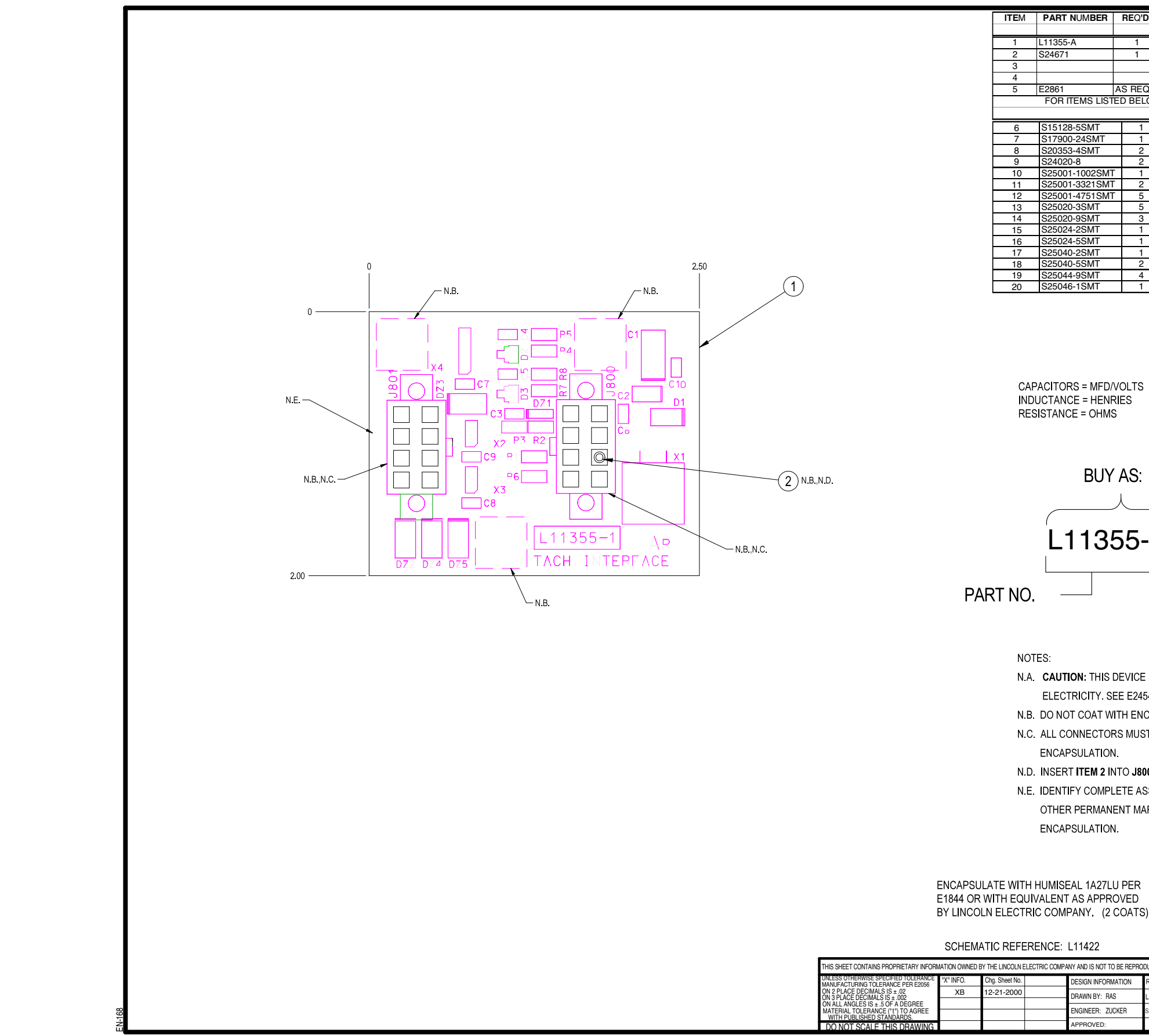

Return to Section TOC Return to Master TOC

NOTE: Lincoln Electric assumes no responsibility for liabilities resulting from board level troubleshooting. PC Board repairs will invalidate your factory warranty. Individual Printed Circuit Board Components are not available from Lincoln Electric. This information is provided for reference only. Lincoln Electric discourages board level troubleshooting and repair since it may compromise the quality of the design and may result in danger to the Machine Operator or Technician. Improper PC board repairs could result in damage to the machine.

 $(\mathbf{V})$ 

| NUMBER    | REQ'D.   | DESCRIPTION                             | REFERENCE        |
|-----------|----------|-----------------------------------------|------------------|
|           | I        |                                         | DESIGNATOR       |
| A         | 1        | TACH INTERFACE P.C.BD. BLANK            |                  |
|           | 1        | KEYING PLUG                             |                  |
|           |          |                                         |                  |
|           | !        |                                         |                  |
|           | AS REQ'D | ELECTRICAL INSULATING COMPOUND          |                  |
| TEMS LIST | ED BELOW | / REFER TO ELECTRONIC COMPONENT DATABA  | SE FOR COMPONENT |
|           |          | SPECIFICATIONS                          |                  |
| 3-5SMT    |          | IC,VOLT REG,SMD,FIXED,3-T,(+),1A,5V     | X1               |
| )-24SMT   | 1        | IC,SMD,CMOS,GSTE,NAND,2-INPUT,QUAD,SC   | X4               |
| 3-4SMT    | 2        | IC,CMOS,SMD,XCVR,EIA485(SS)             | X2 X3            |
| )-8       | 2        | CONNECTOR, MOLEX, MINI, PCB, 8-PIN, TIN | J800 J801        |
| -1002SMT  |          | RESISTOR,SMD,10K,1/4W,1206,1%,TR        | R2               |
| -3321SMT  | 2        | RESISTOR,SMD,3.32K,1/4W,1206,1%,TR      | R5 R8            |
| -4751SMT  | 5        | RESISTOR,SMD,4.75K,1/4W,1206,1%,TR      | R1 R3 R4 R6 R7   |
| )-3SMT    | 5        | CAPACITOR,SMD,CERAMIC,0.1MF,50V,10%,X   | C6 C7 C8 C9 C10  |
| )-9SMT    | 3        | CAPACITOR,SMD,CERAMIC,47pF,50V,5%,COG   | C3 C4 C5         |
| I-2SMT    | 1        | CAPACITOR,SMD,TANTALUM,1.0MF,35V,10%    | C2               |
| 4-5SMT 1  |          | CAPACITOR,SMD,TANTALUM,4.7MF,35V,10%    | C1               |
| D-2SMT 1  |          | DIODE,SMD,1A,400V,DO-214BA/AC           | D1               |
| )-5SMT    | 2        | DIODE,SMD,DUAL,0.200A,70V,UFR           | D2 D3            |
| I-9SMT    | 4        | ZENER DIODE,SMD,3W,6.2V,5%,SMB          | DZ2 DZ3 DZ4 DZ5  |
| 3-1SMT    | 1        | ZENER DIODE,SMD,0.5W,5.1V,5%,SOF123     | DZ1              |

CAPACITORS = MFD/VOLTS

BUY AS: L11355-1A0

**IDENTIFICATION CODE** 

N.A. CAUTION: THIS DEVICE IS SUBJECT TO DAMAGE BY STATIC

ELECTRICITY. SEE E2454 BEFORE HANDLING.

N.B. DO NOT COAT WITH ENCAPSULATION MATERIAL.

N.C. ALL CONNECTORS MUST BE GREASED WITH ITEM 5 PRIOR TO

#### N.D. INSERT ITEM 2 INTO J800, PIN 3.

N.E. IDENTIFY COMPLETE ASSEMBLY WITH A PRINTED LABEL OR OTHER PERMANENT MARKING ON SOLDER SIDE OF BOARD BEFORE

# BUY PER E3867 TEST PER E3881-I

#### THIS SHEET CONTAINS PROPRIETARY INFORMATION OWINED BY THE LINCOLN ELECTRIC COMPANY AND IS NOT TO BE REPRODUCED, DISCLOSED OR USED WITHOUT THE EXPRESS WRITTEN PERMISSION OF THE LINCOLN ELECTRIC COMPANY, CLEVELAND, OHIO U.S PF-10R ESIGN INFORMATION EQUIPMENT TYPE: DRAWN BY: BAS 1107-2 TACH INTERFACE P.C. BOARD ASSEMBLY SUBJECT: NGINEER: ZUCKER DATE: 10-30-99 DRAWING No.: L 11355-1 SCALE: 2:1 ROVED

Return to Section TOC Return to Master TOC

Return to Section TOC Return to Master TOC

Return to Section TOC Return to Master TOC

# SCHEMATIC - TACK FEEDBACK BOARD (L11422)

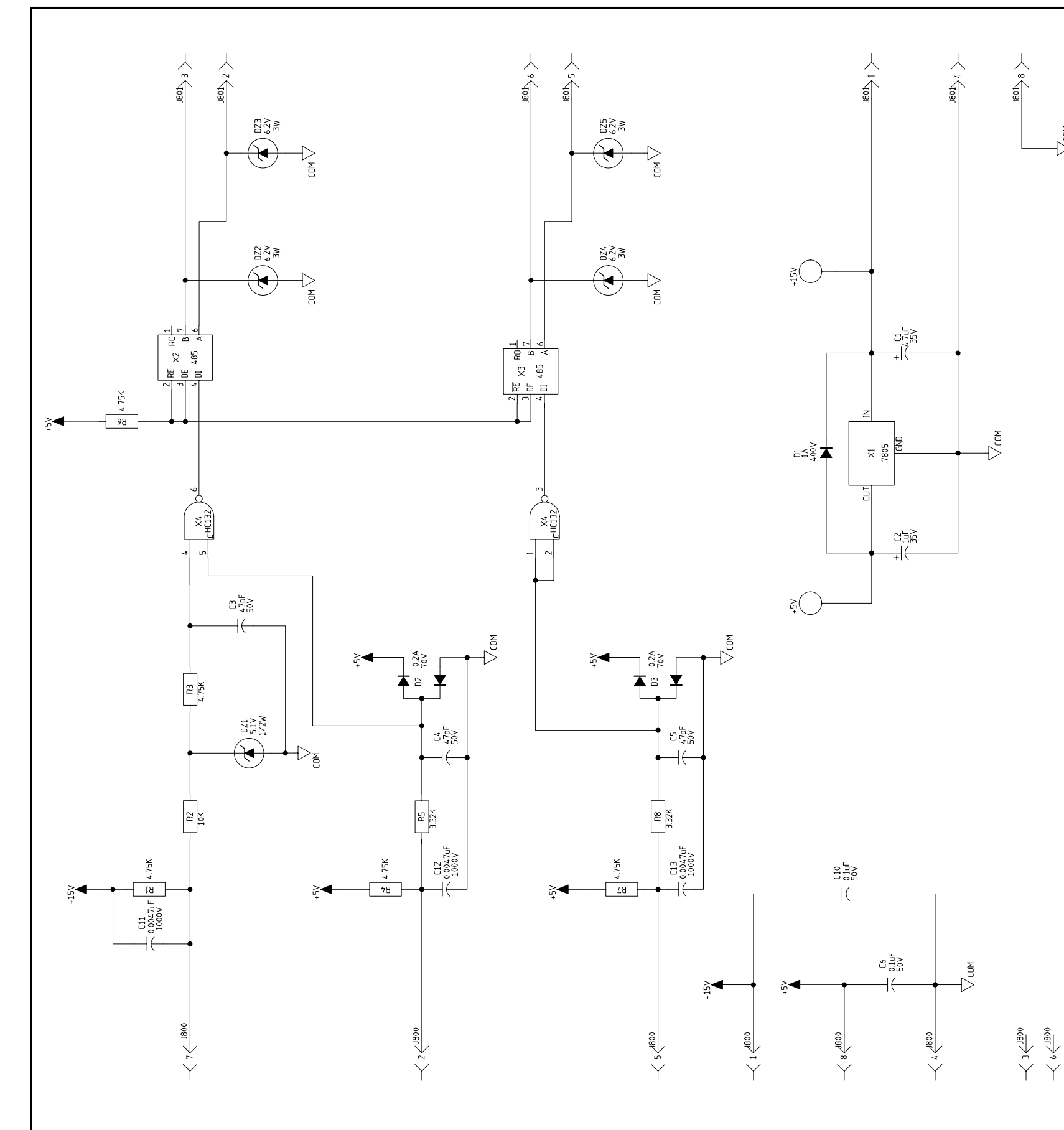

G-55

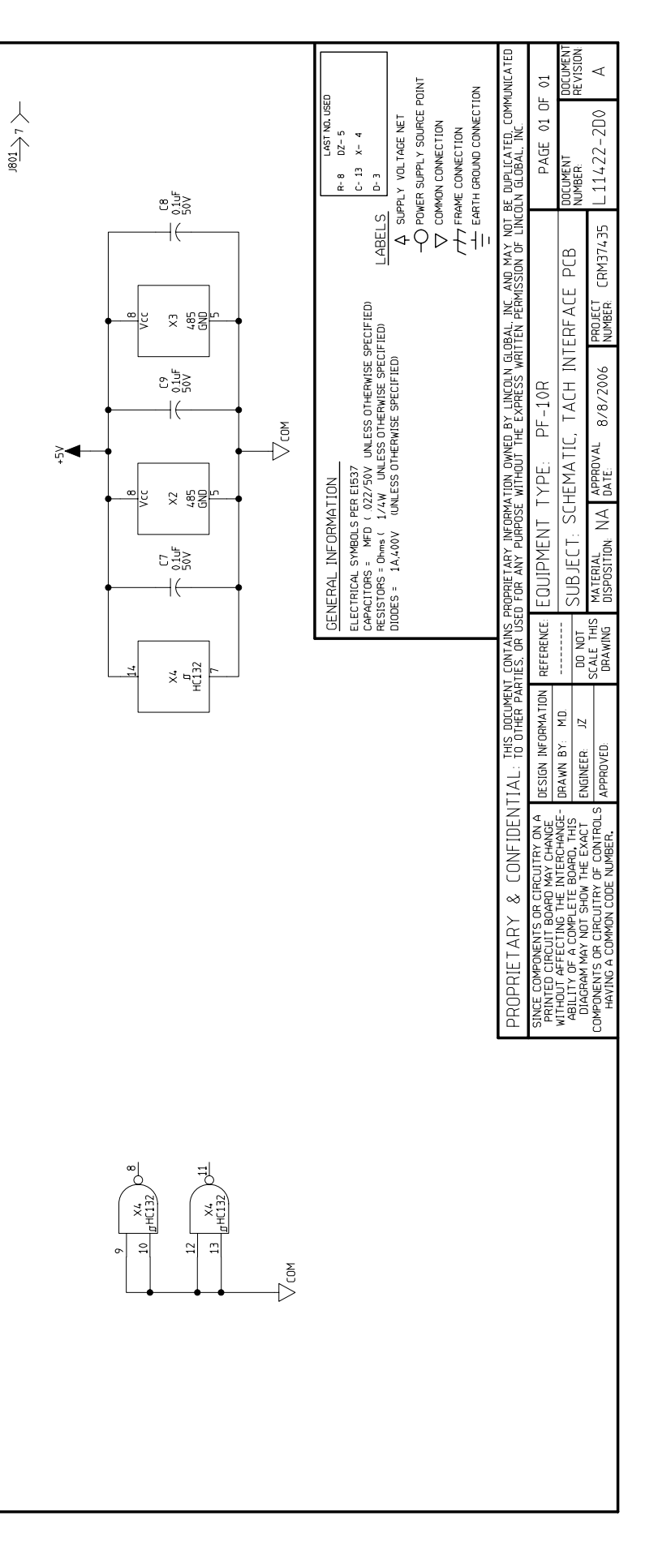

Ć